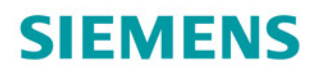

# SINAMICS 5120

调试手册

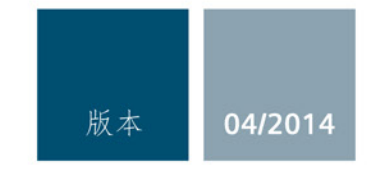

Answers for industry.

| SIEMENS      | 前音     |   |
|--------------|--------|---|
|              | 基本安全说明 | 1 |
|              | 调试准备   | 2 |
| SINAMICS     | 调试     | 3 |
| S120<br>调试手册 | 诊断     | 4 |
|              | 附录     | Α |

开机调试手册

适用于:固件版本 4.7

## 法律资讯

## 警告提示系统

为了您的人身安全以及避免财产损失,必须注意本手册中的提示。人身安全的提示用一个警告三角表示,仅 与财产损失有关的提示不带警告三角。警告提示根据危险等级由高到低如下表示。

#### // 危险

表示如果不采取相应的小心措施,**将会**导致死亡或者严重的人身伤害。

#### **∕∖(警**告

表示如果不采取相应的小心措施,可能导致死亡或者严重的人身伤害。

#### 八小心

表示如果不采取相应的小心措施,可能导致轻微的人身伤害。

#### 注意

表示如果不采取相应的小心措施,可能导致财产损失。

当出现多个危险等级的情况下,每次总是使用最高等级的警告提示。如果在某个警告提示中带有警告可能导 致人身伤害的警告三角,则可能在该警告提示中另外还附带有可能导致财产损失的警告。

#### 合格的专业人员

本文件所属的产品/系统只允许由符合各项工作要求的合格人员进行操作。其操作必须遵照各自附带的文件说 明,特别是其中的安全及警告提示。

由于具备相关培训及经验, 合格人员可以察觉本产品/系统的风险, 并避免可能的危险。

#### 按规定使用Siemens 产品

请注意下列说明:

## ⚠警告

#### Siemens

产品只允许用于目录和相关技术文件中规定的使用情况。如果要使用其他公司的产品和组件,必须得到 Siemens

推荐和允许。正确的运输、储存、组装、装配、安装、调试、操作和维护是产品安全、正常运行的前提。必 须保证允许的环境条件。必须注意相关文件中的提示。

#### 商标

所有带有标记符号 ® 的都是西门子股份有限公司的注册商标。本印刷品中的其他符号可能是一些其他商标。 若第三方出于自身目的使用这些商标,将侵害其所有者的权利。

#### 责任免除

我们已对印刷品中所述内容与硬件和软件的一致性作过检查。然而不排除存在偏差的可能性,因此我们不保 证印刷品中所述内容与硬件和软件完全一致。印刷品中的数据都按规定经过检测,必要的修正值包含在下一 版本中。

# 前言

#### **SINAMICS** 文档

SINAMICS 文档分为以下几个类别:

- 通用文档/产品样本
- 用户文档
- 制造商/服务文档

#### 其它信息

通过访问以下网址,您可以:

- 订购文档/查看印刷品一览
- 进入下载文档的链接
- 使用在线文档(查找搜索手册/信息)

http://www.siemens.com/motioncontrol/docu

对技术文档的疑问(如建议、修正)请发送电子邮件到以下地址:

docu.motioncontrol@siemens.com

#### 我的文档管理器

如何在西门子文档内容的基础上创建自定义文档,与自己的机床文档相匹配,请访问以下 链接:

http://www.siemens.com/mdm

## 培训

通过以下链接可获取有关 SITRAIN 的信息 -西门子为驱动和自动化产品、系统和解决方案制定的培训: http://www.siemens.com/sitrain

#### 常见问题

常见问题(FAQ)请点击产品支持,然后点击右侧的"支持"。 http://support.automation.siemens.com

#### SINAMICS

关于 SINAMICS 的信息请您参见:

http://www.siemens.com/sinamics

## 适用范围与其文档/工具(示例)

#### • 表格 1 适用范围和可供使用的文档/工具

| 适用范围  | 文档/工具                                                    |
|-------|----------------------------------------------------------|
| 定位    | SINAMICS S 销售文档                                          |
| 设计/配置 | ● 选型工具 SIZER                                             |
|       | • 电机选型手册                                                 |
| 决定/订购 | SINAMICS S120 产品样本                                       |
|       | SIMOTION、SINAMICS S120                                   |
|       | 及生产机械电机(产品样本 PM 21)                                      |
|       | SINAMICS                                                 |
|       | 和用于单轴驱动的电机(产品样本 D 31)                                    |
|       | SINUMERIK & SINAMICS                                     |
|       | 机床设备(产品样本 NC 61)                                         |
|       | ● SINUMERIK 840D sl 1B 型                                 |
|       | 机床设备(产品样本 NC 62)                                         |
| 安装/装配 | • SINAMICS S120 控制单元和扩展系统组件手册                            |
|       | • SINAMICS S120 书本型功率单元手册                                |
|       | • SINAMICS S120 装机装柜型功率单元手册                              |
|       | • SINAMICS S120 AC 驱动手册                                  |
|       | • SINAMICS S120M 分布式驱动技术手册                               |
|       | • SINAMICS HLA 液压驱动系统手册                                  |
| 调试    | ● 调试工具 STARTER                                           |
|       | • SINAMICS S120 入门指南                                     |
|       | • SINAMICS S120 调试手册                                     |
|       | ● SINAMICS S120 CANopen 调试手册                             |
|       | • SINAMICS S120 功能手册                                     |
|       | <ul> <li>SINAMICS S120 Safety Integrated 功能手册</li> </ul> |
|       | • SINAMICS S120/S150 参数手册                                |
|       | • SINAMICS HLA 液压驱动系统手册                                  |
| 使用/操作 | • SINAMICS S120 调试手册                                     |
|       | • SINAMICS S120/S150 参数手册                                |
|       | • SINAMICS HLA 液压驱动系统手册                                  |
| 维护/维修 | • SINAMICS S120 调试手册                                     |
|       | • SINAMICS S120/S150 参数手册                                |
| 文档目录  | • SINAMICS S120/S150 参数手册                                |

本文档供使用 SINAMICS 驱动系统的机器制造商、调试人员和维修人员使用。

#### 优点

本文档介绍了 SINAMICS S120 调试和维修的必要信息、步骤和操作。

#### 标准功能范畴

本文档描述的功能范畴可能和实际提供的驱动系统的功能范畴有偏差。

- 在驱动系统中可能会执行本文档中未提及的功能。
   但这并不表示在交付系统时必须提供这些功能以及相关的维修服务。
- 本文档中也可能会描述驱动系统上不存在的功能。
   提供的驱动系统的功能请参见订货资料。
- 机床制造商增添或者更改的功能,必须由机床制造商进行说明。

同样,为使文档简明清晰,本文档并不包含所有产品类型的所有信息, 也不能考虑到订货、销售和维护的每种实际情况。

#### 技术支持

各个国家技术咨询的电话号码请访问下列网址,点击其中的**联系方式**:

#### http://www.siemens.com/automation/service&support

#### 欧盟符合性声明

欧盟机械指令的符合性声明请访问网址:

#### http://support.automation.siemens.com/WW/view/de/21901735/67385845

或者您也可以联系您当地的西门子办事处,获取欧盟符合性声明。

欧盟低压指令的符合性声明请访问网址:

#### http://support.automation.siemens.com

在网页中输入关键词22383669。

#### 说明

在符合运行条件的状态下以及在干燥的运行环境中,SINAMICS S 系列设备满足低压指令 2006/95/EC。

#### 说明

SINAMICS S 系列设备符合相关 EMC 欧盟符合性声明的要求并且遵守选型手册中的 EMC 安装规程(订货号为 6FC5297-0AD30-0□P□), EMC 指令 2004/108/EC。

#### 说明

本调试手册描述的状态是设备的标准状态,保持此状态即可确保可靠运行,并且不超出 EMC 限值。

如不符合本调试手册的要求,应采用适当的措施,如通过测量来确定或验证设备可靠运行并且不超出 EMC 限值。

#### 韩国的 EMC 限值

이 기기는 업무용(A급) 전자파적합기기로서 판매자 또는 사용자는 이 점을 주의하시기 바라며, 가정외의 지역에서 사용하는 것을 목적으로 합니다. For sellers or other users, please bear in mind that this device is an A-grade electromagnetic wave device.

For sellers or other users, please bear in mind that this device is an A-grade electromagnetic wave device This device is intended to be used in areas other than at home.

在韩国,产品需要遵循的 EMC 限值相当于标准 EN 61800-3 针对转速可调电气驱动系统的 C2 类 EMC 限值,也相当于 EN 55011 规定的组别 1 的 A 级限值。在采取适宜的附加措施后,产品可以符合 C2 类或组别 1 的 A 级限值。为此需要采取附加措施,比如使用附加的抗射频滤波器(EMC 滤波器)。 其他一些确保正确 EMC 安装的措施在本手册或选型手册中的"EMC 安装指南"一节中详细说明。 无论如何都要始终注意设备上贴附的标签,标签上的说明对符合标准至关重要。

#### 备件

备件信息请访问以下网址: http://support.automation.siemens.com/WW/view/de/16612315

#### 检测证书

SINAMICS 组件的 Safety Integrated 功能一般是由独立机构进行认证的。 您可从西门子办事处获取最新的已认证组件的清单。目前尚未完成的认证请咨询西门子联 系人。

## 符号含义

| 符号            | 含义              |
|---------------|-----------------|
|               | 保护地 <b>(PE)</b> |
|               | 接地(例如: M 24 V)  |
| $\rightarrow$ | 功能地等电位连接        |

#### 表示方法

本资料中使用以下的标识方法和缩写:

故障和警告的表示方法(示例):

- F12345 故障 12345 (英语: Fault)
- A67890 报警 67890 (英语: Alarm)

参数的表示方法(示例):

- p0918 可调参数 918
- r1024 显示参数 1024
- p1070[1] 可调参数 1070,下标 1
- p2098[1].3 可调参数 2098, 下标 1, 位 3
- p0099[0...3] 可调参数 99, 下标 0 到 3
- r0945[2](3) 驱动对象 3 的显示参数 945,下标 2
- p0795.4 可调参数 795, 位 4

前言

# 目录

| 1         基本安全说明         17           1.1         一般安全说明         17           1.2         有关电磁场 (EMF) 的安全说明         22           1.3         操作静电敏感元器件 (ESD)         22           1.4         工业安全         23           1.5         驱动系统 (电气传动系统) 的遗留风险         24           2         调试准备         27           2.1         调试的崩提条件         27           2.2         SINAMICS S 调试的检查表         29           2.3         PROFIBUS 组件         32           2.4         PROFIBUS 组件         32           2.4         PROFIBUS 组件         33           2.5         系统限制和系统负载一览         34           2.5.1         系统限制和系统负载一览         34           2.5.2         系统规定         35           2.5.3         采样时间的规定         37           2.5.3         采样时间的规定         37           2.5.3         采样时间的规定         37           2.5.3         采样时间的规定         37           2.5.4         DRIVE-CLQ 布线建置         41           2.5.3         建作时间向规定         41           2.5.4         DRIVE-CLQ 布线建设         45           2.5.4         DRIVE-CLQ 布线建设         46           |   | 前言                                                                                                    |                          | 5                                                                                                    |
|----------------------------------------------------------------------------------------------------|---|----------------------------------------------------------------------------------------------------|--------------------------|----------------------------------------------------------------------------------------------------|
| 1.1       一般安全说明       17         1.2       有关电磁场 (EMF) 的安全说明       22         1.3       操作静电敏感元器件 (ESD)       22         1.4       工业安全       23         1.5       驱动系统 (电气传动系统) 的遗留风险       24         2 <b>调试准备</b> 27         2.1       训试的前提条件       27         2.2       SINAMICS 8 调试的检查表       29         2.3       PROFIBUS 组件       32         2.4       PROFIBUS 组件       32         2.5       系统控制、采样时间和 DRIVE-CLIQ 布线       34         2.5.1       系统限制和系统负载一览       34         2.5.2       馬線規定       35         2.5.3       采样时间规定       37         2.5.3.1       设置采样时间规则       40         2.5.3.3       采样时间规划       40         2.5.3.4       或置承律时间规划       40         2.5.3.5       设置采样时间       41         2.5.3.6       设置采样时间       43         2.5.3.7       采时可自动配管负量       44         2.5.3.6       设置采样时间       45         2.5.4       DRIVE-CLQ 的布线规则       46         2.5.4.1       针对自动配置的规则       46         2.5.4.2       有线建设数现入于闭环控制的驱动载量的规则       56                                                                                | 1 | 基本安全                                                                                                    | 全说明                      | 17                                                                                                    |
| 1.2       有关电磁场 (EMF) 的安全说明                                                                                                    |   | 1.1                                                                                                    | 一般安全说明                   | 17                                                                                                    |
| 1.3       操作静电敏感元器件 (ESD)       22         1.4       工业安全       23         1.5       驱动系统 (电气传动系统) 的遗留风险       24         2       调试准备       27         2.1       调试的前提条件       27         2.2       SINAMICS S 调试的检查表       29         2.3       PROFIBUS 组件       32         2.4       PROFINET 组件       33         2.5       系统控制、采样时间和 DRIVE-CLIQ 布线       34         2.5.1       系统限制和系统负载一览       34         2.5.2       系统限制和系统负载一览       34         2.5.3       采样时间规定       37         2.5.3       采样时间规定       37         2.5.3       采样时间的规定       37         2.5.3.3       采样时间的规定       37         2.5.3.3       采样时间的规定       37         2.5.3.4       设置脉冲频率       43         2.5.3.5       边贸采样时间       44         2.5.3.6       重要激一览       44         2.5.3.6       重要激一览       45         2.5.4       DRIVE-CLIQ 的石线规则       46         2.5.4.1       针对 DRIVE-CLIQ 的石线规则       46         2.5.4.3       针对 自动配置的规则       51         2.5.4.4       在调试工具 STARTER 中修改离线插扑       52                                                                 |   | 1.2                                                                                                    | 有关电磁场 (EMF) 的安全说明        | 22                                                                                                    |
| 1.4       工业安全                                                                                                    |   | 1.3                                                                                                    | 操作静电敏感元器件 (ESD)          | 22                                                                                                    |
| 1.5       驱动系统(电气传动系统)的遗留风险                                                                                                    |   | 1.4                                                                                                    | 工业安全                     | 23                                                                                                    |
| 2 调试准备       27         2.1 调试的前提条件       27         2.2 SINAMICS S 调试的检查表       29         2.3 PROFIBUS 组件       32         2.4 PROFINET 组件       33         2.5 系统控制、采样时间和 DRIVE-CLIQ 布线       34         2.5.1 系统限制和系统负载一览       34         2.5.2 系统规定       35         2.5.3 采样时间规定       37         2.5.3 采样时间的规定       37         2.5.3 采样时间的规定       37         2.5.3 采样时间的规定       37         2.5.3 采样时间的规定       37         2.5.3 采样时间的规定       37         2.5.3 采样时间的规定       37         2.5.3 采样时间的规定       37         2.5.3 采样时间的规定       37         2.5.3 采样时间的规定       37         2.5.3 采样时间的规定       40         2.5.3 采样时间的规定       41         2.5.4 随业户标准时间       42         2.5.5 位置系体时间       44         2.5.4 互供和中面       43         2.5.5 位置系统       45         2.5.4 DRIVE-CLIQ 布线规则       46         2.5.4 DRIVE-CLIQ 布线规则       46         2.5.4 Th对自动配置的规则       51         2.5.5 有关可控制的驱动数量的规则       56         2.5.5 有关可控制的驱动数量的规则       56         2.5.5.1 驱动数量取处于创和大量控制的机量量控制中的周期混用       56                                             |   | 1.5                                                                                                    | 驱动系统(电气传动系统)的遗留风险        | 24                                                                                                    |
| 2.1       调试的前提条件                                                                                                    | 2 | 调试准省                                                                                                    | <u>ጃ</u>                 | 27                                                                                                    |
| 2.2       SINAMICS S 调试的检查表       29         2.3       PROFIBUS 组件       32         2.4       PROFINET 组件       33         2.5       系统控制、采样时间和 DRIVE-CLIQ 布线       34         2.5.1       系统限制和系统负载一览       34         2.5.2       系统规定       35         2.5.3       采样时间规定       37         2.5.3       采样时间规定       37         2.5.3       采样时间规定       37         2.5.3.1       设置采样时间的规定       37         2.5.3.2       周期同步运行时的规则       40         2.5.3.3       采样时间的缺省设置       41         2.5.3.4       设置采样时间的缺省设置       41         2.5.3.5       设置采样时间       44         2.5.3.6       重要参数一览       45         2.5.4.5       使其时中的布线规则       46         2.5.4.1       针对 DRIVE-CLIQ 布线的强制规定       46         2.5.4.3       针对 DRIVE-CLIQ 布线的强制规定       46         2.5.4.4       在调试工具 STARTER 中修改离线拓扑       52         2.5.5       有关时控制的驱动数量的说明       51         2.5.4.5       模块化的设备方案:       离线修改设定拓扑结构       52         2.5.5.1       驱动数量取决于闭环控制模式和周期时间       56         2.5.5.2       伺服控制和失量控制中的周期混用       63                                       |   | 2.1                                                                                                    | 调试的前提条件                  | 27                                                                                                    |
| 2.3       PROFIBUS 组件       32         2.4       PROFINET 组件       33         2.5       系统控制、采样时间和 DRIVE-CLIQ 布线       34         2.5.1       系统限制和系统负载一览       34         2.5.2       系统规定       35         2.5.3       采样时间的规定       37         2.5.3.1       设置采样时间的规定       37         2.5.3       采样时间的规定       37         2.5.3       采样时间的规定       37         2.5.3.3       采样时间的规定       37         2.5.3.3       采样时间的规定       37         2.5.3.4       设置采样时间       40         2.5.3.5       设置采样时间       40         2.5.3.6       重要参数一览       43         2.5.3.6       重要参数一览       43         2.5.3.6       重要参数一览       44         2.5.3.6       重要参数一览       45         2.5.4       DRIVE-CLIQ 的布线规则       46         2.5.4.1       针对 DRIVE-CLIQ 布线的强制规定       46         2.5.4.3       针对自动配置的规则       51         2.5.4.4       在调试工具 STARTER 中修改离线拓扑       52         2.5.5       有关正仪       48         2.5.5       有关中的形动动数量的说明       56         2.5.5.1       驱动数量取决于闭环控制模式和周期时间       56     <                                                  |   | 2.2                                                                                                    | SINAMICS S 调试的检查表        | 29                                                                                                    |
| 2.4       PROFINET 组件       33         2.5       系统控制、采样时间和 DRIVE-CLIQ 布线       34         2.5.1       系统限制和系统负载一览       34         2.5.2       系统规定       35         2.5.3       采样时间规定       37         2.5.3       采样时间的规定       37         2.5.3       采样时间的规定       37         2.5.3       采样时间的规定       37         2.5.3.1       设置采样时间的规定       40         2.5.3.3       采样时间的缺省设置       41         2.5.3.5       设置脉冲频率       43         2.5.3.5       设置账冲频率       43         2.5.3.5       设置账户频率       44         2.5.3.6       重要参数一览       44         2.5.3.6       重要参数一览       44         2.5.3.6       重要参数一览       44         2.5.3.6       如要必要为一览       44         2.5.3.6       重要参数一览       45         2.5.4       PRIVE-CLiQ 的名数自制规定       46         2.5.4.1       针对 DRIVE-CLiQ 布线的强制规定       46         2.5.4.2       布线建议       48         2.5.4.3       针对自动配置的规则       51         2.5.4.4       在调试工具 STARTER 中修改离线折扑结构       52         2.5.5.1       驱动数量的说明、定任和标制成明       56 <td></td> <td>2.3</td> <td>PROFIBUS 组件</td> <td> 32</td> |   | 2.3                                                                                                    | PROFIBUS 组件              | 32                                                                                                    |
| 2.5       系统控制、采样时间和 DRIVE-CLiQ 布线                                                                                                    |   | 2.4                                                                                                    | PROFINET 组件              | 33                                                                                                    |
| 2.6       支持的示例拓扑结构       66         2.6.1       拓扑示例:采用矢量控制的驱动       66         2.6.2       拓扑示例:采用矢量控制的并联电机模块       68         2.6.3       拓扑示例:功率模块       69                                                                                                    |   | 2.5<br>2.5.1<br>2.5.2<br>2.5.3<br>2.5.3.1<br>2.5.3.2<br>2.5.3.3<br>2.5.3.4<br>2.5.3.6<br>2.5.4<br>2.5.4.1<br>2.5.4.2<br>2.5.4.3<br>2.5.4.3<br>2.5.4.4<br>2.5.4.5<br>2.5.5.1<br>2.5.5.2 | 系统控制、采样时间和 DRIVE-CLiQ 布线 | 34<br>35<br>37<br>37<br>40<br>41<br>43<br>43<br>44<br>45<br>46<br>46<br>46<br>51<br>52<br>53<br>56<br>56 |
|                                                                                                    |   | 2.6<br>2.6.1<br>2.6.2<br>2.6.3                                                                                                    | 支持的示例拓扑结构                | 66<br>66<br>68<br>69                                                                                     |

| 2.6.4        | 示例拓扑结构:伺服控制中的驱动装置                                                                                                    | .71                                                                                                    |
|--------------|----------------------------------------------------------------------------------------------------|----------------------------------------------------------------------------------------------------|
| 2.0.4.1      | 示例:采样时间 62.5 us und 31.25 us                                                                                                    | 72                                                                                                    |
| 2.6.5        | 拓扑示例:采用 V/f 控制(矢量控制)的驱动                                                                                                    | .73                                                                                                    |
| 2.7          | DRIVE-CLiQ 诊断                                                                                                    | .74                                                                                                    |
| 2.8          | 接通/关闭驱动系统                                                                                                    | .75                                                                                                    |
| 调试           |                                                                                                    | . 79                                                                                                    |
| 3.1          | 调试过程                                                                                                    | . 79                                                                                                    |
| 3.2          | 调试工具 STARTER                                                                                                    | . 81                                                                                                    |
| 3.2.1        | STARTER 概述                                                                                                    | . 81                                                                                                    |
| 3.2.1.1      | 调用 STARTER                                                                                                    | . 81                                                                                                    |
| 3.2.1.2      | 操作界面说明                                                                                                    | . 82                                                                                                    |
| 3.2.1.3      | 在 STARTER 中进行 BICO 互联的基本步骤                                                                                                    | . 83                                                                                                    |
| 3.2.2        | 调试工具 STARTER 中的重要功能                                                                                                    | . 92                                                                                                    |
| 3.2.2.1      | 恢复出厂设置                                                                                                    | . 92                                                                                                    |
| 3.2.2.2      | 将项目装载到目标设备中                                                                                                    | . 93                                                                                                    |
| 3.2.2.3      | 创建和复制数据组(离线)                                                                                                    | . 93                                                                                                    |
| 3.2.2.4      | 对数据进行非易失性存储                                                                                                    | . 94                                                                                                    |
| 3.2.2.5      | 将项目载入 PG/PC                                                                                                    | . 94                                                                                                    |
| 3.2.2.6      | 设置并修改安全功能                                                                                                    | . 95                                                                                                    |
| 3.2.2.7      | 激活写保护                                                                                                    | . 95                                                                                                    |
| 3.2.2.8      | 激活专有技术保护                                                                                                    | . 96                                                                                                    |
| 3.2.3        | 激活在线操作: 通过 PROFIBUS 操作 STARTER                                                                                                    | . 98                                                                                                    |
| 3.2.4        | 激活在线操作: STARTER 接入以太网 1                                                                                                    | 100                                                                                                    |
| 3.2.5        | 激活在线操作: 通过 PROFINET IO 操作 STARTER 1                                                                                                    | 106                                                                                                    |
| 3.3          | 在调试工具 STARTER 中创建项目1                                                                                                    | 113                                                                                                    |
| 3.3.1        | 离线创建项目1                                                                                                    | 113                                                                                                    |
| 3.3.2        | 在线创建项目1                                                                                                    | 117                                                                                                    |
| 3.4          | 书本型伺服控制的首次调试 1                                                                                                    | 123                                                                                                    |
| 3.4.1        | 任务                                                                                                    | 123                                                                                                    |
| 3.4.2        | 组件布线(示例)1                                                                                                    | 125                                                                                                    |
| 3.4.3        | 调试示例中的信号流1                                                                                                    | 126                                                                                                    |
| 3.4.4        | 使用 STARTER 进行调试 (示例) 1                                                                                                    | 127                                                                                                    |
| 3.5          | 书本型矢量 V/f 控制首次调试1                                                                                                    | 133                                                                                                    |
| 3.5.1        | 任务                                                                                                    | 133                                                                                                    |
| 3.5.2        | 组件布线 (示例) 1                                                                                                    | 134                                                                                                    |
| 3.5.3        | 调试示例中的信号流1                                                                                                    | 135                                                                                                    |
| 3.5.4        | 使用 STARTER 进行调试 (示例)1                                                                                                    | 136                                                                                                    |
| 26           | <b>壮</b> 扣 壮 柜 刑 仁 <del>是</del> 按 制 关 次 调 过                                                                                                    | 112                                                                                                    |
| 3.U<br>2.G 4 | 农                                                                                                    | 143                                                                                                    |
| 3.0.1        | 江分                                                                                                    | 143                                                                                                    |
|              | 2.6.4         2.6.4.1         2.6.4.2         2.6.5         2.7         2.8         调试         3.1         3.2         3.2.1         3.2.1.1         3.2.1.2         3.2.1.3         3.2.2.1         3.2.2.1         3.2.2.1         3.2.2.1         3.2.2.1         3.2.2.1         3.2.2.1         3.2.2.1         3.2.2.2.3         3.2.2.4         3.2.2.5         3.2.2.6         3.2.2.7         3.2.2.8         3.2.2.1         3.2.2.2.3         3.2.2.4         3.2.2.5         3.3.1         3.2.3         3.2.4         3.5.1         3.4.1         3.4.3         3.4.1         3.4.3         3.4.3         3.5.1         3.5.2         3.5.1         3.5.2         3.5.1         3.5.1         3.5.1         3.5.1         3.6         3.6.1 | 26.4 示例相:聚样时间 125 µs.         26.4 1 示例:聚样时间 125 µs.         26.5 拓扑示例: 采用 Vf 控制(矢量控制)的驱动.         2.7 DRIVE-CLQ 诊断.         2.8 接通/关闭驱动系统. <b>调试</b> 3.1 调试过程.         3.2 调试工具 STARTER.         3.1.1 调用 STARTER.         3.2.1 就用 STARTER 概述.         3.2.1 XARTER 構述.         3.2.1 该用 STARTER 中道行 BICO 互联的基本步骤.         3.2.2 调试工具 STARTER 中道愛功能.         3.2.3 広 STARTER 中道位 BICO 互联的基本步骤.         3.2.4 找发出厂设置         3.2.2 調试工具 STARTER 中道重要功能.         3.2.2 深口 装载到目标设备中.         3.2.2.3 创建和复制数据组(离线)         3.2.2.4 找型超测量标设备中.         3.2.2.3 创建和复制数据组(离线)         3.2.2.4 找型超测量标设备中.         3.2.2.5 将项目载入 PG/PC.         3.2.2.6 设置并修改变全功能.         3.2.7 激活写保护.         3.2.8 激活在线操作: 通过 PROFIBUS 操作 STARTER.         3.2 在线操作: 通过 PROFIBUS 操作 STARTER.         3.3 在调试工具 STARTER 中创建项目.         3.3 不调试工具 STARTER 中创建项目.         3.4 高线创建项目.         3.5 流行在线操作: 通过 PROFINET IO 操作 STARTER.         3.6 在线操作: 通过 PROFINET IO 操作 STARTER.         3.1 高线创建项目或创建项目.         3.2 在线创建项目.         3.3 准试公創建項目.         3.4 书本型伺服控制的首次调试.         3.4 书本型伺服控制的首次调试.         3.5 日 化集工 Vf 控制的首次 |

| 3.6.2<br>3.6.3<br>3.6.4            | 组件布线(示例)<br>调试示例中的信号流<br>使田 <b>STARTER</b> 进行调试(示例)     | 145<br>146<br>147        |
|------------------------------------|---------------------------------------------------------|--------------------------|
| 3.7<br>3.7.1<br>3.7.2<br>3.7.3     | 模块型矢量交流驱动设备的首次调试                                        | 156<br>156<br>157<br>158 |
| 3.8<br>3.8.1<br>3.8.2<br>3.8.3     | 模块型伺服交流驱动设备的首次调试任务                                      | 162<br>162<br>163<br>164 |
| 3.9                                | 并联功率部件的调试                                               | 167                      |
| 3.10                               | 设备学习                                                    | 173                      |
| 3.11<br>3.11.1<br>3.11.2<br>3.11.3 | 编码器的选择和配置<br>编码器选择<br>配置编码器<br>示例: DRIVE-CLiQ 编码器的调试和更换 | 175<br>175<br>178<br>183 |
| 3.12<br>3.12.1<br>3.12.2<br>3.12.3 | 调试直线电机 SIMOTICS L-1FN3                                  | 185<br>186<br>188<br>190 |
| 3.12.4<br>3.12.5                   | 设置温度传感器和检查温度传感器测定换向角偏移/遵循公差                             | 204                      |
| 3.12.5.1<br>3.12.5.2<br>3.12.6     | 使用 STARTER 检查换问用偏移借助示波器检查换向角偏移                          | 210<br>211<br>222        |
| 3.12.7                             |                                                         | . 223                    |
| 3.13                               | 异步电机 (ASM) 调试                                           | 224                      |
| 3.14<br>3.14.1<br>3.14.2           | 示磁问步电机调试运行中的编码器校准                                       | 232                      |
| 3.14.3                             | 磁极位置识别                                                  | 235                      |
| 3.14.4                             | 重要参数一览                                                  | 236                      |
| 3.15                               | 他励同步电机调试                                                | 237                      |
| 3.16<br>3.16.1                     | 调试内装式转矩电机 SIMOTICS T-1FW6<br>调试检查表                      | 237                      |
| 3.16.2                             | 例 K12 旦 X                                               | 240                      |
| 3.16.3                             | 设置电机和编码器的参数                                             | 242                      |
| 3.16.4                             | 设置温度传感器和检查温度传感器                                         | 256                      |
| 3.16.5                             | 测定换向角偏移/遵循公差                                            | 260                      |

|   | 3.16.5.1 | 使用 STARTER 检查换向角偏移                     |  |
|---|----------|----------------------------------------|--|
|   | 3.16.5.2 | 信助示波奋位 <b>宣</b> 泱问用偏移                  |  |
|   | 3.10.0   | 行外前况-井駅                                |  |
|   | 3.10.7   | 化化红中1                                  |  |
|   | 3.17     | SSI 编码器的调试                             |  |
|   | 3.17.1   | SSI 编码器的调试说明                           |  |
|   | 3.17.2   | 无增量信号的 SSI 编码器识别                       |  |
|   | 3.17.3   | 重要参数一览                                 |  |
|   | 3.18     | 作为绝对值编码器的2极旋转变压器的调试                    |  |
|   | 3.19     | SINAMICS 组件的温度传感器                      |  |
|   | 3.20     | 基本操作面板 20(BOP20)                       |  |
|   | 3.20.1   | 使用 BOP20 (Basic Operator Panel 20)进行操作 |  |
|   | 3.20.1.1 | BOP20 概述                               |  |
|   | 3.20.1.2 | BOP20 的显示和操作                           |  |
|   | 3.20.1.3 | 故障和报警的显示                               |  |
|   | 3.20.1.4 | 通过 BOP20 控制驱动                          |  |
|   | 3.20.2   | BOP20 的重要功能                            |  |
| 4 | 诊断       |                                        |  |
|   | 4.1      | 通过 LED 进行的诊断                           |  |
|   | 4.1.1    | 控制单元                                   |  |
|   | 4.1.1.1  | CU320-2 的 LED 状态说明                     |  |
|   | 4.1.1.2  | CU310-2 的 LED 状态说明                     |  |
|   | 4.1.2    | 功率单元                                   |  |
|   | 4.1.2.1  | 调节型电源模块(书本型)                           |  |
|   | 4.1.2.2  | 基本型电源模块(书本型)                           |  |
|   | 4.1.2.3  | 书本型 SLM 5 kW 和 10 kW                   |  |
|   | 4.1.2.4  | 书本型 SLM 16 kW ~ 55 kW                  |  |
|   | 4.1.2.5  | 单电机模块/双电机模块/功率模块                       |  |
|   | 4.1.2.6  | 书本型制动模块                                |  |
|   | 4.1.2.7  | 紧凑书本型非调节电源模块                           |  |
|   | 4.1.2.8  | 紧凑书本型电机模块                              |  |
|   | 4.1.2.9  | 装机装柜型 ALM中的控制接口模块                      |  |
|   | 4.1.2.10 | 装机装柜型 BLM 中的控制接口模块                     |  |
|   | 4.1.2.11 | 装机装柜型 SLM 中的控制接口模块                     |  |
|   | 4.1.2.12 | 装机装柜型电机模块中的控制接口模块                      |  |
|   | 4.1.2.13 | 装机装柜型功率模块中的控制接口模块                      |  |
|   | 4.1.3    | 附加模块                                   |  |
|   | 4.1.3.1  | 24 V 电源模块                              |  |
|   | 4.1.3.2  | 机柜安装式编码器模块 SMC10 / SMC20               |  |
|   | 4.1.3.3  | 机柜安装式编码器模块 SMC30                       |  |
|   | 4.1.3.4  | 机柜式编码器模块 SMC40                         |  |
|   | 4.1.3.5  | CANopen 通讯板 CBC10                      |  |

| 4.1.3.6 | 以太网通讯板 CBE20                                        | 339        |
|---------|-----------------------------------------------------|------------|
| 4.1.3.7 | 以太网通讯板 CBE25                                        | 340        |
| 4.1.3.8 | 电压传感模块 VSM10                                        | 342        |
| 4.1.3.9 | DRIVE-CLIQ 集线 益 候 识 DMC20                           | 343<br>343 |
| 4.1.4   | 端 J 侯妖<br>端子模块 TM15                                 | 343        |
| 4.1.4.2 | 端子模块 TM31                                           | 344        |
| 4.1.4.3 | 端子模块 TM120                                          | 345        |
| 4.1.4.4 | 端子模块 TM150                                          | 345        |
| 4.1.4.5 | 端子模块 TM41                                           | 346        |
| 4.1.4.6 | 端子模块 TM54F 自 FW2.5 SP1 起                            | 347        |
| 4.2     | 通过 STARTER 进行的诊断                                    | 349        |
| 4.2.1   | 函数发生器                                               | 349        |
| 4.2.2   | 跟踪(Trace)功能                                         | 353        |
| 4.2.2.1 | 单次跟踪                                                | 353        |
| 4.2.2.2 | 多伙跟踪<br>Start In 距腔                                 | 350<br>350 |
| 4.2.2.3 | 新聞的<br>新聞的<br>「一一一一一一一一一一一一一一一一一一一一一一一一一一一一一一一一一一一一 |            |
| 4.2.3   | 测量功能                                                | 361        |
| 4.2.4   | 测量插口                                                | 363        |
| 4.3     | 诊断缓冲器                                               | 368        |
| 4.4     | 未调试轴的诊断                                             | 371        |
| 4.5     | 故障和报警信息                                             | 374        |
| 4.5.1   | 故障和报警概述                                             | 374        |
| 4.5.2   | 故障和报警缓冲器                                            | 376        |
| 4.5.3   | 报告信息的配置                                             | 380        |
| 4.5.4   | 功能图与重要参数一览                                          | 383        |
| 4.5.5   | 故障信息的厂播                                             | 384        |
| 4.5.0   | 警 古 级                                               | 384        |
| 4.6     | 编码器故障处理                                             | 386        |
| 附录      |                                                     | 389        |
| A.1     | 缩略语目录                                               | 389        |
| A.2     | 手册一览                                                | 398        |
| A.3     | 硬件组件的可用性                                            | 399        |
| A.4     | 可用的软件功能                                             | 403        |
| 索引      |                                                     | 409        |
|         |                                                     |            |

Α

# 基本安全说明

1.1 一般安全说明

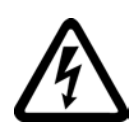

## <u>/!\</u>危险

## 接触带电部件和其他能源供给会引发生命危险

接触带电部件会造成人员重伤,甚至死亡。

- 只有专业人员才允许在电气设备上作业。
- 在所有作业中必须遵守本国的安全规定。

通常有六项安全步骤:

- 1. 做好断电的准备工作,并通知会受断电影响的组员。
- 2. 断开设备电源。
  - 关闭设备。
  - 请等待至警告牌上说明的放电时间届满。
  - 确认导线与导线之间和导线与接地线之间无电压。
  - 确认辅助电压回路已断电。
  - 确认电机无法运动。
- 3. 检查其他所有危险的能源供给,例如:压缩空气、液压、水。
- 4. 断开所有危险的能源供给,措施比如有:闭合开关、接地或短接或闭合阀门。
- 5. 确定能源供给不会自动接通。
- 6. 确保正确的设备已经完全闭锁。

结束作业后以相反的顺序恢复设备的就绪状态。

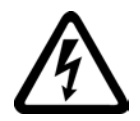

## <u>/</u>]警告

## 连接了不合适的电源所产生的危险电压可引发生命危险

接触带电部件可能会造成人员重伤或死亡。

所有的连接和端子只允许使用可以提供 SELV(Safety Extra Low Voltage: 安全低压)
 或 PELV(Protective Extra Low Voltage: 保护低压) 输出电压的电源。

1.1 一般安全说明

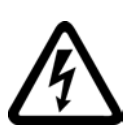

## <u>/!</u>\警告

#### 接触损坏设备上的带电压部件可引发生命危险

未按规定操作设备可能会对其造成损坏。

设备损坏后,其外壳或裸露部件可能会带有危险电压,接触外壳或这些裸露部件可能会导致重伤或死亡。

- 在运输、存放和运行设备时应遵循技术数据中给定的限值。
- 不要使用已损坏的设备。

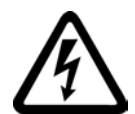

## 

## 电缆屏蔽层未接地可引起电击从而导致生命危险

电缆屏蔽层未接地时,电容超临界耦合可能会出现致命的接触电压。

• 电缆屏蔽层和未使用的功率电缆芯线(如抱闸芯线)至少有一侧通过接地的外壳接地

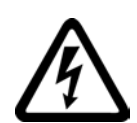

# <u>/</u>警告

0

## 未接地可引起电击从而导致生命危险

防护等级丨

的设备缺少安全接地连接或连接出错时,在其裸露的部件上会留有高压,接触该部件会导致重伤或死亡。

• 按照规定对设备进行接地。

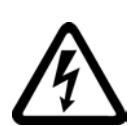

## 

## 运行时断开插接可引起电击从而导致生命危险

运行时断开插接所产生的电弧可引起重伤或死亡。

• 如果没有明确说明可以在运行时断开插接,则只能在断电时才能断开连接。

1.1 一般安全说明

## / 警告

#### 外壳大小空间不足可引起火灾从而导致生命危险

明火和烟雾可引起重大人员伤亡或财产损失。

- 没有保护外壳的设备应安装在金属机柜中(或采取相同效果的措施进行保护),以避免设备接触明火。
- 确保烟雾只能经所设安全通道排出。

#### <u>/</u> 警告

#### 使用移动无线电装置或移动电话时机器的意外运动可引发生命危险

在距离本组件大约 2 m 的范围内使用发射功率大于 1 W 的移动无线电设备或移动电话时,会导致设备功能故障,该故障会对设备功能安全产生影响并能导致人员伤亡或财产损失。

• 关闭设备附近的无线电设备或移动电话。

#### <u>/</u> 警告

#### 绝缘过载可引起火灾从而导致生命危险

在 IT

电网中接地会使电机绝缘增加负荷。绝缘失效可产生烟雾,引发火灾,从而造成严重人 身伤害或死亡。

- 使用可以报告绝缘故障的监控设备。
- 尽快消除故障,以避免电机绝缘过载。

## / 警告

#### 通风不足会引起过热、引发火灾,从而导致生命危险

通风空间不足会导致过热,产生烟雾,引发火灾,从而造成人身伤害。 这可能会造成人员重伤或死亡。此外,设备/系统故障率可能会因此升高,使用寿命缩短

• 组件之间应保持规定的最小间距,以便通风。

1.1 一般安全说明

#### /1、警告

#### 缺少警示牌或警示牌不清晰可导致事故

缺少警示牌或警示牌不清晰可能会导致严重人身伤害或死亡。

- 根据文档检查警示牌的完整性。
- 为组件安装警示牌,必要时安装本国语言的警示牌。
- 替换掉不清晰的警示牌。

## 注意

#### 不符合规定的电压/绝缘检测可损坏设备

不符合规定的电压/绝缘检测可导致设备损坏。

进行机器/设备的电压/绝缘检测前应先断开设备,因为所有的变频器和电机在出厂时都已进行过高压检测,所以无需在机器/设备内再次进行检测。

#### <u>/</u>] 警告

#### 无效的安全功能可导致生命危险

无效的或不适合的安全功能可引起机器功能故障,可能导致重伤或死亡。

- 调试前请注意相关产品文档中的信息。
- 对整个系统和所有安全相关的组件进行安全监控,以确保安全功能。
- 进行适当设置,以确保所使用的安全功能是与驱动任务和自动化任务相匹配并激活的
- 执行功能测试。
- 在确保了机器的的安全功能能正常工作后,才开始投入生产。

#### 说明

#### Safety Integrated 功能的重要安全说明

使用 Safety Integrated 功能时务必要注意 Safety Integrated 手册中的安全说明。

基本安全说明

1.1 一般安全说明

# <u>∧</u>警告

#### 因参数设置错误或修改参数设置引起机器误操作可引发生命危险

参数设置错误可导致机器出现误操作,从而导致人员重伤或死亡。

- 防止恶意访问参数设置。
- 采取适当措施(如驻停或急停)应答可能的误操作。

1.2 有关电磁场 (EMF) 的安全说明

## 1.2 有关电磁场 (EMF) 的安全说明

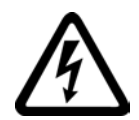

## <u>/!</u>】警告

#### 电磁场可引发生命危险

在电气能源技术设备例如变压器、变频器、电机运行时会产生电磁场 (EMF)。 因此可能会对设备/系统附近的人员,特别是对那些带有心脏起搏器或医疗植入体等器械 的人员造成危险。

• 确保相关人员和设备保持一定的距离(至少为2m)。

## 1.3 操作静电敏感元器件 (ESD)

静电敏感元器件 (ESD) 是可被静电场或静电放电损坏的元器件、集成电路、电路板或设备。

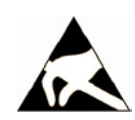

## 注意

#### 电场或静电放电可损坏设备

电场或静电放电可能会损坏单个元件、集成电路、模块或设备,从而导致功能故障。

- 仅允许使用原始产品包装或其他合适的包装材料(例如:导电的泡沫橡胶或铝箔)包装、存储、运输和发运电子元件、模块和设备。
- 只有采取了以下接地措施之一,才允许接触元件、模块和设备:
  - 佩戴防静电腕带
  - 在带有导电地板的防静电区域中穿着防静电鞋或配带防静电接地带
- 电子元件、模块或设备只能放置在导电性的垫板上(带防静电垫板的工作台、导电的 防静电泡沫材料、防静电包装袋、防静电运输容器)。

## 1.4 工业安全

#### 说明

#### 工业安全

西门子为其产品及解决方案提供工业安全功能,以支持工厂、解决方案、机器、设备和/ 或网络的安全运行。这些功能是整个工业安全机制的重要组成部分。 有鉴于此,西门子不断对产品和解决方案进行开发和完善。西门子强烈建议您定期了解产 品更新和升级信息。

此外,要确保西门子产品和解决方案的安全操作,还须采取适当的预防措施(例如:设备 单元保护机制),并将每个组件纳入先进且全面的工业安全保护机制中。

可能使用的所有第三方产品须一并考虑。更多有关工业安全的信息,请访问 网址 (http://www.siemens.com/industrialsecurity)。

要及时了解有关产品的更新和升级信息,请订阅相关产品的时事通讯。 更多相关信息请访问 网址 (<u>http://support.automation.siemens.com</u>)。

# 

#### 篡改软件会引起不安全的驱动状态从而导致危险

篡改软件(如:病毒、木马、蠕虫、恶意软件)可使设备处于不安全的运行状态,从而可能导致死亡、重伤和财产损失。

• 请使用最新版软件。

相关信息和新闻请访问 网址 (http://support.automation.siemens.com)。

根据当前技术版本,将自动化组件和驱动组件整合至设备或机器的整体工业安全机制中。

更多相关信息请访问 网址 (http://www.siemens.com/industrialsecurity)。

• 在整体工业安全机制中要注意所有使用的产品。

1.5 驱动系统(电气传动系统)的遗留风险

## 1.5 驱动系统(电气传动系统)的遗留风险

驱动系统的控制组件和传动组件允许用于工业电网内的工业和商业场合。 在民用电网中使用时,要求采取特殊设计或附加措施。

这种组件只允许在封闭的壳体或控制柜内运行,并且必须安装保护装置和保护盖。

只有经过培训、了解并遵循组件和用户手册上指出的所有安全注意事项的专业技术人员, 才可以在组件上开展工作。

机器制造商在依据相应的本地指令(比如: 欧盟机械指令)对机器进行风险评估时,必须 注意驱动系统的控制组件和驱动组件会产生以下遗留风险:

1. 调试、运行、维护和维修设备时,被驱动的机器部件意外运行,原因可能有:

- 编码器、控制器、执行器和连接器中出现了硬件故障和/或软件故障
- 控制器和传动设备的响应时间
- 运行和/或环境条件不符合规定
- 凝露/导电杂质
- 参数设置、编程、布线和安装出错
- 在控制器附近使用无线电装置/移动电话
- 外部影响/损坏
- 在出现故障时,变频器内外部出现异常温度、明火以及异常亮光、噪音、杂质、气体等,原因可能有:
  - 零件失灵
  - 软件故障
  - 运行和/或环境条件不符合规定
  - 外部影响/损坏

防护等级为"开放式类型/IP20"的设备必须安装在金属机柜中(或采取相同效果的措施 进行保护),以避免变频器内外部接触明火。

基本安全说明

1.5 驱动系统(电气传动系统)的遗留风险

- 3. 出现危险的接触电压,原因可能有:
  - 零件失灵
  - 静电充电感应
  - 静充电感应
  - 运行和/或环境条件不符合规定
  - 凝露/导电杂质
  - 外部影响/损坏
- **4**. 设备运行中产生的电场、磁场和电磁场可能会损坏近距离的心脏起搏器支架、医疗植 入体或其它金属物。
- 5. 当不按照规定操作以及/或违规处理废弃组件时,会释放破坏环境的物质并且产生辐射。

#### 说明

必须采取措施防止导电异物进入各组件,例如:将组件装入符合 EN 60529 IP54 防护等级或符合 NEMA 12 的控制柜中。

如果安装地点排除了导电异物,则使用较低防护等级的控制柜。

其它有关驱动系统组件产生的遗留风险的信息见用户技术文档的相关章节。

基本安全说明

1.5 驱动系统(电气传动系统)的遗留风险

2

调试开始之前,应注意以下前提条件:

- 必须满足调试的前提条件(在下一章节中说明)。
- 填写相关的检查表。
- 完成通讯所需组件的布线工作。
- 必须遵守 DRIVE-CLiQ 布线规定。
- 驱动器作出 ON/OFF 响应。

## 2.1 调试的前提条件

进行 SINAMICS S 驱动系统的调试必须具备:

- 编程器 (PG/PC)
- 调试工具 **STARTER**
- 一个通讯接口(例如: PROFIBUS、PROFINET、Ethernet)
- 完成接线的驱动系统(参见 SINAMICS S120 设备手册)

下图是书本型和装机装柜型组件的结构简图,分别采用 PROFIBUS 通讯和 PROFINET 通讯。

2.1 调试的前提条件

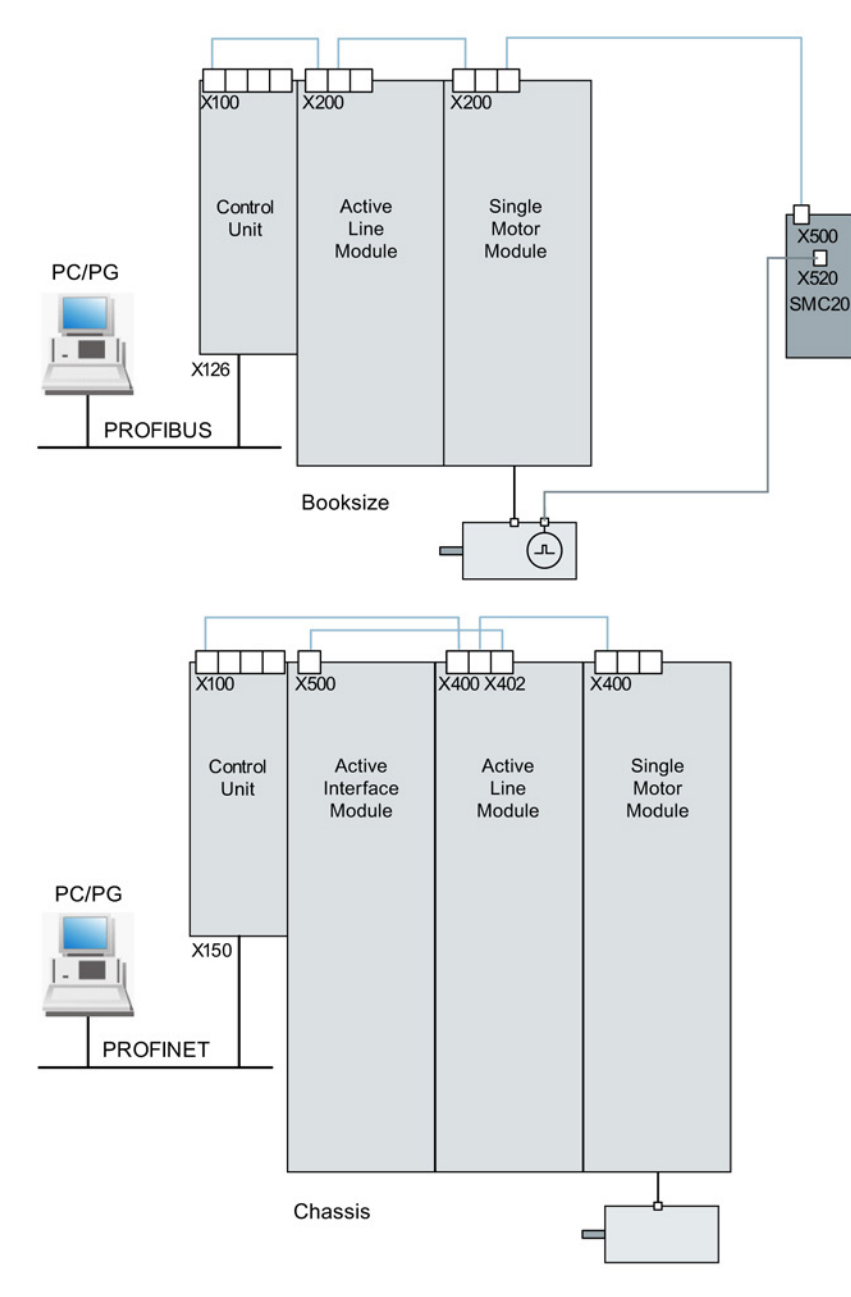

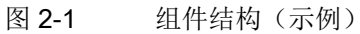

2.2 SINAMICS S 调试的检查表

## 2.2 SINAMICS S 调试的检查表

## 书本型功率单元调试的检查表 (1)

必须遵照下面的检查表。 在开始工作之前,请阅读设备手册中的安全提示。

| 检查                                       | 是 |
|------------------------------------------|---|
| 环境条件在允许的范围内吗?                            |   |
| 组件是否按规定安装在了设计好的固定点上?                     |   |
| 是否能提供设备冷却要求的规定风量?                        |   |
| 是否满足了组件的通风空间?                            |   |
| 存储卡是否正确插入了控制单元中?                         |   |
| 配置的驱动系统中的所有必要组件是否都存在,并已安装和连接?            |   |
| 温度监控回路是否符合安全电气隔离的规定?                     |   |
| 是否符合 DRIVE-CLiQ 拓扑规则?                    |   |
| 电网侧和电机侧的电源电缆的尺寸规格和敷设是否符合环境和敷设条件?         |   |
| 变频器与电机之间的电缆长度是否遵循了允许的最大长度(根据所使用的<br>电缆)? |   |
| 电源电缆是否按规定的扭矩正确地连接到了组件端子上?                |   |
| 所有其它的螺钉是否都按规定的扭矩拧紧了?                     |   |
| 是否所有的布线工作都已完成?                           |   |
| 所有的插头是否都已正确地插入或拧紧?                       |   |
| 直流母线的所有保护罩是否都已盖上并插好?                     |   |
| 屏蔽层是否正确并大面积地连接?                          |   |

#### 装机装柜型功率单元调试的检查表 (2)

必须遵照下面的检查表。在开始工作之前,请阅读设备手册中的安全提示。

| 表格 2-2 装 | 麦机装柜型调试的检查表 |
|----------|-------------|
|----------|-------------|

| 操作             | 是 |
|----------------|---|
| 环境条件在允许的范围内吗?  |   |
| 组件是否按规定安装在机柜中? |   |

表格 2-1 书本型调试的检查表

2.2 SINAMICS S 调试的检查表

| 操作                                             | 是 |
|------------------------------------------------|---|
| 是否能提供设备冷却要求的规定风量?                              |   |
| 是否通过安装措施,避免了装机装柜型组件上进风口和排风口之间的气流<br>短路?        |   |
| 是否满足了组件的通风空间?                                  |   |
| 存储卡是否正确插入了控制单元中?                               |   |
| 配置的驱动系统中的所有必要组件是否都存在,并己安装和连接?                  |   |
| 温度监控回路是否符合安全电气隔离的规定?                           |   |
| 是否符合 DRIVE-CLiQ 拓扑规则?                          |   |
| 电网侧和电机侧的电源电缆的尺寸规格和敷设是否符合环境和敷设条件?               |   |
| 变频器与电机之间的电缆长度是否遵循了允许的最大长度(根据所使用的<br>电缆)?       |   |
| 电机的接地是否直接与电机模块的接地相连(短距离相连)?                    |   |
| 电机是否连接了屏蔽型电源电缆?                                |   |
| 电源电缆的屏蔽层是否最大可能地接近端子盒进行了大面积的连接?                 |   |
| 电源电缆是否按规定的扭矩正确地连接到了组件端子上?                      |   |
| 所有其它的螺钉是否都按规定的扭矩拧紧了?                           |   |
| 所确定的直流母线总功率是否足够?                               |   |
| 电源模块与电机模块之间直流母线的连接/布线是否根据负载和安装条件进行了足够的设计?      |   |
| 低压配电设备与功率单元之间的电缆是否使用电源熔断器进行了保护?<br>必须考虑电缆保护1)。 |   |
| 是否确保减轻了电缆张力?                                   |   |
| 使用外部辅助电源时: 是否根据设备手册进行了辅助电源电缆的连接?               |   |
| 控制电缆是否根据相应的接口配置进行了连接并按屏蔽层进行了铺装?                |   |
| 数字信号和模拟信号是否通过相互独立的电缆连接?                        |   |
| 是否遵循了电源电缆之间的间距?                                |   |
| 机柜是否按规定在设计好的位置上进行了接地?                          |   |
| 装机装柜型组件中风扇的输入电压是否与现场的电网电压进行了匹配?                |   |
| 在未接地电网中运行时:<br>是否拆除了电源模块或功率模块上的抗干扰连接片?         |   |

2.2 SINAMICS S 调试的检查表

| 操作                           | 是 |
|------------------------------|---|
| 距首次调试的时间或功率组件的停工期是否短于 2 年2)? |   |
| 是否由上一级控制系统 / 控制室对驱动进行控制?     |   |

- 1) 建议使用组合式熔断器对导体和半导体进行保护(VDE 636,第10部分和第40部分/ EN 60269-4)。相应的熔断器见产品样本。
- 2) 如果停工期超过 2 年,则必须对直流母线电容器进行再充电(参见设备手册的"维护与检修"一章)。 生产日期见铭牌。

#### 模块型功率模块调试的检查表(3)

必须遵照下面的检查表。在开始工作之前,请阅读设备手册中的安全提示。

| 检查                                       | 是 |
|------------------------------------------|---|
| 环境条件在允许的范围内吗?                            |   |
| 组件是否按规定安装在了设计好的固定点上?                     |   |
| 是否能提供设备冷却要求的规定风量?                        |   |
| 是否满足了组件的通风空间?                            |   |
| 存储卡是否正确插入了控制单元中?                         |   |
| 配置的驱动系统中的所有必要组件是否都存在,并已安装和连接?            |   |
| 温度监控回路是否符合安全电气隔离的规定?                     |   |
| 电网侧和电机侧的电源电缆的尺寸规格和敷设是否符合环境和敷设条件?         |   |
| 变频器与电机之间的电缆长度是否遵循了允许的最大长度(根据所使用的<br>电缆)? |   |
| 电源电缆是否按规定的扭矩正确地连接到了组件端子上?                |   |
| 所有其它的螺钉是否都按规定的扭矩拧紧了?                     |   |
| 是否所有的布线工作都已完成?                           |   |
| 所有的插头是否都已正确地插入或拧紧?                       |   |
| 屏蔽层是否正确并大面积地连接?                          |   |

表格 2-3 模块型调试的检查表

2.3 PROFIBUS 组件

## 2.3 PROFIBUS 组件

PROFIBUS 通讯所需的必要组件。

- 一个具有 PROFIBUS 接口的通讯模块,用于连接 PG/PC。
  - PROFIBUS 接口可转接到 PG/PC 上的 USB 接口(USB V2.0)。
     结构: USB 接口(USB V2.0) + 适配器,带9 芯 SUB-D 母插,可接到 PROFIBUS 接口上。
     和软件 SIMATIC NET PC Software Edition 2008 + SP2 一起使用
     订货号: 6GK1571-1AA00

连接电缆

PROFIBUS 适配器和 PG/PC 之间的连接电缆有:

- CP 5xxx 电缆,订货号: 6ES7901-4BD00-0XA0
- MPI 电缆(SIMATIC S7),订货号: 6ES7901-0BF00-0AA0

## 电缆长度

表格 2-4 允许的 PROFIBUS 电缆的最大长度

| 波特率 [bit/s]     | 最大电缆长度 [m] |
|-----------------|------------|
| 9.6 k 至 187.5 k | 1000       |
| 500 k           | 400        |
| 1500 k          | 200        |
| 3000 至 12000 k  | 100        |

## 2.4 PROFINET 组件

PROFINET 通讯所需的必要组件:

• 一个具有 PROFINET 接口的通讯模块,用于连接 PG/PC。

#### 说明

#### 调试时可用的电缆

在使用调试工具 STARTER 调试设备时,可以在控制单元的板载以太网接口上连接 CAT5 起的交叉电缆。

PROFINET 模块 CBE20 支持所有的标准以太网电缆和 CAT5/5e 起的交叉电缆。 而以太网接口 X127 上必须使用交叉电缆。

#### • 连接电缆

PROFINET 接口和 PG/PC 之间的连接电缆,例如:

- 工业以太网 FC TP 标准电缆 GP 2 x 2 (最长 100 m)
   刚性芯线型标准总线电缆以及快速安装专用结构
- 工业以太网 FC TP 柔性电缆 GP 2 x 2 (最长 85 m)
- 工业以太网 FC 拖拽电缆 GP 2 x 2 (最长 85 m)
- 工业以太网 FC 跟踪电缆 2 x 2 (最长 85 m)
- 工业以太网 FC 船用电缆 2 x 2 (最长 85 m)
- 连接器

PROFINET 接口和 PG/PC 之间的连接器,例如:

- 工业以太网 FC RJ45 连接器 145, 用于控制单元

2.5 系统控制、采样时间和 DRIVE-CLiQ 布线

## 2.5 系统控制、采样时间和 DRIVE-CLiQ 布线

#### 2.5.1 系统限制和系统负载一览

受控制轴、电源、端子模块的数量和类型以及额外激活的功能可通过固件配置来增减。

系统中的软件功能和闭环控制功能会以不同的采样时间(p0115、p0799、p4099)循环 执行。 在配置驱动装置时会自动设定采样时间缺省设置(参见缺省设置 (页 41)一章)。 之后用户也可进行后续调整。

使用所选择的控制单元可运行的可控驱动、电源、端子模块的数量取决于几个系统规定、所设置的采样时间、闭环控制方式及激活的附加功能。

此外,针对所使用组件和所选 DRIVE-CLiQ 布线还有关联性和相关规定。

以下子章节中详细描述了已有规定。接着是可控驱动数量说明和一些示例拓扑。

可运行的标准组态范围(采用标准周期)有:

- 12 个周期为 500 µs 的 V/f 控制轴
- 6 个周期为 500 µs 的矢量轴
- 6 个周期为 125 µs 的伺服轴
- 3 个周期为 250 µs 的矢量轴
- 3 个周期为 62.5 µs 的伺服轴
- 1 个周期为 31.25 µs 的伺服轴(单轴模块)

从 125 µs 转换至 62.5 µs

时,大多数情况下都会产生轴损耗。此规定也适用于周期混用(用于粗估算组态范围)时 的情况。

特别是在对配置要求较高,例如驱动具备高动态特性或额外使用特殊功能时轴数量较大的 情况下,建议使用选型工具 SIZER 进行检查。选型工具 SIZER 会计算项目的可执行性。

无论拓扑结构是否可运行,负载率最终都会显示在 r9976 中。如果负载率大于 100 %,系统会发出故障 F01054。此时,必须放弃使用单轴或多轴模块或者缩小功能范围。

2.5 系统控制、采样时间和 DRIVE-CLiQ 布线

## 2.5.2 系统规定

一个控制单元上最多允许有 24 个驱动对象(Drive Object = DO)。

#### 控制单元:

- 控制单元 CU310-2 是一个单轴控制模块,用于运行模块型(PM240-2 或 PM340)和装机装柜型 AC/AC 功率模块,除此之外,还可以连接端子模块、传感器模块和 HUB 模块。
- 控制单元 CU320-2
   是一个多轴控制模块,用于运行电源模块和书本型、装机装柜型以及模块型电机模块
   ,除此之外,还可以连接端子模块、传感器模块和 HUB 模块。

#### 电机模块/控制模式:

针对控制单元 CU310-2:

控制单元 CU310-2 是一个单轴控制模块(伺服控制、矢量控制或矢量控制 V/f 控制),用于插接在功率模块 PM240-2 或 PM340 上,或用于与装机装柜型 AC/AC 功率模块一同运行(通过 DRIVE-CLiQ 接口 X100)。

针对控制单元 CU320-2:

- 控制单元 CU320-2
   是一个多轴控制模块,用于运行书本型、装机装柜型和模块型电机模块(通过 CUA 的 PM240-2 和 PM340)。
- 多轴电机模块上,一根轴相当于一个模块(1个双轴电机模块=2个电机模块)。
- 伺服控制和 HLA 控制中最多可同时运行 6 个驱动对象。
- VECTOR 类型中最多可同时存在 12 个驱动对象。
  - 矢量控制中最多可同时运行 6 个驱动对象。
  - V/f 控制中最多可同时运行 12 个驱动对象。
- 针对不同控制模式的混用:
  - 允许的是:
  - 伺服控制和 V/f 控制的混用。
  - 矢量控制和 V/f 控制的混用。
  - HLA 控制和伺服控制的混用。
  - HLA 控制、矢量控制和 V/f 控制的混用。

2.5 系统控制、采样时间和 DRIVE-CLiQ 布线

不允许的是:

- 伺服控制和矢量控制的混用。
- HLA 控制、伺服控制和 V/f 控制的混用。

针对电机模块的并联:

- 仅在电机模块为装机装柜型,且采用矢量控制或 V/f 控制运行方式时,才允许进行并联。
- 最多可将 4 个电机模块并联。参与并联的所有电机模块须具有相同的功率。
- 系统会针对并联创建一个驱动对象。
- 只允许采用一个控制单元并联回路。

#### 电源模块:

针对控制单元 CU310-2:

• 禁止运行电源模块

针对控制单元 CU320-2:

- 只能使用非调节型电源模块 (SLM)、基本型电源模块 (BLM) 和调节型电源模块 (ALM)类型的驱动对象。
- 禁止混用调节型电源模块和非调节型电源模块(SLM)或基本型电源模块(BLM)。
- 允许混用非调节型电源模块(SLM)驱动对象和基本型电源模块(BLM)驱动对象。
- 每个装机装柜型调节型电源模块 (ALM) 或非调节型电源模块 (SLM)
   都应分配一个生效的电压监控模块 (VSM)。违反该规定会导致报警 F05061。
- 其余2个电压监控模块 (VSM) 可通过调节型电源模块 (ALM)
   上的功能模块"电源变压器"运行。

针对电源模块的并联:

- 允许并联装机装柜型电源模块和功率等级为 120 kW 的书本型调节型电源模块(ALM)。
- 一条并联回路内最多只允许连接4个电源模块。
- 书本型并联回路中最多允许连接 2 个功率等级为 120 kW 的调节型电源模块(ALM)。
- 一条并联回路中禁止连接不同功率的电源模块。
- 并联回路中每个生效的调节型电源模块(ALM)都应分配一个生效的电压监控模块 (VSM)。违反该规定会导致报警 F05061。
2.5 系统控制、采样时间和 DRIVE-CLiQ 布线

使用非调节型电源模块(SLM)时,并联回路中至少每个非调节型电源模块(SLM)都应分配一个生效的电压监控模块(VSM)。违反该规定会导致报警 F05061。

# 端子模块:

控制单元 CU320-2:

- 总共可同时运行最多 16 个型号为 TM15
   Base、TM31、TM15、TM17、TM41、TM120 或 TM150 的驱动对象。
- (此外还)可连接一个端子模块 F (TM54F)。

控制单元 CU310-2:

- 总共可同时运行最多 8 个型号为 TM15
   Base、TM31、TM15、TM17、TM41、TM120 或 TM150 的驱动对象。
- 每次可同时运行最多3个型号为TM15、TM17和TM41的驱动对象。
- (此外还)可连接一个端子模块 F (TM54F)。

# DRIVE-CLiQ 模块(HUB):

 可为 DRIVE-CLiQ 模块(DMC20 或 DME20)同时运行最多 8 个驱动对象。(此处 DMC20/DME20 不重复计数)。

# 2.5.3 采样时间规定

# 2.5.3.1 设置采样时间的规定

在设置采样时间时,应注意以下规定:

# 一般规定:

- 设置的所有采样时间均须为 125 µs 的倍数。
- 在控制单元上最多允许有2个最小采样时间不能相互整除的周期级。
   设置的所有采样时间必须是这两个周期级中最小采样时间的整数倍。

示例 1:

- 最小采样时间周期级 1: 采样时间为 250 µs 的调节型电源模块
- 最小采样时间周期级 2:1 个采样周期为 455 μs 的 VECTOR 驱动对象 (p0113 = 1.098 kHz)

允许进行该设置。 其他采样时间必须是 250 μs 或 455 μs 的整数倍。

## 端子模块、端子板、控制单元:

针对组件的数字量和模拟量输入/输出,可设置最小 125 μs
 的采样时间(p0799、p4099、p0115)。

#### 脉冲频率和电流控制器采样时间:

 驱动和电源的电流控制器采样时间须与所设置的功率单元脉冲频率同步(另见 SINAMICS S120/S150 参数手册中的 p1800)。
 提升脉冲频率须缩短采样时间,且会引起功率单元中的较大降容。

## 电源模块:

- 在书本型调节型电源模块(ALM)和非调节型电源模块(SLM)上,只允许设置 125 μs 或
   250 μs 的电流控制器采样时间。
- 装机装柜型调节型电源模块(ALM)和非调节型电源模块(SLM)上允许的电流控制器采样时间的设置取决于各个模块本身。可以将电流控制器采样时间只设置为 250 μs,也可设置为 400 μs 或 375 μs (p0092 = 1 时为 375 μs)。
- 在基本型电源模块(BLM)上只允许设置 2000 µs(装机装柜型)或 250 µs(书本型)的电流控制器采样时间。

## 电机模块:

- 在书本型单电机模块上,可以设置最小为 31.25 μs 的电流控制器采样时间 (31.25 μs ≤ p0115[0] ≤ 500 μs)。
- 在书本型双电机模块上,可以设置最小为 62.5 µs 的电流控制器采样时间 (62.5 µs ≤ p0115[0] ≤ 500 µs)。
- 在装机装柜型电机模块上,可以设置最小为 125 μs 的电流控制器采样时间 (125 μs ≤ p0115[0] ≤ 500 μs)。
- 在模块型电机模块上,可以设置 62.5 µs、125 µs、250 µs 或者 500 µs
   的电流控制器采样时间,它只适用于最小单位为 2 kHz 的脉冲频率。
- 在 HLA 模块上,可以设置最小为 62.5 µs 的电流控制器采样时间 (62.5 µs ≤ p0115[0]
   ≤ 250 µs)。

## 伺服控制/HLA 控制:

- 在伺服驱动上,可以设置 31.25 µs 和 250 µs 之间的电流控制器采样时间 (31.25 µs ≤ p0115[0] ≤ 250 µs)。
- 在 HLA 驱动上,可以设置 62.5 µs 和 250 µs 之间的电流控制器采样时间 (62.5 µs ≤ p0115[0] ≤ 250 µs)。

2.5 系统控制、采样时间和 DRIVE-CLiQ 布线

- 伺服控制或 HLA 中驱动对象的最快采样时间如下得出:
  - T<sub>i</sub> = 31.25 µs: 伺服控制中恰有 1 个驱动对象
  - T<sub>i</sub> = 62.5 μs: 伺服控制或 HLA 中最多有 3 个驱动对象
  - T<sub>i</sub> = 125 μs: 伺服控制或 HLA 中最多有 6 个驱动对象

## 矢量控制,V/f 控制

- 在矢量驱动上,可以设置 125 µs 和 500 µs 之间的电流控制器采样时间 (125 µs ≤ p0115[0] ≤ 500 µs)。 也适用于 V/f 控制运行。
- 在矢量和矢量 V/f 控制模式中,以及使用了正弦滤波器 (p0230 > 0)
   时,因正弦滤波器的布局原因,只允许按照整数倍的缺省值修改相应 DO
   的电流控制器采样时间。
- 矢量控制中驱动对象的最快采样时间如下得出:
  - T<sub>i</sub> = 250 µs: 矢量控制中最多有 3 个驱动对象
  - Ti = 375 µs: 矢量控制中最多有 4 个驱动对象
  - T<sub>i</sub> = 400 µs: 矢量控制中最多有 5 个驱动对象
  - T<sub>i</sub> = 500 µs: 矢量控制中最多有 6 个驱动对象

#### 说明

#### 采用矢量控制时对装机装柜型的轴数限制

在脉冲沿调制/脉冲图形优化功能以及摆动功能激活时,轴数须削减一半。

- V/f 控制中驱动对象的最快采样时间如下得出:
  - T<sub>i</sub> = 500 µs: V/f 控制中最多有 12 个驱动对象
- 在矢量和 V/f 控制混用时,最多允许 11 个轴(另外还允许采用 ALM、TB 和 TM)。

# 安全功能:

 只有单轴电机模块才可用于电流控制器周期为 T<sub>IReg</sub> ≤ 62.5 µs、带有"安全无传感器"功能的伺服轴。

2.5 系统控制、采样时间和 DRIVE-CLiQ 布线

## 2.5.3.2 周期同步运行时的规则

## 说明

## PROFIBUS 中的字符说明

T<sub>dp</sub> = PROFIBUS 周期/DP 周期

T<sub>mapc</sub> = 主站应用循环时间

T<sub>i</sub>=输入时间(即实际值接收时间)

T<sub>o</sub>=输出时间(即设定值给定时间)

进行等时同步运行时须遵循以下边界条件:

- PROFIBUS 周期 T<sub>dp</sub> 必须是 250 µs 的整数倍值。
- PROFIBUS 周期 T<sub>dp</sub> 必须是电流控制器周期的整数倍值。
- 时间点 T<sub>i</sub>(实际值接收时间)和 T<sub>o</sub>(设定值给定时间)必须是 125 μs 的整数倍值。
- 时间点 T<sub>i</sub> 和 T<sub>o</sub> 必须是电流控制器周期的整数倍值。
- T<sub>mapc</sub> 是转速控制器周期的整数倍值。
- T<sub>i</sub>和 T<sub>o</sub>始终指定给一个 PROFIBUS 支路,
   这样便可以覆盖到一个控制单元的所有驱动并采用相同的设置进行作业。
- 设置 p0092 = 1 (等时同步运行预设/检查),在首次调试时将等时同步 PROFIdrive 运行的控制器周期分配到缺省设置。
  - 伺服控制模式中的电流控制器周期可根据表格 2-9
     伺服控制中的脉冲频率和电流控制器周期 (页 57) 进行调整。
  - 午量控制模式中的电流控制器周期可根据表格 2-11
     午量控制中的脉冲频率和电流控制器周期 (页 58) 进行调整。
- 必须遵守安全实际值采集周期和安全监控周期的设置规定(详情参见 SINAMICS S120 Safety Integrated 功能手册):
  - 监控周期 (p9500) 必须是实际值采集周期 (p9511) 的整数倍值。 当 p9511 = 0
     时,等时同步 PROFIBUS 周期 T<sub>dp</sub> 用作实际值采集周期。
  - 实际值采集周期≥4倍的电流控制器周期。
  - DP 周期至少要比 T<sub>i</sub>和 T<sub>o</sub>的总和大1个电流控制器周期。

从上述条件中可以得知:用于设置 Ti、To和 Tdp的基本周期是以所有在等时同步 PROFIBUS 上运行的轴的最小电流控制器周期共用倍数 (kgV)和 125 µs 为标准的。

如果由于采样时间设置错误而不能进行等时同步运行,会输出相应的信息 (A01223、A01224)。

#### SINAMICS Link 中的周期设置

SINAMICS Link 只能采用 3 种周期设置:

表格 2-5 同步模式激活时的设置

| T <sub>i</sub> [µs] | T₀ [µs] | Τ <sub>dp</sub> [μs] |
|---------------------|---------|----------------------|
| 500                 | 500     | 500                  |
| 500                 | 1000    | 1000                 |
| 1500                | 1500    | 1500                 |

## 2.5.3.3 采样时间的缺省设置

在配置驱动装置时会自动设定各个功能的采样时间缺省设置。

该缺省设置以所选择的运行方式(矢量控制/伺服控制)和激活的功能为准。

若可通过控制系统实现周期同步运行,必须在自动配置前将参数 p0092 设为"1",从而使采样时间能得到相应预设。

如果由于采样时间设置错误而不能进行等时同步运行,会输出相应的信息 (A01223、A01224)。

若应用需要修改预设的采样时间,可通过参数 p0112、p0113 设置,或直接通过 p0115、p0799、p4099 设置。

## 说明

只推荐由专家来修改采样时间的缺省设置。

在首次调试时电流控制器采样时间 (p0115[0]) 会自动预设为出厂设置值:

| 表格 2-6 | 出厂 | `设置 |
|--------|----|-----|
|--------|----|-----|

| 结构型式              | 数量 | p0112   | p0115[0]           | p1800 |
|-------------------|----|---------|--------------------|-------|
| 调节型电源             |    |         |                    |       |
| 书本型               | 1  | 2 (低)   | 250 µs             | -     |
| 装机装柜型             |    |         |                    |       |
| 400 V / <≤ 300 kW | 1  | 2 (低)   | 250 µs             | -     |
| 690 V / <≤ 330 kW | 1  | 2 (低)   | 250 µs             | -     |
| 装机装柜型             |    |         |                    |       |
| 400 V / > 300 kW  | 1  | 0 (专家级) | 375 µs (p0092 = 1) | -     |
| 690 V / > 330 kW  | 1  | 1 (x低)  | 400 µs (p0092 = 0) | -     |

2.5 系统控制、采样时间和 DRIVE-CLiQ 布线

| 结构型式              | 数量      | p0112           | p0115[0]           | p1800     |
|-------------------|---------|-----------------|--------------------|-----------|
| 非调节型电源            |         |                 |                    |           |
| 书本型               | 1       | 2 (低)           | 250 µs             | -         |
| 装机装柜型             |         |                 |                    |           |
| 400 V / <≤ 355 kW | 1       | 2 (低)           | 250 µs             | -         |
| 690 V / <≤ 450 kW | 1       | 2 (低)           | 250 µs             | -         |
| 装机装柜型             |         |                 |                    |           |
| 400 V / > 355 kW  | 1       | 0 (专家级)         | 375 µs (p0092 = 1) | -         |
| 690 V / > 450 kW  | 1       | 1 (x低)          | 400 µs (p0092 = 0) | -         |
| 基本型电源             |         |                 | -                  |           |
| 书本型               | 1       | 4 (高)           | 250 µs             | -         |
| 装机装柜型             | 1       | 2 (低)           | 2000 µs            | -         |
| 伺服                |         |                 |                    |           |
| 书本型               | 1 6     | 3 (标准)          | 125 µs             | 4 kHz     |
| 装机装柜型             | 1 6     | 1 ( <b>x</b> 低) | 250 µs             | 2 kHz     |
| 模块型               | 1 5     | 3 (标准)          | 125 µs             | 4 kHz     |
| 矢量                |         |                 |                    |           |
| 书本型               | 1到3     | 3 (标准)          | 250 µs             | 4 kHz     |
| 装机装柜型             | 仅转速控制   |                 |                    | 2 kHz     |
| 400 V / <≤ 250 kW | 1到6仅V/f |                 |                    |           |
| 书本型               | 4 12    | 0(专家级)          | 500 µs             | 4 kHz     |
| 装机装柜型             |         |                 |                    | 2 kHz     |
| 400 V / <≤ 250 kW |         |                 |                    |           |
| 装机装柜型             | 1到4     | 0(专家级)          | 375 µs (p0092 = 1) | 1.333 kHz |
| > 250 kW          | 仅转速控制   | 1( <b>x</b> 低)  | 400 µs (p0092 = 0) | 1.25 kHz  |
| 690 V             | 1到5仅V/f | 0(专家级)          | 500 µs (p0092 = 1) | 2 kHz     |
|                   | 1到6     |                 |                    |           |
|                   | 仅转速控制   |                 |                    |           |

# 说明

如果控制单元上连接了一个模块型功率模块,所有矢量驱动的采样时间都会依据规定设为和块型功率模块匹配的值(只允许 250 µs 或 500 µs)。

#### 2.5 系统控制、采样时间和 DRIVE-CLiQ 布线

## 2.5.3.4 设置脉冲频率

对于以下列出的功能通过 p0112 中的选择以 µs

为单位设置采样时间,以便适用于各自的控制配置,并根据性能要求接收到 p0115[0...6] 中。

- 电流控制器(p0115[0])
- 转速控制器(p0115[1])
- 磁通控制器(p0115[2])
- 设定值通道(p0115[3])
- 位置控制器(p0115[4])
- 定位器(p0115[5])
- 工艺控制器(p0115[6])

性能等级从"x低"到"x高"。采样时间设置的详细说明请参见 SINAMICS S120/S150 参数手册。

## 在 STARTER 的在线模式中设置脉冲频率

在 p0113 中输入最小脉冲频率。

对于等时同步运行(p0092 = 1),必须确保参数设置后得到的电流控制器周期为 125 μs 的整数倍。调试(p0009 = p0010 = 0)后可在 p1800 中设置所需的脉冲频率。

| 控制模式 | p0115[0]<br>电流控制器周期 / μs | p0113<br>脉冲频率 / kHz |
|------|--------------------------|---------------------|
| 伺服控制 | 250                      | 2                   |
|      | 125                      | 4                   |
| 矢量控制 | 500                      | 1                   |
|      | 250                      | 2                   |

在退出调试(p0009 = p0010 = 0)时,生效的脉冲频率(p1800)会依据 p0113 进行预设,随后可以修改该参数。

2.5 系统控制、采样时间和 DRIVE-CLiQ 布线

## 2.5.3.5 设置采样时间

如果需要的采样时间无法通过 p0112 > 1 设置,则可以在专家模式中直接通过 p0115 设置。

如果在线更改了 p0115, 更高索引的数值会自动匹配。

## 说明

不要在 STARTER 离线模式下修改采样时间,因为参数设置错误会中断项目下载过程。

## 进行并检查设置

- 1. 设置 p0009 = 3, 在控制单元的专家列表中激活驱动基础配置。
- 2. 设置 p0112 = 0, 在驱动对象的专家列表中激活专家模式。
- 按如下步骤确定驱动对象的电流控制器周期: p0115[0] = 电流控制器周期。
   电流控制器周期只能采用 "表格 2-9 伺服控制中的脉冲频率和电流控制器周期 (页 57)
   和表格 2-11 矢量控制中的脉冲频率和电流控制器周期 (页 58)"中的值。
- 4. 设置 p0009 = 0, 在控制单元的专家列表中结束周期设置。

接着启动程序。此时,转速控制器周期和磁通量控制器周期会自动进行匹配且始终保 持为电流控制器周期的整数倍值。

5. 接着检查最大速度 p1082 及设置的脉冲频率 p1800 并启动控制器数据自动计算程序 (p0340 = 4)。

2.5 系统控制、采样时间和 DRIVE-CLiQ 布线

# 2.5.3.6 重要参数一览

## 重要参数一览(参见 SINAMICS S120/S150 参数手册)

- p0009 设备调试参数筛选
- p0092 等时同步运行预设/检查
- p0097 选择驱动对象的类型
- r0110 [0...2] 基本采样时间
- p0112 采样时间缺省设置 p0115
- p0113 最小脉冲频率选择
- r0114[0...9] 建议最小脉冲频率
- p0115[0...6] 内部控制回路的采样时间
- r0116[0...1] 建议驱动对象周期
- p0118 电流控制器计算时滞
- p0340[0...n] 自动计算电机参数/闭环控制参数
- p0799 CU 输入/输出的采样时间
- p1082[0...n] 最大速度
- p1800 脉冲频率设定值
- p4099 输入/输出的采样时间
- **r9780** SI 监控周期(控制单元)
- r9880 SI 监控周期(电机模块)
- r9976[0...7] 负载系统

2.5 系统控制、采样时间和 DRIVE-CLiQ 布线

# 2.5.4 DRIVE-CLiQ 的布线规则

进行 DRIVE-CLiQ 组件的布线时须遵循特定规则。 其中可区分为强制遵循 DRIVE-CLiQ 规则和建议遵循规则,这样便不必再对调试工具 STARTER 中离线创建的拓扑结构进行修改。

DRIVE-CLiQ 组件的最大数量以及布线方式取决于以下系数:

- 强制性 DRIVE-CLiQ 拓扑规则
- 所激活驱动的数量和类型以及相应控制单元的功能
- 相应控制单元的计算效率
- 所设置的处理周期和通讯周期

下面将介绍约束性布线规则和一些附加的推荐规则,并介绍了几个 DRIVE-CLiQ 布线的拓扑示例。

这些示例中的组件可以被移除、替换或添加。 如果组件被替换为其它类型的组件或者添加了额外的组件,则应使用选型工具 SIZER 来检查该拓扑。

如果实际的拓扑与在调试工具 **STARTER** 离线模式下创建的拓扑不一致,则应在下载前对离线拓扑进行调整。

## 2.5.4.1 针对 DRIVE-CLiQ 布线的强制规定

以下通用 DRIVE-CLiQ 布线规定是强制规定,以确保驱动的安全功能。

- 在 DRIVE-CLiQ 拓扑结构中,只允许一个控制单元作为 DRIVE-CLiQ 主站。
- 从控制单元端口开始, 一条 DRIVE-CLiQ 支路上最多允许连接 14 个 DRIVE-CLiQ 节点。

#### 说明

每个双轴电机模块、DMC20、DME20、TM54F和 CUA32都相当于 2个 DRIVE-CLiQ 节点。只配置了一个驱动的双轴电机模块也是如此。

- 组件禁止环形布线和重复布线。
- 不允许采用含(控制单元型号和固件版本)不支持的 DRIVE-CLiQ 组件的驱动拓扑结构。

## 2.5 系统控制、采样时间和 DRIVE-CLiQ 布线

- 一条 DRIVE-CLiQ 支路上连接的所有组件的采样时间(p0115[0] 和 p4099)必须能够被整除,或者为组件设置的所有采样时间须为共用"基本周期"的整数 倍。
  - 示例 1: 在一条 DRIVE-CLiQ 支路上,电源模块启用 250 μs
     采样时间的同时电机模块可采用 125 μs ("基本周期": 125 μs)
  - 示例 2: 在一条 DRIVE-CLiQ 支路上,电源模块启用 250 μs
     采样时间的同时电机模块可采用 375 μs("基本周期": 125 μs)

若在一个驱动对象上须更改电流控制器采样时间 T<sub>i</sub>,而更改值又与同一条 DRIVE-CLiQ 支路上其他驱动对象采样时间不匹配,则可采用以下解决方案:

- 将经过修改的驱动对象插入一条单独的 DRIVE-CLiQ 支路中。 注意:在一个控制单元上总共允许 2 个周期级。
- 同时修改电流控制器采样时间以及其他驱动对象输入/输出的采样时间,使其与修改 过的采样时间匹配。
- 控制单元 CU310-2 上装机装柜型 AC/AC 功率模块的连接是通过 DRIVE-CLiQ 接口 X100 进行的。

# 避免过载的规定和说明

通常必须要避免较小采样时间内因组件过多而导致的 DRIVE-CLiQ 支路和与其相连的组件过载。有以下规定和说明:

- 在采样时间为 T<sub>i</sub> = 31.25 μs 的组件的 DRIVE-CLiQ
   支路上只允许连接该采样时间内的组件。允许连接以下组件:
  - 书本型单电机模块
  - 传感器模块 SMC20、SMI20、SMI24、SME20、SME25、SME120 和 SME125
  - 高频阻尼模块(HF damping modules)
  - 其余组件须使用额外的 DRIVE-CLiQ 支路。
- 在电流控制器采样时间为 31.25 μs 和 62.5 μs 时,必须按照如下方式在 DRIVE-CLiQ 接口上对称连接各个轴:
  - DRIVE-CLiQ 插口 X100: 电源,轴 2、4、6、...
  - DRIVE-CLiQ 插口 X101: 轴 1、3、5、...
- 电流控制器周期为 31.25 μs 时,滤波器模块应直接连接至控制单元的 DRIVE-CLiQ 插口。
- 一条 DRIVE-CLiQ 支路上禁止运行超过 4 个带 SI 扩展功能(dbSI-1/2)的电机模块(针对所有轴上的电流控制器周期 T<sub>IReg</sub> = 125 µs)。
   除电源模块和编码器模块外,在此 DRIVE-CLiQ 支路上禁止连接其他 DRIVE-CLiQ 组件。

## 针对 CU Link、控制单元 CX32 和 NX10/NX15:

- 在含 CU Link 的拓扑结构中, SINUMERIK-NCU 是 NX 的 DRIVE-CLiQ 主站, SIMOTION D4xx 是 CX32 的主站。
- 控制单元 CX32 或 NX10/NX15 是下一级组件的主站。
- 连接至控制单元的接口由 CX/NX 的总线地址得出 (10 → X100、11 → X101、12 → X102、13 → X103、14 → X104、15 → X105)。
- 禁止混用 SIMOTION 主站控制单元和 SINUMERIK 从站控制单元。
- 禁止混用 SINUMERIK 主站控制单元和 SIMOTION 从站控制单元。

## 2.5.4.2 布线建议

DRIVE-CLiQ 布线时也要遵循以下布线建议:

#### 通用:

- 针对 DRIVE-CLiQ 组件(控制单元除外): DRIVE-CLiQ 接口 Xx00 为 DRIVE-CliQ 输入端(上传),其他 DRIVE-CLiQ 接口为输出端(下载)。
  - 控制单元的 DRIVE-CLiQ 电缆应连接至第一个书本型功率单元的 DRIVE-CLiQ 接口 X200,或第一个装机装柜型功率单元的插口 X400。
  - 功率单元间的 DRIVE-CLiQ 电缆应从 DRIVE-CLiQ 接口 X201
     连接到下一个组件的插口 X200 上,或者从 X401 连接到 X400 上。

## 电源模块:

- 单独的电源模块应直接连接至控制单元上(建议 DRIVE-CLiQ 接口: X100)。
  - 存在多个电源模块时应采用线性拓扑结构。

## 电机模块:

- 控制单元的 DRIVE-CLiQ 支路(矢量/V/f 控制时)中不允许连接超过 6 个电机模块。
- 矢量控制中电机模块应直接连接至控制单元上。
  - 如果 DRIVE-CLiQ 接口 X100 已经被一个电源模块占用,则应使用 DRIVE-CLiQ 接口 X101
  - 存在多个电机模块时应采用线性拓扑结构。

- 如果 X100
   上已经连接了一个电源模块,则线性拓扑中的电机模块应连接至电源模块的接口
   X201 上。
- 存在多个电机模块时应采用线性拓扑结构。
- 在伺服控制运行方式中,电机模块应和电源模块一起连接至一条 DRIVE-CLiQ 支路中。
  - 存在多个电机模块时应采用线性拓扑结构。
  - 如果已有一个电源模块,则第一个电机模块应连接至电源模块的接口 X201 上。
  - 如果没有电源模块,则第一个电机模块应直接连接至控制单元(建议 DRIVE-CLiQ 接口: X100)。
- 如果要求(例如因规定的电流控制器采样时间的原因)将电机模块分配至两个 DRIVE-CLiQ支路中,则需使用控制单元中下一个较高的DRIVE-CLiQ接口。 装机装柜型矢量控制示例:
  - 调节型电源模块电流控制器周期 400 µs: X100
  - 电机模块电流控制器周期 250 µs: X101
  - 电机模块电流控制器周期 400 µs: X102
- 在一条 DRIVE-CLiQ 支路中(包含线性拓扑中连接的电机模块),一个未占用 DRIVE-CLiQ

接口上始终只能连接一个终端节点,例如编码器模块或端子模块,此时不再继续连接 额外的组件。

- 若混用伺服控制和矢量 V/f 控制,则电机模块应连接至不同的 DRIVE-CLiQ 支路。
- 带有 CUA31/CUA32 的功率模块应连接在 DRIVE-CLiQ 支路的中间或末端。

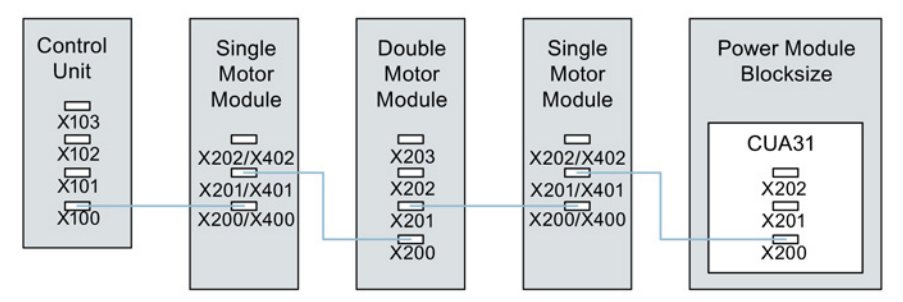

图 2-2 DRIVE-CLIQ 支路示例

## 编码器,传感器模块

• 电机编码器或传感器模块必须与关联的电机模块相连接。

通过 DRIVE-CLiQ 连接电机编码器:

- 书本型单轴电机模块连接至端子 X202
- 书本型双轴电机模块,电机 X1 连接至端子 X202,电机 X2 连接至端子 X203
- 装机装柜型单轴电机模块连接至端子 X402
- 带有 CUA31 的模块型功率模块:编码器连接至端子 X202
- 带有 CU310-2 的模块型功率模块:编码器连接至端子 X100 或端子模块上的端子 X501
- 装机装柜型功率模块连接至端子 X402
- 如果可能,不要将直接测量系统的传感器模块连接在电机模块的 DRIVE-CLiQ
   支路上,而是连接在控制单元的空置 DRIVE-CLiQ 接口上。

#### 说明

电机模块采用星形接线时,该限制无效。

#### 电压监控模块:

- 电压监控模块 (VSM) 应连接至相应电源模块/电机模块的 DRIVE-CLiQ 接口 X202(书本型)或 X402(装机装柜型)。
  - 若 DRIVE-CLiQ 接口 X202 / X402
     不可用,则应在电源模块/电机模块上选择一个空置 DRIVE-CLiQ 接口。

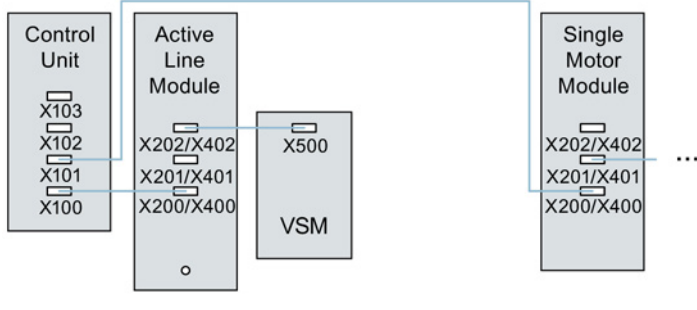

图 2-3

书本型和装机装柜型组件带有 VSM 的拓扑示例

2.5 系统控制、采样时间和 DRIVE-CLiQ 布线

端子模块:

- 端子模块应以线性布线连接至控制单元的 DRIVE-CLiQ 接口 X103。
- TM54F 不应与电源模块或电机模块一同在一条 DRIVE-CLiQ 支路上运行。
- 如果可能,不要将端子模块连接在电机模块的 DRIVE-CLiQ
   支路上,而是连接在控制单元的空置 DRIVE-CLiQ 接口上。

#### 说明

电机模块采用星形接线时,该限制无效。

#### 2.5.4.3 针对自动配置的规则

"自动配置"(Auto-IBN)时,控制单元的软件保存于所连接的电源模块、电机模块和端 子模块驱动对象。 电机模块上控制方式通过参数 p0097 设置。

此外,以下 DRIVE-CLiQ 布线能够支持组件向驱动对象的自动指定。

- 直接连接或通过传感器模块连接至电机模块的编码器:指定给驱动对象作为电机编码器(编码器1)。
- 除电机编码器外,电机模块上若还需连接第二个编码器,则其会被指定给驱动作为编码器 2。连接在端子 X202 或 X402 上的编码器为电机编码器(编码器 1)。
- 若在电机模块上连接了 TM120 或 TM150,那么 TM 的温度通道会与驱动的电机温度监控相连。在此情形下也可将电机编码器连接至 TM120 或 TM150。
- 如果电源模块上连接了电压监控模块(VSM),则分配至电源模块的驱动对象上。
   建议采用的连接:
  - 端子 X202 上书本型
  - 端子 X402 上装机装柜型
- 如果电机模块上连接了电压监控模块(VSM),则分配至驱动对象上。

#### 说明

如果电机模块上连接了两个 VSM,那么第一个 (p0151[0]) 用于测量电源电压(参见 p3801),第二个用于测量电机电压(参见 p1200)。

2.5 系统控制、采样时间和 DRIVE-CLiQ 布线

# 2.5.4.4 在调试工具 STARTER 中修改离线拓扑

设备拓扑可以在调试工具 STARTER 中通过移动拓扑树中的组件来进行修改(拖放)。

🗄 🖺 SINAMICS\_S120\_CU320

-> Overview

> Configuration

--> Topology

# 示例:修改 DRIVE-CLiQ 拓扑

1. 选中 DRIVE-CLiQ 组件。

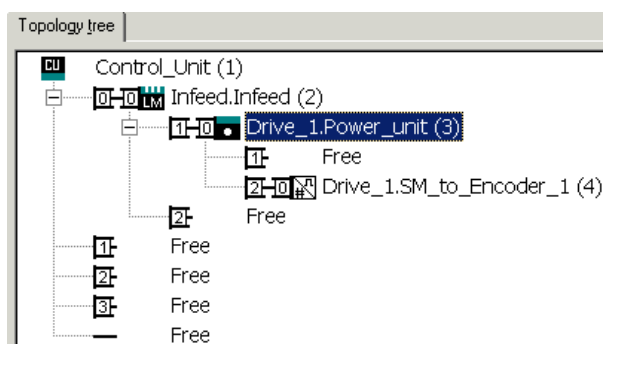

2. 按住鼠标键将组件拖动到需要的 DRIVE-CLiQ 接口处,松开鼠标。

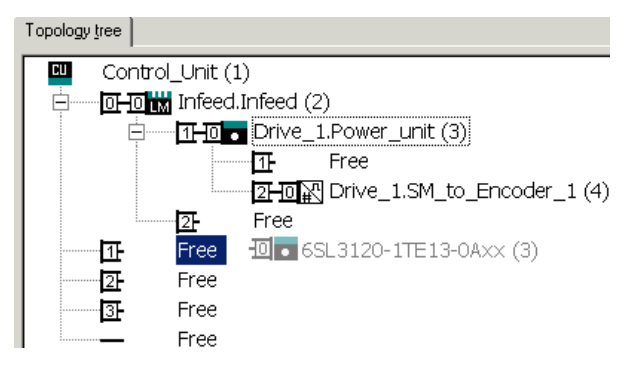

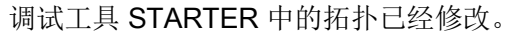

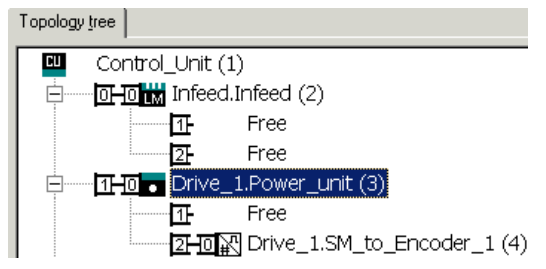

2.5 系统控制、采样时间和 DRIVE-CLiQ 布线

## 2.5.4.5 模块化的设备方案: 离线修改设定拓扑结构

拓扑结构基于模块化的设备方案。 设备方案可在调试工具 STARTER 中离线设为具有最大配置的设定拓扑结构。

最大配置指特定设备类型具有的最大结构。

在最大配置中已经预先定义了所有可能会用到的设备组件。

# 取消激活组件/处理不存在的组件

在配置范围没有达到最大配置时,您必须在 STARTER 拓扑结构中标出未使用的驱动对象和编码器。为此为相应的驱动对象和编码器设置参数 p0105 或 p0145 = 2(取消激活组件且将组件设为不存在)。 离线生成的项目中值设为 2 的组件因此无法再在开始时插入到实际拓扑结构中。

如果需要在某个组件失灵、备件尚未可用时使设备继续运行,也可以使用这种部分拓扑结构。但此时该驱动对象上的 BICO 信号源不允许连接到其他驱动对象上。

## 部分拓扑结构示例

初始情况是:已经在调试工具 STARTER 中离线创建了一个设备,该设备上没有实现"驱动 1"。

- 1. "离线"通过 p0105 = 2 将驱动对象"驱动 1"从设定拓扑结构中删除。
- 2. 将 DRIVE-CLiQ 电缆从控制单元直接插到"驱动 2"上。
- 3. 点击"Load to drive unit"传送项目。

2.5 系统控制、采样时间和 DRIVE-CLiQ 布线

4. 执行"从 RAM 复制到 ROM"。

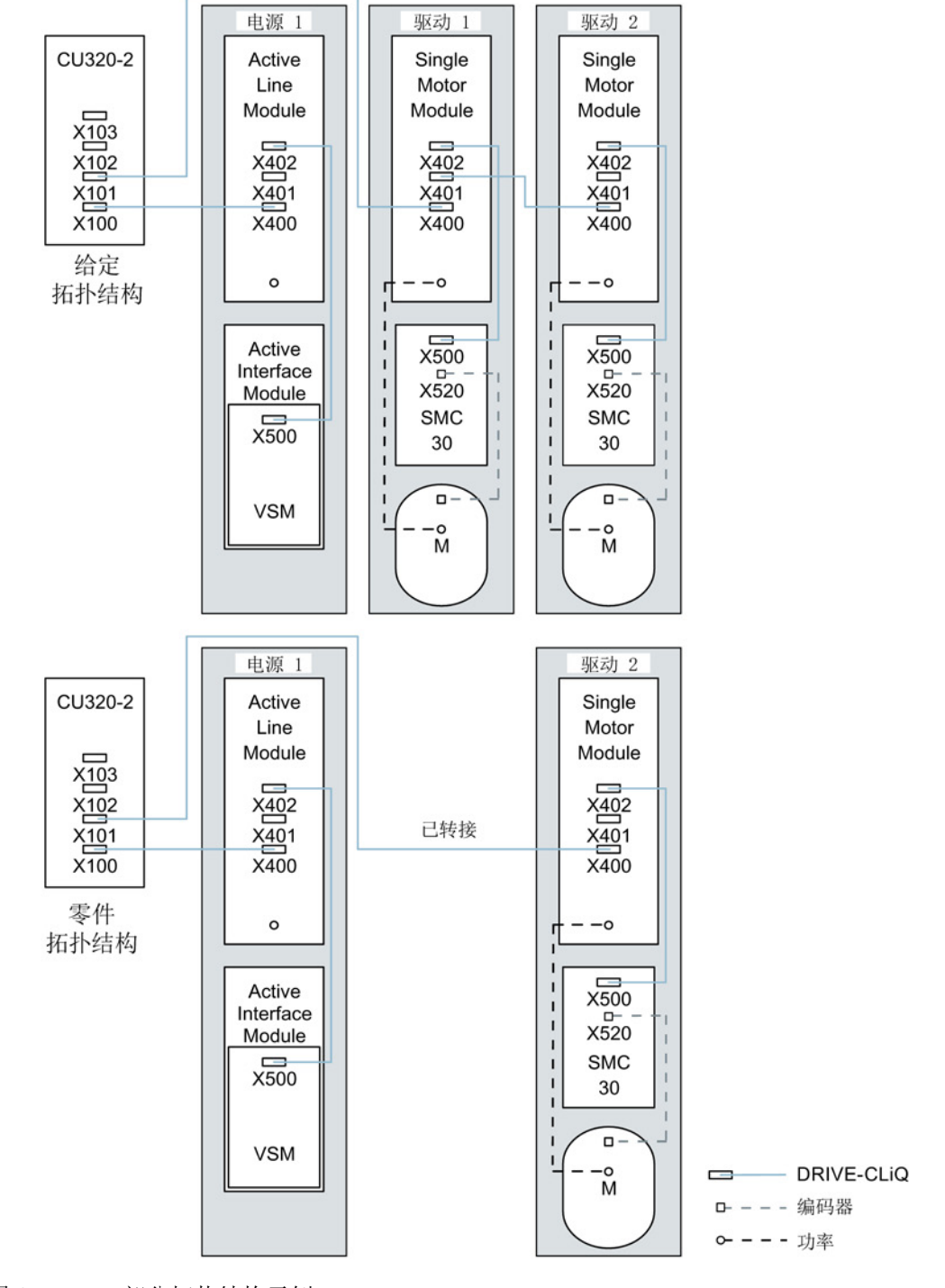

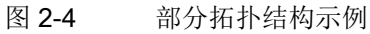

# ①小心

## SI 状态出错

如果通过 p0105 取消激活了一个 Safety Integrated 组合中的驱动,则 r9774 不再正确输出,因为该驱动上的信号不再更新。 因此在取消激活该驱动前,应将该驱动从安全组合中取出。 参见: SINAMICS S120 Safety Integrated 功能手册

## 激活/取消激活组件

通过这种方式您可以利用专家参数表中的参数 p0105 来激活/取消激活某个驱动对象,利用 p0145[0...n] 来激活/取消激活编码器。 当您暂时不需要一个组件时,可以将组件的参数 p0105 或 p0145 从 1 改为 0。 取消激活的组件仍保持插入,但已被禁用。系统不会显示取消激活的组件出现的故障。

# 重要参数一览(参见 SINAMICS S120/S150 参数手册)

- p0105 激活/取消激活驱动对象
- r0106 驱动对象激活/禁用
- p0125 激活/取消激活功率单元组件
- r0126 功率单元激活/禁用
- p0145[0...n] 编码器接口激活/取消激活
- r0146 编码器接口激活/禁用
- p9495 取消激活的驱动对象的 BICO 特性
- p9496 激活的驱动对象的 BICO 特性
- r9498[0...29] BICO 取消激活的驱动对象的 BI/CI 参数
- r9499[0...29] BICO 取消激活的驱动对象的 BO/CO 参数
- r9774.0...31 CO/BO: SI 状态(STO 组)

2.5 系统控制、采样时间和 DRIVE-CLiQ 布线

# 2.5.5 有关可控制的驱动数量的说明

#### 2.5.5.1 驱动数量取决于闭环控制模式和周期时间

控制单元可控制的轴的数量取决于周期时间和闭环控制模式。下表中列出了可用轴的数量 和每个控制模式所对应的周期时间。剩余计算时间可用于选件(例如 DCC)。

## 采用伺服控制及 HLA 时的周期时间

下表中列出了采用伺服控制和 HLA 时控制单元可控制的轴的数量。 轴数同样取决于控制器的周期时间:

表格 2-8 伺服控制中的采样时间设置

| 周期                  | 哥期时间[µs] 数量 电机/直接法  |   |            |       | TM <sup>1)</sup> / TB |
|---------------------|---------------------|---|------------|-------|-----------------------|
| 电流控制器               | 转速控制器               | 轴 | 电源模块       | 系统    |                       |
| 125                 | 125                 | 6 | 1 [250 µs] | 6 / 6 | 3 [2000 µs]           |
| 62.5                | 62.5                | 3 | 1 [250 µs] | 3/3   | 3 [2000 µs]           |
| 31.25 <sup>2)</sup> | 31.25 <sup>2)</sup> | 1 | 1 [250 µs] | 1/1   | 3 [2000 µs]           |

 适用于 TM31 或 TM15IO; 对于 TM54F、TM41、TM15、TM17、TM120 和 TM150 可根据所设置的采样时间进行限制。

2) 周期为 31.25 μs 时,可以额外创建以下对象:
 - 当前固件版本和硬件版本支持的外部编码器模块 SME 和 SMC20,订货号末位为 3。
 在该周期内不允许运行附加轴。

#### 伺服控制中的可调脉冲频率和电流控制器周期

取决于所选电流控制器周期的可调脉冲频率在 r0114 中显示。

由于集成了电流测量功能,因此,系统会优先采用其值为半个电流控制器采样频率的整数 倍的脉冲频率。

否则电流无法与脉冲频率同步测量,也会出现一个不稳定的电流实际值,从而导致控制回路失稳,电机产生更高的损耗(例如: 5.333 kHz 的脉冲频率和 62.5 μs 的电流控制器周期)。

建议采用的设置已用 XX 在列表中标出;其它可用的设置用 X 标出。

# 2.5 系统控制、采样时间和 DRIVE-CLiQ 布线

| 脉冲频率   | 电流控制器周期 [µs] |       |       |       |       |       |      |      |      |      |       |  |  |  |
|--------|--------------|-------|-------|-------|-------|-------|------|------|------|------|-------|--|--|--|
| [kHz]  | 250.0        | 187.5 | 150.0 | 125.0 | 100.0 | 93.75 | 75.0 | 62.5 | 50.0 | 37.5 | 31.25 |  |  |  |
| 16.0   | Х            | -     | -     | Х     | -     | -     | -    | Х    | -    | -    | XX    |  |  |  |
| 13.333 | -            | -     | Х     | -     | -     | -     | Х    | -    | -    | XX   | -     |  |  |  |
| 12.0   | Х            | -     | -     | -     | -     | -     | -    | -    | -    | -    | -     |  |  |  |
| 10.666 | -            | Х     | -     | -     | -     | Х     | -    | -    | -    | -    | Х     |  |  |  |
| 10.0   | -            | -     | -     | -     | Х     | -     | -    | -    | XX   | -    | -     |  |  |  |
| 8.888  | -            | -     | -     | -     | -     | -     | -    | -    | -    | Х    | -     |  |  |  |
| 8.0    | Х            | -     | -     | Х     | -     | -     | -    | XX   | -    | -    | Х     |  |  |  |
| 6.666  | -            | -     | Х     | -     | -     | -     | XX   | -    | Х    | Х    | -     |  |  |  |
| 6.4    | -            | -     | -     | -     | -     | -     | -    | -    | -    | -    | Х     |  |  |  |
| 5.333  | -            | Х     | -     | -     | -     | XX    | -    | Х    | -    | Х    | -     |  |  |  |
| 5.0    | -            | -     | -     | -     | XX    | -     | -    | -    | Х    | -    | -     |  |  |  |
| 4.444  | -            | -     | -     | -     | -     | -     | Х    | -    | -    | -    | -     |  |  |  |
| 4.0    | Х            | -     | -     | XX    | -     | -     | -    | Х    | -    | -    | -     |  |  |  |
| 3.555  | -            | -     | -     | -     | -     | Х     | -    | -    | -    | -    | -     |  |  |  |
| 3.333  | -            | -     | XX    | -     | Х     | -     | Х    | -    | -    | -    | -     |  |  |  |
| 3.2    | -            | -     | -     | -     | -     | -     | -    | Х    | -    | -    | -     |  |  |  |
| 2.666  | -            | XX    | -     | Х     | -     | -     | -    | -    | -    | -    | -     |  |  |  |
| 2.5    | -            | -     | -     | -     | Х     | -     | -    | -    | -    | -    | -     |  |  |  |
| 2.222  | -            | -     | Х     | -     | -     | -     | -    | -    | -    | -    | -     |  |  |  |
| 2.133  | -            | -     | -     | -     | -     | Х     | -    | -    | -    | -    | -     |  |  |  |
| 2.0    | XX           | -     | -     | Х     | Х     | -     | -    | -    | -    | -    | -     |  |  |  |
| 1.777  | -            | Х     | -     | -     | -     | -     | -    | -    | -    | -    | -     |  |  |  |
| 1.666  | -            | -     | Х     | -     | -     | -     | -    | -    | -    | -    | -     |  |  |  |
| 1.6    | -            | -     | -     | Х     | -     | -     | -    | -    | -    | -    | -     |  |  |  |
| 1.333  | -            | Х     | Х     | -     | -     | -     | -    | -    | -    | -    | -     |  |  |  |

## 表格 2-9 伺服控制中的脉冲频率和电流控制器周期

## 说明

# 周期混用

有关伺服控制中周期混用的详细信息请参考伺服控制和矢量控制中的周期混用 (页 63) 一章。

2.5 系统控制、采样时间和 DRIVE-CLiQ 布线

## 矢量控制中的周期时间

下表中列出了矢量控制中控制单元可控制的轴的数量。轴数同样取决于控制器的周期时间:

表格 2-10 矢量控制中的采样时间设置

| 周期                   | 周期时间[µs] 数量 电机/直接测 |   |            |       | 周期时间[µs] 数量 |  |  |  | TM <sup>1)</sup> / TB |
|----------------------|--------------------|---|------------|-------|-------------|--|--|--|-----------------------|
| 电流控制器                | 转速控制器              | 轴 | 电源2)       | 系统    |             |  |  |  |                       |
| 500 µs               | 2000 µs            | 6 | 1 [250 µs] | 6/6   | 3 [2000 µs] |  |  |  |                       |
| 400 <sup>3)</sup> µs | 1600 µs            | 5 | 1 [250 µs] | 5 / 5 | 3 [2000 µs] |  |  |  |                       |
| 250 µs               | 1000 µs            | 3 | 1 [250 µs] | 3/3   | 3 [2000 µs] |  |  |  |                       |

 适用于 TM31 或 TM15IO; 对于 TM54F、TM41、TM15、TM17、TM120 和 TM150 可根据所设置的采样时间进行限制。

2) 对于装机装柜型功率单元,电源周期取决于模块功率,可达到 400 µs、375 µs 或 250 µs。

3) 此设置会导致剩余计算时间减少。

#### 矢量控制中的可调脉冲频率和电流控制器周期

取决于所选电流控制器周期的可调脉冲频率在 r0114 中显示。

| 脉冲频率   |       |       |       |       | 电          | 流控制者  | 器周期[  | us]   |            |       |       |       |
|--------|-------|-------|-------|-------|------------|-------|-------|-------|------------|-------|-------|-------|
| [kHz]  | 500.0 | 375.0 | 312.5 | 250.0 | 218.7<br>5 | 200.0 | 187.5 | 175.0 | 156.2<br>5 | 150.0 | 137.5 | 125.0 |
| 16.0   | х     | Х     | Х     | Х     | -          | -     | Х     | -     | -          | -     | -     | Х     |
| 15.0   | -     | -     | -     | -     | -          | Х     | -     | -     | -          | -     | -     | -     |
| 14.545 | -     | -     | -     | -     | -          | -     | -     | -     | -          | -     | Х     | -     |
| 14.0   | х     | -     | -     | -     | -          | -     | -     | -     | -          | -     | -     | -     |
| 13.714 | -     | -     | -     | -     | Х          | -     | -     | -     | -          | -     | -     | -     |
| 13.333 | -     | Х     | -     | -     | -          | -     | -     | -     | -          | Х     | -     | -     |
| 12.8   | -     | -     | Х     | -     | -          | -     | -     | -     | Х          | -     | -     | -     |
| 12.0   | х     | -     | -     | Х     | -          | -     | -     | -     | -          | -     | -     | -     |
| 11.428 | -     | -     | -     | -     | -          | -     | -     | Х     | -          | -     | -     | -     |
| 10.666 | -     | х     | -     | -     | -          | -     | Х     | -     | -          | -     | -     | -     |
| 10.0   | Х     | -     | -     | -     | -          | Х     | -     | -     | -          | -     | -     | -     |

表格 2-11 矢量控制中的脉冲频率和电流控制器周期

2.5 系统控制、采样时间和 DRIVE-CLiQ 布线

| 脉冲频率  | 电流控制器周期 [µs] |       |       |       |            |       |       |       |            |       |       |       |
|-------|--------------|-------|-------|-------|------------|-------|-------|-------|------------|-------|-------|-------|
| [kHz] | 500.0        | 375.0 | 312.5 | 250.0 | 218.7<br>5 | 200.0 | 187.5 | 175.0 | 156.2<br>5 | 150.0 | 137.5 | 125.0 |
| 9.6   | -            | -     | Х     | -     | -          | -     | -     | -     | -          | -     | -     | -     |
| 9.142 | -            | -     | -     | -     | Х          | -     | -     | -     | -          | -     | -     | -     |
| 8.0   | Х            | Х     | -     | Х     | -          | -     | -     | -     | -          | -     | -     | Х     |
| 7.272 | -            | -     | -     | -     | -          | -     | -     | -     | -          | -     | Х     | -     |
| 6.666 | -            | -     | -     | -     | -          | -     | -     | -     | -          | Х     | -     | -     |
| 6.4   | -            | -     | Х     | -     | -          | -     | -     | -     | Х          | -     | -     | -     |
| 6.0   | Х            | -     | -     | -     | -          | -     | -     | -     | -          | -     | -     | -     |
| 5.714 | -            | -     | -     | -     | -          | -     | -     | Х     | -          | -     | -     | -     |
| 5.333 | -            | Х     | -     | -     | -          | -     | Х     | -     | -          | -     | -     | -     |
| 5.0   | -            | -     | -     | -     | -          | Х     | -     | -     | -          | -     | -     | -     |
| 4.571 | -            | -     | -     | -     | Х          | -     | -     | -     | -          | -     | -     | -     |
| 4.0   | Х            | -     | -     | Х     | -          | -     | -     | -     | -          | -     | -     | Х     |
| 3.636 | -            | -     | -     | -     | -          | -     | -     | -     | -          | -     | Х     | -     |
| 3.333 | _            | -     | -     | -     | -          | -     | -     | -     | _          | Х     | _     | -     |
| 3.2   | -            | -     | Х     | -     | -          | -     | -     | -     | Х          | -     | -     | -     |
| 2.857 | -            | -     | -     | -     | -          | -     | -     | Х     | -          | -     | -     | -     |
| 2.666 | -            | Х     | -     | -     | -          | -     | Х     | -     | -          | -     | -     | -     |
| 2.5   | _            | -     | -     | -     | -          | Х     | -     | -     | _          | -     | _     | _     |
| 2,285 | -            | -     | -     | -     | Х          | -     | -     | -     | -          | -     | -     | -     |
| 2.0   | Х            | -     | -     | Х     | -          | -     | -     | -     | -          | -     | -     | -     |
| 1.6   | -            | -     | Х     | -     | -          | -     | -     | -     | -          | -     | -     | -     |
| 1.333 | -            | Х     | -     | -     | -          | -     | -     | -     | -          | -     | -     | -     |
| 1.0   | Х            | -     | -     | -     | -          | -     | -     | -     | -          | -     | -     | -     |

最多可混用2种周期。

# 说明

# 周期混用

有关伺服控制中周期混用的详细信息请参考伺服控制和矢量控制中的周期混用 (页 63) 一章。

2.5 系统控制、采样时间和 DRIVE-CLiQ 布线

## 说明

#### 在装机装柜型组件上的限制条件

若通过 p1802 ≥ 7 激活脉冲沿调制的同时也通过 p1810.2 = 1 激活了摆动,则矢量控制的组态范围会减半。 之后例如在电流控制器周期为 500 μS 时最多可使用 3 个轴, 400 μS 时为 2 个轴, 250 μS 时为 1 个轴。

## V/f 控制的周期时间

下表中列出了 V/f 控制中控制单元可控制的轴的数量。 轴数取决于电流控制器周期:

表格 2-12 V/f 控制的采样时间设置

| 周期    | 时间[µs] | 娄  | 量          | 电机/直接测量 | TM/TB       |
|-------|--------|----|------------|---------|-------------|
| 电流控制器 | 转速控制器  | 驱动 | 电源模块       | 系统      |             |
| 500   | 2000   | 12 | 1 [250 µs] | - / -   | 3 [2000 µs] |

## 矢量控制和 V/f 控制的混用

在伺服控制和 V/f 控制混用时,周期为 125 μs 时一根伺服轴消耗的计算性能与周期为 500 μs 时 2 个 V/f 轴的消耗完全相同。 伺服控制和 V/f 控制混用最多允许 11 个轴(1 伺服控制 + 10 矢量 V/f 控制)。

表格 2-13 伺服控制和V/f 控制混用时的轴数

| 采用伺服控制的轴数量 |        |   |         | 采用 V/f 控制的轴数量 |        |  |
|------------|--------|---|---------|---------------|--------|--|
| 6          | 125 µs | 3 | 62.5 µs | 0             | -      |  |
| 5          | 125 µs | - | -       | 2             | 500 µs |  |
| 4          | 125 µs | 2 | 62.5 µs | 4             | 500 µs |  |
| 3          | 125 µs | - | -       | 6             | 500 µs |  |
| 2          | 125 µs | 1 | 62.5 µs | 8             | 500 µs |  |
| 1          | 125 µs | - | -       | 10            | 500 µs |  |
| 0          | -      | 0 | -       | 12            | 500 µs |  |

2.5 系统控制、采样时间和 DRIVE-CLiQ 布线

## 矢量控制和 V/f 控制混用

在矢量控制和 V/f 控制混用时,周期为 250 μs 时一根矢量轴消耗的计算性能与周期为 500 μs 时 2 个 V/f 轴的消耗完全相同。在矢量控制和 V/f 控制混用时最多允许 11 个轴(1 矢量控制 + 10 V/f 控制)。

表格 2-14 矢量控制和V/f 控制混用时的轴数

| 采用矢量控制的轴数量 |        |   |        | 采用 V/f 控制的轴数量 |        |  |
|------------|--------|---|--------|---------------|--------|--|
| 6          | 500 µs | 3 | 250 µs | 0             | -      |  |
| 5          | 500 µs | - | -      | 2             | 500 µs |  |
| 4          | 500 µs | 2 | 250 µs | 4             | 500 µs |  |
| 3          | 500 µs | - | -      | 6             | 500 µs |  |
| 2          | 500 µs | 1 | 250 µs | 8             | 500 µs |  |
| 1          | 500 µs | - | -      | 10            | 500 µs |  |
| 0          | -      | 0 | -      | 12            | 500 µs |  |

# 伺服控制中 CU310-2 的周期时间

表格 2-15 伺服控制中的采样时间设置

| 周期时间[µs] |       | 数量 |      | 通过 DQ <sup>2)</sup> | 卡接   | TM <sup>1)</sup> /TB |
|----------|-------|----|------|---------------------|------|----------------------|
| 电流控制器    | 转速控制器 | 轴  | 电源模块 | 电机模块                | 功率模块 |                      |
| 125      | 125   | 1  | -    | -                   | 1    | 3 [2000 µs]          |
|          | 62.5  | 1  | -    | -                   | 1    | 3 [2000 µs]          |

 适用于 TM15、TM17 或 TM41;对于 TM54F、TM31、TM120、TM150 可根据所设置的采样时间进行限制。

<sup>2)</sup> DQ = DRIVE-CLiQ

若将控制单元 CU310-2 卡接到了功率模块 PM340 或 PM240-2 上,则可采用 62.5 μs 的最小电流控制器周期。

2.5 系统控制、采样时间和 DRIVE-CLiQ 布线

## 使用 DCC

可用的剩余计算时间可用于 DCC。此时以下边界条件适用:

- 时间片为 2 ms 时,每省去一个周期为 125 µs 的伺服控制轴 (▲ 2 个周期为 500 µs 的 V/f 轴)则可配置最多 75 个 DCC 模块。
- 时间片为 2 ms 时 50 个 DCC 模块对应 1.5 个周期为 500 µs 的 V/f 轴。

有关 DCC 标准模块的详细信息参见"SINAMICS/SIMOTION DCC 编辑器描述"手册。

# 使用 EPOS

下表中列出了使用简易定位系统(EPOS)时通过 SINAMICS S120 可运行的轴的数量。 轴数取决于电流控制器周期。

表格 2-16 使用 EPOS 时的采样时间

| 周期时         | <sup>†</sup> 间[µs] | 周期时   | 间 [ms] | 数量 |            |
|-------------|--------------------|-------|--------|----|------------|
| 电流控制器 转速控制器 |                    | 位置控制器 | 定位器    | 轴  | 电源模块       |
| 250         | 250                | 2     | 8      | 6  | 1 [250 µs] |
| 250         | 250                | 1     | 4      | 5  | 1 [250 µs] |
| 125         | 125                | 1     | 4      | 4  | 1 [250 µs] |

功能模块 EPOS(1 ms 位置控制器/4 ms 定位器)的计算消耗相当于 0.5 个周期为 500 µs 的 V/f 轴的消耗。

# 使用 CUA31/CUA32

使用控制单元适配器 CUA31 或 CUA32 时的提示信息:

- CUA31/32 是 CUA31/32 拓扑结构中的第一个组件: 5 轴型
- CUA31/32 不是 CUA31/32 拓扑结构中的第一个组件: 6 轴型
- 电流控制器周期为 62.5 µs 时,使用 CUA31/32 时可仅有 1 轴。

2.5 系统控制、采样时间和 DRIVE-CLiQ 布线

## 2.5.5.2 伺服控制和矢量控制中的周期混用

#### 边界条件

针对采样时间设置的规定(参见设置采样时间的规定 (页 37))和周期同步运行的规定(参见周期同步运行时的规则(页 40))均适用于此处 基于上述规定可以得知:用于设置 T<sub>i</sub>、T<sub>o</sub>和 T<sub>dp</sub>的基本周期是以所有在等时同步 PROFIBUS上运行的轴的最小电流控制器周期共用倍数(kgV)和 125 µs 为标准的。

## 周期混用时的电流控制器周期

用于设置 T<sub>i</sub>、T<sub>o</sub>和 T<sub>dp</sub>的基本周期是以所有在等时同步 PROFIBUS 上运行的轴的最小电流和转速控制器周期共用倍数为标准的。混用周期时,必须在用于设 置 T<sub>i</sub>、T<sub>o</sub>和 T<sub>dp</sub>的基本周期与所需脉冲频率之间找到一个平衡点。

| 周期混用:电流: | 控制器周期 [µs] | T <sub>i</sub> 、T <sub>o</sub> 的基本周期 [µs] | T <sub>dp</sub> 、T <sub>mapc</sub> 的基本周期<br>[µs] |
|----------|------------|-------------------------------------------|--------------------------------------------------|
| 250,00   | + 125,00   | 250                                       | 250                                              |
| 187,50   | + 125,00   | 375                                       | 750                                              |
| 150,00   | + 125,00   | 750                                       | 750                                              |
| 125,00   | + 125,00   | 125                                       | 250                                              |
| 100,00   | + 125,00   | 500                                       | 500                                              |
| 93,75    | + 125,00   | 375                                       | 750                                              |
| 75,00    | + 125,00   | 375                                       | 750                                              |
| 62,50    | + 125,00   | 125                                       | 250                                              |
| 50,00    | + 125,00   | 250                                       | 250                                              |
| 37,50    | + 125,00   | 750                                       | 750                                              |
| 31,25    | + 125,00   | 125                                       | 250                                              |

| 表格 2-17 | 伺服控制中的周期混用 | 示例 |
|---------|------------|----|
|---------|------------|----|

与 125 µs 混用时等时同步 PROFIBUS 的基本周期

| 周期混用:电流控制器周期<br>[µs] |          | T <sub>i</sub> 、T。<br>的基本周期 [μs] | T <sub>dp</sub> 的基本周期<br>[µs] | T <sub>mapc</sub> 的基本周期<br>[µs] |
|----------------------|----------|----------------------------------|-------------------------------|---------------------------------|
| 500,00               | + 250,00 | 500                              | 500                           | 2000                            |
| 375,00               | + 250,00 | 750                              | 750                           | 3000                            |
| 312,50               | + 250,00 | 1250                             | 1250                          | 5000                            |
| 250,00               | + 250,00 | 250                              | 250                           | 1000                            |
| 218,75               | + 250,00 | 1750                             | 1750                          | 7000                            |
| 200,00               | + 250,00 | 1000                             | 1000                          | 4000                            |
| 187,50               | + 250,00 | 750                              | 750                           | 3000                            |
| 175,00               | + 250,00 | 1750                             | 1750                          | 7000                            |
| 156,25               | + 250,00 | 1250                             | 1250                          | 5000                            |
| 150,00               | + 250,00 | 750                              | 750                           | 3000                            |
| 137,50               | + 250,00 | 2750                             | 2750                          | 11000                           |
| 125,00               | + 250,00 | 250                              | 250                           | 1000                            |

表格 2-18 矢量控制中的周期混用示例

与 250 µs 混用时等时同步 PROFIBUS 的基本周期

## 说明

在设置电流控制器周期时,系统会自动设定转速控制器周期:

- 伺服控制:转速控制器周期 = 电流控制器周期
- 矢量控制:转速控制器周期 = 电流控制器周期 x 4

可对转速控制器周期的缺省设置进行修改,以调整 T<sub>mapc</sub>。例如:可将电流控制器周期从 800 µs 提高到 1000 µs,这样 T<sub>mapc</sub> 便可设为 1000 µs 的倍数。

## 2.5 系统控制、采样时间和 DRIVE-CLiQ 布线

# 异步参与到等时同步 PROFIBUS 上

混用周期时,等时同步 PROFIBUS 上的基本周期会经常出现放大的情况,带来的影响有:

- 由于等时同步 PROFIBUS 无法再以缺省设置运行,因此,需根据 HW Config 进行调整。
- 放大的 T<sub>i</sub>、T<sub>o</sub>和 T<sub>dp</sub>设定值会减弱闭环控制回路的动态响应能力。

# 通过参数 p2049

仍可以在混用周期的情况下让带有不同电流控制器周期的轴异步参与到等时同步 PROFIBUS 上,因而得以保留 HW Config 的缺省设置。

但仍会丧失异步轴等时同步运行的优势:

- 某些时间点上生效的设定值会不同于
   To,也就是说,闭环控制模式中无法插补其它轴。
- 某些时间点上读取的实际值会不同于 T<sub>i</sub>,也就是说,实际值不可用于控制其它轴。

一个临界的应用如:一根主轴与一根闭环控制的 Z 轴共同用编程的螺距切出螺纹线,由控制系统根据主轴位置调整 Z 轴的切深。

2.6 支持的示例拓扑结构

# 2.6 支持的示例拓扑结构

## 2.6.1 拓扑示例:采用矢量控制的驱动

# 示例 1

驱动组中包含 3 个脉冲频率相同的装机装柜型电机模块,或 3 个采用矢量控制的书本型电机模块。

脉冲频率相同的装机装柜型电机模块,或采用矢量控制的书本型电机模块可连接在控制单元的一个 DRIVE-CLiQ 接口上。

下图所显示的是将 3 个电机模块连接至 DRIVE-CLiQ 接口 X101 的方案。

## 说明

## 在调试工具 STARTER

中自动创建的离线拓扑(如果该拓扑已经进行了布线)必须手动进行修改。

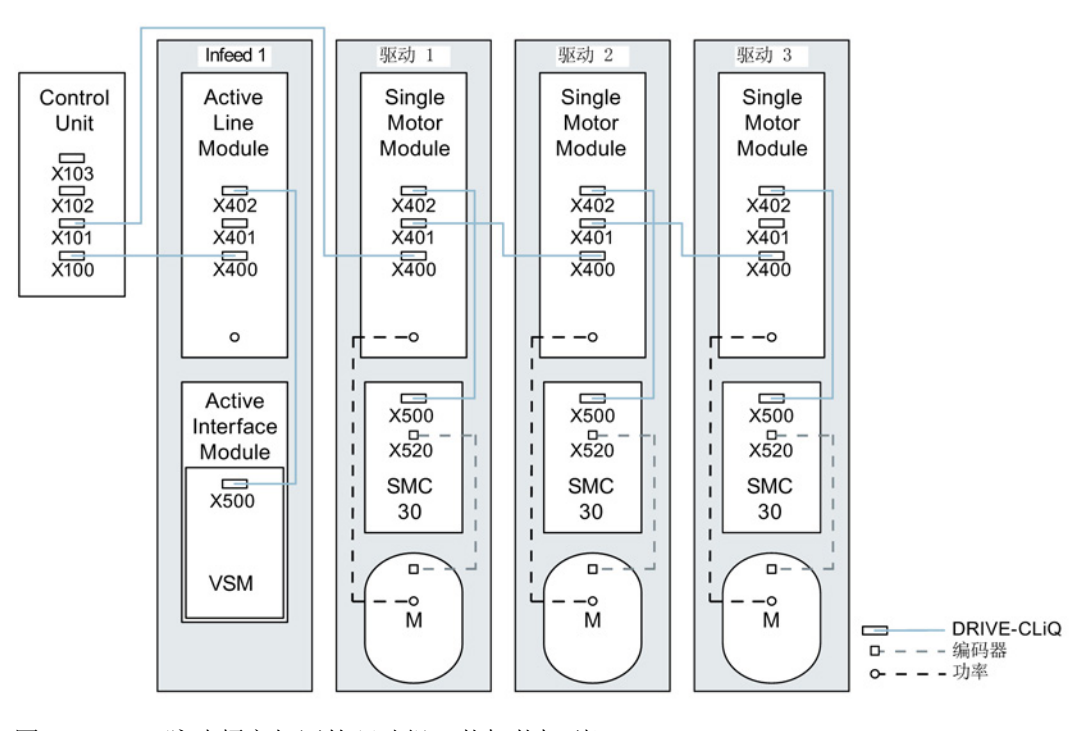

#### 图 2-5 脉冲频率相同的驱动组(装机装柜型)

2.6 支持的示例拓扑结构

#### 由四个脉冲频率不同的装机装柜型电机模块组成的驱动组

脉冲频率不同的电机模块最好连接至控制单元上的不同的 DRIVE-CLiQ 支路上,当然也可以连接到相同的 DRIVE-CLiQ 支路上。

在下图中,2个电机模块(400 V,功率 ≤ 250 kW,脉冲频率 2 kHz)连接在 X101 接口上,另外 2 个电机模块(400 V,功率 > 250 kW,脉冲频率 1.25 kHz)连接在 X102 接口上。

## 说明

在调试工具 **STARTER** 中自动创建的离线拓扑(如果该拓扑已经进行了布线)必须手动进行修改。

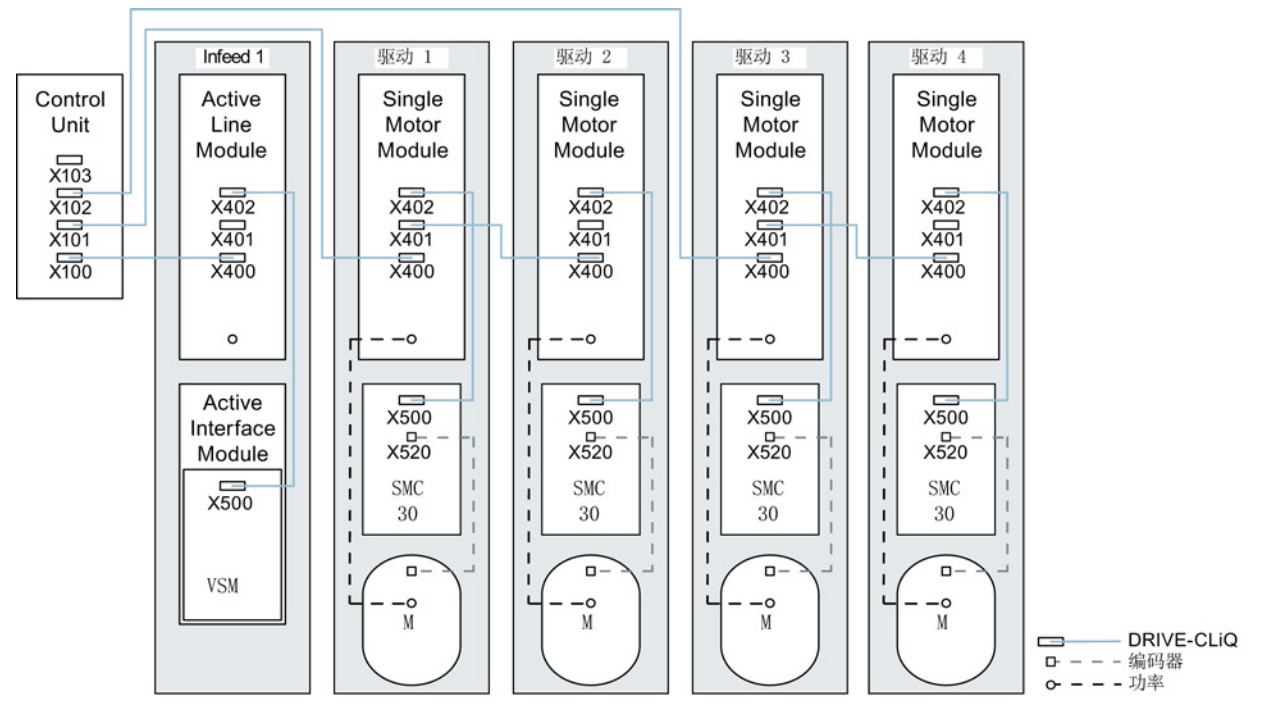

图 2-6 脉冲频率不同的驱动组(装机装柜型)

2.6 支持的示例拓扑结构

# 2.6.2 拓扑示例:采用矢量控制的并联电机模块

#### 由 2 个并联的电源模块和相同类型的装机装柜型电机模块组成的驱动组

并联的装机装柜型电源模块和相同类型的装机装柜型电机模块可分别连接在控制单元的一个 DRIVE-CLiQ 插口上。

在下图中,2个调节型电源模块和2个电机模块分别连接在插口X100和X101上。

其他信息请参见 SINAMICS S120 驱动功能手册中"功率单元的并联"一章。

# 说明

在调试工具 STARTER

中自动创建的离线拓扑(如果该拓扑已经进行了布线)必须手动进行修改。

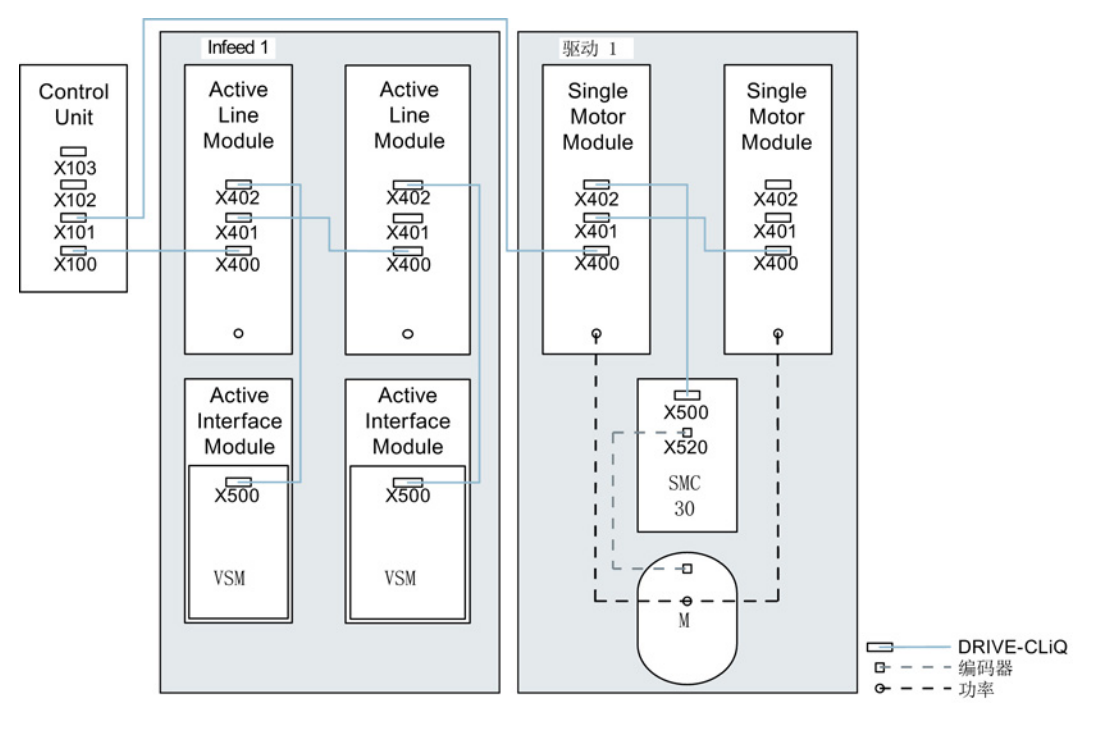

图 2-7 由并联的装机装柜型功率单元组成的驱动组

*调试准备* 2.6 支持的示例拓扑结构

# 2.6.3 拓扑示例:功率模块

# 模块型

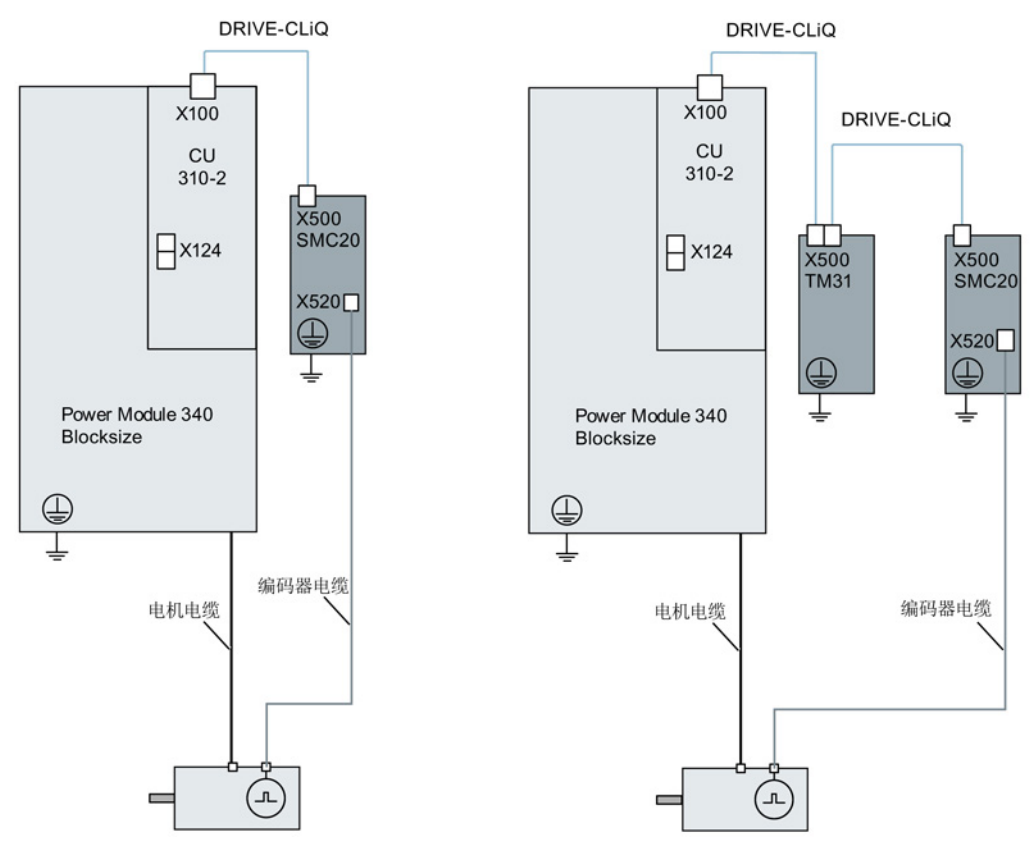

图 2-8 模块型功率模块构成的驱动系统

2.6 支持的示例拓扑结构

# 装机装柜型

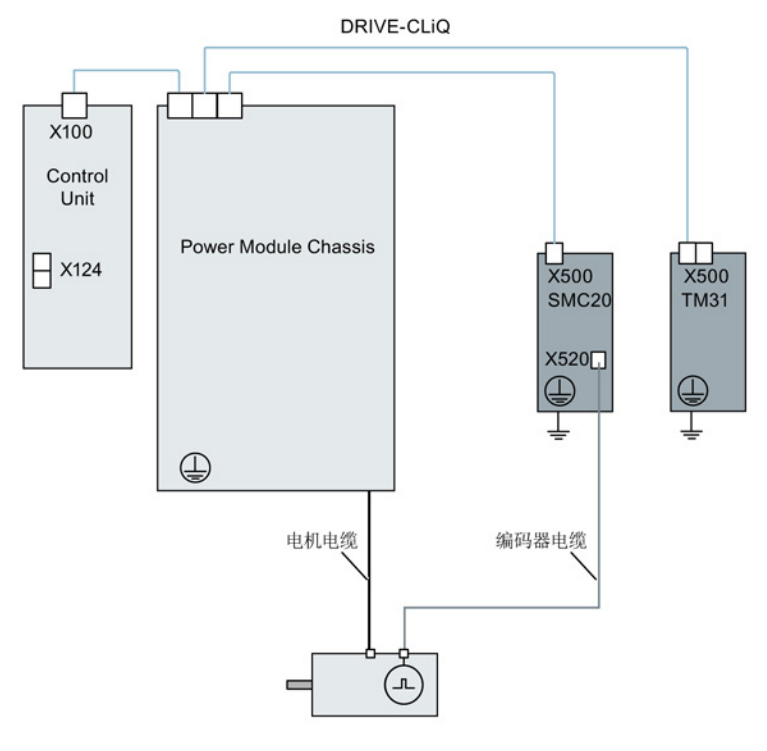

图 2-9 装机装柜型功率模块构成的驱动系统

2.6 支持的示例拓扑结构

# 2.6.4 示例拓扑结构:伺服控制中的驱动装置

# 2.6.4.1 示例:采样时间 125 µs

下图显示了控制单元能控制的伺服驱动和附加组件的最大数量。各组件的采样时间为:

- 调节型电源模块: p0115[0] = 250 µs
- 电机模块: p0115[0] = 125 µs
- 端子模块/端子板 p4099 = 1 ms

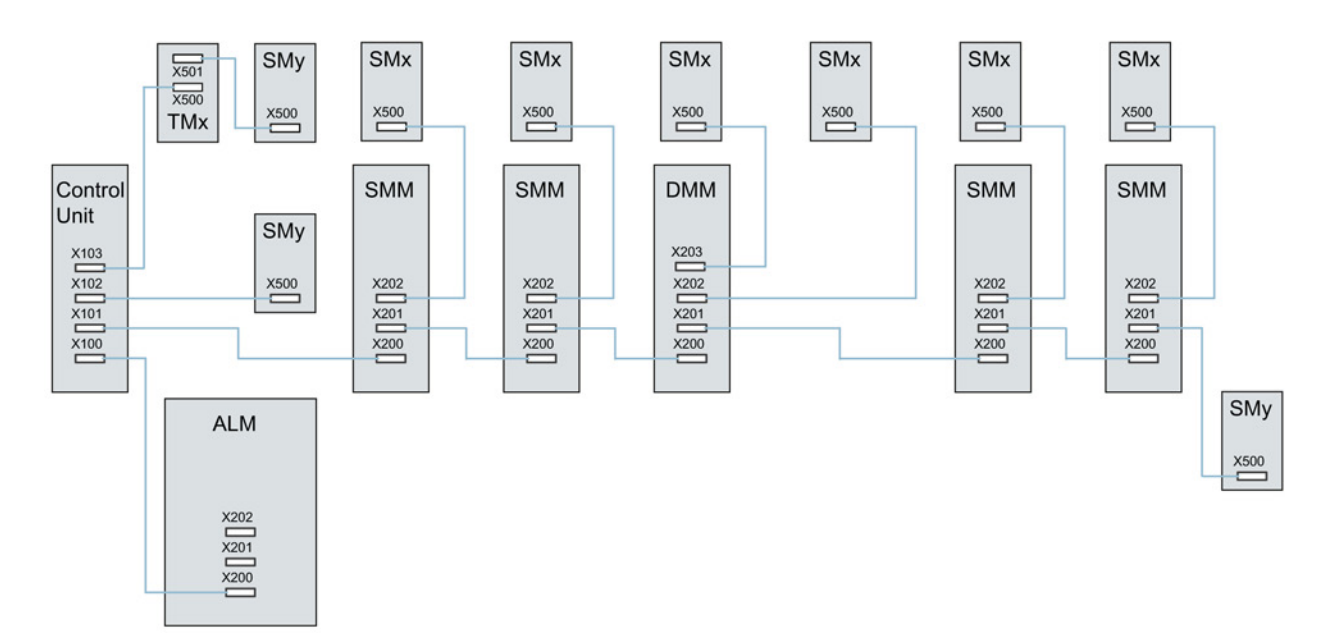

图 2-10 伺服驱动组的拓扑示例

拓扑结构示例图例:
ALM = 调节型电源模块
SMM = 单轴电机模块
DMM = 双轴电机模块
SMx = 电机编码器
SMy = 直接测量系统
TMx = TM31、M15DI/DO、TB30

2.6 支持的示例拓扑结构

# 2.6.4.2 示例:采样时间 62.5 µs und 31.25 µs

采样时间为 62.5 µs 的 CU320-2 示例:

- 拓扑结构 1: 1 个 ALM (250 μs) + 2 个伺服 (62.5 μs) + 2 个伺服 (125 μs) + 3 个 TM15 Base (p4099[0] = 2000 μs) + TM54F + 4 个 Safety Integrated 扩展功能(编码器 SI Motion 监控周期 (p9500) = 12 ms + SI Motion 实际值采集周期 (p9511) = 4 ms + 4 个直接测量系统。
- 拓扑结构 2: 1 个 ALM (250 μs) + 2 个伺服 (62.5 μs) + 2 个 V/f (500 μs) + 3 个 TM15 Base (p4099[0] = 2000 μs) + 2 个 Safety Integrated 扩展功能(编码器 SI Motion 监控周期 (p9500) = 12 ms + SI Motion 实际值采集周期 (p9511) = 4 ms + 2 个 Safety Integrated 扩展功能无传感器 + 2 个直接测量系统。
- 拓扑结构 3: 1 个伺服 (62.5 µs) + 4 个 V/f,不可与 Safety Integrated 连接。

采样时间为 31.25 μs 的 CU320-2 示例:

- 拓扑结构 1:1 个 ALM (250 μs) 在一条支路上、1 个伺服 (31.25 μs)
   在一条支路上、3 个 TM15 Base (p4099[0] = 2000 μs) 在一条支路上串联。
- 拓扑结构 2: 1 个 ALM (250 μs) 在一条支路上、1 个伺服 (31.25 μs) 在一条支路上、1 个直接测量系统在一条支路上。
*调试准备* 2.6 支持的示例拓扑结构

# 2.6.5 拓扑示例:采用 V/f 控制(矢量控制)的驱动

下图显示了控制单元能控制的矢量 V/f 驱动和附加组件的最大数量。 各组件的采样时间为:

- 调节型电源模块: p0115[0] = 250 µs
- 电机模块: p0115[0] = 500 µs
- 端子模块/端子板 p4099 = 2 ms

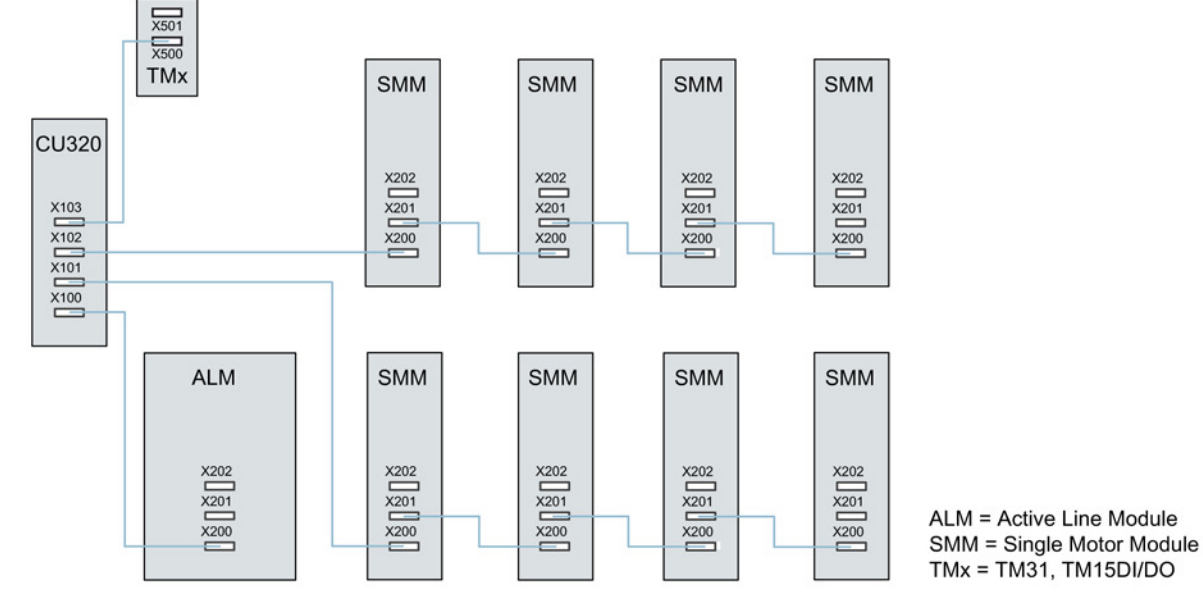

图 2-11 V/f 控制中矢量驱动系统的拓扑示例

2.7 DRIVE-CLiQ 诊断

# 2.7 DRIVE-CLiQ 诊断

通过 DRIVE-CLiQ 诊断可检查 DRIVE-CLiQ 的接口和电缆。 发生传输故障时,可分析参与模块中的故障计数器来确定发生故障的连接部件的位置。

不仅可以看到故障计数器的整体情况,还可以进行单个连接的详细诊断。 针对所选的连接,可以设置采集故障数量的间隔时间,并且通过参数进行跟踪。如果连接 错误的话,则可以通过记录传输故障的出现情况并且和驱动的其他事件联系起来。

### 重要参数一览(参见 SINAMICS S120/S150 参数手册)

- r9936[0...199] DRIVE-CLiQ 诊断: 计数器连接
- p9937 DRIVE-CLiQ 诊断: 配置
- p9938 DRIVE-CLiQ 详细诊断: 配置
- p9939 DRIVE-CLiQ 详细诊断:时间间隔
- p9942 DRIVE-CLiQ 详细诊断:单个连接选择
- **r9943** DRIVE-CLiQ 详细诊断:单个连接故障计数器

2.8 接通/关闭驱动系统

# 2.8 接通/关闭驱动系统

电源模块上电

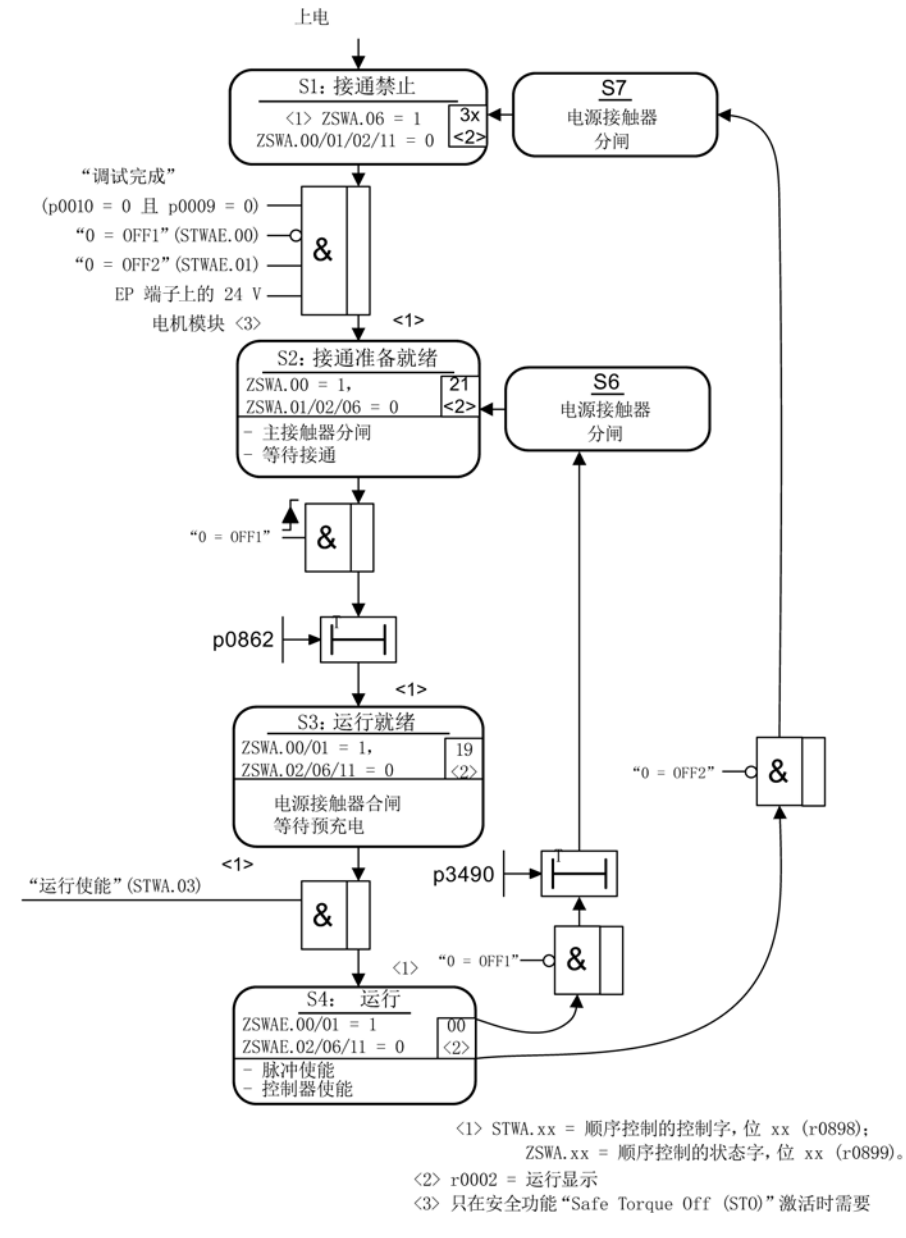

图 2-12 电源模块上电

2.8 接通/关闭驱动系统

## 驱动系统上电

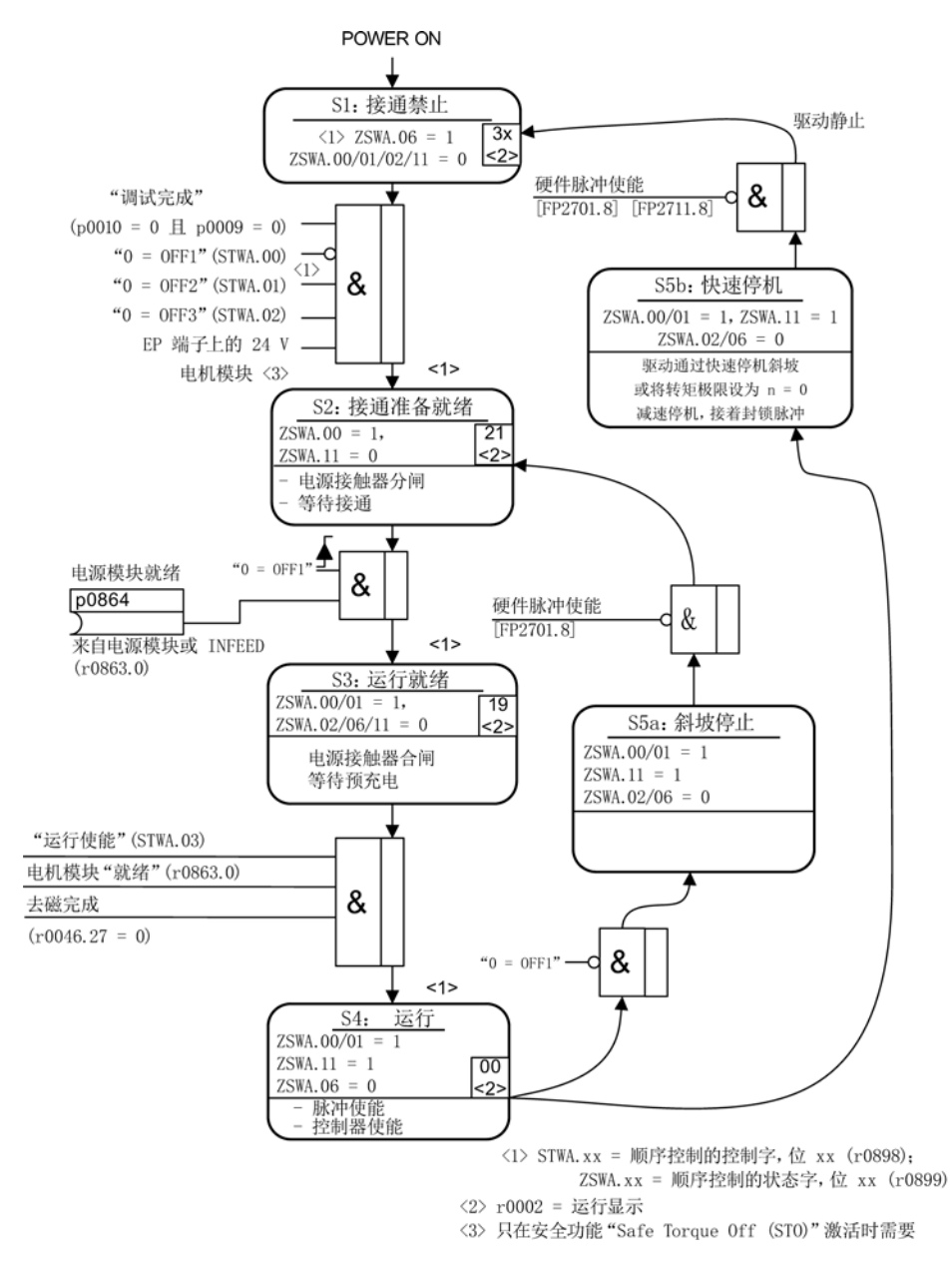

图 2-13 驱动系统上电

2.8 接通/关闭驱动系统

OFF 响应

- OFF1
  - 通过立即在斜坡函数发生器的减速斜坡(p1121)上设定 n\_set = 0 的方式来使驱动制动。
  - 在识别到停机之后,将电机抱闸装置(如已设置)闭合(p1215)。
     在闭合时间(p1217)结束之后,将脉冲清除。
     当转速实际值低于转速阈值(p1226)或者当转速设定值 ≤
     转速阈值(p1226)时已开始的监控时间(p1227)结束的情况下,就识别为停机。
- OFF2
  - 立即清除脉冲,驱动"滑行"至静止。
  - 立即闭合电机抱闸装置(如己设置)。
  - 接通禁止被激活。
- OFF3
  - 通过立即在 OFF3 减速斜坡上(p1135)设置 n\_set=0 的方式来使驱动制动。
  - 在识别到停机之后,闭合电机抱闸装置(如已设置)。
     在抱闸闭合时间(p1217)结束时,将清除脉冲。
     当转速实际值低于转速阈值(p1226)或者当转速设定值 ≤
     转速阈值(p1226)时已开始的监控时间(p1227)结束的情况下,就识别为停机。
  - 接通禁止被激活。

### 控制信息和状态信息

表格 2-19 接通/关闭控制信息

| 信号名称     | 内部控制字               | Binector<br>input(二进制互联输入)     | PROFIdrive/西门子报<br>文 1 352 |
|----------|---------------------|--------------------------------|----------------------------|
| 0 = OFF1 | STWA.00<br>STWAE.00 | p0840 ON/OFF1                  | STW1.0                     |
| 0 = OFF2 | STWA.01<br>STWAE.01 | p0844 1. OFF2<br>p0845 2. OFF2 | STW1.1                     |

2.8 接通/关闭驱动系统

| 信号名称     | 内部控制字               | Binector<br>input(二进制互联输入)     | PROFIdrive/西门子报<br>文 1 352 |
|----------|---------------------|--------------------------------|----------------------------|
| 0 = OFF3 | STWA.02             | p0848 1. OFF3<br>p0849 2. OFF3 | STW1.2                     |
| 运行使能     | STWA.03<br>STWAE.03 | p0852 运行使能                     | STW1.3                     |

## 表格 2-20 接通/关闭状态信息

| 信号名称 | 内部状态字               | 参数       | PROFIdrive/西门子报<br>文 1 352 |
|------|---------------------|----------|----------------------------|
| 接通就绪 | ZSWA.00<br>ZSWAE.00 | r0899.0  | ZSW1.0                     |
| 运行就绪 | ZSWA.01<br>ZSWAE.01 | r0899.1  | ZSW1.1                     |
| 运行使能 | ZSWA.02<br>ZSWAE.02 | r0899.2  | ZSW1.2                     |
| 接通禁止 | ZSWA.06<br>ZSWAE.06 | r0899.6  | ZSW1.6                     |
| 脉冲使能 | ZSWA.11             | r0899.11 | ZSW2.10 <sup>1)</sup>      |

1) 只在 p2038 = 0 界面模式中出现

## 功能图(参见 SINAMICS S120/S150 参数手册)

- 2610 顺序控制 控制器
- 2634 顺序控制-缺少使能信号,电源接触器控制,逻辑运算
- 8732 基本型电源 控制器
- **8832** 非调节型电源 控制器
- 8932 调节型电源 控制器

# 3.1 调试过程

按照下列步骤进行驱动的调试:

- 1. 使用 STARTER 创建项目。
- 2. 在 STARTER 中配置驱动设备。
- 3. 在 STARTER 中保存项目。
- 4. 在 STARTER 中在线联机目标设备。
- 5. 将项目装载到目标设备中。
- 6. 结果: 电机旋转。

## 

## 断电后的危险电压

在断电后的5分钟内,所有组件上仍会带有危险电压。 请注意组件上的提示!

#### 说明

#### 需要验收测试

创建带有 Safety Integrated 功能的项目时可以离线操作,调试时必须进行验收测试,且只可在线进行。

#### 说明

#### 项目上传之后才能更新单位

在调试工具 STARTER 中,通过 p9302/p9502 切换了轴类型并接着执行了上电后,与轴类型相关的单位在项目上载之后才能被更新。

3.1 调试过程

# 说明

必须注意 SINAMICS S120 设备手册中的安装规范和安全提示。

# <u>/</u>] 警告

#### 单个驱动意外加速

当通过一个无馈电能力的电源(例如基本型电源模块)或在电源故障时或过载(SLM/ALM)时对多个电机模块进行供电,只能在驱动转动惯量较大的电机上激活最大 Vdc控制功能。 在其它电机模块上必须禁用此功能,或设置为监控。 在多个电机模块上激活最大 Vdc 控制会导致参数设置不便,这可能会使控制器相互产生负面影响。 驱动可能会变得不稳定,各驱动可能会不按计划加速。

- 诚伯取八 VUC 注前:
  - 矢量控制: p1240 = 1 (出厂设置)
- 伺服控制: p1240 = 1
- V/f 控制: p1280 = 1 (出厂设置)
- 禁用最大 Vdc 控制:
  - 矢量控制: p1240=0
  - 伺服控制: p1240 = 0(出厂设置)
  - V/f 控制: p1280 = 0
- 激活最大 Vdc 监控:
  - 矢量控制: p1240 = 4 或 6
  - 伺服控制: p1240 = 4 或 6
  - V/f 控制: p1280 = 4 或 6

# 3.2 调试工具 STARTER

调试工具 STARTER 用于 SINAMICS 系列驱动产品的参数设置和调试。 可以使用调试工具 STARTER 执行以下操作:

- 调试
- 测试(通过控制面板)
- 驱动优化
- 诊断
- 设置并激活安全功能

## 系统环境条件

STARTER 的系统环境条件见调试工具 STARTER 安装目录下的"Readme"文件。

## 3.2.1 STARTER 概述

## 3.2.1.1 调用 STARTER

#### 说明

以下步骤针对的是 Windows 7 操作系统,在其他操作系统上(例如: Windows XP)步骤可能会有所偏差。

## 调用 STARTER

1. 点击用户界面上的 STARTER 图标 🔤。

或

2. 在 Windows 开始菜单中选择 "开始 > STARTER > STARTER" 来启动 STARTER。

3.2 调试工具 STARTER

# 3.2.1.2 操作界面说明

可使用调试工具 STARTER 创建项目。 在执行不同的配置操作时需要使用到界面的不同区域(见下图):

| Mail STARTER - Projekt_Trio                                                                                                    | - [S120_CU320_2_DP - Übersicht]                                  | □×      |
|----------------------------------------------------------------------------------------------------|------------------------------------------------------------------|---------|
| Projekt Bearbeiten Zielsyste                                                                                                    | em <u>A</u> nsicht E <u>x</u> tras <u>F</u> enster <u>H</u> ilfe | Ð×      |
|                                                                                                    | 3 R   X <sub>1</sub> X <sub>2</sub>   <mark> </mark>             |         |
| Projekt_Trio                                                                                                    | Übersicht Versionsübersicht Safety Prüfsummen                    |         |
| Einzelantriebsgerät einf                                                                                                    | Kommunikation                                                    |         |
| → Ŭbersicht                                                                                                    | Feldbus                                                          |         |
|                                                                                                    | - Baseling                                                       |         |
| Einspeisungen                                                                                                    |                                                                  |         |
| Ein-/Ausgabe-Komp     Geber     Antrieb     Antrieb einfüger     SERVO_02     DCC-Plan ei     Konfiguratic     SKanfiguratic     Serveliet |                                                                  | •       |
| ▲ Drive Navin                                                                                                    |                                                                  |         |
| Projekt                                                                                                    | 🖞 \$120_CU320_2_DP 🖞 \$ERV0_02 🗛 \$120_CU320_2_DP                |         |
| X Stufe Meldung                                                                                                    |                                                                  | =1      |
|                                                                                                    | (3)                                                              |         |
| Ausgabe Topologie                                                                                                    |                                                                  |         |
| Drücken Sie F1, um Hilfe zu erhalten.                                                                                                    | USB.S7USB.1 / Belkin F5D5055 Gigabit USB 2.0 N                   | Offl // |

图 3-1 STARTER 操作界面的区域

| 号 | 操作区    | 说明                               |
|---|--------|----------------------------------|
| 1 | 项目导航器  | 在该区域可显示插入到项目中的各种单元和对象。           |
| 2 | 工作区    | 在该区域可执行创建项目的任务:                  |
|   |        | • 对驱动进行配置时,此区域中包含用于配置驱动对象的向导。    |
|   |        | • 例如,可以设置转速设定值滤波器的参数。            |
|   |        | • 切换到专家列表后,便会显示一张所有参数的列表,可查看或修改。 |
| 3 | 详细信息显示 | 该区域包含了详细的信息,比如故障和警告。             |

#### 3.2.1.3 在 STARTER 中进行 BICO 互联的基本步骤

可以在 STARTER 离线模式下、通过 BICO 互联来设置连接的驱动。 参数设置可通过以下方式进行:

- 专家列表
- 图形屏幕界面

以下是在调试工具 STARTER 中进行 BICO 互联的基本步骤。

#### 在专家列表中进行 BICO 互联

通过专家列表进行 BICO 互联时,执行以下步骤:

例如需要将控制字参数 p0840 与参数 r8890[0] 互联。

- 1. 在项目导航器中右击 "Drive\_1" 并通过右键菜单 "Expert list" 来调用专家列表。
- 2. 搜索参数 p0840。

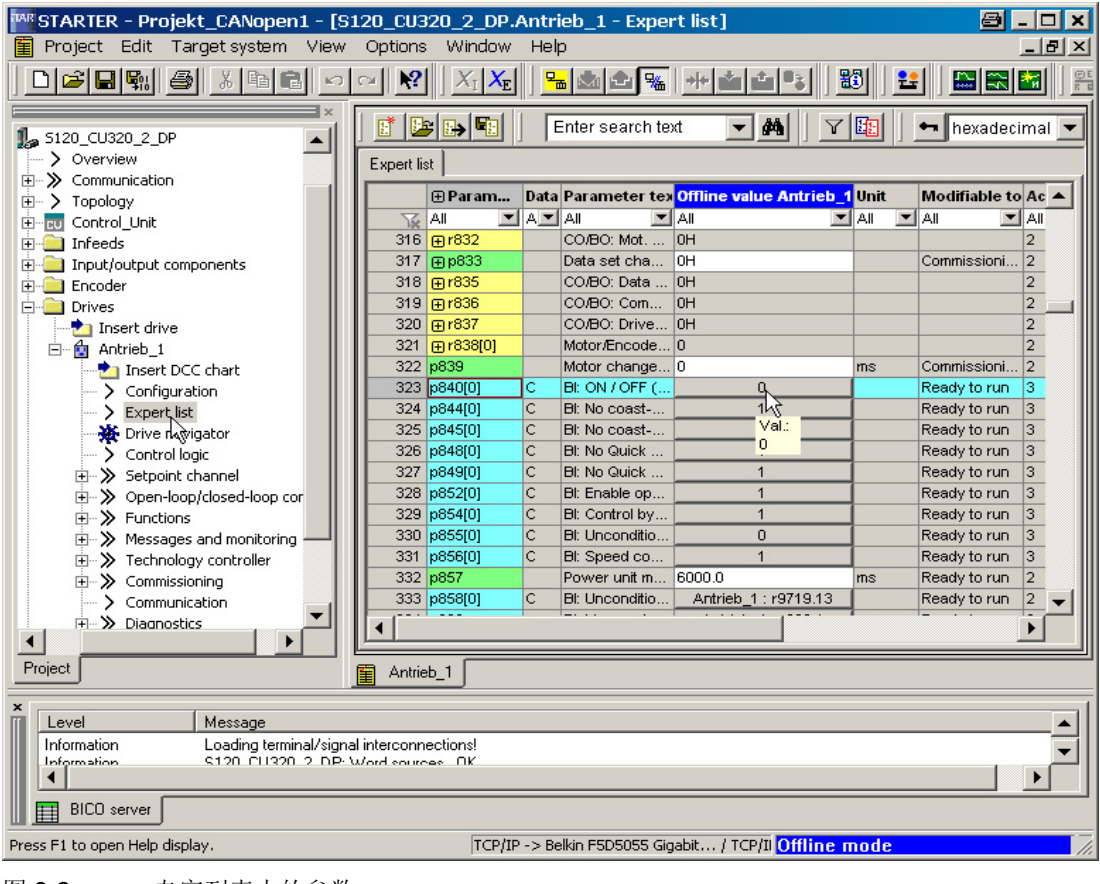

图 3-2 专家列表中的参数

3. 点击按钮与参数互联。

| lease select th       | ne sigr | hal source! Find parameter:                                                                                      |
|-----------------------|---------|----------------------------------------------------------------------------------------------------|
| intrieb_1             |         |                                                                                                    |
| <sup>o</sup> no.      |         | Parameter text                                                                                                   |
| )                     |         |                                                                                                    |
| 46: Bit0              | +       | CO/BO: Missing enable sig: : OFF1 enable missing (1=Yes / 0=No)                                                  |
| 50: Bit0              | +       | CO/BO: Command Data Set CDS effective: : CDS eff., bit 0 (1=ON / 0=OFF)                                          |
| 51: Bit0              | +       | CO/BO: Drive Data Set DDS effective: : DDS eff., bit 0 (1=ON / 0=OFF)                                            |
| r56: Bit1             | +       | CO/BO: Status word, closed-loop control: : De-magnetizing completed (1=Yes / 0=No)                               |
| 265: Bit0             | +       | BO: Cooling unit, control word: : Power up cooling unit (1=Activating / 0=De-activating)                         |
| 267: Bit0             | +       | BO: Cooling unit status word: : RKA powered up (1=Yes / 0=No)                                                    |
| 807: Bit0             |         | BO: Master control active: : Master control active (1=Yes / 0=No)                                                |
| 830: Bit0             | +       | CO/BO: Motor changeover, status word: : Motor selection, bit 0 (1=High / 0=Low)                                  |
| '832: Bit0            | +       | CO/BO: Mot. changeover, contactor feedback sig. status word: : Feedback signal contactor 0 (1=Closed / 0=O       |
| 835: Bit0             | +       | CO/BO: Data set changeover status word: : Motor changeover active (1=Yes / 0=No)                                 |
| 1836: BitO            | +       | CO/BO: Command Data Set CDS selected: : CDS select. bit 0 (1=ON / 0=OFF)                                         |
| 1837: Bit0            | +       | CO/BO: Drive Data Set DDS selected: : DDS select. bit 0 (1=ON / 0=OFF)                                           |
| 1863: BitO            | +       | CO/BO: Drive coupling status word/control word: : Closed-loop control operation (1=Yes / 0=No)                   |
| '896: BitO            |         | BO: Parking axis, status word: : Parking axis active (1=Yes / 0=No)                                              |
| '898: Bit0            | +       | CO/BO: Control word sequence control: : ON/OFF1 (1=Yes / 0=No)                                                   |
| 1899: Bit0            | +       | CO/BO: Status word sequence control: : Rdy for switch on (1=Yes / 0=No)                                          |
| r1198: Bit0           | +       | CO/BO: Control word setpoint channel: : Fixed setp bit 0 (1=Yes / 0=No)                                          |
| 1199: Bit0            | +       | CO/BO: Ramp-function generator status word: : Ramp-up active (1=Yes / 0=No)                                      |
| 1214: Bit0            | +       | CO/BO: Automatic restart, status: : Initialization (1=Yes / 0=No)                                                |
| 1239: Bit0            | +       | CO/BO: Armature short-circuit / DC braking status word: : External armature short-circuit (1=Active / 0=Inactive |
| 1406 <sup>,</sup> B#8 | 1       | COIBO: Control word sneed controller: Travel to fixed ston active (1=Ves (0=No)                                  |

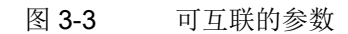

调试手册 开机调试手册, (IH1), 04/2014, 6SL3097-4AF00-0RP4

| Antrieb_1 | <b>_</b>                                                   |  |
|-----------|------------------------------------------------------------|--|
| P no.     | Parameter text                                             |  |
| r5172[0]  | + CO: HF temperatures, HF Choke Module heat sink           |  |
| r5173     | CO: HF Damping Module I2t overload                         |  |
| r8850[0]  | + CO: IF2 PZD receive word, PZD 1                          |  |
| r8860[0]  | CO: IF2 PZD receive double word, PZD 1 + 2                 |  |
| r8860[1]  | CO: IF2 PZD receive double word, PZD 2 + 3                 |  |
| r8860[2]  | $r_{8860[0]}$ COUTE2 PZD receive double word PZD 1 $\pm$ 2 |  |
| r8860[3]  | CO: IF2 PZD receive double word, PZD 4 + 5                 |  |
| r8860[4]  | CO: IF2 PZD receive double word, PZD 5 + 6                 |  |
| r8860[5]  | CO: IF2 PZD receive double word, PZD 6 + 7                 |  |
| r8860[6]  | CO: IF2 PZD receive double word, PZD 7 + 8                 |  |
| r8860[7]  | CO: IF2 PZD receive double word, PZD 8 + 9                 |  |
| r8860[8]  | CO: IF2 PZD receive double word, PZD 9 + 10                |  |
| r8860[9]  | CO: IF2 PZD receive double word, PZD 10 + 11               |  |
| r8860[10] | CO: IF2 PZD receive double word, PZD 11 + 12               |  |
| r8860[11] | CO: IF2 PZD receive double word, PZD 12 + 13               |  |
| r8860[12] | CO: IF2 PZD receive double word, PZD 13 + 14               |  |
| r8860[13] | CO: IF2 PZD receive double word, PZD 14 + 15               |  |
| r8860[14] | CO: IF2 PZD receive double word, PZD 15 + 16               |  |
| r8860[15] | CO: IF2 PZD receive double word, PZD 16 + 17               |  |
| r8860[16] | CO: IF2 PZD receive double word, PZD 17 + 18               |  |
| r8860[17] | CO: IF2 PZD receive double word, PZD 18 + 19               |  |
| r8860[18] | CO: IF2 PZD receive double word, PZD 19 + 20               |  |

#### 此时会显示可选择的r参数的列表。

图 3-4 选择列表

调试手册 开机调试手册, (IH1), 04/2014, 6SL3097-4AF00-0RP4

- 4. 点击参数 r8890:Bit0 的加号图标。
- 5. 双击 r8890: 位 0。

现在在专家列表中可以看到, p0840 已经与参数 r8890[0] 互联。

| 👔 📴 💽 Enter search text 💌 🎮 🛛 🍸 🛅 🖛 hexadecimal 💌 |           |      |                |                                       |       |                |      |
|---------------------------------------------------|-----------|------|----------------|---------------------------------------|-------|----------------|------|
| Expert list                                       |           |      |                |                                       |       |                |      |
|                                                   | ⊕ Param   | Data | Parameter tex  | Offline value Antrieb_1               | Unit  | Modifiable to  | Ac 🔺 |
|                                                   | All 🔽     | A    | All 💌          | All 💌                                 | All 🔳 | All 🔽          | All  |
| 316                                               | ⊕ r832    |      | CO/BO: Mot     | OH                                    |       |                | 2    |
| 317                                               | ⊕ p833    |      | Data set cha   | OH                                    |       | Commissioni    | 2    |
| 318                                               | ⊕ r835    |      | CO/BO: Data    | OH                                    |       |                | 2    |
| 319                                               | ⊕ r836    |      | CO/BO: Com     | OH                                    |       |                | 2    |
| 320                                               | ⊕ r837    |      | CO/BO: Drive   | OH                                    |       |                | 2    |
| 321                                               | ⊕ r838[0] |      | Motor/Encode   | 0                                     |       |                | 2    |
| 322                                               | p839      |      | Motor change   | 0                                     | ms    | Commissioni    | 2    |
| 323                                               | p840[0]   | С    | BI: ON / OFF ( | Antrieb_1 : r8890.0                   |       | Ready to run   | 3    |
| 324                                               | p844[0]   | С    | BI: No coast   | kč                                    |       | Ready to run   | 3    |
| 325                                               | p845[0]   | С    | BI: No coast   | Val.:                                 |       | Ready to run   | 3    |
| 326                                               | p848[0]   | С    | BI: No Quick   | Antrieb_1 : r889                      | 0.0   | Ready to run   | 3    |
| 327                                               | p849[0]   | С    | BI: No Quick   | 1                                     |       | Ready to run   | 3    |
| 328                                               | p852[0]   | С    | BI: Enable op  | 1                                     |       | Ready to run   | 3    |
| 329                                               | p854[0]   | С    | BI: Control by | 1                                     |       | Ready to run   | 3    |
| 330                                               | p855[0]   | С    | BI: Unconditio | 0                                     |       | Ready to run   | 3    |
| 331                                               | p856[0]   | С    | BI: Speed co   | 1                                     |       | Ready to run   | 3    |
| 332                                               | p857      |      | Power unit m   | 6000.0                                | ms    | Ready to run   | 2    |
| 333                                               | p858[0]   | С    | BI: Unconditio | Antrieb_1 : r9719.13                  |       | Ready to run   | 2 🖵  |
|                                                   |           |      | ·_· · ·        | · · · · · · · · · · · · · · · · · · · |       | ' <b>-</b> · · |      |
|                                                   |           |      |                |                                       |       |                |      |
| Antrie                                            | :b_1      |      |                |                                       |       |                |      |

图 3-5 互联已完成

## 图形屏幕界面

通过图形屏幕界面进行 BICO 互联时,执行以下步骤:

例如对于速度设定值(数据类型 32 位),需要将"转速设定值 1"的参数 p1155[0] 与参数 r8860[1] 互联。

| MAR STARTER - Projekt_CANopen1 - [S1: | 20_CU320     | _2_DP.A     | ntri           | eb_1 - Expei    | rt list]              |                   | 6        |
|---------------------------------------|--------------|-------------|----------------|-----------------|-----------------------|-------------------|----------|
| 📱 Project Edit Targetsystem View      | Options '    | Window      | Help           | D               |                       |                   |          |
|                                       | ≥ <b>  №</b> | $X_{\rm I}$ | <mark>-</mark> | <u>. 1</u>      |                       | 10   <del>1</del> |          |
| Encoder                               | 5            | •           | F              | Enter search te | at 🔻 🎮 🛛 🍸            |                   | 🗕 hexa   |
| Drives                                | Expert list  |             |                |                 |                       |                   |          |
| Insert drive                          |              | Daram       | Data           | Parameter tex   | Offline value Antriah | Unit              | Modifiab |
| E Matrieb_1                           |              |             |                |                 |                       |                   |          |
| Insert DCC chart                      | 316 🖂        | r832        |                | CO/BO: Mot      | он<br>ПН              | 100               | 1 🖓      |
|                                       | 317 🕀        | p833        |                | Data set cha    | OH                    |                   | Commissi |
| Drive pavigator                       | 318 🕀        | r835        |                | CO/BO: Data     | OH                    |                   |          |
|                                       | 319 🕀        | r836        |                | CO/BO: Com      | OH                    |                   |          |
| The Setpoint channel                  | 320 🕀        | r837        |                | CO/BO: Drive    | OH                    |                   |          |
|                                       | 321 🕀        | r838[0]     |                | Motor/Encode    | 0                     |                   |          |
| Setpoint addition                     | 322 p8       | 39          |                | Motor change    | 0                     | ms                | Commissi |
| > Speed preconition                   | 323 p8       | 40[0]       | С              | BI: ON / OFF (  | Antrieb_1 : r8890.0   |                   | Ready to |
| > Speed setpoint filter               | 324 p8       | 44[0]       | С              | BI: No coast    | 1                     |                   | Ready to |
| > Speed controller                    | 325 p8       | 45[0]       | С              | BI: No coast    | 1                     |                   | Ready to |
| > V/f control                         | 326 p8       | 48[0]       | С              | BI: No Quick    | 1                     |                   | Ready to |
| > Torque setpoints                    | 327 p8       | 49[0]       | С              | BI: No Quick    | 1                     |                   | Ready to |
|                                       | 328 p8       | 52[0]       | С              | Bl: Enable op   | 1                     |                   | Ready to |
| Current setpoint filter               | 329 p8       | 54[0]       | С              | BI: Control by  | 1                     |                   | Ready to |
| Current controller                    | 330 p8       | 55[0]       | С              | BI: Unconditio  | 0                     |                   | Ready to |
| > Power unit                          | 331 p8       | 56[0]       | С              | BI: Speed co    | 1                     |                   | Ready to |
| > Motor                               | 332 p8       | 57          |                | Power unit m    | 6000.0                | ms                | Ready to |
| Motor encoder                         | 333 p8       | 58[0]       | С              | BI: Unconditio  | Antrieb_1 : r9719.13  |                   | Ready to |
| Functions                             |              |             |                |                 |                       |                   | · · ·    |
|                                       |              |             |                |                 |                       |                   |          |
| Project                               | Antrieb_     |             |                |                 |                       |                   |          |

图 3-6 专家列表中的参数

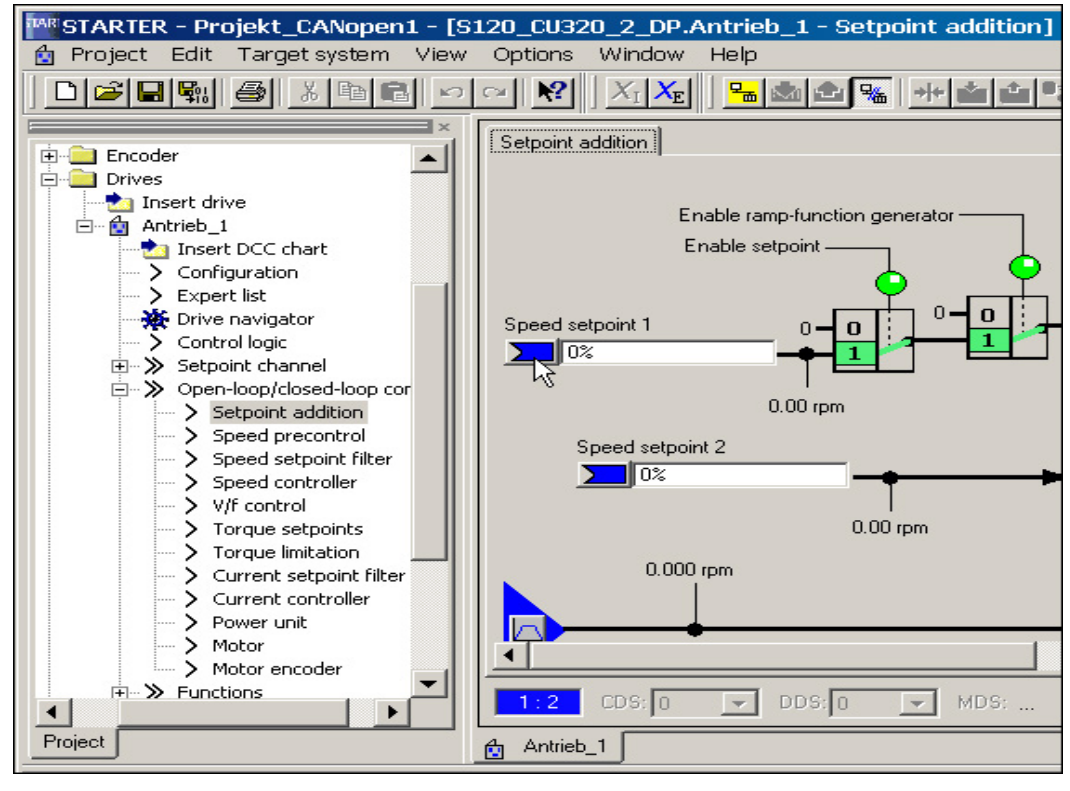

1. 在项目导航器中,在 "Drive\_1 > Open-loop/closed-loop control" 下双击 "Setpoint addition"。

图 3-7 设定值相加

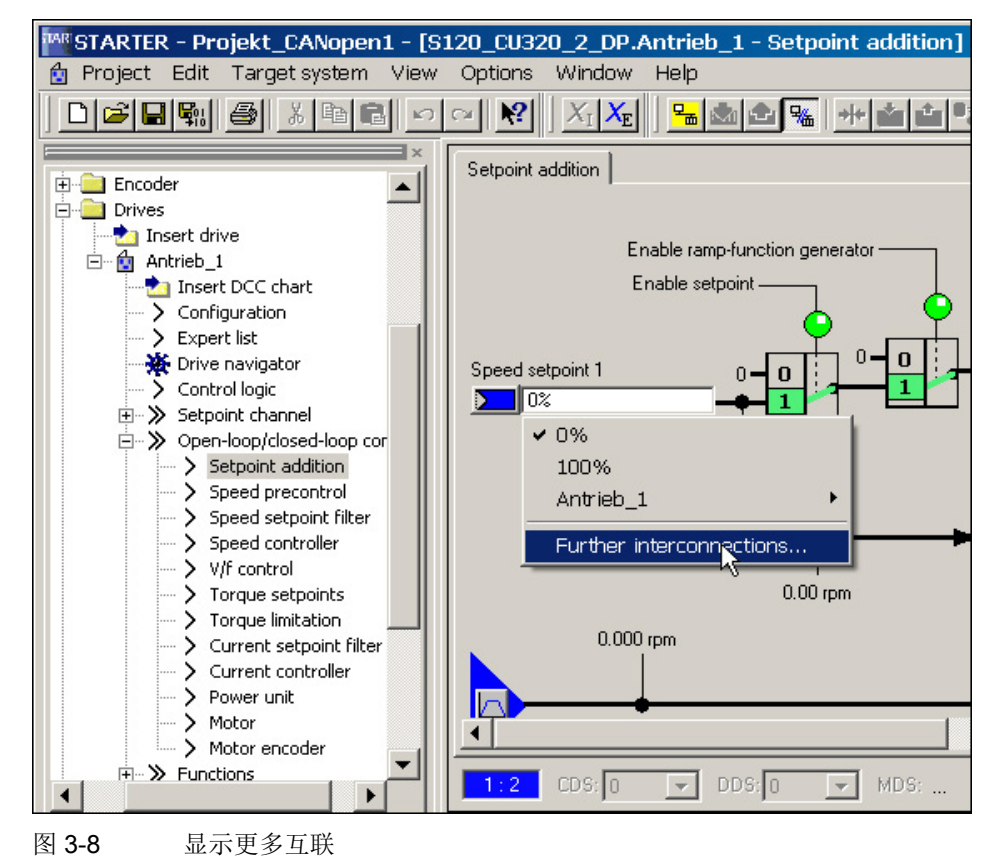

2. 点击 "Speed setpoint 1" 左侧的蓝色区域, 然后点击显示的选项 "Further interconnections"。

# 此时会显示可选择的 r 参数的列表。

| Antrieb_1, p8    | 840[    | 0] BI: ON / OFF (OFF1)                                                                                | <u>⊖</u> ? × |
|------------------|---------|----------------------------------------------------------------------------------------------------|--------------|
| Please select th | ne sigr | nal source! Find parameter:                                                                           |              |
| Antrieb_1        |         |                                                                                                    |              |
| P no.            |         | Parameter text                                                                                        |              |
| r3113: Bit0      | +       | CO/BO: NAMUR message bit bar: : Fault drive converter data electronics / software error (1=Yes / 0=No |              |
| r3294: Bit0      |         | BO: Variable signaling function output signal                                                         |              |
| r3405: Bit0      | +       | CO/BO: Infeed status word: : Smart Mode active (1=Yes / 0=No)                                         |              |
| r3840: Bit0      | +       | CO/BO: Friction characteristic, status word: : Friction characteristic OK (1=Yes / 0=No)              |              |
| r3875: Bit0      | +       | CO/BO: Long stator status word: : Sensor Module is unparked (1=Yes / 0=No)                            |              |
| r4654: Bit0      | +       | CO/BO: XIST1_ERW status: : Encoder 1 XIST1_ERW reset (1=High / 0=Low)                                 |              |
| r8890: Bit0      | -N      | BO: IF2 PZD1 receive bit-serial: : Bit 0 (1=ON / 0=OFF)                                               |              |
| r8890: Bit1      | h       | BO: IF2 PZD1 receive bit-serial: : Bit 1 (1=ON / 0=OFF)                                               |              |
| r8890: Bit2      |         | :<br>8890: Bit0. BO: IE2 PZD1 receive bit-serial: : Bit 0 (1=ON ( 0=OEE)                              |              |
| r8890: Bit3      |         | BO: IF2 PZD1 receive bit-serial: : Bit 3 (1=ON / U=OFF)                                               |              |
| r8890: Bit4      |         | BO: IF2 PZD1 receive bit-serial: : Bit 4 (1=ON / 0=OFF)                                               |              |
| r8890: Bit5      |         | BO: IF2 PZD1 receive bit-serial: : Bit 5 (1=ON / 0=OFF)                                               |              |
| r8890: Bit6      |         | BO: IF2 PZD1 receive bit-serial: : Bit 6 (1=ON / 0=OFF)                                               |              |
| r8890: Bit7      |         | BO: IF2 PZD1 receive bit-serial: : Bit 7 (1=ON / 0=OFF)                                               |              |
| r8890: Bit8      |         | BO: IF2 PZD1 receive bit-serial: : Bit 8 (1=ON / 0=OFF)                                               |              |
| r8890: Bit9      |         | BO: IF2 PZD1 receive bit-serial: : Bit 9 (1=ON / 0=OFF)                                               |              |
| r8890: Bit10     |         | BO: IF2 PZD1 receive bit-serial: : Bit 10 (1=ON / 0=OFF)                                              |              |
| r8890: Bit11     |         | BO: IF2 PZD1 receive bit-serial: : Bit 11 (1=ON / 0=OFF)                                              |              |
| r8890: Bit12     |         | BO: IF2 PZD1 receive bit-serial: : Bit 12 (1=ON / 0=OFF)                                              |              |
| r8890: Bit13     |         | BO: IF2 PZD1 receive bit-serial: : Bit 13 (1=ON / 0=OFF)                                              |              |
| r8890: Bit14     |         | BO: IF2 PZD1 receive bit-serial: : Bit 14 (1=ON / 0=OFF)                                              |              |
| r8890: Bit15     |         | BO: IF2 PZD1 receive bit-serial: : Bit 15 (1=ON / 0=OFF)                                              |              |
| 1×8891 · B#0     | 1 -     | BO: IE2 P7D2 receive hit-serial: : Bit 0 (1=0N (0=0EE)                                                |              |
| ОК               |         | Cancel                                                                                                |              |

图 3-9 选择列表

3. 双击 r8860[1]。

3.2 调试工具 STARTER

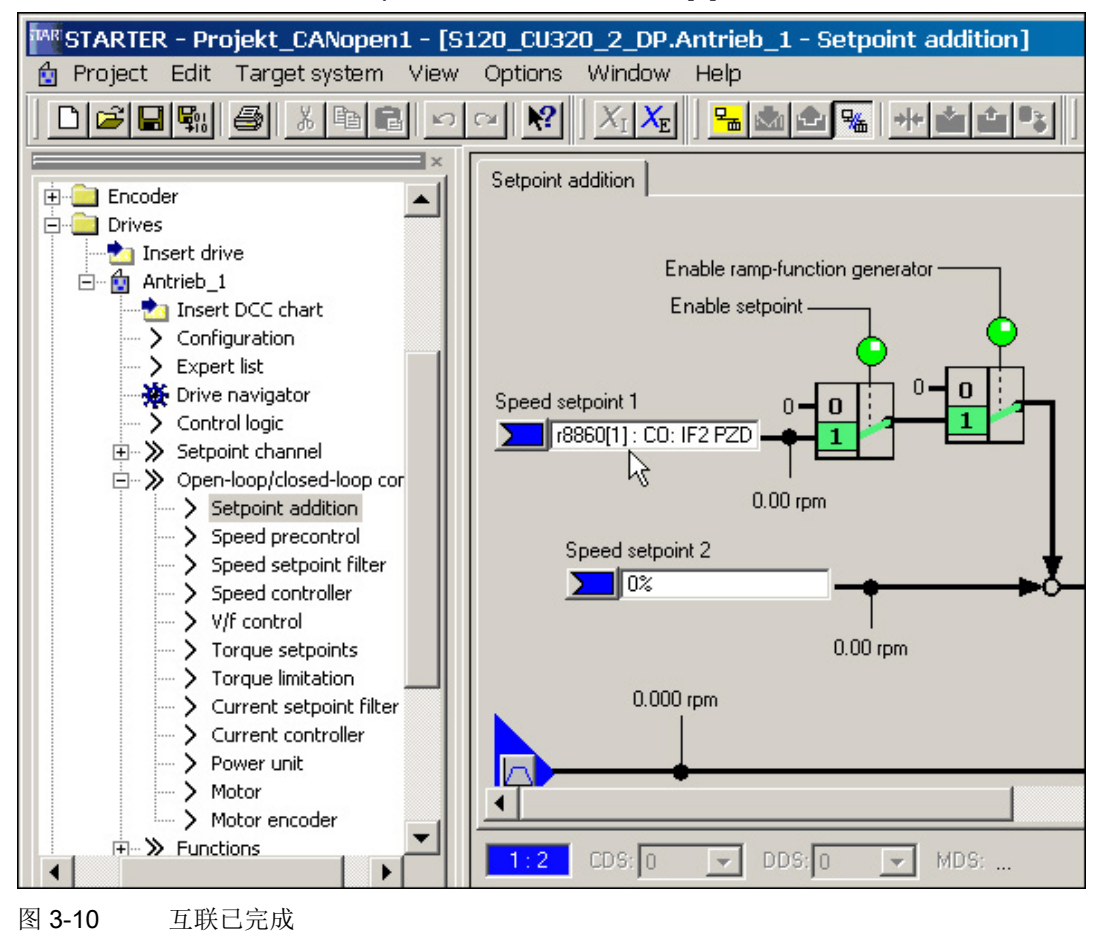

现在在图形界面中可以看到, p1155 已经与参数 r8860[1] 互联。

3.2 调试工具 STARTER

# 3.2.2 调试工具 STARTER 中的重要功能

调试工具 STARTER 为支持项目的操作提供以下功能:

- 恢复出厂设置
- 不同的操作向导
- 配置驱动器并为驱动器设置参数
- 虚拟控制面板,用于运转电机
- 执行跟踪功能,用于驱动控制器的优化
- 创建和复制数据组
- 将项目从编程器中装载到目标设备中
- 将易失数据从 RAM 中复制到 ROM
- 将项目从目标设备中装载到编程器中
- 设置并激活安全功能
- 激活写保护
- 激活专有技术保护

下文将编程器称为"PG/PC"。 SINAMICS 驱动系统的控制单元称作"目标设备"。

#### 通过向导引导用户操作

STARTER 中集成了不同功能的向导,引导用户操作。

#### 3.2.2.1 恢复出厂设置

该功能可将控制单元工作存储器中的全部参数恢复到出厂设置。 为使存储卡上的数据也恢复为出厂设置,必须执行一次"Copy from RAM to ROM"。 该功能只可在在线模式下激活。激活该功能的步骤为:

1. 调用右键菜单中的"Drive unit > Target device > Restore factory settings"。

在出现的询问窗口中选择是否将出厂设置另存在 ROM 中。

2. 点击 "OK" 确认。

## 3.2 调试工具 STARTER

#### 3.2.2.2 将项目装载到目标设备中

该功能可将当前的编程器项目载入到控制单元中。首先系统会检查项目的一致性。 一旦发现有不一致的地方,便发出相应的报告。您必须在加载之前去除不一致的地方。 一旦数据一致,系统便将数据传送至控制单元的工作存储器中。 您也可按照以下步骤在在线模式下执行该功能:

1. 勾选驱动设备,调用菜单"Project > Load to target system"。

或

2. 勾选驱动设备,调用右键菜单"Project > Load to target system..."。

或

3. 勾选驱动设备,调用菜单"Target system > Load > Load CPU/ Drive unit to target device..."。

或

4. 驱动设备灰显时,点击图标 ▲"Load CPU/ Drive unit to target device..."。

#### 3.2.2.3 创建和复制数据组(离线)

在驱动配置窗口中,可以添加驱动数据组和指令数据组(DDS 和 CDS)。 应点击相应的按钮。在复制数据组之前,应对两个数据组进行所有必要的互连。

有关数据组的其它信息参见 SINAMICS S120 驱动功能手册的"驱动系统的基础原理"一章。

3.2 调试工具 STARTER

## 3.2.2.4 对数据进行非易失性存储

该功能将控制单元中的易失数据备份到非易失存储器中(存储卡)。 这样数据在断开控制单元的 24 V 电源后就不会丢失。您也可按照以下步骤在在线模式下执行该功能:

1. 勾选驱动设备,调用菜单"Target system > Copy from RAM to ROM"。

或

2. 勾选驱动设备,调用右键菜单"Target device > Copy from RAM to ROM..."。

或

3. 驱动设备灰显时,点击图标 s "Copy from RAM to ROM"。

或

- 4. 如果在每次数据装载到目标设备后都需要自动保存到非易失存储器中,则调用菜单"Op tions > Settings..."来实现。
- 5. 点击选项卡"Download",激活"After the load Copy from RAM to ROM"。 点击"OK"完成。

## 3.2.2.5 将项目载入 PG/PC

该功能可将控制单元中的当前项目载入到 STARTER 中。该功能只可在在线模式下激活。您也可按照以下步骤在在线模式下执行该功能:

1. 勾选驱动设备,调用右键菜单"Target device -> Load CPU/ Drive unit to PG..."。

或

- 勾选驱动设备,调用菜单"Target system > Load > Load CPU/ Drive unit to PG..."。
   或
- 3. 驱动设备灰显时,点击图标 mail function for the content of the second second sec

### 3.2.2.6 设置并修改安全功能

调试工具 STARTER 中提供有向导和各种窗口用于设置、激活和操作 Safety Integrated 功能。您可以从项目树形图中在线和离线调用 Safety Integrated 功能。

- 1. 在项目树形图中打开以下结构: "Drive unit xy > Drive > Drive xy > Function > Safety Integrated"。
- 2. 双击功能条目"Safety Integrated"。

#### 说明

有关使用 Safety Integrated 功能的其他信息可以从 SINAMICS S120 Safety Integrated 功能手册中获取。

#### 3.2.2.7 激活写保护

写保护功能可避免设置受到非自愿的修改。 写保护不需要口令。该功能只可在在线模式下激活。

- 1. 在 STARTER 项目的导航窗口中选择所需的驱动设备。
- 2. 调用右键菜单中的"Drive unit write protection > Activate"。

这样就激活了写保护功能。

此时专家参数表中所有设置参数的输入栏都会以灰色阴影显示,这表示写保护功能生效。

为了持续地传输设置,必须在修改写保护功能后执行"RAM to ROM"进行保存。

3.2 调试工具 STARTER

## 3.2.2.8 激活专有技术保护

#### 激活专有技术保护

"专有技术保护"功能可防止公司关于配置和参数设置方面的绝密技术知识被读取。 专有技术保护功能需要口令。口令最少须包含1个字符,最多可包含30个字符。

- 1. 在 STARTER 项目的导航窗口中选择所需的驱动设备。
- 2. 调用右键菜单中的"Drive unit know-how protection > Activate"。

"Activate the know-how protection for drive object"对话框打开。

| Activate Know-how Protection for Drive Unit                                                                                                    | × |
|----------------------------------------------------------------------------------------------------|---|
| Select the settings for the know-how protection:                                                                                                    |   |
| Without copy protection                                                                                                    |   |
| O With basic copy protection (permanently linked to the memory card)                                                                                    |   |
| $\odot$ With extended copy protection (permanently linked to the memory card and control unit                                                           | ) |
| Allow diagnostic functions (trace and measuring functions)                                                                                              |   |
| Password: Specify Before you activate the know-how protection, you can remove parameters from the protection by entering in p7764 (via the expert list) |   |
| Copy RAM to ROM                                                                                                    |   |
| OK. Cancel Help                                                                                                    |   |

图 3-11 激活专有技术保护

- 缺省设置下,选项 "without copy protection" 激活。
   如果控制单元中已经插入了一张配套的存储卡,则可以在以下 2
   个复制保护选项之间进行选择:
  - 带有基础复制保护(绑定在存储卡上)
  - 带有扩展复制保护(绑定在存储卡和控制单元上)

### /!\警告

#### 使用移动存储介质时软件操作可能会造成生命危险

将文件存储于移动存储介质上时,受病毒或恶意软件感染的可能性较高。参数设置错 误可能会导致机器出现误操作,以至于导致人员重伤或死亡。

请为存储于移动存储介质上的文件采取适宜的保护措施(例如启用杀毒软件),
 防止其受到恶意软件的损害。

4. 点击"Specify"。

"Drive unit know-how protection - specify password"对话框打开。

| Know-how Protectio | n for Drive Unit - Specify Passwo 😂 👘 | × |
|--------------------|---------------------------------------|---|
|                    |                                       |   |
| New password:      |                                       |   |
| Confirm password:  |                                       |   |
| commin password.   |                                       |   |
|                    | ov l cont l                           |   |
|                    |                                       |   |
|                    |                                       |   |

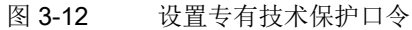

- 5. 在"New password"栏中输入口令(1 到 30 个字符)。请注意大小写。
- 6. 在输入栏"Confirm password"中再次输入密码,点击"OK",确认输入。

对话框关闭,口令在对话框"Activate Know-how Protection of the Drive unit"中显示为加密。

如果要在专有技术保护激活时使能诊断功能,则可点击选项"使能诊断功能(跟踪和测量功能)"。

这样就可以在专有技术保护激活时使用跟踪功能、测量功能和函数发生器。

- 缺省设置中,选项"Copy RAM to ROM"激活,会在控制单元中永久保存专有技术保护。 如果只是想临时使用专有技术保护,可以不勾选该选项。
- 9. 点击"OK",确认设置。

这样便激活了专有技术保护功能。如须加密更大的数据量,系统会显示一个进度条, 表明专有技术保护功能的加密或激活程序正在运行。

专家参数表中所有受保护参数都不再显示内容,而是显示 "Know-how-protected" 文本。

#### 说明

有关专有技术保护功能的详细信息参见 SINAMICS S120 驱动功能手册中"驱动系统的基础原理"一章。

3.2 调试工具 STARTER

# 3.2.3 激活在线操作: 通过 PROFIBUS 操作 STARTER

安装了调试工具 STARTER 的编程器(PG/PC)通过一个 PROFIBUS 适配器接入 PROFIBUS。

STARTER 接入 PROFIBUS (以 2 个 CU320-2 DP 为例)

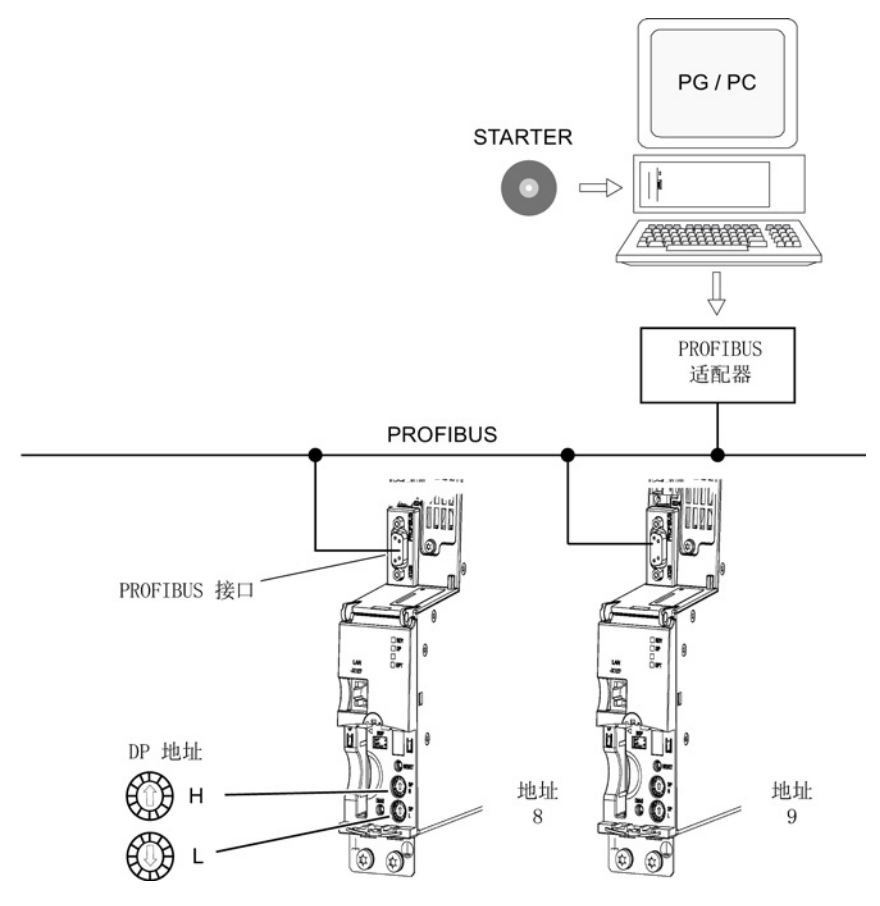

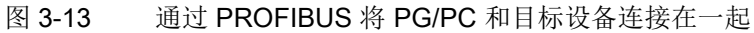

## STARTER - 在 PROFIBUS 中进行设置

在调试工具 STARTER 中设置 PROFIBUS 通讯的方式如下:

- 1. 调用菜单"Options > Set PG/PC interface"。
- 2. 如果还未安装接口,点击按钮"Select"。
- 3. 在左边的选择列表中选择需要用作接口的模块。
- 4. 点击按钮"Install"。

所选的模块便在"Installed"列表中列出。

- 5. 点击"Close"。
- 6. 调用菜单"Options > Set PG/PC interface", 点击按钮"Properties"。
- 7. 勾选或不勾选选项"PG/PC is the only master on the bus"。

#### 说明

#### PROFIBUS 设置

- 波特率
  - 将 STARTER 接入工作中的 PROFIBUS:
     调试工具 STARTER 可自动识别出和接收 SINAMICS 所使用的 PROFIBUS 波特率。
  - 接入 STARTER,以进行调试: 控制单元可自动识别出和接收调试工具 STARTER 中设置的波特率。
- PROFIBUS 地址:
  - 各个驱动设备的 PROFIBUS 地址应在项目中给定,所设置的地址应与设备相对应。

3.2 调试工具 STARTER

# 3.2.4 激活在线操作: STARTER 接入以太网

编程器(PG/PC)可通过控制单元内集成的以太网接口对控制单元进行调试。 该接口只设计用于调试,而不是用于对驱动器的运行进行控制。无法通过插入扩展卡 CBE20 实现路由。

## 前提条件

- STARTER 版本为 4.1.5 或更高
- 控制单元 CU320-2 DP 版本 "C" 以上或 CU320-2 PN

## STARTER 接入以太网(示例)

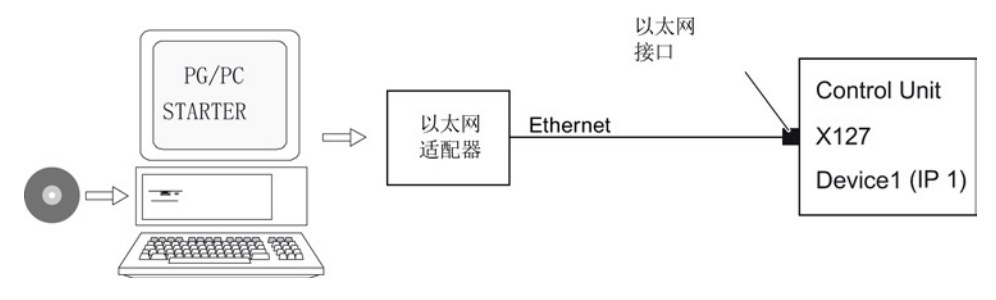

图 3-14 通过以太网将编程器和目标设备连接在一起(示例)

## 进入以太网在线模式

- 1. 在编程器中按照厂商规定安装以太网接口。
- 2. 在 Windows 系统中设置以太网接口的 IP 地址:
  - 向编程器分配任意一个 IP 地址(如: 169.254.11.1)。
  - 控制单元出厂时,集成的以太网接口 X127 的 IP 地址是 169.254.11.22。
- 3. 设置调试工具 STARTER 的访问点。
- 4. 在调试工具 STARTER 中为控制单元的接口命名。

### 在 Windows 7 系统中设置 IP 地址

## 说明

以下步骤针对的是 Windows 7 操作系统,在其他操作系统上(例如: Windows XP)步骤可能会有所偏差。

- 1. 在编程器 (PG/PC) 中通过菜单"开始 > 控制面板"调用控制面板。
- 2. 调用编程器控制面板"网络和Internet"下的"网络和共享中心"功能。
- 3. 在所显示的网卡下点击连接的链接。
- 4. 在连接的状态对话框中点击"属性"并在接着出现的安全性询问中选择"是"。
- 5. 在连接的属性对话框中勾选"互联网协议 4 (TCP/IPv4)",然后点击"属性"。
- 6. 勾选属性对话框中的选项"使用下面的 IP 地址"。
- 7. 将 PG/PC 与控制单元的访问接口的 IP 地址设为 169.254.11.1, 子网掩码设为 255.255.0.0。

| nternet Protocol (TCP/IP) Properties 🛛 😨 🔀                                                                                                    |              |  |
|----------------------------------------------------------------------------------------------------|--------------|--|
| General                                                                                                    |              |  |
| You can get IP settings assigned automatically if your network supports<br>this capability. Otherwise, you need to ask your network administrator for<br>the appropriate IP settings. |              |  |
| Obtain an IP address automatically                                                                                                    |              |  |
| • Use the following IP address:                                                                                                    |              |  |
| IP address:                                                                                                    | 169.254.11.1 |  |
| Subnet mask:                                                                                                    | 255.255.0.0  |  |
| Default gateway:                                                                                                    | · · ·        |  |
| O Dbtain DNS server address at                                                                                                    | utomatically |  |
| Use the following DNS server addresses:                                                                                                    |              |  |
| Preferred DNS server:                                                                                                    |              |  |
| Alternate DNS server:                                                                                                    |              |  |
|                                                                                                    | Advanced     |  |
| -                                                                                                    | OK Cancel    |  |

图 3-15 示例: PG/PC 的 IPv4 地址

<sup>8.</sup> 点击 "OK",关闭 Windows 网络连接窗口。

### 在调试工具 STARTER 中进行设置

在调试工具 STARTER 中按以下方式设置以太网通讯(本例采用的是以太网接口"Belkin F5D 5055"):

- 1. 调用菜单"Options > Set PG/PC interface"。
- 2. 选择 "Access point of the application" 和接口参数(本例采用访问点 "S7ONLINE (STEP 7)" 和接口参数 "TCP/IP(Auto)->Belkin F5D 5055")。

| Set PG/PC Interface                                                        | ×           |  |  |  |
|----------------------------------------------------------------------------|-------------|--|--|--|
| Access Path LLDP / DCP                                                     | ,           |  |  |  |
| Access Point of the Application:                                           |             |  |  |  |
| (Standard for STEP 7)                                                      |             |  |  |  |
| Interface Parameter Assignment Used:                                       | Duranting   |  |  |  |
| TCP/IP -> Belkin F5D5055 Gigabit <acti< td=""><td></td></acti<>            |             |  |  |  |
| 🕮 ISO Ind. Ethernet -> Belkin F5D505 📥                                     | Diagnostics |  |  |  |
| I I I I I I I I I I I I I I I I I I I                                      | Сору        |  |  |  |
| TCP/IP -> Belkin F5D5055 Gigabit.                                          | Delete      |  |  |  |
|                                                                            |             |  |  |  |
| (Assigning Parameters to Your NDIS CPs<br>with TCP/IP Protocol (RFC-1006)) |             |  |  |  |
| Interfaces                                                                 |             |  |  |  |
| Add/Remove:                                                                | Select      |  |  |  |
|                                                                            | Cancel Help |  |  |  |

图 3-16 选择编程器上的以太网接口

当前选项中没有需要的接口时,可自行创建。

3. 点击按钮"Select"。

| Install/Remove Interfaces                                                                                                    | ×                                                                                                    |  |  |
|----------------------------------------------------------------------------------------------------|----------------------------------------------------------------------------------------------------|--|--|
| Selection:                                                                                                    | Installed:                                                                                                    |  |  |
| Module         Image: CP5511 (Plug&Play)         Image: CP5512 (Plug&Play)         Image: CP5511 (Plug&Play)         Image: CP5511 (Plug&Play) | Module       ▲         ISO Ind. Ethernet -> Belkin F5D5055 Gigabit       ISO Ind. Ethernet -> Intel(R) 82578DM Gigab.         ISO S7USB       ICP/IP -> Belkin F5D5055 Gigabit         ISTCP/IP -> Intel(R) 82578DM Gigab       ICP/IP -> Intel(R) 82578DM Gigab         ISTCP/IP -> Intel(R) 82578DM Gigab       ICP/IP -> Intel(R) 82578DM Gigab |  |  |
|                                                                                                    | Display modules ready for operation only                                                                                                    |  |  |
| CP5611 Communications processor (MPI/PROFIBUS) for programming devices/PCs (PCI)                                                                                                    |                                                                                                    |  |  |
| Close                                                                                                    | Help                                                                                                    |  |  |

图 3-17 设置接口

- 4. 在左边的选择列表中选择需要用作接口的模块。
- 5. 点击按钮"Install"。

所选的模块便在"Installed"列表中列出。

6. 点击"Close"。

然后您可以查看集成的以太网接口的 IP 地址:

- 7. 选择驱动设备,调用右键菜单"Target device > Online access..."。
- 8. 然后点击选项卡"Module address"。

| Properties - Drives (online)                                                                                                    |                      |
|----------------------------------------------------------------------------------------------------|----------------------|
| General       Module Addresses         Rack:       0 🔹         Slot:       2 🔹         Target station:       C Local         C Accessible vi | a network transition |
| Connection to target station<br>Type Address<br>IP • 169.254.11.22                                                                           |                      |
| ОК                                                                                                    | CancelHelp           |

图 3-18 设置在线访问

# 分配 IP 地址和名称

### 说明

以太网 IO 设备(本例为 SINAMICS 设备: 控制单元)的命名必须符合 ST (Structured Text) 惯例。 名称在以太网中必须是唯一的。 除了 "-" 和 ".", IO 设备的名称中不得使用其它特殊符号。

#### 说明

控制单元的 IP 地址和设备名称保存在存储卡上(非易失存储)。

调试

#### 通过"可访问节点"功能分配 IP 地址

可以在配置工具 STARTER 中为以太网接口设置 IP 地址和名称。

- 1. 将控制单元和编程设备连接。
- 2. 接通控制单元。
- 3. 打开 STARTER。
- 4. 装载项目或创建一个新的项目。
- 5. 调用菜单"Project > Accessible nodes"或点击图标题"Accessible nodes"来查找以太网中的可访问节点。

SINAMICS 驱动设备作为总线节点驱动设备 1 显示在对话框中, IP 地址为 169.254.11.22, 未命名。

- 6. 勾选总线节点,选择右键菜单"Edit Ethernet node..."。
- 7. 在对话框"Edit Ethernet node"中输入以太网接口的设备名称。
  - 点击"Assign name"按钮。
  - 如果子网掩码中无任何输入项,请在 IP 配置中输入子网掩码 255.255.0.0。
  - 接着点击"Assign IP configuration"按钮。
  - 关闭信息窗口"参数传送成功"。
  - 点击按钮"Close"。
- 8. 点击"View / update (F5)"按钮来显示总线节点的 IP 地址和值"NameOfStation" = "分配的名称"。

#### 说明

如果地址和名称均未在总线节点的条目中显示,关闭对话框"Accessible node"并重新查找可访问的节点。

9. 如果以太网接口显示为总线节点,则选中该项并点击"Accept"按钮。

SINAMICS 变频器在项目树形图中作为新建的驱动设备显示。现在您可以对新建的驱动设备进行配置。

10. 点击按钮"Connect to selected target device",接着调用菜单"Target system > Download to target device"将项目载入到控制单元的存储卡上。

控制单元的 IP 地址和设备名称保存在存储卡上(非易失存储)。

#### 设置专家参数表中的接口

- 1. 使用参数 p8900 来分配"Name of Station"
- 2. 使用参数 p8901 来分配"IP Address of Station"(出厂设置为 169.254.11.22)
- 3. 使用参数 p8902 来分配"Default Gateway of Station"(出厂设置为 0.0.0.0)
- 4. 使用参数 p8903 来分配"Subnet Mask of Station"(出厂设置为 255.255.0.0)
- 5. 使用参数 p8905 = 1 来激活配置
- 6. 使用参数 p8905 = 2 来激活和存储配置

#### 3.2.5 激活在线操作: 通过 PROFINET IO 操作 STARTER

STARTER 的 PROFINET IO 在线运行通过 TCP/IP 实现。

#### 前提条件

- STARTER 固件版本为 4.1.5 或更高
- PROFINET CU3xx PN
- 配备 CBE20 的 CU32x

## STARTER 接入 PROFINET IO (示例)

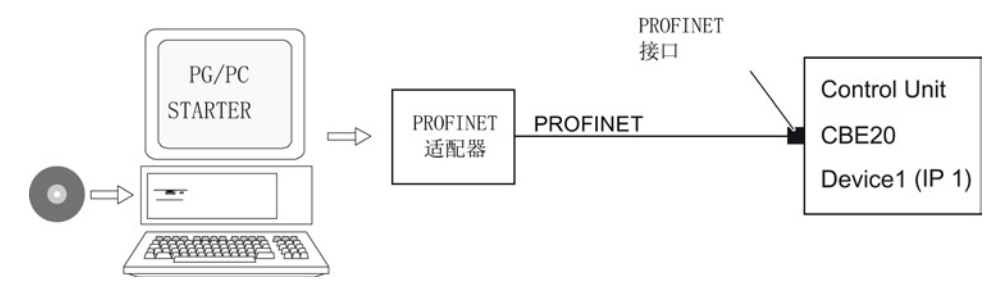

图 3-19 通过 PROFINET 将 PG/PC 和目标设备连接在一起(示例)

#### 建立 PROFINET 在线运行的步骤

1. 在 Windows 系统中设置 IP 地址

向 PG/PC 分配一个未占用的固定 IP 地址。 集成以太网接口 X127 的缺省地址是 169.254.11.22,因此本例中的 IP 地址是 169.254.11.1。 将子网掩码设置为 255.255.0.0。

- 2. 调试工具 STARTER 中的设置
- 3. 在调试工具 STARTER 中选择在线运行模式。

#### 在 Windows 7 系统中设置 IP 地址

### 说明

以下步骤针对的是 Windows 7 操作系统,在其他操作系统上(例如: Windows XP)步骤可能会有所偏差。

- 1. 在编程器 (PG/PC) 中通过菜单"开始 > 控制面板"调用控制面板。
- 2. 调用编程器控制面板"网络和Internet"下的"网络和共享中心"功能。
- 3. 在所显示的网卡下点击连接的链接。
- 4. 在连接的状态对话框中点击"属性"并在接着出现的安全性询问中选择"是"。
- 5. 在连接的属性对话框中勾选"互联网协议 4 (TCP/IPv4)",然后点击"属性"。
- 6. 勾选属性对话框中的选项"使用下面的 IP 地址"。
- 7. 将 PG/PC 与控制单元的访问接口的 IP 地址设为 169.254.11.1, 子网掩码设为 255.255.0.0。

| Internet Protocol (TCP/IP) Properties 🛛 🕐 🔀                                                                                                    |              |  |
|----------------------------------------------------------------------------------------------------|--------------|--|
| General                                                                                                    |              |  |
| You can get IP settings assigned automatically if your network supports<br>this capability. Otherwise, you need to ask your network administrator for<br>the appropriate IP settings.                                                                                                    |              |  |
| Obtain an IP address automatically                                                                                                    |              |  |
| 💿 Use the following IP address: —                                                                                                    |              |  |
| IP address:                                                                                                    | 169.254.11.1 |  |
| Subnet mask:                                                                                                    | 255.255.0.0  |  |
| Default gateway:                                                                                                    | · · ·        |  |
| Obtain DNS server address automatically                                                                                                    |              |  |
| Our of the following DNS server acceleration of the following DNS server acceleration of the following DNS server a | Idresses:    |  |
| Preferred DNS server:                                                                                                    |              |  |
| Alternate DNS server:                                                                                                    |              |  |
| Advanced                                                                                                    |              |  |
|                                                                                                    | OK Cancel    |  |

图 3-20 示例: PG/PC 的 IPv4 地址

<sup>8.</sup> 点击 "OK",关闭 Windows 网络连接窗口。

3.2 调试工具 STARTER

## 在调试工具 STARTER 中设置接口

在调试工具 STARTER 中如下设置 PROFINET 通讯:

- 1. 调用菜单"Options > Set PG/PC interface"。
- 2. 选择"Access point of the

application"和接口参数(本例采用访问点"S7ONLINE(STEP 7)"和接口参数"TCP/IP(Auto)->Belkin F5D 5055")。

| Set PG/PC Interface                                                                                                | ×                   |  |  |  |
|----------------------------------------------------------------------------------------------------|---------------------|--|--|--|
| Access Path LLDP / DCP                                                                                             |                     |  |  |  |
| Access Point of the Application:<br>S70NLINE (STEP 7)> TCP/IP -> Belkin F5D5055 Gigabit 💌<br>(Standard for STEP 7) |                     |  |  |  |
| Interface Parameter Assignment Used:<br>TCP/IP -> Belkin F5D5055 Gigabit <acti properties<="" td=""></acti>        |                     |  |  |  |
| ISO Ind. Ethernet -> Belkin F5D505 ▲<br>ISO Ind. Ethernet -> Intel(R) 82578[<br>ISO S7USB                          | Diagnostics<br>Copy |  |  |  |
| (Assigning Parameters to Your NDIS CPs                                                                             | Delete              |  |  |  |
| Interfaces                                                                                                    |                     |  |  |  |
| Add/Remove:                                                                                                    | Select              |  |  |  |
| OK                                                                                                    | Cancel Help         |  |  |  |

图 3-21 设置 PG/PC 接口

当前选项中没有需要的接口时,可自行创建。
3. 点击按钮"Select"。

| Install/Remove Interfaces                                                                                                    |                                                                                                    | × |
|----------------------------------------------------------------------------------------------------|----------------------------------------------------------------------------------------------------|---|
| Selection:                                                                                                    | Installed:                                                                                                    |   |
| Module         ▲           Image: CP5511 (Plug&Play)         Install →>           Image: CP5512 (Plug&Play)         Install →>           Image: CP5611 (Plug&Play)         Image: CP5611 (Plug&Play)           Image: CP5711 ↓         Image: CP5711 ↓ | Module<br>Weil ISO Ind. Ethernet -> Belkin F5D5055 Gigabit<br>S7USB<br>TCP/IP -> Belkin F5D5055 Gigabit<br>TCP/IP -> Intel(B) 82578DM Gigab |   |
| PC COM-Port (USS)                                                                                                    | TCP/IP -> NdisWanIp      TCP/IP -> NdisWanIp      Display modules ready for operation only                                                  | ] |
| CP5611 Communications processor (MPI/PROFIBUS) for progra                                                                                                    | mming devices/PCs (PCI)                                                                                                    |   |
| Close                                                                                                    | Help                                                                                                    |   |

图 3-22 设置接口

- 4. 在左边的选择列表中选择需要用作接口的模块。
- 5. 点击按钮"Install"。

所选的模块便在"Installed"列表中列出。

6. 点击"Close"。

然后您可以查看集成的以太网接口的 IP 地址:

3.2 调试工具 STARTER

- 7. 选择驱动设备,调用右键菜单"Target device > Online access..."。
- 8. 然后点击选项卡"Module address"。

"Connection to target station"下显示了您设置的 IP 地址。

| Prope | rties - I   | Drives (online)              |                        | ×           |
|-------|-------------|------------------------------|------------------------|-------------|
| Gene  | aral Mod    | ule Addresses                |                        |             |
| Rad   | sk:         | 0 +                          |                        |             |
| Slot  | :           | 2 ÷                          |                        |             |
| Tar   | get statior | n: 🔎 Local<br>C Accessible : | via network transition |             |
|       | Connec      | ction to target station      |                        |             |
| Ту    | /pe         | Address                      |                        |             |
| IP    | -           | 169.254.11.22                |                        |             |
| ſ     |             |                              |                        |             |
|       |             |                              |                        |             |
|       |             |                              |                        |             |
|       |             |                              |                        |             |
|       |             |                              |                        |             |
|       |             |                              |                        |             |
|       | ЭК          |                              |                        | Cancel Help |

图 3-23 设置在线访问

### 3.2 调试工具 STARTER

### 为驱动设备分配 IP 地址和名称

通过调试工具 STARTER 您可以为驱动设备的 PROFINET 接口(例如 CBE20)分配一个 IP 地址和一个名称。为此需要下列步骤:

- 1. 用一条交叉以太网电缆连接 PG/PC 和 CU320-2 中插入的 CBE20。
- 2. 接通控制单元。
- 3. 启动调试工具 STARTER。
- 4. 调用菜单"Project > Accessible node"或点击图标 题"Accessible node"。
  - 查找 PROFINET 中的可用节点。
  - 在"Accessible nodes"下,控制单元作为总线节点显示在对话框中, IP 地址为 0.0.0,没有类型信息。

| ssible nodes | s - TCP/IP -> Belkin F5D5055 Gigabit]                                    |
|--------------|--------------------------------------------------------------------------|
| Options W    | indow Help                                                               |
| 20           | ▓▏ҲҲ                                                                     |
|              | Accessible nodes<br>Bus node (address = 0.0.0.0, no type info available) |
| 图 3-24       | 找到的总线节点                                                                  |

- 5. 点击总线节点条目,调用右键菜单"Edit Ethernet node..."。
  - 从自动弹出的选择窗口"Edit Ethernet node"中也可以看到 Mac 地址。
- 在"Assign IP configuration"下输入您选中的 IP
   地址(例如: 169.254.11.33)和子网掩码(例如: 255.255.0.0)。
- 7. 点击"Assign IP configuration"按钮。
  - 确认数据传送。
- 8. 点击"Update"按钮。
  - 总线节点会作为驱动设备显示。
  - 地址和类型也会给出。

也可以在选择窗口"Edit Ethernet node"中为识别出的驱动设备分配一个设备名。

3.2 调试工具 STARTER

9. 在"Device name"栏中输入您希望的设备名。

#### 说明

PROFINET IO 设备(SINAMICS 组件)的命名必须符合 ST (Structured Text) 惯例。 名称在 PROFINET 中必须是唯一的。 命名规则:

- 除了 "-" 和 ".", IO 设备的名称中不得使用其它特殊符号(如变元音、空格、括号等)。
- 设备名称既不能以"-"开头,也不能以"-"结尾。
- 设备名称不能以数字开头。
- 字符总数不得超过 240 个(小写字母、数字、连字符或点)。
- 设备名称的组成部分,即2点之间的字符串的长度不能超过63个字符。
- 设备名称不可以采用 n.n.n.n 的格式 (n = 0, ... 999)。
- 设备名称不能以 "port-xyz" 或 "port-xyz-abcde" 两种字符串开头 (a, b, c, d, e, x, y, z = 0, ... 9)。
- 10. 然后点击"Assign name"按钮。
  - 确认数据传送。
- 11. 点击"Update"按钮。
  - 总线节点会作为驱动设备显示并分配到一个流水号。
  - 地址、设备名和类型也会给出。
- 12. 关闭窗口"Edit Ethernet node"。
- 13. 勾选识别出的驱动设备前的复选框,点击"Accept"按钮。

SINAMICS 驱动以及 CBE20 将作为驱动对象传送到项目树形图中。 现在您可以进行驱动对象的后续配置。

点击按钮"Connect to target device",接着调用菜单"Target system > Download > to target device"将项目载入到控制单元的存储卡上。

控制单元的 IP 地址和设备名称保存在存储卡上(非易失存储)。

3.3 在调试工具 STARTER 中创建项目

# 3.3 在调试工具 STARTER 中创建项目

### 3.3.1 离线创建项目

### PROFIBUS

在离线创建项目时需要提供 PROFIBUS 地址、设备类型以及设备版本(例如固件版本 4.5 或更高版本)。 创建项目的步骤(示例):

#### 创建新项目

1. 调用菜单 "Project > New ..."。

显示有以下标准设置:

- "User projects"窗口打开: 显示目标目录中已存在的项目
- 名称: Project\_1 (可自由选择)
- 类型: 项目
- Storage location (保存路径): 默认(可自由设置)

| New Project             | ×              |
|-------------------------|----------------|
| User projects           |                |
| Name Storage path       |                |
|                         |                |
|                         |                |
|                         |                |
|                         |                |
|                         |                |
| ,                       |                |
| Name:                   | Type:          |
| project_1               | Project        |
| ,                       | F Library      |
| Storage location        |                |
| C:\Siemens\Step7\S7proj | <u>B</u> rowse |
|                         |                |
| <u> </u>                | Cancel Help    |

2. 根据需要修改 "Name" 和 "Storage location" 并点击 "OK" 确认。

项目是离线创建的,在配置结束时载入到目标系统中。

#### 添加单个的驱动

1. 双击项目树形图中的 "Add individual drive unit"。

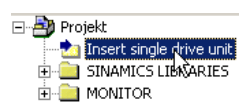

以下设置已预先设定好:

- Device type: CU320-2 DP
- Device version: 4.5 或更高版本
- Address type: PROFIBUS/USS/PPI
- Bus address: 7

| Insert single drive unit                                  |                                                                                                    | × |
|-----------------------------------------------------------|----------------------------------------------------------------------------------------------------|---|
| General Drive Unit / Bus Address                          |                                                                                                    |   |
| Device family:                                            | SINAMICS                                                                                                    |   |
| Device:                                                   | SINAMICS S120                                                                                                   |   |
| Device characteristic:                                    |                                                                                                    |   |
| Characteristic                                            | Order no.                                                                                                    |   |
| CU310 DP<br>CU310 PN<br>CU310-2 DP<br>CU310-2 PN<br>CU320 | 6SL3 040-0LA00-0Axx<br>6SL3 040-0LA01-0Axx<br>6SL3 040-1LA00-0Axx<br>6SL3 040-1LA01-0Axx<br>6SL3 040-1LA01-0Axx |   |
| CU320-2 DP                                                | 6SL3 040-1MA00-0Axx                                                                                             |   |
| Version:                                                  | 4.4                                                                                                    |   |
| Online access:                                            | PROFIBUS                                                                                                    |   |
| Address:                                                  | 0                                                                                                    |   |
| <u>S</u> lot:                                             | 2 -                                                                                                    |   |
| ОК                                                        | Cancel Help                                                                                                    | þ |

2. 根据需要修改这些设置并点击 "OK" 确认。

#### 说明

#### 总线地址

在首次调试时必须设置控制单元的 PROFIBUS 地址。 该地址可通过控制单元上的旋转编码开关设置,范围在 1 到 126 之间,并可通过 p0918 读取。 当编码开关处于 0 时(出厂设置),该值可以选择通过 p0918 设置,范围在 1 到 126 之间。

### 配置驱动设备

在项目创建好之后,必须对驱动设备进行配置。在后面的章节中列举了几个示例。

### PROFINET

在离线创建项目时需要提供 PROFINET 地址、设备类型以及设备版本(例如固件版本 4.5 或更高版本)。

### 创建新项目

1. 调用菜单 "Project > New ..."。

显示有以下标准设置:

- User projects (用户项目):显示目标目录中已存在的项目
- Name (名称): Project\_1 (可自由选择)
- Type (类型):项目
- Storage location (保存路径):缺省设置(可自由设置)

| New Project             | ×                  |
|-------------------------|--------------------|
| User projects           |                    |
| Name Storage path       |                    |
|                         |                    |
|                         |                    |
|                         |                    |
|                         |                    |
|                         |                    |
|                         |                    |
| Name:                   | ype:               |
| [pioloci_i]             |                    |
| Storage location        | L <u>r</u> Library |
| C:\Siemens\Step7\S7proj | Browse             |
|                         |                    |
| OK                      | Cancel Help        |

根据需要修改 "Name" 和 "Storage location" 并点击 "OK" 确认。
 项目是离线创建的,在配置结束时载入到目标系统中。

#### 添加单个的驱动

1. 双击项目树形图中的 "Add individual drive unit"。

| 🖃 🎒 Proj | jekt            |            |
|----------|-----------------|------------|
|          | Insert single ( | trive unit |
| ÷- 🚞     | SINAMICS LIE    | AVARIES    |
| ÷- 🚞     | MONITOR         |            |

#### 以下设置已预先设定好:

- Device type: CU320-2 PN
- 版本: 4.5 或更高版本
- 在线访问: IP
- 地址: 169.254.11.22

| Insert single drive unit                  | ×                                                                 |
|-------------------------------------------|-------------------------------------------------------------------|
| General Drive Unit / Bus Address          |                                                                   |
|                                           |                                                                   |
| Device family:                            | SINAMICS                                                          |
| Device:                                   | SINAMICS S120                                                     |
| Device characteristic:                    |                                                                   |
| Characteristic                            | Order no.                                                         |
| CU310 DP<br>CU310 PN<br>CU310 2 CPANES DP | 6SL3 040-0LA00-0Axx<br>6SL3 040-0LA01-0Axx<br>SSL3 040-0LA01-0Axx |
| CU310-2 CRANES PN                         | 6SL3 040-1LA01-0Axx                                               |
| CU310-2 DP                                | 6SL3 040-1LA00-0Axx<br>6SL3 040-1LA01-0Axx                        |
| CU320                                     | 6SL3 040-0MA00-0Axx                                               |
| CU320-2 DP                                | 6SL3 040-1MA00-0Axx<br>6SL3 040-1MA01-0Axx                        |
| 0002012111                                | 0020040-111401-0433                                               |
| <u> </u>                                  |                                                                   |
| Version:                                  | 4.5                                                               |
|                                           |                                                                   |
| Online access:                            | IP 💌                                                              |
| Address:                                  | 169.254.11.22                                                     |
| Slot:                                     | 2 -                                                               |
| OK                                        | Cancel Help                                                       |

2. 根据需要修改这些设置并点击 "OK" 确认。

#### 说明

### 总线地址

在首次调试时无须设置控制单元的 PROFINET 地址。 控制单元 TCP/IP 地址的缺省值为 169.254.11.22。 可根据需要对地址进行修改。

### 配置驱动设备

在项目创建好之后,必须对驱动设备进行配置。在后面的章节中列举了几个示例。

## 3.3.2 在线创建项目

如需在线查找 PROFIBUS 或 PROFINET 总线节点,必须将驱动设备和 PG/PC 通过 PROFIBUS 或 PROFINET 连接在一起。 使用 STARTER 进行调试的步骤(示例)

#### 创建新项目

- 1. 调用菜单"Project > New with wizard"。
- 2. 点击"Find drive units online"。

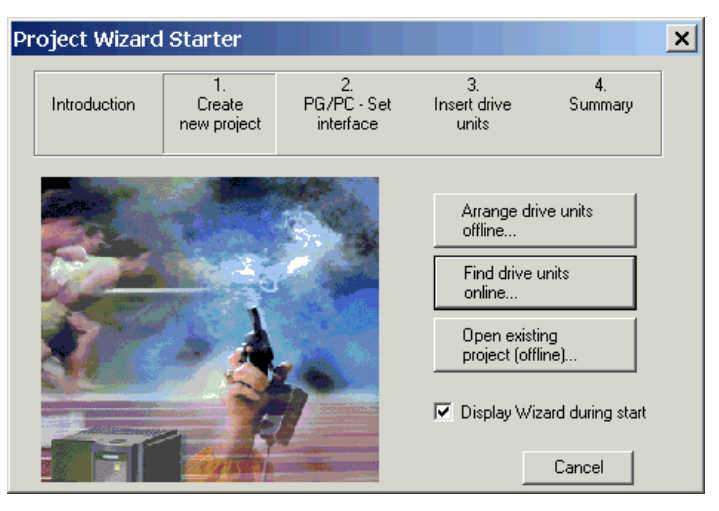

### 输入项目数据

- 1. 输入以下项目数据:
  - Project name: Project\_1,可自由选择
  - Author: 可自由选择
  - Storage loc.: 可自由选择
  - Comment: 可自由选择

| ST | ARTER - Project                | : Wizard                    |                                |                             |                  | × |
|----|--------------------------------|-----------------------------|--------------------------------|-----------------------------|------------------|---|
|    | Introduction                   | 1.<br>Create<br>new project | 2.<br>PG/PC - Set<br>interface | 3.<br>Insert drive<br>units | 4.<br>Summary    |   |
|    | Please enter the project data: |                             |                                |                             |                  |   |
|    |                                |                             | Project name:                  | new_project_                | 1_eng            |   |
|    |                                |                             | Author:                        |                             |                  | - |
|    |                                |                             | Storage loc.:                  | D:\Program F                | iles\Siemens\S . |   |
|    |                                |                             | Comment:                       |                             |                  | ] |
|    |                                |                             | < Back Next                    | >                           | Cancel           |   |

- 2. 需要时修改相应的项目数据。
- 3. 点击"Next >"。

### 设置 PG/PC 接口

在此窗口中可以设置 PG/PC 接口。

| STARTER - I                                                                                                   | Project V                                               | Vizard                      |                                |                             |               | x |
|----------------------------------------------------------------------------------------------------|---------------------------------------------------------|-----------------------------|--------------------------------|-----------------------------|---------------|---|
| Introduc                                                                                                    | tion                                                    | 1.<br>Create<br>new project | 2.<br>PG/PC - Set<br>interface | 3.<br>Insert drive<br>units | 4.<br>Summary |   |
|                                                                                                    | Specify the online connection to the drive unit:        |                             |                                |                             |               |   |
| Access po                                                                                                    | oint:                                                   | S70NL                       | .INE                           | [                           | Access point  |   |
| Set interfa                                                                                                   | Set interface: TCP/IP -> Belkin F5D5055 Gigabit PG/PC 📈 |                             |                                |                             |               |   |
| Note: Please select DEVICE as the access point and set S7USB as the<br>interface for the G120 with a CU2xx-2! |                                                         |                             |                                | _                           |               |   |
|                                                                                                    |                                                         | <                           | Back Ne:                       | <t></t>                     | Cancel        |   |

### 选择访问点

可以通过 STARTER 或 STEP 7 来访问设备。

1. 第2步时点击"Access point"。

| Set Access Point for Accessible Nodes |             |
|---------------------------------------|-------------|
| Go online via:                        | <br>FC      |
| C DEVICE (STARTER, SCOUT)             |             |
| OK                                    | Cancel Help |

2. 选择可访问节点的访问点并点击 "OK" 确认。

#### 选择 PG/PC 接口

可以在该窗口中选择、设置和测试接口。

- 1. 第2步时点击"PG/PC"。
- 2. 选择"Access point of the application"和接口设置参数。

当前选项中没有需要的接口时,可通过按钮 "Select" 创建其他接口。

| Set PG/PC Interface                                                        | ×                    |
|----------------------------------------------------------------------------|----------------------|
| Access Path LLDP / DCP                                                     |                      |
| Access Point of the Application:                                           |                      |
| S70NLINE (STEP 7)> TCP/IP -> Belk                                          | in F5D5055 Gigabit 💌 |
| (Standard for STEP 7)                                                      |                      |
| Interface Parameter Assignment Used:                                       | Properties           |
| ICO Ind. Ethomatics Ballin EEDEDE                                          | Diagnostics          |
| ISO Ind. Ethernet -> Intel(R) 82578[                                       |                      |
|                                                                            | Сору                 |
|                                                                            | Delete               |
| (Assigning Parameters to Your NDIS CPs<br>with TCP/IP Protocol (RFC-1006)) |                      |
| _ Interfaces                                                               |                      |
| Add/Remove:                                                                | Select               |
| ОК                                                                         | Cancel Help          |

3. 点击 "OK",确认设置。

### 添加驱动设备

此处搜索到的节点将在预览窗口显现。

使用按钮"Update View"可更新预览。

| STARTER - Projec | t Wizard                     |                                |                             |               | X |
|------------------|------------------------------|--------------------------------|-----------------------------|---------------|---|
| Introduction     | 1.<br>Create<br>new project  | 2.<br>PG/PC - Set<br>interface | 3.<br>Insert drive<br>units | 4.<br>Summary |   |
| Preview          | -i 1                         |                                |                             |               | _ |
| Entry new_Pr     | olecc_1_eng<br>20_CU320_2_DP |                                | F                           | lefresh       |   |
|                  |                              |                                |                             | view          |   |
|                  |                              |                                |                             |               |   |
|                  |                              |                                |                             |               |   |
|                  | <                            | Back Next                      | :>                          | Cancel        |   |

1. 点击 "Next >"。

汇总

项目现已创建。 项目向导会显示当前设置。

1. 点击"Complete"。

| ARTER - Projec | t Wizard                                                               |                                                                                                    |                                                                                              |                                    |
|----------------|------------------------------------------------------------------------|----------------------------------------------------------------------------------------------------|----------------------------------------------------------------------------------------------|------------------------------------|
| Introduction   | 1.<br>Create<br>new project                                            | 2.<br>PG/PC - Set<br>interface                                                                                  | 3.<br>Insert drive<br>units                                                                  | 4.<br>Summary                      |
|                | The follow<br>- Project<br>Storage<br>- Interfact<br>- Drive u<br>S120 | wing settings have<br>name: new_Projec<br>e location: D:\Prog<br>:e: TCP/IP -> Belk<br>nits:<br>_CU320_2_DP (S' | been selected:<br>:t_1_eng<br>ram Files\Siemens\<br>in F5D5055 Gigabil<br>120 CU320-2 DP , . | Step7\s7proj<br>t<br>Addr: 169.254 |
|                |                                                                        | Back Comp                                                                                                    | lete                                                                                         | Cancel                             |

3.3 在调试工具 STARTER 中创建项目

### 配置驱动设备

在项目创建好之后,必须对驱动设备进行配置。在后面的章节中列举了几个示例。

#### 3.4 书本型伺服控制的首次调试

# 3.4 书本型伺服控制的首次调试

在本章节中通过示例说明首次调试时所有必须进行的配置、参数设置以及测试。 调试是使用调试工具 STARTER 进行的。

### 开机调试的前提

- 满足了开机调试的前提(页 27)。
- 调试检查表 (页 29) (表格 2-1 和 2-2)都已填写并且各项都已打勾。
- 已安装并激活了调试工具 STARTER。
  - 系统要求请参考 STARTER 安装目录中的 Readme 文件。
- 驱动系统按照规定进行布线。
- PG/PC 和驱动系统之间的通讯已经准备好。
- 控制单元的电源(DC 24 V)已接通。

### 3.4.1 任务

调试的驱动设备包含以下组件:

表格 3-1 组件一览

| 名称        | 组件                     | 订货号                |  |  |  |  |
|-----------|------------------------|--------------------|--|--|--|--|
|           |                        |                    |  |  |  |  |
| 控制单元 1    | 控制单元 320-2 DP          | 6SL3040-1MA00-0AA1 |  |  |  |  |
| 调节型电源模块   | 调节型电源模块 16 kW          | 6SL3130-7TE21-6AAx |  |  |  |  |
| 电源滤波器     | 调节型接口模块                | 6SL3100-0BE21-6AB0 |  |  |  |  |
| 驱动 1      |                        |                    |  |  |  |  |
| 单轴电机模块 1  | 单轴电机模块 9 A             | 6SL3120-1TE21-0AAx |  |  |  |  |
| 编码器模块 1.0 | SMC20                  | 6SL3055-0AA00-5BAx |  |  |  |  |
| 电机 1      | 同步电机                   | 1FK7061–7AF7x–xxxx |  |  |  |  |
| 电机编码器 1   | sin/cos 增量式编码器 C/D     | 1FK7xxx–xxxxx–xAxx |  |  |  |  |
|           | 1 Vpp 2048 p/r         |                    |  |  |  |  |
| 编码器模块 1.1 | SMC20                  | 6SL3055-0AA00-5BAx |  |  |  |  |
| 外部编码器     | 增量式编码器                 | -                  |  |  |  |  |
|           | sin/cos 1 Vpp 4096 p/r |                    |  |  |  |  |

3.4 书本型伺服控制的首次调试

| 名称       | 组件                               | 订货号                |
|----------|----------------------------------|--------------------|
| 驱动 2     |                                  |                    |
| 单轴电机模块 2 | 单轴电机模块 18 A                      | 6SL3120-1TE21-8AAx |
| 电机 2     | 异步电机                             | 1PH7103–xNGxx–xLxx |
| 编码器模块 2  | SMC20                            | 6SL3055-0AA00-5BAx |
| 电机编码器 2  | sin/cos 增量式编码器<br>1 Vpp 2048 p/r | 1PH7xxx-xMxxx-xxxx |

电源模块和两个驱动的使能信号都应通过 PROFIBUS 传输。

- 调节型电源模块的报文 报文 370: 电源,单字(word)
- 驱动1的报文
   标准报文4:转速控制,2个位置编码器
- 驱动2的使能信号
   标准报文3:转速控制,1个位置编码器

### 说明

其它有关报文类型的说明参见 SINAMICS S120 驱动功能手册或 SINAMICS S120/S150 参数手册。

3.4 书本型伺服控制的首次调试

## 3.4.2 组件布线 (示例)

下图展示了组件结构及其相应的布线方式。 DRIVE-CLiQ 布线以粗线表示。

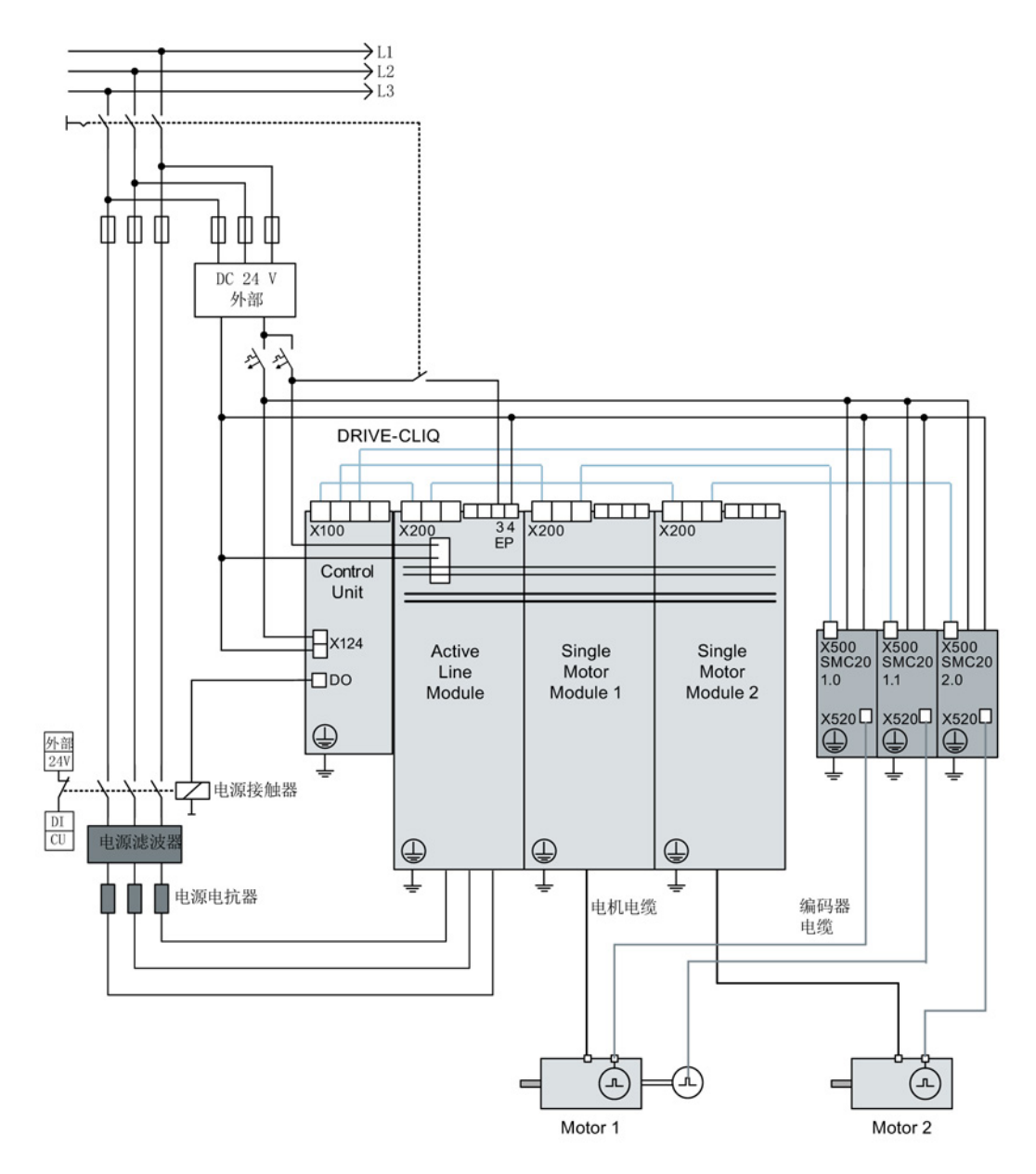

图 3-25 组件布线 (示例)

其它有关布线和编码器系统连接的说明参见设备手册。

3.4 书本型伺服控制的首次调试

## 3.4.3 调试示例中的信号流

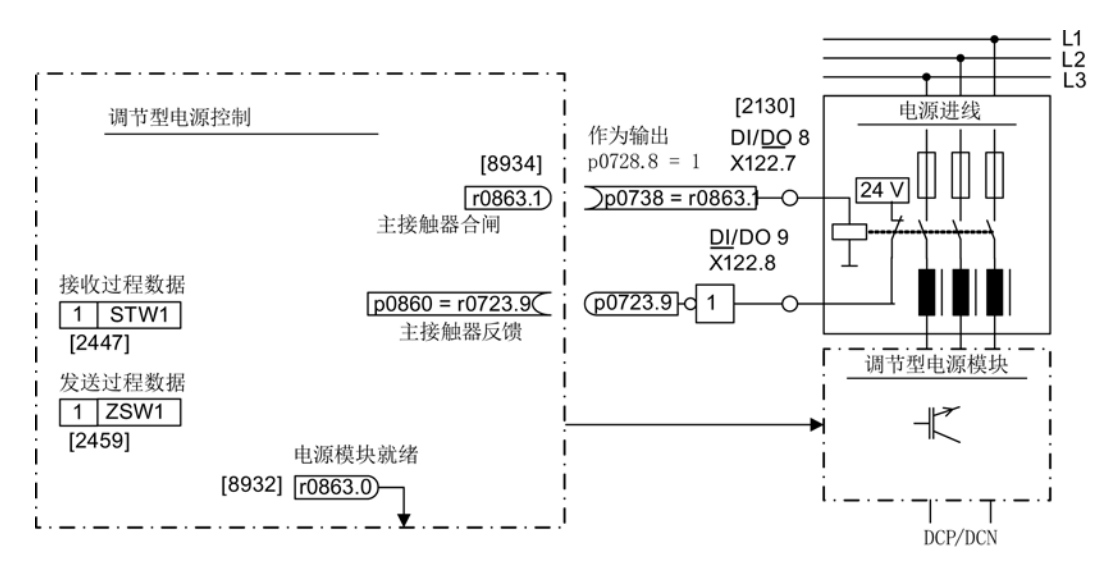

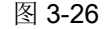

伺服控制调试示例中的信号流(第1部分)

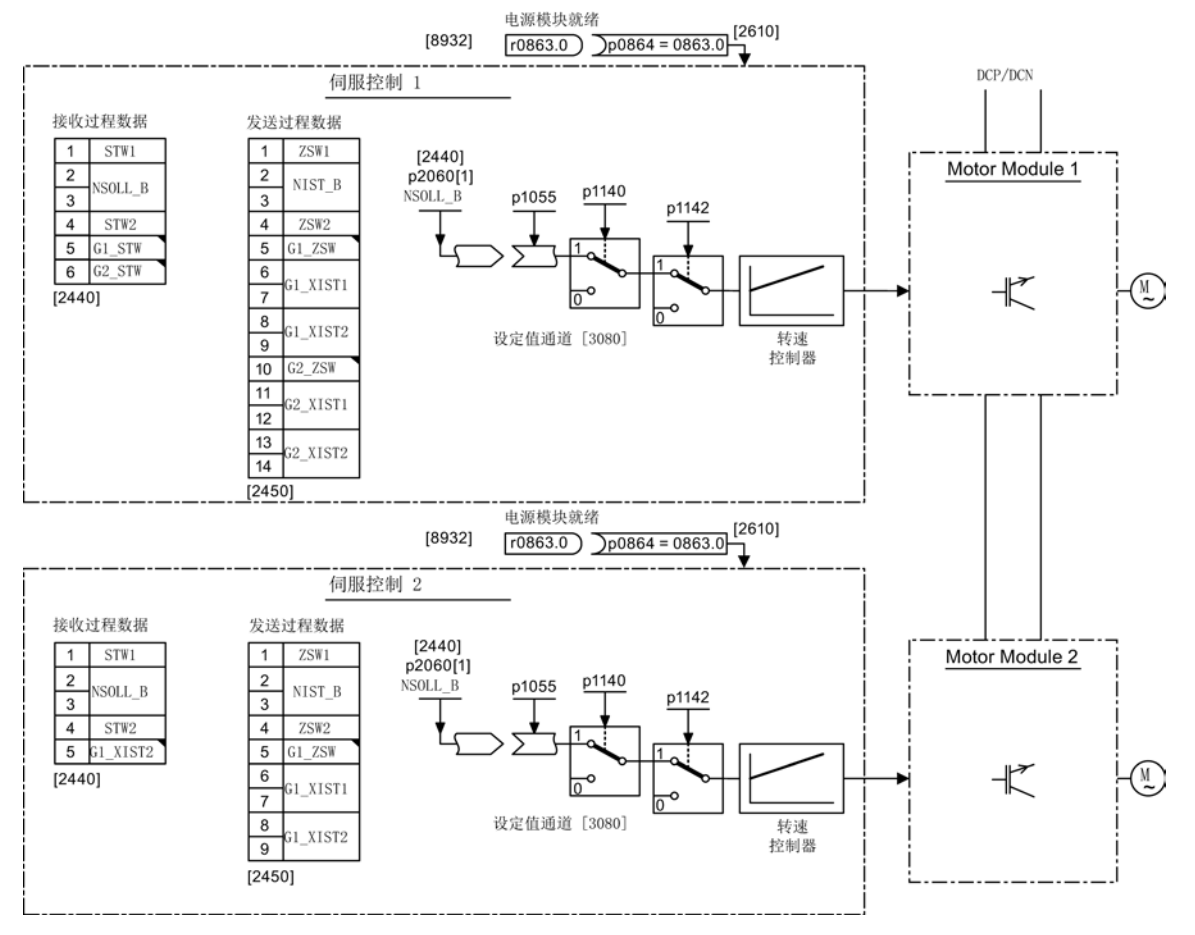

图 3-27 伺服控制调试示例中的信号流(第2部分)

## 3.4.4 使用 STARTER 进行调试 (示例)

下表中举例说明了使用调试工具 STARTER 进行调试的步骤。

表格 3-2 使用调试工具 STARTER 进行调试的步骤(示例)

|    | 做什么?   | 如何做?                                                                                                    | 注释 |
|----|--------|----------------------------------------------------------------------------------------------------|----|
| 1. | 创建新项目  | <ol> <li>调用菜单"Project &gt; New"。</li> <li>在对话框 "New Project" 中输入项目名称。</li> <li>点击 "OK"。</li> </ol>                                                                                                    | -  |
| 2. | 自动配置   | <ol> <li>调用菜单"Project &gt; Connect to selected target device"。<br/>因为现在项目中无任何设备,调试工具 STARTER<br/>提供查找可访问的接口。</li> <li>点击 "OK"。</li> <li>勾选一台可访问的驱动设备。</li> <li>点击 "Accept"。<br/>该驱动对象被传送到项目窗口中。</li> <li>重新调用菜单 "Project" &gt; "Connect to selected target<br/>device"。<br/>现在已和驱动设备在线连接。.</li> <li>双击"Automatic configuration"。点击"Configuration"。</li> <li>在自动调试期间,向导会为您提供可以选择的驱动对象类型。<br/>所有组件都选择缺省设置"SERVO"。</li> <li>点击"Create"。</li> <li>在自动配置结束后,会提供转至离线或保持在线选项。<br/>选择"GO OFFLINE"。</li> </ol> | _  |
| 3. | 配置电源模块 | <ol> <li>双击项目树形图中的"Infeeds"</li> <li>双击创建的电源模块</li> <li>点击黄色按钮"Wizard"</li> <li>根据 3.2<br/>检查自动设置并输入附加数据(如设备标识符等)。</li> </ol>                                                                                                    | -  |

### **提示:**

由于在出厂设置中 p7826 = 1,因此在首次启动所配置的 DRIVE-CLiQ 组件时,固件会自动升级到存储卡上的固件版本。该过程会持续几分钟。与此同时该组件上 READY LED 以绿色/红色闪烁,控制单元上的 LED 以橙色闪烁(0.5 Hz)。在所有升级结束后,控制单元上的 READY LED 以橙色(2 Hz)闪烁,完成更新的组件的 READY LED 以绿色/红色闪烁(2 Hz)。 重新给组件上电后,固件才会激活。

与驱动设备相连,但在自动配置期间未通过 DRIVE-CLiQ 和控制单元实现通讯的电源模块必须手动对其进行配置,并将其传送至驱动拓扑中。 这类设备只可在离线模式下使用。

3.4 书本型伺服控制的首次调试

|     | 做什么?             | 如何做?                                                                                                    | 注释                                                   |
|-----|------------------|----------------------------------------------------------------------------------------------------|------------------------------------------------------|
| 3.1 | 添加电源模块           | 如果控制单元上没有任何 DRIVE-CLiQ<br>连接,则必须借助向导手动输入电源数据。<br>1.双击项目树形图中的"Infeeds"。<br>2.双击"Insert infeeds"。<br>3.输入一个电源模块名称。<br>4.选择类型。<br>5.点击 "OK"。                                                                                                    | 如果电网环境或直流母<br>线的组件发生变化,则<br>应再次进行电网/直流母<br>线识别。      |
| 3.2 | 电源模块             | <ol> <li>输入一个组件名称。</li> <li>选择电源电压范围。</li> <li>选择冷却方式。</li> <li>选择结构类型。</li> <li>选择列表中只列出了可用的组件。</li> <li>从列表中选择所需电源。</li> <li>点击"Next &gt;"。</li> </ol>                                                                                                    | -                                                    |
| 3.3 | 供电的其它数据          | <ol> <li>首次通电时激活电网/直流母线识别。</li> <li>接收来自上一个窗口的设备输入电压。<br/>额定电网频率会自动测定。</li> <li>要注意已经勾选了选项"Line filter available"。</li> <li>在书本型电源模块上选择电源滤波器。<br/>可以选择多个不同类型的电源滤波器。</li> <li>必要时输入并联的电源模块的数量。</li> <li>必要时选择电压监控模块。</li> <li>必要时选择外部制动模块。</li> <li>必要时选择多个电源模块的主/从运行。</li> <li>点击"Next &gt;"。</li> </ol> | -                                                    |
| 3.4 | 过程数据交换<br>(电源模块) | 有 3 种通讯报文可供选择: 370、371 和 999。<br>1. 选择所需的报文(例如 370)。<br>2. 点击"Next >"。                                                                                                    | -                                                    |
| 3.6 | 配置总结报告           | 电源模块的配置结束。 屏幕上会显示配置总结报告。<br>1. 点击"Complete"。                                                                                                    | 电源模块的配置数据可<br>以复制并接着粘贴到一<br>个文本处理程序中,以<br>便日后创建机器文档。 |

3.4 书本型伺服控制的首次调试

### 注意

### 通过另一个控制单元控制会损坏电源模块

如果电源模块是由控制单元控制,而不是由电机模块控制,则电源模块的就绪信号 r0863.0 必须和驱动的参数 p0864 "电源就绪"通过一个数字量输入/输出互联在一起。 如不加注意,可能导致电源模块损坏。

|                             | 做什么?                                                     | 如何做?                                                                                                    | 注释 |  |  |
|-----------------------------|----------------------------------------------------------|----------------------------------------------------------------------------------------------------|----|--|--|
| 4.                          | 配置驱动                                                     | 驱动必须在离线模式下进行配置。 - 向导中会自动显示从电子铭牌中得到的数据。                                                                                                    |    |  |  |
| 与驱z<br>和控<br>这类<br>如果<br>功率 | 动设备相连,但在<br>制单元实现通讯的<br>设备只可在离线模<br>自动配置已经创建<br>单元数据的设置和 | ."。继续执行步骤 <b>4.2</b> 。                                                                                                    |    |  |  |
| 4.1                         | 添加驱动                                                     | <ol> <li>双击项目树形图中的"Drives"。</li> <li>双击条目"Insert Drives"。</li> <li>为驱动命名。</li> <li>为驱动对象选择"SERVO"驱动类型。</li> <li>点击 "OK"。</li> </ol>                    | -  |  |  |
| 4.2                         | 控制结构                                                     | <ol> <li>选择功能模块。</li> <li>选择所需的控制方式。</li> <li>点击"Next &gt;"。</li> </ol>                                                                                | -  |  |  |
| 4.3                         | 功率单元                                                     | <ol> <li>输入一个组件名称。</li> <li>选择直流输入电压。</li> <li>选择冷却方式。</li> <li>选择结构类型。<br/>选择列表中只列出了可用的组件。</li> <li>从列表中选择所需的功率单元。</li> <li>点击"Next &gt;"。</li> </ol> | -  |  |  |
| 4.4                         | 配置功率单元的<br>BICO 互联                                       | 如果使用的电源模块上没有建立 DRIVE-CLiQ<br>连接,系统会提示您连接运行信号。<br>1. 在"Infeed in operation"中设置<br>p0864,将电源模块的运行反馈信息互联至数字输入端的二<br>进制互联输出。<br>2. 点击"Next >"。             | -  |  |  |

3.4 书本型伺服控制的首次调试

|     | 做什么?   | 如何做?                                                                                                    | 注释                                                                                                   |
|-----|--------|----------------------------------------------------------------------------------------------------|----------------------------------------------------------------------------------------------------|
| 5   | 配置电机   | <ol> <li>输入一个电机名称(例如:电气设备标识)。</li> <li>如果电机自带一个 DRIVE-CLiQ 接口,请勾选 "Motor with<br/>DRIVE-CLiQ interface"。</li> <li>点击"Next &gt;",执行步骤 5.2。</li> <li>电机数据在调试时就已经自动传送到控制单元中了。</li> <li>如果您需要使用标准电机,请勾选"Select standard motor<br/>from list"。</li> <li>从 "Motor type"列表中选择标准电机类型。</li> <li>接着勾选您的电机。</li> <li>点击"Next &gt;"。<br/>还需额外查询每种电机类型的电机特性,接着执行步骤<br/>5.2。</li> <li>如果所需要的电机不在标准列表中,选择"Enter motor<br/>data"。</li> <li>在 "Motor type"列表中勾选电机类型。</li> <li>点击"Next &gt;"。</li> </ol> | 您可以从电机列表中选<br>择一个标准电机或手动<br>输入电机数据。<br>接着可以选择电机类型<br>。                                               |
| 5.1 | 配置电机数据 | 根据电机铭牌输入电机数据。<br>您也可以在输入电机数据后在首次调试时进行一次电机<br>数据识别。<br>对于某些电机类型也可以使用电机列表中的电机数据。<br>1. 点击模板。<br>2. 根据向导中操作,点击"Next>"。<br>3. 如数据已知,您可以输入电机和驱动支路的机械/电气数据<br>或 PE 主轴的数据。<br>4. 请选择是否需要为驱动计算电机数据/控制器数据。                                                                                                    | 如果未输入机械数据,<br>STARTER<br>会根据铭牌数据估算出<br>数据。同样 STARTER<br>也会根据铭牌数据或者<br>通过自动的电机数据识<br>别估算出等效电路图数<br>据。 |
| 5.2 | 配置电机抱闸 | <ol> <li>如果没有使用电机抱闸,点击 "Next &gt;"。<br/>或者</li> <li>如果使用了电机抱闸,请在对话框中选择抱闸接着对其进行<br/>配置。</li> <li>点击"Next &gt;"。</li> </ol>                                                                                                    | 详细信息:参见<br>SINAMICS S120<br>驱动功能手册。                                                                  |
| 5.3 | 配置编码器  | 最多可以连接 3 个编码器。 <ol> <li>如果使用了 DRIVE-CLiQ 编码器,请勾选相应的选项。</li> <li>点击"Next &gt;"。</li> <li>STARTER 可以自动识别和配置编码器。</li> <li>也可以使用标准编码器。</li> <li>从列表中选择编码器。</li> <li>点击"Next &gt;"。</li> </ol>                                                                                                    | 如果使用未在列表中的<br>编码器类型,也可以手<br>动输入数据。<br>双击<br>"Details",可以查看从<br>编码器列表中选择的编                            |

3.4 书本型伺服控制的首次调试

|                  | 做什么?                            | 如何做?                                                                                                    | 注释                                                   |
|------------------|---------------------------------|----------------------------------------------------------------------------------------------------|------------------------------------------------------|
|                  |                                 | 也可以自定义编码器。<br>1. 选择"Enter data"。<br>2. 点击"Encoder data"。<br>3. 选择"Measuring system"。<br>4. 输入所需的数据,并点击"OK"。<br>5. 点击"Next >"。                                                    | 码器的数据。                                               |
| 5.4              | 输入编码器数据                         | <ol> <li>在输入栏中输入编码器数据,并点击"OK"。</li> <li>如果步骤 5 中已经选择了一个标准电机,接着执行步骤<br/>5.6。</li> </ol>                                                                                           | 其他编码器按以上方式<br>输入。                                    |
| 5.5              | 驱动功能                            | <ol> <li>如果还没有选择标准电机,此处选择工艺应用。</li> <li>根据需要激活电机数据识别。</li> </ol>                                                                                                    | 应用的选择会影响开环<br>和闭环控制参数的计算<br>。                        |
| 5.6              | 配置过程数据交<br>换                    | 1. 您可以从不同的报文中选择 PROFIdrive 报文来进行通讯。                                                                                                    | -                                                    |
| 5.7              | 配置总结报告                          | 驱动线路的配置已结束。 屏幕上会显示配置总结报告。<br>1. 点击"Complete"。                                                                                                    | 为了工厂存档的需要,<br>驱动数据会先复制到剪<br>贴板中,再添加到,例<br>如,文字处理程序中。 |
| 5.8              | 配置驱动功能                          | <ol> <li>在项目树中点击 Drive\Drive xy\Configuration。</li> <li>点击按钮"Function module / Technology package"。<br/>在选项卡"Function module<br/>"下,您可以激活一个或多个功能模块。</li> <li>点击 "OK"。</li> </ol> | -                                                    |
| 5.9              | 摘要                              | 驱动数据可以复制并接着粘贴到一个文本处理程序中,<br>以便日后创建机器文档。                                                                                                    | -                                                    |
| 提示<br>基准<br>Conf | 参数和极限值可以<br>iguration > "Refere | 通过在调试工具 STARTER 中设置 p0340 = 1 来防止被自动<br>ence parameters/blocked list"。                                                                                                    | 力覆盖: Drive >                                         |
| 6                | 使能信号和<br>BICO 互联                | 电源模块和两个驱动的使能信号都应通过控制单元的数<br>字输入端传输。                                                                                                    | -                                                    |

3.4 书本型伺服控制的首次调试

|     | 做什么?                                                                                                    | 如何做?                                                                                                    | 注释                                                                                                    |
|-----|----------------------------------------------------------------------------------------------------|----------------------------------------------------------------------------------------------------|----------------------------------------------------------------------------------------------------|
| 6.1 | 电源接触器                                                                                                    | <ol> <li>进行以下电源接触器设置:</li> <li>p0728.8 = 1 将 DI/DO 设置为输出端</li> <li>p0738 =0863.1 电源接触器 ON</li> <li>p0860 = 0723.9 电源接触器,反馈信号</li> </ol>                                                                                                    | 电源接触器应由驱动对<br>象(DO) infeed_1<br>来控制。<br>参见功能图[8834]<br>可以在 "Function ><br>Line contactor<br>control"窗口中检查互联<br>连接。       |
|     | Control_Unit     Insert DCC chart     Sconfiguration     Expert list     Sconfiguration     Sconfiguration     Sconfiguration     Sconfiguration     Sconfiguration     Sconfiguration     Sconfiguration     Sconfiguration     Sconfiguration     Input/outputs     Input/output componen     Encoder | Isolated digital inputs Bidirectional digital inputs/outputs Measuring sockets                                                                                                    | Optimize view                                                                                                    |
| 7.  | 备份设备中的参<br>数                                                                                                    | <ol> <li>调用菜单"Project" &gt; "Connect to selected target device<br/>"(在线模式)。</li> <li>调用菜单"Target system &gt; Load &gt; load CPU/drive unit to<br/>target device"。</li> <li>在项目树形图中勾选驱动设备。</li> <li>调用菜单"Target system &gt; Copy from RAM to ROM"。<br/>(将数据备份到存储卡上)</li> </ol> | 在驱动设备上点击鼠标<br>左键(SINAMICS<br>S120)。                                                                                      |
| 8.  | 运转电机                                                                                                    | 可通过调试工具 STARTER 中的控制面板运转电机。<br>控制面板位于项目导航器"Drive unit > Drive ><br>Commissioning > Control board"下。                                                                                                    | 有关控制面板的其它信<br>息参见入门指南。<br>控制面板会提供控制字<br>1(STW1)和转速设定<br>值1(NSOLL)。<br>有关电网/直流母线识别<br>的其它信息参见<br>SINAMICS S120<br>驱动功能手册。 |

## 调试工具 STARTER 中的诊断方法

选择 Component > Diagnosis > Control/status words

- 控制/状态字
- 状态参数
- 缺少使能信号

#### 3.5 书本型矢量 VIf 控制首次调试

## 3.5 书本型矢量 V/f 控制首次调试

在本章节中通过示例说明首次调试时所有必须进行的配置、参数设置以及测试。 调试是使用调试工具 **STARTER** 进行的。

### 开机调试的前提

- 满足了开机调试的前提 (页 27)。
- 调试检查表 (页 29) (表格 2-1 和 2-2) 都已填写并且各项都已打勾。
- 已安装并激活了调试工具 STARTER。
  - 系统要求请参考 STARTER 安装目录中的 Readme 文件。
- 驱动系统按照规定进行布线。
- PG/PC 和驱动系统之间的通讯已经准备好。
- 控制单元的电源(DC 24 V)已接通。

### 3.5.1 任务

现在要对采用"矢量 V/f"控制的"书本型"驱动进行首次调试,驱动包含的组件有:

| 名称             | 组件             | 订货号                |  |  |  |  |
|----------------|----------------|--------------------|--|--|--|--|
| 控制与电源          |                |                    |  |  |  |  |
| 控制单元           | 控制单元 320-2 DP  | 6SL3040-1MA00-0AA1 |  |  |  |  |
| 非调节型电源模块       | 非调节型电源模块 16 kW | 6SL3130-6TE21-6Axx |  |  |  |  |
| 电源滤波器组件包 16 kW | 电源滤波器和进线电抗器    | 6SL3100-0BE21-6AB0 |  |  |  |  |
| 驱动 1           | 驱动 1           |                    |  |  |  |  |
| 单轴电机模块 1       | 单轴电机模块 9 A     | 6SL3120-1TE21-0Axx |  |  |  |  |
| 电机 1           | 异步电机           | 1PH8083-1xF2x-xxxx |  |  |  |  |
|                |                |                    |  |  |  |  |
| 单轴电机模块 2       | 单轴电机模块 9 A     | 6SL3120-1TE21-0Axx |  |  |  |  |
| 电机 2           | 异步电机           | 1PH8083-1xF2x-xxxx |  |  |  |  |

表格 3-3 组件一览

电源和驱动的使能信号都应通过端子传输。

3.5 书本型矢量 VIf 控制首次调试

## 3.5.2 组件布线 (示例)

下图展示了组件结构及其相应的布线方式。 DRIVE-CLiQ 布线以粗线表示。

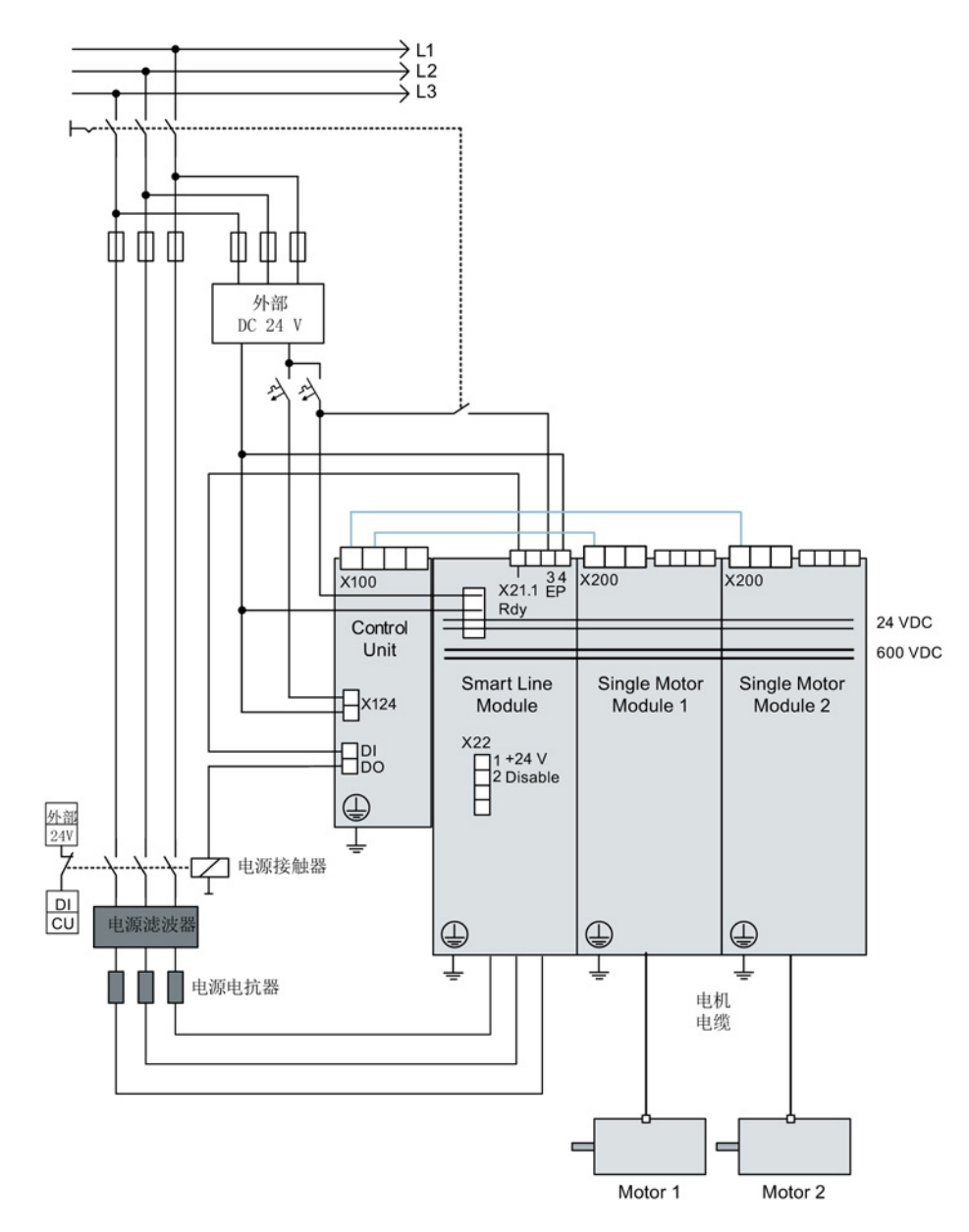

图 3-28 组件布线 (示例)

其它有关布线和编码器系统连接的说明参见设备手册。

3.5 书本型矢量 VIf 控制首次调试

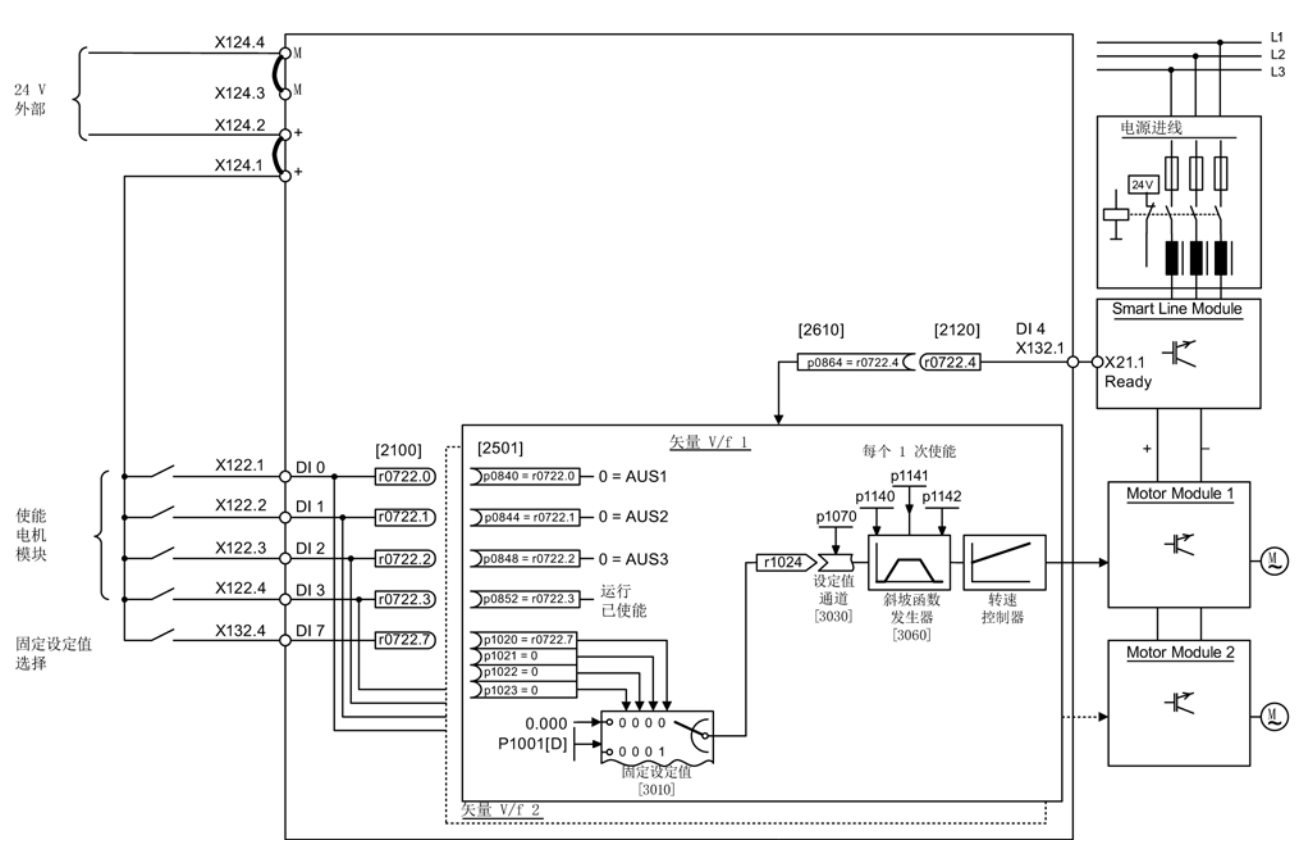

## 3.5.3 调试示例中的信号流

图 3-29 采取 V/f 控制的书本型设备的信号流

3.5 书本型矢量 VIf 控制首次调试

#### 3.5.4 使用 STARTER 进行调试(示例)

下表中举例说明了使用调试工具 STARTER 进行调试的步骤。

| 化伯丁 | 表格 3- | - 4 | 调试步骤 | (示例) |
|-----|-------|-----|------|------|
|-----|-------|-----|------|------|

|     | 做什么?      | 如何做?                                                                                                    | 注释 |  |  |
|-----|-----------|----------------------------------------------------------------------------------------------------|----|--|--|
| 1.  | 创建新项目     | <ol> <li>调用菜单"Project &gt; New"。</li> <li>在对话框 "New Project" 中输入项目名称。</li> <li>点击 "OK"。</li> </ol>                                                                                                    | -  |  |  |
| 2.  | 自动配置      | <ol> <li>调用菜单 "Project &gt; Connect to selected target device"。<br/>因为现在项目中无任何设备,STARTER<br/>提供查找可访问的接口。</li> <li>点击 "OK"。</li> <li>勾选一台可访问的驱动设备。</li> <li>点击 "Accept"。<br/>该驱动设备被传送到项目窗口中。</li> <li>重新调用菜单 "Project" &gt; "Connect to selected target<br/>device"。<br/>现在已和驱动设备在线连接。</li> <li>双击"Automatic configuration"。点击"Configuration"。</li> <li>在自动调试期间,向导会为您提供可以选择的驱动对象类型。所有组件都选择缺省设置"Vector"。</li> <li>点击"Create"。</li> <li>在自动配置结束后,会提供转至离线或保持在线选项。<br/>选择"GO OFFLINE"。</li> </ol> |    |  |  |
| 3.  | 配置电源模块    | <ol> <li>双击项目树形图中的"Infeeds"。</li> <li>双击创建的电源模块。</li> <li>点击黄色按钮"Wizard"。</li> <li>根据 3.2<br/>检查自动设置并输入附加数据(如设备标识符等)。</li> </ol>                                                                                                    | -  |  |  |
| 揭示. | <u>国际</u> |                                                                                                    |    |  |  |

#### 捉不:

由于在出厂设置中 p7826 = 1,因此在首次启动所配置的 DRIVE-CLiQ 组件时,固件会自动升级到存储卡上的固件版本。该过程会持续几分钟。与此同时该组件上 READY LED 以绿色/红色闪烁,控制单元上的 LED 以橙色闪烁(0.5 Hz)。在所有升级结束后,控制单元上的 READY LED 以橙色(2 Hz)闪烁,完成更新的组件的 READY LED 以绿色/红色闪烁(2 Hz)。 必须给组件重新上电,固件才生效。

与驱动设备相连,但在自动配置期间未通过 DRIVE-CLiQ 和控制单元实现通讯的电源模块必须手动对其进行配置,并将其传送至驱动拓扑中。 这类设备只可在离线模式下使用。

3.5 书本型矢量 VIf 控制首次调试

|     | 做什么?             | 如何做?                                                                                                    | 注释                                                   |
|-----|------------------|----------------------------------------------------------------------------------------------------|------------------------------------------------------|
| 3.1 | 添加电源模块           | 如果控制单元上没有任何 DRIVE-CLiQ<br>连接,则必须借助向导手动输入电源数据。<br>1.双击项目树形图中的"Infeeds"。<br>2.双击 "Insert infeeds"。<br>3.输入一个电源模块名称。<br>4.选择类型。<br>5.点击 "OK"。                                      | 如果电网环境或直流母<br>线的组件发生变化,则<br>应再次进行电网/直流母<br>线识别。      |
| 3.2 | 电源模块             | <ol> <li>输入一个组件名称。</li> <li>选择电源电压范围。</li> <li>选择冷却方式。</li> <li>选择结构类型。</li> <li>选择列表中只列出了可用的组件。</li> <li>从列表中选择所需电源。</li> <li>点击"Next &gt;"。</li> </ol>                        | -                                                    |
| 3.3 | 供电的其它数据          | <ol> <li>首次通电时激活电网/直流母线识别。</li> <li>接收来自上一个窗口的设备输入电压。<br/>额定电网频率会自动测定。</li> <li>必要时输入并联的电源模块的数量。</li> <li>必要时选择电压监控模块。</li> <li>必要时选择外部制动模块。</li> <li>点击"Next &gt;"。</li> </ol> | -                                                    |
| 3.4 | 过程数据交换<br>(电源模块) | 有 3 种通讯报文可供选择: 370、371 和 999。<br>1. 选择所需的报文。<br>2. 点击"Next >"。                                                                                                    | -                                                    |
| 3.5 | 配置总结报告           | 电源模块的配置结束。 屏幕上会显示配置总结报告。<br>1. 点击"Complete"。                                                                                                    | 电源模块的配置数据可<br>以复制并接着粘贴到一<br>个文本处理程序中,以<br>便日后创建机器文档。 |

#### 注意

### 通过另一个控制单元控制会损坏电源模块

如果电源模块是由另一个控制单元控制,则电源模块的就绪信号必须和驱动的参数 p0864 "电源就绪"通过一个数字量输入/输出互联在一起。 如不加注意,可能导致电源模块损坏。

## 3.5 书本型矢量 VH 控制首次调试

|                                                                                                    | 做什么?                                                                                                    | 如何做?                                                                                                    | 注释                    |  |  |
|----------------------------------------------------------------------------------------------------|----------------------------------------------------------------------------------------------------|----------------------------------------------------------------------------------------------------|-----------------------|--|--|
| 4.                                                                                                    | 配置驱动                                                                                                    | 驱动必须在离线模式下进行配置。<br>向导中会自动显示从电子铭牌中得到的数据。                                                                                                    | -                     |  |  |
| 与<br>驱<br>却<br>控<br>行<br>和<br>弦<br>笑<br>一<br>如<br>文<br>二<br>の<br>二<br>の<br>二<br>の<br>二<br>の<br>二<br>の<br>二<br>の<br>の<br>二<br>の<br>の<br>の<br>の<br>の | 与驱动设备相连,但在自动配置期间未通过 DRIVE-CLiQ<br>和控制单元实现通讯的驱动必须手动对其进行配置,并将其传送至驱动拓扑中。<br>这类设备只可在离线模式下使用。在该情况下请执行步骤 4.1。<br>如果自动配置已经创建了驱动,点击驱动下的 "Configuration" > "Configure DDS…"。继续执行步骤 4.2。<br>功率单元数据的设置和带 DRIVE CLiO 接口的电机数据也已在电子效触口预设 |                                                                                                    |                       |  |  |
| 4.1                                                                                                    | 添加驱动                                                                                                    | <ol> <li>双击项目树形图中的"Drives"。</li> <li>双击条目"Insert Drives"。</li> <li>为驱动命名。</li> <li>为驱动对象选择"VECTOR"驱动类型。</li> <li>点击 "OK"。</li> </ol>                    | -                     |  |  |
| 4.2                                                                                                    | 控制结构                                                                                                    | <ol> <li>选择功能模块。</li> <li>將控制方式切换到"V/f control"。</li> <li>选择所需的控制方式。</li> <li>点击"Next &gt;"。</li> </ol>                                                 | -                     |  |  |
| 4.3                                                                                                    | 功率单元                                                                                                    | <ol> <li>输入一个组件名称。</li> <li>选择直流输入电压。</li> <li>选择冷却方式。</li> <li>选择结构类型。</li> <li>选择列表中只列出了可用的组件。</li> <li>选择所需的功率单元。</li> <li>点击"Next &gt;"。</li> </ol> | -                     |  |  |
| 4.4                                                                                                    | 配置功率单元的<br>BICO 互联                                                                                                    | 如果使用的电源模块上没有建立 DRIVE-CLiQ<br>连接,系统会提示您连接运行信号。<br>1. 在"Infeed in operation"中设置<br>p0864,将电源模块的运行反馈信息互联至数字输入端的二<br>进制互联输出。<br>2. 点击"Next >"。              | -                     |  |  |
| 4.5                                                                                                    | 配置附件数据                                                                                                    | 可以在该窗口中选择以下附件<br>• 不同的输出滤波器<br>• 电压监控模块<br>• 并联电路                                                                                                    | 关闭该窗口后,电机模<br>块的配置结束。 |  |  |

3.5 书本型矢量 VIf 控制首次调试

### 注意

## 损坏滤波器

如果连接了正弦滤波器,则应在此时将其激活,否则可能会损坏该滤波器!

|     | 做什么?   | 如何做?                                                                                                    | 注释                                                                                                   |
|-----|--------|----------------------------------------------------------------------------------------------------|----------------------------------------------------------------------------------------------------|
| 5   | 驱动设置   | 可以选择电机标准(IEC / NEMA)和功率单元的应用(负载循环)。                                                                                                    | -                                                                                                    |
| 5.1 | 配置电机   | <ol> <li>输入一个电机名称(例如:电气设备标识)。</li> <li>如果电机自带一个 DRIVE-CLiQ 接口,请勾选该项。</li> <li>点击"Next &gt;"。</li> <li>电机数据在调试时就已经自动传送到控制单元中了。</li> <li>如果您需要使用标准电机,请勾选"Select standard motor from list"。</li> <li>从"Motor type"列表中选择标准电机类型。</li> <li>接着勾选您的电机。</li> <li>点击"Next &gt;"。</li> <li>如果所需要的电机不在标准列表中,选择"Enter motor data"。</li> <li>在"Motor type"列表中勾选电机类型。</li> <li>点击"Next &gt;"。</li> </ol> | 您可以从电机列表中选<br>择一个标准电机或手动<br>输入电机数据。<br>接着可以选择电机类型。                                                   |
| 5.2 | 配置电机数据 | <ul> <li>根据电机铭牌输入电机数据。</li> <li>您也可以在输入电机数据后在首次调试时进行一次电机数据识别。</li> <li>对于某些电机类型也可以使用电机列表中的电机数据。</li> <li>1. 点击模板。</li> <li>2. 点击"Next &gt;",继续操作。</li> <li>3. 如数据已知,您可以输入电机和驱动线路的机械/电气数据或 PE 主轴的数据。</li> <li>4. 需要时,您可以选择Complete calculation of the motor / control parameters without equivalent circular diagram data。</li> <li>5. 本例中选择简单驱动。</li> </ul>                               | 如果未输入机械数据,<br>STARTER<br>会根据铭牌数据估算出<br>数据。同样 STARTER<br>也会根据铭牌数据或者<br>通过自动的电机数据识<br>别估算出等效电路图数<br>据。 |
| 5.3 | 配置电机抱闸 | <ol> <li>如果没有使用电机抱闸,点击 "Next &gt;"。<br/>或者</li> <li>当您使用电机抱闸时,您可以在该窗口中选择和配置抱闸。</li> <li>点击"Next &gt;"。</li> </ol>                                                                                                    | 详细信息参见<br>SINAMICS S120<br>驱动功能手册。                                                                   |

3.5 书本型矢量 V/f 控制首次调试

|                                                                                                    | 做什么?             | 如何做?                                                                                                    | 注释                                                   |  |
|----------------------------------------------------------------------------------------------------|------------------|----------------------------------------------------------------------------------------------------|------------------------------------------------------|--|
| 5.4                                                                                                    | 配置编码器            | 最多可以连接 3 个编码器。<br>1. 如果使用了一个 DRIVE-CLiQ<br>编码器,请勾选相应的选项。<br>2. 点击"Next >"。<br>STARTER 可自动识别和配置编码器。<br>也可以使用标准编码器。                                   | 如果使用未在列表中的<br>编码器类型,也可以根<br>据章节 4.8<br>手动输入数据。<br>双击 |  |
|                                                                                                    |                  | <ol> <li>4. 从列表中选择编码器。</li> <li>2. 点击"Next &gt;"。</li> </ol>                                                                                        | "Details",可以查看从<br>编码器列表中选择的编                        |  |
|                                                                                                    |                  | 也可以自定义编码器。<br>1. 选择"Enter data"。<br>2. 点击"Encoder data"。<br>3. 选择"Measuring system"。<br>4. 输入所需的数据,并点击"OK"。<br>5. 点击"Next >"。                       | 码器的数据。                                               |  |
| 5.5                                                                                                    | 输入编码器数据          | 在输入栏中输入编码器数据,并点击" <b>OK</b> "。                                                                                                    | 其他编码器按以上方式<br>输入。                                    |  |
| 5.6                                                                                                    | 配置驱动功能           | 可选择特定的工艺应用和电机数据识别方式。                                                                                                    | 应用的选择会影响开环<br>和闭环控制参数的计算<br>。                        |  |
| 5.7                                                                                                    | 配置过程数据交<br>换     | 您可以从不同的报文中选择 PROFIdrive 报文来进行通讯。                                                                                                    | -                                                    |  |
| 5.8                                                                                                    | 重要参数             | 在该窗口中,您可以设定限值。<br>其中比如要注意驱动线路的机械限制条件。                                                                                                    | -                                                    |  |
| 5.9                                                                                                    | 配置总结报告           | 驱动线路的配置已结束。 屏幕上会显示配置总结报告。<br>1. 点击"Complete"。                                                                                                    | 驱动设备的配置数据可<br>以复制并接着粘贴到一<br>个文本处理程序中,以<br>便日后创建机器文档。 |  |
| 提示                                                                                                    |                  |                                                                                                    |                                                      |  |
| 基准参数和极限值可以通过在调试工具 STARTER 中设置 p0340 = 1 来防止被自动覆盖。 在调试工具 STARTER 中选择 Drive > Configuration > blocked list。 |                  |                                                                                                    |                                                      |  |
| 6.                                                                                                    | 使能信号和<br>BICO 互联 | 电源模块和两个驱动的使能信号都应通过控制单元的数<br>字输入端传输。<br>1. 点击项目树形图中的"Drive unit \ Control Unit \<br>Inputs/Outputs"。<br>2. 选择"Bidirectional digital inputs/outputs"。 | _                                                    |  |

3.5 书本型矢量 V/f 控制首次调试

|     | 做什么?                                                                                                    | 如何做?                                                                                                    | 注释                                                                                                    |
|-----|----------------------------------------------------------------------------------------------------|----------------------------------------------------------------------------------------------------|----------------------------------------------------------------------------------------------------|
| 6.1 | 电源接触器                                                                                                    | <ol> <li>进行以下电源接触器设置:</li> <li>p0728.8 = 1 将 DI/DO 设置为输出端</li> <li>p0738 =0863.1 激活电源接触器</li> <li>p0860 = 0723.9 电源接触器,反馈信号</li> </ol>                                                                                                    | 电源接触器应通过驱动<br>对象(DO) infeed_1<br>进行控制。<br>见功能图 [8834]<br>可以在 "Function > Line<br>contactor<br>control"窗口中检查互联<br>连接。                                                                                                    |
|     | Control Unit     Super DCC chart     Configuration     Super list     Control logic     Super list     Control logic     Super list     Control logic     Super list     Super list   | Isolated digital inputs Bidirectional digital inputs/outputs Measuring sockets                                                                                                    | Optimize view 🗖<br>H                                                                                                    |
| 6.2 | 电机模块使能                                                                                                    | <ul> <li>电机模块(drive_1)的使能信号<br/>p0840 = 722.0 ON/OFF1<br/>p0844 = 722.1 1. OFF2<br/>p0845 = 1 2. OFF2<br/>p0848 = 722.2 1. OFF3<br/>p0849 = 1 2. OFF3<br/>p0852 = 722.3 使能运行</li> </ul>                                                                                                    | 见功能图 [2501]                                                                                                    |
|     | Control_Live     Control_Live     Torocon     Torocon     Torocon     Torocon     Torocon     Control_Col     Control_Col | Binector input (BI) Connector input (CI)   Binector output (BO)   Connector output (CO)  <br>Elements input (BI) Connector input (CI)   Binector output (BO)   Connector output (CO)  <br>Control_Unit : r722 0: CO/BO: CU digital inputs, status<br>Control_Unit : r722 2: CO/BO: CU digital inputs, status<br>Control_Unit : r722 2: CO/BO: CU digital inputs, status<br>Control_Unit : r722 3: CO/BO: CU digital inputs, status<br>Control_Unit : r722 3: CO/BO: CU digital inputs, status<br>P843[0], BI: No Quick Stop<br>P843[0], BI: No Quick Stop<br>P843[0], BI: No Quick Stop<br>P843[0], BI: No Quick Stop<br>P843[0], BI: Control by PLC<br>P854[0], BI: Control by PLC<br>P855[0], BI: Unconditional<br>P855[0], BI: Unconditional<br>P855 | F1)<br>n / coast-down (DFF2) signal source 1<br>n / coast-down (DFF2) signal source 2<br>o / Quick Stop (DFF3) signal source 1<br>o / Quick Stop (DFF3) signal source 2<br>iov/nhibit operation<br>C/no control by PLC<br>y release holding brake<br>ler enable<br>y close holding brake<br>sig |
| 6.3 | 斜坡函数发生器                                                                                                    | <ul> <li>斜坡函数发生器</li> <li>p1140 = 1 斜坡函数发生器使能</li> <li>p1141 = 1 启动斜坡函数发生器</li> <li>p1142 = 1 设定值使能</li> </ul>                                                                                                    | 见功能图 [3060]                                                                                                    |

3.5 书本型矢量 VIf 控制首次调试

|     | 做什么?                                                                                                    | 如何做?                                                                                                    | 注释                                                                                                    |
|-----|----------------------------------------------------------------------------------------------------|----------------------------------------------------------------------------------------------------|----------------------------------------------------------------------------------------------------|
|     | Control_Lisk     Defects     Produktant components     Produktant components     Denses     Denses     De | Binector input (BI) Connector input (CI) Binector output (BO) Connector output (CO)<br>1 1 1 1 1 1 1 1 1 1 1 1 1 1 1 1 1 1 1                                                                                                     | n generator/inhibit ramp-function generator<br>on generator/irezze ramp-function generator<br>it setpoint                                  |
| 6.4 | 设定值                                                                                                    | <ul> <li>给定设定值</li> <li>p1001 = 40 固定设定值 1</li> </ul>                                                                                                    | 见功能图 [3010]                                                                                                    |
|     | Drives     Insert drive     Insert drive     Insert OC chart     Schert, Ist     Configuration     Schert, Ist     Control logic     Spect Schort Annel     Spect Schort Annel     Schort Annel     Schort Annel     Schort A | Fixed setpoints       Fixed setpoint interconnection         Fixed value       1       40.000       rpm       p1070[0], CI: Main setpoint         2       0.000       rpm                                                                                                    | 1000.00 μs                                                                                                    |
| 7   | 备份设备中的参<br>数                                                                                                    | <ol> <li>在项目树形图中勾选驱动设备。</li> <li>调用右键菜单中的"Connect to target device"。</li> <li>接着调用右键菜单中的"Target device &gt; Load to target device"。</li> <li>选项 "After the load Copy from RAM to ROM" 已勾选。</li> <li>点击 "OK",确认备份。</li> <li>或者</li> <li>调用右键菜单中的"Target device &gt; Copy from RAM to ROM"。</li> </ol> | 将鼠标放在驱动设备(<br>SINAMICS<br>S120)上并点击右键<br>。                                                                                                 |
| 8   | 运转电机                                                                                                    | <ul> <li>可通过调试工具 STARTER 中的控制面板运转电机。</li> <li>在电源模块给出脉冲使能后且<br/>激活了电网/直流母线识别后执行此项识别。<br/>接着电源模块就投入运行。</li> <li>在脉冲使能后执行一次电机数据识别,如果该功能已激<br/>活。</li> <li>重新给出脉冲使能后,执行一次旋转电机的优化,如果<br/>该功能已激活。</li> </ul>                                                                                              | 有关控制面板的其它<br>信息参见入门指南。<br>进行电机数据识别时<br>,电机通电,可能会<br>发生旋转,最大幅度<br>达四分之一圈。<br>有关电网/直流母线识<br>别和电机数据识别的<br>其它信息,参见<br>SINAMICS S120<br>驱动功能手册。 |

## 调试工具 STARTER 中的诊断方法

选择 Component > Diagnosis > Control/status words

- 控制/状态字
- 状态参数
- 缺少使能信号

#### 3.6 装机装柜型矢量控制首次调试

## 3.6 装机装柜型矢量控制首次调试

在本章节中通过示例说明首次调试时所有必须进行的配置、参数设置以及测试。 调试是使用调试工具 STARTER 进行的。

### 开机调试的前提

- 满足了开机调试的前提 (页 27)。
- 调试检查表 (页 29) (表格 2-1 和 2-2)都已填写并且各项都已打勾。
- 己安装并激活了调试工具 STARTER。
  - 系统要求请参考 STARTER 安装目录中的 Readme 文件。
- 驱动系统按照规定进行布线。
- PG/PC 和驱动系统之间的通讯已经准备好。
- 控制单元的电源(DC 24 V)已接通。

### 3.6.1 任务

现在要对采用"矢量"控制的"装机装柜型"驱动进行首次调试,驱动包含的组件有:

| 名称      | 组件                        | 订货号                                                                                                    |
|---------|---------------------------|----------------------------------------------------------------------------------------------------|
| 控制与电源   |                           |                                                                                                    |
| 控制单元    | 控制单元 320-2 PN             | 6SL3040-1MA01-0AA1                                                                                                    |
| 调节型电源模块 | 调节型电源模块 380 kW /<br>400 V | 6SL3330–7TE36–1AAx                                                                                                    |
| 调节型接口模块 | 调节型接口模块                   | 6SL3300-7TE38-4Ax0                                                                                                    |
| 驱动 1    |                           |                                                                                                    |
| 电机模块 1  | 电机模块 380 A                | 6SL3320-1TE33-8AAx                                                                                                    |
| 电机 1    | 异步电机<br>• 无制动器<br>• 有编码器  | <ul> <li>类型: 1PL6226-xxFxx-xxxx</li> <li>额定电压 = 400 V</li> <li>额定电流 = 350 A</li> <li>额定功率 = 200 kW</li> <li>额定频率 = 59.10 Hz</li> <li>额定转速 = 1750 rpm</li> <li>冷却方式 = 自然冷却</li> <li>HTL 编码器, 1024 p/r, A/B, R</li> </ul> |

表格 3-5 组件一览

3.6 装机装柜型矢量控制首次调试

| 名称     | 组件                       | 订货号                                                                                                    |
|--------|--------------------------|----------------------------------------------------------------------------------------------------|
| 驱动 2   |                          |                                                                                                    |
| 电机模块 1 | 电机模块 380 A               | 6SL3320-1TE33-8AAx                                                                                                    |
| 电机 1   | 异步电机<br>• 无制动器<br>• 有编码器 | <ul> <li>类型: 1PL6226-xxFxx-xxxx</li> <li>额定电压 = 400 V</li> <li>额定电流 = 350 A</li> <li>额定功率 = 200 kW</li> <li>额定频率 = 59.10 Hz</li> <li>额定转速 = 1750 rpm</li> <li>冷却方式 = 自然冷却</li> <li>HTL 编码器, 1024 p/r, A/B, R</li> </ul> |

电源和驱动的使能信号都应通过端子传输。
3.6 装机装柜型矢量控制首次调试

# 3.6.2 组件布线(示例)

下图展示了组件结构及其相应的布线方式。 DRIVE-CLiQ 布线以粗线表示。

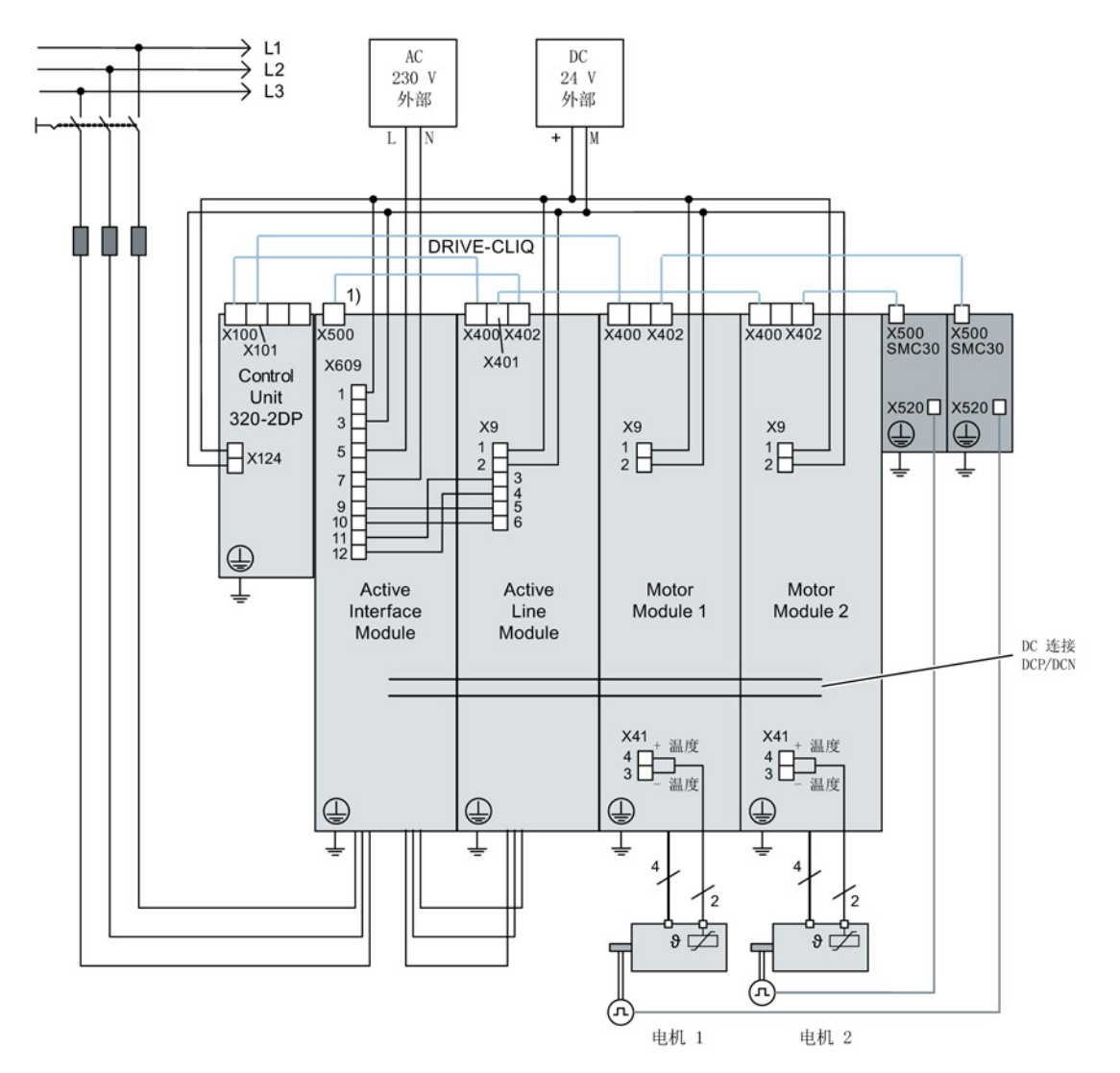

1 电源监控模块上的 X500

)

图 3-30 组件布线 (示例)

其它有关布线和编码器系统连接的说明参见设备手册。

3.6 装机装柜型矢量控制首次调试

## 3.6.3 调试示例中的信号流

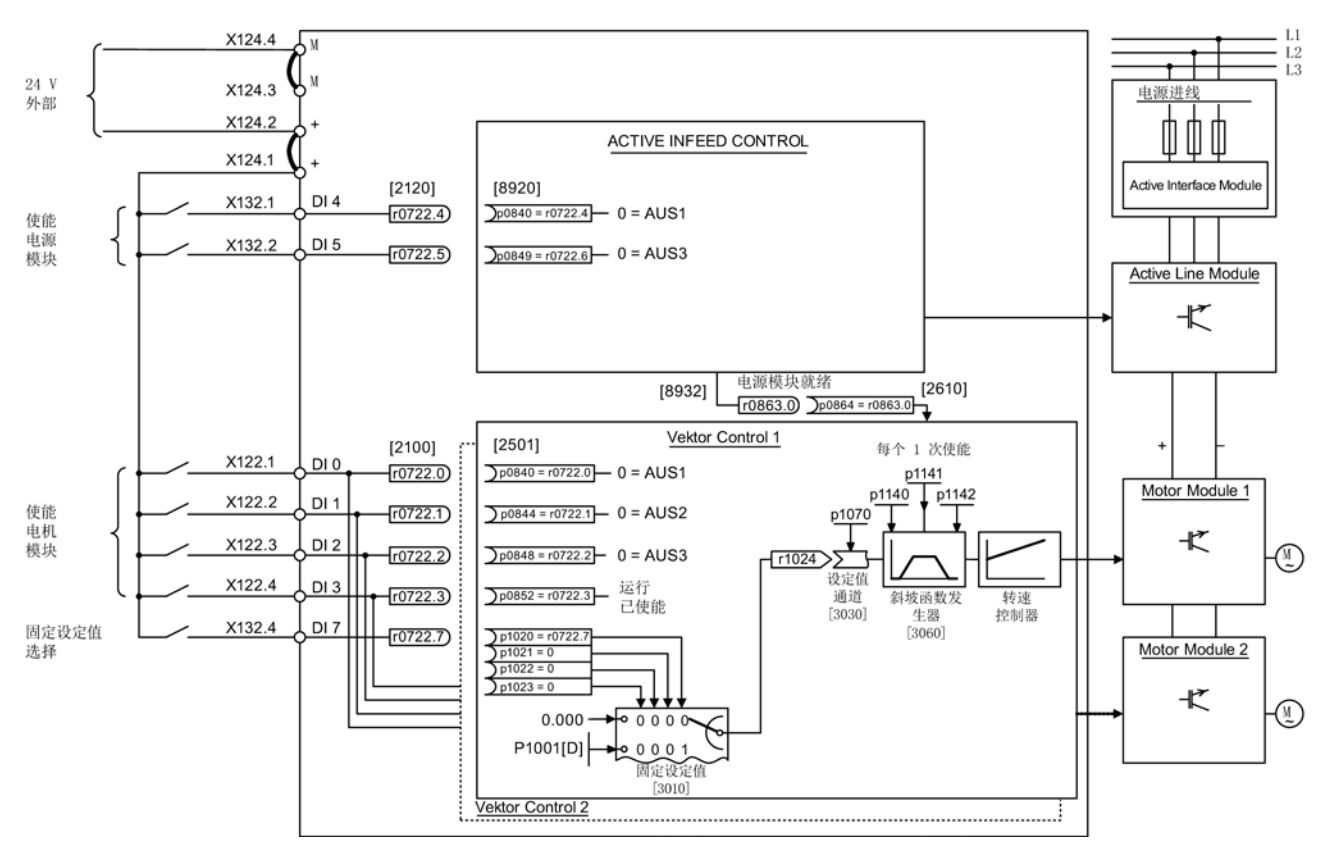

图 3-31 装机装柜型调试示例中的信号流

调试 3.6 装机装柜型矢量控制首次调试

## 3.6.4 使用 STARTER 进行调试 (示例)

下表中举例说明了使用调试工具 STARTER 进行调试的步骤。

|                                                                                                    | 做什么? 如何做? 梁 |                                                                                                    | 注释 |  |
|----------------------------------------------------------------------------------------------------|-------------|----------------------------------------------------------------------------------------------------|----|--|
| 1.                                                                                                    | 创建新项目       | <ol> <li>调用菜单"Project &gt; New"。</li> <li>在对话框 "New Project" 中输入项目名称。</li> <li>点击 "OK"。</li> </ol>                                                                                                    | -  |  |
| 2.                                                                                                    | 自动配置        | <ol> <li>调用菜单 "Project &gt; Connect to selected target device"。<br/>因为现在项目中无任何设备,STARTER<br/>提供查找可访问的接口。</li> <li>点击 "OK"。</li> <li>勾选一台可访问的驱动设备。</li> <li>点击 "Accept"。<br/>该驱动设备被传送到项目窗口中。</li> <li>重新调用菜单 "Project" &gt; "Connect to selected target<br/>device"。<br/>现在已和驱动设备在线连接。</li> <li>双击"Automatic configuration"。点击"Configuration"。</li> <li>在自动调试期间,向导会为您提供可以选择的驱动对象类型。所有组件都选择缺省设置"Vector"。</li> <li>点击"Create"。</li> <li>在自动配置结束后,会提供转至离线或保持在线选项。</li> </ol> | -  |  |
| 3.                                                                                                    | 配置电源模块      | <ol> <li>1. 双击项目导航器中的 "Infeeds"。</li> <li>2. 双击创建的电源模块。</li> <li>3. 点击黄色按钮"Wizard"。</li> <li>4. 根据 3.2<br/>检查自动设置并输入附加数据(如设备标识符等)。</li> </ol>                                                                                                    | -  |  |
| <b>提示:</b><br>由于在出厂设置中 p7826 = 1,因此在首次启动所配置的 DRIVE-CLiQ<br>组件时,固件会自动升级到存储卡上的固件版本。这一过程可能持续数分钟。此时,正在升级的组件上的<br>READY LED 以绿色/红色闪烁,控制单元上的 LED 以橙色闪烁(0.5 Hz)。<br>在所有升级结束后,控制单元上的 READY LED 以橙色(2 Hz)闪烁,完成更新的组件的 READY LED<br>以绿色/红色闪烁(2 Hz)。必须给组件重新上电,固件才生效。<br>与驱动设备相连,但在自动配置期间表通过 DRIVE-CLiQ |             |                                                                                                    |    |  |

和控制单元实现通讯的电源模块必须手动对其进行配置,并将其传送至驱动拓扑中。

这类设备只可在离线模式下使用。

|     | 做什么?             | 如何做?                                                                                                    | 注释                                                   |
|-----|------------------|----------------------------------------------------------------------------------------------------|------------------------------------------------------|
| 3.1 | 添加电源模块           | 如果控制单元上没有任何 DRIVE-CLiQ<br>连接,则必须借助向导手动输入电源数据。<br>1.双击项目导航器中的 "Infeeds"。<br>2.双击 "Insert infeeds"。<br>3.输入一个电源模块名称。<br>4.选择类型。<br>5.点击 "OK"。                                                                                       | 如果电网环境或直流母<br>线的组件发生变化,则<br>应再次进行电网/直流母<br>线识别。      |
| 3.2 | 电源模块             | <ol> <li>输入组件名称。</li> <li>选择电源电压范围。</li> <li>选择冷却方式。</li> <li>选择结构类型。<br/>选择列表中只列出了可用的组件。</li> <li>从列表中选择所需电源。</li> <li>点击"Next &gt;"。</li> </ol>                                                                                 | -                                                    |
| 3.3 | 供电的其它数据          | <ol> <li>首次通电时激活电网/直流母线识别。</li> <li>接收来自上一个窗口的设备输入电压。<br/>额定电网频率会自动测定。</li> <li>要注意已经勾选了选项"Line filter available"。</li> <li>必要时输入并联的电源模块的数量。</li> <li>必要时选择外部制动模块。</li> <li>必要时选择多个电源模块的主/从运行。</li> <li>点击"Next &gt;"。</li> </ol> | -                                                    |
| 3.4 | 过程数据交换<br>(电源模块) | 有 3 种通讯报文可供选择: 370、371 和 999。<br>1. 选择所需的报文。<br>2. 点击"Next >"。                                                                                                    | -                                                    |
| 3.5 | 配置总结报告           | 电源模块的配置结束。 屏幕上会显示配置总结报告。<br>1. 点击"Complete"。                                                                                                    | 电源模块的配置数据可<br>以复制并接着粘贴到一<br>个文本处理程序中,以<br>便日后创建机器文档。 |

3.6 装机装柜型矢量控制首次调试

#### 注意

### 电源模块损坏

如果电源模块由控制单元控制,而不是由电机模块控制,则会导致电源模块损坏。

- 该情况下将电源模块的就绪信号 r0863.0 和驱动的参数 p0864
- "电源就绪"通过一个数字量输入/输出互联在一起。

|                       | 做什么?                                                                                                    | 如何做?                                                                                                    | 注释 |  |  |
|-----------------------|----------------------------------------------------------------------------------------------------|----------------------------------------------------------------------------------------------------|----|--|--|
| 4.                    | 配置驱动                                                                                                    | 驱动必须在离线模式下进行配置。<br>向导中会自动显示从电子铭牌中得到的数据。                                                                                                    | -  |  |  |
| 与<br>驱<br>和<br>控<br>行 | 与驱动设备相连,但在自动配置期间未通过 DRIVE-CLiQ<br>和控制单元实现通讯的驱动必须手动对其进行配置,并将其传送至驱动拓扑中。<br>这类设备只可在离线模式下使用。在该情况下请执行步骤 4.1。<br>如果自动配置已经创建了驱动,点击驱动下的 "Configuration" > "Configure DDS…"。继续执行步骤 4.2。 |                                                                                                    |    |  |  |
| · 切率<br>4.1<br>4.2    | ▶元釵据的设直和 <sup>2</sup><br>添加驱动 控制结构                                                                                                    | <ol> <li>DRIVE-CLIQ 接口的电机数据均已在电子铭牌中预设。</li> <li>1. 双击项目导航器中的 "Drives"。</li> <li>2. 双击条目"Insert Drives"。</li> <li>3. 为驱动命名。</li> <li>4. 选择驱动对象类型"Vektor"。</li> <li>5. 点击 "OK"。</li> <li>1. 必要时选择功能模块。</li> </ol> | -  |  |  |
|                       |                                                                                                    | <ol> <li>选择 n/M 控制 + V/f 控制, I/f 控制。</li> <li>选择控制方式"[21]speed control (with encoder)"。</li> <li>点击"Next &gt;"。</li> </ol>                                                                                      |    |  |  |
| 4.3                   | 功率单元                                                                                                    | <ol> <li>输入一个组件名称。</li> <li>选择直流输入电压。</li> <li>选择冷却方式。</li> <li>选择结构类型。</li> <li>从列表中选择所需的功率单元。</li> <li>点击"Next &gt;"。</li> </ol>                                                                              | -  |  |  |

3.6 装机装柜型矢量控制首次调试

|     | 做什么?               | 如何做?                                                                                                    | 注释                    |  |
|-----|--------------------|----------------------------------------------------------------------------------------------------|-----------------------|--|
| 4.4 | 配置功率单元的<br>BICO 互联 | 如果使用的电源模块上没有建立 DRIVE-CLiQ<br>连接,系统会提示您连接运行信号。<br>1. 在"Infeed in operation"中设置<br>p0864,将电源模块的运行反馈信息互联至数字输入端的二<br>进制互联输出。<br>2. 点击"Next >"。 | -                     |  |
| 4.5 | 功率单元附加数<br>据       | 可以在该窗口中选择以下附件<br>• 不同的输出滤波器<br>• 电压监控模块<br>• 并联电路                                                                                          | 关闭该窗口后,电机模<br>块的配置结束。 |  |

### 注意

### 滤波器损坏

如果连接了正弦滤波器,则应在此时将其激活,否则可能会损坏该滤波器!

|     | 做什么?   | 如何做?                                                                                                    | 注释                                                     |
|-----|--------|----------------------------------------------------------------------------------------------------|--------------------------------------------------------|
| 5   | 配置驱动设置 | 可以选择电机标准(IEC / NEMA)和功率单元的应用(负载循环)。                                                                                                    | 电机数据自动选择和输<br>入。                                       |
| 5.1 | 配置电机   | <ol> <li>输入一个电机名称(例如:电气设备标识)。</li> <li>如果电机自带一个 DRIVE-CLiQ 接口,请勾选该项。</li> <li>点击"Next &gt;"。<br/>电机数据在调试时就已经自动传送到控制单元中了。</li> <li>如果您需要使用标准电机,请勾选"Select standard motor<br/>from list"。</li> <li>从"Motor type"列表中选择标准电机类型。</li> <li>接着勾选您的电机。</li> <li>点击"Next &gt;"。</li> <li>如果所需要的电机不在标准列表中,选择"Enter motor<br/>data"。</li> <li>在"Motor type"列表中勾选电机类型。</li> <li>点击"Next &gt;"。</li> </ol> | 您可以从电机列表中选<br>择一个标准电机或手动<br>输入电机数据。<br>接着可以选择电机类型<br>。 |
| 5.2 | 配置电机数据 | 根据电机铭牌输入电机数据。                                                                                                    | 如果未输入机械数据,                                             |

|     | 做什么?         | 如何做?                                                                                                    | 注释                                                                                  |  |
|-----|--------------|----------------------------------------------------------------------------------------------------|-------------------------------------------------------------------------------------|--|
|     |              | 您也可以在输入电机数据后在首次调试时进行一次电机<br>数据识别。<br>对于某些电机类型也可以使用电机列表中的电机数据。<br>1. 点击模板。<br>2. 点击"Next >",继续操作。<br>3. 如数据已知,您可以输入电机和驱动线路的机械数据或 PE<br>主轴的数据。<br>4. 需要时,您可以选择Complete calculation of the motor /<br>control parameters without equivalent circular diagram<br>data。<br>5. 本例中选择简单驱动。                                                                                                    |                                                                                     |  |
| 5.3 | 配置电机抱闸       | <ol> <li>如果没有使用电机抱闸,点击 "Next &gt;"。</li> <li>当您使用电机抱闸时,您可以在该窗口中选择和配置抱闸。</li> <li>点击"Next &gt;"。</li> </ol>                                                                                                    | 详细信息:参见<br>SINAMICS S120<br>驱动功能手册。                                                 |  |
| 5.4 | 配置编码器        | <ul> <li>最多可以连接 3 个编码器。</li> <li>1. 如果使用了一个 DRIVE-CLiQ<br/>编码器,请勾选相应的选项。</li> <li>2. 点击"Next &gt;"。<br/>STARTER 可自动识别和配置编码器。</li> <li>也可以使用标准编码器。</li> <li>1. 从列表中选择编码器。</li> <li>2. 点击"Next &gt;"。</li> <li>也可以自定义编码器。</li> <li>1. 选择"Enter data"。</li> <li>2. 点击"Encoder data"。</li> <li>3. 选择"Measuring system"。</li> <li>4. 输入所需的数据,并点击"OK"。</li> <li>5. 点击"Next &gt;"。</li> </ul> | 如果使用未在列表中的<br>编码器类型,也可以手<br>动输入数据。<br>双击<br>"Details",可以查看从<br>编码器列表中选择的编<br>码器的数据。 |  |
| 5.5 | 输入编码器数据      | <ol> <li>在输入栏中输入编码器数据。</li> <li>点击 "OK"。</li> </ol>                                                                                                    | 其他编码器按以上方式<br>输入。                                                                   |  |
| 5.6 | 配置驱动功能       | 可选择特定的工艺应用和电机数据识别方式。                                                                                                    | 应用的选择会影响开环<br>和闭环控制参数的计算<br>。                                                       |  |
| 5.7 | 配置过程数据交<br>换 | 您可以从不同的报文中选择 PROFIdrive<br>报文来进行通讯。<br>1. 本例中选择"[999] Free message frame configuration with<br>BICO"。<br>2. 点击"Next >"。                                                                                                    | -                                                                                   |  |

|            | 做什么?                                                                                                    | 如何做?                                                                                                    | 注释                                                                                                    |
|------------|----------------------------------------------------------------------------------------------------|----------------------------------------------------------------------------------------------------|----------------------------------------------------------------------------------------------------|
| 5.8        | 重要参数                                                                                                    | 在该窗口中,您可以设定限值。                                                                                                    | -                                                                                                    |
|            |                                                                                                    | 其中比如要注意驱动线路的机械限制条件。                                                                                                    |                                                                                                    |
| 5.9        | 摘要                                                                                                    | 驱动线路的配置已结束。 屏幕上会显示配置总结报告。<br>1. 点击"Complete"。                                                                                                    | 为了工厂存档的需要,<br>驱动数据会先复制到剪<br>贴板中,再添加到,例<br>如,文字处理程序中。                                                                                                    |
| 提示         |                                                                                                    |                                                                                                    |                                                                                                    |
| 基准<br>STAF | 参数和极限值可以注<br>RTER 中选择 Drive                                                                                                    | 通过在调试工具 STARTER 中设置 p0340 = 1 来防止被自动<br>e -> Configuration ->blocked list。                                                                                                    | 边覆盖。 在调试工具                                                                                                    |
| 6.         | 使能信号和<br>BICO 互联                                                                                                    | 电源模块和两个驱动的使能信号都应通过控制单元的数字输入端传输。                                                                                                    | <b>提示:</b><br>如果使用调节型电源模<br>块,必须为该模块的使<br>能提供另外一个信号源<br>,而不是电机模块。                                                                                                    |
| 6.1        | 调节型电源模块                                                                                                    | <ul> <li>调节型电源模块的使能信号:</li> <li>p0840 = 722.4 ON/OFF1</li> <li>p0844 = 722.5 OFF2</li> <li>p0852 = 722.6 使能运行</li> </ul>                                                                                                    | 见功能图 [8920]                                                                                                    |
|            | Control_Unit     Control_Unit     Infreeds     Infreeds     Configuration     Configuration     Configuration     Control logic     Punctions     Control logic     Softended by Functions     Control logic     Softended by Functions     Softended by Control (status worn     Softended by Control (status worn     Softende by Control | Binector input (BI)       Connector output (B0)       Connector output (C0)         Image: Control_Unit : r722.4 : C0/80: CU digital inputs, status       Image: Control_Unit : r722.5 : C0/80: CU digital inputs, status       Image: Control_Unit : r722.5 : C0/80: CU digital inputs, status         Image: Control_Unit : r722.6 : C0/80: CU digital inputs, status       Image: Control_Unit : r722.6 : C0/80: CU digital inputs, status       Image: Control_Unit : r722.6 : C0/80: CU digital inputs, status         Image: Control_Unit : r722.6 : C0/80: CU digital inputs, status       Image: Control_Unit : r722.6 : C0/80: CU digital inputs, status       Image: Control_Unit : r722.6 : C0/80: CU digital inputs, status         Image: Control_Unit : r722.6 : C0/80: CU digital inputs, status       Image: Control_Unit : r722.6 : C0/80: CU digital inputs, status       Image: Control_Unit : r722.6 : C0/80: CU digital inputs, status | ter control<br>F (DFF1)<br>t-down / coast-down (DFF2) signal source 1<br>t-down / coast-down (DFF2) signal source 2<br>peration/inhibit operation<br>sy PLC/no control by PLC |
| 6.2        | 电机模块使能                                                                                                    | <ul> <li>电机模块(drive_1)的使能信号:</li> <li>p0840 = 722.0 ON/OFF1</li> <li>p0844 = 722.1 1. OFF2</li> <li>p0845 = 1 2. OFF2</li> <li>p0848 = 722.2 1. OFF3</li> <li>p0849 = 1 2. OFF3</li> <li>p0852 = 722.3 使能运行</li> <li>p0864 = 863 0 电源运行</li> </ul>                                                                                                    | 见功能图 [2501]                                                                                                    |

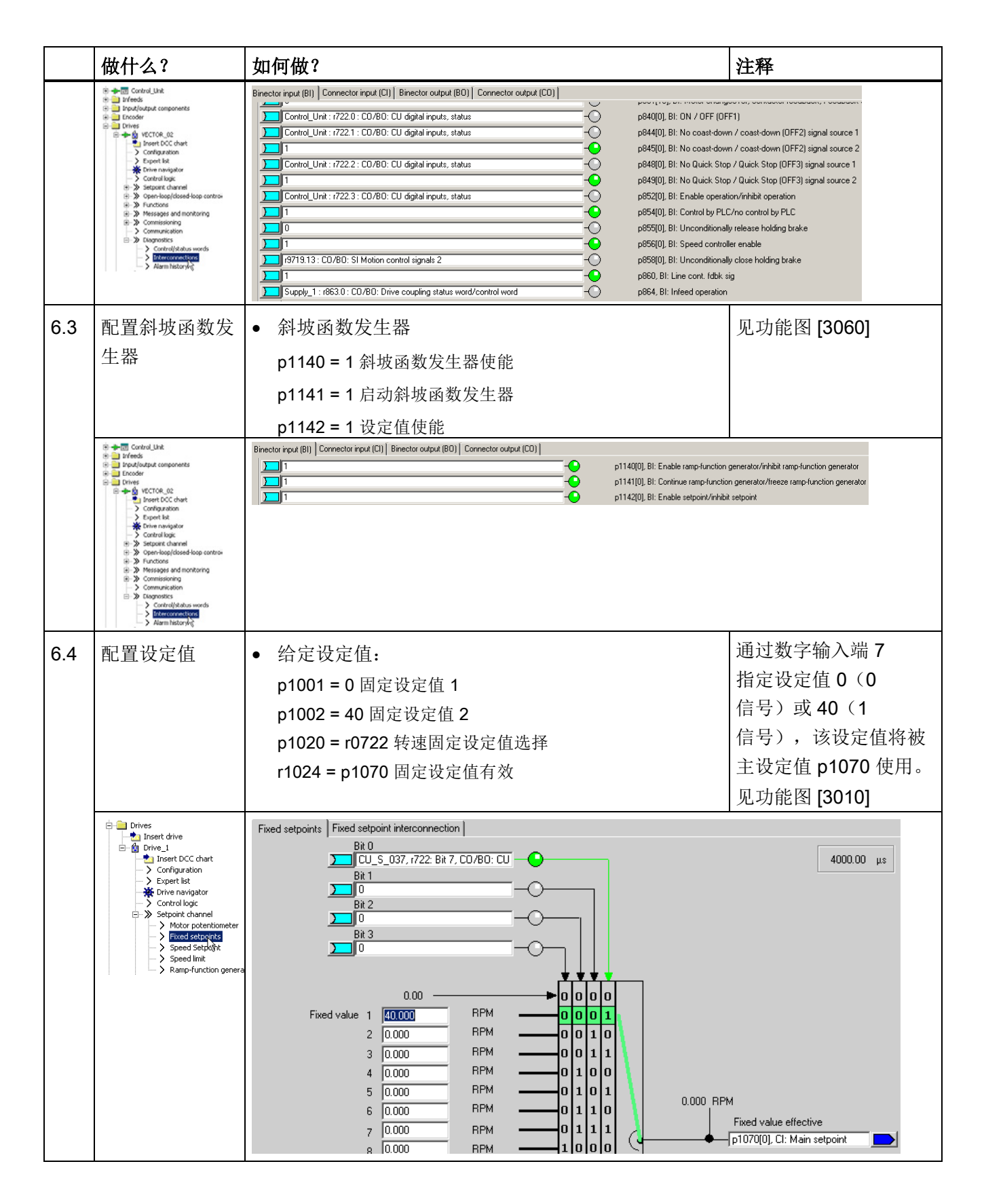

|    | 做什么?                                                                                                    | 如何做?                                                                                                    | 注释                                                         |
|----|----------------------------------------------------------------------------------------------------|----------------------------------------------------------------------------------------------------|------------------------------------------------------------|
| 7. | 将参数载入设备                                                                                                    | <ol> <li>在项目导航器中选中驱动设备。</li> <li>调用右键菜单中的"Connect to target device"。</li> <li>接着调用右键菜单中的"Target device" &gt; "Load to target device"。</li> </ol>                                                                                                    | 将鼠标放在驱动设备上<br>并点击右键。                                       |
| 8. | 配置电机温度                                                                                                    | <ul> <li>设置 p0340 = 0,以选择温度传感器。</li> <li>1.您可进行以下设置: <ul> <li>接收电机温度的方式</li> <li>温度传感器类型</li> <li>电机过热时的报警和故障响应(不降低 I<sub>&amp;大</sub>)。</li> </ul> </li> <li>传感器故障时的故障报警</li> <li>延时为 0.100 s</li> <li>报警阈值为 120.0 C</li> <li>故障阈值为 155.0 ℃</li> </ul>                                                                         |                                                            |
|    | Drives     Drive_1     Drive_1     Dr | Motor temperature         Thermistor selection         [1] Temperature sensor via encoder 1         Thermistor type         [2] KTY84         Response with overtemperature         Warning with delayed/direct fault         Fault message for a thermistor failure         Yes         Fault message delay time         0.100 | 1.00 \$                                                    |
|    |                                                                                                    | Enc: module                                                                                                    | <ul> <li>Warning message</li> <li>Fault message</li> </ul> |
| 9. | 备份设备中的参<br>数                                                                                                    | <ol> <li>在项目导航器中选中驱动设备。</li> <li>调用右键菜单中的"Connect to target device"。</li> <li>接着调用右键菜单中的"Target device &gt; Load to target device"。</li> <li>选项 "After the load Copy from RAM to ROM" 已勾选。<br/>点击 "OK",确认备份。<br/>或者</li> <li>调用右键菜单中的"Target device &gt; Copy from RAM to ROM"。</li> </ol>                                      | 将鼠标放在驱动设备(SI<br>NAMICS<br>S120)上并点击右键。                     |

3.6 装机装柜型矢量控制首次调试

|    | 做什么? | 如何做?                                                                                                    | 注释                                                                                                    |
|----|------|----------------------------------------------------------------------------------------------------|----------------------------------------------------------------------------------------------------|
| 10 | 运转电机 | <ul> <li>可通过调试工具 STARTER 中的控制面板运转电机。</li> <li>在电源模块给出脉冲使能后且激活了电网/直流母线识别后执行此项识别。接着电源模块就投入运行。</li> <li>在脉冲使能后执行一次电机数据识别,如果该功能已激活。</li> <li>重新给出脉冲使能后,执行一次旋转电机的优化,如果该功能已激活。</li> </ul> | 有关控制面板的其它信<br>息参见入门指南。<br>进行电机数据识别时,<br>电机通电,可能会发生<br>旋转,最大幅度达四分<br>之一圈。<br>有关电网/直流母线识别<br>和电机数据识别的其它<br>信息,参见<br>SINAMICS S120<br>驱动功能手册。 |

### 重要诊断参数(参见 SINAMICS S120/S150 参数手册)

- r0002 电源/驱动运行显示
- r0046 缺少使能信号,其它信息参见章节"诊断"

3.7 模块型矢量交流驱动设备的首次调试

## 3.7 模块型矢量交流驱动设备的首次调试

在本章节中通过示例说明首次调试时所有必须进行的配置、参数设置以及测试。 调试是使用调试工具 STARTER 进行的。

### 开机调试的前提

- 满足了开机调试的前提 (页 27)。
- 调试检查表 (页 29) (表格 2-1 和 2-2)都已填写并且各项都已打勾。
- 已安装并激活了调试工具 STARTER。
  - 系统要求请参考 STARTER 安装目录中的 Readme 文件。
- 驱动系统按照规定进行布线。
- PG/PC 和驱动系统之间的通讯已经准备好。
- 控制单元的电源(DC 24 V)已接通。

### 3.7.1 任务

现在要调试一台采用矢量控制、转速控制的驱动设备,设备不含 DRIVE-CLiQ 接口和转速编码器,包含以下组件:

| 名称    | 组件                 | 订货号                |  |  |  |
|-------|--------------------|--------------------|--|--|--|
| 控制    |                    |                    |  |  |  |
| 控制单元  | 控制单元 310-2 DP      | 6SL3040-1LA00-0AA0 |  |  |  |
| 操作面板  | 基本操作面板 BOP20(Basic | 6SL3055-0AA00-4BAx |  |  |  |
|       | Operator Panel)    |                    |  |  |  |
| 电源与驱动 | 「电源与驱动             |                    |  |  |  |
| 功率模块  | 功率模块 340           | 6SL3210-1SB14-xxxx |  |  |  |
| 电机    | 异步电机               | 1LA7               |  |  |  |
|       | (不带 DRIVE-CLiQ 接口) |                    |  |  |  |

调试是使用 BOP20 进行的。

BOP20 的功能按键应设置为可以执行 ON/OFF 信号和转速设置的操作。

3.7 模块型矢量交流驱动设备的首次调试

# 3.7.2 组件布线 (示例)

下图展示了组件结构及其相应的布线方式。

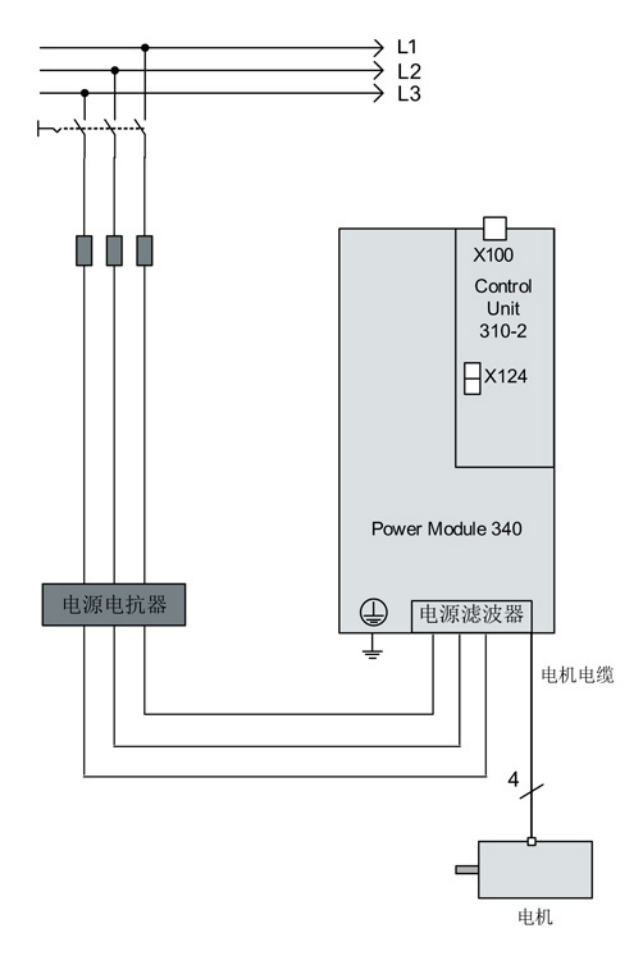

图 3-32 组件布线 (示例)

其它有关布线的说明参见设备手册。

3.7 模块型矢量交流驱动设备的首次调试

# 3.7.3 使用 BOP 进行快速调试(示例)

| <u>▲</u> 警告               |
|---------------------------|
| 危险的轴运动可引发生命危险             |
| 进行电机数据识别时,驱动可能会使电机意外运动。   |
| • 采取适当措施(如驻停或急停)应答可能的误操作。 |

#### 表格 3-6 快速调试,用于不带 DRIVE-CLiQ 接口的矢量驱动

|             | 过程          |             | 描述                                          | 出厂设置 |  |
|-------------|-------------|-------------|---------------------------------------------|------|--|
| 将驱动恢复为出厂设置: |             |             |                                             |      |  |
| 1.          | p0009 = 30  | 设备          | <b>壮备调试参数筛选</b> <sup>1)</sup>               |      |  |
|             |             | 0           | 就绪                                          |      |  |
|             |             | 1           | 设备配置                                        |      |  |
|             |             | 30          | 参数复位                                        |      |  |
| 2.          | p0976 = 1   | 复位          | 和加载所有参数                                     | 0    |  |
|             |             | 0           | 无效                                          |      |  |
|             |             | 1           | 所有参数恢复为出厂设置                                 |      |  |
| 在大概         | 既 15 s 等待时间 | 后, <b>B</b> | OP 显示为 35, RDY-LED 显示为绿色。p0009 自动设置为 1, p09 | 76   |  |
| 自动设         | 设置为 0。      |             |                                             |      |  |
| 提示:         |             |             |                                             |      |  |
| 一旦日         | RDY-LED 冉次显 | 显示绿         | 色,表示出厂设置已恢复,可以开始调试。                         |      |  |
| 3.          | p0009 = 1   | 设备1         | 閒试参数筛选 <sup>1)</sup>                        | 1    |  |
|             |             | 0           | 就绪                                          |      |  |
|             |             | 1           | 设备配置                                        |      |  |
|             |             | 30          | 参数复位                                        |      |  |
| 4.          | p0097 = 2   | 选择          | 驱动对象的类型 <sup>1)</sup>                       | 0    |  |
|             |             | 0           | 不选择                                         |      |  |
|             |             | 1           | 驱动对象类型 SERVO                                |      |  |
|             |             | 2           | 驱动对象类型 VECTOR                               |      |  |
| 5.          | p0009 = 0   | 设备          | 周试参数筛选1)                                    | 1    |  |
|             |             | 0           | 就绪                                          |      |  |
|             |             | 1           | 设备配置                                        |      |  |

3.7 模块型矢量交流驱动设备的首次调试

|      | 过程                                               |                                          | 描述                              |   |  |  |  |  |
|------|--------------------------------------------------|------------------------------------------|---------------------------------|---|--|--|--|--|
| 提示:  |                                                  |                                          |                                 |   |  |  |  |  |
| 等待   | 等待 10 秒左右。 当 RDY 显示为绿色时,表示基本配置已保存。 要将该状态传送至 ROM  |                                          |                                 |   |  |  |  |  |
| 中, † | 中,长按"p"键,直至显示屏闪烁。 闪烁停止后,RDY 会从黄色转为绿色,此时传送已结束。 报警 |                                          |                                 |   |  |  |  |  |
| A079 | AU/991 表示在驱动 "DO 2" 上电机数据识别已激活。                  |                                          |                                 |   |  |  |  |  |
| 输入事  | 区动参数:                                            |                                          |                                 |   |  |  |  |  |
| 6.   | DO = 2                                           | 选择驱动对                                    | b择驱动对象(DO) 2 ( = VECTOR)        |   |  |  |  |  |
|      |                                                  | 1 CU 专                                   | 1 CU 专家列表                       |   |  |  |  |  |
|      |                                                  | 2 驱动                                     | 专家列表                            | _ |  |  |  |  |
|      |                                                  | 选择驱动对                                    | 象(DO)时,请同时按下 Fn 键和 ↑ 键。         |   |  |  |  |  |
|      |                                                  | 所选择的驱                                    | 动对象会显示在左上方。                     |   |  |  |  |  |
| 7.   | p0010 = 1                                        | 驱动调试参                                    | <b>数筛选</b> <sup>1)</sup>        | 1 |  |  |  |  |
|      |                                                  | 0 就绪                                     |                                 |   |  |  |  |  |
|      |                                                  | 1 快速认                                    | 周试                              |   |  |  |  |  |
| 8.   | p0100 = 0                                        | 电机标准 IEC/NEMA                            |                                 |   |  |  |  |  |
|      |                                                  | 0 IEC ⊧                                  | 0 IEC 电机 (SI 单位,例如 kW)          |   |  |  |  |  |
|      |                                                  | 默认证                                      | 默认设置:                           |   |  |  |  |  |
|      |                                                  | 电机额                                      | 页定频率(p0310): 50 Hz              |   |  |  |  |  |
|      |                                                  | 给定现                                      | 力率因数 cos φ (p0308)              | _ |  |  |  |  |
|      |                                                  | 1 NEM                                    | A 电机(US 单位,例如 hp)               |   |  |  |  |  |
|      |                                                  | 默认证                                      | 默认设置:<br>中机额空桥率(=0240) - 00 H=  |   |  |  |  |  |
|      |                                                  | 电机图 公司                                   | 电机额定频率(p0310): 60 Hz            |   |  |  |  |  |
|      |                                                  |                                          | 给定有效系数 (p0309)                  |   |  |  |  |  |
|      |                                                  | <b>提不:</b><br>加修改 p01                    |                                 |   |  |  |  |  |
| 0    | -02VV[0] -                                       | 如珍以 pv100,则別有的电机微走参数郁云恢复位。               |                                 |   |  |  |  |  |
| 9.   | poszz[0] –                                       | 电/N級と剱/済[MUO]<br>只当 p0300 < 100 时(第三方申机) |                                 |   |  |  |  |  |
|      |                                                  | 根据铭牌输入电机额定数据,例如                          |                                 |   |  |  |  |  |
|      |                                                  | p0304[0]                                 | p0304[0] 电机额定电压 [MDS]           |   |  |  |  |  |
|      |                                                  | p0305[0]                                 | p0305[0] 电机额定电流 [MDS]           |   |  |  |  |  |
|      |                                                  | p0307[0]                                 | 电机额定功率 [MDS]                    |   |  |  |  |  |
|      |                                                  | p0308[0]                                 | 电机额定功率因数 [MDS] (只当 p0100 = 0 时) |   |  |  |  |  |
|      |                                                  | p0309[0]                                 | 电机额定有效系数 [MDS] (只当 p0100 = 1 时) | - |  |  |  |  |

3.7 模块型矢量交流驱动设备的首次调试

|     | 过程                                | 描述                 |                         |   |  |
|-----|-----------------------------------|--------------------|-------------------------|---|--|
|     |                                   | p0310[0]           | 电机额定频率 [MDS]            |   |  |
|     |                                   | p0311[0]           | 电机额定转速 [MDS]            |   |  |
|     |                                   | p0335[0]           | 电机冷却方式 [MDS]*           |   |  |
|     |                                   |                    | 0: 自然冷却                 |   |  |
|     |                                   |                    | 1: 强制冷却                 |   |  |
|     |                                   |                    | 2 水冷                    |   |  |
| 10. | p1900 = 2                         | 电机数据检              | 测和旋转电机检测 <sup>1)</sup>  | 2 |  |
|     |                                   | 0                  | 禁用                      |   |  |
|     |                                   | 1                  | 电机旋转时的电机数据识别            |   |  |
|     |                                   | 2                  | 电机静止时的电机数据识别            |   |  |
|     |                                   | 输出信息 A             | 07991"已激活电机数据识别"。       |   |  |
| 11. | p0010 = 0                         |                    |                         |   |  |
|     |                                   | 0                  | 就绪                      |   |  |
|     |                                   | 1                  | 快速调试                    |   |  |
| RDY | 持续亮红色,故                           | 障 F07085 <b>表</b>  | <b></b> 明控制参数被更改。       |   |  |
| 参数  | o0840[0] 只能通                      | 过访问级 p0            | 003 = 3 修改。             |   |  |
| 12. | p0840[0] =                        | BI: ON/OFF         | -1 [CDS]                | 0 |  |
|     | r0019.0(DO 1                      | 设置 STW1            | .0 的信号源(ON/OFF1)        |   |  |
|     | )                                 | 与控制单元              | (DO 1)的 r0019.000 互联    |   |  |
|     |                                   | 作用: BOF            | P的信号 ON/OFF1            |   |  |
| 13. | p1035[0] =                        | BI: 电动电位           | 这器设定值升高 [CDS]           | 0 |  |
|     | r0019.13                          | 设置用于提高电动电位器设定值的信号源 |                         |   |  |
|     | (DO 1)                            | 与控制单元              | (DO 1) 的 r0019.13 互联    |   |  |
|     |                                   | 作用: BOF            | <b>)</b> 的信号,电动电位器设定值升高 |   |  |
| 14. | 4. p1036[0] = BI: 电动电位器设定值降低[CDS] |                    |                         |   |  |
|     | r0019.14                          | 设置用于降              | 低电动电位器设定值的信号源           |   |  |
|     | (DO 1)                            | 与控制单元              | (DO 1) 的 r0019.14 互联    |   |  |
|     |                                   | 作用: BOF            | <b>)</b> 的信号,电动电位器设定值降低 |   |  |

3.7 模块型矢量交流驱动设备的首次调试

|     | 过程                                        | 过程 描述                         |   |  |  |  |  |
|-----|-------------------------------------------|-------------------------------|---|--|--|--|--|
| 15. | p1070[0] =                                | CI: 主设定值 [CDS]                | 0 |  |  |  |  |
|     | r1050                                     | 设置用于转速控制器的转速设定值 1 的信号源        |   |  |  |  |  |
|     | (DO 63)                                   | 与独立驱动对象 (DO 63) 的 r1050.00 互联 |   |  |  |  |  |
|     |                                           | 作用: 电动电位器提供转速设定值              |   |  |  |  |  |
| 16. | 按下"FN",然后按下"P"。 屏幕显示 41,按下"O",屏幕显示 31。    |                               |   |  |  |  |  |
| 17. | 按下"I"启动电机数据识别。 大约 5 秒之后,再次断开驱动,屏幕再次显示 41。 |                               |   |  |  |  |  |
| 18. | 按下"O"后,屏幕再次显示 31。此时驱动已运行就绪。               |                               |   |  |  |  |  |
|     | 按下"l"接通驱动,按下"↑"键,电机开始加速。                  |                               |   |  |  |  |  |
| 19. | 存储所有参数                                    | 长按 P 键约 5 秒, 直至屏幕闪烁。          |   |  |  |  |  |

<sup>1)</sup> 除了此处提及的选项外,这些参数还有更多的设置选项。 其它设置选项参见 SINAMICS S120/S150 参数手册。

[CDS] 参数取决于指令数据组 (CDS)。数据组 0 是默认设置。

[DDS] 参数取决于驱动数据组(DDS)。数据组 0 是默认设置。

[MDS] 参数取决于电机数据组(MDS)。数据组 0 是默认设置。

BI Binector Input

BO Binector Output

CI Connector Input

CO Connector Output

3.8 模块型伺服交流驱动设备的首次调试

## 3.8 模块型伺服交流驱动设备的首次调试

在本章节中通过示例说明首次调试时所有必须进行的配置、参数设置以及测试。 调试是使用调试工具 STARTER 进行的。

### 开机调试的前提

- 满足了开机调试的前提 (页 27)。
- 调试检查表 (页 29) (表格 2-1 和 2-2)都已填写并且各项都已打勾。
- 已安装并激活了调试工具 STARTER。
  - 系统要求请参考 STARTER 安装目录中的 Readme 文件。
- 驱动系统按照规定进行布线。
- PG/PC 和驱动系统之间的通讯已经准备好。
- 控制单元的电源(DC 24 V)已接通。

### 3.8.1 任务

调试带有以下组件的驱动设备(伺服控制、转速控制):

| 名称            | 组件                 | 订货号                |  |  |  |
|---------------|--------------------|--------------------|--|--|--|
| 控制            |                    |                    |  |  |  |
| 控制单元          | 控制单元 310-2 DP      | 6SL3040-1LA00-0AA0 |  |  |  |
| 操作面板          | 基本操作面板             | 6SL3055-0AA00-4BAx |  |  |  |
|               | 20 (BOP20)         |                    |  |  |  |
| 国际与驱动         |                    |                    |  |  |  |
| 功率模块          | 功率模块 340           | 6SL3210-xxxx-xxxx  |  |  |  |
| 电机            | 带 DRIVE-CLiQ       | 1FK7061–7AF7x–xAxx |  |  |  |
|               | 接口的同步电机            |                    |  |  |  |
| 通过 DRIVE-CLiQ | sin/cos 增量式编码器 C/D | 1FK7xxx–xxxxx–xAxx |  |  |  |
| 的电机编码器        | 1 Vpp 2048 p/r     |                    |  |  |  |

调试是使用 BOP20 进行的。

要正确设置基本操作面板(BOP)的功能键,使其可以给出 ON/OFF 信号和转速设定值。

3.8 模块型伺服交流驱动设备的首次调试

# 3.8.2 组件布线 (示例)

下图展示了组件结构及其相应的布线方式。

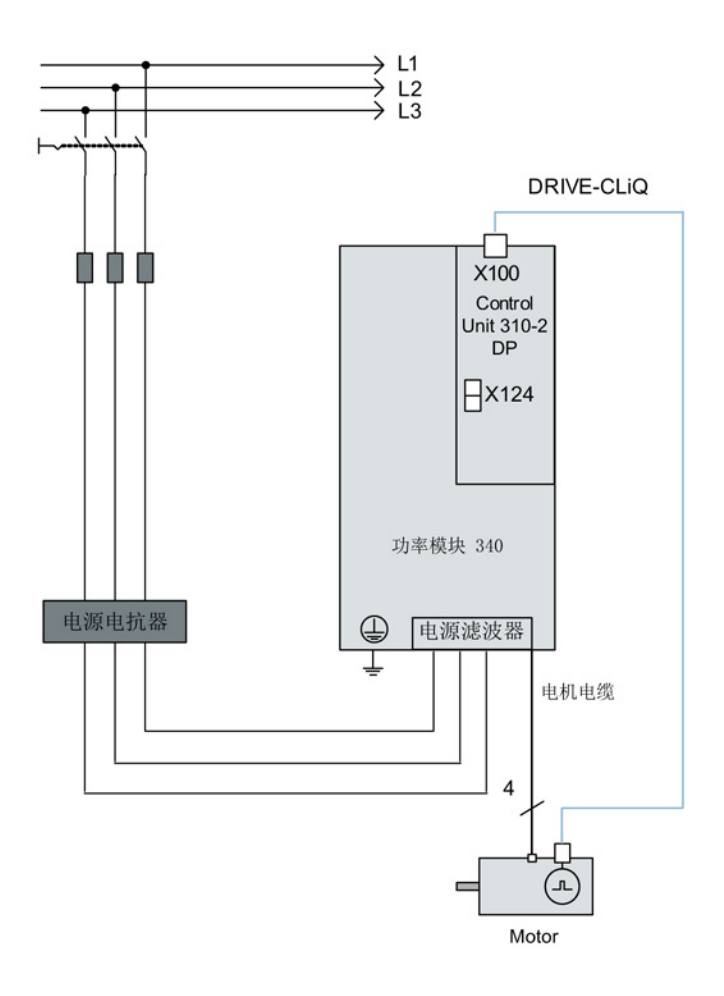

图 3-33 带有集成式编码器模块的组件布线 (示例)

其它有关布线和编码器系统连接的说明参见设备手册。

3.8 模块型伺服交流驱动设备的首次调试

## 3.8.3 使用 BOP 进行快速调试(示例)

### 表格 3-7 快速调试,用于带 DRIVE-CLiQ 接口的伺服驱动

|                                 | 过程          | 描述  |                               |   |  |  |  |
|---------------------------------|-------------|-----|-------------------------------|---|--|--|--|
| 指示:                             |             |     |                               |   |  |  |  |
| 驱动会在首次调试前在驱动模块 DO = 1 中恢复为出厂设置。 |             |     |                               |   |  |  |  |
| 1.                              | p0009 = 30  | 设备  | 调试参数筛选                        | 1 |  |  |  |
|                                 |             | 0   | 就绪                            |   |  |  |  |
|                                 |             | 1   | 设备配置                          |   |  |  |  |
|                                 |             | 30  | 参数复位                          |   |  |  |  |
| 2.                              | p0976 = 1   | 复位  | 和加载所有参数                       | 0 |  |  |  |
|                                 |             | 0   | 无效                            |   |  |  |  |
|                                 |             | 1   | 所有参数恢复为出厂设置                   |   |  |  |  |
| 提示:                             |             |     |                               |   |  |  |  |
| 一旦F                             | RDY LED 再次显 | 显示绿 | 色,表示出厂设置已恢复,可以开始调试。           |   |  |  |  |
| 3.                              | p0003 = 3   | 访问  | 5问级                           |   |  |  |  |
|                                 |             | 1   | 标准                            |   |  |  |  |
|                                 |             | 2   | 扩展                            |   |  |  |  |
|                                 |             | 3   | 专家                            |   |  |  |  |
| 4.                              | p0009 = 1   | 设备  | <b>设备调试参数筛选</b> <sup>1)</sup> |   |  |  |  |
|                                 |             | 0   | 就绪                            |   |  |  |  |
|                                 |             | 1   | 设备配置                          |   |  |  |  |
|                                 |             | 30  | 参数复位                          |   |  |  |  |
| 5.                              | p0097 = 1   | 选择  | 选择驱动对象的类型1)                   |   |  |  |  |
|                                 |             | 0   | 不选择                           |   |  |  |  |
|                                 |             | 1   | 驱动对象类型 SERVO                  |   |  |  |  |
|                                 |             | 2   | 驱动对象类型 VECTOR                 |   |  |  |  |
| 6.                              | p0009 = 0   | 设备  | 世<br>设备调试参数筛选 <sup>1)</sup>   |   |  |  |  |
|                                 |             | 0   | 就绪                            |   |  |  |  |
|                                 |             | 1   | 设备配置                          |   |  |  |  |
|                                 |             | 30  | 参数复位                          |   |  |  |  |

3.8 模块型伺服交流驱动设备的首次调试

|                                                       | 过程                                       |             | 描述                      | 出厂设置     |  |  |  |  |
|-------------------------------------------------------|------------------------------------------|-------------|-------------------------|----------|--|--|--|--|
| 提示:                                                   |                                          |             |                         |          |  |  |  |  |
| 重新约                                                   | 重新给组件上电后,固件才会激活。                         |             |                         |          |  |  |  |  |
| 必须证                                                   | 必须设置 p0108[1] = H0104 为电动电位器模拟激活扩展设定值通道。 |             |                         |          |  |  |  |  |
| 7.                                                    | p0009 = 2                                | 设备          | 2备调试参数筛选 <sup>1)</sup>  |          |  |  |  |  |
|                                                       |                                          | <b>0</b> 就绪 |                         |          |  |  |  |  |
|                                                       |                                          | 1           | 设备配置                    |          |  |  |  |  |
|                                                       |                                          | 2           | 设定驱动类型/驱动选件             |          |  |  |  |  |
|                                                       |                                          | 30          | 参数复位                    |          |  |  |  |  |
| 8.                                                    | p0108[1] =                               |             | 驱动对象功能模块1)              | 0000 hex |  |  |  |  |
|                                                       | 0104 hex                                 | 位           | 转速控制/转矩控制               |          |  |  |  |  |
|                                                       |                                          | 2           |                         |          |  |  |  |  |
|                                                       |                                          | 位           | 扩展设定值通道                 |          |  |  |  |  |
|                                                       |                                          | 8           |                         |          |  |  |  |  |
| 9.                                                    | p0009 = 0                                | 设备          | 投备调试参数筛选 <sup>1)</sup>  |          |  |  |  |  |
|                                                       |                                          | 0           | 就绪                      |          |  |  |  |  |
|                                                       |                                          | 1           | 设备配置                    |          |  |  |  |  |
|                                                       |                                          | 30          | 参数复位                    |          |  |  |  |  |
| 提示:                                                   |                                          |             |                         |          |  |  |  |  |
| 等待 RDY LED 从黄色转为绿色。 要将设置保存在 ROM 中,须长按"P"键约 5 秒,直到 BOP |                                          |             |                         |          |  |  |  |  |
| 开始问                                                   | 开始闪烁, 然后等待 BOP 停止闪烁。 现在驱动已运行就绪。          |             |                         |          |  |  |  |  |
| 10.                                                   | DO = 2                                   | 选择          | 选择驱动对象(DO) 2 ( = SERVO) |          |  |  |  |  |
|                                                       |                                          | 1           | CU 专家列表                 |          |  |  |  |  |
|                                                       |                                          | 2           | 伺服驱动专家列表                |          |  |  |  |  |

|     |               | 先择驱动对象(DO)时,请同时按下 Fn 键和向上箭头键。 |  |  |  |  |  |
|-----|---------------|-------------------------------|--|--|--|--|--|
|     |               | 所选择的驱动对象会显示在左上方。              |  |  |  |  |  |
| 11. | p0840[0] =    | 40[0] = BI: ON/OFF1 [CDS]     |  |  |  |  |  |
|     | r0019.0(DO 1) | 设置 STW1.0 的信号源(ON/OFF1)       |  |  |  |  |  |
|     |               | 与控制单元(DO 1)的 r0019.0 互联       |  |  |  |  |  |
|     |               | 作用: BOP 的信号 ON/OFF1           |  |  |  |  |  |

3.8 模块型伺服交流驱动设备的首次调试

|     | 过程                                 | 描述                                   | 出厂设置  |  |  |
|-----|------------------------------------|--------------------------------------|-------|--|--|
| 12. | p1035[0] =                         | BI: 电动电位器设定值升高 [CDS]                 | 0     |  |  |
|     | r0019.13                           | 设置用于提高电动电位器设定值的信号源                   |       |  |  |
|     | (DO 1)                             | 与控制单元(DO 1)的 r0019.13 互联             |       |  |  |
|     |                                    | 作用: BOP 的信号, 电动电位器设定值升高              |       |  |  |
| 13. | p1036[0] =                         | BI: 电动电位器设定值降低[CDS]                  | 0     |  |  |
|     | r0019.14                           | 设置用于降低电动电位器设定值的信号源                   |       |  |  |
|     | (DO 1)                             | 与控制单元(DO 1)的 r0019.14 互联             |       |  |  |
|     |                                    | 作用: BOP 的信号,电动电位器设定值降低               |       |  |  |
| 14. | p1037 = 6.000                      | 最大转速设定值                              | 0.000 |  |  |
| 15. | p1070[0] =                         | CI: 主设定值 [CDS]                       | 1024  |  |  |
|     | r1050 (DO 63)                      | 设置用于转速控制器的转速设定值 1 的信号源               |       |  |  |
|     |                                    | 与独立驱动对象(DO 63)的 r1050 互联             |       |  |  |
|     |                                    | 作用: 电动电位器提供转速设定值                     |       |  |  |
| 16. | p0006 = 0                          | BOP 运行显示模式 <sup>1)</sup>             | 4     |  |  |
|     |                                    | 0 运行 -> r0021,否则 r0020 <-> r0021     |       |  |  |
|     |                                    | 1 运行 -> r0021,否则 r0020               |       |  |  |
|     |                                    | 2 运行 -> p0005,否则 p0005 <-> r0020     |       |  |  |
|     |                                    | 3 运行 -> r0002,否则 r0002 <-> r0020     |       |  |  |
|     |                                    | 4 p0005                              |       |  |  |
| 按下" | 按下"FN",然后按下"P",在 DO = 2 中,屏幕显示 31。 |                                      |       |  |  |
| 17. | 存储所有参数                             | 长按按下"P"键约 5 秒,屏幕中显示 41。按下"O"键之后,屏幕显示 |       |  |  |
|     | 31,现在驱动运行就绪。 DO = 1 中会显示 10。       |                                      |       |  |  |

<sup>1)</sup> 除了此处提及的选项外,这些参数还有更多的设置选项。 其它设置选项参见 SINAMICS S120/S150 参数手册。

[CDS] 参数取决于指令数据组 (CDS)。数据组 0 是默认设置。

[DDS] 参数取决于驱动数据组(DDS)。数据组 0 是默认设置。

**BI Binector Input** 

BO Binector Output

**CI** Connector Input

CO Connector Output

*调试* 3.9 并联功率部件的调试

# 3.9 并联功率部件的调试

在调试期间,并联的多个功率单元作为电网侧或电源侧的一个功率单元处理。 实际值参数在并联时没有太大的变化,只是它是由各个功率单元值计算出的"总和值"。

只有"装机装柜"型功率单元才允许并联:

- 电源模块
- 矢量控制时的电机模块

当首次调试功率单元时,必须通过向导在调试工具 STARTER 中激活并联连接。选择功率单元(电源模块和/或电机模块)时按下图所示勾选并联选项:

### 调试工具 STARTER 中电源模块的并联

| ✓ Option module       Infeed: Infeed         ✓ Insert infeed       ✓ Line/DC-link identification at first switch-on         ✓ Infeed       ✓ Line/DC-link identification at first switch-on         ✓ Infeed       ✓ Line/DC-link identification at first switch-on         ✓ Infeed       ✓ Line/DC-link identification at first switch-on         ✓ Infeed       ✓ Line/DC-link identification at first switch-on         ✓ Infeed       ✓ Line/DC-link identification at first switch-on         ✓ Infeed       ✓ Line/DC-link identification at first switch-on         ✓ Infeed       ✓ Line/DC-link identification at first switch-on         ✓ Infeed       ✓ Line/DC-link identification at first switch-on         ✓ Summary       ✓ Infeed         ✓ Infeed       ✓ Infeed         ✓ Infeed       ✓ Infeed         ✓ Infeed       ✓ Infeed         ✓ Infeed       ✓ Infeed         ✓ Infeed       ✓ Infeed         ✓ Infeed       ✓ Infeed         ✓ Infeed       ✓ Infeed         ✓ Infeed       ✓ Infeed         ✓ Infeed       ✓ Infeed         ✓ Infeed       ✓ Infeed         ✓ Infeed       ✓ Infeed         ✓ Infeed       ✓ Infeed         ✓ Infeed       ✓ Infeed         ✓ Infeed       ✓ |                                                                                                    |  |  |  |  |  |
|----------------------------------------------------------------------------------------------------|----------------------------------------------------------------------------------------------------|--|--|--|--|--|
| <b>I</b>                                                                                                    | Device connection voltage: 400 V 3-phase AC 50-60 H2     Une filter available     AIM F 400 V 132 kW 160 kW (6SL3300-7TE32-6Ax0) (10)     ✓                                         |  |  |  |  |  |
|                                                                                                    | Parallel connection infeed (6SL3330-7TE32-1AAx - 132 kW)     Number of parallel modules:     Joltage sensing module available     Number of VSMs:     3     Braking Module external |  |  |  |  |  |
|                                                                                                    | Master/Slave                                                                                                    |  |  |  |  |  |

图 3-34 3 个调节型电源模块的并联示例(装机装柜型)

3.9 并联功率部件的调试

必须在相应的输入栏中输入需要进行并联的电源模块的数量(最多允许4个电源模块)。

调节型电源模块也可在主/从模式中运行。

可以勾选该对话框中的选项"Master/slave"。更多信息参见 SINAMICS S120 驱动功能功能手册中的章节"电源模块的主/从功能"。

根据电源模块选择电源滤波器。

在使用"调节型电源模块"(ALM)时,需要使用集成了电源滤波器的调节型接口模块(Al M)。

在使用基本型电源模块(BLM)和非调节型电源模块(SLM)时,推荐使用外部电源滤波器。

## 调试工具 STARTER 中电机模块的并联

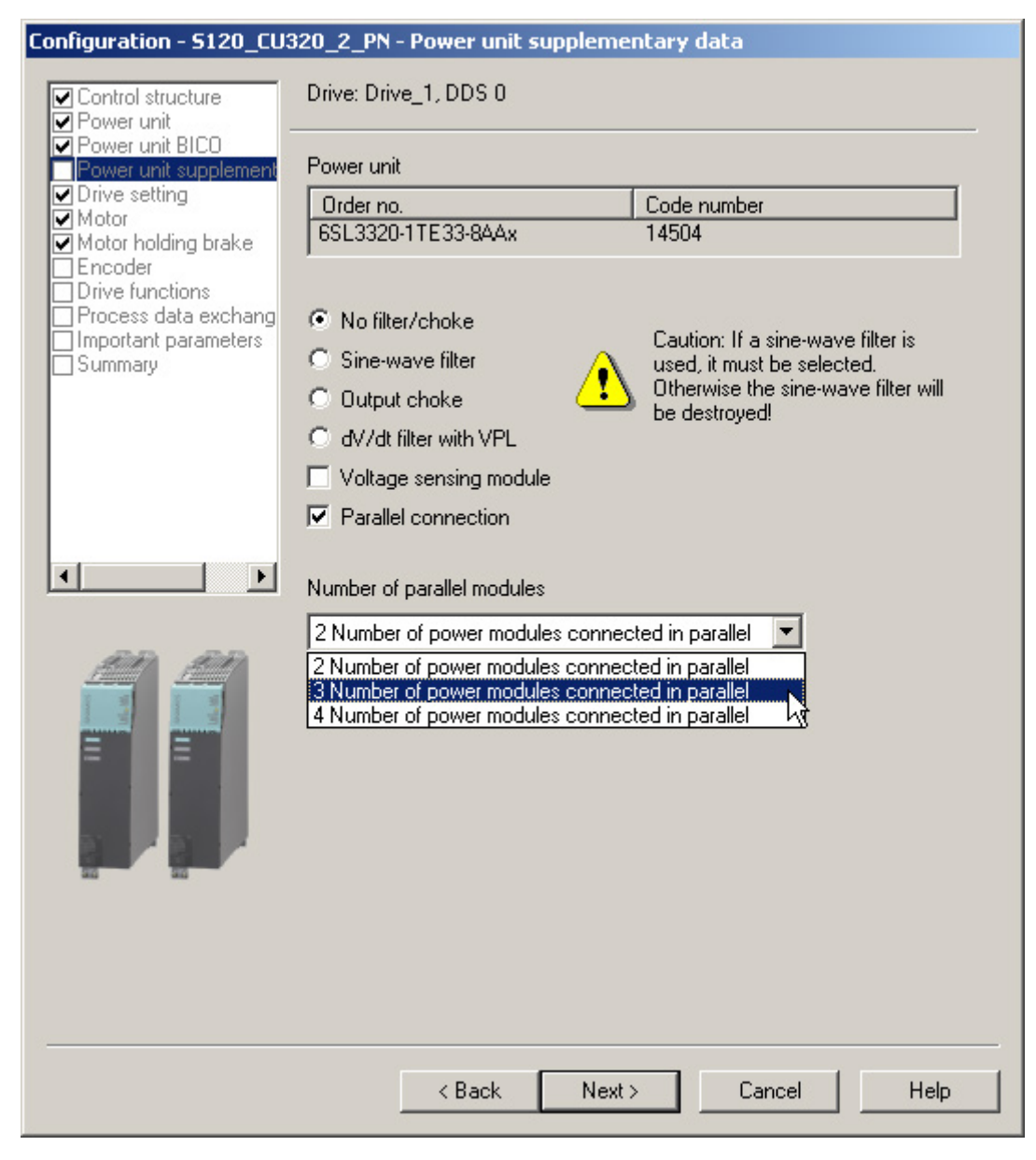

图 3-35 3 个电机模块的并联示例(装机装柜型,矢量控制)

在下拉菜单"Number of parallel modules"中选择并联电机模块的数量,最多4个。

#### 说明

并联中最多只能有8个功率单元(最多4个电源模块和4个电机模块)。

3.9 并联功率部件的调试

#### 通过参数进行并联的配置

对于上级控制器的而言,控制并联的多个电源模块与控制单个电源模块的方式是一样的, 只是其功率为各电源模块之和。

#### 使用 PROFIdrive

报文时,上级控制器通过参数服务分别控制各个功率单元并询问其状态。 此外,还可以通过相应的控制字和状态字来控制电源模块。这些内容可参见 SINAMICS S120 功能手册中驱动功能一章的"PROFIdrive 通讯"。

功率单元的激活和禁止最好只在发生故障时进行,比如:更换了失效的功率单元后进行。 这一操作并不适合可变功率控制,因为在每次更换固件后控制单元都要重新计算驱动组的 控制参数。重新计算是非常必要的,以保证驱动系统达到理想的高动态控制性能。

可以分别对功率单元进行监控和参数设置。

- 通过 p0125 激活或禁止拓扑结构中的特定功率单元(通过拓扑编号选择)。
- 通过 p0895 激活或禁止由互联数字输入端(BI) 连接的特定功率单元。
- r7000 可以显示当前并联功率单元的数量。
- p7001 用于允许在发生故障或更换部件后激活或禁止特定功率单元。

报警信息(例如由于过热导致)仍可以在该状态下传送。 电机带有单独绕组系统时(p7003 = 1),无法单独禁用各个功率单元。功率单元通过 p0125或 p0895禁止后,p7001 会自动复位。

- r7002 可以显示功率单元中的脉冲是否被封锁或使能。
- r7050, r7051 和 r7052 可以显示功率单元上 U、V、W 的电流。
- r7200 到 r7219 可以显示功率单元的过载状态和不同的温度状态。

在显示参数值时会在并联的显示值前标记一个"P"。

与功率单元的运行和参数设置相关的其它参数,参见参数手册 SINAMICS S120/S150 参数手册,从参数 r7002 或 p0125 开始。

3.9 并联功率部件的调试

#### 与一个或2个控制单元并联

禁用一个电源模块后,必须确保余下的电源模块足够对直流母线充电。例如,当用 1 个电源模块替代原先 2 个并联的电源模块时,可以将预充电时间延长一倍。 电源模块选型的标准是:一个并联的电源模块或一个冗余回路(2个控制系统)中的子系 统就能够为整个直流母线预充电。

相连的电容器不得过大。

这样可以保证在一个电源模块停止运行时,剩下的另一个电源模块也可以额定功率对两个 电容器进行预充电。

#### 预充电接触器监控

为实现预充电接触器监控(电源模块故障时),您必须将辅助端子板插入预充电接触器。

下图为互联原理简图:

预充电

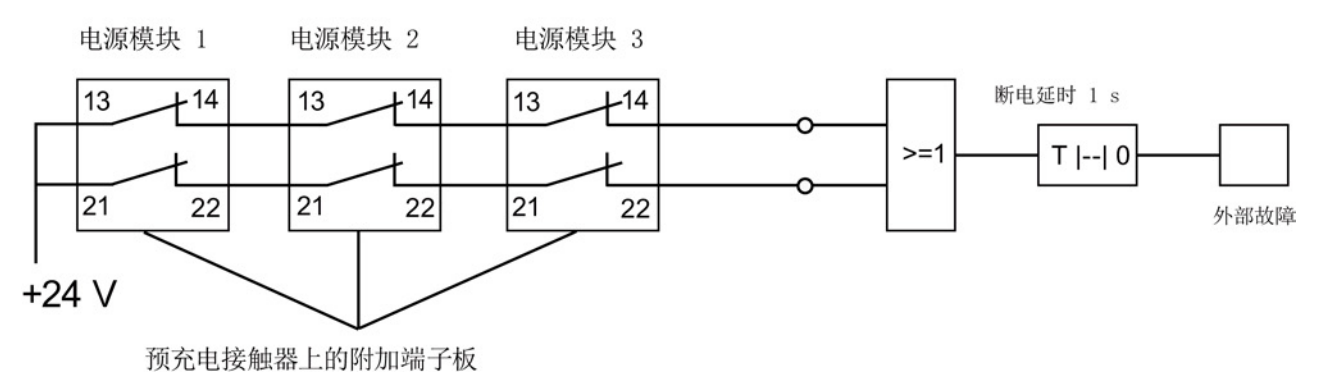

图 3-36 预充电接触器监控

接触器状态使用 SINAMICS 驱动中的逻辑块"自由块"进行监控。接触器如未吸合, 会触发外部报警。

3.9 并联功率部件的调试

### 并联功率单元的运行状态

从 A05000 或 F05000 起报警和故障都是功率单元的故障信息。

功率单元的故障都保存在相应控制单元的故障缓冲器中并可通过参数 r0949(十进制转换)作为故障值读取。

该故障值与驱动组拓扑中的驱动对象的编号相对应。 所出现故障的编号保存在参数 r0945 中。

功率单元(电源模块或电机模块)的运行状态通过各自 CIM(Control Interface Module)上正面的两个 LED 来显示。

通过参数 p0124 识别特定驱动的功率单元。 当 p0124[0...n] = 1 时,相应功率单元上的 LED READY 以绿色/橙色或红色/橙色交替闪烁(2 Hz)。 并联中,一个参数下标对应一个功率单元。

#### 并联功率单元的选型配置

有关功率单元的硬件结构和布线的信息参见资料"SINAMICS S120 装机装柜型功率单元设备手册"。

有关选型的信息参见资料"SINAMICS G130、G150、S120 装机装柜型、S120 变频调速柜、S150 选型手册"。

其中也介绍了功率单元在带有进线模块的变频调速柜中的安装。

# 3.10 设备学习

描述

从当前的 STARTER 版本 V4.2

起,您可通过软件升级为"设备信息"功能添加新的驱动固件版本信息。

升级以当前的 STARTER 版本 4.2 为基础,使用 SINAMICS Support Package (SSP) 服务包。 它会补充调试工具 STARTER 中的设备描述,而不需要重新安装该工具或修改代码,也不需要实际接入驱动设备。

如果 SINAMICS 的版本不在调试工具 STARTER 版本 4.2 的支持范围内,则需安装 SINAMICS Support Package 服务包。 SINAMICS Support Package 可以从 PridaNet 页面

(<u>https://pridanet.automation.siemens.com/PridaWeb/</u>)(产品信息和数据网)网页上下载。

在新版 SINAMICS 供货释放时会同步在产品支持网页上发布新版的 SSP。

#### SSP (SINAMICS Support Package)

SSP 只包含设备和驱动对象的描述文件。通过安装 SSP 可以在现有的 STARTER 中添加新的驱动对象和设备,不需要修改已安装 STARTER 中的程序代码。 在安装之后,新版 SINAMICS 中的全部功能都可以通过专家列表进行配置。 所有与前一版本相兼容的功能保留了所有窗口和向导。

SSP 的内容:

- 新驱动对象
- 新设备版本
- 专家列表中新建和修改过的参数
- 新建和修改过的故障、报警、消息
- 新建和修改过的顺序参数设置
- 模块目录的增加(新电机、编码器、DRIVE-CLiQ组件)
- 配置目录的增加(SD)
- 修改过的在线帮助文件(参数帮助、功能图)

## 3.10 设备学习

#### 安装

所有为同一个 STARTER 版本释放的 SSP 可按任意顺序进行安装。

安装的 SINAMICS Support Package 会显示在 STARTER 的 "Info"对话框中。

一个新版本的 STARTER 释放并且交付使用后,该版本的 STARTER 含有当时已释放的全部 SSP 或者与这些 SSP 相兼容。

兼容的 SSP 也可以多次安装,以便开展维修。

在 SSP 的安装过程中不允许操作调试工具 STARTER。 安装程序在启动后不得中断。 完成安装并重新启动 STARTER 后,新安装的 SINAMICS 版本不仅可以离线配置,也可以在线操作(如通过"Accessible nodes")。

## 3.11 编码器的选择和配置

### 3.11.1 编码器选择

调试工具 STARTER 中为 SINAMICS 驱动系统提供 3 种编码器选择方式:

• 通过 DRIVE-CLiQ 接口检测电机数据和编码器数据。

通过设置参数 p0400 = 10000 或 10100 来自动识别编码器,即:配置所需要的电机数据和编码器数据都从编码器上读取;当 p0400 = 10100 时:识别时间不受限制。

- 从编码器列表中选取某个标准编码器(编码器1/电机编码器也可以通过电机订货号进行选择)。
   列表中的每种编码器类型都有一个代码编号,可从中选取,也可以通过参数
   p0400(编码器类型选择)来选择编码器类型。
- 手动输入用户自定义的编码器数据。可借助于调试工具 STARTER 中编码器输入栏对编码器进行配置。

此外,也可通过专家列表对编码器进行配置(参数 p0400 到 p0499)。

表格 3-8 标准编码器类型、代码和编码器模块

| 编码器类型   |        | 编码器代码 | 编码器评估方式                  | 编码器模块         |
|---------|--------|-------|--------------------------|---------------|
| DRIVE-  | 绝对值 旋转 | 202   | 绝对值,单圈 20 位              | -             |
| CLiQ    |        | 242   | 绝对值,单圈 24 位              |               |
| 编码器     |        | 204   | 绝对值,多圈 12 位, 单圈 20 位)    |               |
|         |        | 244   | 绝对值,多圈 12 位, 单圈 24 位)    |               |
| 旋转变压器   | 增量式    | 1001  | 1 通道旋转变压器                | SMC10, SMI10  |
|         | 旋转     | 1002  | 2 通道旋转变压器                |               |
|         |        | 1003  | 3 通道旋转变压器                |               |
|         |        | 1004  | 4 通道旋转变压器                |               |
| sin/cos | 增量式编码器 | 2001  | 2048, 1 Vpp, A/B C/D R   | SMC20, SMI20, |
| 1Vpp    | 旋转     | 2002  | 2048, 1 Vpp, A/B R       | SME20, SME120 |
| 编码器     |        | 2003  | 256, 1 Vpp, A/B R        |               |
|         |        | 2005  | 512, 1 Vpp, A/B R        |               |
|         |        | 2010  | 18000, 1 Vpp, A/B R 距离编码 |               |

3.11 编码器的选择和配置

| 编码器类型                      |                 | 编码器代码                                                                        | 编码器评估方式                                                                                                    | 编码器模块                                        |
|----------------------------|-----------------|------------------------------------------------------------------------------|----------------------------------------------------------------------------------------------------|----------------------------------------------|
| EnDat<br>编码器               | 绝对值<br>旋转       | 2051<br>2052<br>2053<br>2054<br>2055                                         | 2048, 1 Vpp, A/B, EnDat, 多圈 4096<br>32, 1 Vpp, A/B, EnDat, 多圈 4096<br>512, 1 Vpp, A/B, EnDat, 多圈 4096<br>16, 1 Vpp, A/B, EnDat, 多圈 4096<br>2048, 1 Vpp, A/B, EnDat, 单圈               | SMC20, SMC40 <sup>1)</sup> ,<br>SMI20, SME25 |
| sin/cos<br>1Vpp<br>SSI 编码器 | 绝对值<br>旋转       | 2081<br>2082<br>2083<br>2084                                                 | 2048, 1 Vpp, A/B, SSI, 单圈<br>2048, 1 Vpp, A/B, SSI, 多圈 4096<br>2048, 1 Vpp, A/B, SSI, 单圈, 错误位<br>2048, 1 Vpp, A/B, SSI, 多圈 4096,<br>错误位                                              | SMC20, SMI20,<br>SME25, SME125               |
| 线性编码器                      | 增量式<br>线性       | 2110<br>2111<br>2112<br>2151                                                 | 4000 nm, 1 Vpp, A/B R 距离编码<br>20000 nm, 1 Vpp, A/B R 距离编码<br>40000 nm, 1 Vpp, A/B R 距离编码<br>16000 nm, 1 Vpp, A/B, EnDat, 分辨率<br>100 nm                                               | SMC20, SMI20,<br>SME20                       |
|                            | 绝对值<br>线性       | 2151                                                                         | 16000 nm, 1 Vpp, A/B, EnDat,<br>分辨率 100 nm                                                                                                    | SMC20, SMI20,<br>SME25                       |
| HTL/TTL<br>编码器             | 增量式<br>正交<br>旋转 | 3001<br>3002<br>3003<br>3005<br>3006<br>3007<br>3008<br>3009<br>3011<br>3020 | 1024 HTL A/B R<br>1024 TTL A/B R<br>2048 HTL A/B R<br>1024 HTL A/B<br>1024 TTL A/B<br>2048 HTL A/B<br>2048 TTL A/B<br>1024 HTL A/B 单极性<br>2048 HTL A/B 单极性<br>2048 TTL A/B R, 带有信号电缆 | SMC30                                        |
| SSI 绝对值<br>编码器             | 绝对值<br>旋转       | 3081<br>3082                                                                 | SSI, 单圈, 24 V<br>SSI, 多圈 4096, 24 V<br>不用于电机控制,<br>只作为直接测量系统                                                                                                    | SMC30                                        |
| SSI 绝对值<br>编码器 HTL         | 绝对值<br>旋转       | 3090                                                                         | 4096, HTL, A/B, SSI, 单圈                                                                                                    | SMC30                                        |

3.11 编码器的选择和配置

| 编码器类型    |              | 编码器代码                                                | 编码器评估方式                                                                                                    | 编码器模块                  |
|----------|--------------|------------------------------------------------------|----------------------------------------------------------------------------------------------------|------------------------|
| 线性编码器    | 增量式<br>线性    | 3109                                                 | 2000 nm,TTL,A/B R 距离编码                                                                                                    | SMC20, SMI20,<br>SME20 |
| SIMAG H2 | 增量式编码器<br>旋转 | 2002<br>2003<br>2004<br>2005<br>2006<br>2007<br>2008 | 2048, 1 Vpp, A/B R<br>256, 1 Vpp, A/B R<br>400, 1 Vpp, A/B R<br>512, 1 Vpp, A/B R<br>192, 1 Vpp, A/B R<br>480, 1 Vpp, A/B R<br>800, 1 Vpp, A/B R | SMC20, SMI20,<br>SME20 |

1) 只有连接了相应的 EnDat 2.2 编码器之后, SMC40 才可完全配置。 未连接编码器时, SMC40 不能连接至拓扑结构中。

3.11 编码器的选择和配置

### 3.11.2 配置编码器

通过调试工具 STARTER 中的输入栏进行编码器的配置。 有 3 种配置方法:

### 带 DRIVE-CLiQ 接口的编码器配置

1. 点击鼠标,勾选选项"Encoder with DRIVE-CLiQ interface"。

STARTER 便会自动识别带 DRIVE-CLiQ

接口的编码器,将它显示在编码器的配置窗口中。

| nfiguration - Antriebs          | geraet_1 - Encoder                  |                        |               |  |  |
|---------------------------------|-------------------------------------|------------------------|---------------|--|--|
| Control structure               | Drive: SERVO_02, DDS 0, MDS 0       |                        |               |  |  |
| Power unit                      | ·                                   |                        |               |  |  |
| Motor holding brake             | Which encoder do you want to use?   |                        |               |  |  |
| Encoder<br>Process data exchang | Encoder 1                           | Encoder 2              | Encoder 3     |  |  |
| Summary                         |                                     | -                      |               |  |  |
|                                 | Encoder 1 Encoder                   | 2                      | 1             |  |  |
|                                 | Encoder evaluation:                 | SM_2                   | •             |  |  |
|                                 | Encoder name:                       | Encoder_2              |               |  |  |
|                                 | C Encoder with DRIVE-CLiQ interface |                        |               |  |  |
|                                 |                                     | 🗟 🔽 Read encoder again |               |  |  |
|                                 |                                     | C Select standard      | Via order no. |  |  |
|                                 |                                     | encoder from list      |               |  |  |
|                                 |                                     | C Enter data           | Encoder data  |  |  |
|                                 | Encoder type                        |                        | Code number   |  |  |
| 111                             | Identify encoder                    |                        | 10000         |  |  |
|                                 |                                     |                        |               |  |  |
| 6                               |                                     |                        |               |  |  |
| 30                              |                                     |                        |               |  |  |
|                                 |                                     |                        |               |  |  |
|                                 |                                     |                        |               |  |  |
|                                 |                                     |                        |               |  |  |
|                                 | ,                                   |                        | Details       |  |  |
|                                 |                                     |                        | Details       |  |  |
|                                 |                                     |                        | Details       |  |  |
|                                 |                                     |                        | Details       |  |  |

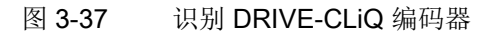

### 标准编码器配置

1. 勾选"Select standard encoder from list"选项。

编码器1/电机编码器也可以通过电机订货号选中和配置。

| Configuration - Antriebsgeraet_1 - Encoder |                                            |                                       |                   |          |  |
|--------------------------------------------|--------------------------------------------|---------------------------------------|-------------------|----------|--|
| Control structure                          | Drive: SERVO_02, DDS 0, MDS 0              |                                       |                   |          |  |
| Motor<br>Motor holding brake<br>Encoder    | Which encoder do you wa                    | nt to use?                            | E Franker 2       |          |  |
| Summary                                    |                                            | Encoder 2                             | Encoder 3         |          |  |
|                                            | Encoder 1 Encoder 2                        |                                       |                   |          |  |
|                                            | Encoder evaluation:                        | M_1                                   |                   | •        |  |
|                                            | Encoder name:                              | ncoder_8                              |                   | _        |  |
|                                            | Ċ                                          | Encoder with DRIV                     | /E-CLiQ interface |          |  |
|                                            |                                            | 🗖 Read enco                           | ad encoder again  |          |  |
|                                            | 6                                          | Select standard<br>encoder from list  | Via order no      | <u>.</u> |  |
|                                            |                                            | È Enter data                          | Encoder           | data     |  |
|                                            |                                            |                                       | Code muchos       |          |  |
|                                            | 2048 1 Vpp A/B C/D                         | B                                     | 2001              |          |  |
| dia                                        | 2048, 1 Vpp, A/B R                         |                                       | 2002              |          |  |
|                                            | 256, 1 Vpp, A/B R                          |                                       | 2003              |          |  |
| C-M                                        | 400, 1 Vpp, A/8 R<br>512, 1 Vpp, A/8 R     |                                       | 2004<br>2005      |          |  |
| 651                                        | 192, 1 Vpp, A/B R                          |                                       | 2006              |          |  |
|                                            | 480, 1 Vpp, A/B R                          |                                       | 2007              |          |  |
|                                            | 800, 1 Vpp, A/8 R<br>18000, 1 Vpp, A/8 R d | distance-coded                        | 2008 2010         | <b>_</b> |  |
|                                            |                                            | · · · · · · · · · · · · · · · · · · · | Deta              |          |  |
|                                            |                                            |                                       |                   |          |  |
|                                            |                                            |                                       |                   |          |  |
|                                            | < Back                                     | Next >                                | Cancel            | Help     |  |
|                                            |                                            |                                       |                   |          |  |

图 3-38 默认编码器选项

西门子提供的标准编码器可在配置驱动时从"encoder"选项列表中选择。 在选择编码器类型的同时,所有必要的参数设置都会自动传输到编码器配置中。 下表中列出了标准编码器的类型和相应的编码器模块。 3.11 编码器的选择和配置

#### 手动输入用户数据的配置

1. 点击鼠标,勾选选项"Enter data",手动输入用户自定义的编码器数据。

可借助于调试工具 STARTER 中编码器输入栏对编码器进行配置。

| Configuration - Drive_unit_1 - Encoder                        |                                      |                                                |               |  |  |  |
|---------------------------------------------------------------|--------------------------------------|------------------------------------------------|---------------|--|--|--|
| <ul> <li>✓ Control structure</li> <li>✓ Power unit</li> </ul> | Drive: Drive_1, DDS 0, MDS 0         |                                                |               |  |  |  |
| ✓ Motor ✓ Motor holding brake Encoder                         | Which encoder do you want to use?    |                                                |               |  |  |  |
| Process data exchang                                          | Encoder 1 Encoder 2 Encoder 3        |                                                |               |  |  |  |
|                                                               | Encoder 1 Encoder                    | 2                                              | 1             |  |  |  |
|                                                               | Encoder evaluation:                  | SM_2                                           | •             |  |  |  |
|                                                               | Encoder name:                        | Encoder_2                                      |               |  |  |  |
|                                                               |                                      | C Encoder with DRIVE-CLiQ interface            |               |  |  |  |
|                                                               |                                      | Read encod                                     | ler again     |  |  |  |
|                                                               |                                      | Select standard<br>encoder from list           | Via order no. |  |  |  |
|                                                               |                                      | 6 F                                            |               |  |  |  |
|                                                               |                                      | Enter data                                     | Encoder data  |  |  |  |
|                                                               | Encoder type                         |                                                | Code number   |  |  |  |
| Alla                                                          | DRIVE-CLiQ encod                     | er AS20. sinaleturn                            | 202           |  |  |  |
|                                                               | DRIVE-CLiQ encod                     | er AM20, multiturn 4096                        | 204           |  |  |  |
|                                                               | DRIVE-CLiQ encod                     | er AS24, singleturn<br>er AM24, multiturn 4096 | 242           |  |  |  |
| 5.5                                                           | Resolver 1 speed                     | 61 AM24, Malatan 4000                          | 1001          |  |  |  |
|                                                               | Resolver 2 speed                     |                                                | 1002          |  |  |  |
|                                                               | Resolver 3 speed<br>Resolver 4 speed |                                                | 1003          |  |  |  |
|                                                               | Josephine Luno                       |                                                |               |  |  |  |
|                                                               |                                      |                                                | Details       |  |  |  |
|                                                               |                                      |                                                |               |  |  |  |
| ×                                                             |                                      |                                                |               |  |  |  |
| < Back Next > Cancel Help                                     |                                      |                                                |               |  |  |  |
|                                                               |                                      |                                                |               |  |  |  |

图 3-39 用户自定义编码器选项
2. 点击按钮"Encoder data"。

STARTER 打开以下编码器数据输入窗口:

| Encoder Data                                                                                                    |                           | ×    |
|----------------------------------------------------------------------------------------------------|---------------------------|------|
| Encoder type<br>Platay<br>Linear<br>Measuring system:<br>No encoder<br>No encoder<br>Resolver<br>Incremental sine/cosine<br>Absolute EnDat protocol<br>Incremental HTL/TTL<br>Absolute SSI protocol<br>Absolute SSI protocol ATL/TTL<br>Absolute SSI protocol sin/cos | <u>D</u> K <u>C</u> ancel | Help |
| 图 3-40 旋转编码器类型                                                                                                    |                           |      |

在该窗口中可以在"rotary"和"linear"编码器中进行选择。

3.11 编码器的选择和配置

3. 勾选相应的选项,激活编码器类型。

"线性"编码器有以下型号供选择:

| Encoder Data                                                                                                    | ×    |
|----------------------------------------------------------------------------------------------------|------|
| Encoder type                                                                                                    |      |
| C Botary                                                                                                    |      |
| C Linear                                                                                                    |      |
| Measuring system:                                                                                                    |      |
| No encoder                                                                                                    |      |
| No encoder<br>Absolute EnDat protocol<br>Incremental HTL/TTL<br>Absolute SSI protocol<br>Absolute SSI protocol HTL/TTL<br>Absolute SSI protocol sin/cos |      |
| <u> </u>                                                                                                    | Help |

图 **3-41** 线性编码器类型

4. 从下拉表中选择所需的编码器。

0

旋转编码器和线性编码器的编码器窗口都是一目了然的,因此此处不再进行更详细的展示

调试 3.11 编码器的选择和配置

# 3.11.3 示例: DRIVE-CLiQ 编码器的调试和更换

下面以 DRIVE-CLiQ 编码器为例来说明编码器的调试和更换步骤。

# STARTER 支持

调试工具 STARTER 支持带 DRIVE-CLiQ 接口的编码器。 为此在编码器一览中列出了配套 DRIVE-CLiQ 电机的订货号。

SMI 或 DQI 电机使用的是订货号。

在配置 DRIVE-CLiQ 电机时,不区分 SMI 电机和 DQI 电机。

如果用 SMI 电机或 DQI 电机来代替带有编码器和外部 DRIVE-CLiQ 接口的电机,就必须重新设置 SMI 电机或 DQI 电机。

编码器类型/应用不同,工作方式也不同:

- 编码器在测量原理和分辨率方面有差异时。
- 编码器在需要找到零脉冲(例如用于回参考点)的应用中使用时。集成了 DRIVE-CLiQ 接口的编码器不提供单独的零脉冲,因为它一直是绝对值编码器。
   因此在这些应用或上级控制器中必须选择变化后的工作方式。
- 编码器需要在配备 SINAMICS Safety Integrated 扩展功能或 SINUMERIK Safety Integrated

的驱动系统上使用,因为冗余位置值(POS2)的分辨率变小而导致位置精度(SOS Safe Operating Stop)和最大速度(SLS Safely Limited Speed)变小。

在激活 SINAMICS Safety Integrated 扩展功能或 SINUMERIK Safety Integrated 时,必须重新执行验收测试以及可能需要进行的设置更改。

3.11 编码器的选择和配置

## 调试带 DRIVE-CLiQ 接口的编码器

带 DRIVE-CLiQ 的绝对值旋转编码器的属性可以通过以下控制单元参数确定:

| p0404[0n] | 生效的编码器配置      |
|-----------|---------------|
| p0408[0n] | 旋转编码器的线数      |
| p0421[0n] | 旋转绝对值编码器多圈分辨率 |
| p0423[0n] | 旋转绝对值编码器单圈分辨率 |

这些数据根据编码器列表中的参数 p0400(编码器类型选择)中设置的代码自动设置。 控制单元会在启动时检查参数 p0404、p0408、p0421 和 p0423。

或者可以通过设置 p0400 = 10000 或 p0400 = 10100 从编码器上读出这些数据。 如果控制单元读出的编码器数据和某个已知的编码器类型一致,控制单元会将类型代码输 入到 p0400 中。否则会输入通用代码,例如: p0400 = 10050(识别带 EnDat 接口 2.1 的编码器)、p0400 = 10058(识别数字绝对值编码器)或 p0400 = 10059(识别数字增量式编码器)。

通过参数 p0404.10 = 1 识别 DRIVE-CLiQ 编码器。

**DRIVE-CLiQ** 编码器的代码在参数 p0400 中定义(参见 SINAMICS S120/S150 参数手册和上表)。

如果控制单元识别出的 DRIVE-CLiQ 编码器没有代码,控制单元在识别后会输入 p0400 = 10051(识别 DRIVE-CLiQ 编码器)。

如果在自动调试时发现了 DRIVE-CLiQ 编码器,也同样会自动识别数据。 在进行识别时,控制单元会从 DRIVE-CLiQ 编码器上读出 p0404、p0421 和 p0423 的值。接着控制单元会从这些数据中计算出 p0400 的内容。新定义的代码不会保存在 DRIVE-CLiQ 编码器中。

## 更换 SINAMICS 内置编码器模块 SMI

若 SINAMICS 内置编码器模块(SMI)或 DRIVE-CLiQ 内置编码器(DQI)出现损坏,请联系您所在地区的西门子办事处进行维修。

# 3.12 调试直线电机 SIMOTICS L-1FN3

# <u>/</u>】警告

# 电机意外运行可造成人员重伤

如果电机意外运行,则可能会导致人身伤亡以及/或者财产损失。

- 严禁在电机通电时进入运行区域工作!
- 操作人员应远离运行区域和挤压区域。
- 确保畅通的轴运动行程。
- 在通电前检查换向! 也要遵循所用驱动系统的开机调试说明。
- 限制电机电流。
- 将最大速度设为最小值。
- 监控电机的最终位置。

# / 警告

### 高温表面可导致灼伤

接触电机的高温表面可导致灼伤。 电机的表面温度可能会超过 100 ℃(212 ℃)。

- 如配有冷却系统,请确保其运行的高效性。
- 使用时或使用后不得立即触摸电机。
- 在最临近的危险范围内贴上"灼热表面警告" (DW-026) 标签, 使其清晰可见!

# /\_\_\_警告

## 电击危险!

初级部件相对于次级部件的每个运动和反向都会产生感应电压。此时接触电缆接口可引发电击危险。

- 不要接触电缆接口。
- 应正确连接电机的电缆接口或按规定将这些接口绝缘。

3.12 调试直线电机 SIMOTICS L-1FN3

# 3.12.1 调试检查表

# 直线电机 1FN3 的调试检查表

在开始调试之前请先了解安全注意事项并注意下列检查表。

表格 3-9 检查表 (1) - 常规检查

| 检查                                                              | 是 |
|-----------------------------------------------------------------|---|
| 配置的驱动系统中的所有必要组件是否都存在,是否正确选型,并已按规定安装和连接?                         |   |
| 系统组件(例如:驱动系统、编码器、冷却系统、制动)和选型手册"直线电机 SIMOTICS L-1FN3"的制造商资料是否提供? |   |
| 下列当前 SINAMICS 资料是否提供?                                           |   |
| ● SINAMICS S120 调试手册                                            |   |
| • SINAMICS S120 入门指南                                            |   |
| • SINAMICS S120 驱动功能手册                                          |   |
| • SINAMICS S120/S150 参数手册                                       |   |
| 是否阅读了"SINAMICS S 调试的检查表"章节?                                     |   |
| 需要调试的电机类型是否已知?                                                  |   |
| (例如: 1FN3)                                                      |   |
| 如果是"第三方电机",那么以下电机数据是否已知?<br>("第三方电机"指的是不属于西门子调试软件标准电机的电机。)      |   |
| • 电机额定电流                                                        |   |
| • 电机额定速度                                                        |   |
| • 电机极宽                                                          |   |
| • 电机力常数                                                         |   |
| • 最大电机速度                                                        |   |
| • 最大电机电流                                                        |   |
| • 电机极限电流                                                        |   |
| ● 电机重量                                                          |   |
| • 电机绕组的相冷态电阻                                                    |   |
| <ul> <li>绕组的相电感</li> </ul>                                      |   |
| 操作说明"直线电机 SIMOTICS L-1FN3"中的环境条件是否在允许的范围内?                      |   |
| 是否确定不会超过允许的最大次级部件温度(70°C)?                                      |   |
| 是否确定至少是分两次工作的?                                                  |   |

3.12 调试直线电机 SIMOTICS L-1FN3

# 表格 3-10 检查表 (2) - 机械检查

| 检查                                                            | 是 |
|---------------------------------------------------------------|---|
| 电机是否已按照厂商规定正确装配并处于就绪状态?                                       |   |
| 轴可以在整个运行区域内自由运行吗?                                             |   |
| 所有的螺钉是否都按规定的扭矩拧紧了?                                            |   |
| 次级部件通道和初级部件之间的空隙符合电机厂商数据吗?                                    |   |
| 如果有电机抱闸,其功能是否正常?                                              |   |
| 位移测量系统的安装是否正确?是否根据厂商规定进行了对中?                                  |   |
| 重要信息也请参见选型手册"直线电机 SIMOTICS L-1FN3"。                           |   |
| 液体冷却电机所需的冷却系统是否已按照厂商规定连接?其功能是否正常?                             |   |
| 冷却液符合选型手册"直线电机 SIMOTICS L-1FN3"中"冷却液"一章的要求吗?                  |   |
| 在注满冷却回路之前,是否用冷却液冲洗了回路?                                        |   |
| 是否确定不会超过冷却回路中允许的压力(参见选型手册"直线电机 SIMOTICS L-<br>1FN3"中的"技术特性")? |   |
| 可移动的电缆是否按照规定的敷设在牵引链中?                                         |   |
| 电源电缆是否按规定的扭矩正确地连接到了接线端子上?                                     |   |
| 是否确保减轻了电缆张力?                                                  |   |

| 表格 3- 11 | 检查表 (3 | ) - 电气检查 |
|----------|--------|----------|
|----------|--------|----------|

| 检查                                   | 是 |
|--------------------------------------|---|
| 是否所有的布线工作都已完成?                       |   |
| 保护接地线的连接是否正确?                        |   |
| 电机的接地是否直接与功率模块的接地相连(短距离相连避免出现高放电电流)? |   |
| 所有的插头是否都已正确地插入或拧紧?                   |   |
| 电机是否连接了屏蔽型电源电缆?                      |   |
| 电源电缆的屏蔽层是否最大可能地接近端子盒进行了大面积的连接?       |   |
| 所有的电缆屏蔽层是否与外壳大面积连接?                  |   |
| 控制电缆是否根据相应的接口配置进行了连接并按屏蔽层进行了铺装?      |   |
| 电机的功率电缆是否按相序 UVW(顺时针旋转磁场)正确连接到功率模块上? |   |

| 检查                                                           | 是 |
|--------------------------------------------------------------|---|
| 温度监控回路是否符合安全电气隔离的规定?                                         |   |
| 有关温度监控回路 Temp-S 和 Temp-F 的重要信息请参见选型手册"直线电机 SIMOTICS L-1FN3"。 |   |
| 在调试和首次接通直流母线电压前是否检查了温度监控回路能否正确响应?                            |   |
| 位移测量系统的连接是否正确?                                               |   |
| 数字信号和模拟信号是否通过相互独立的电缆连接?                                      |   |
| 是否遵循了功率电缆和信号电缆之间的间距?                                         |   |
| 是否确定温度敏感的元件(电缆、电子元件)没有放置在灼热的表面上?                             |   |
| 电网侧和电机侧的电源电缆的尺寸规格和敷设是否符合环境和敷设条件?                             |   |
| 变频器与电机之间的电缆长度是否遵循了允许的最大长度(根据所使用的电缆)?                         |   |

# 3.12.2 换向设置的一般提示

下列 2 个磁极位置识别方法可用于所有结构尺寸的直线电机 SIMOTICS L-1FN3:

- 以运动为基础的方法
- 以饱和为基础的方法(1次谐波)

使用霍尔传感器盒时,这两种方法都可用于确定磁极位置。

### 说明

#### 建议采用精同步以达到精确换向

使用一个带有可分析零脉冲的测量系统或者一个绝对值测量系统。

#### 以运动为基础的方法

在连接了绝对型测量系统时,该方法也可以在首次确定或再次检查换向角偏移时提供调试 帮助。

该方法可用在水平轴和倾斜轴上,在这些轴上,负载断电时不会失控地向下运行。此时的 轴必须处于非制动的、自由转动状态。(静摩擦 < 电机额定力的 10 %)。

使用这种方法时,最差情况下轴会移动±5度。

# 

# 悬挂轴可引发生命危险

在悬挂轴(垂直运动方向)上,使用以运动为基础的方法时负载可能会向下运行,也可 能造成人员重伤或死亡。

• 悬挂轴上应使用以饱和为基础的方法。

# ①小心

# 倾斜轴可造成人员伤亡

在倾斜轴上,断电时负载可能会不受控制地向下运行,也可能造成人员伤亡。

- 禁止人员在危险区域内逗留。
   或
- 使用以饱和为基础的方法。

# 以饱和为基础的方法

由于无需轴运动,因此可以在完全制动的状态下使用该方法。 如果轴未被夹紧,则仍可能出现轴运动。根据结构的不同,在识别中接通轴电源时这种方 法会产生更高的噪声电平。

3.12 调试直线电机 SIMOTICS L-1FN3

# 3.12.3 设置电机和编码器的参数

## 配置标准电机数据

必须单独配置驱动。

- 1. 在项目导航中依次双击 "Drives" > "Drives name" > "Configuration" > "Configure DDS"。
- 从列表中选择用于调试的标准电机。
   相应的电机数据已保存在系统中,无须手动输入。

| Control structure                              | Drive: Linearmotor_1, [                   | DDS 0, MDS 0                                                                                 |                                        |            |
|------------------------------------------------|-------------------------------------------|----------------------------------------------------------------------------------------------|----------------------------------------|------------|
| Power unit BICO<br>Motor                       | Configure the motor:                      |                                                                                              |                                        |            |
| Motor holding brake                            | Motor name:                               | Motor name: Linearmotor_1                                                                    |                                        |            |
| j Encoder<br> Process data exchang<br> Summary |                                           | <ul> <li>Motor with DRIVE-CL</li> <li>Read out moto</li> <li>Select standard moto</li> </ul> | iQ interface<br>r again<br>r from list |            |
|                                                |                                           | C Enter motor data                                                                           |                                        |            |
|                                                | Motor type:                               | [403] 1FN3 synchronous                                                                       | motor (linear)                         | •          |
|                                                | Motor selection:                          |                                                                                              |                                        |            |
|                                                | Order no.                                 | Maximum speed                                                                                | Maximum force                          |            |
|                                                | 1FN3050-1KD0x-xxxx<br>1FN3050-1ND0x-xxxx  | < 580 m/min<br>× 435 m/min                                                                   | 320 N<br>260 N                         |            |
|                                                | 1FN3050-2KC4x-xxxx                        | : 465 m/min                                                                                  | 640 N                                  |            |
|                                                | 1FN3050-2NB6x-xxxx<br>1FN3050-2\//C0v-vvv | v 373 m/min                                                                                  | 550 N                                  |            |
|                                                | 11FN3100-1KC5x-xxxx                       | 464 m/min                                                                                    | 680 N                                  |            |
|                                                | 1FN3100-1NC0x-xxxx                        | < 214 m/min                                                                                  | 510 N                                  | -          |
|                                                | 1FN3100-1WC0x-xxx                         | x 322 m/min                                                                                  | 490 N                                  |            |
|                                                | 1FN3100-2KC5x-xxxx                        | : 462 m/min                                                                                  | 1350 N                                 |            |
| TEMENS                                         | 1FN3100-2NC8x-xxxx                        | < 307 m/min                                                                                  | 1020 N                                 |            |
| 10 1 3                                         | 1FN3100-2WC0x-xxx                         | x 297 m/min                                                                                  | 1100 N                                 |            |
|                                                | 1FN3100-2WE0x-xxx                         | x 497 m/min                                                                                  | 1100 N                                 |            |
|                                                | 1FN3100-3KC5x-xxxx                        | : 461 m/min                                                                                  | 2030 N                                 | -          |
|                                                | 1EN3100-3NC0x-xxxx                        | < 211 m/min                                                                                  | 1530 N                                 | <u> </u>   |
|                                                |                                           | opposition                                                                                   |                                        | -          |
|                                                |                                           | onnection                                                                                    | Number:                                | <u>1</u> 1 |
|                                                |                                           |                                                                                              |                                        |            |
|                                                | , Deel                                    | Mauto                                                                                        | Course 1                               |            |

图 3-42 电机配置窗口 - 选择一个标准电机

# 配置第三方电机数据

电机列表中不包含 1FN3 直线电机中客户定制的特殊型号以及开发的新型号。

1. 查看随电机发货的技术数据页, 然后进行以下设置:

| Control structure     | Drive: Linearmotor_1, | , DDS 0, MDS 0                                  |
|-----------------------|-----------------------|-------------------------------------------------|
| Power unit BICO       | Configure the motor:  |                                                 |
| Motor holding brake   | Motor name:           | Linearmotor_1                                   |
| _Process data exchang |                       | C Motor with DBIVE-CLiQ interface               |
| Summary               |                       | Read out motor again                            |
|                       |                       | Select standard motor from list                 |
|                       |                       | <ul> <li>Enter motor data</li> </ul>            |
|                       | Motor type:           | [4] Synchronous motor (linear, permanent-magr 💌 |
|                       |                       |                                                 |
|                       |                       |                                                 |
|                       |                       |                                                 |
| •                     |                       |                                                 |
|                       |                       |                                                 |
|                       |                       |                                                 |
|                       |                       |                                                 |
| SIEMENS               |                       |                                                 |
| OHI                   |                       |                                                 |
|                       |                       |                                                 |
|                       |                       |                                                 |
|                       |                       |                                                 |
|                       |                       |                                                 |
|                       |                       |                                                 |
|                       | ( Deel                | k Nauta Cancel Usia                             |
|                       | < Bac                 | K Next> Lancel I Held                           |

图 3-43 电机配置窗口 - 设置第三方电机

2. 为永磁直线同步电机输入以下数据:

| Configuration - S120_CU320                                                                                                    | _2 - Motor da                                                                | ata                                                                                                    |                                              |                                  |
|----------------------------------------------------------------------------------------------------|------------------------------------------------------------------------------|----------------------------------------------------------------------------------------------------|----------------------------------------------|----------------------------------|
| Control structure<br>Power unit                                                                                                    | Drive: Line                                                                  | earmotor_1, DDS 0, MDS 0                                                                                                    |                                              |                                  |
| <ul> <li>✓ Power unit BICO</li> <li>✓ Motor</li> <li>✓ Motor data</li> <li>✓ Optional Motor Data</li> <li>✓ Equivalent Circuit Diag</li> </ul> | Motor data                                                                   | a, Synchronous motor (linear):<br>nput according to data sheet                                                                                                    | Tem                                          | plate                            |
|                                                                                                    | C Data input with subsequent motor identification                            |                                                                                                    |                                              |                                  |
| Calculation of the Moto                                                                                                    | aramete                                                                      | Parameter text                                                                                                    | Value                                        | Unit                             |
| Encoder                                                                                                    | p305[0]                                                                      | Rated motor current                                                                                                    | 12.64                                        | Arms                             |
| Process data exchang                                                                                                    | p311[0]                                                                      | Rated motor velocity                                                                                                    | 125.0                                        | m/min                            |
| Summary                                                                                                    | p315[0]                                                                      | Motor pole pair width                                                                                                    | 46.00                                        | mm                               |
|                                                                                                    | p316[0]                                                                      | Motor force constant                                                                                                    | 96.88                                        | N/Arms                           |
|                                                                                                    | p322[0]                                                                      | Motor maximum velocity                                                                                                    | 297.0                                        | m/min                            |
|                                                                                                    | p323[0]                                                                      | Maximum motor current                                                                                                    | 39.16                                        | Arms                             |
|                                                                                                    | p338[0]                                                                      | Motor limit current                                                                                                    | 39.16                                        | Arms                             |
|                                                                                                    | p341[0]                                                                      | Motor weight                                                                                                    | 12.11000                                     | kg                               |
| SIEMENS                                                                                                    | The motor                                                                    | data must be entered completely!<br>u want to enter the optional data?                                                                                                  |                                              |                                  |
|                                                                                                    | Note:<br>Deselectic<br>irrevocably<br>Motor ider<br>deselecter<br>diagram da | n of the optional or equivalent circuit diagr.<br>,<br>tification is required when the equivalent ci<br>d. Motor identification is optional when the<br>ata is entered. | am data res<br>ircuit diagra<br>equivalent c | ets these<br>m data is<br>ircuit |
|                                                                                                    |                                                                              | < Back Next > Can                                                                                                    |                                              | Help                             |

图 3-44 输入的电机数据示例

| Power unit BICO<br>Motor          | Motor data | , Synchronous motor (linear):                 |         |         |
|-----------------------------------|------------|-----------------------------------------------|---------|---------|
| lotor data<br>Intional Motor Data | aramete    | Parameter text                                | Value   | Unit    |
| valent Circuit Diag               | p312[0]    | Rated motor force                             | 1225.00 | N       |
| of the Moto                       | p317[0]    | Motor voltage constant                        | 32.3    | Vrms s/ |
| g brake                           | p318[0]    | Motor stall current                           | 8.94    | Arms    |
| a evchang                         | p319[0]    | Motor stall force                             | 866.21  | N       |
| Achang                            | p320[0]    | Motor rated magnetizing current/short-circ    | 0.000   | Arms    |
|                                   | p325[0]    | Motor pole position identification current, 1 | 0.000   | Arms    |
|                                   | p326[0]    | Motor stall force correction factor           | 60      | %       |
|                                   | p329[0]    | Motor pole position identification current    | 17.62   | Arms    |
|                                   | p348[0]    | Velocity at the start of field weakening Vd   | 0.0     | m/min   |
|                                   | p352[0]    | Cable resistance                              | 0.00000 | Ohm     |
|                                   | p353[0]    | Motor series inductance                       | 0.000   | mH      |
| F                                 | p391[0]    | Current controller adaptation, starting point | 19.58   | Arms    |
|                                   | p392[0]    | Current controller adaptation, starting point | 39.16   | Arms    |
|                                   | p393[0]    | Current controller adaptation p gain adapta   | 55.00   | %       |
| SIEMENS                           | The estim  |                                               |         |         |

图 3-45 输入的可选电机数据示例

# 输入等效电路图数据

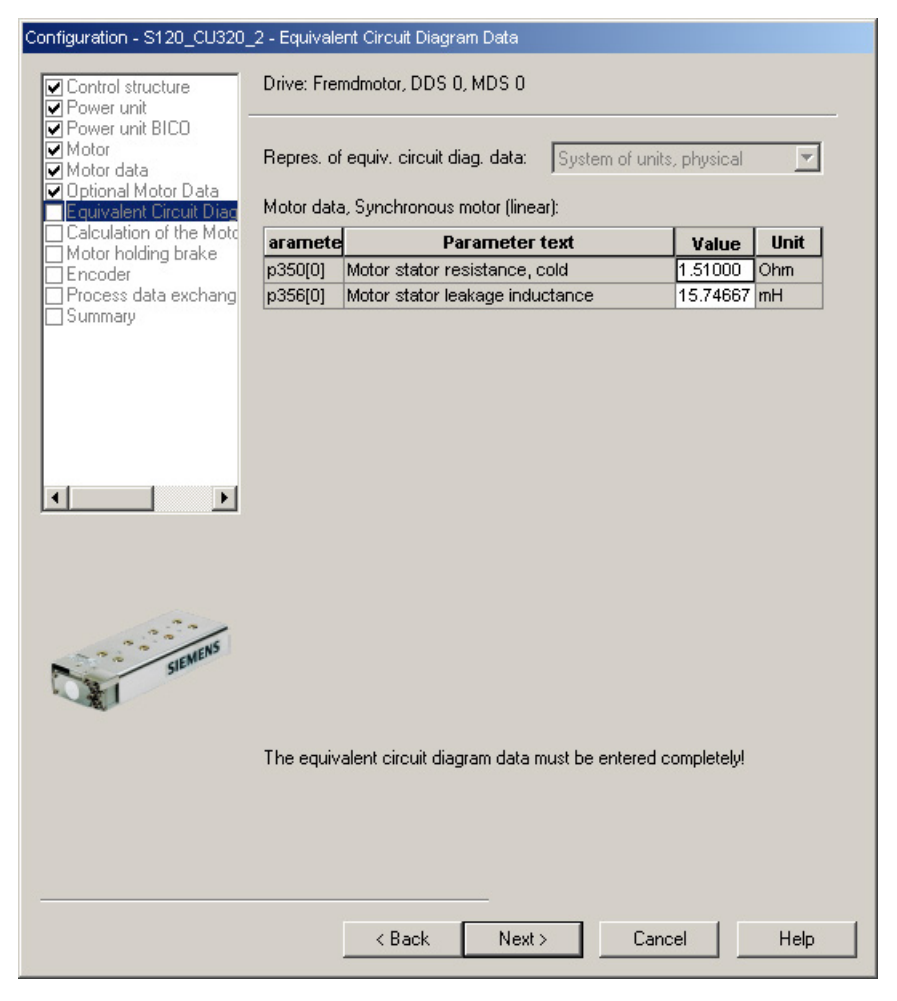

图 3-46 输入的等效电路图数据示例

# 计算控制器数据

在选择电机和输入电机数据后必须对控制器数据进行完整的计算。

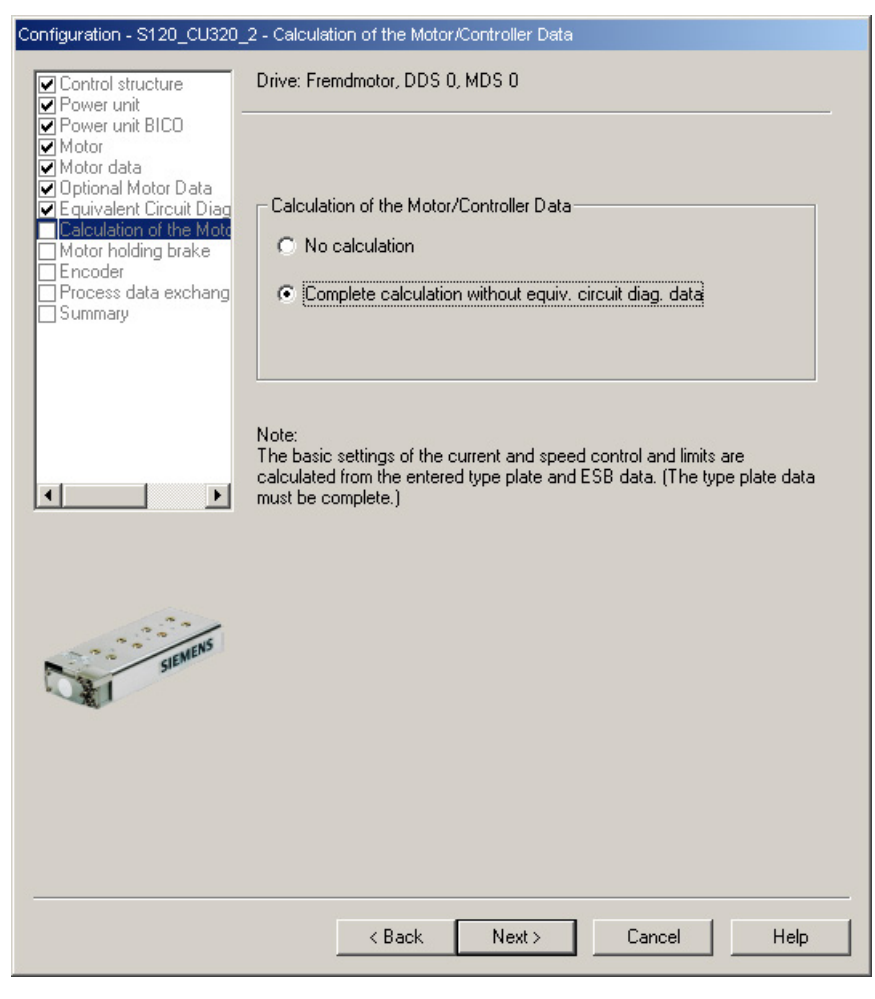

图 3-47 电机/控制器数据计算窗口

# 配置电机抱闸

如果有电机抱闸,就在下列窗口中对其进行配置。

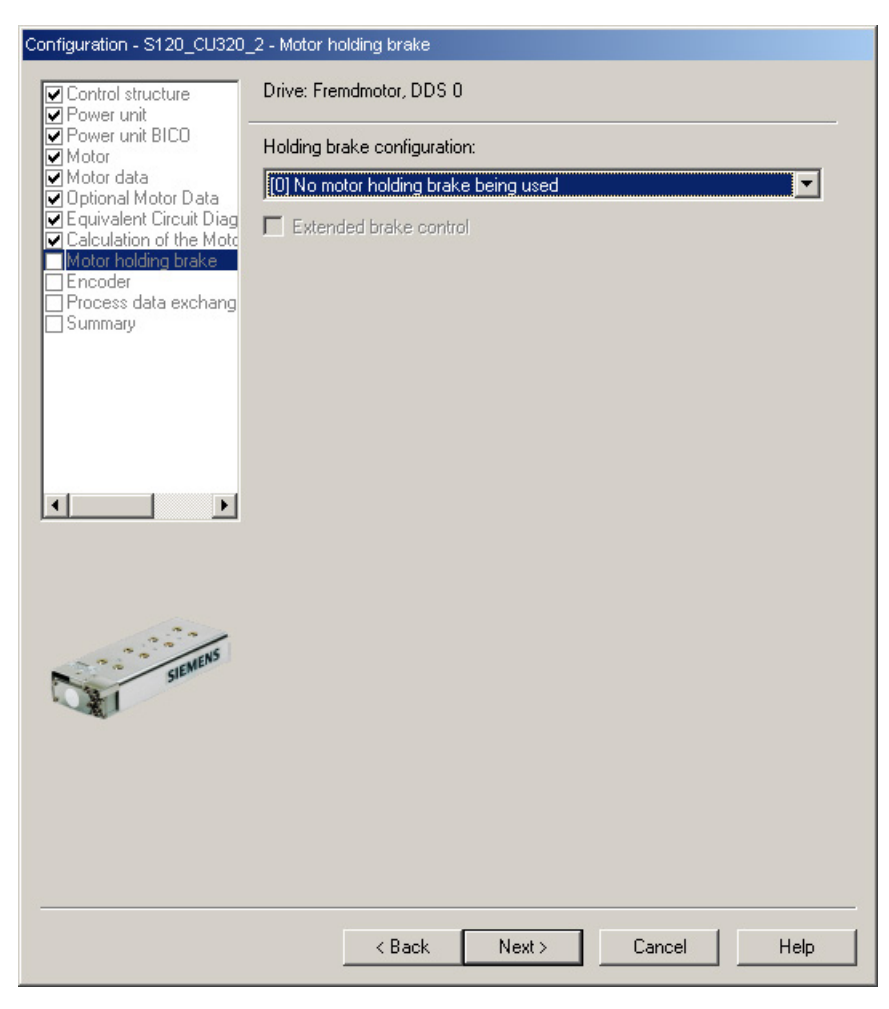

图 3-48 电机抱闸的配置窗口

## 配置编码器数据

- 1. 请注意编码器制造商的数据说明以及手册中的"选择和配置编码器 (页 175)"一章。
- 2. 通过 "Encoder data" 窗口为直线电机配置编码器数据。在对话框中点击按钮 "Encoder data"。

| Configuration - S120_CU320                                                                                 | _2 - Encoder                                                                                                    |                                                                                            |                                                               |           |
|----------------------------------------------------------------------------------------------------|----------------------------------------------------------------------------------------------------|--------------------------------------------------------------------------------------------|---------------------------------------------------------------|-----------|
| Control structure                                                                                          | Drive: Fremdmotor, DD                                                                                                    | IS 0, MDS 0                                                                                |                                                               |           |
| <ul> <li>✓ Power unit BICO</li> <li>✓ Motor</li> <li>✓ Motor data</li> </ul>                               | Which encoder do you                                                                                                    | want to use?                                                                               |                                                               |           |
| <ul> <li>Optional Motor Data</li> <li>Equivalent Circuit Diag</li> <li>Calculation of the Motor</li> </ul> | Encoder 1                                                                                                    | Encoder 2                                                                                  | Encoder 3                                                     |           |
| Motor holding brake Encoder Process data exchang                                                           | Encoder evaluation:                                                                                                    | SM_x                                                                                       |                                                               | •         |
|                                                                                                    | Encoder name:                                                                                                    | Geber_1                                                                                    |                                                               |           |
|                                                                                                    |                                                                                                    | C Encoder with DRI                                                                         | VE-CLiQ interface<br>oder again                               |           |
|                                                                                                    |                                                                                                    | C Select standard<br>encoder from list                                                     | Via order no                                                  | <u>).</u> |
|                                                                                                    |                                                                                                    | Enter data                                                                                 | Encoder                                                       | data      |
|                                                                                                    | Encoder type                                                                                                    |                                                                                            | Code number                                                   |           |
|                                                                                                    | No encoder<br>DRIVE-CLiQ enco<br>DRIVE-CLiQ enco<br>DRIVE-CLiQ enco<br>DRIVE-CLiQ enco<br>Resolver 1 speed<br>Resolver 2 speed<br>Resolver 3 speed<br>Resolver 4 speed | der AS20, singleturn<br>der AM20, multiturn<br>der AS24, singleturn<br>der AM24, multiturn | 0<br>202<br>204<br>244<br>1001<br>1002<br>1003<br>1004<br>004 |           |
|                                                                                                    |                                                                                                    | Nevts                                                                                      | Cancel                                                        |           |
|                                                                                                    |                                                                                                    | Nex()                                                                                      |                                                               | neih      |

图 3-49 编码器配置窗口

3.12 调试直线电机 SIMOTICS L-1FN3

# 增量测量系统

以光栅刻线为 16000 nm、带有一个零脉冲的增量式正弦/余弦编码器为例:

图 3-50 编码器数据输入窗口

#### 说明

带有增量测量系统的直线电机 SIMOTICS L-1FN3 需要进行磁极位置识别。

有以下方法可用:

• 以运动为基础的方法

以饱和为基础的方法(1次谐波)
 在增量式测量系统中,精同步通常是在零脉冲上进行的。初次调试时必须对换向角偏移
 (p0431)设定,参见章节"测定换向角偏移/遵循公差(页 209)"。
 如果是第三方电机,则无法指定用于确定换向角偏移的磁极位置识别方法。

3.12 调试直线电机 SIMOTICS L-1FN3

## 绝对测量系统

如果编码器是 DRIVE-CLiQ 编码器,控制单元可自动识别出该编码器。 对于所有其它类型的编码器,您必须根据编码器接口使用 SINAMICS 编码器模块,从而将编码器信号传送到控制单元上。

### 说明

SINAMICS 编码器模块与 Heidenhain 公司的 EnDat 编码器的关系 SMC20、SME25 和 SME125: 带增量信号的 EnDat 编码器,订货标识: EnDat02 SMC40: 采用 EnDat 协议 2.2、不带增量信号的 EnDat 编码器,订货标识: Endat22

需在按下 "Encoder data" 按钮后通过配置窗口进行以下输入。

| Encoder Data                                                                                                    | × |
|----------------------------------------------------------------------------------------------------|---|
| General Details                                                                                                    |   |
| General       Details         Encoder type <ul> <li>Linear</li> <li>Measuring system:</li> <li>Absolute EnD at protocol</li> <li>Encoder evaluation:</li> <li>SMx</li> <li>Identify encoder</li> </ul> |   |
|                                                                                                    |   |
| UK Cancel Help                                                                                                    |   |

图 3-51 采用 EnDat 协议的绝对值编码器配置窗口

3.12 调试直线电机 SIMOTICS L-1FN3

## 定义控制方向

如果驱动正转时(顺时针旋转磁场 U、V、W),测量系统向上计数,那么轴的控制方向就是正确的。

如果驱动正转时测量系统不向上计数,则必须在调试时通过对话框 "configuration encoder - Details" 对速度实际值 (p0410.0 或 p0410.1) 进行取反。 另见"更多编码器数据输入窗口 (页 200)"一图。

### 设置更多编码器数据

- 如果有需要,可通过 "Encoder data" 和 "Details" 对速度实际值和位置实际值进行取反。 这样就可以调整控制方向。
- 2. 为此点击窗口中的 "Encoder data" 按钮。

| Encoder Data                                                                        | ×                                                                              |
|-------------------------------------------------------------------------------------|--------------------------------------------------------------------------------|
| General Details                                                                     |                                                                                |
| $\begin{bmatrix} Encoder \\ Motor \end{bmatrix} = \boxed{1 \\ 1 \\ 1 \end{bmatrix}$ | Inversion<br>Inv. actual velocity value<br>Invert actual position value        |
| Fine resolution<br>G1_XIST1 11 Bit<br>G1_XIST2 Bit                                  | Measuring gear position tracking<br>Activate<br>O Rotary axis<br>O Linear axis |
|                                                                                     | Virtual multiturn resolution: 0<br>Tol. window: 0.00                           |
|                                                                                     |                                                                                |
|                                                                                     | OK Cancel Help                                                                 |

图 3-52 更多编码器数据输入窗口

## 确定电机转向

如果初级部件相对于次级部件的运动方向与电缆的引出方向相反,则表明电机正向移动。

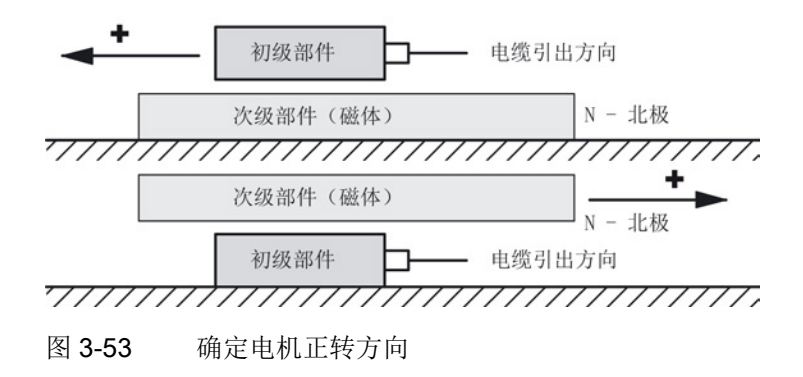

## 确定测量系统的计数方向

计数方向取决于测量系统和安装位置。 测量系统的计数方向和电机的运行方向必须一致。必要时必须通过参数设置来调整计数方 向。请注意测量系统的制造商资料。 必要时必须对计数方向(正如"更多编码器数据输入窗口 (页 200)"中所描述的那样)进行取反。

#### 说明

#### 检查测量系统的计数方向

也可以首先设置驱动,然后封锁使能、手动旋转电机来检查测量系统的计数方向。 如果电机正转,则速度实际值必须也为正。

# 结束参数设置

1. 选择 PROFIdrive 报文和配置汇总,结束驱动的参数设置。

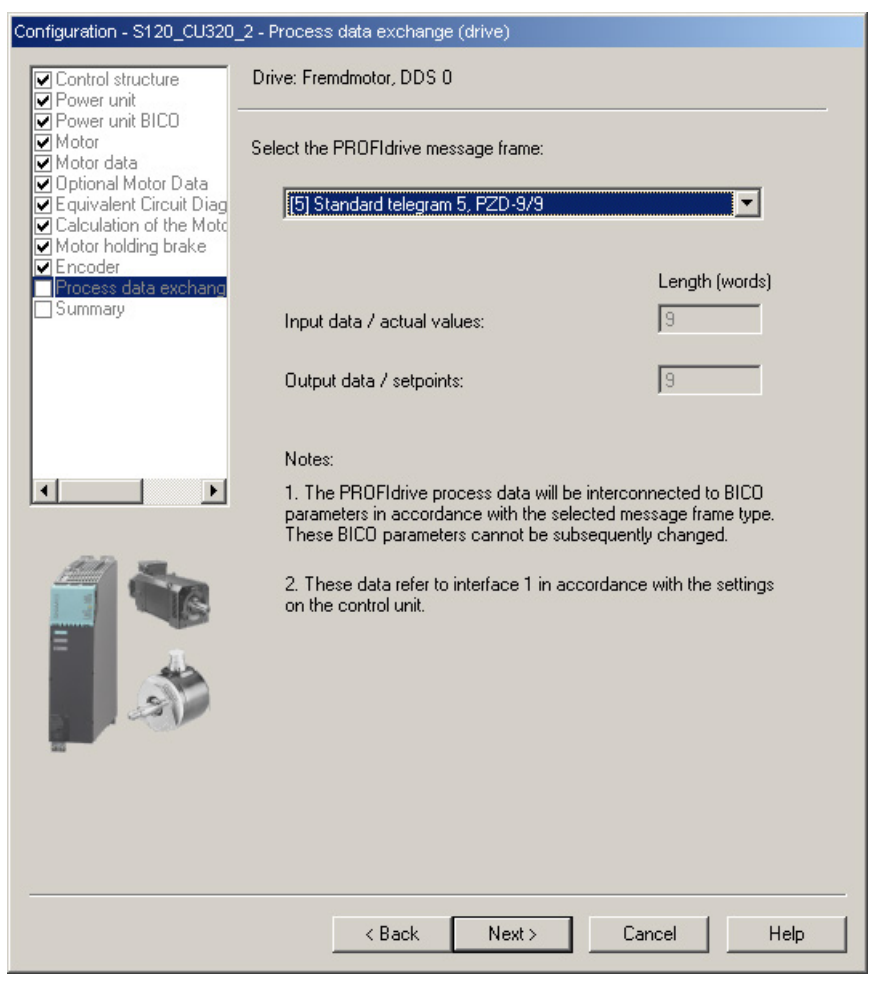

图 3-54 用于过程数据交换的报文选择窗口

| Configuration - S120_CU320_                                                                                                    | 2 - Summary                                                                                                    |
|----------------------------------------------------------------------------------------------------|----------------------------------------------------------------------------------------------------|
| Control structure                                                                                                    | The following data of the drive has been entered:                                                                                                    |
| Control to the control of the control to the control to the c | Control structure:<br>Control type: [21] Speed control (with encoder)<br>Power unit:<br>Component name: Leistungsteil<br>Component type: Single motor module<br>Order no: 65L3120-1TE24-5Axx<br>Rated power: 24.1 kW<br>Rated current: 45 A<br>Power unit BICO:<br>p0864 (BI: Infeed operation): 0<br>Motor name: Fremdmotor_1<br>Motor type: [4] Synchronous motor (linear, permanent-magnet)<br>Motor data:<br>p305[0]: Rated motor current 12.64 Arms<br>p311[0]: Rated motor current 12.50 m/min<br>p315[0]: Motor force constant 96.88 N/Arms<br>p322[0]: Motor force constant 96.88 N/Arms<br>p338[0]: Motor imit current 39.16 Arms<br>p338[0]: Motor maximum velocity 297.0 m/min<br>p323[0]: Motor motor current 39.16 Arms<br>p338[0]: Motor imit current 39.16 Arms<br>p338[0]: Motor unit current 39.16 Arms<br>p338[0]: Motor velage constant 32.3 Vims s/m<br>p318[0]: Motor stall current 8.94 Arms<br>p318[0]: Motor stall current 8.94 Arms<br>p319[0]: Motor stall force 866.21 N<br>p320[0]: Motor rated magnetizing current/short-circuit current 0.000<br>p325[0]: Motor pole position identification current, 1st phase 0.000 / |
|                                                                                                    |                                                                                                    |
|                                                                                                    | Copy text to clipboard                                                                                                    |
|                                                                                                    | < Back Finish Cancel Help                                                                                                    |

图 3-55 配置汇总

2. 现在必须将创建的离线项目加载到驱动中。在 STARTER 中在线连接目标设备。

如果选择了一个带有 EnDat 协议的绝对值测量系统,则在建立在线连接后 STARTER 会自动载入编码器的序列号并设置相应的编码器参数。

3.12 调试直线电机 SIMOTICS L-1FN3

# 3.12.4 设置温度传感器和检查温度传感器

### 外部编码器模块 SME12x

SME 模块的连接在选型手册"直线电机 SIMOTICS L-1FN3"中的"系统连接"一章中有详细描述。 有关外部编码器模块 SME12x 的信息请参见"SINAMICS S120 控制单元及附加系统组件手册"中的"外部编码器模块 120 (SME120)"一章和"外部编码器模块 125 (SME125)"一章。

有关温度传感器的参数设置在"SINAMICS 组件中的温度传感器 (页 285)"一章中有详细说明。

下面展示的是通过外部编码器模块 SME12x 连接到直线电机的一个 KTY 84 和一个 PTC 传感器的设置示例。

使用专家列表设置驱动。

表格 3-12 驱动中的参数设置:

| 参数    | 输入                                                                                                    |
|-------|----------------------------------------------------------------------------------------------------|
| р0600 | 用于监控的电机温度传感器<br>1: 通过编码器 1 连接温度传感器                                                                                                    |
| p0601 | 电机温度传感器类型<br>10: 多温度通道处理 SME12x                                                                                                    |
| p0604 | 电机温度报警阈值<br>设置用于监控电机温度的报警阈值<br>对于电机列表 (p0301) 中的电机,该参数会自动设置 (120 °C)。                                                                            |
| p0605 | 电机温度故障阈值<br>设置用于监控电机温度的故障阈值<br>对于电机列表 (p0301) 中的电机,该参数会自动设置 (155 °C)。                                                                            |
| p0606 | 电机温度延时段<br>02 s<br>当在参数 p46004603<br>中选择了带有延时段的报警时,就可以在此设置电机温度监控中报警阈值的延时段。<br>在超过温度报警阈值 (p0604) 时会启动延时段。<br>如果延时段到期时温度还没有低于报警阈值,则会输出故障信息 F07011。 |

### 3.12 调试直线电机 SIMOTICS L-1FN3

| 参数        | 输入                                                                                 |
|-----------|------------------------------------------------------------------------------------|
| p46004603 | 电机温度传感器 14 类型<br>设置用于监控电机温度的温度传感器类型。外部编码器模块 SME12x 使用通道<br>24。通道 1 不使用。直线电机可使用的值有: |
|           | 0: 无传感器<br>10: PTC 故障<br>12: PTC 报警 & 延时段<br>20: KTY 84                            |
|           | 当您在选择带延时段报警时,必须将参数 p0606 的相应延时段设为 2 s (最大)。                                        |

示例:标准直线电机 SIMOTICS L-1FN3

| p4600 | 0: 无传感器         |
|-------|-----------------|
| p4601 | 20: KTY 84      |
| p4602 | 10: PTC 故障      |
| p4603 | <b>0</b> : 无传感器 |

如果没有使用标准电机,必须设置参数 p0600...p0606(见上)。必须根据外部编码器模块 SME12x 的传感器类型或温度通道来选择参数 p4600...p4603。

### 检查外部编码器模块 SME12x 上的温度传感器

外部编码器模块 SME12x 通道中的传感器温度可从和动在线相连的调试工具 STARTER 中的参数 r4620[0...3] 中读出。

另外最高电机温度可在 r0035 中读出。 该参数显示的是参数 r4620[0...3] 中的最大值。 无论实际温度是多少,设置的 PTC 传感器的温度在 r4620 中始终显示为 -200 °C。 如果参数 r0035 或 r4620[1] 中显示的温度值在 -40 °C...-80 °C 之间,则有可能是接入了 KTY 传感器,而不是 PTC 传感器。

## 检查 PTC 传感器

可通过断开连接来模拟出现过热(高阻)时传感器导致的跳闸。 可以拔出外部编码器模块 SME12x (接口 X200)来断开温度传感器的连接。

如果该传感器被设置为 PTC 故障,则无论是否设置 p0604...p0606,都会立即显示故障"F07011 驱动: 电机过热"。 如果该传感器被设置为带延时段的 PTC 报警,那么在 p0606 中设置的时间经过后会生成故障 F07011。

#### 检查 KTY 传感器

当拔出接口 X200 上的连接器以断开 KTY 连接时,在 p0607 中设置的时间结束之后会在调试工具 STARTER 的报警窗口中显示故障"F07016 驱动: 电机温度传感器故障"。 检查接口 X200 上的电阻值来检查温度传感器的接线。以下电阻值表明接线正常: KTY 84 在 20 °C 下大约 570 Ohm PTC 在 20 °C 下为 120 Ω...240 Ω

接口 X200 的引脚布局请参见"SINAMICS S120 控制单元及附加系统组件手册"。

### 端子模块 TM120

端子模块 TM120 是一个 DRIVE-CLiQ

组件,可实现安全电气隔离的温度分析功能,参见"SINAMICS S120 设备手册控制单元及附加系统组件"中的"端子模块"一章。

TM120 是一个独立的输入/输出组件。温度通道可以分给任意一个电机模块。

可为每个通道分配以下传感器类型:

- PTC
- KTY 84
- 双金属常闭触点

### 参数设置

端子模块 TM120 位于编码器模块和电机模块 (DRIVE-CliQ) 之间时,标准配置(含温度通道的缺省分配)才是合适的。

其他情况下,无论是在电机模块中还是在端子模块 TM120 中都必须设置所有必要温度通道。

无论如何都必须在首次调试电机前对温度跳闸回路的功能进行检查(例如:通过拆下传感器接线)。

使用专家列表设置驱动。

3.12 调试直线电机 SIMOTICS L-1FN3

| 表格 3- 13 | 驱动中的参数设置: |
|----------|-----------|
|----------|-----------|

| 参数         | 输入                                          |
|------------|---------------------------------------------|
| p0600      | 用于监控的电机温度传感器                                |
|            | 20: 连接 BICO p0608 互联温度传感器                   |
| p0601      | 电机温度传感器类型                                   |
|            | 11: 多温度通道处理 BICO                            |
| p0606      | 电机温度延时段                                     |
|            | 02 s                                        |
|            | 当在参数 p46104613                              |
|            | 中选择了带有延时段的报警时,就可以在此设置电机温度监控中报警阈值的延时段。       |
|            | 在超过温度报警阈值 (p0604) 时会启动延时段。                  |
|            | 如果延时段到期时温度还没有低于报警阈值,则会输出故障信息 F07011。        |
| p0608      | [03] CI: 电机温度信号源 2                          |
|            | 设置通过 BICO 互联分析电机温度的信号源 2。例如:                |
|            | [0]: 电机温度通道 1 TM120 . r4105[0]              |
|            | [1]: 电机温度通道 2 TM120 . r4105[1]              |
|            | [2]: 电机温度通道 3 TM120 . r4105[2]              |
|            | [3]: 电机温度通道 4 TM120 . r4105[3]              |
| p4610p4613 | 电机温度传感器 14 类型                               |
|            | 设置用于监控电机温度的温度传感器类型。直线电机可使用的值有:              |
|            | <b>0</b> : 无传感器                             |
|            | 10: PTC 故障                                  |
|            | 12: PTC 报警&延时段                              |
|            | 20: KTY84                                   |
|            | 30:双金属常闭触点故障                                |
|            | 32: 双金属常闭触点报警&延时段                           |
|            |                                             |
|            | 当您在选择带延时段报警时,必须将参数 p0606 的相应延时段设为 2 s (最大)。 |

3.12 调试直线电机 SIMOTICS L-1FN3

|  | 表格 3- 14 | 端子模块 | TM120 | 的专家列表中的参数 | 设置 |
|--|----------|------|-------|-----------|----|
|--|----------|------|-------|-----------|----|

| 参数        | 输入                                                                                                    |
|-----------|----------------------------------------------------------------------------------------------------|
| p4100[03] | TM120 温度传感器类型<br>设置端子模块 TM120 的温度分析。<br>以此选择温度传感器的类型并激活温度分析。 允许使用下列数值:<br>0:关闭分析<br>1:PTC 热敏电阻<br>2:KTY84 |
|           | 4: 双金属常闭触点                                                                                                |

根据上文外部编码器模块 SME12x 的说明来检查温度传感器。断开连接来测试各个温度通道。

### 3.12.5 测定换向角偏移/遵循公差

#### 注意

#### 电机换向错误可造成财产损失

首次调试时,在校准换向角偏移前,电机的换向可能完全是错误的。 一个错误换向的电机可能会输出错误的转矩。 这有可能导致电机意外旋转,例如:电机可能在错误方向上高速旋转,进而损坏工件。

• 通过参数 p0640 将电流限值设为 p0323 (最大电机电流)的 20 %。

#### 在直线电机 SIMOTICS L-1FN3

上,同步电机所需的磁极设置可以由磁极位置识别功能确定,该方法是一种采用软件的自 动识别法。

下列 2 种方法可用于所有结构尺寸的直线电机 SIMOTICS L-1FN3:

- 以运动为基础的方法 p1980 = 10
- 以饱和为基础的方法(1次谐波)p1980=1

另见"换向设置的一般提示 (页 188)"一章中的信息。

## 进行参数输入/换向设置

### 增量测量系统

1. 设置驱动使能(OFF3、OFF2、OFF1)。

进行粗同步。粗同步状态通过参数 r1992.9 显示。

- 接着设置 p1990 = 1 来激活"自动确定换向角偏移"功能。
   在确定换向角偏移期间会发出报警 A07971。
- 3. 接着使电机越过零脉冲。

越过零脉冲后换向角偏移自动输入到 p0431 中。 之后会自动设置 p1990 = 0。 然后出现报警 A07965,请求永久保存修改。

#### 绝对测量系统

设置 p1990 = 1, 然后激活使能。

之后换向角偏移会自动输入到 p0431 中并自动设置 p1990 = 0。 然后出现报警 A07965,请求永久保存修改。

3.12 调试直线电机 SIMOTICS L-1FN3

## 3.12.5.1 使用 STARTER 检查换向角偏移

# <u>/!</u>】警告

### 电机换向错误会引起危险

电机换向错误会导致电机功率损耗、温度升高和意外运动。 因此必须根据下列描述来检查换向角偏移从而完成调试!

### 说明

粗同步表示:已经进行了磁极位置识别,但电机还没有越过零脉冲。 在电机越过零脉冲后,即达到精同步。在使用绝对值测量系统时可省略精同步过程。 使用绝对值测量系统时,电机在接通后即会达到精同步。只有在首次调试时才需要进行粗 同步,以确定换向角偏移 (p0431)。

### 检查磁极位置识别

可通过 p1983 在精同步状态下检查磁极位置识别的结果。

 将电机转动到一个电气周期内的(极宽)不同的位置上并设置参数 p1983 = 1。从 0°开始,每 30°测量一次。

这样就可以重新进行磁极位置识别,计算出的偏差会显示在参数 p1984 中。

磁极位置识别结束后,参数 p1983 会再次置 0。参数 p1984 中读出的角度差必须在 [- 10°...+10°] 之间。

- 如果测出的角度差平均值大于 +10°,那么必须将该平均值和输入的换向角偏移 p0431 相加。
- 如果测出的角度差平均值小于 -10°,那么必须将该平均值从输入的换向角偏移 p0431 中减去。

必须设置 p0010 = 4 才能修改参数 p0431 (参见图"磁极位置的公差带 (页 220)")。

2. 接着必须重新进行粗同步和精同步。在绝对值测量系统上可省略精同步过程。

#### 3.12.5.2 借助示波器检查换向角偏移

# Y Y S Y S S

## 在直流母线上操作有电击危险!

关闭电源后,组件上仍可能存在危险的直流母线电压。

- 请注意组件上加贴的警示标签!
- 用电压表 (CAT III) 测量电机端子 U V、V W; U W
   之间的电压(直流电压可至少达 600 V)。

### 检查 EMF 电压

如果您已根据调试说明对电机进行了调试,但仍出现了故障信息,则必须先检查电机的 EMF 电压。 这里简要描述以下两种方法:

- "借助示波器记录相电压和磁极位置"
- "借助 STARTER 的跟踪功能记录相电压和磁极位置"

# 借助示波器记录相电压和磁极位置

- 1. 关闭驱动组的电源。
- 直流母线完全放电后断开电机电缆与变频器的连接。 断开电机之间可能存在的并联电路。
- 3. 用 1 kΩ 的电阻人为构成一个中性点(电机并联时每个电机都要一个电阻)。

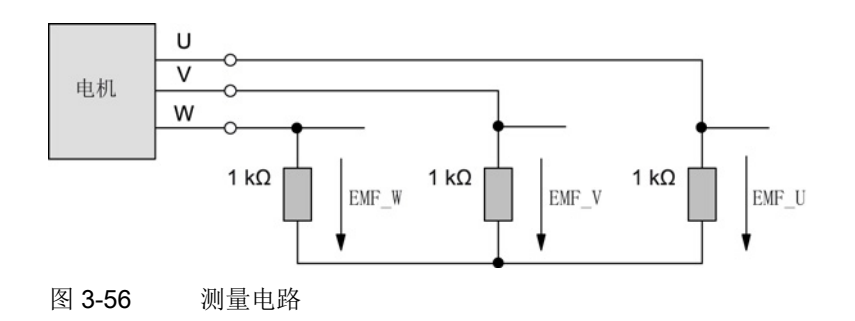

 4. 用尽可能恒定的速度顺时针运行电机。如果初级部件相对于次级部件的运动方向与电缆的引出方向相反,则表明电机正向移动。(另见"确定电机正转方向 (页 201)"一图)。

3.12 调试直线电机 SIMOTICS L-1FN3

### 检查相序

电机正转时,相序必须为:

U相-V相-W相。

### 检查相移

下图中各个电压(U相-V相-W相)之间的相移为120°。

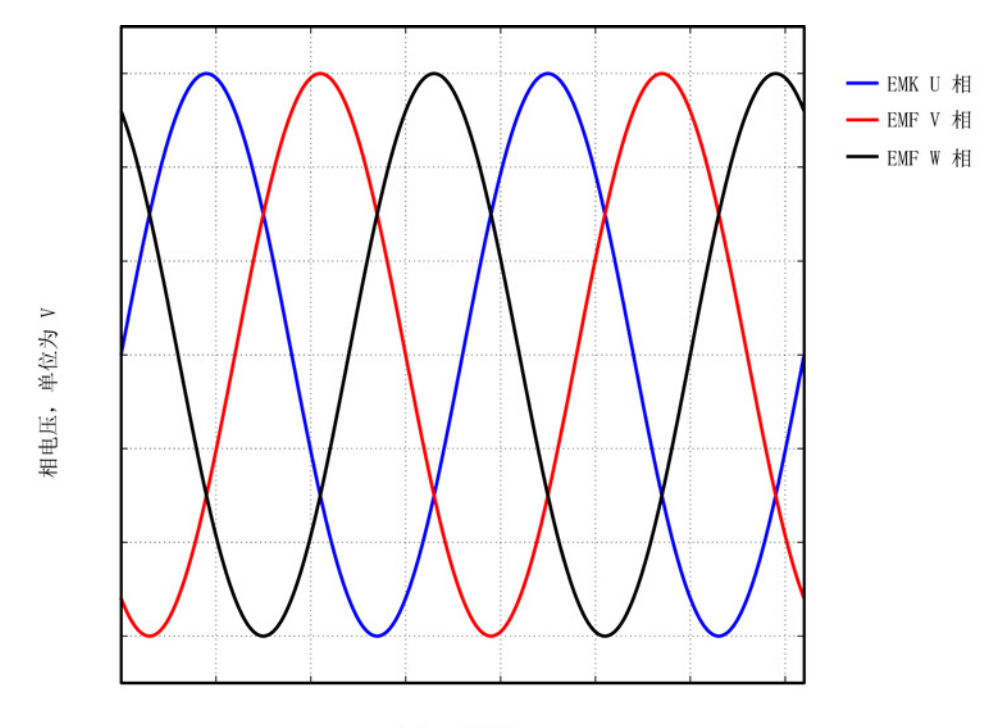

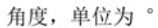

图 3-57 相序: U相 - V相 - W相

#### 检查并联电机的相移

各个电机之间的相移(U相-V相-W相)必须一致:

- 电机 1 的 U 相与电机 2 的 U 相
- 电机 1 的 V 相与电机 2 的 V 相
- 电机 1 的 W 相与电机 2 的 W 相

同相之间允许的最大位移为 10°。

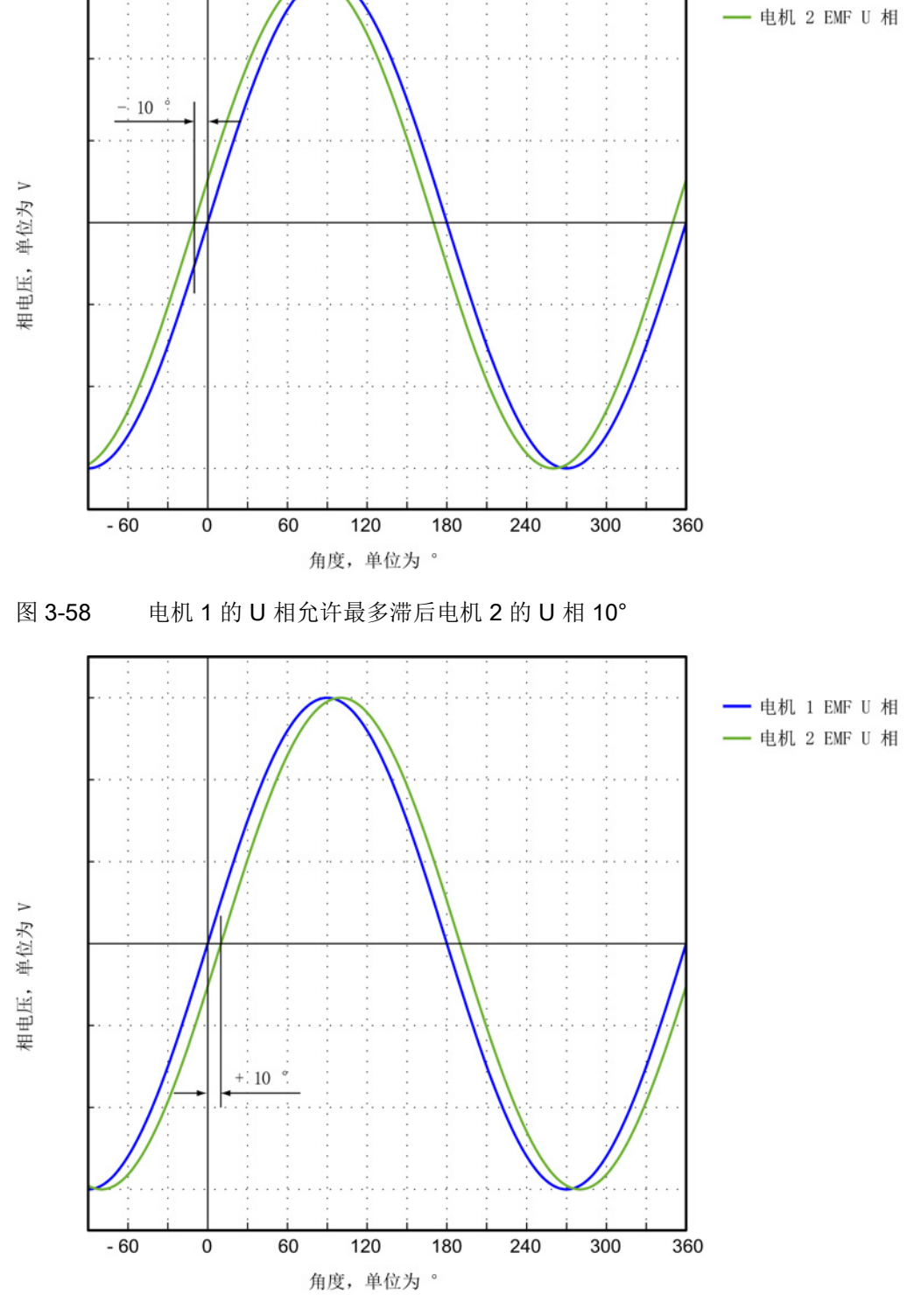

图 3-59 电机 1 的 U 相允许最多提前电机 2 的 U 相 10°

— 电机 1 EMF U 相

### 使用测量仪器测定换向角偏移

在出现故障以及多电机并联时必须按如下方式检查换向角偏移:

- 带增量式测量系统的电机必须达到精同步。为此,必须连接电机,然后设置伺服使能 以实现粗同步。
- 2. 接着使电机越过零脉冲。
- 3. 按下文"借助示波器来记录相电压和磁极位置"所述,关闭电机电源。

在此请注意,在该方法中不允许关闭控制单元的电源,但必须将电源模块从电网上断 开。

#### <u>/</u> 警告

### 在直流母线上操作有电击危险!

关闭电源后,组件上仍可能存在危险的直流母线电压。

- 请注意组件上加贴的警示标签!
- 用电压表 (CAT III) 测量电机端子 U V、V W; U W 之间的电压(直流电压可至少达 600 V)。

测量 EMF 和经过模拟量输出标幺的电气磁极位置来确定换向角偏移。可在测量插口 TO 到 T2 上对经过标幺的电气磁极位置进行设置和分接(参见测量插口 (页 363))。

通道定义(Ch1 ... Ch4):

- Ch1: U 相相电压
- Ch2: V 相相电压
- Ch3: W 相相电压
- Ch4: 经过模拟量输出标幺的电气磁极位置

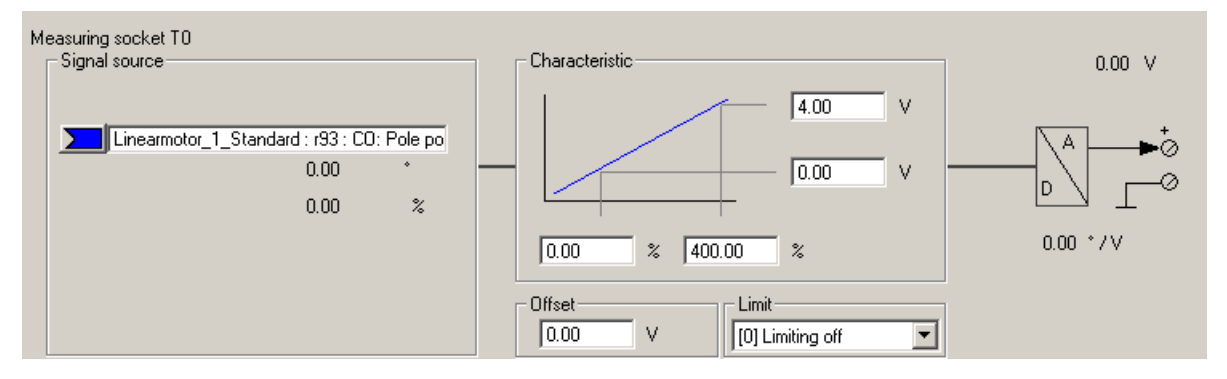

图 3-60 设置 CU320 上的测量插口 T0

3.12 调试直线电机 SIMOTICS L-1FN3

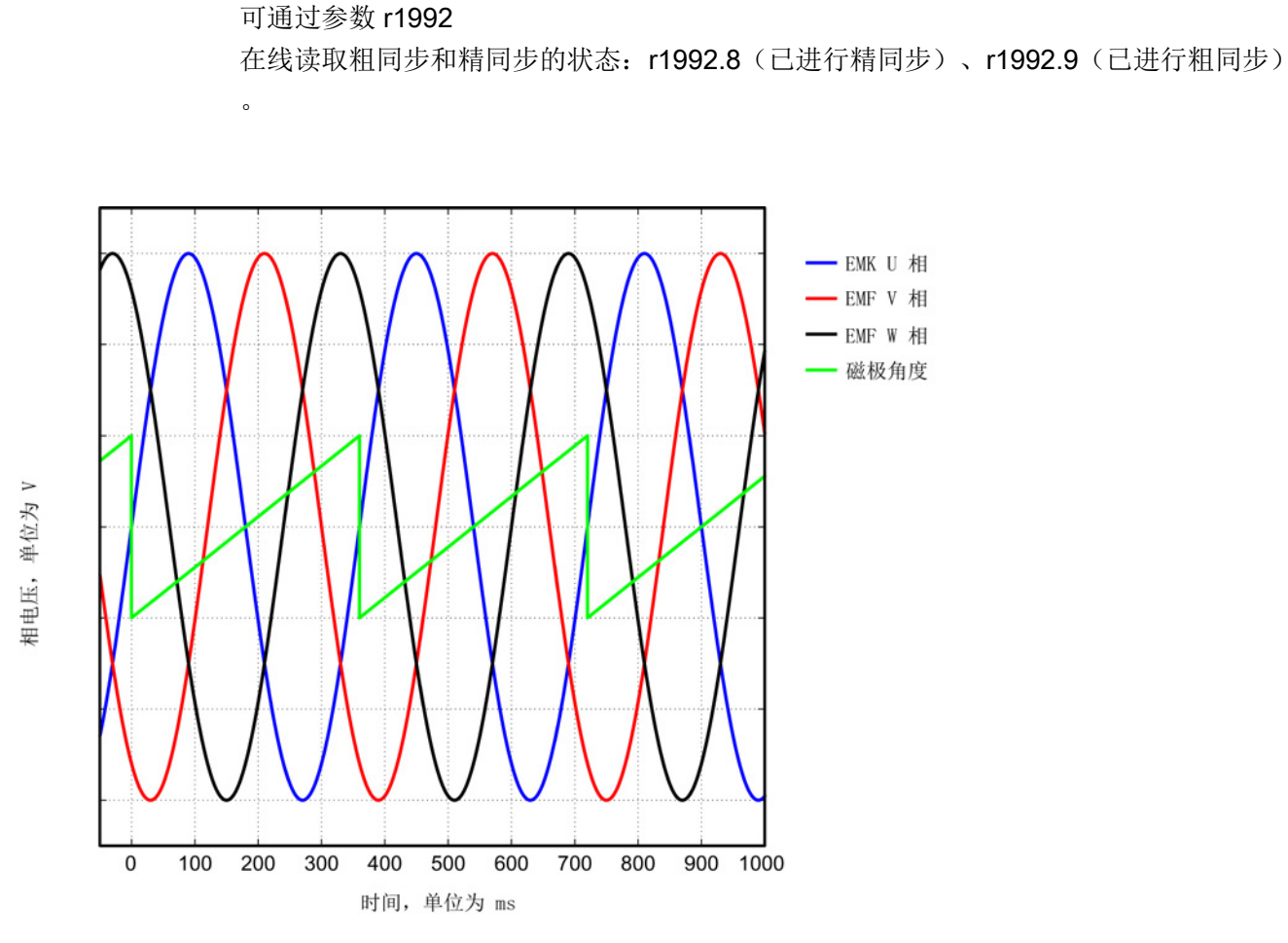

图 3-61 达到最佳换向状态的电机的理想 EMF 电压和理想磁极位置

3.12 调试直线电机 SIMOTICS L-1FN3

## 借助 STARTER 的跟踪功能记录相电压和磁极位置

该方法不使用示波器。不需要拆除电机的接线。 由于电机电压是从晶体管导通时间计算出的,而不是直接测定的,所以该方法没有第一种 方法准确。该方法不允许用于并联电机,参见"特殊情况-并联(页 222)"一章。

1. 设置以下参数:

| DP - Device trace]                                                          |       |         |                                                                                                    |                     |                                                           |          |
|-----------------------------------------------------------------------------|-------|---------|----------------------------------------------------------------------------------------------------|---------------------|-----------------------------------------------------------|----------|
| ptions                                                                      | Win   | idow    | Help                                                                                                    | I                   |                                                           |          |
| <mark>°⊞ (∆ (≤</mark>                                                       | 2 %   | +++     | * 💼                                                                                                    | 3   10   11   11 11 |                                                           |          |
|                                                                             | Trace | e 1 ina | active                                                                                                    | ▼ S120 CU320        |                                                           |          |
| FctGen inactive S120 CU320 2 DP Assume control priority                     |       |         |                                                                                                    |                     |                                                           |          |
| Trace Function generator Measurements Time diagram FFT diagram Bode diagram |       |         |                                                                                                    |                     |                                                           |          |
| Signals                                                                     |       |         |                                                                                                    |                     |                                                           |          |
|                                                                             |       | No.     | Active                                                                                                    | Signal              | Comment                                                   | Color    |
|                                                                             |       | 1       | <ul> <li>Image: A start of the start of the start of</li></ul> | Linear_motor.r89[0] | Linear_motor.r89[0]: Actual phase voltage, Phase U        | <b>T</b> |
|                                                                             |       | 2       |                                                                                                    | Linear_motor.r89[1] | Linear_motor.r89[1]: Actual phase voltage, Phase V        | •        |
|                                                                             |       | 3       | <ul> <li>Image: A start of the start of the start of</li></ul> | Linear_motor.r89[2] | Linear_motor.r89[2]: Actual phase voltage, Phase W        | <b>T</b> |
| <b>P</b>                                                                    |       | 4       | <ul> <li>Image: A start of the start of the start of</li></ul> | Linear_motor.r93    | Linear_motor.r93: Pole position angle electrically scaled | •        |

图 3-62 用于检查换向角偏移的跟踪通道

电机须采用力控制。需要进行以下参数设置:

- 2. 设置 p1501 = 1, 切换速度控制/力控制。
- 3. 设置 p0640 = 0, 限制电流为 0。
### 3.12 调试直线电机 SIMOTICS L-1FN3

- 4. 设置 p1545 = 1, 激活运行至固定挡块。
- 5. 电机必须处于受控状态并从外部运行。

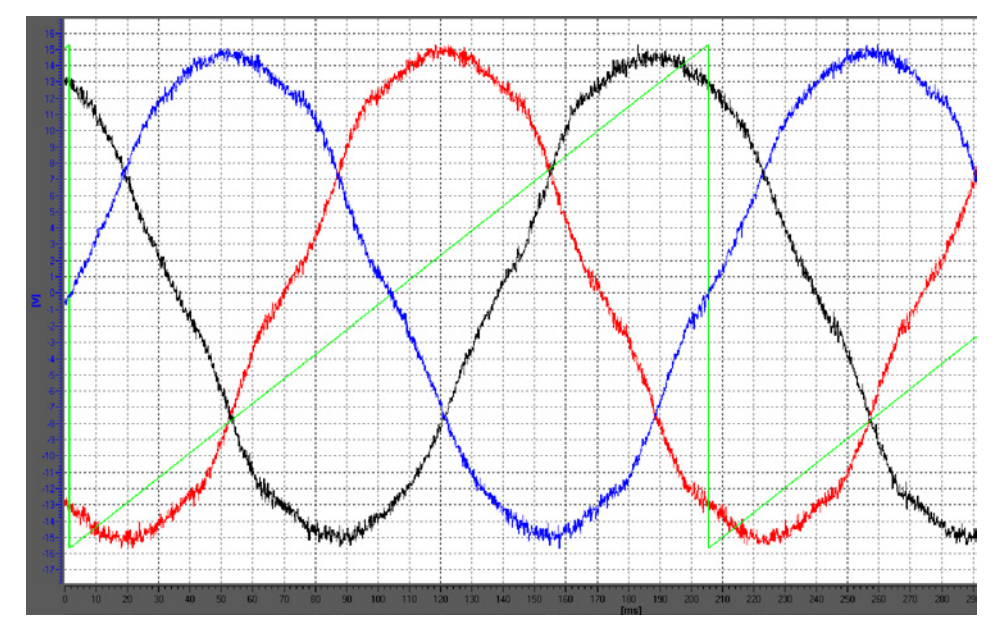

图 3-63 达到最佳换向状态的电机示例(使用调试工具 STARTER 的跟踪功能进行记录,颜色含义见上图)

3.12 调试直线电机 SIMOTICS L-1FN3

#### 评估测量结果 (适用于两种测量方法)

o

电机正转时(定义参见"确定电机正转方向(页 201)"一图),波形必须在 0°和 360°之间单调上升,参见"达到最佳换向状态的电机的理想 EMF 电压和理想磁极位置(页 215)"一图。

如果波形单调下降且相序为"U相-V相-W相",那么就必须通过 p0410 位 0 "速度实际值取反"来修改驱动的控制方向。如果使用了位置控制器,还必须另外检查 p0410 位 1 "位置实际值取反"。

另见"设置电机和编码器的参数"一章中的"更多编码器数据输入窗口 (页 200)"一图

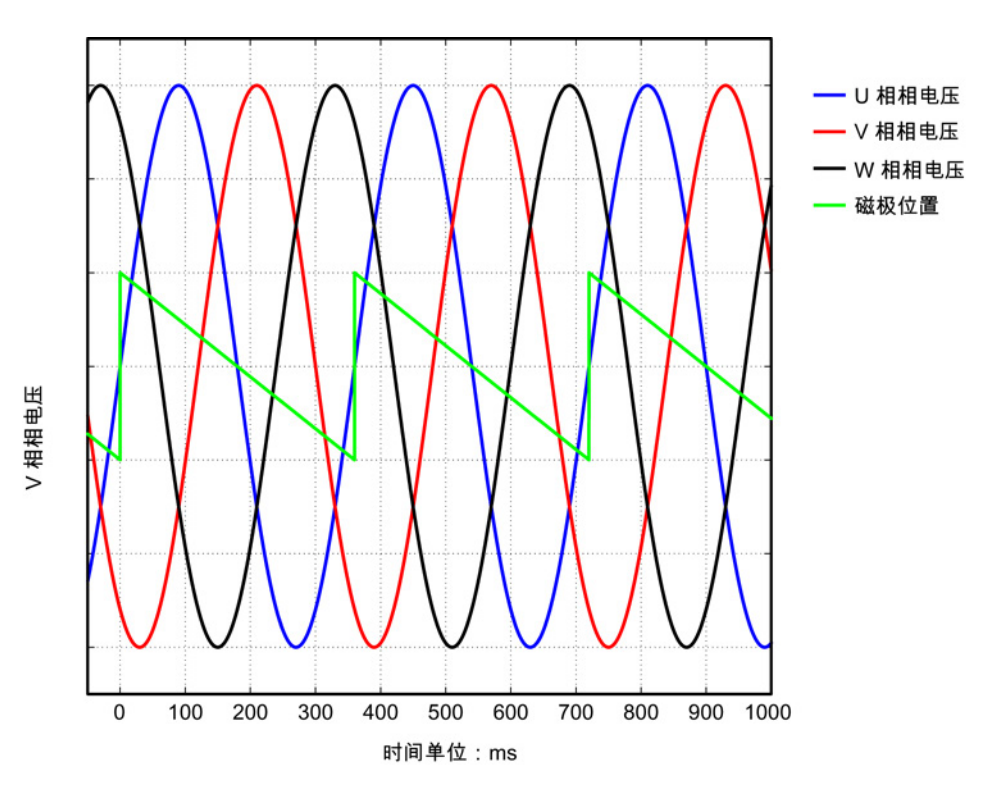

图 3-64 速度实际值取反错误时的 EMF

#### 3.12 调试直线电机 SIMOTICS L-1FN3

如果波形单调下降且相序为"U相-W相-V相"(即V相和W 相接反),那么根据"设置电机和编码器的参数"一章中的"确定电机正转方向 (页 201)"一图,电机反转(即:初级部件相对于次级部件的运动方向与电缆的引出方向相 反)。

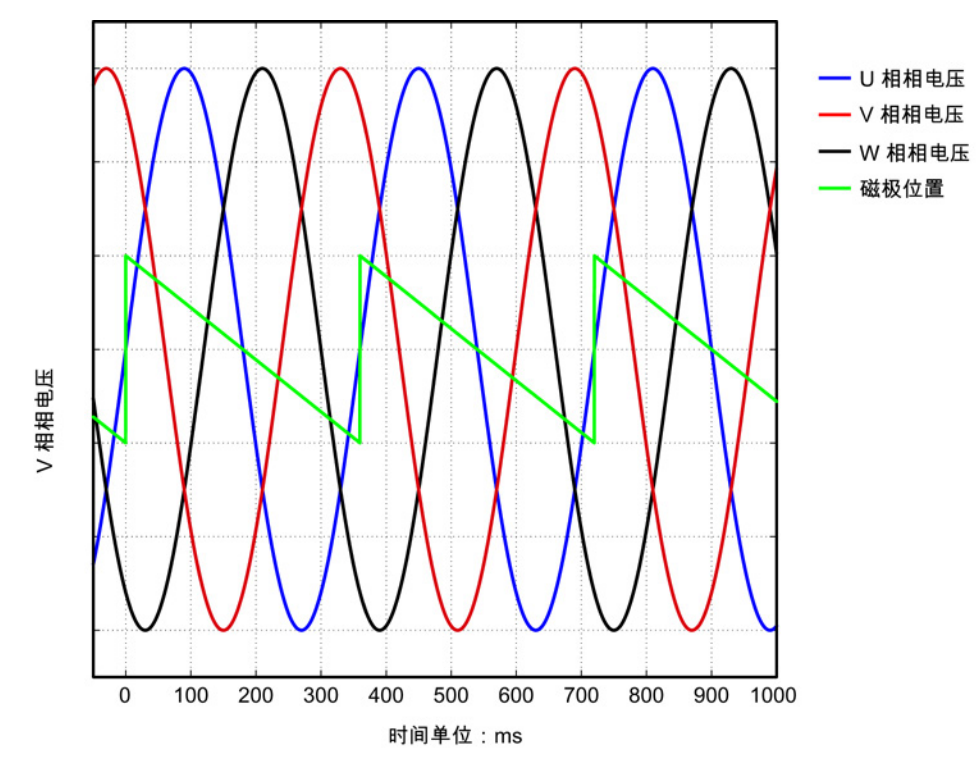

图 3-65 负向运行时的 EMF

3.12 调试直线电机 SIMOTICS L-1FN3

#### 换向角公差

在精同步驱动中, EMF U 相和经过标幺的电气磁极位置之间允许的最大偏差为 10°。即:下降沿的过零点和 EMF U 相之间允许的最大电气角为 10°。 在多电机并联时,允许的最大偏差对每个并联电机的 EMF U 相都有效。

如果偏差过大,则应调整换向角偏移。如果在越过零脉冲时发出故障信息"F31130 (N, A) 编码器 1: 粗同步中的零脉冲和位置错误",则表明电气角的换向偏差大于 60°。必须通过上述方法重新检查换向角。

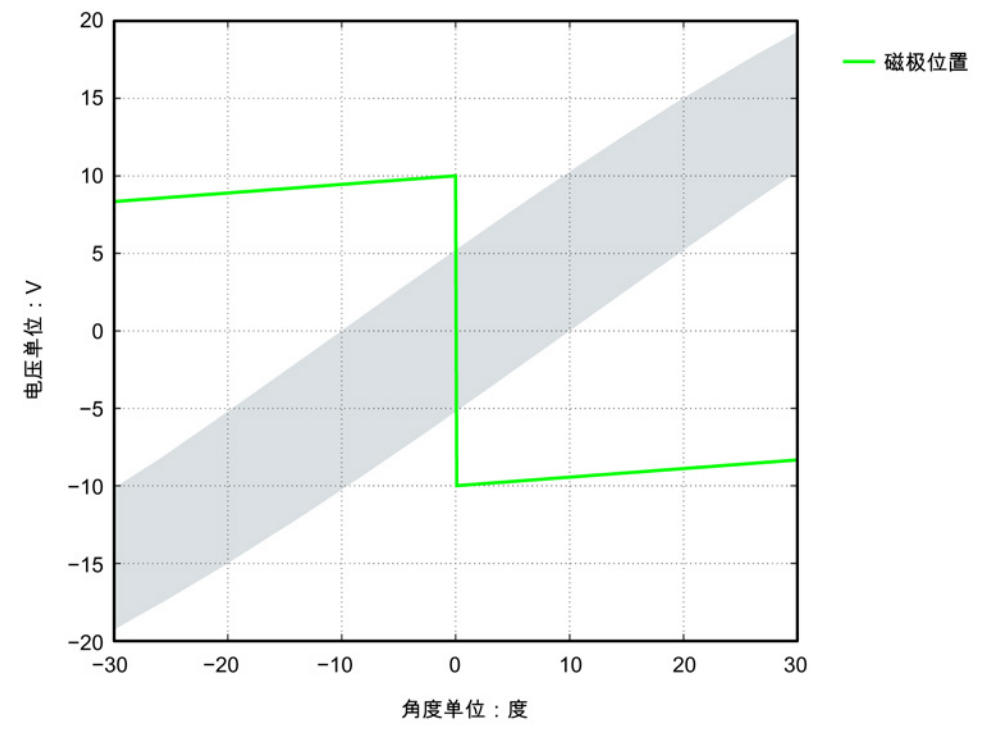

图 3-66 磁极位置的公差带

p0431 = p0431 - 18

换向错误的电机示例

图 3-67

上图中显示的错误换向须根据"使用 STARTER 检查换向角偏移 (页 210)"一章进行调整。

U相相电压 V 相相电压 ·W 相相电压 磁极位置 + 18 ms **≙** + 18 V 相相电压 100 300 0 200 400 时间单位:ms

### 换向角超出公差

示例: 电压波形(磁极位置)的下降沿超过了 EMF U 相过零点的电气角约 18°。

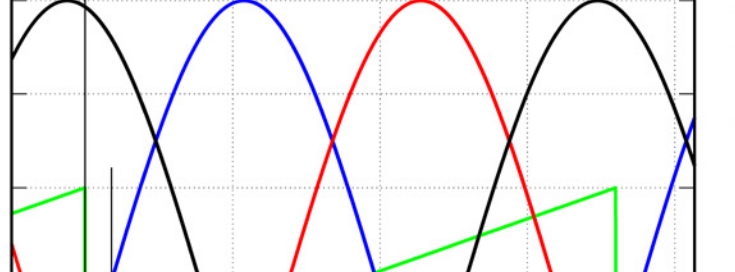

调试

3.12 调试直线电机 SIMOTICS L-1FN3

#### 3.12.6 特殊情况-并联

#### 说明

#### 并联

只允许并联带有相同"初级部件结构尺寸"、相同"绕组类型"和相同"空隙"的直线电机。 初级部件 1FN3xxx-xxxx0-0□A1 的订货标识 (MLFB) 中只允许显示为 "□" 的占位符的位置可以不同。 更多信息及接线图请参见选型手册"直线电机 SIMOTICS L-1FN3"中的"耦合电机"一章和"电机并联"一章。

必须满足下列条件才能在 SINAMICS 电机模块上并行运行多个直线电机:

- 根据选型手册"直线电机 SIMOTICS L-1FN3"中的说明设计了电机布局。
- 并联电机的运行方向必须和选型手册"直线电机 SIMOTICS L-1FN3"中的说明一致。 在 Janus 排列方式中,必须在连接从动电机时互换 V 相和 W 相,使从动电机的运行方向就和主动电机的运行方向相同,参见选型手册"直线电机 SIMOTICS L-1FN3"中的"电机并联"一章。
- 按"借助示波器检查换向角偏移
   (页 211)"一章描述的方式确保并联电机相间相移的正确性,并加以核实。
   根据"借助示波器检查换向角偏移"一章,检查相间相移是否在最大偏移内。
   只有在所有需要并联的电机的换向角偏差位于极限值以内时才允许将电机连接到变频器上。
- 请注意:必须在调试和首次接通直流母线电压前首先检查了温度监控回路能否正确跳
   闸。

然后借助调试工具 STARTER 根据"设置电机和编码器的参数 (页 190)"一章进行调试。 从电机列表中选择的直线电机 SIMOTICS L-1FN3 的并联可通过电机列表下的小控制箱"电机并联"激活,然后在 "Number"

一栏中输入需要并联的电机数。 也可在电机的专家列表中设置并联。

#### 3.12 调试直线电机 SIMOTICS L-1FN3

修改完 p0306 后,必须通过自动计算(设置 p0340 = 1)来调整列表中的电机的控制参数。 对于不包含在列表中的第三方电机,该设置可能会使等效电路图数据丢失。因此,使用第 三方电机时,应选择设置 p0340 = 3。 有关参数 p0306 的详细信息请参考 SINAMICS S120/S150 参数手册中的调试工具 STARTER 的帮助。 如果在快速调试 (p0010 = 1)时已经修改了 p0306,最大电流 p0640

会自动设定。在电机调试 (p0010 = 3) 内则不是这样!

调试工具 STARTER 中显示的电机数据始终只适用于一个电机,有多个并联电机时,STARTER 只是进行内部估算。

#### 3.12.7 优化控制

进行驱动配置时会在"计算电机/控制器数据"这一步自动计算驱动专用的控制器参数,参见 "电机/控制器数据计算窗口

(页 195)"一图。但是仍需要对控制器参数进行以下优化才能获得机床最佳性能。

通过优化设置可以达到更高的定位精度/加工精度并缩短循环时间。

仅允许由有经验的专业人员对控制器进行优化。

在控制系统中可以通过测量频率响应或记录设定值阶跃来优化控制器。 频率响应测量考虑了机床固有频率,该频率限制控制环的带宽。

有关控制器优化的信息请咨询当地西门子办事处。

3.13 异步电机 (ASM) 调试

# 3.13 异步电机 (ASM) 调试

### 说明

异步电机调试是在矢量控制模式下进行的。

#### 异步电机和电缆的等效电路图

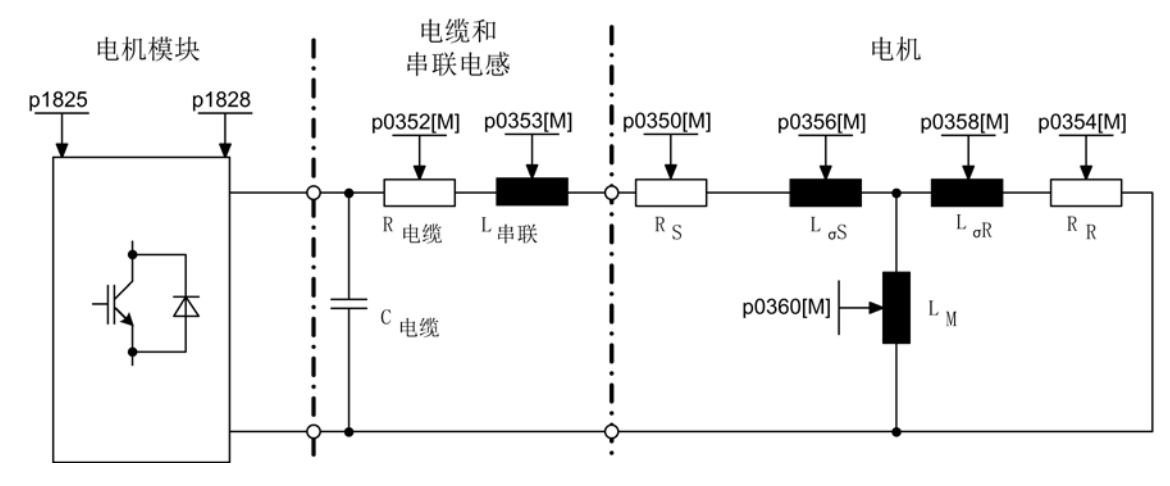

图 3-68 异步电机和电缆的等效电路图

#### 旋转式异步电机

必须在 STARTER 中的调试向导中输入以下参数:

表格 3-15 电机铭牌数据

| 参数    | 描述       | 注释                                                        |
|-------|----------|-----------------------------------------------------------|
| p0304 | 电机额定电压   | 如果该值未知,可输入"0"值。<br>但输入该值可以更加精确地计算定子漏电感(<br>p0356, p0357)。 |
| p0305 | 电机额定电流   | -                                                         |
| p0307 | 电机额定功率   | -                                                         |
| p0308 | 电机额定功率因数 | -                                                         |
| p0310 | 电机额定频率   | -                                                         |
| p0311 | 电机额定转速   | -                                                         |
| p0335 | 电机冷却方式   | -                                                         |

#### 可以选择性输入以下参数:

| 表格 | 3- | 16 | 可选电机数据 |
|----|----|----|--------|
|----|----|----|--------|

| 参数    | 描述              | 注释                                                                                                    |
|-------|-----------------|----------------------------------------------------------------------------------------------------|
| p0320 | 电机的额定励磁电流/短路电流  | -                                                                                                    |
| p0322 | 电机最大转速          | -                                                                                                    |
| p0341 | 电机转动惯量          | -                                                                                                    |
| p0342 | 总转动惯量和电机转动惯量的比例 | -                                                                                                    |
| p0344 | 电机质量 (用于电机热模型)  | -                                                                                                    |
| p0352 | 电缆电阻(定子电阻的一部分)  | <ul> <li>特别是对于无编码器矢量控制(SLVC)</li> <li>,次参数会对转速较低时的闭环控制质量</li> <li>产生巨大影响</li> <li>为确保"捕捉重启"运行方式功能正常生效</li> </ul> |
|       |                 | • 乃唡床 痈捉重后 运行力式功能正常主效,也有必要设置此参数。                                                                                 |
| p0353 | 电机串联电感          | -                                                                                                    |

表格 3-17 电机数据等效电路图

| 参数    | 描述       | 注释 |
|-------|----------|----|
| p0350 | 电机定子冷态电阻 | -  |
| p0354 | 电机转子冷态电阻 | -  |
| p0356 | 电机定子漏电感  | -  |
| p0358 | 电机转子电感   | -  |
| p0360 | 电机主电感    | -  |

3.13 异步电机 (ASM) 调试

### 特性

- 约 1.2 x
   额定转速范围内的弱磁区域(取决于变频器的输入电压和电机数据,参见"前提条件")
- 捕捉重启

0

- 矢量转速控制和转矩控制
- 矢量 V/f 控制
- 电机数据检测
- 转速控制器优化(旋转测量)
- 通过温度传感器(PTC/KTY)进行热保护
- 支持所有可以连接到 SMC10、SMC20 或 SMC30 的编码器。
- 允许带和不带编码器的运行。

最大转矩取决于端子电压和负载循环,可参见电机数据表/选型说明。

### 调试

推荐执行以下调试步骤:

• STARTER 中的调试向导

在调试向导中可以激活电机识别和"旋转测量"(p1900)

- 电机数据检测(静态测量, p1910)
- 旋转测量(p1960)

如果可选数据已知,也可以输入。 否则系统会根据铭牌数据进行估算,或者通过电机数据检测或转速控制器优化获取这些值。

### 3.14 永磁同步电机调试

#### 说明

永磁同步电机调试是在矢量控制模式下进行的。

#### 同步电机和电缆的等效电路图

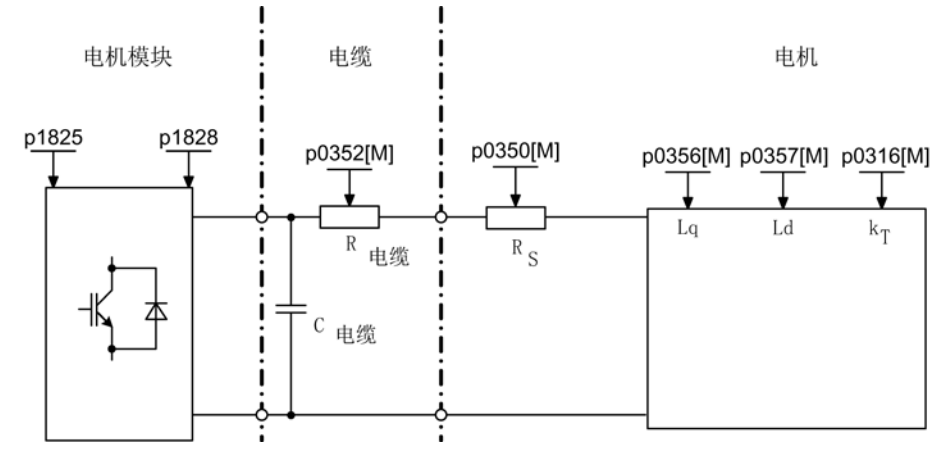

图 3-69 同步电机和电缆的等效电路图

#### 旋转式永磁同步电机

永磁同步电机可以带或不带编码器运行。

可以使用以下编码器类型:

- 有位置绝对信息的编码器,例如:没有 CD 信号或参考信号
- 无位置绝对信息的编码器

电机不带编码器运行,或者电机带编码器运行,而该编码器不提供位置绝对信息时,必须 执行磁极位置识别,详细信息请参见磁极位置识别。

典型应用:采用扭矩电机的直接驱动。 扭矩电机的出色之处在于,低转速区仍能保持高转矩。 使用这些驱动可以省去齿轮和易磨损的机械组件。

使用一个温度传感器(KTY/PTC)可以实现温度保护。为达到高转矩精度,我们推荐使用 KTY 温度传感器。 3.14 永磁同步电机调试

| 表格 3-18 电利 | 1. 釵 掂 |
|------------|--------|
|------------|--------|

| 参数    | 描述     | 注释                                                        |
|-------|--------|-----------------------------------------------------------|
| p0304 | 电机额定电压 | 如果该值未知,可输入"0"值。<br>但输入该值可以更加精确地计算<br>定子漏电感(p0356, p0357)。 |
| p0305 | 电机额定电流 | -                                                         |
| p0307 | 电机额定功率 | -                                                         |
| p0310 | 电机额定频率 | -                                                         |
| p0311 | 电机额定转速 | -                                                         |

如果铭牌上和数据表中都未注明转矩常数  $k_T$ ,则可通过电机额定数据(下标 n)或者通过静态电流 $l_o$ 和静态转矩  $M_o$ 计算:

 $k_{T} = \frac{M_{N}}{I_{N}} = \frac{P_{N}}{2\pi \cdot \frac{\min}{60} n_{N} \cdot I_{N}} \quad \vec{x} \neq k_{T} = \frac{M_{o}}{I_{o}}$ 

#### 表格 3-19 可选数据

| 参数    | 描述                  | 注释          |
|-------|---------------------|-------------|
| p0314 | 电机极对数               | -           |
| p0316 | 电机转矩常数              | -           |
| p0320 | 电机的额定励磁电流/短路电流      | 用于弱磁特性曲线    |
| p0322 | 电机最大转速              | 最大机械转速      |
| p0323 | 最大电机电流              | 退磁保护        |
| p0325 | 电机磁极位置信息            | -           |
| p0327 | 电机最佳转子起动角           | -           |
| p0328 | 永磁主轴磁阻转矩常数          | -           |
| p0329 | 磁极位置识别,电流           | -           |
| p0341 | 电机转动惯量              | 用于转速控制器前馈控制 |
| p0342 | 总转动惯量和电机转动惯量<br>的比例 | -           |

3.14 永磁同步电机调试

表格 3-20 电机数据等效电路图

| 参数    | 描述        | 注释 |
|-------|-----------|----|
| p0350 | 电机定子冷态电阻  | -  |
| p0356 | 电机定子漏电感   | -  |
| p0357 | d 轴电机定子电感 | -  |

## <u>/</u>警告

#### 电击危险!

初级部件相对于次级部件的每个运动和反向都会产生感应电压。此时接触电缆接口可引发电击危险。

- 不要接触电缆接口。
- 应正确连接电机的电缆接口或按规定将这些接口绝缘。
- 在变频器上作业时,应安全断开电机。
- 如果无法断开,则可通过抱闸确保电机停转。

#### 特性

- 约 1.2 x
   额定转速范围内的弱磁区域(取决于变频器的输入电压和电机数据,参见"前提条件")
- 捕捉重启(在无编码器运行中,只允许通过附加的 VSM 才可以执行)
- 矢量转速控制和转矩控制
- 矢量 V/f 控制,用于诊断
- 电机数据检测
- 自动的旋转编码器校准(校准编码器的零位置)
- 转速控制器优化(旋转测量)
- 通过温度传感器(PTC/KTY)进行热保护
- 支持所有可以连接到 SMC10、SMC20 或 SMC30 的编码器。
- 允许带和不带编码器的运行

3.14 永磁同步电机调试

### 前提条件

- 最大转速或最大转矩取决于可用的变频器输出电压和电机的反电势(计算规定: EMF 不可超出变频器的 U<sub>额定</sub>)
- 计算最大转速:

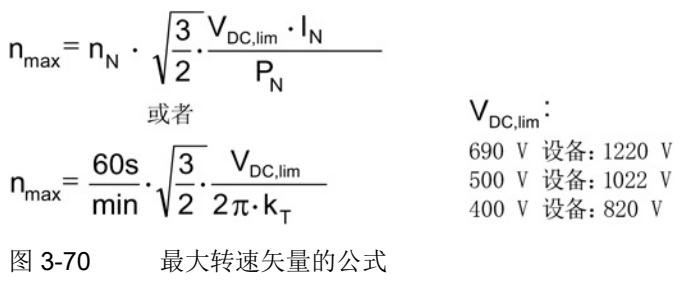

kT的计算参见调试章节

#### 说明

在变频器给出脉冲禁止时,例如:出现故障或

OFF2,同步电机可能会在弱磁运行范围中产生较高的端子电压,从而导致直流母线的过电压。可以采用以下方法,防止驱动系统因过电压而损坏:

- 1. 限制最大转速(p1082) (p0643 = 0)
- 2. 采用外部电压限制方法、斩波器或其它适合于实际应用的措施。

### / 警告

#### 危险过电压

p0643 = 1 时应确保具有足够的并且适合的过电压保护措施。 必要时应在系统侧采取防护措施。 请勿进入电机的工作范围。

• 最大转矩取决于端子电压和负载循环,可参见电机数据表/选型说明。

1.警告

### 危险的轴运动可引发生命危险

进行电机数据识别时,驱动可能会使电机意外运动。

• 采取适当措施(如驻停或急停)应答可能的误操作。

推荐执行以下调试步骤:

• STARTER 中的调试向导

#### 在使用 STARTER

中的向导对驱动进行调试时,可以激活电机识别和"旋转测量"(p1900) 编码器校准 (p1990) 会自动通过电机数据检测激活。

- 电机数据检测(静态测量, p1910)
- 编码器校准(p1990)

#### 说明

o

在首次调试、更换编码器时必须校准编码器(p1990)。

• 旋转测量(p1960)

在使用 STARTER 中的向导调试驱动时可以输入以下参数:

如果可选数据已知,也可以输入。

否则系统会根据铭牌数据进行估算,或者通过电机数据检测或转速控制器优化获取这些值

3.14 永磁同步电机调试

#### 3.14.1 运行中的编码器校准

此功能仅可在永磁同步电机的矢量控制运行方式中使用。 通过此功能可在运行中对新更换的编码器进行校准。编码器可在电机组内部进行校准。 此校准也可在电机带载时进行。

#### 新编码器的校准

1. 安装编码器后设置 p1990 = 3 选择新的校准。

在下一次通电时,电机自动选择编码器校准。

2. 设置脉冲使能。

磁极位置识别决定偏移。

如果零脉冲位置未知,必须要确定驱动启动的设定值。

3. 在该情况下确定设定值。

接着驱动按照规定的设定值启动。

编码器的零脉冲位置得以确认。

封锁脉冲。

根据零脉冲偏移和位置确定换向角偏移。

得出的换向角偏移自动记录到参数 p0431 中。

校准结束后, p1990 自动设置为 0, 结果保存在 RAM 中。

此时编码器模块会检测编码器线数和零脉冲的一致性。通过此步骤可达到约 ±15°的电气精度。在以最大为 95% 的额定转矩启动时,此精度已可满足要求。 若需要采用更高的启动转矩,则必须进行微调。 若在电机旋转 2 圈后仍未识别出零脉冲,驱动会输出故障 F07970 并关机。

3.14 永磁同步电机调试

#### 微调

1. 设置 p1905 = 90 在正在旋转的电机上启动微调。

校准会持续约 1 分钟。 当前的编码器校准步骤会通过报警 A07976 显示。 在测量中会得到编码器与 EMF 模型的差值 微调也可在空载进行。

#### 注意

#### 遵循最小电机转速

在旋转测量期间电机转速必须超出额定转速的40%。 同时转矩必须低于额定转矩的一半。

测量结束后,自动设置 p1905 = 0 并结束微调。 此时还会显示另一条报警用于提示:下一次脉冲禁止时将 p0431 中的测量结果写入 RAM。

2. 在校准后执行"从 RAM 写入 ROM"功能,以保存新的数值。

若在设备启动时电机通过耦合由电机组中的其他电机带动,校准结果同样生效。 控制单元可通过编码器的正确检测识别磁极位置及电机转速。

#### 说明

#### 1FW4 永磁同步电机

1FW4 型号的电机已针对采用此功能的运行进行了优化。 在使用调试工具 STARTER 进行调试时,所需的所有数据都会自动传输至控制单元(参见 SINAMICS S120 调试手册)。

#### 3.14.2 自动编码器校准

以凸极转子为导向的同步电机控制需要凸极转子位置角的信息。 在以下条件下必须执行自动编码器校准:

- 凸极转子编码器不能被机械校准
- 装入了新编码器

推荐只在提供绝对位置信息的编码器上(不管有无零脉冲)执行自动校准。该功能支持以 下编码器类型:

- Sin/Cos 编码器,有 A/B 信号、R 信号以及 A/B 信号、C/D 信号、R 信号
- 旋转变压器
- 绝对值编码器(例如: EnDat、DRIVE-CLiQ编码器,SSI)
- 有零脉冲的增量编码器

3.14 永磁同步电机调试

#### 通过零脉冲校准编码器

如果使用了有零脉冲的增量编码器,可以在越过零脉冲后校准它的位置。 带零脉冲的换向由 p0404.15 激活。

#### 编码器的调试

自动编码器校准由 p1990 = 1 激活。

在给出下一个脉冲使能信号时会执行测量,并将测出的角度差(p1984)记录在 p0431 中。 在 p1990 = 2 时,测出的角度差(p1984)不会记录到 p0431 中,不会对电机控制产生影响。通过该功能可以检查 p0431 中记录的角度差。 在惯量很大时,可以通过 p1999 设置较高的运行时间比例系数。

### <u>/</u>]、警告

#### 测量导致电机危险旋转或运动

该测量会引起电机旋转。 电机至少会旋转一整圈。 请勿进入电机的工作范围。

#### 重要参数一览(参见 SINAMICS S120/S150 参数手册)

- p0404.15 生效的编码器配置;带零脉冲的换向(非异步电机)
- p0431[0...n] 换向角偏移
- p1990 编码器校准确定换向角偏移
- p1999[0...n] 换向角偏移校准和磁极位置识别的比例系数

#### 3.14.3 磁极位置识别

磁极位置识别用于确定启动时的转子位置。不具备磁极位置信息时,需要执行该识别。 例如使用了增量编码时或无编码器运行中会自动启动磁极位置识别。

在带编码器运行中,可以设置 p1982 = 1 启动磁极位置识别;在无编码器运行中,设置 p1780.6 = 1 启动。

应该尽量在电机空载条件下执行磁极位置识别。 若不存在较大的转动惯量,且摩擦力也可忽略,则也可在带载条件下执行识别。

如果存在较大的转动惯量,摩擦力可忽略,则可以提高 p1999 的值,使旋转编码器校准的动态特性和转动惯量相匹配。

如果摩擦力矩较大或者负载机械会作用于驱动,则只能在空载条件下执行识别。

可以选择4种磁极位置识别方法:

- p1980 = 1,电压脉冲 1 次谐波
   只有能够达到足够的铁心饱和度,该方法也适用于磁各向同性的电机。
- p1980 = 4, 电压脉冲 2 次谐波

该方法适用于磁各向异性的电机。 在测量期间,电机必须静止。 在下一次给出脉冲使能信号时执行测量。

#### 说明

在这种识别方法下, 电机会产生较大噪音。

- p1980 = 6, 电压脉冲 2 次谐波, 反向
- p1980 = 10, 注入直流电

该方法适用于所有电机,但和 p1980 = 4 测量相比,会占用更多时间。在测量时电机必须能够自由旋转。 在下一次给出脉冲使能信号时执行测量。在惯量很大时,可以通过 p1999 设置较高的运行时间比例系数。

#### /【警告

#### 测量导致电机危险旋转或运动

测量可能会引起电机移动或在半圈的范围内旋转。

• 请勿进入电机的工作范围。

3.14 永磁同步电机调试

#### 重要参数一览(参见 SINAMICS S120/S150 参数手册)

- p0325 磁极位置识别第 1 相电流
- p0329 磁极位置识别,电流
- p1780.6 电机模型适配的配置,磁极位置识别选择,无编码器的 PEM
- p1980 磁极位置识别方法
- p1982 选择磁极位置识别
- r1984 磁极位置识别角度差
- r1985 磁极位置识别饱和特性曲线
- r1987 磁极位置识别触发器特性曲线
- p1999 换向角偏移校准和磁极位置识别的比例系数

#### 3.14.4 重要参数一览

#### 重要参数一览(参见 SINAMICS S120/S150 参数手册)

- p0300[0...n] 电机类型选择
- p0301[0...n] 电机代码选择
- p0304[0...n] 电机额定电压
- p0305[0...n] 电机额定电流
- p0307[0...n] 电机额定功率
- p0311[0...n] 电机额定转速
- p0312[0...n] 由机频完转矩
- p0312[0...n] 电机额定转矩
- p0314[0...n] 电机极对数
- p0322 电机最大转速
- p0323 最大电机电流
- p0324 绕组最大转速
- p0431[0...n] 换向角偏移
- p1905 优化参数选择
- p1990 编码器校准确定换向角偏移

### 3.15 他励同步电机调试

#### 说明

#### 他励同步电机

若需对他励同步电机进行调试,请咨询西门子的专业人员。

## 3.16 调试内装式转矩电机 SIMOTICS T-1FW6

### <u>/</u>]警告

#### 电机意外运行可造成人员重伤

如果电机意外运行,则可能会导致人身伤亡以及/或者财产损失。

- 严禁在电机通电时进入旋转区域工作!
- 操作人员应远离旋转区域和挤压区域。
- 确保畅通的轴运动行程。
- 在通电前检查换向! 也要遵循所用驱动系统的开机调试说明。
- 限制电机电流。
- 将最大转速设为最小值。
- 监控电机的最终位置。

### / 警告

#### 高温表面可导致灼伤

接触电机的高温表面可导致灼伤。 电机的表面温度可能会超过 100 ℃(212 ℃)。

- 如配有冷却系统,请确保其运行的高效性。
- 使用时或使用后不得立即触摸电机。
- 在最临近的危险范围内贴上"灼热表面警告" (DW-026) 标签, 使其清晰可见!

### / 警告

#### 电击危险!

转子相对于定子的每个运动和反向都会产生感应电压。此时接触电缆接口可引发电击危险。

- 不要接触电缆接口。
- 应正确连接电机的电缆接口或按规定将这些接口绝缘。

3.16 调试内装式转矩电机 SIMOTICS T-1FW6

### 3.16.1 调试检查表

### 调试内装式转矩电机 SIMOTICS T-1FW6 的检查表

在开始调试之前请先了解安全注意事项并注意下列检查表。

表格 3-21 检查表 (1) - 常规检查

| 检查                                            | 是 |
|-----------------------------------------------|---|
| 配置的驱动系统中的所有必要组件是否都存在,是否正确选型,并已按规定安装和连接?       |   |
| 系统组件(例如: 驱动系统、编码器、冷却系统、制动)和选型手册"内装式转矩电机       |   |
| SIMOTICS T-1FW6"的制造商资料是否提供?                   |   |
| 下列当前 SINAMICS 资料是否提供?                         |   |
| • SINAMICS S120 调试手册                          |   |
| • SINAMICS S120 入门指南                          |   |
| • SINAMICS S120 驱动功能手册                        |   |
| • SINAMICS S120/S150 参数手册                     |   |
| 是否阅读了"SINAMICS S 调试的检查表"章节?                   |   |
| 需要调试的电机类型是否已知?                                |   |
| (例如: 1FW6)                                    |   |
| 如果是"第三方电机",那么以下电机数据是否已知?                      |   |
| ("第三方电机"指的是不属于西门子调试软件标准电机的电机。)                |   |
| ● 电机额定电流                                      |   |
| ● 电机额定转速                                      |   |
| ● 电机极对数                                       |   |
| ● 电机转矩常数                                      |   |
| • 电机最大转速                                      |   |
| • 最大电机电流                                      |   |
| ● 电机极限电流                                      |   |
| ● 电机转动惯量                                      |   |
| ● 电机定子冷态电阻                                    |   |
| • 电机定子漏电感                                     |   |
| 操作说明"内装式转矩电机 SIMOTICS T-1FW6"中的环境条件是否在允许的范围内? |   |
| 是否确定不会超过允许的最大转子温度(120℃)?                      |   |
| 是否确定至少是分两次工作的?                                |   |

表格 3-22 检查表 (2) - 机械检查

| 检查                                              | 是 |
|-------------------------------------------------|---|
| 电机是否已按照厂商规定正确装配并处于就绪状态?                         |   |
| 运输保护装置是否已按照选手册"内装式转矩电机 SIMOTICS T-              |   |
| 1FW6"安装一章的说明拆除?                                 |   |
| 轴可以在整个旋转范围内自由旋转吗?                               |   |
| 所有的螺钉是否都按规定的扭矩拧紧了?                              |   |
| 定子和转子的对中符合电机厂商规定吗?                              |   |
| 如果有电机抱闸,其功能是否正常?                                |   |
| 编码器的安装是否正确?是否根据厂商规定进行了对中?                       |   |
| 有关编码器的重要信息请参见选型手册"内装式转矩电机 SIMOTICS T-1FW6"。     |   |
| 液体冷却电机所需的冷却系统是否已按照厂商规定连接?其功能是否正常?               |   |
| 冷却液符合选型手册"内装式转矩电机 SIMOTICS T-1FW6"中"冷却液"一章的要求吗? |   |
| 在注满冷却回路之前,是否用冷却液冲洗了回路?                          |   |
| 是否确定不会超过冷却回路中允许的压力(参见选型手册"内装式转矩电机 SIMOTICS T-   |   |
| 1FW6"中的"技术特性")?                                 |   |
| 可移动的电缆是否按照规定的敷设在牵引链中?                           |   |
| 电源电缆是否按规定的扭矩正确地连接到了组件端子上?                       |   |
| 是否确保减轻了电缆张力?                                    |   |

| · 农俗 J- ZJ   位旦 农 (J) - 电 、位 E | 表格 3-23 | 检查表 (3) | - 电气检查 |
|--------------------------------|---------|---------|--------|
|--------------------------------|---------|---------|--------|

| 检查                                   | 是 |
|--------------------------------------|---|
| 是否所有的布线工作都己完成?                       |   |
| 保护接地线的连接是否正确?                        |   |
| 电机的接地是否直接与功率模块的接地相连(短距离相连避免出现高放电电流)? |   |
| 所有的插头是否都已正确地插入或拧紧?                   |   |
| 电机是否连接了屏蔽型电源电缆?                      |   |
| 电源电缆的屏蔽层是否最大可能地接近端子盒进行了大面积的连接?       |   |
| 所有的电缆屏蔽层是否与外壳大面积连接?                  |   |
| 控制电缆是否根据相应的接口配置进行了连接并按屏蔽层进行了铺装?      |   |

3.16 调试内装式转矩电机 SIMOTICS T-1FW6

| 检查                                            | 是 |
|-----------------------------------------------|---|
| 电机的功率电缆是否按相序 UVW(顺时针旋转磁场)正确连接到功率模块上?          |   |
| 温度监控回路是否符合安全电气隔离的规定?                          |   |
| 有关温度监控回路 Temp-S 和 Temp-F 的重要信息请参见选型手册"内装式转矩电机 |   |
| SIMOTICS T-1FW6"。                             |   |
| 在调试和首次接通直流母线电压前是否检查了温度监控回路能否正确响应?             |   |
| 编码器的连接是否正确?                                   |   |
| 数字信号和模拟信号是否通过相互独立的电缆连接?                       |   |
| 是否遵循了功率电缆和信号电缆之间的间距?                          |   |
| 是否确定温度敏感的元件(电缆、电子元件)没有放置在灼热的表面上?              |   |
| 电网侧和电机侧的电源电缆的尺寸规格和敷设是否符合环境和敷设条件?              |   |
| 变频器与电机之间的电缆长度是否遵循了允许的最大长度(根据所使用的电缆)?          |   |

#### 3.16.2 换向设置的一般提示

下列 2 个磁极位置识别方法可以用于所有结构尺寸的内装式转矩电机 SIMOTICS T-1FW6:

- 以运动为基础的方法
- 以饱和为基础的方法(1次谐波)

#### 说明

#### 建议采用精同步以达到精确换向

使用一个带有可分析零脉冲的测量系统或者一个绝对值测量系统。

#### 以运动为基础的方法

在连接了绝对值测量系统时,例如:Heidenhain 公司的 RCN 85xx,该方法也可以在首次确定或再次检查换向角偏移时提供调试帮助。

该方法可以应用在垂直轴和水平轴上,在这些轴上,负载断电时不会失控地向下旋转。 此时的轴必须处于非制动的、自由转动状态。(静摩擦<电机额定转矩的10%)。

使用这种方法时,最差情况下转子会旋转±5度。

#### <u>/</u>] 警告

#### 悬挂轴可引发生命危险

在悬挂轴(垂直运动方向)上,使用以运动为基础的方法时负载可能会向下运行,也可 能造成人员重伤或死亡。

• 悬挂轴上应使用以饱和为基础的方法。

# ⚠办心

#### 倾斜轴可造成人员伤亡

在倾斜轴上,断电时负载可能会不受控制地向下运行,也可能造成人员伤亡。

• 禁止人员在危险区域内逗留。

或

• 使用以饱和为基础的方法。

#### 以饱和为基础的方法

由于不需要转动转子,因此可以在完全制动的状态下使用该方法。 如果轴未被夹紧,仍可能会出现转动。 根据结构的不同,在识别中接通轴电源时这种方法会产生更高的噪声电平。

3.16 调试内装式转矩电机 SIMOTICS T-1FW6

### 3.16.3 设置电机和编码器的参数

#### 配置标准电机数据

必须单独配置驱动。

- 1. 在项目导航中依次双击 "Drives" > "Drives name" > "Configuration" > "Configure DDS"。
- 2. 从列表中选择用于调试的标准电机。

相应的电机数据已保存在系统中,无须手动输入。

| Drive: Torque_motor, | , DDS 0, MDS 0                                                                                                    |                                                                       |                                                                       |                                                                                                    |
|----------------------|----------------------------------------------------------------------------------------------------|-----------------------------------------------------------------------|-----------------------------------------------------------------------|----------------------------------------------------------------------------------------------------|
| Configure the motor: |                                                                                                    |                                                                       |                                                                       |                                                                                                    |
| Motor name:          | Torque_1                                                                                                    |                                                                       |                                                                       |                                                                                                    |
|                      | C Motor with DBIN                                                                                                    | /E-CLiO interfa                                                       |                                                                       |                                                                                                    |
|                      |                                                                                                    | motor again                                                           |                                                                       |                                                                                                    |
|                      | Select standard                                                                                                    | motor from list                                                       |                                                                       |                                                                                                    |
|                      | <ul> <li>Select standard motor from list</li> </ul>                                                                                                    |                                                                       |                                                                       |                                                                                                    |
|                      |                                                                                                    | 3                                                                     |                                                                       |                                                                                                    |
| Motor type:          | [286] 1FW6 synchr                                                                                                    | onous motor                                                           |                                                                       | •                                                                                                    |
| Motor selection:     |                                                                                                    |                                                                       |                                                                       |                                                                                                    |
| Order no.            | Rated speed                                                                                                    | Rated torq                                                            | Rated cur                                                             | •                                                                                                    |
| 1FW6190-xxx20-8F     | xx 110 U/min                                                                                                    | 2690 Nm                                                               | 78 A                                                                  |                                                                                                    |
| 1FW6230-0xx05-1J     | xx 69 U/min                                                                                                    | 841 Nm                                                                | 16 A                                                                  |                                                                                                    |
| 1FW6230-0xx05-2J     | xx 110 U/min                                                                                                    | 841 Nm                                                                | 24 A                                                                  |                                                                                                    |
| 1FW6230-0xx07-1J     | xx 45 U/min                                                                                                    | 1180 Nm                                                               | 16 A                                                                  |                                                                                                    |
| 1FW6230-0xx07-2J     | xx 73 U/min                                                                                                    | 1180 Nm                                                               | 24 A                                                                  |                                                                                                    |
| 1FW6230-0xx10-2J     | xx 46 U/min                                                                                                    | 1680 Nm                                                               | 24 A                                                                  |                                                                                                    |
| 1FW6230-0xx10-50     | axx 130 U/min                                                                                                    | 1680 Nm                                                               | 54 A                                                                  |                                                                                                    |
| 1FW6230-0xx15-40     | Xx 43 U/min                                                                                                    | 2520 Nm                                                               | 33 A                                                                  |                                                                                                    |
| 1FW6230-0xx15-50     | ixx 80 U/min                                                                                                    | 2520 Nm                                                               | 53 A                                                                  |                                                                                                    |
| 1FW6230-xxx05-5G     | ixx 290 U/min                                                                                                    | 841 Nm                                                                | 53 A                                                                  |                                                                                                    |
| 1FW6230-xxx07-5G     | ixx 190 U/min                                                                                                    | 1180 Nm                                                               | 53 A                                                                  |                                                                                                    |
| 1FW6230-xxx07-8F     | xx 290 U/min                                                                                                    | 1180 Nm                                                               | 74 A                                                                  |                                                                                                    |
| 1FW6230-xxx10-2P     | xx 290 U/min                                                                                                    | 1680 Nm                                                               | 100 A                                                                 | -                                                                                                    |
| 15,20000 10.05       | 400111                                                                                                    | 1000.1                                                                | 74 4                                                                  |                                                                                                    |
|                      |                                                                                                    |                                                                       |                                                                       |                                                                                                    |
|                      | Configure the motor:<br>Motor name:<br>Motor type:<br>Motor selection:<br>Drder no.<br>1FW6190-xxx20-8F<br>1FW6230-0xx05-1J<br>1FW6230-0xx05-1J<br>1FW6230-0xx07-1J<br>1FW6230-0xx10-2D<br>1FW6230-0xx10-5G<br>1FW6230-0xx10-5G<br>1FW6230-xxx07-8F<br>1FW6230-xxx10-2F<br>1FW6230-xxx10-2F<br>1FW6230-xx10-2F<br>1FW6230-xx10-2F<br>1FW6230-xx10-2F<br>1FW6230-xx10-2F<br>1FW6230-xx10-2F<br>1FW6230-xx10-2F<br>1FW6230-xx10-2F<br>1FW6230-xx10-2F<br>1FW6230-xx10-2F<br>1FW6230-xx10-2F<br>1FW6230-xx10-2F<br>1FW6230-xx10-xx10-2F<br>1FW6230-xx10-2F<br>1FW6230-xx10-2F<br>1FW6230-xx10-2F<br>1FW6230-xx10-xx10-2F<br>1FW6230-xx10-2F<br>1FW6230-xx10-2F<br>1FW70-x0-2F<br>1FW70-x0-2F<br>1F | Configure the motor:           Motor name:         Torque_1 <ul></ul> | Configure the motor:           Motor name:         Torque_1 <ul></ul> | Configure the motor:           Motor name:         Torque_1                • Motor with DRIVE-CLiQ interface             • Read out motor again             • Select standard motor from list             • Enter motor data            Motor type:         [286] 1FW6 synchronous motor           Motor selection:           Order no.         Rated speed           IFW6190-xxx20-8Fxx         110 U/min           2690 Nm         78 A           IFW6230-0xx05-1Jxx         69 U/min           841 Nm         16 A           IFW6230-0xx05-1Jxx         69 U/min           841 Nm         16 A           IFW6230-0xx07-1Jxx         45 U/min           110 U/min         841 Nm           12690-0xx07-2Jxx         73 U/min           130 U/min         1180 Nm           14FW6230-0xx07-2Jxx         73 U/min           150 Nm         24 A           1FW6230-0xx10-5Gxx         130 U/min           1680 Nm         24 A           1FW6230-0xx07-5Gxx         130 U/min           1680 Nm         24 A           1FW6230-0xx10-5Gxx         130 U/min           1680 Nm         53 A           1FW6230-0xx10-5Gxx         130 U/min           1760-230-xxx07-6Gxx         190 U/min </td |

图 3-71 电机配置窗口 - 选择一个标准电机

#### 配置第三方电机数据

电机列表中不包含 1FW6 内装式转矩电机中客户定制的特殊型号以及开发的新型号。

1. 查看随电机发货的技术数据页, 然后进行以下设置:

| Configuration ·                                                            | - S120_CU3                          | 20_2_DP - Motor                                                                                                    |
|----------------------------------------------------------------------------|-------------------------------------|----------------------------------------------------------------------------------------------------|
| Control structure                                                          | Drive: SERVO_03, D                  | DS 0, MDS 0                                                                                                    |
| Motor<br>Motor holding brake<br>Encoder<br>Process data exchang<br>Summary | Configure the motor:<br>Motor name: | M1FW6230_0WG15_28C2                                                                                                    |
|                                                                            |                                     | <ul> <li>Motor with DRIVE-CLiQ interface</li> <li>Read out motor again</li> <li>Select standard motor from list</li> <li>Enter motor data</li> </ul> |
|                                                                            | Motor type:                         | [2] Synchronous motor (rotating, permanent-ma                                                                                                    |
| •                                                                          |                                     |                                                                                                    |
|                                                                            |                                     |                                                                                                    |
|                                                                            |                                     |                                                                                                    |
|                                                                            | < Bac                               | k Next > Cancel Help                                                                                                    |

图 3-72 电机配置窗口 - 设置第三方电机

2. 为永磁旋转同步电机输入以下数据:

| Motor                        | Motor data. Sunchronous motor (rotaru): |                                                                                                    | Template  |          |
|------------------------------|-----------------------------------------|----------------------------------------------------------------------------------------------------|-----------|----------|
| Motor holding brake          | Data input according to data sheet      |                                                                                                    |           |          |
| ]Encoder<br>]Drive functions | O Data i                                |                                                                                                    |           |          |
| Process data exchang         | aramete                                 | Parameter text                                                                                                    | Value     | Unit     |
| Journmary                    | p305[0]                                 | Rated motor current 5                                                                                                    | 3.00      | Arms     |
|                              | p311[0]                                 | Rated motor speed 8                                                                                                    | 0.0       | rpm      |
|                              | p314[0]                                 | Motor pole pair number 4                                                                                                    | 9         |          |
|                              | p316[0]                                 | Motor torque constant 4                                                                                                    | 7.20      | Nm/A     |
|                              | p322[0]                                 | Maximum motor speed 4                                                                                                    | 40.0      | rpm      |
|                              | p323[0]                                 | Maximum motor current 1                                                                                                    | 00.00     | Arms     |
|                              | p338[0]                                 | Motor limit current 1                                                                                                    | 00.00     | Arms     |
|                              | p341[0]                                 | Motor moment of inertia 1                                                                                                    | .730000   | kgm²     |
|                              |                                         |                                                                                                    |           |          |
|                              | The moto                                | r data must be entered completely!<br>r change available optional data                                                           |           |          |
|                              | The moto                                | r data must be entered completely!<br>r change available optional data<br>on of the optional or equivalent circuit diagram<br>y. | data rese | ets thes |

图 3-73 输入的电机数据示例

| otor data 🛛 🕅 Motor Data 👘 | 1otor data                             | , Synchronous motor (rotary):                                                                                                    |                            |          |
|----------------------------|----------------------------------------|----------------------------------------------------------------------------------------------------|----------------------------|----------|
| uivalent Circuit Diag      | aramete                                | Parameter text                                                                                                    | Value                      | Unit     |
| sulation of the Moto       | 0307[0]                                | Rated motor power                                                                                                    | 3.21                       | KVV      |
| olding brake               | 0312[0]                                | Rated motor torque                                                                                                    | 174.00                     | Nm       |
| ons K                      | 0317[0]                                | Motor voltage constant                                                                                                    | 1321.0                     | Vrms     |
| hang K                     | 0318[0]                                | Motor stall current                                                                                                    | 5.60                       | Arms     |
| ĸ                          | 0319[0]                                | Motor stall torque                                                                                                    | 123.00                     | Nm       |
| k                          | 0320[0]                                | Motor rated magnetizing current/short-circ                                                                                                    | 14.000                     | Arms     |
| K                          | 0325[0]                                | Motor pole position identification current, 1                                                                                                 | 0.000                      | Arms     |
| K                          | 0326[0]                                | Motor stall torque correction factor                                                                                                    | 35                         | %        |
| ĸ                          | 0327[0]                                | Optimum motor load angle                                                                                                    | 90.0                       | •        |
| ĸ                          | 0328[0]                                | Motor reluctance torque constant                                                                                                    | 0.00                       | mH       |
| K                          | 0329[0]                                | Motor pole position identification current                                                                                                    | 6.50                       | Arms     |
|                            | 0342[0]                                | Ratio between the total and motor moment                                                                                                    | 1.000                      |          |
| - K                        | 0348[0]                                | Speed at the start of field weakening Vdc                                                                                                    | 330.0                      | rpm      |
| K                          | 0352[0]                                | Cable resistance                                                                                                    | 0.00000                    | ohm      |
| ĸ                          | 0353[0]                                | Motor series inductance                                                                                                    | 0.000                      | mH       |
| ĸ                          | 0391[0]                                | Current controller adaptation, starting point                                                                                                 | 3.23                       | Arms     |
| K                          | 0392[0]                                | Current controller adaptation, starting point                                                                                                 | 17.00                      | Arms     |
| F                          | 0393[0]                                | Current controller adaptation p gain adapta                                                                                                   | 78.00                      | %        |
| T<br>N<br>If               | The option<br>Note: Unki<br>Notor Data | al motor data do not have to be entered cor<br>nown data must be set to its default value!<br>t to reset all optional data, you must deselect | npletely!<br>: their inpul | t on the |

图 3-74 输入的可选电机数据示例

### 输入等效电路图数据

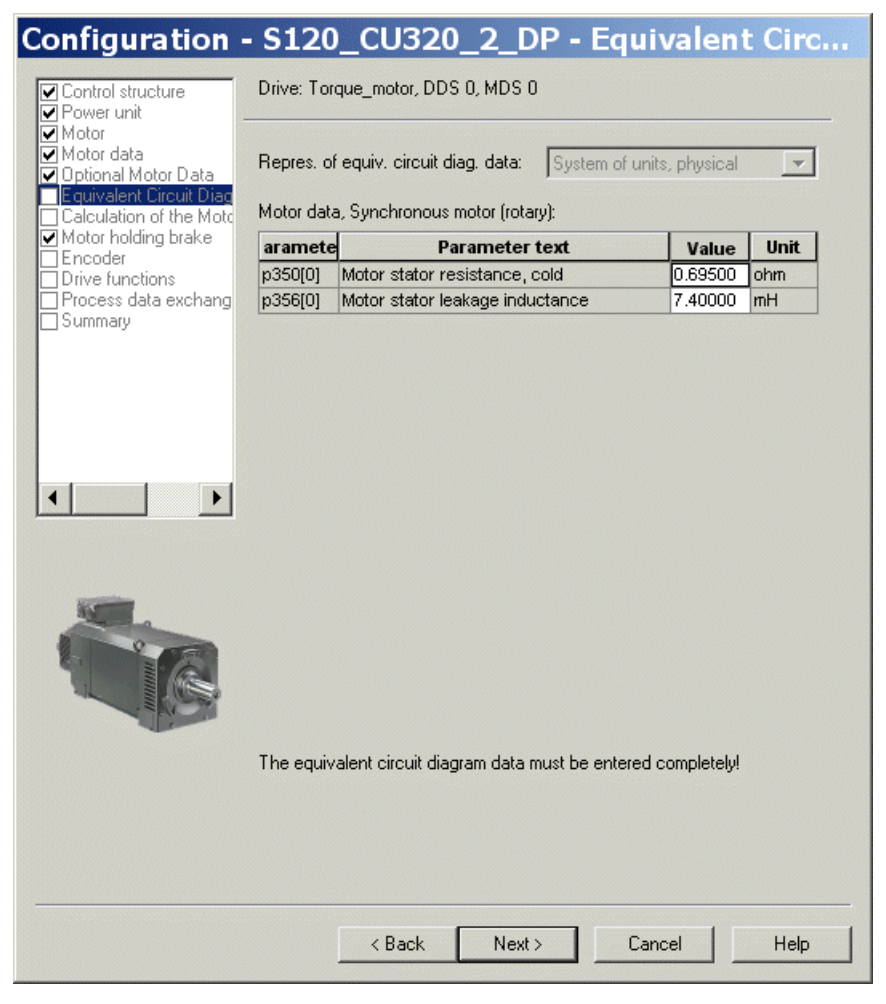

图 3-75 输入的等效电路图数据示例

### 计算控制器数据

在选择电机和输入电机数据后必须对控制器数据进行完整的计算。

| Configuration                                                                                                    | - S120_CU320_2_DP - Calculation of t                                                                                                    |
|----------------------------------------------------------------------------------------------------|----------------------------------------------------------------------------------------------------|
| Control structure     Power unit     Motor     Motor data     Optional Motor Data     Equivalent Circuit Diag     Calculation of the Motof     Motor holding brake     Encoder     Drive functions     Process data exchang     Summary | Drive: Torque_motor, DDS 0, MDS 0 Calculation of the Motor/Controller Data O No calculation O Complete calculation without equiv. circuit diag. data                           |
| <ul> <li>•</li> </ul>                                                                                                    | Note:<br>The basic settings of the current and speed control and limits are<br>calculated from the entered type plate and ESB data. (The type plate data<br>must be complete.) |
|                                                                                                    | < Back Next > Cancel Help                                                                                                    |

图 3-76 电机/控制器数据计算窗口

#### 配置电机抱闸

如果有电机抱闸,就在下列窗口中对其进行配置。

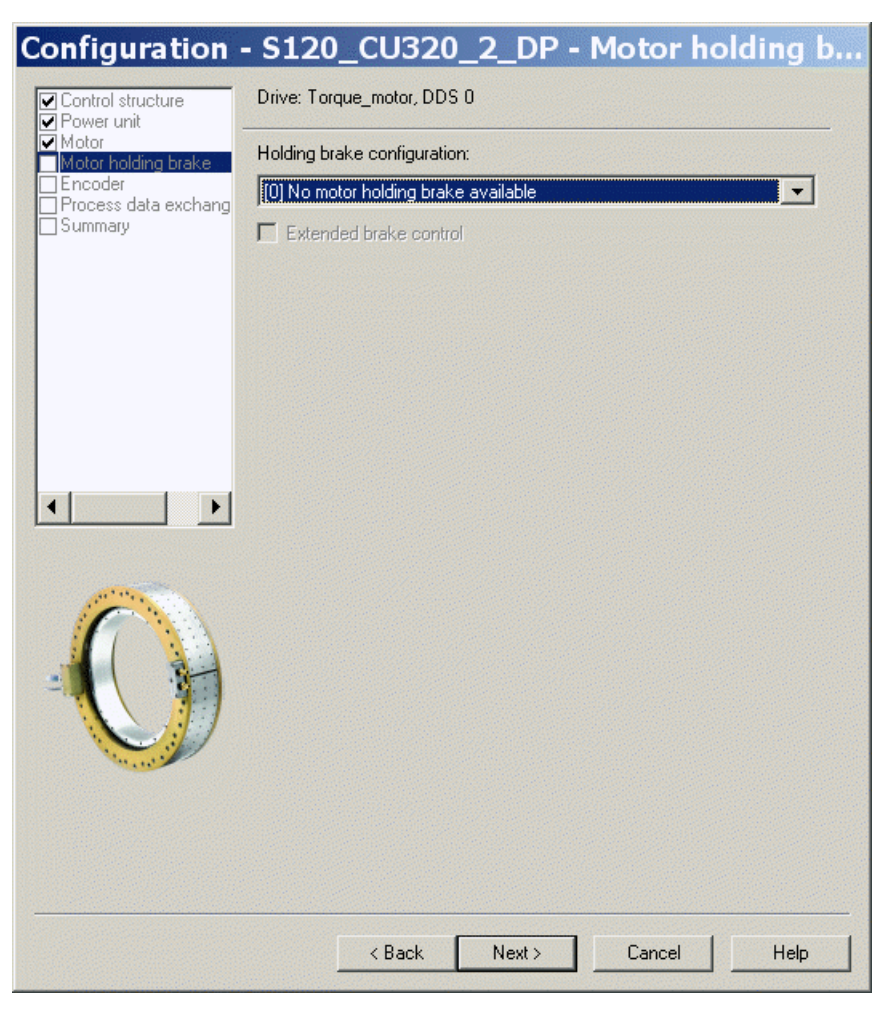

图 3-77 电机抱闸的配置窗口

### 配置编码器数据

- 1. 请注意编码器制造商的数据说明以及手册中的"选择和配置编码器 (页 175)"一章。
- 2. 通过"Encoder data" 窗口为转矩电机配置编码器数据。 在对话框中点击按钮 "Encoder data"。

| Control structure                                                                                                    | Drive: Torque_motor, [                                                                                                    | DS 0, MDS 0                                                                                      |                                                                    |
|----------------------------------------------------------------------------------------------------|----------------------------------------------------------------------------------------------------|--------------------------------------------------------------------------------------------------|--------------------------------------------------------------------|
| Motor<br>Motor data<br>Diptional Motor Data<br>Equivalent Circuit Diag<br>Calculation of the Moto<br>Motor holding brake | Which encoder do you                                                                                                    | want to use?                                                                                     | Encoder 3                                                          |
| Encoder<br>Drive functions<br>Process data exchang<br>Summary                                                            | Encoder evaluation:<br>Encoder name:                                                                                                    | SM_x<br>Encoder_1                                                                                | <b>.</b>                                                           |
|                                                                                                    |                                                                                                    | C Encoder with DRI                                                                               | VE-CLiQ interface                                                  |
|                                                                                                    |                                                                                                    | <ul> <li>Select standard<br/>encoder from list</li> <li>Enter data</li> </ul>                    | Encoder data                                                       |
|                                                                                                    | Encoder type                                                                                                    |                                                                                                  | Code number 🔺                                                      |
|                                                                                                    | No encoder<br>DRIVE-CLiQ enco<br>DRIVE-CLiQ enco<br>DRIVE-CLiQ enco<br>DRIVE-CLiQ enco<br>Resolver 1 speed<br>Resolver 2 speed<br>Resolver 3 speed<br>Resolver 4 speed | der AS20, singleturn<br>der AM20, multiturn 40<br>der AS24, singleturn<br>der AM24, multiturn 40 | 0<br>202<br>204<br>242<br>244<br>1001<br>1002<br>1003<br>1004<br>▼ |
|                                                                                                    |                                                                                                    |                                                                                                  | Details                                                            |

图 3-78 编码器配置窗口

3.16 调试内装式转矩电机 SIMOTICS T-1FW6

#### 增量测量系统

以每转 18000 线、每转一个零脉冲的增量式正弦/余弦编码器为例:

|                                                                                                    | ×                                                                                                    |
|----------------------------------------------------------------------------------------------------|----------------------------------------------------------------------------------------------------|
|                                                                                                    |                                                                                                    |
| Incremental tracks         Pulses/revolution:         18000         Zero marks         Configuration:         One zero mark/rev         No. of zero marks:         1         Synchronization         Coarse synchronization:         None         Pole position ident.         Hall sensors         C/D track | Distance to zero mark 18000 Pulses Fine synchronization: O None O Zero marks Pole position identification procedure: Saturation-based 1st harmonics                                                                                                    |
| OK Cancel                                                                                                    | Help                                                                                                    |
|                                                                                                    | Incremental tracks         Pulses/revolution:       18000         Zero marks       Configuration:         Configuration:       One zero mark/rev         No. of zero marks:       1         Synchronization       Coarse synchronization:         © None       Pole position ident.         © Hall sensors       C/D track |

图 3-79 编码器数据输入窗口

#### 说明

带有增量测量系统的内装式转矩电机 SIMOTICS T-1FW6 需要进行磁极位置识别。

有以下方法可用:

- 以运动为基础的方法
- 以饱和为基础的方法(1次谐波)

在增量式测量系统中,精同步通常是在零脉冲上进行的。初次调试时必须对换向角偏移 (p0431)设定,参见章节"测定换向角偏移/遵循公差(页 260)"。 如果是第三方电机,则无法指定用于确定换向角偏移的磁极位置识别方法。

> 调试手册 开机调试手册, (IH1), 04/2014, 6SL3097-4AF00-0RP4

#### 绝对测量系统

如果编码器是 DRIVE-CLiQ 编码器,控制单元可自动识别出该编码器。 对于所有其它类型的编码器,您必须根据编码器接口使用 SINAMICS 编码器模块,从而将编码器信号传送到控制单元上。

#### 说明

SINAMICS 编码器模块与 Heidenhain 公司的 EnDat 编码器的关系 SMC20、SME25 和 SME125: 带增量信号的 EnDat 编码器,订货标识: EnDat02 SMC40: 采用 EnDat 协议 2.2、不带增量信号的 EnDat 编码器,订货标识: Endat22

需在按下 "Encoder data" 按钮后通过配置窗口进行以下输入。

| Encoder Data               | X |
|----------------------------|---|
| General Details            |   |
| Encoder type               |   |
| Rotary                     |   |
| Measuring system:          |   |
| Absolute EnDat protocol    |   |
| Encoder evaluation:<br>SMx |   |
| Identify encoder           |   |
|                            |   |
| OK Cancel Hel              | > |

图 3-80 采用 EnDat 协议的绝对值编码器配置窗口

#### 定义控制方向

如果驱动正转时(顺时针旋转磁场

U、V、W),测量系统向上计数,那么轴的控制方向就是正确的。 如果驱动正转时测量系统不向上计数,则必须在调试时通过对话框 "configuration encoder - Details" 对转速实际值 (p0410.0 或 p0410.1) 进行取反。 另见"更多编码器数据输入窗口 (页 252)"一图。

#### 设置更多编码器数据

- 如果有需要,可通过"Encoder data"和"Details" 对转速实际值和位置实际值进行取反。 这样就可以调整控制方向。
- 2. 为此点击窗口中的 "Encoder data" 按钮。

| Encoder Data                                                                               | ×                                                                                                    |
|--------------------------------------------------------------------------------------------|----------------------------------------------------------------------------------------------------|
| General Details                                                                            |                                                                                                    |
| $\begin{bmatrix} \text{Encoder} \\ Motor \end{bmatrix} = \boxed{1 \\ 1 \\ 1 \end{bmatrix}$ | Inversion<br>Invert actual speed value<br>Invert actual position value                                           |
| Fine resolution<br>G1_XIST1 11 Bit<br>G1_XIST2 Bit                                         | Measuring gear position tracking Activate Rotary axis Linear axis Virtual multitum resolution: Tol. window: 0.00 |
|                                                                                            | OK Cancel Help                                                                                                   |

图 3-81 更多编码器数据输入窗口
# 确定电机转向

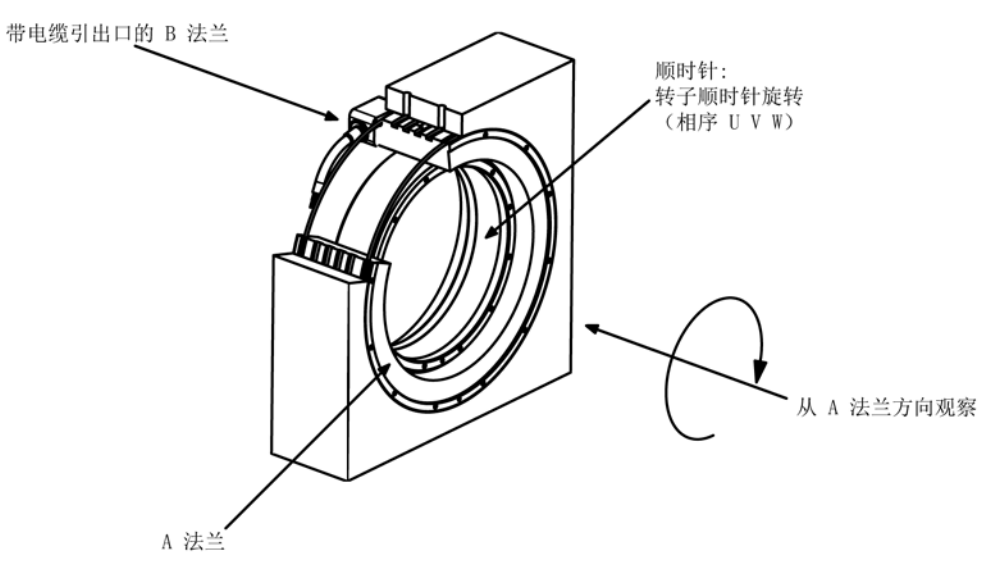

面朝驱动侧法兰,如果转子顺时针旋转,则表明电机正转。

图 3-82 确定电机正转方向

# 确定测量系统的计数方向

计数方向取决于测量系统和安装位置。 测量系统的计数方向和电机的旋转方向必须一致。 必要时必须通过参数设置来调整计数方向。请注意测量系统的制造商资料。 必要时必须对计数方向(正如"图 3-81 更多编码器数据输入窗口 (页 252)"中所描述的那样)进行取反。

### 说明

### 检查测量系统的计数方向

也可以首先设置驱动,然后封锁使能、手动旋转电机来检查测量系统的计数方向。 如果电机正转,则转速实际值必须也为正。

# 结束参数设置

内装式转矩电机 SIMOTICS T-1FW6 是进给驱动(极限电流限制)。

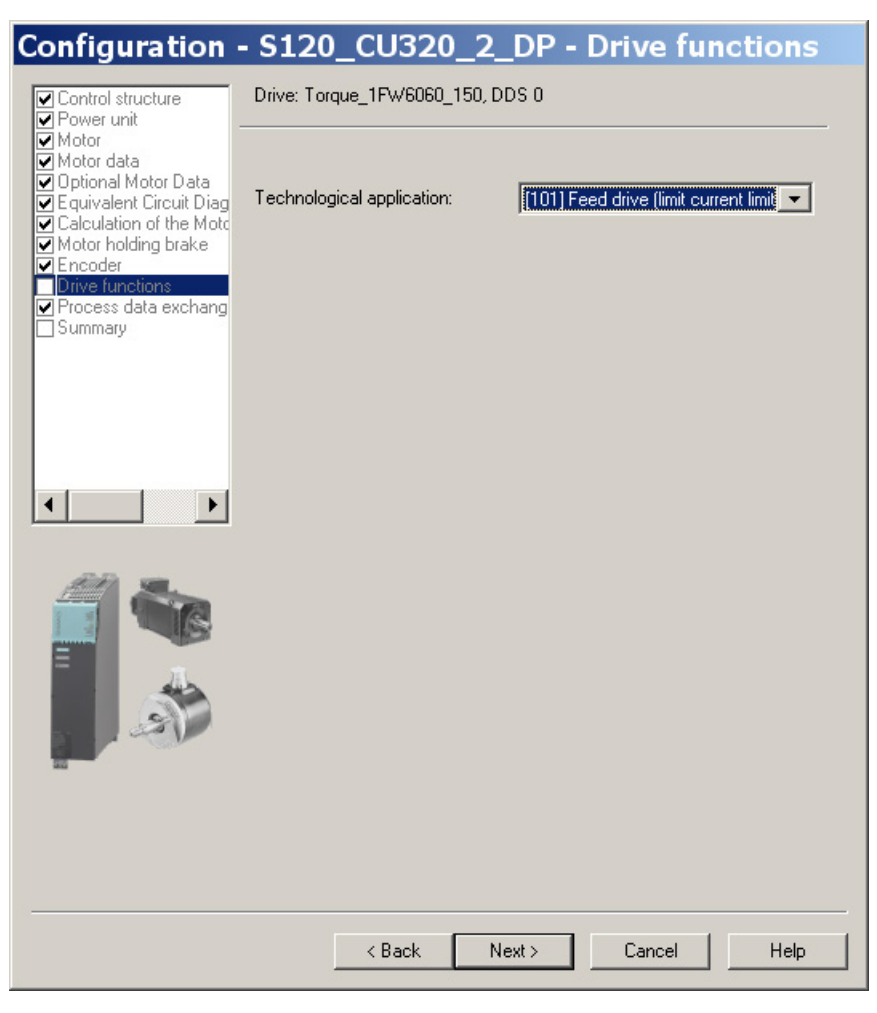

图 3-83 应用选择窗口

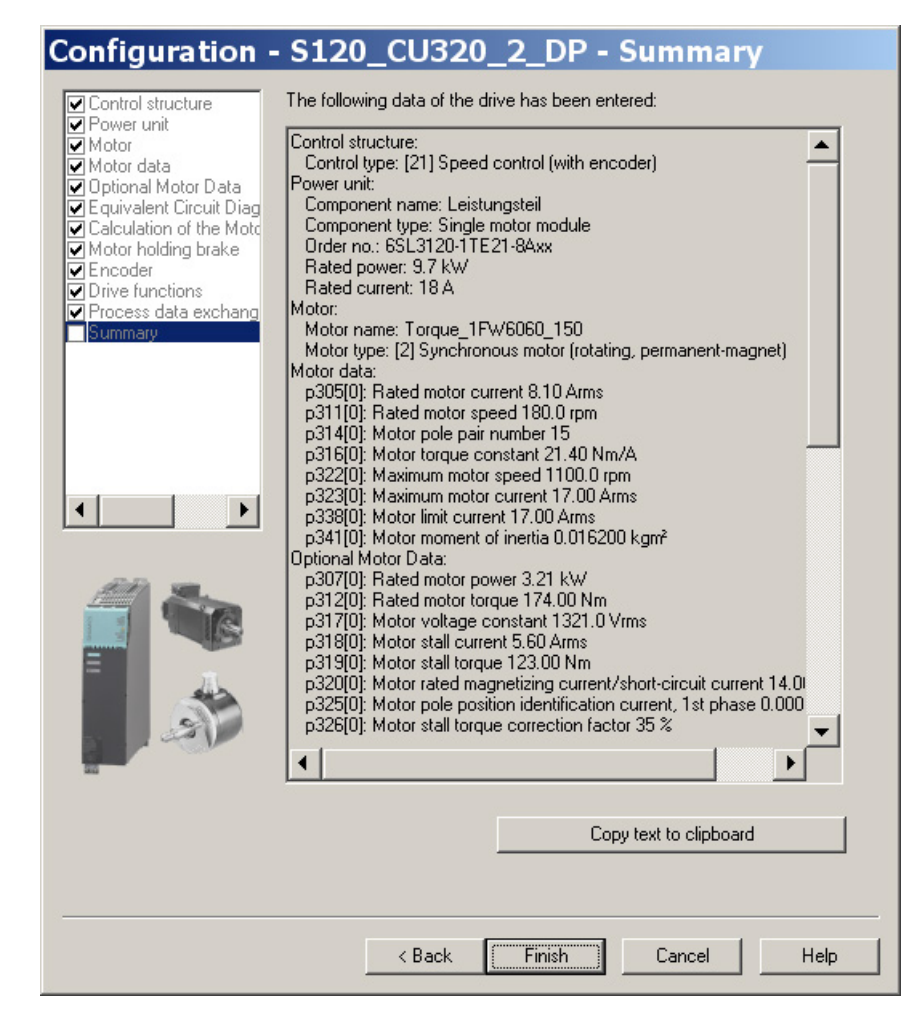

图 3-84 配置汇总

现在必须将创建的离线项目加载到驱动中。 在 STARTER 中在线连接目标设备。

如果选择了一个带有 EnDat 协议的绝对值测量系统,则在建立在线连接后 STARTER 会自动载入编码器的序列号并设置相应的编码器参数。

3.16 调试内装式转矩电机 SIMOTICS T-1FW6

# 3.16.4 设置温度传感器和检查温度传感器

### 外部编码器模块 SME12x

SME 模块的连接在选型手册"内装式转矩电机 SIMOTICS T-1FW6"中的"系统连接"一章中有详细描述。 有关外部编码器模块 SME12x 的信息请参见"SINAMICS S120 控制单元及附加系统组件手册"中的"外部编码器模块 120 (SME120)"一章和"外部编码器模块 125 (SME125)"一章。

有关温度传感器的参数设置在"SINAMICS 组件中的温度传感器 (页 285)"一章中有详细说明。

下面展示的是通过外部编码器模块 SME12x 连接到矩电机的一个 KTY 84 和 2 个 PTC 传感器的设置示例。

使用专家列表设置驱动。

表格 3-24 驱动中的参数设置:

| 参数    | 输入                                                                                                    |
|-------|----------------------------------------------------------------------------------------------------|
| p0600 | 用于监控的电机温度传感器<br>1: 通过编码器 1 连接温度传感器                                                                                                    |
| p0601 | 电机温度传感器类型<br>10: 多温度通道处理 SME12x                                                                                                    |
| p0604 | 电机温度报警阈值<br>设置用于监控电机温度的报警阈值<br>对于电机列表 (p0301) 中的电机,该参数会自动设置 (120 °C)。                                                                            |
| p0605 | 电机温度故障阈值<br>设置用于监控电机温度的故障阈值<br>对于电机列表 (p0301) 中的电机,该参数会自动设置 (155 °C)。                                                                            |
| p0606 | 电机温度延时段<br>02 s<br>当在参数 p46004603<br>中选择了带有延时段的报警时,就可以在此设置电机温度监控中报警阈值的延时段。<br>在超过温度报警阈值 (p0604) 时会启动延时段。<br>如果延时段到期时温度还没有低于报警阈值,则会输出故障信息 F07011。 |

3.16 调试内装式转矩电机 SIMOTICS T-1FW6

| p4600p4603 电                          |                                                                                       |
|---------------------------------------|---------------------------------------------------------------------------------------|
| · · · · · · · · · · · · · · · · · · · | 1机温度传感器 14 类型<br>2置用于监控电机温度的温度传感器类型。 外部编码器模块 SME12x 使用通道 24。<br>通道 1 不使用。 转矩电机可使用的值有: |
| 0:<br>10<br>12<br>20                  | : 无传感器<br>0: PTC 故障<br>2: PTC 报警 & 延时段<br>0: KTY 84                                   |
| 业                                     | 的您在选择带延时段报警时,必须将参数 p0606 的相应延时段设为 2 s (最大)。                                           |

- p4600 0: 无传感器 p4601 20: KTY 84
- p4602 10: PTC 故障 (PTC 130 °C)
- p4603 10: PTC 故障 (PTC 150 °C)

如果没有使用标准电机,必须设置参数 p0600...p0606(见上)。 必须根据外部编码器模块 SME12x 的传感器类型或温度通道来选择参数 p4600...p4603。

### 检查外部编码器模块 SME12x 上的温度传感器

外部编码器模块 SME12x 通道中的传感器温度可从和动在线相连的调试工具 STARTER 中的参数 r4620[0...3] 中读出。

另外最高电机温度可在 r0035 中读出。 该参数显示的是参数 r4620[0...3] 中的最大值。

无论实际温度是多少,设置的 PTC 传感器的温度在 r4620 中始终显示为 -200 °C。

如果参数 r0035 或 r4620[1] 中显示的温度值在 -40 °C...-80 °C 之间,则有可能是接入了 KTY 传感器,而不是 PTC 传感器。

# 检查 PTC 传感器

可通过断开连接来模拟出现过热(高阻)时传感器导致的跳闸。 可以拔出外部编码器模块 SME12x (接口 X200)来断开温度传感器的连接。

如果该传感器被设置为 PTC 故障,则无论是否设置 p0604...p0606,都会立即显示故障"F07011 驱动: 电机过热"。 如果该传感器被设置为带延时段的 PTC 报警,那么在 p0606 中设置的时间经过后会生成故障 F07011。

### 检查 KTY 传感器

当拔出接口 X200 上的连接器以断开 KTY 连接时,在 p0607 中设置的时间结束之后会在调试工具 STARTER 的报警窗口中显示故障"F07016 驱动: 电机温度传感器故障"。 检查接口 X200 上的电阻值来检查温度传感器的接线。以下电阻值表明接线正常: KTY 84 在 20 °C 下大约 570 Ohm PTC 在 20 °C 下为 120 Ω...240 Ω

接口 X200 的引脚布局请参见"SINAMICS S120 控制单元及附加系统组件手册"。

### 端子模块 TM120

端子模块 TM120 是一个 DRIVE-CLiQ

组件,可实现安全电气隔离的温度分析功能,参见"SINAMICS S120 设备手册控制单元及附加系统组件"中的"端子模块"一章。

TM120 是一个独立的输入/输出组件。温度通道可以分给任意一个电机模块。

可为每个通道分配以下传感器类型:

- PTC
- KTY 84
- 双金属常闭触点

# 参数设置

端子模块 TM120 位于编码器模块和电机模块 (DRIVE-CliQ) 之间时,标准配置(含温度通道的缺省分配)才是合适的。

其他情况下,无论是在电机模块中还是在端子模块 TM120 中都必须设置所有必要温度通道。

无论如何都必须在首次调试电机前对温度跳闸回路的功能进行检查(例如:通过拆下传感器接线)。

使用专家列表设置驱动。

3.16 调试内装式转矩电机 SIMOTICS T-1FW6

| 表格 3- 25 | 驱动中的参数设置: |
|----------|-----------|
|----------|-----------|

| 参数         | 输入                                                                                                    |
|------------|----------------------------------------------------------------------------------------------------|
| p0600      | 用于监控的电机温度传感器<br>20: 连接 BICO p0608 互联温度传感器                                                                                                    |
| p0601      | 电机温度传感器类型<br>11: 多温度通道处理 BICO                                                                                                    |
| p0606      | 电机温度延时段<br>02 s<br>当在参数 p46104613<br>中选择了带有延时段的报警时,就可以在此设置电机温度监控中报警阈值的延时段。<br>在超过温度报警阈值 (p0604) 时会启动延时段。<br>如果延时段到期时温度还没有低于报警阈值,则会输出故障信息 F07011。                                                                                             |
| p0608      | <ul> <li>[03] CI: 电机温度信号源 2</li> <li>设置通过 BICO 互联分析电机温度的信号源 2。例如:</li> <li>[0]: 电机温度通道 1 TM120 . r4105[0]</li> <li>[1]: 电机温度通道 2 TM120 . r4105[1]</li> <li>[2]: 电机温度通道 3 TM120 . r4105[2]</li> <li>[3]: 电机温度通道 4 TM120 . r4105[3]</li> </ul> |
| p4610p4613 | 电机温度传感器 14 类型<br>设置用于监控电机温度的温度传感器类型。转矩电机可使用的值有:<br>0:无传感器<br>10:PTC 故障<br>12:PTC 报警&延时段<br>20:KTY84<br>30:双金属常闭触点故障<br>32:双金属常闭触点报警&延时段<br>当您在选择带延时段报警时,必须将参数 p0606 的相应延时段设为 2 s (最大)。                                                       |

3.16 调试内装式转矩电机 SIMOTICS T-1FW6

#### 表格 3-26 端子模块 TM120 的专家列表中的参数设置

| 参数        | 输入                             |
|-----------|--------------------------------|
| p4100[03] | TM120 温度传感器类型                  |
|           | 设置端子模块 TM120 的温度分析。            |
|           | 以此选择温度传感器的类型并激活温度分析。 允许使用下列数值: |
|           | 0: 关闭分析                        |
|           | 1: PTC 热敏电阻                    |
|           | 2: KTY84                       |
|           | 4:双金属常闭触点                      |

根据上文外部编码器模块 SME12x 的说明来检查温度传感器。 断开连接来测试各个温度通道。

# 3.16.5 测定换向角偏移/遵循公差

#### 注意

### 电机换向错误可造成财产损失

首次调试时,在校准换向角偏移前,电机的换向可能完全是错误的。

一个错误换向的电机可能会输出错误的转矩。

这有可能导致电机意外旋转,例如:电机可能在错误方向上高速旋转,进而损坏工件。

• 通过参数 p0640 将电流限值设为 p0323 (最大电机电流)的 20 %。

在内装式转矩电机 SIMOTICS T-1FW6

上,同步电机所需的磁极设置可以由磁极位置识别功能确定,该方法是一种采用软件的自 动识别法。

下列 2 个方法适用于所有结构尺寸的内装式转矩电机 SIMOTICS T-1FW6:

- 以运动为基础的方法 p1980 = 10
- 以饱和为基础的方法(1次谐波)p1980=1

信息另见章节 换向设置的一般提示 (页 240)。

### 进行参数输入/换向设置

### 增量测量系统

1. 设置驱动使能(OFF3、OFF2、OFF1)。

进行粗同步。 粗同步状态通过参数 r1992.9 显示。

- 接着设置 p1990 = 1 来激活"自动确定换向角偏移"功能。
   在确定换向角偏移期间会发出报警 A07971。
- 3. 接着使电机越过零脉冲。

越过零脉冲后换向角偏移自动输入到 p0431 中。 之后会自动设置 p1990 = 0。 然后出现报警 A07965,请求永久保存修改。

#### 绝对测量系统

设置 p1990 = 1, 然后激活使能。

之后换向角偏移会自动输入到 p0431 中并自动设置 p1990 = 0。 然后出现报警 A07965,请求永久保存修改。

#### 3.16.5.1 使用 STARTER 检查换向角偏移

# /!\警告

### 电机换向错误会引起危险

电机换向错误会导致电机转矩损耗、温度升高和意外运动。

• 因此必须根据下列描述来检查换向角偏移从而完成调试!

#### 说明

粗同步表示:已经进行了磁极位置识别,但电机还没有越过零脉冲。 在电机越过零脉冲后,即达到精同步。 使用绝对值测量系统时,电机在接通后即会达到精同步。只有在首次调试时才需要进行粗 同步,以确定换向角偏移 (p0431)。

#### 检查磁极位置识别

可通过 p1983 在精同步状态下检查磁极位置识别的结果。

 将电机转动到一个电气周期内的(极宽)不同的位置上并设置参数 p1983 = 1。从 0°开始,每 30°测量一次。

这样就可以重新进行磁极位置识别,计算出的偏差会显示在参数 p1984 中。

磁极位置识别结束后,参数 p1983 会再次置 0。参数 p1984 中读出的角度差必须在 [-10°...+10°] 之间。

- 如果测出的角度差平均值大于 +10°,那么必须将该平均值和输入的换向角偏移 p0431 相加。
- 如果测出的角度差平均值小于 -10°,那么必须将该平均值从输入的换向角偏移 p0431 中减去。

必须设置 p0010 = 4 才能修改参数 p0431 (参见 图 3-95 磁极位置的公差带 (页 272))。

2. 接着必须重新进行粗同步和精同步。在绝对值测量系统上可省略精同步过程。

### 3.16.5.2 借助示波器检查换向角偏移

# <u>/!\</u>警告

# 在直流母线上操作有电击危险!

关闭电源后,组件上仍可能存在危险的直流母线电压。

- 请注意组件上加贴的警示标签!
- 用电压表 (CAT III) 测量电机端子 U V、V W; U W 之间的电压(直流电压可至少达 600 V)。

#### 检查 EMF 电压

如果您已根据调试说明对电机进行了调试,但仍出现了故障信息,则必须先检查电机的 EMF 电压。 这里简要描述以下两种方法:

- "借助示波器记录相电压和磁极位置"
- "借助 STARTER 的跟踪功能记录相电压和磁极位置"

#### 借助示波器记录相电压和磁极位置

- 1. 关闭驱动组的电源。
- 直流母线完全放电后断开电机电缆与变频器的连接。 断开电机之间可能存在的并联电路。
- 3. 用1kΩ的电阻人为构成一个中性点(电机并联时每个电机都要一个电阻)。

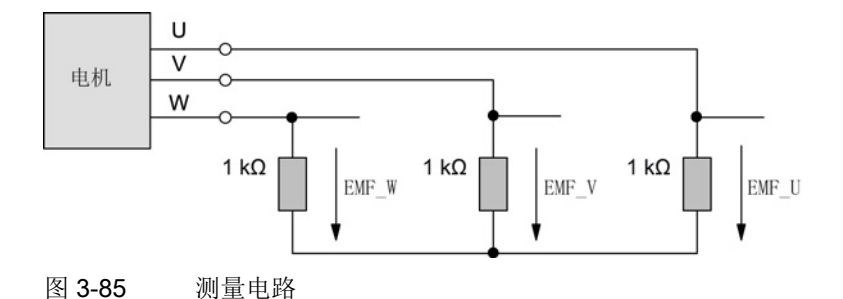

 用尽可能恒定的转速顺时针旋转转子。
 顺时针旋转指面朝驱动侧法兰时转子是顺时针旋转的(另见"确定电机正转方向 (页 253)"一图)。

### 检查相序

电机正转时,相序必须为:

U相-V相-W相。

### 检查相移

下图中各个电压(U相-V相-W相)之间的相移为120°。

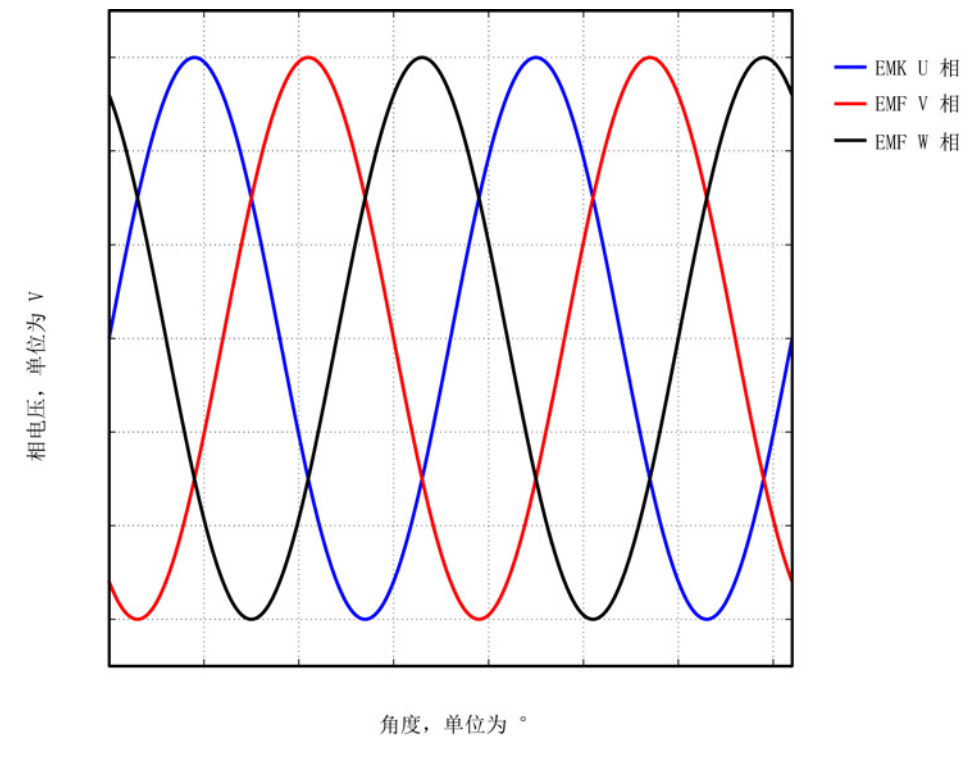

## 检查并联电机的相移

各个电机之间的相移(U相-V相-W相)必须一致:

- 电机 1 的 U 相与电机 2 的 U 相
- 电机 1 的 V 相与电机 2 的 V 相
- 电机 1 的 W 相与电机 2 的 W 相

同相之间允许的最大位移为 10°。

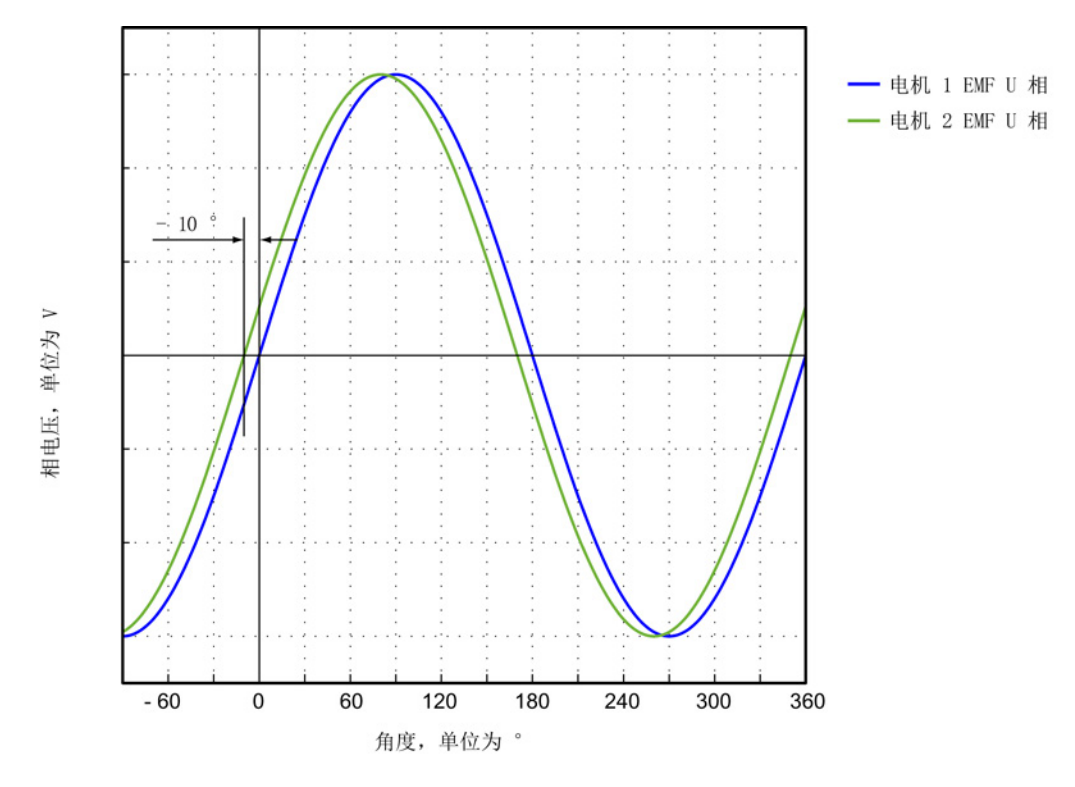

图 3-87 电机 1 的 U 相允许最多滞后电机 2 的 U 相 10°

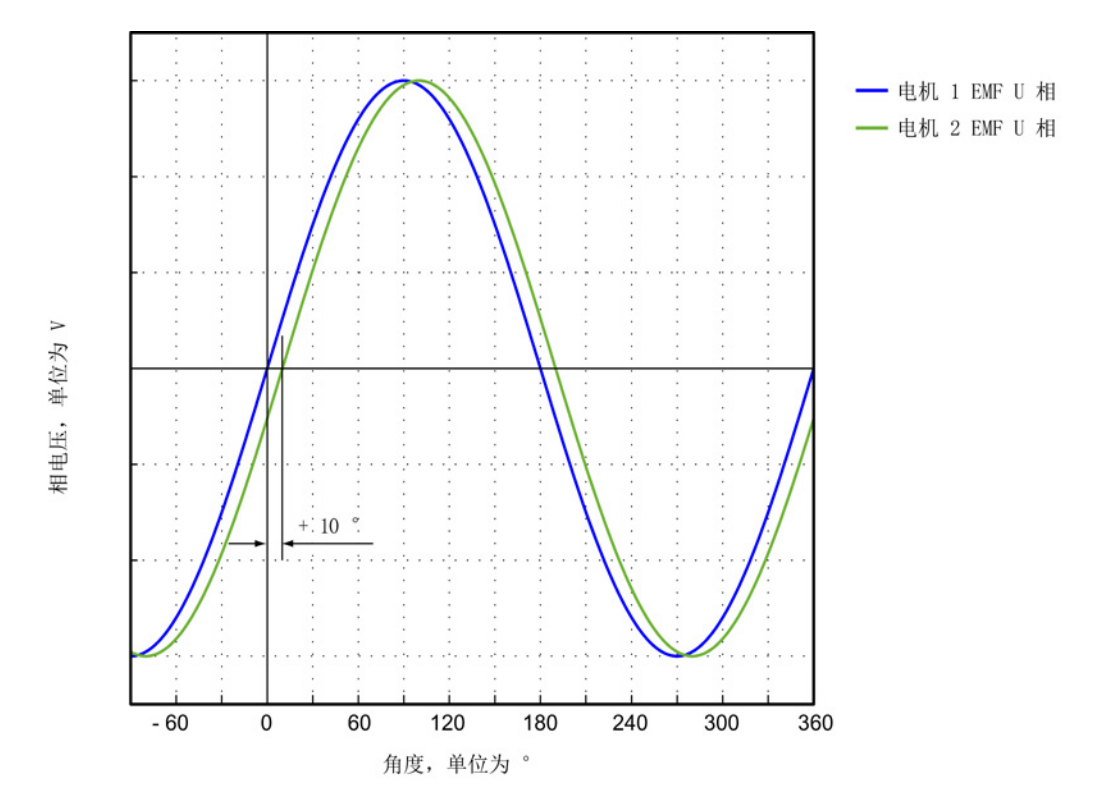

图 3-88 电机 1 的 U 相允许最多提前电机 2 的 U 相 10°

## 使用测量仪器测定换向角偏移

在出现故障以及多电机并联时必须按如下方式检查换向角偏移:

- 1. 带增量式测量系统的电机必须达到精同步。为此,必须连接电机,然后设置伺服使能 以实现粗同步。
- 2. 接着使电机越过零脉冲。
- 3. 按下文"借助示波器来记录相电压和磁极位置"所述,关闭电机电源。

在此请注意,在该方法中不允许关闭控制单元的电源,但必须将电源模块从电网上断 开。

| ⚠️警告                                       |
|--------------------------------------------|
| 在直流母线上操作有电击危险!                             |
| 关闭电源后,组件上仍可能存在危险的直流母线电压。                   |
| • 请注意组件上加贴的警示标签!                           |
| ● 用电压表 (CAT III) 测量电机端子 U - V、V - W; U - W |
| 之间的电压(直流电压可至少达 600 V)。                     |

测量 EMF 和经过模拟量输出标幺的电气磁极位置来确定换向角偏移。可在测量插口 TO 到 T2 上对经过标幺的电气磁极位置进行设置和分接(参见测量插口 (页 363))。

通道定义(Ch1 ... Ch4):

- Ch1: U 相相电压
- Ch2: V 相相电压
- Ch3: W 相相电压
- Ch4: 经过模拟量输出标幺的电气磁极位置

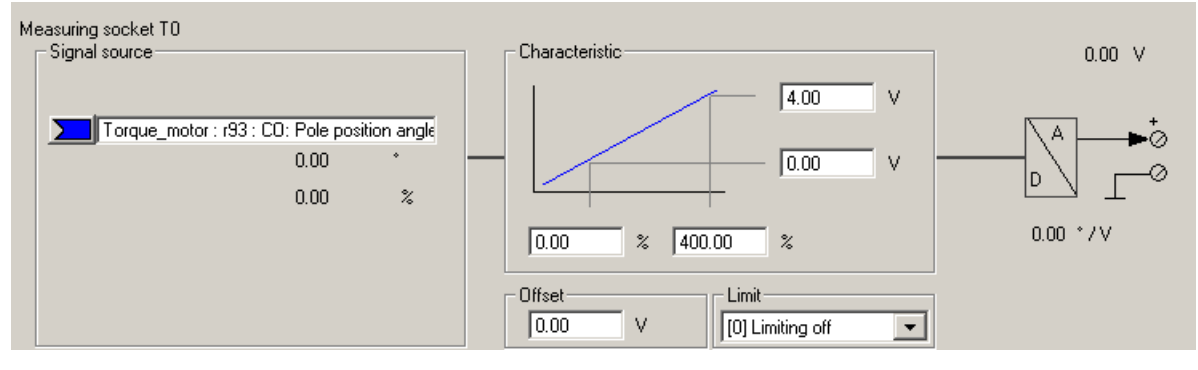

图 3-89 设置 CU320 上的测量插口 T0

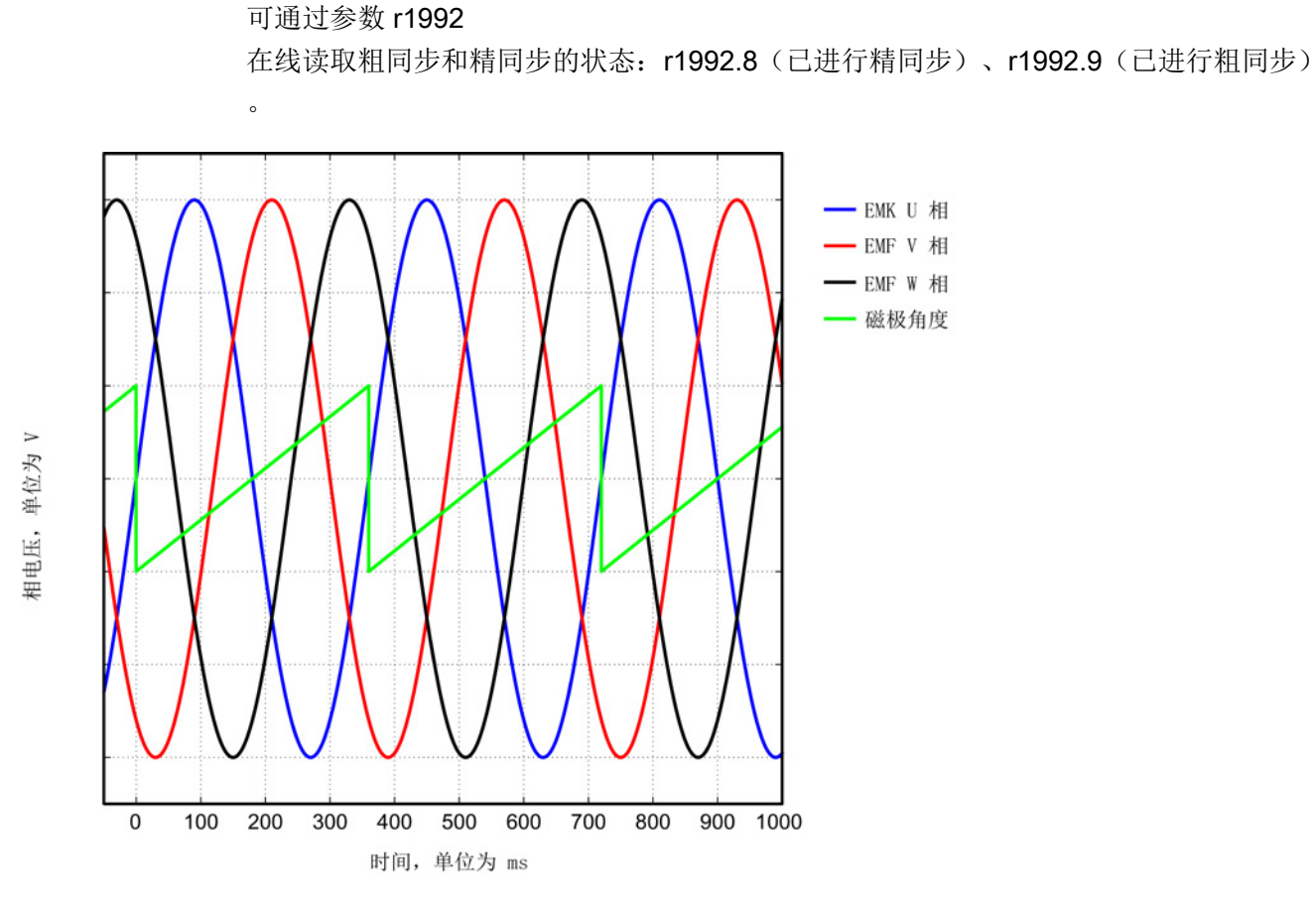

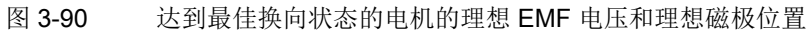

3.16 调试内装式转矩电机 SIMOTICS T-1FW6

# 借助 STARTER 的跟踪功能记录相电压和磁极位置

该方法不使用示波器。不需要拆除电机的接线。 由于电机电压是从晶体管导通时间计算出的,而不是直接测定的,所以该方法没有第一种 方法准确。该方法不允许用于并联电机,参见"特殊情况-并联(页 274)"一章。

1. 设置以下参数:

| DP - D        | )evi                                                     | ce ti    | race]                                                                                                    |                                                                                 |                                                           |       |  |  |
|---------------|----------------------------------------------------------|----------|----------------------------------------------------------------------------------------------------|---------------------------------------------------------------------------------|-----------------------------------------------------------|-------|--|--|
| ptions        | Win                                                      | idow     | Help                                                                                                    | I                                                                               |                                                           |       |  |  |
| <mark></mark> | 1                                                        | ++       | t d                                                                                                    | 5   18   14   18 🖼                                                              | I I I I I I I I I I I I I I I I I I I                     |       |  |  |
|               | Trace                                                    | e 1 ina  | active                                                                                                    | IS120 CU320 2                                                                   |                                                           |       |  |  |
|               | FctGen inactive S120 CU320 2 DP Assume control priority! |          |                                                                                                    |                                                                                 |                                                           |       |  |  |
| Trace         | Funct                                                    | tion gen | erator 🖡 N                                                                                                    | 1easurements   Time diagram   FFT                                               | diagram Bode diagram                                      |       |  |  |
|               | <b>&gt;&gt;&gt;</b>                                      | Signa    | als                                                                                                    |                                                                                 |                                                           |       |  |  |
|               |                                                          | No.      | Active                                                                                                    | Signal                                                                          | Comment                                                   | Color |  |  |
|               |                                                          | 1        | <ul> <li>Image: A state of the state of the state of</li></ul> | Torque_motor.r89[0]                                                             | Torque_motor.r89[0]: Actual phase voltage, Phase U        |       |  |  |
|               |                                                          | 2        | <ul> <li>Image: A start of the start of the start of</li></ul> | Torque_motor.r89[1] Internet Torque_motor.r89[1]: Actual phase voltage, Phase V |                                                           |       |  |  |
|               |                                                          | 3        | <ul> <li>Image: A start of the start of the start of</li></ul> | orque_motor.r89[2] 🗾 Torque_motor.r89[2]: Actual phase voltage, Phase W         |                                                           |       |  |  |
| M             |                                                          | 4        | <ul> <li>Image: A start of the start of the start of</li></ul> | Torque_motor.r93 🗾                                                              | Torque_motor.r93: Pole position angle electrically scaled | •     |  |  |

图 3-91 用于检查换向角偏移的跟踪通道

驱动应采用转矩控制。 需要进行以下参数设置:

- 2. 设置 p1501 = 1, 切换转速控制/转矩控制。
- 3. 设置 p0640 = 0, 限制电流为 0。

- 4. 设置 p1545 = 1, 激活运行至固定挡块。
- 5. 电机必须处于受控状态并从外部旋转。

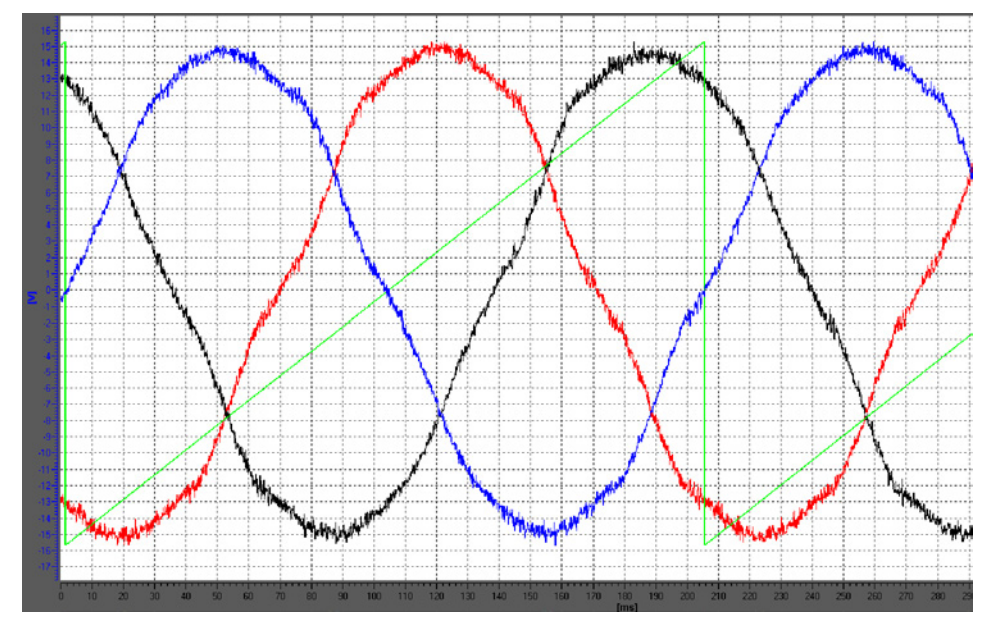

图 3-92 达到最佳换向状态的电机示例(使用调试工具 STARTER 的跟踪功能进行记录,颜色含义见上图)

3.16 调试内装式转矩电机 SIMOTICS T-1FW6

## 评估测量结果 (适用于两种测量方法)

0

电机正转时(定义参见"确定电机正转方向(页 253)"一图),波形必须在 0°和 360°之间单调上升,参见"达到最佳换向状态的电机的理想 EMF 电压和理想磁极位置(页 267)"一图。

如果波形单调下降且相序为"U相-V相-W相",那么就必须通过 p0410 位 0 "转速实际值取反"来修改驱动的控制方向。如果使用了位置控制器,还必须另外检查 p0410 位 1 "位置实际值取反"。

另见"设置电机和编码器的参数"一章中的"更多编码器数据输入窗口 (页 252)"一图

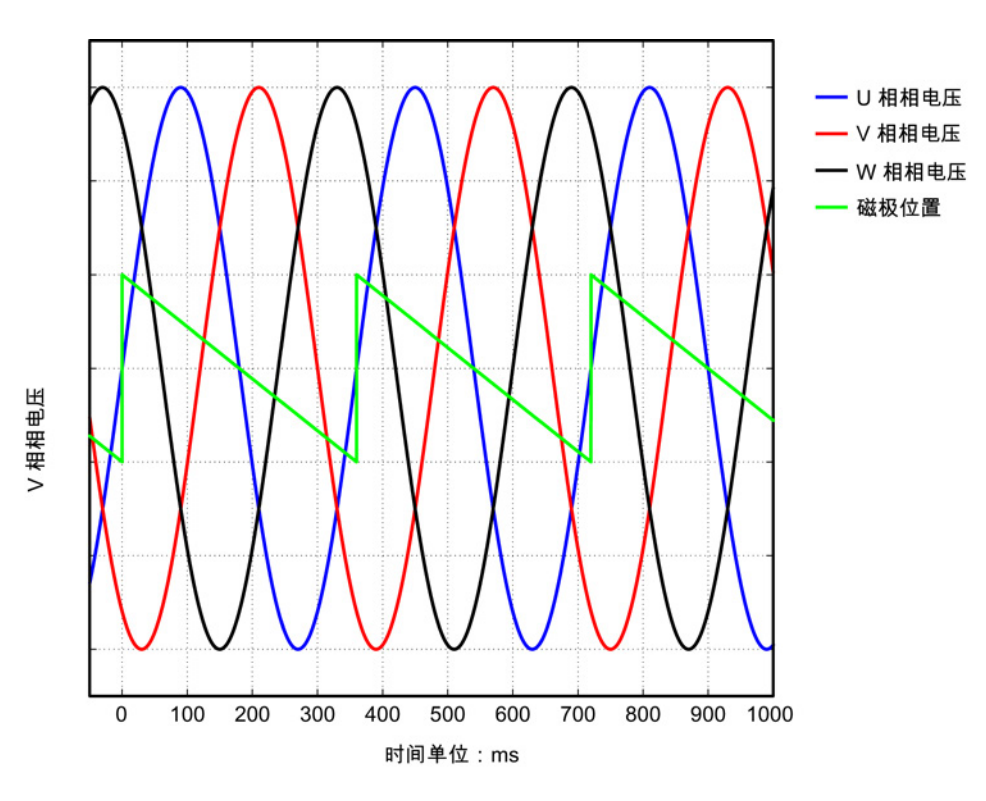

图 3-93 转速实际值取反错误时的 EMF

如果波形单调下降且相序为"U相-W相-V相"(即V相和W 相接反),那么根据"设置电机和编码器的参数"一章中的"确定电机正转方向 (页 253)"一图,电机反转(即:面朝驱动侧法兰观察时,电机逆时针旋转)。

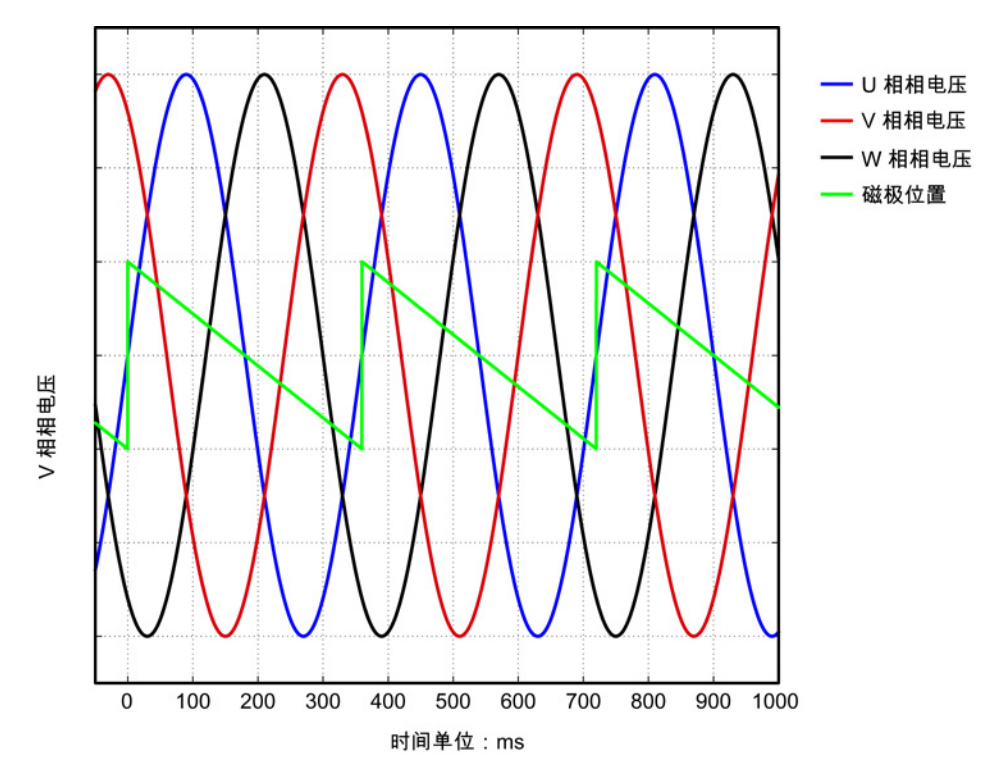

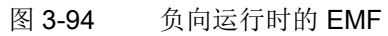

调试

#### 换向角公差

在精同步驱动中, EMF U 相和经过标幺的电气磁极位置之间允许的最大偏差为 10°。即:下降沿的过零点和 EMF U 相之间允许的最大电气角为 10°。 在多电机并联时,允许的最大偏差对每个并联电机的 EMF U 相都有效。

如果偏差过大,则应调整换向角偏移。如果在越过零脉冲时发出故障信息"F31130 (N, A) 编码器 1: 粗同步中的零脉冲和位置错误",则表明电气角的换向偏差大于 60°。必须通过上述方法重新检查换向角。

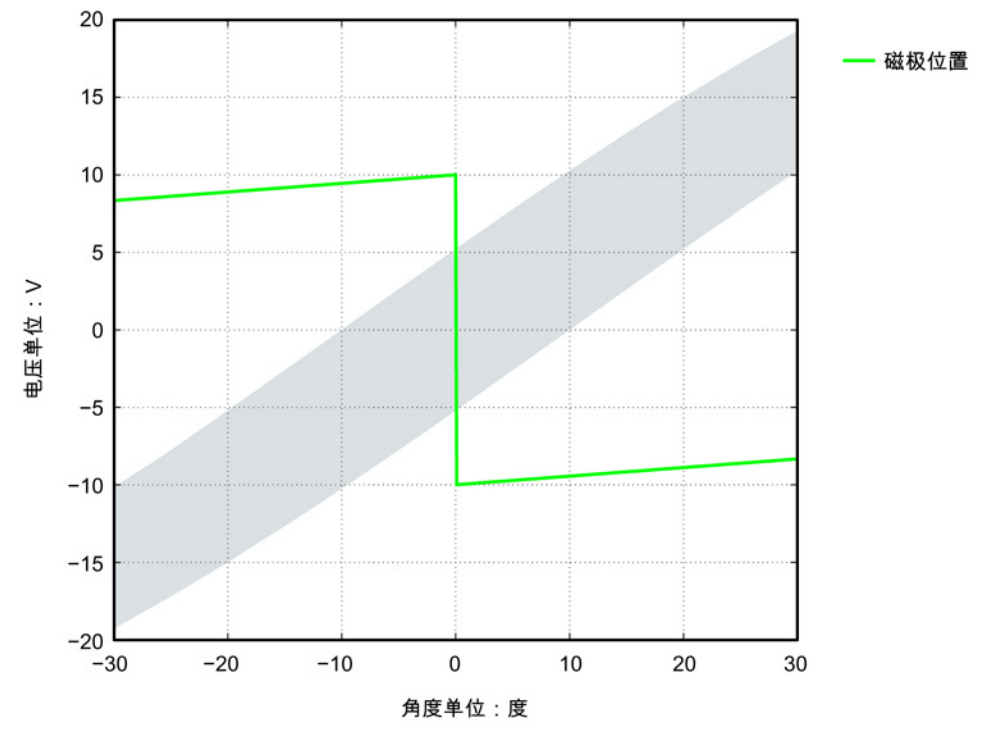

图 3-95 磁极位置的公差带

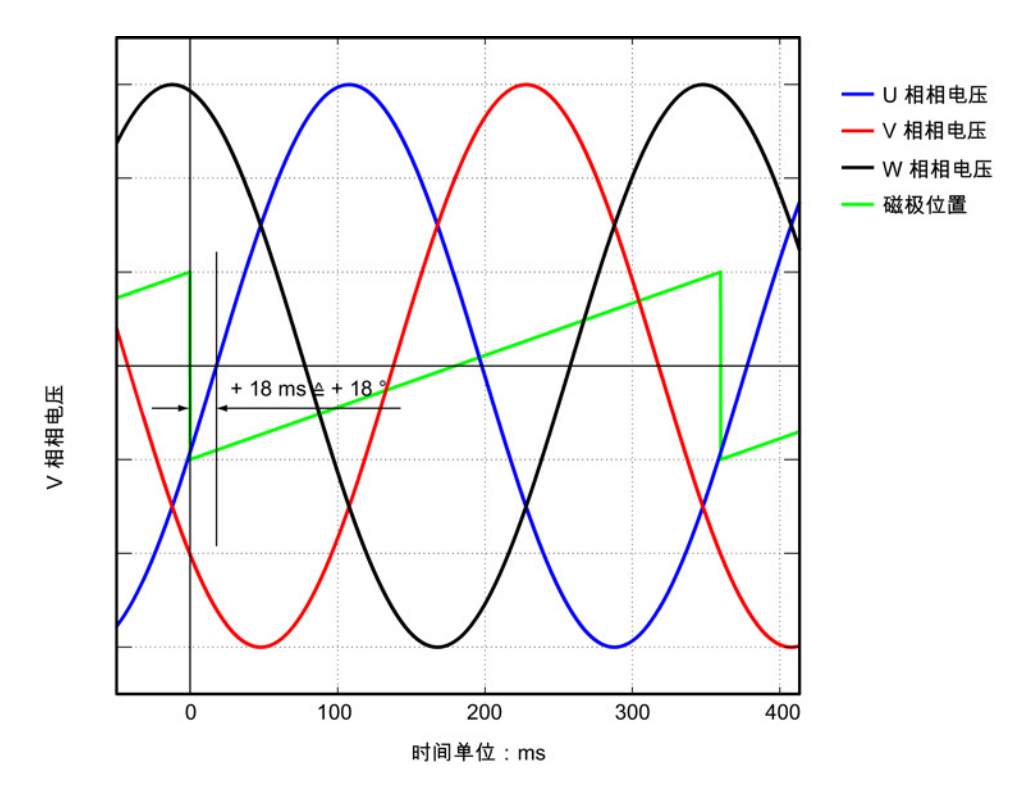

示例: 电压波形(磁极位置)的下降沿超过了 EMF U 相过零点的电气角约 18°。

换向角超出公差

上图中显示的错误换向须根据"使用 STARTER 检查换向角偏移 (页 261)"一章进行调整。 p0431 = p0431 - 18

图 3-96 换向错误的电机示例

3.16 调试内装式转矩电机 SIMOTICS T-1FW6

# 3.16.6 特殊情况-并联

# 说明

# 并联

只有相同"结构尺寸"和"电流需求"(即相同的绕组规格)的转矩电机才可以并联在一起。 电机订货号 (MLFB) 中"接口位置"中的数字/字母必须相同。 其他信息和接线图请参见选型手册"内装式转矩电机 SIMOTICS T-1FW6"中的"电机耦合"。

必须满足下列条件才能在 SINAMICS 电机模块上并行运行多个转矩电机:

- 根据选型手册"内装式转矩电机 SIMOTICS T-1FW6"中的说明设计了电机布局。
- 并联电机的旋转方向和选型手册"内装式转矩电机 SIMOTICS T-1FW6"中的说明一致。在 Janus 排列方式中,必须在连接从动电机时互换 V 相和 W 相,使从动电机的旋转方向就和主动电机的旋转方向相同,参见选型手册"内装式转矩 电机 SIMOTICS T-1FW6"中的"并联运行中的功率接口和信号接口"一章。
- 按"借助示波器检查换向角偏移
   (页 262)"一章描述的方式确保并联电机相间相移的正确性,并加以核实。
   根据"使用测量仪器检查换向角偏移"一章,检查相间相移是否在最大偏移内。
   只有在所有需要并联的电机的换向角偏差位于极限值以内时才允许将电机连接到变频器上。
- 请注意:必须在调试和首次接通直流母线电压前首先检查了温度监控回路能否正确跳
   闸。

然后借助调试工具 STARTER 根据"设置电机和编码器的参数 (页 242)"一章进行调试。 从电机列表中选择的内装式转矩电机 SIMOTICS T-1FW6 的并联必须在"Drive"专家参数表中设置。

完成配置后在调试工具 STARTER 中打开"Drive"专家参数表,并将 p0306 设为需要并联的电机的数量。设置的电机数量必须符合实际并联的电机数量。

修改完 p0306 后,必须通过自动计算(设置 p0340 =

1) 来调整列表中的电机的控制参数。

对于不包含在列表中的第三方电机,该设置可能会使等效电路图数据丢失。因此,使用第 三方电机时,应选择设置 p0340 = 3。

有关参数 p0306 的详细信息请参考 SINAMICS S120/S150 参数手册中的调试工具 STARTER 的帮助。

## 3.16 调试内装式转矩电机 SIMOTICS T-1FW6

如果在快速调试 (p0010 = 1) 时已经修改了 p0306,最大电流 p0640 会自动设定。在电机调试 (p0010 = 3) 内则不是这样!

调试工具 STARTER 中显示的电机数据始终只适用于一个电机,有多个并联电机时,STARTER 只是进行内部估算。

# 3.16.7 优化控制

进行驱动配置时会在"计算电机/控制器数据"这一步自动计算驱动专用的控制器参数,参见 "电机/控制器数据计算窗口(页 247)"一图。

但是仍需要对控制器参数进行以下优化才能获得机床最佳性能。通过优化设置可以达到更 高的定位精度/加工精度并缩短循环时间。

仅允许由有经验的专业人员对控制器进行优化。

在控制系统中可以通过测量频率响应或记录设定值阶跃来优化控制器。 频率响应测量考虑了机床固有频率,该频率限制控制环的带宽。

有关控制器优化的信息请咨询当地西门子办事处。

3.17 SSI 编码器的调试

# 3.17 SSI 编码器的调试

# 3.17.1 SSI 编码器的调试说明

# 错误位的使用

在 SSI 编码器 (Synchronous Serial Interface) 中错误位的数量和位置可以有多种。 在发生故障时,有时甚至可以在位置信息中传输故障代码。

因此必须对所有己有的错误位进行计算(参见本章节中的"参数设置"和"限制"),否则在 发生故障时,故障代码有可能被当作位置信息进行处理。

### 硬件前提条件

- 机柜安装式编码器模块 SMC20
- 外部编码器模块 SME25
- 机柜安装式编码器模块 SMC30
- 外部编码器模块 SME125
- 控制单元(CU320-2、CU310-2或CUA32):此时,要么是通过DRIVE-CLiQ 连接了编码器模块,要么是控制单元中集成了一个SSI编码器评估。

# 可连接的编码器类型

| 编码器模块 | 增量信号           | 绝对位置                  | 编码器电源电压 | SSI 波特率   | 注释                             |
|-------|----------------|-----------------------|---------|-----------|--------------------------------|
| SMC20 | sin/cos, 1 Vpp | SSI 非循环 <sup>1)</sup> | 5 V     | 100 kBaud | -                              |
| SME25 | sin/cos, 1 Vpp | SSI 非循环 <sup>1)</sup> | 5 V     | 100 kBaud | <b>SME25</b><br>只适用于直接<br>测量系统 |

### 3.17 SSI 编码器的调试

| 编码器模块  | 增量信号           | 绝对位置                                                         | 编码器电源电压    | SSI 波特率           | 注释                       |
|--------|----------------|--------------------------------------------------------------|------------|-------------------|--------------------------|
| SMC30  | 正交或<br>无增量信号   | SSI 非循环 <sup>1)<sup>,</sup> 3)<br/>SSI,循环<sup>2)</sup></sup> | 5 V 或 24 V | 100-<br>250 kBaud | -                        |
| SME125 | sin/cos, 1 Vpp | SSI 非循环 <sup>1)</sup>                                        | 5V         | 100 kBaud         | SME125<br>只适用于直接<br>测量系统 |

1) "非循环"指只在初始化编码器模块时读入绝对值,位置接着只通过增量信号计算得出。

2) "循环"指持续读出绝对值(通常以 PROFIBUS 周期或位置控制器周期)并由此计算出位置(X\_IST1)。

3) 为进行合理性检查, SSI 协议进行循环读取。

#### 说明

只能使用支持传输率 100 kHz 且在闲置状态下为高电平的编码器。 单稳态触发时间应设置成大于或等于编码器的规定单稳态触发时间。 该值应在 15-30 µs 以内。

在单稳态触发时间内应为低电平。

# 编码器的启动时间

为了确保接收到正确的传感器数据,编码器模块会检查相连编码器是否激活并就绪:

- 在编码器的电源接通后 800 ms 的等待时间内不会转换任何信号。
- 在这段等待时间结束后,编码器模块将检测信号发送给时钟(Clock)电缆,监测数据 电缆的响应。
   只要编码器还未就绪,编码器的数据电缆就会永久处于闲置状态(通常为高电平)。
   编码器模块会等待编码器进入就绪状态。
- 如果编码器在大约 10 秒之后仍未进入就绪状态,编码器模块会报告超时错误。

在以下条件下等待时间重新计时:

- 向编码器注入5V电压。
- 根据所设置的电平,在编码器模块启动之后切换到 24 V 电源。

3.17 SSI 编码器的调试

# 说明

在每次重新插入编码器时,激活程序就会启动。 激活程序会在向编码器模块报告编码器就绪后结束。

# 说明

允许使用 24 V 的外部编码器电源。

# 参数设置

# • 预定义的编码器

STARTER 中提供了几种预定义的 SSI 编码器用于调试。编码器可以在调试工具 STARTER 调试窗口中进行选择。

### • 用户自定义的编码器

如果需要使用的编码器未经定义,那么可以在调试向导的窗口中输入用户自定义的编 码器数据。

3.17 SSI 编码器的调试

# 特殊设置

错误位(特殊情况下有多个错误位)
 如果 SSI 编码器使用了多个错误位,则按以下方式通过专家列表中的参数 p0434[x]

值 = dcba

激活错误位的计算:

ba:协议中错误位的位置(0...63) c:电平(0:低电平,1:高电平) d:检测状态(0:关闭,1:开启,计算1个错误位,2:开启,计算2个错误位... 9:开启,计算9个错误位)

有多个错误位时:

- 在 ba 下给定的位置和其它位都按升序指定。
- 在 c 下设置的电平适用于所有的错误位。

示例:

```
p0434 = 1013
```

--> 计算开启,错误位的位置为 13 且为低电平。

```
p0434 = 1113
```

--> 计算开启,错误位的位置为 13 且为高电平。

p0434 = 2124

--> 计算开启, 2个错误位的位置从 24 开始且为高电平。

• 精确分辨率 p0418 和 p0419

为了可以使用绝对值编码器的全部行程范围,位置信息包括精确分辨率在内不得超过 32 位。

示例:

使用无增量信号的 SSI 编码器。 该编码器具有 16 位的单圈分辨率和 14 位的多圈分辨率。 绝对位置分辨率即为 30 位。

因此精确分辨率就只能设置为 2 位。即参数列表中的参数 p0418[x] 和 p0419[x] 应设置为 2。

3.17 SSI 编码器的调试

# 诊断

#### 示例 1

使用无增量信号的 SSI 编码器。 该编码器具有 16 位的单圈分辨率和 14 位的多圈分辨率。 精确分辨率 p0418[x] 和 p0419[x] 已设置为 2。参数 r0482[x] (X\_IST1) 为"每转线数"和精确分辨率 p0418[x] 的乘积。 对于无增量信号的 SSI 编码器来说,线数与单圈分辨率是一样的。 因而在本例中,位置实际值 X\_IST1 (r0482[x]) 在一次编码器旋转之后应增加: <sup>单圈分辨率 \*</sup> 精确分辨率 = 2<sup>16</sup> \* 2<sup>2</sup> = 262144

#### 示例 2

使用带增量信号的 SSI 编码器。这种情况下,会发现错误的 SSI 协议设置,例如在系统接通之后会显示一个与上次断电前不同的绝对位置。

绝对位置 X\_IST2 (r0483[x]) 必须进行检验。如果在编码器控制字 p0480[x] 中将位 13 (循环请求绝对值)设置为 1, 那么根据 PROFIdrive 在该参数中只会显示一个值。

该位例如可以使用数模转换器进行设置。

接通后,将 SSI 编码器旋转几周。 重新上电后,X\_IST2(r0483[x])中的绝对位置应显示一个未变化的值。 只允许精确分辨率区域有微小差异。

# 3.17.2 无增量信号的 SSI 编码器识别

SSI 接口 (Synchronous Serial Interface) 用于传输绝对值编码器的绝对值。SSI 上的数据传输格式未采用标准化设置,也就是说,编码器系统厂商可自行定义。为此,SI NAMICS 驱动系统采用的是通用型 SSI 编码器参数设置,以尽可能支持多个不同的编码器和厂商。对 SSI 编码器的识别简化了编码器配置。有 2 种不同的方法进行编码器识别。

#### 手动移动轴

该手动方法尤其适用于小型易访问轴以及不带抱闸的旋转轴。

使用该方法时,轴必须按照指定的运动旋转或移动。在旋转编码器上,该运动为一次编码器旋转;在线性编码器上则为 25 mm。

#### 前提条件

编码器/电机必须可访问且轴可旋转(抱闸开启)。

### 通过变频器移动轴

该方法尤其适用于大型难访问轴以及带抱闸的旋转轴。

使用该方法时,轴必须以指定的转速或速度运行。在旋转编码器上的转速为60 rpm,在线性编码器上的速度为1.5 m \*rpm。

### 前提条件

驱动必须完整调试且可运行。如果要将 SSI 编码器用作电机编码器,则必须先将控制模式切换为"无编码器" (p1300) 模式。 编码器识别成功后,系统会再次自动封锁脉冲。

# 步骤

# 说明

在下列描述中,"x"为编码器编号的占位符。编码器编号可以是1、2或3。

- 1. 执行以下步骤:
  - p0010=4(启动编码器调试)
  - p0400[x] = 9999(用户自定义编码器)
- 2. 接着设置不可识别的特性(线性/旋转,5 V/24 V)以及"SSI编码器"特性:
  - p0404[x].0 = 0: 旋转
  - p0404[x].0 = 1: 线性
  - p0404[x].9 = 1: SSI 编码器
  - p0404[x].20 = 1: 电压级 5 V
  - p0404[x].21 = 1: 电压级 24 V
- 3. 接着通过 p0400[x] = 10100 启动编码器识别(识别编码器(等待))。

3.17 SSI 编码器的调试

- 依据上述两种方法分别进行一次指定的运动(参见方法"手动移动轴"或"通过变频器移 动轴")。
- 5. 识别成功后检查编码器配置。

相关参数已列在"重要参数一览(页 283)"一章中。

- 首先将线数或光栅刻线参数与编码器文档进行比较,必要时正确设置这些参数。 在旋转编码器上为 p0408、p0421 和 p0423;线性编码器上为 p0407 和 p0422。
- 如果 SSI 报文中识别到了特殊位(p0448),则第一个特殊位配置为故障位(p0434),第 二个特殊位配置为报警位(p0435)。
   将该设置与编码器文档进行比较,必要时正确设置上述参数。

### 说明

只要识别过程未结束,就始终存在报警 A07569 "编码器识别生效"。

### 说明

如果所连的 SSI 编码器未能识别,则取消报警 F3x153"编码器 x:识别失败"并在参数 p0400 中输入值 0"无编码器"。然后必须手动配置该编码器。

# 3.17.3 重要参数一览

# 重要参数一览(参见 SINAMICS S120/S150 参数手册)

- p0400[0...n]<sup>1)</sup> 编码器类型选择
- p0404[0...n]<sup>1)</sup> 生效的编码器配置
- p0407[0...n]<sup>1)</sup> 线性编码器-光栅刻线
- p0408[0...n]<sup>1)</sup> 旋转编码器的线数
- p0421[0...n]<sup>1)</sup> 旋转绝对值编码器多圈分辨率
- p0422[0...n]<sup>1)</sup> 绝对值编码器线性测量步骤分辨率
- p0423[0...n]<sup>1)</sup> 旋转绝对值编码器单圈分辨率
- p0427[0...n] SSI 编码器波特率
- p0428[0...n] SSI 编码器单稳态触发时间
- p0429[0...n]<sup>1)</sup> SSI 编码器配置
- p0434[0...n]<sup>1)</sup> SSI 编码器故障位
- p0435[0...n]<sup>1)</sup> SSI 编码器报警位
- p0436[0...n]<sup>1)</sup> SSI 编码器奇偶检验位
- p0446[0...n] SSI 编码器绝对值前的位数
- p0447[0...n]<sup>1)</sup> SSI 编码器绝对值位数
- p0448[0...n]<sup>1)</sup> SSI 编码器绝对值后的位数
- p0449[0...n]<sup>1)</sup> SSI 编码器填充位

1)在 SSI 编码器识别时变化

3.18 作为绝对值编码器的 2 极旋转变压器的调试

# 3.18 作为绝对值编码器的 2 极旋转变压器的调试

### 描述

2 极(1个极对)旋转变压器可以作为单圈绝对值编码器使用。编码器绝对位置实际值在 Gn\_XIST2 (r0483[x]) 中提供。

### 位置实际值格式

出厂设置中 Gn\_XIST1 的精确分辨率与 Gn\_XIST2 ((p0418 = 11、p0419 = 9)中的精确分辨率不同。 因此在驱动重新上电之后,编码器可能会出现轻微的移位。

所以在将 2 极旋转变压器作为绝对值编码器使用时,建议将 Gn\_XIST1 (p0418) 与 Gn\_XIST2 (p0419) 的精确分辨率设置为相同值,如 p0418 = p0419 = 11。

2 极旋转变压器在 PROFIdrive 协议(r0979)中会自动作为单圈绝对值编码器输入。

### 位置跟踪

您也可以在2极旋转变压器上激活位置跟踪。 但需要注意的是,旋转变压器在断电状态下的旋转不会超过半周(极宽)。 位置跟踪的激活和配置详见章节"位置跟踪"。

# EPOS - 绝对值编码器校准

如果 2

极旋转编码器作为绝对值编码器用于简单定位(EPOS),则必须进行绝对值编码器校准:

- 通过调试工具 STARTER (Basic positioner → Referencing) 或
- 通过专家列表。

此时应将参考点坐标 p2599 设置为与机械系统相一致的值并通过设置 p2507 = 2 激活编码器校准。

接着必须将数据从 RAM 存储到 ROM 中。

# 3.19 SINAMICS 组件的温度传感器

# /\_\_\_\_\_危险

# 电击危险

只能在"+温度"和"--温度"端子上连接符合 EN 61800-5-1 保护隔离规定的温度传感器。如果无法确保安全的电气隔离(例如使用直线电机或第三方电机时),则必须使用外部 编码器模块(SME120 或 SME125)或端子模块 TM120。 违反上述要求有电击危险!

下表列出了 SINAMICS 驱动系统中有温度传感器接口的组件。

表格 3-27 SINAMICS 组件的温度传感器接口

| 模块                       | 接口                     | 引脚       | 信号名称         | 技术说明                                        |
|--------------------------|------------------------|----------|--------------|---------------------------------------------|
| SMC10/SMC20              | X520 (Sub-D)           | 13<br>25 | + 温度<br>- 温度 | 温度传感器<br>KTY84-1C130 / PTC                  |
| SMC30                    | X520 (Sub-D)<br>温度通道 2 | 1<br>8   | + 温度<br>- 温度 | 温度传感器<br>KTY84-1C130 / PTC /<br>带常闭触点的双金属开关 |
|                          | X531(端子)温<br>度通道 1     | 3<br>4   | - 温度<br>+ 温度 | 温度传感器<br>KTY84-1C130 / PTC /<br>带常闭触点的双金属开关 |
| CU310-2 DP<br>CU310-2 PN | X23 (Sub-D)            | 1<br>8   | + 温度<br>- 温度 | 温度传感器<br>KTY84-1C130 / PTC                  |
|                          | X120(端子)               | 1<br>2   | + 温度<br>- 温度 | 温度传感器<br>KTY84-1C130 / PTC                  |
| CUA31                    | X210 (端子)              | 1<br>2   | + 温度<br>- 温度 | 温度传感器<br>KTY84-1C130 / PTC                  |
| CUA32                    | X210(端子)<br>温度通道 2     | 1<br>2   | + 温度<br>- 温度 | 温度传感器<br>KTY84-1C130 / PTC /<br>带常闭触点的双金属开关 |
|                          | X220 (SUB-D)<br>温度通道 1 | 1<br>8   | + 温度<br>- 温度 | 温度传感器<br>KTY84-1C130 / PTC /<br>带常闭触点的双金属开关 |

| 模块    | 接口        | 引脚 | 信号名称 | 技术说明               |
|-------|-----------|----|------|--------------------|
| ТМ31  | X522 (端子) | 7  | + 温度 | 温度传感器              |
|       |           | 8  | - 温度 | KTY84-1C130 / PTC  |
| TM120 | X524(端子)  | 1  | - 温度 | 温度传感器连接 KTY84-     |
|       |           | 2  | + 温度 | 1C130 / PTC /      |
|       |           | 3  | - 温度 | 带常闭触点的双金属开关        |
|       |           | 4  | + 温度 | 直线电机应用,这里指电机温      |
|       |           | 5  | - 温度 | 度传感器               |
|       |           | 6  | + 温度 | 连接 KTY84-1C130     |
|       |           | 7  | - 温度 |                    |
|       |           | 8  | + 温度 |                    |
| TM150 | X531      | 1  | + 温度 | KTY84-             |
|       |           | 2  | - 温度 | 1C130/PTC/双金属常闭触点/ |
|       |           | 3  | + 温度 | PT100/PT1000       |
|       |           | 4  | - 温度 | 有关温度通道的接线信息见下      |
|       | X532      | 1  | + 温度 | 文。                 |
|       |           | 2  | - 温度 |                    |
|       |           | 3  | + 温度 |                    |
|       |           | 4  | - 温度 |                    |
|       | X533      | 1  | + 温度 |                    |
|       |           | 2  | - 温度 |                    |
|       |           | 3  | + 温度 |                    |
|       |           | 4  | - 温度 |                    |
|       | X534      | 1  | +温度  |                    |
|       |           | 2  | - 温度 |                    |
|       |           | 3  | + 温度 |                    |
|       |           | 4  | - 温度 |                    |
|       | X535      | 1  | + 温度 |                    |
|       |           | 2  | - 温度 |                    |
|       |           | 3  | + 温度 |                    |
|       |           | 4  | - 温度 |                    |
|       | X536      | 1  | + 温度 |                    |
|       |           | 2  | - 温度 |                    |
|       |           | 3  | + 温度 |                    |
|       |           | 4  | - 温度 |                    |

| 模块            | 接口                                                                         | 引脚               | 信号名称                         | 技术说明                                                                                 |
|---------------|----------------------------------------------------------------------------|------------------|------------------------------|--------------------------------------------------------------------------------------|
| SME20         | 测量系统<br>接口                                                                 | 7<br>9           | - 温度<br>+ 温度                 | 温度传感器<br>KTY84-1C130 / PTC<br>必须使用订货号为 6FX8002-<br>2CA88- xxxx 的连接电缆 <sup>1)</sup>   |
| SME120/SME125 | X200(连接器)<br>温度通道 2                                                        | 1<br>2           | - 温度<br>+ 温度                 | 温度传感器<br>KTY84-1C130 / PTC /<br>带常闭触点的双金属开关                                          |
|               | X200(连接器)<br>温度通道 3                                                        | 3<br>4           | + 温度<br>- 温度                 | 温度传感器<br>KTY84-1C130 / PTC /<br>带常闭触点的双金属开关                                          |
|               | X200(连接器)<br>温度通道 4                                                        | 5<br>6           | + 温度<br>- 温度                 | 温度传感器<br>KTY84-1C130 / PTC /<br>带常闭触点的双金属开关                                          |
| 调节型电源模块       | <ul> <li>书本型</li> <li>X21 (端子)</li> <li>装机装柜型</li> <li>X41 (端子)</li> </ul> | 1<br>2<br>4<br>3 | + 温度<br>- 温度<br>+ 温度<br>- 温度 | 调节型电源模块的温度传感器<br>温度开关类型:<br>带常闭触点的双金属开关                                              |
| 非调节型电源模块      | <ul> <li>书本型</li> <li>X21(端子)</li> <li>装机装柜型</li> <li>X41(端子)</li> </ul>   | 1<br>2<br>4<br>3 | + 温度<br>- 温度<br>+ 温度<br>- 温度 | 调节型电源模块的温度传感器<br>温度开关类型:带常闭触点的<br>双金属开关                                              |
| 基本型电源模块       | <ul> <li>书本型</li> <li>X21 (端子)</li> <li>装机装柜型</li> <li>X41 (端子)</li> </ul> | 1<br>2<br>4<br>3 | + 温度<br>- 温度<br>+ 温度<br>- 温度 | 基本型电源模块的温度传感器<br>,温度开关类型:带常闭触点<br>的双金属开关                                             |
| 电机模块          | 书本型<br>X21/X22(端子)<br>、<br>装机装柜型适用<br>:<br>X41(端子)                         | 1<br>2<br>4<br>3 | + 温度<br>- 温度<br>+ 温度<br>- 温度 | 温度传感器<br>KTY84-1C130/PTC<br>带常闭触点的双金属开关:<br>报警和延时段(仅限通过电机<br>模块计算温度时)<br>PT100 温度传感器 |

1) 用于连接直接测量系统的电缆: 订货号 6FXx002-2CB54-xxxx

#### 调试说明

下面所使用的下标 [0...n] 代表电机数据组或编码器数据组。

#### SMC10/SMC20

电机温度传感器接口 SUB-D 母插 X520 的设置在 STARTER 窗口(\signals and monitoring \ motor temperature)中进行。

#### SMC30(自订货号 6SL3055-0AA00-5CA2 起)

该模块除了端子 X531(温度通道 1)外,它的 SUB-D 母插 X520 上也可以连接温度传感器(温度通道 2)。

默认设置为: p0600 = 1 "编码器 1 的温度"和 p0601 = 2 "KTY", 驱动采用第一温度通道中的温度。 温度传感器连接在 SMC30 的端子 X531 上。 温度通过 r0035 显示。

电机温度传感器接口 SUB-D 母插 X520 的设置必须在专家列表中进行:

- p0600[0...n]: 选择连接电机温度传感器的 SMC30 所属的编码器(1、2 或 3),下标 n 表示电机数据组号。
- p0601[0...n] = 10(多温度通道处理),下标 n 表示电机数据组号。
- p4601[0...n]: 选择温度通道 2 的温度传感器的类型。下标 n 不表示电机数据组号,而是表示编码器数据组号。

#### 说明

当有多个编码器时,必须使用下标 [n] 来区分各个编码器/编码器数据组。

温度在参数 r4620[1] (温度通道 2) 中显示。 当有多个温度通道(SMC30 上使用温度通道 1 和 2) 时,参数 r0035 显示两者中较高的温度。

# 示例:

编码器 1 的 SMC30 的 SUB-D 母插 X520 上连接了一个 KTY 温度传感器。

设置方式:

• p0600[0...n] = 1 / p0601[0...n] = 10 / p4601[0...n] = 20

两个温度通道(X520和X531)能够同时使用。除了上述在 p4600[0...n] 中进行的参数设置之外,还应输入在端子X531上所连接的温度传感器的类型。 驱动计算出其中的较高电机温度,显示在 r0035 中。

### 说明

当有多个编码器时,必须使用下标 [n] 来区分各个编码器/编码器数据组。
3.19 SINAMICS 组件的温度传感器

#### CU310-2 DP / CU310-2 PN

控制单元 CU310-2 集成了一个 SMC30 编码器接口。 该编码器接口即 15 芯 Sub-D 接口 X23,可实现温度通道 1。

有3种方式进行温度处理:

| 方式                                         | 需要进行的参数设置如下:                                                                                     |  |
|--------------------------------------------|--------------------------------------------------------------------------------------------------|--|
| 一个温度通道 1,占用 SMC30<br>编码器接口 X23。            | <ul> <li>p0600[0n] = 1: 选择编码器接口 X23 所属的编码器(1、2 或 3), n 表示电机数据组号。</li> </ul>                      |  |
|                                            | • p0601[0n] = 1 或 2: 选择温度传感器类型, n 表示电机数据组号                                                       |  |
|                                            | • r0035: 温度值显示。                                                                                  |  |
| 一个温度通道 1,占用端子<br>X120,例如:不使用编码器时。          | <ul> <li>p0600[0n] = 11: 激活占用端子 X120 的温度通道 1</li> <li>p0601[0n] = 1 或 2: 选择温度传感器类型, n</li> </ul> |  |
|                                            | 表示电机数据组号                                                                                         |  |
|                                            | • r0035: 温度值显示。                                                                                  |  |
| 2 个温度通道,占用 X23 和 X120。<br>其中温度通道 1 占用编码器接口 | <ul> <li>p0600[0n] = 1:选择编码器接口 X23 所属的编码器(1、2 或 3), n 表示电机数据组号。</li> </ul>                       |  |
| X23,温度通道 2 占用端子 X120。                      | • p0601[0n] = 10: 多温度通道处理                                                                        |  |
|                                            | <ul> <li>p4600[0n]:选择温度通道1的温度传感器类型,n</li> <li>表示电机数据组号</li> </ul>                                |  |
|                                            | <ul> <li>p4601[0n]: 选择温度通道 2 的温度传感器类型, n</li> <li>表示电机数据组号</li> </ul>                            |  |
|                                            | • r4620[03]: 温度值。                                                                                |  |
|                                            | - 下标 n = 0 表示温度通道 1                                                                              |  |
|                                            | - 下标 n = 1 表示温度通道 2                                                                              |  |
|                                            | • r0035: 显示温度通道 1 和 2 中的较高温度值。                                                                   |  |

### CUA31

连接温度传感器的端子 X210 的参数设置可以在 STARTER 窗口(signals and monitoring > motor temperature)中进行。在"Temperature sensor selection"一栏中选择"Temperature sensor via Motor Module (11)"。传感器的温度在 r0035 中显示。

#### CUA32

连接温度传感器的端子 X210 或 SUB-D 母插 X220 的设置以双温度通道方式进行。

p0600 = 11: 温度传感器由电机模块接入

在 SINAMICS S120 交流驱动(AC/AC)上使用控制单元适配器 CUA31/CUA32 时,温度传感器的接口在适配器上(X210)。

### TM31

需要附加的数字量和模拟量输入/输出时可使用端子模块 31(TM31)。通过 p4100 设置使用的传感器类型,通过 r4105 进行温度信号互连。

#### TM120

电机中的温度传感器没有实现安全电气隔离时,需要使用端子模块 120(TM120)。在 TM120上最多可连接 4 个不同的温度传感器。TM120 接收并处理温度值,然后通过 DRIVE-CLiQ 将其发送到控制单元中。通过 KTY84 传感器测出的实际温度会被转换为 -140°°C 到 +188.6°°C 范围的温度。超出该范围的温度值不会被考虑。 温度值的故障或报警阈值(p4102)可在 -48 °C 至 251 °C 的范围内设置。

测量设置:

- 使用 p0600 = 20 或 21 激活通过外部传感器进行的电机温度检测。
- 使用 p0601 = 11 设置多温度通道处理。
- 通过 p0604 设置电机温度报警阈值。
- 通过 p0605 设置电机温度故障阈值。
- 通过 p0608 和 p0609 设置温度通道中电机温度的信号源。
  - 通过 p4100[0...3] = 1 将温度传感器类型 PTC 分给相应通道 1 至
     4,并激活温度处理。
  - 通过 p4100[0...3] = 2 将温度传感器类型 KTY84 分给相应通道 1 至
     4,并激活温度处理。
  - 通过 p4100[0...3] = 4 设置温度传感器类型"双金属常闭触点"并激活温度处理。
- 在参数 r4101[0...3] 中会显示相应温度传感器的当前电阻值。
- 在 p4102[0...7] = 251 °C 时,撤销对相应阈值的分析。
   当传感器类型为 "PTC 热敏电阻" (p4100[0...3] = 1) 时:
   必须设置 p4102[0...7] ≤ 250 °C 才能激活相应的报警或故障。

- 在参数 r4105[0...3] 中会显示温度实际值。
   若未选择传感器或温度实际值无效,则参数 r4105[0...3] 中的值为 -300 °C。
- 通过 p4610[0...n] 至 p4613[0...n] 将温度传感器分配至电机并定义相应响应。

#### TM150

端子模块 150(TM150)有 6个用于连接温度传感器的 4 芯连接端子。可采用 2 线制、3 线制或 4 线制的温度传感器连接方案。 当每 2 个 2 线制传感器连接到端子上的 4 个引脚时,最多可构成 12 个输入通道。 出厂设置为 12 个输入通道。 TM150 的温度通道可最多分为 3 组,一起计算。

使用 2 线制传感器时可测量电缆电阻并保存该电阻,以提高测量精度。 为此要在尽可能接近传感器的位置接入传感器电缆。 具体步骤请见 SINAMICS S120/150 参数手册 p4109[0...11] 下的内容。 在处理温度时,驱动会将测出的电缆电阻考虑在内。 电缆电阻值保存在 p4110[0...11] 中。

TM150 可连接 KTY84、PTC、双金属常闭触点、PT100 和 PT1000 这些类型的温度传感器。 温度值的故障或报警阈值可在 -99 ℃ 至 251 ℃ 的范围内设置。 温度传感器可连接到端子 X531 到 X536 上(如上表所示)。 有关配置和接口的其他信息参见 SINAMICS S120/S150 参数手册中的功能图 9625、9626 和 9627。

| p4100[011] 的值 | 温度传感器    | r4105[011] 温度显示范围 |
|---------------|----------|-------------------|
| 0             | 关闭处理     | -                 |
| 1             | PTC 热敏电阻 | -50°C 或 +250°C    |
| 2             | KTY84    | -99°C 到 +250°C    |
| 4             | 双金属常闭触点  | -50°C 或 +250°C    |
| 5             | PT100    | -99°C 到 +250°C    |
| 6             | PT1000   | -99°C 到 +250°C    |

• p4100[0...11] 为相应的温度通道设置传感器类型。

• r4105[0...11]会显示温度通道的实际值。

对于开关式温度传感器而言(例如 PTC 和双金属常闭触点),该参数只会象征性地显示 2 个限值:

- r4105[0...11] = -50°C: 温度实际值在额定动作温度之下。
- r4105[0...11] = +250°C: 温度实际值在额定动作温度之上。

#### 说明

#### 对于 PTC 和双金属常闭触点

r4105[0...11] 中显示的并非温度实际值。

- 设置 p4108[0...5] = 0,将 2 线制传感器连接到 4 线制接口的端子 1 和 2 上。端子 3 和 4 保持空置。
- 设置 p4108[0...5] = 2 可以 3 线制在一个 4 芯端口上接入一个传感器,即端子 3 和 4 接入传感器,而端子 1 接入测量导线。端子 2 和 4 必须短接。
- 设置 p4108[0...5] = 3,将4线制传感器连接到4线制接口的端子3和4
   上。测量导线连接至端子1和2。

更多信息参见 SINAMICS S120/S150 参数手册中的功能图 9626 和 SINAMICS S120 驱动功能手册中的电机热保护一章。

### SME20

KTY 或 PTC 温度传感器的参数设置可以在 STARTER 窗口(signals and monitoring > motor temperature)中进行:

- 温度传感器选择 (≙ p0600[0...n]): 选择连接温度传感器的 SME 模块的所属对象:编码器(1、2 或 3)、 BICO 互联或电机模块。
- 温度传感器类型 (≙ p0601[0...n]): 设置用于电机温度监控的传感器类型。

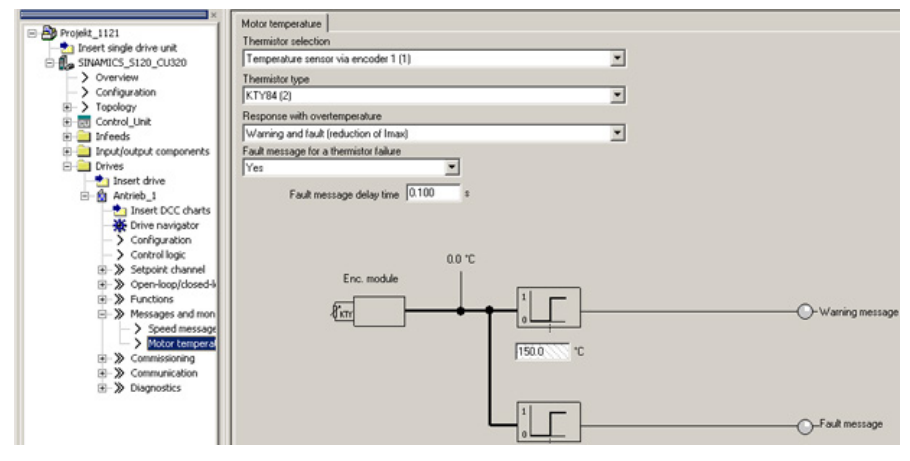

图 3-97 选择 SME20 模块的温度传感器

#### SME120/SME125

在带有多个温度传感器接口的 SME 模块上,温度传感器根据编码器数据组 n 通过参数 p4601[0...n]..p4603[0...n] 选择。通过端子 X200 最多可以同时接入 3 个电机温度传感器。

端子 X200 的参数设置应在专家列表中按如下方式进行:

- p0600[0...n]: 选择连接电机温度传感器的 SMC 所属的编码器(1、2 或 3),下标 n 表示电机数据组号。
- p0601[0...n] = 10(多温度通道处理),下标 n 表示电机数据组号。
- p4601[0...n]-p4603[0...n]: 选择温度通道 2-4 的温度传感器类型, n 表示编码器数据组号。
   在端子 X200 上只能使用温度通道 2 到 4。
- 参数 r4620[0...3]可以 显示通过 SME120 或 SME125 测得的当前电机温度。下标表示:
  [1] = SME 温度通道 2/电机温度传感器 2
  [2] = SME 温度通道 3/电机温度传感器 3
  [3] = SME 温度通道 4/电机温度传感器 4

诊断参数 r0458[0...2] 编码器模块属性

下标 [0...2]: 编码器 1...编码器 3

参数 r0458 可以显示 SME 模块的下列属性:

| 位  | 属性                        |
|----|---------------------------|
| 02 | 温度传感器连接已存在                |
| 03 | DRIVE-CLiQ 电机上有额外的 PTC 连接 |
| 04 | 模块温度存在                    |
| 08 | 多温度通道计算已设置                |

只有在设置了 p0601 = 10 后,才能选择多通道温度计算 p4601 .. p4603。 您可通过查看 r0458.8 是否为 1 确认。

关于参数 r0458 的更多信息参见: SINAMICS S 120/S150 参数手册。

#### 调节型电源模、基本型电源模块、非调节型电源模块、电机模块(装机装柜型)

参数 p0601"电机温度传感器类型"用于设置输入 X21(书本型)或 X41(装机装柜型)上的温度传感器类型。 测量值在 r0035 中显示。

#### 故障和报警

#### F07011 驱动: 电机过热

KTY 传感器:

电机温度超过了故障阈值(p0605)或者在超过警告阈值(p0604)之后延时段(p0606)。

到期驱动会执行 p0610 中设置的响应动作。

PTC 传感器 + 双金属传感器:

超过了 1650 欧姆的触发阈值,而且延时段(p0606)到期。

到期驱动会执行 p0610 中设置的响应动作。

如果使用的是 SME (p0601 = 10),则参数 r0949 显示触发报警的传感器通道的编号。

#### A07015 驱动: 电机温度传感器报警

在检查 p0600 和 p0601 中设置的温度传感器时发现一个故障。

出现该故障后, p0607 设置的时间开始计时。

如果此时间期满后故障仍然存在,驱动将输出故障信息 F07016,然而最早也要在报警 A07015 出现 50 ms 之后。

如果使用的是 SME (p0601 = 10),则参数 r2124 显示触发报警的传感器通道的编号。

#### F07016 驱动: 电机温度传感器故障

在检查 p0600 和 p0601 中设置的温度传感器时发现一个故障。

出现报警 A07015 时, p0607 中的时间开始计时。 如果此时间期满后故障仍然存在,驱动将输出故障信息 F07016,然而最早也要在报警 A07015 出现 50 ms 之后。

如果使用的是 SME (p0601 = 10),则参数 r0949 显示触发报警的传感器通道的编号。

调试

### 功能图(参见 SINAMICS S120/S150 参数手册)

• 8016 信号和监控功能 - 电机的热监控

### 重要参数一览(参见 SINAMICS S120/S150 参数手册)

- r0035 CO: 电机温度
- r0458[0...2] 编码器模块属性
- p0600[0...n] 用于监控的电机温度传感器
- p0601[0...n] 电机温度传器类型
- p0601 电机温度传器类型
- p0603 CI: 电机温度信号源
- p0604[0...n] Mot\_temp\_mod 2/KTY 报警阈值
- p0605[0...n] Mot\_temp\_mod 1/2 阈值
- p0606[0...n] Mot\_temp\_mod 2/KTY 延时段
- p0607[0...n] 温度传感器故障报告延时
- p0610[0...n] 电机过热反应
- p4100[0...3] TM120 传感器类型
- p4100 TM31 传感器类型
- p4102[0...7] TM150 故障阈值/报警阈值
- r4105[0...3] CO:TM120 温度实际值
- r4105 CO:TM31 温度实际值
- p4600[0...n] 电机温度传感器 1 类型
- p4601[0...n] 电机温度传感器 2 类型
- p4602[0...n] 电机温度传感器 3 类型
- p4603[0...n] 电机温度传感器 4 类型
- r4620[0...3] 测出的电机温度

3.20 基本操作面板 20(BOP20)

## 3.20 基本操作面板 20(BOP20)

#### 简要说明

基本操作面板 20 (BOP20) 是一款简易操作面板,有 6 个按键和一个带有背光的两行显示屏幕。BOP20 可以安装在 SINAMICS 控制单元上进行操作。

使用 BOP20, 您可以:

- 输入和更改参数
- 显示运行状态、参数和报警
- 显示和应答故障
- 调试时进行上电/下电
- 模拟电动电位器

### 3.20.1 使用 BOP20 (Basic Operator Panel 20)进行操作

#### 3.20.1.1 BOP20 概述

使用 BOP20 能够在调试时接通和关闭驱动以及显示和修改参数。可以诊断并应答故障。 BOP20 是嵌入到控制单元中的,为此必须将空盖板移除(有关安装的其他说明请见 SINAMICS S120 控制单元和扩展系统组件手册)。

### 显示屏与按键

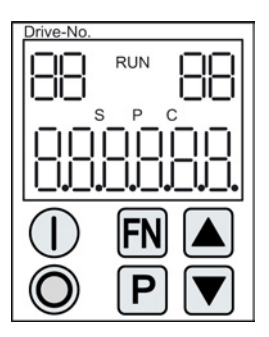

图 3-98 显示屏与按键一览

调试手册 开机调试手册, (IH1), 04/2014, 6SL3097-4AF00-0RP4

3.20 基本操作面板 20(BOP20)

## 显示信息

#### 表格 3-28 显示

| 显示    | 含义                                        |  |  |  |  |
|-------|-------------------------------------------|--|--|--|--|
| 左上    | 这里显示 BOP 的激活驱动对象。                         |  |  |  |  |
| 2 位   | 显示与按键操作始终是针对该驱动对象。                        |  |  |  |  |
| RUN   | 当驱动组中至少有一个驱动的状态为 RUN(运行中)时,显示。            |  |  |  |  |
|       | 也可以通过各驱动的位 r0899.2 来显示 RUN。               |  |  |  |  |
| 右上    | 在此区域中显示以下内容:                              |  |  |  |  |
| 2 位   | • 超过 6 个数字: 存在但没有显示的字符                    |  |  |  |  |
|       | (例如: "r2" —> 右边有 2 个字符没有显示,"L1" —> 左边有 1  |  |  |  |  |
|       | 个字符没有显示)                                  |  |  |  |  |
|       | • 故障: 选择/显示其他有故障的驱动                       |  |  |  |  |
|       | • BICO输入的标识(bi, ci)                       |  |  |  |  |
|       | • BICO输出的标识(bo, co)                       |  |  |  |  |
|       | • 与另一个驱动对象(与当前激活的驱动对象不同)进行 BICO 互联连接的源对象。 |  |  |  |  |
| S     | 在至少有一个参数被修改并且参数值还未保存进非易失存储器中时,显示。         |  |  |  |  |
| Р     | 当参数值在按下 P 按键之后才会生效时,显示。                   |  |  |  |  |
| С     | 在至少有一个参数被修改并且用于一致性数据管理的计算尚未启动时,显示。        |  |  |  |  |
| 下方,6位 | 显示,如参数、索引、故障和报警。                          |  |  |  |  |

3.20 基本操作面板 20(BOP20)

## 按键信息

表格 3-29 按键

| 按键         | 名称  | 含义                                                                |
|------------|-----|-------------------------------------------------------------------|
| $\bigcirc$ | ON  | 接通收到 BOP "ON/OFF1"指令的驱动。                                          |
| C          |     | BO r0019.0 用该键设置。                                                 |
| Ô          | OFF | 断开收到 BOP "ON/OFF1", "OFF2"或"OFF3"指令的驱动。                           |
|            |     | 按住该键会同时复位 BO r0019.0, .1 和 .2。 松开该键后, BO r0019.1 和 .2 会重新设为"1"信号。 |
|            |     | 注:                                                                |
|            |     | 您可以通过 BICO                                                        |
|            |     | 参数设置来定义这些按键的有效性(比如:可通过这些按键同时控制现有的全部驱动)。                           |
| FN         | 功能  | 该按键的含义取决于当前的显示。                                                   |
|            |     | 提示:                                                               |
|            |     | 可以通过 BICO 参数设置来定义这些按键是否能在发生故障时进行有效应答。                             |
| Ρ          | 参数  | 该按键的含义取决于当前的显示。                                                   |
|            |     | 如果按住该键 3 秒,将执行功能"从 RAM 向 ROM 复制"。"S"从 BOP 显示屏中消失。                 |
|            | Ŀ   | 按键的含义与当前的显示相关,用来增加或减小数值。                                          |
|            | 下   |                                                                   |

## BOP20 的功能

表格 3-30 功能

| 名称       | 描述                                         |
|----------|--------------------------------------------|
| 背光       | 可以通过 p0007 进行设置:当未使用 BOP 超过设定的时间后,背光自动熄灭。  |
| 切换到激活的驱动 | 通过 p0008 定义 BOP 上的有效驱动或者通过按键"FN"和"向上箭头"选择。 |
| 单位       | 单位不在 BOP 上显示。                              |
| 访问级      | 通过 p0003 设置 BOP 的访问级。                      |
|          | 访问级越高,可通过 BOP 选择的参数就越多。                    |
| 参数过滤器    | 通过 p0004 中的参数过滤器,可以根据参数功能过滤可用的参数。          |
| 选择运行显示   | 实际值和设定值会显示在运行显示中。                          |
|          | 可以通过 p0006 来设置运行显示。                        |
| 用户参数列表   | 通过 p0013 中的用户参数列表,可以选出需要访问的参数。             |

3.20 基本操作面板 20(BOP20)

| 名称   | 描述                                     |  |  |  |
|------|----------------------------------------|--|--|--|
| 带电插拔 | 可以对 BOP 进行带电插拔。                        |  |  |  |
|      | ● 按键 ON 和 OFF 有效。                      |  |  |  |
|      | 在插拔时,驱动会停机。                            |  |  |  |
|      | 再次插入 BOP 后,需要重新接通驱动。                   |  |  |  |
|      | • 按键 ON 和 OFF 无效。                      |  |  |  |
|      | 插拔不会对驱动有任何影响。                          |  |  |  |
| 按键控制 | 适用于按键"P"和"FN":                         |  |  |  |
|      | • 在与其它键组合使用时,总是要首先按下"P"或"FN",接着再按其它的键。 |  |  |  |

### 重要参数一览(参见 SINAMICS S120/S150 参数手册)

#### 全部驱动对象

- p0005 BOP 运行显示选择
- p0006 BOP 运行显示模式
- p0013 BOP 用户定义列表
- p0971 储存驱动对象参数

### 控制单元驱动对象

- r0002 控制单元运行显示
- p0003 BOP 访问级别
- p0004 BOP 显示过滤器
- p0007 BOP 背景灯
- p0008 BOP 启动后的驱动对象
- p0009 设备调试参数筛选
- p0011 BOP 输入密码(p0013)
- p0012 BOP 确认密码(p0013)
- r0019 CO/BO: 控制字 BOP
- p0977 保存所有参数

#### 其它驱动对象 (如 SERVO, VECTOR, X\_INF, TM41 等)

• p0010 调试参数过滤器

3.20 基本操作面板 20(BOP20)

### 3.20.1.2 BOP20 的显示和操作

特性

- 运行显示
- 修改有效驱动对象
- 显示/修改参数
- 显示/应答故障和报警
- 通过 BOP20 控制驱动

### 运行显示

可以通过 p0005 和 p0006 来设置各个驱动对象的运行显示。 通过运行显示可以切换到参数显示或其它的驱动对象。可以有下列功能:

- 修改有效驱动对象
  - 按下按键"FN"和"向上箭头" -> 左上方的驱动对象编号闪烁
  - 使用箭头键选择需要的驱动对象
  - 用"P"键确认
- 参数显示
  - 按下"P"键
  - 使用箭头键选择需要的参数
  - 按下"FN"键 -> 显示参数"r00000"
  - 按下"P"键 -> 返回到运行显示

调试

### 参数显示

通过编号在 BOP20 中选择参数。使用"P"键可以从运行显示切换到参数显示。 使用箭头键选择参数。 再次按下"P"键将会显示参数的值。 同时按下"FN"键和一个箭头键可以在驱动对象之间进行选择。 在参数显示中按下"FN"键可以在"r00000"和上一个显示的参数之间进行切换。

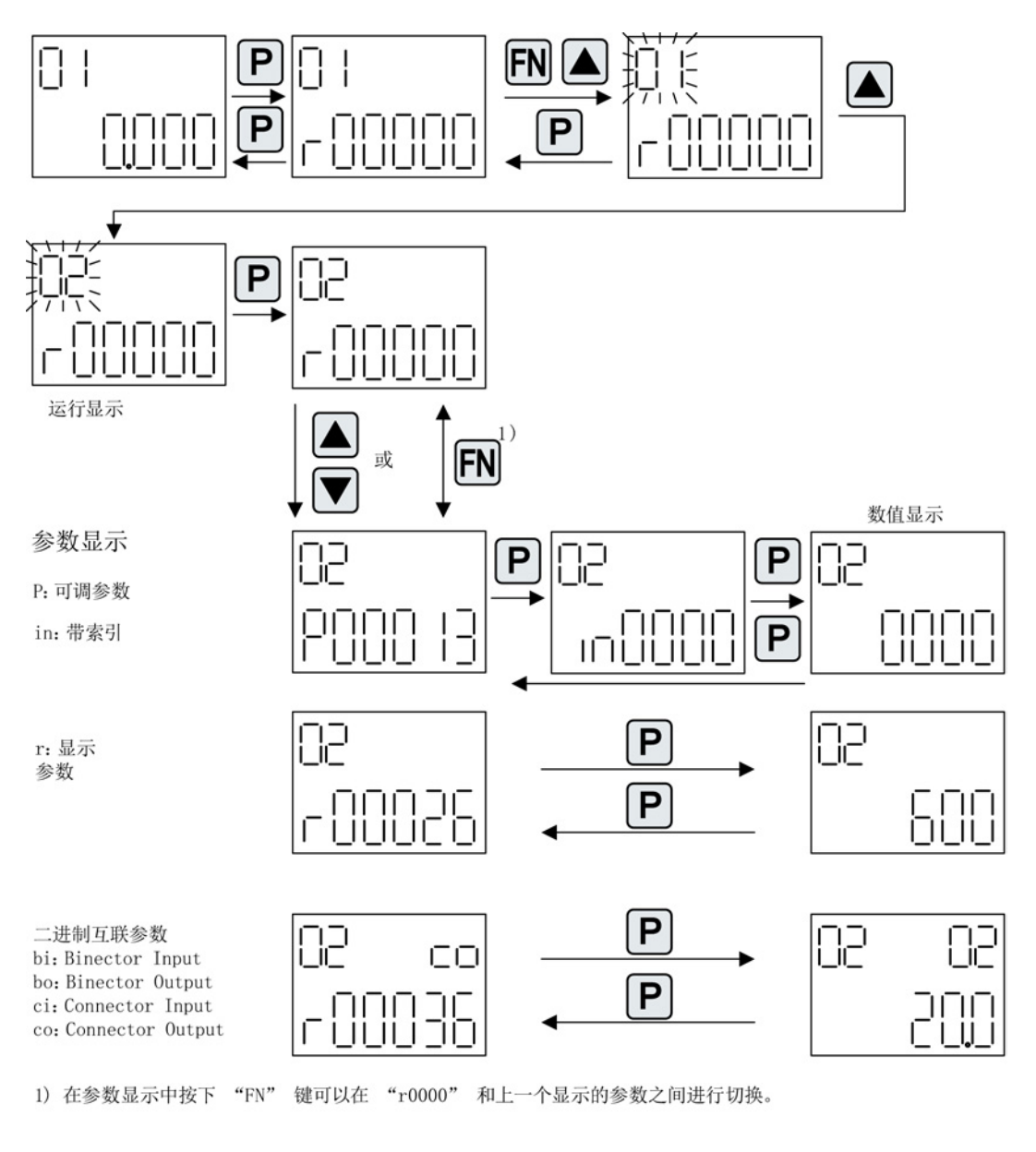

图 3-99 参数显示

3.20 基本操作面板 20(BOP20)

### 数值显示

使用"P"键可以从参数显示切换到数值显示。 在数值显示中可以通过箭头键将可调参数的值增大或减小。可以通过"FN"键选择光标。

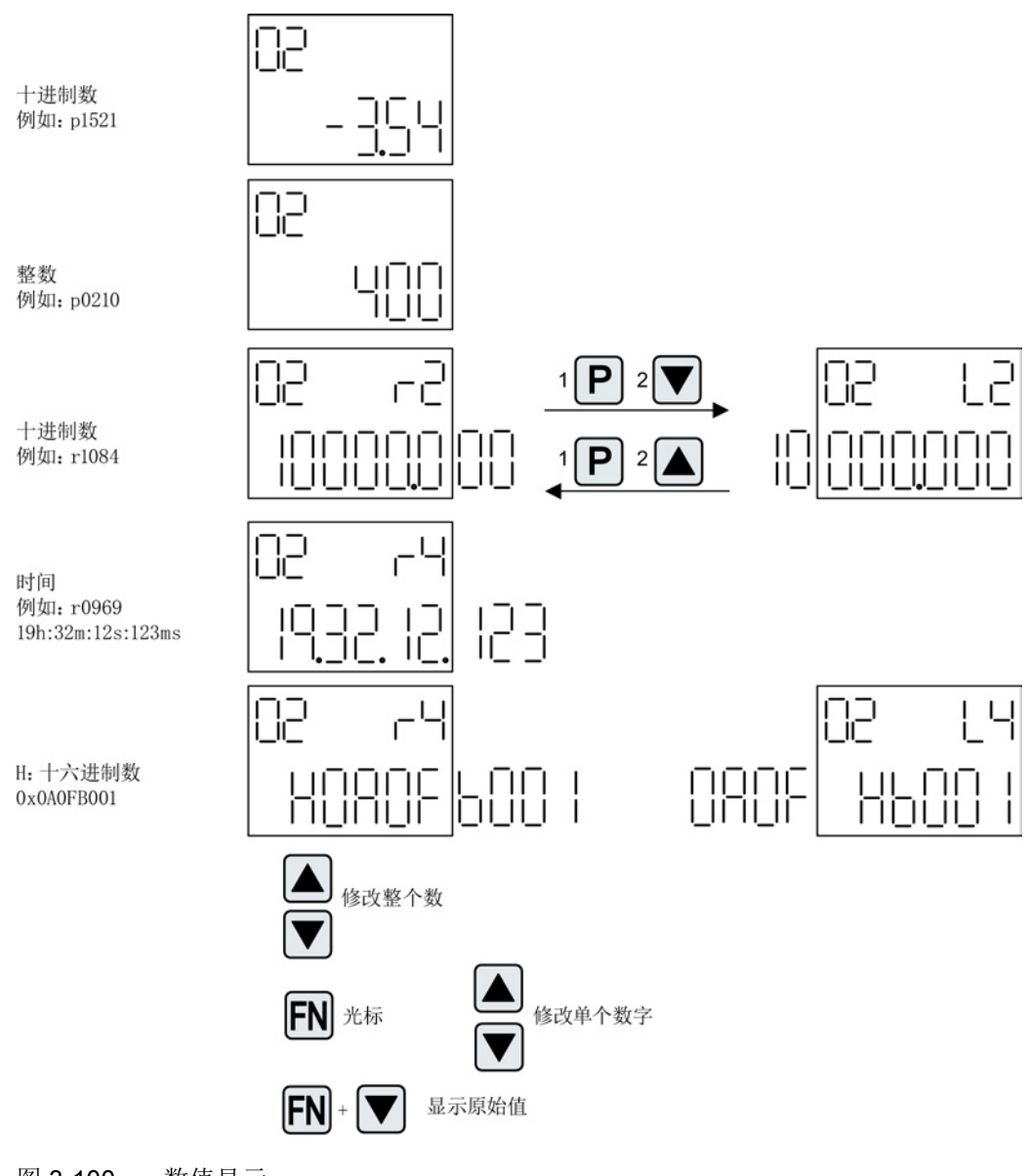

图 3-100 数值显示

### 示例: 修改参数

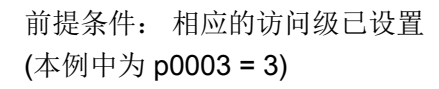

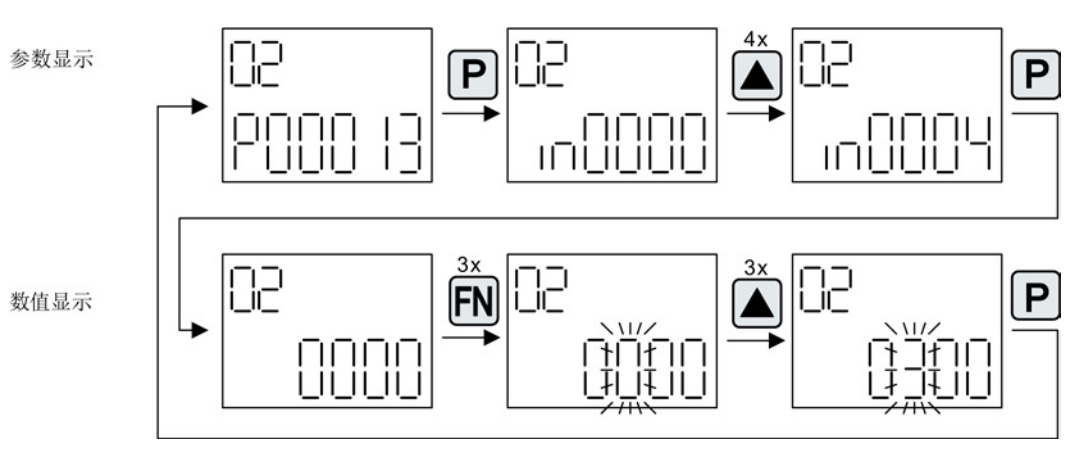

图 3-101 示例: 将 p0013[4] 从 0 修改到 300

### 示例: 修改 BI 和 CI 参数

对于驱动对象 2 的 Bl p0840[0] (OFF1),控制单元(驱动对象 1)的 BO r0019.0 已进行了互联连接。

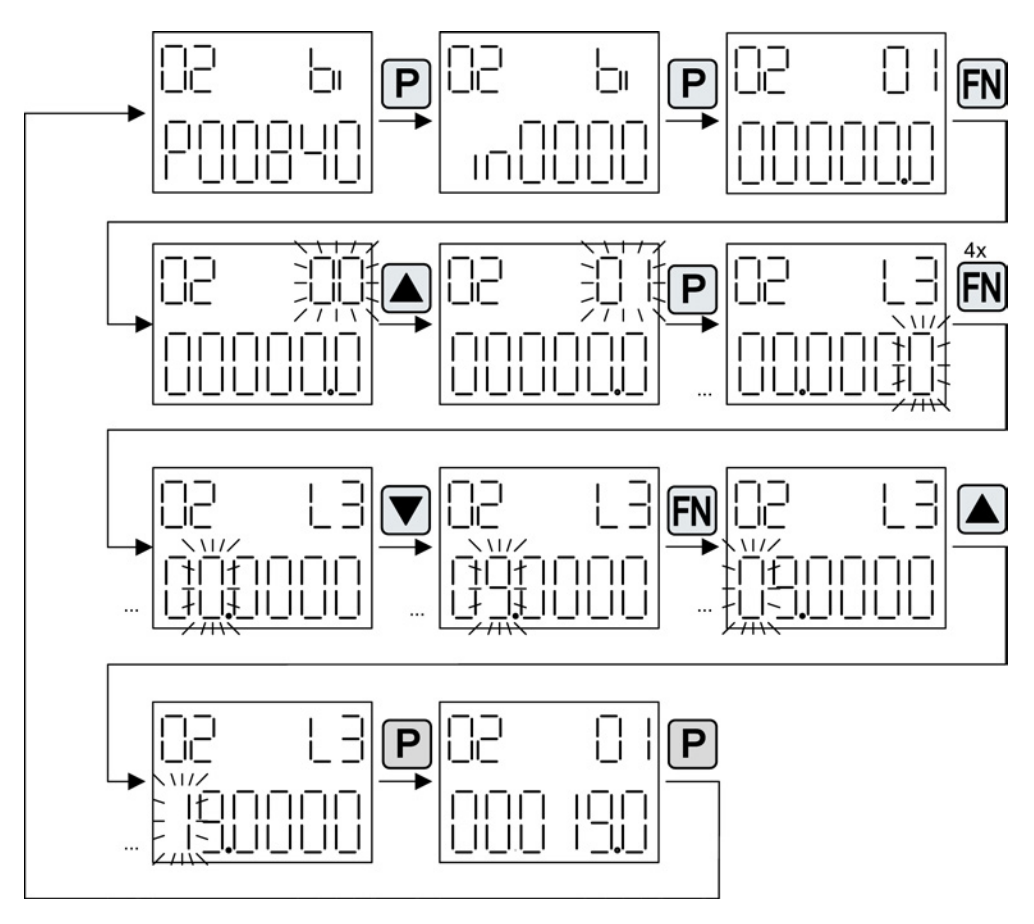

图 3-102 示例: 修改带索引的二进制互联参数

### 3.20.1.3 故障和报警的显示

#### 故障的显示

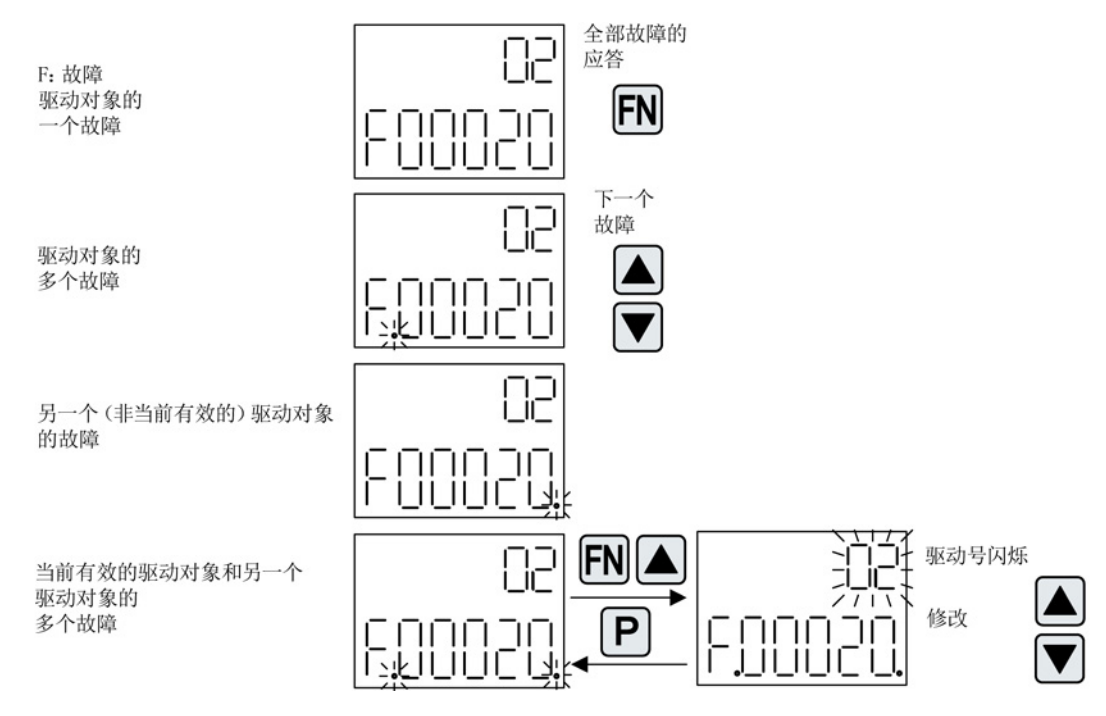

图 3-103 故障

#### 报警的显示

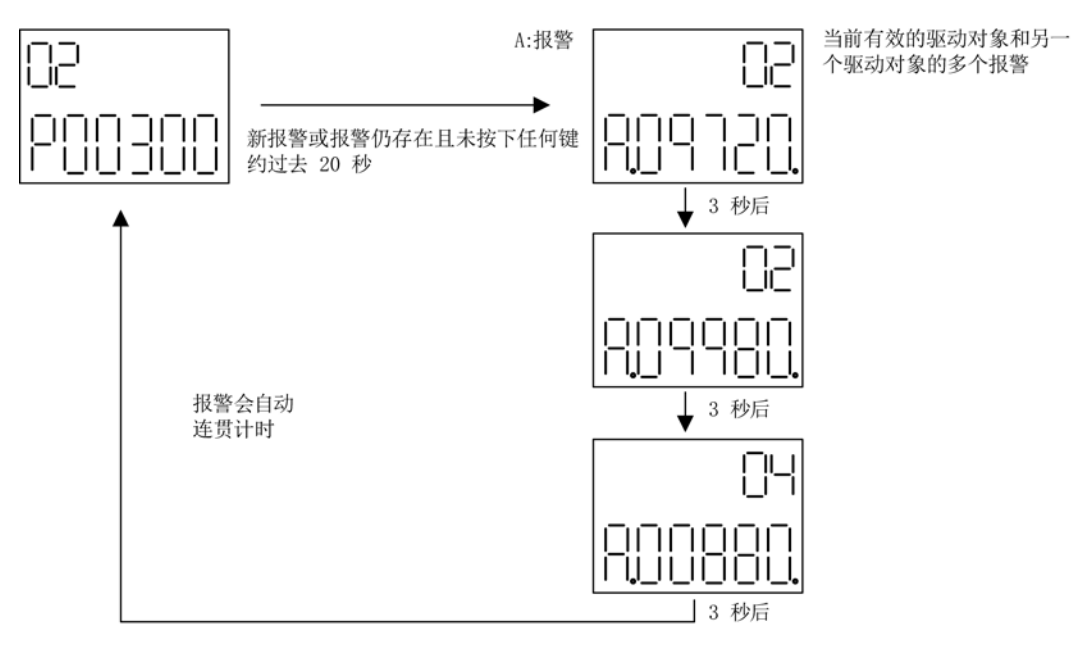

图 3-104 报警

3.20 基本操作面板 20(BOP20)

### 3.20.1.4 通过 BOP20 控制驱动

在调试时可以通过 BOP20 来控制驱动。 在控制单元驱动对象上可使用一个控制字(r0019),能实现与相应的 BI(如驱动的)进行互联连接。

如果选择了标准 PROFIdrive

报文,那么该互联连接将不会生效,因为报文的互联无法断开。

表格 3-31 BOP20 控制字

| 位(r0019) | 名称                      | 互联参数示例 |
|----------|-------------------------|--------|
| 0        | ON / OFF (OFF1)         | p0840  |
| 1        | 无滑行停止 / 滑行停止 (OFF 2)    | p0844  |
| 2        | 无快速停止 / 快速停止 (OFF 3)    | p0848  |
| 7        | 应答故障 <b>(0 -&gt; 1)</b> | p2102  |
| 13       | 电动电位器,升高                | p1035  |
| 14       | 电动电位器,降低                | p1036  |

### 说明

对于简易调试,应只连接位 0。 当位 0 ... 2 互联时,系统下电的优先级如下: OFF2, OFF3, OFF1。

#### 3.20 基本操作面板 20(BOP20)

### 3.20.2 BOP20 的重要功能

描述

使用 BOP20 时,可通过参数执行以下功能支持项目处理:

- 恢复出厂设置
- 从 RAM 复制到 ROM
- 通过 LED 进行识别
- 应答故障

### 恢复出厂设置

整套设备的出厂设置都可以在驱动对象 CU 中建立。

- p0009 = 30
- p0976 = 1

### 从 RAM 复制到 ROM

可以在驱动对象 CU 中将全部参数保存在非易失存储器(存储卡)中:

- 长按 P 键 3 秒, 或者
- p0009 = 0
- p0977 = 1

#### 说明

当驱动上已选择进行识别(例如电机数据识别)时,该参数无效。

### 通过 LED 进行识别

驱动对象的主要组件(例如电机模块)可以通过 p0124 的索引进行识别。 组件的"Ready"LED 开始闪烁。 索引与 p0107 中的索引一致。 通过该参数可以识别出驱动对象的类型。

驱动对象的组件还可以通过以下参数识别:

- p0124 通过 LED 进行功率单元的识别
- p0144 通过 LED 进行电压传感模块的识别
- p0144 通过 LED 进行编码器模块的识别

### 应答故障

按下 Fn 按键可以应答所有已矫正的故障。

本章介绍了以下 SINAMICS S 系列驱动系统中的诊断方式:

- LED 诊断法
- 通过 STARTER 进行的诊断
- 诊断缓冲器
- 未调试轴的诊断
- 故障和报警信息
- 编码器故障处理

## 4.1 通过 LED 进行的诊断

4.1.1 控制单元

### 4.1.1.1 CU320-2 的 LED 状态说明

控制单元 CU320-2 DP 和 CU320-2 PN 在启动和运行期间的不同状态通过控制单元上的 LED 指明。 各个状态的持续时间不一样长。

表格 4-1 LED

| LED     | 功能                                               |
|---------|--------------------------------------------------|
| RDY     | Ready                                            |
| DP / PN | PROFIdrive 循环运行,通过 PROFIBUS (DP) 或 PROFINET (PN) |
| OPT     | 选件                                               |

- 发生故障时启动将会中断,故障原因会通过 LED 指出。
- 在启动正常结束后,所有的 LED 都会暂时熄灭。
- 启动后 LED 由载入的软件控制。

4.1 通过 LED 进行的诊断

### 控制单元 320-2 DP 启动期间

| LED            |                | 状态  | 注释                            |                                                     |
|----------------|----------------|-----|-------------------------------|-----------------------------------------------------|
| RDY            | DP             | OPT |                               |                                                     |
| 红色             | 橙色             | 橙色  | 复位                            | 硬件复位<br>RDY-LED 红色持续亮,所有其他<br>LED 橙色持续亮             |
| 红色             | 红色             | 熄灭  | BIOS 已载入                      | _                                                   |
| 红色闪烁<br>2 Hz   | 红色             | 熄灭  | BIOS 出错                       | • 载入 BIOS 时出错                                       |
| 红色闪烁<br>2 Hz   | 红色<br>闪烁 2 Hz  | 熄灭  | 文件出错                          | <ul><li>存储卡不存在或者出错</li><li>存储卡上没有软件或者软件出错</li></ul> |
| 红色             | 橙色闪烁           | 熄灭  | 正在载入固<br>件                    | RDY-LED 红色持续亮,DP-LED 橙色闪烁(无固定闪烁周期)                  |
| 红色             | 熄灭             | 熄灭  | 固件已装载                         | -                                                   |
| 熄灭             | 红色             | 熄灭  | 固件已校验<br>(无 <b>CRC</b><br>错误) | _                                                   |
| 红色闪烁<br>0.5 Hz | 红色闪烁<br>0.5 Hz | 熄灭  | 固件已校验<br>(CRC<br>错误)          | • CRC 出错                                            |

表格 **4-2** 装载软件

表格 4-3 固件

|      | LED |     | 状态  | 注释   |
|------|-----|-----|-----|------|
| RDY  | DP  | OPT |     |      |
| 橙色   | 熄灭  | 熄灭  | 初始化 | -    |
| 不断变化 |     |     | 运行  | 参见下表 |

4.1 通过 LED 进行的诊断

## 控制单元 320-2 DP 运行中

| LED                      | 颜色                     | 状态           | 说明,原因                                                                                  | 解决办法      |
|--------------------------|------------------------|--------------|----------------------------------------------------------------------------------------|-----------|
| RDY                      | -                      | 熄灭           | 无电子电源或者超出允许公差范围。                                                                       | 检查电子电源    |
| (READY)                  | 绿色 持续亮                 |              | 组件准备就绪并启动循环 DRIVE-CLiQ 通讯。                                                             | -         |
|                          |                        | 闪烁<br>0.5 Hz | 调试/复位                                                                                  | -         |
|                          |                        | 闪烁<br>2 Hz   | 正在向存储卡写入数据                                                                             | -         |
|                          | 红色                     | 闪烁<br>2 Hz   | 一般错误                                                                                   | 检查参数设置/配置 |
|                          | 红色/<br>绿色              | 闪烁<br>0.5 Hz | 控制单元就绪。<br>但是缺少软件授权。                                                                   | 获取授权      |
|                          | 橙色                     | 闪烁<br>0.5 Hz | 所连接的 DRIVE-CLiQ<br>组件正在进行固件升级                                                          | -         |
|                          |                        | 闪烁<br>2 Hz   | DRIVE-CLiQ 组件固件升级完成。<br>等待给完成升级的组件重新上电。                                                | 执行组件上电    |
|                          | 绿色/<br>橙色<br>或色/<br>橙色 | 闪烁<br>2 Hz   | "通过 LED 识别组件"激活 (p0124[0])。<br><b>提示:</b><br>这两种颜色取决于通过设置 p0124[0] = 1<br>激活时 LED 的状态。 | _         |
| DP<br>PROFIdrive<br>循环运行 | _                      | 熄灭           | 循环通讯(还)未开始。<br><b>提示:</b><br>当控制单元准备就绪时(参见 LED<br>RDY), PROFIdrive 也已做好通讯准备。           | -         |
|                          | 绿色                     | 持续亮          | 循环通讯开始。                                                                                | -         |

表格 4-4 控制单元 CU320-2 DP - 启动后 LED 的响应

4.1 通过 LED 进行的诊断

| LED          | 颜色 | 状态           | 说明,原因                                                                                                    | 解决办法                  |
|--------------|----|--------------|----------------------------------------------------------------------------------------------------|-----------------------|
|              |    | 闪烁<br>0.5 Hz | <ul> <li>循环通讯还未完全开始。</li> <li>可能的原因:</li> <li>控制器没有发送设定值。</li> <li>在等时同步运行中,控制器没有传输或者传输了错误的全局控制(Global Control: GC)。</li> </ul> | _                     |
|              | 红色 | 闪烁<br>0.5 Hz | PROFIBUS<br>主站发送了错误的参数设置/配置                                                                                                    | 调整主站/控制器和 CU<br>之间的配置 |
|              |    | 闪烁<br>2 Hz   | 循环总线通讯已中断或无法建立                                                                                                    | 消除故障                  |
| OPT<br>(选件)  | _  | 熄灭           | 无电子电源或者超出允许公差范围。<br>组件没有准备就绪。<br>选件板不存在或者没有创建相应的驱动对象<br>。                                                                       | 检查电源和/或组件             |
|              | 绿色 | 持续亮          | 选件板未准备就绪。                                                                                                    | _                     |
|              |    | 闪烁<br>0.5 Hz | 取决于所安装的选件板。                                                                                                    | -                     |
|              | 红色 | 闪烁<br>2 Hz   | 该组件中至少存在一个故障。<br>选件板未就绪(例如在上电后)。                                                                                                | 清除故障,应答故障信<br>息       |
| RDY 和 DP     | 红色 | 闪烁<br>2 Hz   | 总线错误 - 通讯已中断                                                                                                    | 消除故障                  |
| RDY 和<br>OPT | 橙色 | 闪烁<br>0.5 Hz | 所连接的选件板 CBE20 正在进行固件升级                                                                                                    | _                     |

### 控制单元 320-2 PN 启动期间

表格 4-5 装载软件

| LED |    |     | 状态       | 注释                                      |
|-----|----|-----|----------|-----------------------------------------|
| RDY | PN | OPT |          |                                         |
| 红色  | 橙色 | 橙色  | 复位       | 硬件复位<br>RDY-LED 红色持续亮,所有其他<br>LED 橙色持续亮 |
| 红色  | 红色 | 熄灭  | BIOS 已载入 | -                                       |

4.1 通过 LED 进行的诊断

|                | LED            |     |                               | 注释                                                  |
|----------------|----------------|-----|-------------------------------|-----------------------------------------------------|
| RDY            | PN             | OPT |                               |                                                     |
| 红色闪烁<br>2 Hz   | 红色             | 熄灭  | BIOS 出错                       | • 载入 BIOS 时出错                                       |
| 红色闪烁<br>2 Hz   | 红色<br>闪烁 2 Hz  | 熄灭  | 文件出错                          | <ul><li>存储卡不存在或者出错</li><li>存储卡上没有软件或者软件出错</li></ul> |
| 红色             | 橙色闪烁           | 熄灭  | 正在载入固件                        | RDY-LED 红色持续亮,PN-LED 橙色闪烁(无固定闪烁周期)                  |
| 红色             | 熄灭             | 熄灭  | 固件已装载                         | -                                                   |
| 熄灭             | 红色             | 熄灭  | 固件已校验<br>(无 <b>CRC</b><br>错误) | _                                                   |
| 红色闪烁<br>0.5 Hz | 红色闪烁<br>0.5 Hz | 熄灭  | 固件已校验<br>(CRC<br>错误)          | • CRC 出错                                            |

### 表格 4-6 固件

|      | LED |     |     | 注释   |
|------|-----|-----|-----|------|
| RDY  | PN  | OPT |     |      |
| 橙色   | 熄灭  | 熄灭  | 初始化 | -    |
| 不断变化 |     |     | 运行  | 参见下表 |

### 控制单元 320-2 PN 运行中

表格 4-7 控制单元 CU320-2 PN – 启动后 LED 的响应

| LED     | 颜色 | 状态           | 说明,原因                        | 解决办法   |
|---------|----|--------------|------------------------------|--------|
| RDY     | -  | 熄灭           | 缺少电子电源或者超出允许公差范围。            | 检查电子电源 |
| (READY) | 绿色 | 持续亮          | 组件准备运行并正在进行 DRIVE-CLiQ 循环通信。 | -      |
|         |    | 闪烁<br>0.5 Hz | 调试/复位                        | -      |
|         |    | 闪烁<br>2 Hz   | 正在向存储卡写入数据                   | -      |

4.1 通过 LED 进行的诊断

| LED                      | 颜色                          | 状态           | 说明,原因                                                                                                    | 解决办法              |
|--------------------------|-----------------------------|--------------|----------------------------------------------------------------------------------------------------|-------------------|
|                          | 红色                          | 闪烁<br>2 Hz   | 一般错误                                                                                                    | 检查参数设置/配置         |
|                          | 红色/<br>绿色                   | 闪烁<br>0.5 Hz | 控制单元就绪。<br>但是缺少软件授权。                                                                                                    | 获取授权              |
|                          | 橙色                          | 闪烁<br>0.5 Hz | 所连接的 DRIVE-CLiQ<br>组件正在进行固件升级                                                                                                    | -                 |
|                          |                             | 闪烁<br>2 Hz   | DRIVE-CLiQ 组件固件升级完成。<br>等待给完成升级的组件重新上电。                                                                                                    | 执行组件上电            |
|                          | 绿色/<br>橙色<br>或<br>红色/<br>橙色 | 闪烁<br>2 Hz   | "通过 LED 识别组件"激活 (p0124[0])。<br>提示:<br>这两种颜色取决于通过设置 p0124[0] = 1<br>激活时 LED 的状态。                                                                                                 | _                 |
| PN<br>PROFIdrive<br>循环运行 | -                           | 熄灭           | 循环通讯(还)未开始。<br><b>提示:</b><br>当控制单元准备就绪时(参见 LED<br>RDY), PROFIdrive 也已做好通讯准备。                                                                                                    | -                 |
|                          | 绿色                          | 持续亮          | 开始进行循环通讯。                                                                                                    | -                 |
|                          |                             | 闪烁<br>0.5 Hz | <ul> <li>循环通讯还未完全开始。</li> <li>可能的原因:</li> <li>控制器没有发送设定值。</li> <li>在等时同步运行中,控制器没有传输或者传输了错误的全局控制(Global Control: GC)。</li> <li>"Shared Device"被选择(p8929=2)且只连接至一个控制器。</li> </ul> | -                 |
|                          | 红色                          | 闪烁<br>0.5 Hz | 总线故障,<br>参数设置/配置错误                                                                                                    | 调整控制器和设备之间的<br>配置 |
|                          |                             | 闪烁<br>2 Hz   | 循环总线通讯已中断或无法建立                                                                                                    | 消除故障              |

4.1 通过 LED 进行的诊断

| LED         | 颜色 | 状态           | 说明,原因                                                      | 解决办法        |
|-------------|----|--------------|------------------------------------------------------------|-------------|
| OPT<br>(选件) | -  | 熄灭           | 缺少电子电源或者超出允许公差范围。<br>组件没有准备就绪。<br>选件板不存在或者没有创建相应的驱动对象<br>。 | 检查电源和/或组件   |
|             | 绿色 | 持续亮          | 选件板未准备就绪。                                                  | _           |
|             |    | 闪烁<br>0.5 Hz | 与安装的选件板有关。                                                 | -           |
|             | 红色 | 闪烁<br>2 Hz   | 该组件中至少存在一个故障。<br>选件板未就绪(例如在上电后)。                           | 清除故障,应答故障信息 |
| RDY 和DP     | 红色 | 闪烁<br>2 Hz   | 总线故障 - 通讯已中断                                               | 消除故障        |
| RDY和OPT     | 橙色 | 闪烁<br>0.5 Hz | 所连接的选件板 CBE20 正在进行固件升级                                     | -           |

### 4.1.1.2 CU310-2 的 LED 状态说明

CU310-2 DP 外壳的前面有 4 个 LED。

#### 表格 4-8 LED

| RDY     | Ready                   |
|---------|-------------------------|
| СОМ     | 选件板                     |
| 输出 > 5V | 编码器电源 > 5 V (TTL / HTL) |
| MOD     | 运行模式(预留)                |

控制单元启动期间,各个 LED 根据系统当前所处阶段亮起或熄灭。 LED 亮起后的颜色会指明对应启动阶段的状态。

出现故障时,控制单元会在出现故障的阶段终止启动。此时,亮起的 LED 保持出现故障之前的颜色,以便您结合这些 LED 颜色和熄灭的 LED 确定故障原因。

CU310-2 DP 成功启动后,所有的 LED 将会熄灭一段时间。如果 LED "RDY"持续显示绿色,则说明系统已准备就绪。

运行期间 LED 由载入的软件控制。

4.1 通过 LED 进行的诊断

## 控制单元 310-2 DP 启动期间

### 表格 4-9 装载软件

|                      | LE      | ED      | 状态  | 注释          |                        |
|----------------------|---------|---------|-----|-------------|------------------------|
| RDY                  | СОМ     | 输出 > 5V | MOD |             |                        |
| 橙色                   | 橙色      | 橙色      | 橙色  | 上电          | 所有 LED 亮起,约 1秒         |
| 红色                   | 红色      | 熄灭      | 熄灭  | 硬件复位        | 按下复位键后 LED 亮起,约 1<br>秒 |
| 红色                   | 红色      | 熄灭      | 熄灭  | BIOS<br>己载入 | -                      |
| 红色<br>闪烁 <b>2 Hz</b> | 红色      | 熄灭      | 熄灭  | BIOS 出错     | 载入 BIOS 时出错            |
| 红色                   | 红色      | 熄灭      | 熄灭  | 文件出错        | 存储卡不存在或者出错             |
| 闪烁 2 Hz              | 闪烁 2 Hz |         |     |             | 存储卡上没有软件或者软件出<br>错     |

### 表格 4-10 固件

|                 | LE              | ED      | 状态  | 注释                          |                             |
|-----------------|-----------------|---------|-----|-----------------------------|-----------------------------|
| RDY             | СОМ             | 输出 > 5V | MOD |                             |                             |
| 红色              | 橙色              | 熄灭      | 熄灭  | 固件加载                        | LED<br>"COM"闪烁,无固定的闪烁频<br>率 |
| 红色              | 熄灭              | 熄灭      | 熄灭  | 已载入固件                       | -                           |
| 熄灭              | 红色              | 熄灭      | 熄灭  | 固件校验<br>(无 CRC<br>错误)       | -                           |
| 红色<br>闪烁 0.5 Hz | 红色<br>闪烁 0.5 Hz | 熄灭      | 熄灭  | 固件校验<br>( <b>CRC</b><br>错误) | CRC 有错误                     |
| 橙色              | 熄灭              | 熄灭      | 熄灭  | 固件初始化                       | -                           |

## 控制单元 310-2 DP 运行中

| LED     | 颜色                  | 状态                                    | 描述/原因                                                                                        | 解决办法      |  |
|---------|---------------------|---------------------------------------|----------------------------------------------------------------------------------------------|-----------|--|
| RDY     | -                   | 熄灭                                    | 无电子电源或者超出允许公差范围。                                                                             | 检查电源。     |  |
| (READY) | 绿色                  | 持续亮                                   | 设备准备就绪。<br>循环 DRIVE-CLiQ 通讯开始。                                                               | -         |  |
|         |                     | 闪烁 0.5 Hz                             | 调试/复位                                                                                        | -         |  |
|         |                     | 闪烁 2 Hz                               | 正在向存储卡写入。                                                                                    | -         |  |
|         | 红色                  | E色 闪烁 一般错误<br>2 Hz                    |                                                                                              | 检查参数设定/配置 |  |
|         | 红色/绿色               | 红色/绿色 闪烁 控制单元准备就绪,但是缺少软件授权。<br>0.5 Hz |                                                                                              |           |  |
|         | 橙色                  | 闪烁<br>0.5 Hz                          | 正在升级相连 DRIVE-CLiQ 组件的固件。                                                                     | -         |  |
| -       |                     | 闪烁<br>2 Hz                            | DRIVE-CLiQ<br>组件固件升级完成。等待相应组件的上电。                                                            | 接通组件。     |  |
|         | 绿色/橙色<br>或<br>红色/橙色 | 闪烁<br>2 Hz                            | 通过 LED<br>识别组件的功能已激活(p0124[0])。<br><b>提示:</b><br>这两种显示方法取决于通过 p0124[0] = 1<br>激活识别时 LED 的状态。 | -         |  |
| СОМ     | -                   | 熄灭                                    | 循环通讯(尚)未开始。<br>提示:<br>当控制单元处在准备就绪状态时,PROFldri<br>ve 也已做好通讯准备(参见<br>LED: RDY)。                | -         |  |
|         |                     | 持续亮                                   | 开始进行循环通讯。                                                                                    | -         |  |
|         | 绿色                  | 闪烁<br>0.5 Hz                          | 循环通讯还没有完全开始。<br>可能的原因:<br>- 控制器没有传送设定值。<br>-<br>在等时同步运行中,控制器没有传送或传送                          | -         |  |
|         |                     |                                       | 了错误的全局控制(GC)。                                                                                |           |  |

表格 4-11 CU310-2 DP 运行期间 LED 的说明

4.1 通过 LED 进行的诊断

| LED      | 颜色 | 状态           | 描述/原因                                 | 解决办法                        |
|----------|----|--------------|---------------------------------------|-----------------------------|
|          | 红色 | 闪烁<br>0.5 Hz | PROFIBUS<br>主站发送了错误的参数设定或者配置文件出<br>错。 | 协调主站/控制器和<br>控制单元之间的配<br>置。 |
|          |    | 闪烁<br>2 Hz   | 循环总线通讯己中断或无法建立。                       | 消除总线通讯故障<br>。               |
| MOD      | -  | 熄灭           | -                                     | -                           |
| 输出 > 5 V | -  | 熄灭           | -                                     | -                           |
|          | 橙色 | 持续亮          | 测量系统的电源电压是 24 V。1)                    |                             |

1) 确保相连编码器的电源电压是 24 V。如果将 5 V 编码器连接到 24 V 上,可能会损坏编码器的电子元器件。

### 控制单元 310-2 PN 启动期间

表格 4-12 装载软件

| LED                  |         |       |     | 状态       | 注释                     |
|----------------------|---------|-------|-----|----------|------------------------|
| RDY                  | СОМ     | 中断>5V | MOD |          |                        |
| 橙色                   | 橙色      | 橙色    | 橙色  | 上电       | 所有 LED 亮起,约 1秒         |
| 红色                   | 红色      | 熄灭    | 熄灭  | 硬件复位     | 按下复位键后 LED 亮起,约 1<br>秒 |
| 红色                   | 红色      | 熄灭    | 熄灭  | BIOS 已载入 | -                      |
| 红色<br>闪烁 <b>2 Hz</b> | 红色      | 熄灭    | 熄灭  | BIOS 出错  | 载入 BIOS 时出错            |
| 红色                   | 红色      | 熄灭    | 熄灭  | 文件出错     | 存储卡不存在或者出错             |
| 闪烁 2 Hz              | 闪烁 2 Hz |       |     |          | 存储卡上没有软件或者软件出<br>错     |

4.1 通过 LED 进行的诊断

表格 4-13 固件

| LED             |                 |       |     | 状态                           | 注释                          |
|-----------------|-----------------|-------|-----|------------------------------|-----------------------------|
| RDY             | СОМ             | 中断>5V | MOD |                              |                             |
| 红色              | 橙色              | 熄灭    | 熄灭  | 固件加载                         | LED<br>"COM"闪烁,无固定的闪烁频<br>率 |
| 红色              | 熄灭              | 熄灭    | 熄灭  | 已载入固件                        | -                           |
| 熄灭              | 红色              | 熄灭    | 熄灭  | 固件校验<br>(无 <b>CRC</b><br>错误) | -                           |
| 红色<br>闪烁 0.5 Hz | 红色<br>闪烁 0.5 Hz | 熄灭    | 熄灭  | 固件校验<br>( <b>CRC</b><br>错误)  | CRC 有错误                     |
| 橙色              | 熄灭              | 熄灭    | 熄灭  | 固件初始化                        | -                           |

### 控制单元 310-2 PN 运行中

表格 4-14 CU310-2 PN 运行期间 LED 的说明

| LED     | 颜色    | 状态           | 描述/原因                                 | 解决办法      |
|---------|-------|--------------|---------------------------------------|-----------|
| RDY     | -     | 熄灭           | 无电子电源或者超出允许公差范围。                      | 检查电源。     |
| (READY) | 绿色    | 持续亮          | 设备准备就绪。<br>循环 DRIVE-CLiQ 通讯开始。        | -         |
|         | • —   | 闪烁 0.5 Hz    | 调试/复位                                 | -         |
|         |       | 闪烁 2 Hz      | 正在向存储卡写入。                             | -         |
|         | 红色    | 闪烁<br>2 Hz   | 一般错误                                  | 检查参数设定/配置 |
|         | 红色/绿色 | 闪烁<br>0.5 Hz | 控制单元准备就绪,但是缺少软件授权。                    | 安装缺少的授权。  |
|         | 橙色    | 闪烁<br>0.5 Hz | 正在升级相连 DRIVE-CLiQ 组件的固件。              | -         |
|         |       | 闪烁<br>2 Hz   | DRIVE-CLiQ<br>组件固件升级完成。等待相应组件的上电<br>。 | 接通组件。     |

4.1 通过 LED 进行的诊断

| LED    | 颜色                  | 状态                  | 描述/原因                                                                                         | 解决办法                        |
|--------|---------------------|---------------------|-----------------------------------------------------------------------------------------------|-----------------------------|
|        | 绿色/橙色<br>或<br>红色/橙色 | 闪烁<br>2 Hz          | "通过 LED 识别组件"激活 (p0124[0])。<br>提示:<br>这两种颜色取决于通过设置 p0124[0] = 1<br>激活时 LED 的状态。               | -                           |
| СОМ    | -                   | 熄灭                  | 循环通讯(还)未开始。<br>提示:<br>当控制单元准备就绪时(参见<br>LED: RDY), PROFIdrive<br>也已做好通讯准备。                     | -                           |
|        | 绿色                  | 持续亮<br>闪烁<br>0.5 Hz | 开始进行循环通讯。<br>循环通讯还未完全开始。                                                                      | -                           |
|        |                     |                     | <ul> <li>• 控制器没有发送设定值。</li> <li>• 在等时同步运行中,控制器没有传输或者传输了错误的全局控制(Global Control: GC)</li> </ul> |                             |
|        | 红色                  | 闪烁<br>0.5 Hz        | PROFIBUS<br>主站发送了错误的参数设定或者配置文件<br>出错。                                                         | 协调主站/控制器和<br>控制单元之间的配<br>置。 |
|        |                     | 闪烁<br>2 Hz          | 循环总线通讯己中断或无法建立。                                                                               | 消除总线通讯故障<br>。               |
| MOD    | -                   | 熄灭                  | -                                                                                             | -                           |
| 输出 > 5 | -                   | 熄灭                  | -                                                                                             | -                           |
| V      | 橙色                  | 持续亮                 | 测量系统的电源电压是 24 V。1)                                                                            |                             |

1) 确保相连编码器的电源电压是 24 V。如果将 5 V 编码器连接到 24 V 上,可能会损坏编码器的电子元器件。

## 4.1.2 功率单元

## 4.1.2.1 调节型电源模块(书本型)

| 状态      |         | 说明,原因                                   | 解决办法         |
|---------|---------|-----------------------------------------|--------------|
| Ready   | DC Link |                                         |              |
| 熄灭      | 熄灭      | 无电子电源或者超出允许公差范围。                        | -            |
| 绿色      | 熄灭      | 组件准备就绪并启动循环 DRIVE-CLiQ 通讯。              | -            |
|         | 橙色      | 组件准备就绪并启动循环 DRIVE-CLiQ 通讯。<br>直流母线电压上电。 | -            |
|         | 红色      | 组件准备就绪并启动循环 DRIVE-CLiQ 通讯。<br>直流母线电压太高。 | 检查进线电压       |
| 橙色      | 橙色      | 正在建立 DRIVE-CLiQ 通讯。                     | _            |
| 红色      | -       | 该组件上至少存在一个故障。                           | 清除故障, 应答故障信息 |
|         |         | 提示:                                     |              |
|         |         | LED 的控制与重新设置相应信息无关。                     |              |
| 绿色/红色   | -       | 正在进行固件下载。                               | -            |
| 闪烁      |         |                                         |              |
| 0.5 Hz  |         |                                         |              |
| 绿色/红色   | -       | 固件下载已结束。 等待上电。                          | 执行上电         |
| 闪烁 2 Hz |         |                                         |              |
| 绿色/橙色   | -       | "通过 LED 识别组件"激活 (p0124)。                | _            |
| 或       |         | 提示:                                     |              |
| 红色/橙色   |         | 这两种颜色取决于由 p0124 = 1 激活时 LED 的状态。        |              |

表格 4-15 调节型电源模块 LED 的含义

## /\_\_\_警告

## 直流母线电压过高有电击危险

4.1 通过 LED 进行的诊断

### 4.1.2.2 基本型电源模块(书本型)

| 表格 4- 16 | 基本型电源模块上 LED | 的含义 |
|----------|--------------|-----|
|----------|--------------|-----|

| 状态                    |         | 说明,原因                                                          | 解决办法              |
|-----------------------|---------|----------------------------------------------------------------|-------------------|
| Ready                 | DC Link |                                                                |                   |
| 熄灭                    | 熄灭      | 无电子电源或者超出允许公差范围。                                               | _                 |
| 绿色    熄灭              |         | 组件准备运行,并且开始进行循环 DRIVE-CLiQ 通讯。                                 | _                 |
|                       | 橙色      | 组件准备就绪并启动循环 DRIVE-CLiQ 通讯。<br>直流母线电压上电。                        | _                 |
|                       | 红色      | 组件准备就绪并启动循环 DRIVE-CLiQ 通讯。<br>直流母线电压太高。                        | 检查电源电压。           |
| 橙色                    | 橙色      | 正在建立 DRIVE-CLiQ 通讯。                                            | _                 |
| 红色                    | -       | 该组件上至少存在一个故障。<br>提示:<br>LED 的控制与重新设置相应信息无关。                    | 解除故障,并应答故障信<br>息。 |
| 绿色/红色<br>闪烁<br>0.5 Hz | -       | 正在进行固件下载。                                                      | _                 |
| 绿色/红色<br>闪烁 2 Hz      | -       | 固件下载已结束。 等待上电。                                                 | 执行上电              |
| 绿色/橙色<br>或<br>红色/橙色   | _       | "通过 LED 识别组件"激活 (p0124)。<br>提示:<br>这两种颜色取决于由 p0124 = 1 激活时 LED | _                 |

## ⚠警告

### 直流母线电压过高有电击危险

4.1 通过 LED 进行的诊断

#### 4.1.2.3 书本型 SLM 5 kW 和 10 kW

| LED     | 颜色 | 状态  | 说明,原因                                        | 解决办法                            |
|---------|----|-----|----------------------------------------------|---------------------------------|
| READY   | -  | 熄灭  | 无电子电源或者超出允许公差范围。                             | _                               |
|         | 绿色 | 持续亮 | 组件运行就绪。                                      | _                               |
|         | 黄色 | 持续亮 | 预充电还没有结束。<br>旁路继电器已释放<br>EP 端子没有 DC 24 V 供电。 | _                               |
|         | 红色 | 持续亮 | 过热<br>过电流                                    | 通过输出端子诊断故障<br>,并通过输入端子应答<br>故障。 |
| DC LINK | _  | 熄灭  | 无电子电源或者超出允许公差范围。                             | _                               |
|         | 黄色 | 持续亮 | 许可公差范围内的直流母线电压。                              | _                               |
|         | 红色 | 持续亮 | 直流母线电压超出公差范围。<br>电网故障。                       | 检查电源电压。                         |

表格 4-17 SLM 5 kW 和 10 kW - LED 的含义

## **!∖警**告

#### 直流母线电压过高有电击危险

4.1 通过 LED 进行的诊断

### 4.1.2.4 书本型 SLM 16 kW ~ 55 kW

#### 表格 4-18 SLM ≥ 16 kW - LED 的含义

| 状态          |         | 说明,原因                                   | 解决办法         |
|-------------|---------|-----------------------------------------|--------------|
| Ready       | DC Link |                                         |              |
| 熄灭          | 熄灭      | 无电子电源或者超出允许公差范围。                        | -            |
| 绿色          | 熄灭      | 组件准备就绪并启动循环 DRIVE-CLiQ 通讯。              | -            |
|             | 橙色      | 组件准备就绪并启动循环 DRIVE-CLiQ 通讯。<br>直流母线电压上电。 | -            |
|             | 红色      | 组件准备就绪并启动循环 DRIVE-CLiQ 通讯。<br>直流母线电压太高。 | 检查进线电压       |
| 橙色          | 橙色      | 正在建立 DRIVE-CLiQ 通讯。                     | _            |
| 红色          | _       | 该组件上至少存在一个故障。                           | 清除故障, 应答故障信息 |
|             |         | 提示:                                     |              |
|             |         | LED 的控制与重新设置相应信息无关。                     |              |
| 绿色/红色       | _       | 正在进行固件下载。                               | -            |
| 闪烁 0.5      |         |                                         |              |
| Hz          |         |                                         |              |
| 绿色/红色       | -       | 固件下载已结束。 等待上电。                          | 执行上电         |
| 闪烁 2 Hz     |         |                                         |              |
| 绿色/橙色       | _       | "通过 LED 识别组件"激活 (p0124)。                | -            |
| 或           |         | 提示:                                     |              |
| 红色/橙色<br>闪烁 |         | 这两种颜色取决于由 p0124 = 1 激活时 LED 的状态。        |              |

## / 警告

### 直流母线电压过高有电击危险
4.1 通过 LED 进行的诊断

## 4.1.2.5 单电机模块/双电机模块/功率模块

#### 表格 4-19 电机模块上 LED 的含义

| 状态      |         | 说明,原因                                   | 解决办法         |
|---------|---------|-----------------------------------------|--------------|
| Ready   | DC Link |                                         |              |
| 熄灭      | 熄灭      | 无电子电源或者超出允许公差范围。                        | _            |
| 绿色      | 熄灭      | 组件准备就绪并启动循环 DRIVE-CLiQ 通讯。              | _            |
|         | 橙色      | 组件准备就绪并启动循环 DRIVE-CLiQ 通讯。<br>直流母线电压上电。 | -            |
|         | 红色      | 组件准备就绪并启动循环 DRIVE-CLiQ 通讯。<br>直流母线电压太高。 | 检查进线电压       |
| 橙色      | 橙色      | 正在建立 DRIVE-CLiQ 通讯。                     | _            |
| 红色      | -       | 该组件上至少存在一个故障。                           | 清除故障, 应答故障信息 |
|         |         | 提示:                                     |              |
|         |         | LED 的控制与重新设置相应信息无关。                     |              |
| 绿色/红色   | _       | 正在进行固件下载。                               | -            |
| 闪烁 0.5  |         |                                         |              |
| Hz      |         |                                         |              |
| 绿色/红色   | -       | 固件下载已结束。 等待上电。                          | 执行上电         |
| 闪烁 2 Hz |         |                                         |              |
| 绿色/橙色   | _       | "通过 LED 识别组件"激活 (p0124)。                | -            |
| 或       |         | 提示:                                     |              |
| 红色/橙色   |         | 这两种颜色取决于由 p0124 = 1 激活时 LED 的状态。        |              |

# / 警告

## 直流母线电压过高有电击危险

不管"DC Link" LED处于哪种状态,组件上始终都存在危险的直流母线电压。 请注意组件上加贴的警示标签!

4.1 通过 LED 进行的诊断

# 4.1.2.6 书本型制动模块

| LED     | 颜色 | 状态  | 说明,原因                                                                                              | 解决办法                            |
|---------|----|-----|----------------------------------------------------------------------------------------------------|---------------------------------|
| READY   | -  | 熄灭  | 无电子电源或者超出允许公差范围。<br>通过端子取消激活组件。                                                                    | -                               |
|         | 绿色 | 持续亮 | 组件运行就绪。                                                                                            | -                               |
|         | 红色 | 持续亮 | 缺少使能(输入端子)<br>过热<br>过电流跳闸<br>l <sup>2</sup> t 监控动作<br>接地/短路<br><b>提示:</b><br>模块过热时,经过一段冷却时间后才应答故障。 | 通过输出端子诊断<br>故障,并通过输入<br>端子应答故障。 |
| DC LINK | -  | 熄灭  | 没有直流母线电压或没有电子电源电压,或电压超出<br>了允许的公差范围。<br>组件没有生效。                                                    | _                               |
|         | 绿色 | 闪烁  |                                                                                                    | -                               |

表格 4-20 书本型制动模块上各个 LED 的含义

4.1 通过 LED 进行的诊断

# 4.1.2.7 紧凑书本型非调节电源模块

| 表格 4- 21 | 紧凑书本型 SLM | 上 LED | 的含义 |
|----------|-----------|-------|-----|
|----------|-----------|-------|-----|

| 状态                         |         | 说明,原因                                   | 解决办法        |
|----------------------------|---------|-----------------------------------------|-------------|
| RDY                        | DC LINK |                                         |             |
| 熄灭                         | 熄灭      | 无电子电源或者超出允许公差范围。                        | _           |
| 绿色                         | _       | 组件准备就绪并启动循环 DRIVE-CLiQ 通讯。              | _           |
|                            | 橙色      | 组件准备就绪并启动循环 DRIVE-CLiQ 通讯。<br>直流母线电压上电。 | -           |
|                            | 红色      | 组件准备就绪并启动循环 DRIVE-CLiQ 通讯。<br>直流母线电压太高。 | 检查进线电压      |
| 橙色                         | 橙色      | 正在建立 DRIVE-CLiQ 通讯。                     | _           |
| 红色                         | _       | 该组件上至少存在一个故障。                           | 清除故障,应答故障信息 |
|                            |         | 提示:                                     |             |
|                            |         | LED 的控制与重新设置相应信息无关。                     |             |
| 绿色/红色<br>( <b>0.5 Hz</b> ) | -       | 正在进行固件下载。                               | _           |
| 绿色/红色<br>( <b>2 Hz</b> )   | -       | 固件下载已结束。 等待上电。                          | 执行上电        |
| 绿色/橙色<br>或                 | -       | 激活"通过 LED 识别组件"的功能(p0124)。 – <b>提示:</b> |             |
| 红色/橙色                      |         | 这两种颜色取决于由 p0124 = 1 激活时 LED 的状态。        |             |

# <u>へ</u>警告

# 直流母线电压过高有电击危险

不管"DC Link" LED处于哪种状态,组件上始终都存在危险的直流母线电压。 请注意组件上加贴的警示标签!

4.1 通过 LED 进行的诊断

# 4.1.2.8 紧凑书本型电机模块

| 表格 4- 22 | 紧凑书本型电机模块上各个 LED 的含义 |
|----------|----------------------|
|----------|----------------------|

| 状态                       |         | 说明,原因                                           | 解决办法      |
|--------------------------|---------|-------------------------------------------------|-----------|
| RDY                      | DC LINK |                                                 |           |
| 灭                        | 灭       | 缺少电子电源或者超出允许公差范围。                               | -         |
| 绿色                       | _       | 组件准备运行循环 DRIVE-CLiQ 通讯开始。                       | _         |
|                          | 橙色      | 组件准备运行并启动循环 DRIVE-CLiQ 通信。<br>直流母线电压上电。         | -         |
|                          | 红色      | 组件准备运行并启动循环 DRIVE-CLiQ 通信。<br>直流母线电压超出了允许的公差范围。 | 检查电源电压。   |
| 橙色                       | 橙色      | 正在建立 DRIVE-CLiQ 通信。                             | _         |
| 红色                       | _       | 该组件至少存在一个故障。                                    | 消除并应答该故障。 |
|                          |         | <b>注:</b><br>LED的控制与重新设置相应信息无关。                 |           |
| 绿色/红色<br>(0.5 Hz)        | -       | 正在进行固件下载。                                       | -         |
| 绿色/红色<br>( <b>2 Hz</b> ) | -       | 固件下载已结束。等待上电。                                   | 重新上电。     |
| 绿色/橙色<br>或<br>红色/橙色      | -       | "通过 LED 识别组件"激活 <sup>1)</sup> 。<br><b>提示:</b>   | -         |

1) 关于激活通过 LED 识别组件的参数设定可参见 SINAMICS S120/S150 参数手册

| ▲ 警告                                                |               |
|-----------------------------------------------------|---------------|
| 接触直流母线的带电部件可引发生命危险                                  |               |
| 不管"DC-Link" LED 处于哪种状态,组件上都可能存在危险的直流母线电压,<br>重伤或死亡。 | 接触这些带电组件可导致人员 |
| • 请注意组件上加贴的警示标签。                                    |               |

4.1 通过 LED 进行的诊断

# 4.1.2.9 装机装柜型 ALM中的控制接口模块

#### 表格 4-23 ALM中控制接口模块上 LED "READY"和"DC LINK"的含义

| LED,状态                         |         | 描述                                                                     |
|--------------------------------|---------|------------------------------------------------------------------------|
| Ready                          | DC Link |                                                                        |
| 熄灭                             | 熄灭      | 缺少电子电源或者超出了所允许的公差范围                                                    |
| 绿色                             | 熄灭      | 组件准备就绪并启动循环 DRIVE-CLiQ 通讯。                                             |
|                                | 橙色      | 组件准备就绪并启动循环 DRIVE-CLiQ 通讯。<br>直流母线电压上电。                                |
|                                | 红色      | 组件准备就绪并启动循环 DRIVE-CLiQ 通讯。<br>直流母线电压太高。                                |
| 橙色                             | 橙色      | 正在建立 DRIVE-CLiQ 通讯。                                                    |
| 红色                             |         | 该组件上至少存在一个故障。<br>注:<br>重新定义对应信息时,LED的控制不受影响。                           |
| 绿色/红色<br>闪烁<br>0.5 Hz          |         | 正在进行固件下载。                                                              |
| 绿色/红色<br>闪烁<br>2 Hz            |         | 固件下载已结束。 等待上电。                                                         |
| 绿色/橙色<br>或<br>红色/橙色<br>闪烁 2 Hz |         | "通过 LED 识别组件"激活 (p0124)<br>注:<br>这两种显示方法取决于通过 p0124 = 1 激活识别时 LED 的状态。 |

| 表格 4- 24 | ALM模块中控制接口模块上 LED "POWER OK"的含义 |
|----------|---------------------------------|
|----------|---------------------------------|

| LED   | 颜色 | 状态 | 描述                                   |
|-------|----|----|--------------------------------------|
| POWER | 绿色 | 熄灭 | 直流母线电压 < 100 V, -X9:1/2 上的电压 < 12 V。 |
| ОК    |    | 亮起 | 组件准备运行                               |
|       |    | 闪烁 | 出现故障。如果在重新上电后 LED 仍闪烁,请联系西门子服务部门。    |

4.1 通过 LED 进行的诊断

# / 警告

## 直流母线电压过高有电击危险

不管"DC Link" LED处于哪种状态,组件上始终都存在危险的直流母线电压。 请注意组件上加贴的警示标签!

## 4.1.2.10 装机装柜型 BLM 中的控制接口模块

表格 4-25 BLM 中控制接口模块上 LED "Ready"和"DC Link"的含义

| LED,状态                         |         | 描述                                                                     |
|--------------------------------|---------|------------------------------------------------------------------------|
| Ready                          | DC Link |                                                                        |
| 熄灭                             | 熄灭      | 缺少电子电源或者超出了所允许的公差范围                                                    |
| 绿色                             | 熄灭      | 组件准备就绪并启动循环 DRIVE-CLiQ 通讯。                                             |
|                                | 橙色      | 组件准备就绪并启动循环 DRIVE-CLiQ 通讯。<br>直流母线电压上电。                                |
|                                | 红色      | 组件准备就绪并启动循环 DRIVE-CLiQ 通讯。<br>直流母线电压太高。                                |
| 橙色                             | 橙色      | 正在建立 DRIVE-CLiQ 通讯。                                                    |
| 红色                             |         | 该组件上至少存在一个故障。<br>注:<br>重新定义对应信息时,LED的控制不受影响。                           |
| 绿色/红色<br>闪烁<br>0.5 Hz          |         | 正在进行固件下载。                                                              |
| 绿色/红色<br>闪烁 2 Hz               |         | 固件下载已结束。 等待上电。                                                         |
| 绿色/橙色<br>或<br>红色/橙色<br>闪烁 2 Hz |         | "通过 LED 识别组件"激活 (p0124)<br>注:<br>这两种显示方法取决于通过 p0124 = 1 激活识别时 LED 的状态。 |

4.1 通过 LED 进行的诊断

| 表格 4- 26 | BLM模块中控制接口模块上 LED "POWER OK"的含义 |
|----------|---------------------------------|
|----------|---------------------------------|

| LED   | 颜色 | 状态 | 描述                                   |
|-------|----|----|--------------------------------------|
| POWER | 绿色 | 熄灭 | 直流母线电压 < 100 V, -X9:1/2 上的电压 < 12 V。 |
| ОК    |    | 亮起 | 组件准备运行                               |
|       |    | 闪烁 | 出现故障。如果在重新上电后 LED 仍闪烁,请联系西门子服务部门。    |

# / 警告

# 直流母线电压过高有电击危险

不管"DC Link" LED处于哪种状态,组件上始终都存在危险的直流母线电压。 请注意组件上加贴的警示标签!

# 4.1.2.11 装机装柜型 SLM 中的控制接口模块

| LED,状态        |         | 描述                                      |
|---------------|---------|-----------------------------------------|
| READY         | DC LINK |                                         |
| 熄灭            | 熄灭      | 缺少电子电源或者超出了所允许的公差范围                     |
| 绿色            | 熄灭      | 组件准备就绪并启动循环 DRIVE-CLiQ 通讯。              |
|               | 橙色      | 组件准备就绪并启动循环 DRIVE-CLiQ 通讯。<br>直流母线电压上电。 |
|               | 红色      | 组件准备就绪并启动循环 DRIVE-CLiQ 通讯。<br>直流母线电压太高。 |
| 橙色            | 橙色      | 正在建立 DRIVE-CLiQ 通讯。                     |
| 红色            |         | 该组件上至少存在一个故障。                           |
|               |         | 在:<br>重新定义对应信息时,LED的控制不受影响。             |
| 闪烁<br>0.5 Hz: |         | 正在进行固件下载。                               |
| 绿色/红色         |         |                                         |

4.1 通过 LED 进行的诊断

| LED,  | 状态      | 描述                                    |
|-------|---------|---------------------------------------|
| READY | DC LINK |                                       |
| 闪烁 2  |         | 固件下载已结束。 等待上电。                        |
| Hz:   |         |                                       |
| 绿色/红色 |         |                                       |
| 闪烁 2  |         | "通过 LED 识别组件"激活 (p0124)               |
| Hz:   |         | 注:                                    |
| 绿色/橙色 |         | 这两种显示方法取决于通过 p0124 = 1 激活识别时 LED 的状态。 |
| 或     |         |                                       |
| 红色/橙色 |         |                                       |

## 表格 4-28 SLM模块中控制接口模块上 LED "POWER OK"的含义

| LED   | 颜色 | 状态 | 描述                                   |
|-------|----|----|--------------------------------------|
| POWER | 绿色 | 熄灭 | 直流母线电压 < 100 V, -X9:1/2 上的电压 < 12 V。 |
| ОК    |    | 亮起 | 组件准备运行                               |
|       |    | 闪烁 | 出现故障。如果在重新上电后 LED 仍闪烁,请联系西门子服务部门。    |

# // 警告

# 直流母线电压过高有电击危险

不管"DC Link" LED处于哪种状态,组件上始终都存在危险的直流母线电压。 请注意组件上加贴的警示标签!

4.1 通过 LED 进行的诊断

# 4.1.2.12 装机装柜型电机模块中的控制接口模块

| 表格 4- 29 | 电机模块中控制接口板上 LED | "Ready"和"DC Link"的含义 |
|----------|-----------------|----------------------|
|----------|-----------------|----------------------|

| LED,状态           |         | 描述                                      |  |
|------------------|---------|-----------------------------------------|--|
| Ready            | DC Link |                                         |  |
| 熄灭               | 熄灭      | 缺少电子电源或者超出了所允许的公差范围                     |  |
| 绿色               | 熄灭      | 组件准备就绪并启动循环 DRIVE-CLiQ 通讯。              |  |
|                  | 橙色      | 组件准备就绪并启动循环 DRIVE-CLiQ 通讯。<br>直流母线电压上电。 |  |
|                  | 红色      | 组件准备就绪并启动循环 DRIVE-CLiQ 通讯。<br>直流母线电压太高。 |  |
| 橙色               | 橙色      | 正在建立 DRIVE-CLiQ 通讯。                     |  |
| 红色               |         | 该组件上至少存在一个故障。                           |  |
|                  |         | 注:<br>重新定义对应信息时,LED 的控制不受影响。            |  |
| 绿色/红色<br>闪烁      |         | 正在进行固件下载。                               |  |
| 0.5 Hz           |         |                                         |  |
| 绿色/红色<br>闪烁 2 Hz |         | 固件下载已结束。 等待上电。                          |  |
| 绿色/橙色            |         | "通过 LED 识别组件"激活 (p0124)                 |  |
| 或                |         | 提示:                                     |  |
| 红色/橙色<br>闪烁 2 Hz |         | 这两种颜色取决于由 p0124 = 1 激活时 LED 的状态。        |  |

表格 4-30 电机模块中控制接口板上 LED "POWER OK"的含义

| LED   | 颜色 | 状态 | 描述                                   |
|-------|----|----|--------------------------------------|
| POWER | 绿色 | 熄灭 | 直流母线电压 < 100 V, -X9:1/2 上的电压 < 12 V。 |
| ОК    |    | 亮起 | 组件准备运行                               |
|       |    | 闪烁 | 出现故障。如果在重新上电后 LED<br>仍闪烁,请联系西门子服务部门。 |

4.1 通过 LED 进行的诊断

# / 警告

## 直流母线电压过高有电击危险

不管"DC Link" LED处于哪种状态,组件上始终都存在危险的直流母线电压。 请注意组件上加贴的警示标签!

# 4.1.2.13 装机装柜型功率模块中的控制接口模块

表格 4-31 功率模块中控制接口模块上 LED "READY"和"DC LINK"的含义

| LED,        | 状态      | 描述                                      |
|-------------|---------|-----------------------------------------|
| READY       | DC LINK |                                         |
| 熄灭          | 熄灭      | 缺少电子电源或者超出了所允许的公差范围                     |
| 绿色          | 熄灭      | 组件准备就绪并启动循环 DRIVE-CLiQ 通讯。              |
|             | 橙色      | 组件准备就绪并启动循环 DRIVE-CLiQ 通讯。<br>直流母线电压上电。 |
|             | 红色      | 组件准备就绪并启动循环 DRIVE-CLiQ 通讯。<br>直流母线电压太高。 |
| 橙色          | 橙色      | 正在建立 DRIVE-CLiQ 通讯。                     |
| 红色          |         | 该组件上至少存在一个故障。                           |
|             |         | 提示:                                     |
|             |         | LED 的控制与重新设置相应信息无关。                     |
| 闪烁          |         | 正在进行固件下载。                               |
| 0.5 Hz:     |         |                                         |
| 绿色/红色       |         |                                         |
| 闪烁 <b>2</b> |         | 固件下载已结束。 等待上电。                          |
| Hz:         |         |                                         |
| 绿色/红色       |         |                                         |
| 闪烁 2        |         | "通过 LED 识别组件"激活 (p0124)                 |
| Hz:         |         | 提示:                                     |
| 绿色/橙色       |         | 这两种颜色取决于由 p0124 = 1 激活时 LED 的状态。        |
| 或           |         |                                         |
| 红色/橙色       |         |                                         |

4.1 通过 LED 进行的诊断

| 表格 <b>4-32</b> 马 | 功率模块中控制接口模块 | CIM 上 LED | "POWER | OK"的含义 |
|------------------|-------------|-----------|--------|--------|
|------------------|-------------|-----------|--------|--------|

| LED   | 颜色 | 状态 | 描述                                   |
|-------|----|----|--------------------------------------|
| POWER | 绿色 | 熄灭 | 直流母线电压 < 100 V, -X9:1/2 上的电压 < 12 V。 |
| ОК    |    | 亮起 | 组件准备运行                               |
|       |    | 闪烁 | 出现故障。如果在重新上电后 LED<br>仍闪烁,请联系西门子服务部门。 |

# / 警告

# 直流母线电压过高有电击危险

不管"DC Link" LED处于哪种状态,组件上始终都存在危险的直流母线电压。 请注意组件上加贴的警示标签!

# 4.1.3 附加模块

## 4.1.3.1 24 V 电源模块

表格 4-33 控制电源模块— LED 说明

| LED     | 颜色 | 状态  | 说明,原因            | 解决办法 |
|---------|----|-----|------------------|------|
| READY   | _  | 熄灭  | 无电子电源或者超出允许公差范围。 | _    |
|         | 绿色 | 持续亮 | 组件运行就绪。          | _    |
| DC LINK | _  | 熄灭  | 无电子电源或者超出允许公差范围。 | _    |
|         | 橙色 | 持续亮 | 许可公差范围内的直流母线电压。  | _    |
|         | 红色 | 持续亮 | 许可公差范围之外的直流母线电压  | _    |

4.1 通过 LED 进行的诊断

# 4.1.3.2 机柜安装式编码器模块 SMC10 / SMC20

| 表格 4-34 机柜安装式编码器模块 10 / 20 | (SMC10/SMC20), LED 餠 | 句说明 |
|----------------------------|----------------------|-----|
|----------------------------|----------------------|-----|

| LED   | 颜色   | 状态     | 说明,原因                       | 解决办法    |
|-------|------|--------|-----------------------------|---------|
| RDY   | _    | 熄灭     | 无电子电源或者超出允许公差范围。            | -       |
| READY | 绿色   | 持续亮    | 组件准备就绪并启动循环 DRIVE-CLiQ 通讯。  | -       |
|       | 橙色   | 持续亮    | 正在建立 DRIVE-CLiQ 通讯。         | -       |
|       | 红色   | 持续亮    | 该组件上至少存在一个故障。               | 消除并应答故障 |
|       |      |        | 提示:                         |         |
|       |      |        | LED 的控制与重新设置相应信息无关。         |         |
|       | 绿色/红 | 闪烁 0.5 | 正在进行固件下载。                   | -       |
|       | 色    | Hz     |                             |         |
|       |      | 闪烁 2   | 固件下载已结束。 等待上电               | 执行上电    |
|       |      | Hz     |                             |         |
|       | 绿色/橙 | 闪烁     | "通过 LED 识别组件"激活(p0144)。     | _       |
|       | 色    |        | 提示:                         |         |
|       | 或    |        | 这两种颜色取决于由 p0144 = 1 激活时 LED |         |
|       | 红色/橙 |        | 的状态。                        |         |
|       | 色    |        |                             |         |

## 4.1.3.3 机柜安装式编码器模块 SMC30

表格 4-35 机柜安装式编码器模块 SMC30 的 LED 的含义

| LED   | 颜色   | 状态     | 说明,原因                     | 解决办法    |
|-------|------|--------|---------------------------|---------|
| RDY   | _    | 熄灭     | 缺少电子电源或者超出许可的公差范围。        | -       |
| READY | 绿色   | 持续亮    | 组件准备运行循环 DRIVE-CLiQ 通讯开始。 | -       |
|       | 橙色   | 持续亮    | 正在建立 DRIVE-CLiQ 通讯。       | -       |
|       | 红色   | 持续亮    | 该组件至少存在一个故障。              | 消除并应答故障 |
|       |      |        | 提示:                       |         |
|       |      |        | LED 的控制与重新设置相应信息无关。       |         |
|       | 绿色/红 | 闪烁 0.5 | 正在进行固件下载。                 | _       |
|       | 色    | Hz     |                           |         |

4.1 通过 LED 进行的诊断

| LED         | 颜色                     | 状态         | 说明,原因                                                                                                    | 解决办法 |
|-------------|------------------------|------------|----------------------------------------------------------------------------------------------------|------|
|             | 绿色/红<br>色              | 闪烁 2<br>Hz | 固件下载已结束。等待上电。                                                                                                  | 执行上电 |
|             | 绿色/橙<br>色<br>或<br>红色/橙 | 闪烁         | "通过 LED 识别组件"激活 <sup>1)</sup> 。<br><b>提示:</b><br>这两种颜色取决于激活时 LED 的状态。                                          | -    |
|             | 色                      |            |                                                                                                    |      |
| 输出 > 5<br>V | -                      | 熄灭         | 缺少电子电源或者超出了所允许的公差范围。<br>电源电压 ≤ 5 V                                                                             | -    |
|             | 橙色                     | 持续亮        | 存在编码器系统的电子电源。<br>电源电压 > 5 V                                                                                    | -    |
|             |                        |            | <ul> <li>丑息</li> <li>确保相连编码器的电源电压是 24 V。 预设置的 5 V</li> <li>编码器如果在 24 V</li> <li>下运行,可能会导致编码器电子器件损毁。</li> </ul> |      |

1) 关于激活通过 LED 识别组件的参数设定可参见 SINAMICS S120/S150 参数手册

# 4.1.3.4 机柜式编码器模块 SMC40

| 表格 4- 36 | 机柜安装式编码器模块 SMC40 上 LED | 的含义 |
|----------|------------------------|-----|
|----------|------------------------|-----|

| LED   | 颜色   | 状态   | 说明,原因               | 解决办法         |                           |   |
|-------|------|------|---------------------|--------------|---------------------------|---|
| RDY   | -    | 熄灭   | 无电子电源或者超出许可的公差范围。   | -            |                           |   |
| READY | 绿色   | 绿色   | , 绿色                | 持续亮          | 组件准备运行循环 DRIVE-CLiQ 通讯开始。 | _ |
|       | 橙色   | 持续亮  | 正在建立 DRIVE-CLiQ 通讯。 | -            |                           |   |
|       | 红色   | 红色 持 | I色 持续亮              | 该组件至少存在一个故障。 | 消除并应答该故障                  |   |
|       |      |      | 提示:                 | 0            |                           |   |
|       |      |      | LED 的控制与重新设置相应信息无关。 |              |                           |   |
|       | 绿色/红 | 闪烁   | 固件下载已结束。等待上电。       | 重新上电。        |                           |   |
|       | 色    | 2 Hz |                     |              |                           |   |

4.1 通过 LED 进行的诊断

| LED | 颜色  | 状态 | 说明,原因                | 解决办法 |
|-----|-----|----|----------------------|------|
|     | 绿色/ | 闪烁 | "通过 LED 识别组件"激活1)。   | -    |
|     | 橙色  |    | 提示:                  |      |
|     | 或者  |    | 这两种颜色取决于激活时 LED 的状态。 |      |
|     | 红色/ |    |                      |      |
|     | 橙色  |    |                      |      |

1) 关于激活通过 LED 识别组件的参数设定可参见 SINAMICS S120/150 参数手册

每个通道中都有一个多功能 LED。

# 4.1.3.5 CANopen 通讯板 CBC10

| 表格 4- 37 | 以太网通讯板 | CBC10上的 | LED | 的含义 |
|----------|--------|---------|-----|-----|
|          |        |         |     |     |

| LED        | 颜色 | 状态          | 说明,原因                                | 解决办法                                                                                                |               |
|------------|----|-------------|--------------------------------------|----------------------------------------------------------------------------------------------------|---------------|
| 控制单元<br>上的 | -  | 不亮          | 无电子电源或者超出允许公差范围。<br>通讯板损坏或未插入。       | -                                                                                                   |               |
| OPT        | 绿色 | LED ON      | OPERATIONAL                          | -                                                                                                   |               |
|            |    | LED<br>闪烁   | PREOPERATIONAL<br>无法建立 PDO 通讯        | -                                                                                                   |               |
|            |    | LED<br>闪烁一次 | STOPPED<br>只能进行 NMT 通讯               | -                                                                                                   |               |
|            | 红色 | LED ON      | BUS OFF                              | 检查波特率<br>检查布线                                                                                       |               |
|            |    |             | <b>LED</b><br>闪烁一次                   | ERROR PASSIVE MODE<br>"error passive"故障计数器的值达到了 127。 在<br>SINAMICS<br>驱动系统启动后,总线上没有其它激活的 CAN<br>组件。 | 检查波特率<br>检查布线 |
|            |    | LED<br>闪烁两次 | Error Control Event, 出现了 Guard Event | 检查与 CANopen<br>主站的连接                                                                                |               |

## 4.1.3.6 以太网通讯板 CBE20

## 以太网通讯板 CBE20 上的 LED 的含义

| 1          |    |     |                               |
|------------|----|-----|-------------------------------|
| LED        | 颜色 | 状态  | 描述                            |
| "Link"端    | _  | 熄灭  | 缺少电子电源或者超出允许的公差范围(没有链接或错误链接)。 |
|            | 绿色 | 持续亮 | 在端口 x 上连接了另外的设备并且存在物理连接。      |
| "Activity" | -  | 熄灭  | 缺少电子电源或者超出允许的公差范围(没有数据活动)。    |
| 端口         | 黄色 | 闪烁  | 在端口 x 上正在接收或发送数据。             |

表格 4-38 接口 X1400 端口 1 到 4 上各个 LED 的含义

表格 4-39 CBE20 上 LED "Sync" 和 "Fault" 的含义

| LED   | 颜色 | 状态  | 描述                                 |
|-------|----|-----|------------------------------------|
| Fault | -  | 熄灭  | "Link Port" LED 变为绿色时:             |
|       |    |     | CBE20 止常运行,止在和配置的 IO 控制器交换数据。      |
|       | 红色 | 闪烁  | • 响应监控时间已结束。                       |
|       |    |     | ● 通讯中断。                            |
|       |    |     | • IP 地址错误。                         |
|       |    |     | • 配置错误或没有配置                        |
|       |    |     | • 参数设置错误                           |
|       |    |     | • 设备名称错误或缺少设备名称                    |
|       |    |     | • IO 控制系统不存在/己关闭,但以太网连接存在          |
|       |    |     | • 其它 CBE20 故障                      |
|       |    | 持续亮 | CBE20 总线故障                         |
|       |    |     | • 没有到子网/交换机的物理连接                   |
|       |    |     | • 传输速度错误                           |
|       |    |     | • 全双工传送没有激活                        |
| Sync  | _  | 熄灭  | 当 "Link" 端口的 LED 变绿时:              |
|       |    |     | 控制单元的周期系统没有和 IRT 的周期同步。生成了内部替代周期。  |
|       | 绿色 | 闪烁  | 控制单元的周期系统已经和 IRT 的周期达到同步,正在进行数据交换。 |
|       |    | 持续亮 | 任务系统和 MC-PLL 都与 IRT 周期同步。          |

4.1 通过 LED 进行的诊断

| LED | 颜色 | 状态           | 说明,原因                                                                            | 解决办法                      |
|-----|----|--------------|----------------------------------------------------------------------------------|---------------------------|
| OPT | -  | 熄灭           | 缺少电子电源或者超出允许的公差范围。<br>通讯板损坏或未插入。                                                 | -                         |
|     | 绿色 | 持续亮          | 通讯板准备就绪并且循环通讯开始。                                                                 | -                         |
|     |    | 闪烁<br>0.5 Hz | 通讯板已运行就绪,但还没有开始循环通讯。<br>可能的原因:<br>• 该组件上至少存在一个故障。<br>• 通讯正在建立。                   | _                         |
|     | 红色 | 持续亮          | 经过 PROFINET 的循环通讯还未建立。<br>但可以进行非循环通讯。 SINAMICS<br>等待参数化/配置报文                     | _                         |
|     |    | 闪烁<br>0.5 Hz | CBE20的固件更新结束,带有错误。<br>可能的原因:<br>• CBE20 损坏。<br>• 控制单元的存储卡损坏。<br>CBE20 无法在该状态下使用。 | -                         |
|     |    | 闪烁<br>2 Hz   | 控制单元和CBE20之间的通讯出现异常。<br>可能的原因:<br>• 启动后拔出了通讯板。<br>• 通讯板损坏                        | 正确插入通讯板,<br>必要时更换通讯板<br>。 |
|     | 橙色 | 闪烁<br>0.5 Hz | 正在进行固件更新。                                                                        | -                         |

## 表格 4-40 控制单元上 LED "OPT" 的含义

# 4.1.3.7 以太网通讯板 CBE25

# 以太网通讯板 CBE25 上的 LED 的含义

表格 4-41 以太网端口 1-2 上各个 LED 的含义

| LED        | 颜色 | 状态  | 描述                            |
|------------|----|-----|-------------------------------|
| "Link"     | -  | 熄灭  | 缺少电子电源或者超出允许的公差范围(没有链接或错误链接)。 |
| 端口         | 绿色 | 持续亮 | 在端口 x 上连接了另外的设备并且存在物理连接。      |
| "Activity" | -  | 熄灭  | 缺少电子电源或者超出允许的公差范围(没有数据活动)。    |
| 端口         | 黄色 | 闪烁  | 在端口 x 上正在接收或发送数据。             |

4.1 通过 LED 进行的诊断

| LED            | 颜色 | 状态  | 描述                                                                                                    |
|----------------|----|-----|----------------------------------------------------------------------------------------------------|
| Bus<br>Fault   | -  | 熄灭  | "Link Port" LED 变为绿色时:<br>CBE25 正常运行,正在和配置的 IO 控制器交换数据。                                                                                                    |
|                | 红色 | 闪烁  | <ul> <li>响应监控时间已结束。</li> <li>通讯中断。</li> <li>IP 地址错误。</li> <li>配置错误或没有配置</li> <li>参数设置错误</li> <li>设备名称错误或缺少设备名称</li> <li>IO 控制系统不存在/已关闭,但以太网连接存在。</li> <li>其它 CBE25 故障</li> </ul> |
|                |    | 持续亮 | <ul> <li>CBE25 总线故障</li> <li>没有到子网/交换机的物理连接</li> <li>传输速度错误</li> <li>全双工传送没有激活</li> </ul>                                                                                        |
| Bus<br>Sync/PN | -  | 熄灭  | 当 "Link" 端口的 LED 变绿时:<br>控制单元的周期系统没有和 IRT 的周期同步。 生成了内部替代周期。                                                                                                    |
| Sync           | 绿色 | 闪烁  | 控制单元的周期系统已经和 IRT 的周期达到同步,正在进行数据交换。                                                                                                    |
|                |    | 持续亮 | 任务系统和 MC-PLL 都与 IRT 周期同步。                                                                                                    |

表格 4- 42 CBE25 上 LED "Bus Sync/PN Sync" 和 "Bus Fault" 的含义

### 表格 4-43 控制单元上 LED "OPT" 的含义

| LED | 颜色         | 状态     | 说明,原因                  | 解决办法 |
|-----|------------|--------|------------------------|------|
| OPT | -          | 熄灭     | 缺少电子电源或者超出允许公差范围。      | -    |
|     | 通讯板损坏或未插入。 |        |                        |      |
|     | 绿色         | 持续亮    | 通讯板准备就绪并且循环通讯开始。       | _    |
|     |            | 闪烁     | 通讯板已运行就绪,但还没有开始循环通讯。   | -    |
|     |            | 0.5 Hz | 可能的原因:                 |      |
|     | ● 通讯正在建立。  |        |                        |      |
|     |            |        | • 该组件上至少存在一个故障。        |      |
|     | 红色         | 持续亮    | 经过 PROFINET 的循环通讯还未建立。 | -    |
|     |            |        | 但可以进行非循环通讯。SINAMICS    |      |
|     |            |        | 等待参数化/配置报文             |      |

4.1 通过 LED 进行的诊断

| LED | 颜色 | 状态           | 说明,原因                                                                                                    | 解决办法                      |
|-----|----|--------------|----------------------------------------------------------------------------------------------------|---------------------------|
|     |    | 闪烁<br>0.5 Hz | <ul> <li>CBE25 的固件更新结束,带有错误。</li> <li>可能的原因:</li> <li>CBE25 损坏。</li> <li>控制单元的存储卡损坏。</li> <li>CBE25 无法在该状态下使用。</li> </ul> | _                         |
|     |    | 闪烁<br>2 Hz   | 控制单元和 CBE25 之间的通讯出现异常。<br>可能的原因:<br>• CBE25 损坏<br>• 启动后拔出了 CBE25。                                                         | 正确插入通讯板,<br>必要时更换通讯板<br>。 |
|     | 橙色 | 闪烁<br>0.5 Hz | 正在进行固件更新。                                                                                                    | -                         |

# 4.1.3.8 电压传感模块 VSM10

表格 4-44 电压传感模块 VSM10 上的 LED 的含义

| LED   | 颜色              | 状态           | 说明,原因                                                         | 解决办法     |
|-------|-----------------|--------------|---------------------------------------------------------------|----------|
| READY | _               | 熄灭           | 无电子电源或者超出许可的公差范围。                                             | -        |
|       | 绿色              | 持续亮          | 组件准备运行循环 DRIVE-CLiQ 通讯开始。                                     | -        |
|       | 橙色              | 持续亮          | 正在建立 DRIVE-CLiQ 通讯。                                           | -        |
|       | 红色              | 持续亮          | 该组件至少存在一个故障。                                                  | 消除并应答该故障 |
|       |                 |              | 提示:                                                           | o        |
|       |                 |              | LED 的控制与重新设置相应信息无关。                                           |          |
|       | 绿色/红<br>色       | 闪烁 0.5<br>Hz | 正在进行固件下载。                                                     | -        |
|       |                 | 闪烁 2<br>Hz   | 固件下载已结束。等待上电。                                                 | 重新上电。    |
|       | 绿色/<br>橙色<br>或者 | 闪烁           | "通过 LED 识别组件"激活 <sup>1)。</sup><br>提示:<br>这两种颜色取决于激活时 LED 的状态。 | -        |
|       | 红巴/<br>橙色       |              |                                                               |          |

1) 关于激活通过 LED 识别组件的参数设定可参见 SINAMICS S120/S150 参数手册

4.1 通过 LED 进行的诊断

# 4.1.3.9 DRIVE-CLiQ 集线器模块 DMC20

| LED   | 颜色   | 状态     | 说明,原因                     | 解决办法     |
|-------|------|--------|---------------------------|----------|
| READY | _    | 熄灭     | 无电子电源或者超出许可的公差范围。         | _        |
|       | 绿色   | 持续亮    | 组件准备运行循环 DRIVE-CLiQ 通讯开始。 | _        |
|       | 橙色   | 持续亮    | 正在建立 DRIVE-CLiQ 通讯。       | -        |
|       | 红色   | 持续亮    | 该组件至少存在一个故障。              | 消除并应答该故障 |
|       |      |        | 提示:                       | 0        |
|       |      |        | LED 的控制与重新设置相应信息无关。       |          |
|       | 绿色/红 | 闪烁 0.5 | 正在进行固件下载。                 | -        |
|       | 色    | Hz     |                           |          |
|       |      | 闪烁 2   | 固件下载已结束。等待上电。             | 重新上电。    |
|       |      | Hz     |                           |          |
|       | 绿色/  | 闪烁     | "通过 LED 识别组件"激活1)。        | -        |
|       | 橙色   |        | 提示:                       |          |
|       | 或者   |        | 这两种颜色取决于激活时 LED 的状态。      |          |
|       | 红色/  |        |                           |          |
|       | 橙色   |        |                           |          |

表格 4-45 DRIVE-CLiQ 集线器模块 DMC20 上的 LED 的含义

1) 关于激活通过 LED 识别组件的参数设定可参见 SINAMICS S120/S150 参数手册

# 4.1.4 端子模块

## 4.1.4.1 端子模块 TM15

表格 4-46 端子模块 TM15 上的 LED 的含义

| LED   | 颜色 | 状态  | 说明,原因                     | 解决办法    |
|-------|----|-----|---------------------------|---------|
| READY | -  | 熄灭  | 无电子电源或者超出许可的公差范围。         | -       |
|       | 绿色 | 持续亮 | 组件准备运行循环 DRIVE-CLiQ 通讯开始。 | -       |
|       | 橙色 | 持续亮 | 正在建立 DRIVE-CLiQ 通讯。       | -       |
|       | 红色 | 持续亮 | 该组件至少存在一个故障。              | 消除并应答该故 |
|       |    |     | 注:                        | 障。      |
|       |    |     | 重新定义对应信息时,LED 的控制不受影响。    |         |

# 4.1 通过 LED 进行的诊断

| LED | 颜色        | 状态           | 说明,原因                    | 解决办法  |
|-----|-----------|--------------|--------------------------|-------|
|     | 绿色/红<br>色 | 闪烁 0.5<br>Hz | 正在进行固件下载。                | -     |
|     |           | 闪烁 2 Hz      | 固件下载已结束。等待上电。            | 重新上电。 |
|     | 绿色/<br>橙色 | 闪烁           | "通过 LED 识别组件"激活⑴。<br>提示: | -     |
|     | 或者        |              | 这两种颜色取决于激活时 LED 的状态。     |       |
|     | 红色/<br>橙色 |              |                          |       |

1) 关于激活通过 LED 识别组件的参数设定可参见 SINAMICS S120/S150 参数手册

# 4.1.4.2 端子模块 TM31

| · 我怕 +- +/ · · · · · · · · · · · · · · · · · · | 表格 4- 47 | 端子模块 T | M31 上的 | LED 自 | 句含义 |
|------------------------------------------------|----------|--------|--------|-------|-----|
|------------------------------------------------|----------|--------|--------|-------|-----|

| LED   | 颜色   | 状态      | 说明,原因                      | 解决办法     |
|-------|------|---------|----------------------------|----------|
| READY | -    | 熄灭      | 无电子电源或者超出许可的公差范围。          | -        |
|       | 绿色   | 持续亮     | 组件准备运行循环 DRIVE-CLiQ 通讯开始。  | -        |
|       | 橙色   | 持续亮     | 正在建立 DRIVE-CLiQ 通讯。        | -        |
|       | 红色   | 持续亮     | 该组件至少存在一个故障。               | 消除并应答该故障 |
|       |      |         | 注:                         | o        |
|       |      |         | 重新定义对应信息时,LED 的控制不受影响。     |          |
|       | 绿色/红 | 闪烁 0.5  | 正在进行固件下载。                  | -        |
|       | 色    | Hz      |                            |          |
|       |      | 闪烁 2 Hz | 固件下载已结束。等待上电。              | 重新上电。    |
|       | 绿色/  | 闪烁      | "通过 LED 识别组件"激活1)。         | -        |
|       | 橙色   |         | 提示:                        |          |
|       | 或者   |         | 激活 p0154 = 1 时两种可能性取决于 LED |          |
|       | 红色/  |         | 的状态。                       |          |
|       | 橙色   |         |                            |          |

1) 关于激活通过 LED 识别组件的参数设定可参见 SINAMICS S120/S150 参数手册

# 4.1.4.3 端子模块 TM120

| LED   | 颜色  | 状态     | 说明,原因                             | 解决办法     |
|-------|-----|--------|-----------------------------------|----------|
| READY | -   | 熄灭     | 无电子电源或者超出许可的公差范围。                 | 检查电源。    |
|       | 绿色  | 持续亮    | 组件准备运行循环 DRIVE-CLiQ 通讯开始。         | -        |
|       | 橙色  | 持续亮    | 正在建立 DRIVE-CLiQ 通讯。               | -        |
|       |     |        | 该组件至少存在一个故障。                      | 消除并应答该故障 |
|       | 红色  | 持续亮    | 注:                                | o        |
|       |     |        | 重新定义对应信息时,LED 的控制不受影响。            |          |
|       | 绿色/ | 闪烁     | 正在进行固件下载。                         | -        |
|       | 红色  | 0.5 Hz |                                   |          |
|       |     | 闪烁     | 固件下载已结束。等待上电。                     | 重新上电。    |
|       |     | 2 Hz   |                                   |          |
|       | 绿色/ |        | 通过 LED 识别组件的功能已激活 <sup>1)</sup> 。 | -        |
|       | 橙色  | 闪烁     | 注:                                |          |
|       | 或   | 2 Hz   | 这两种显示方法取决于激活识别时 LED 的状态。          |          |
|       | 红色/ |        |                                   |          |
|       | 橙色  |        |                                   |          |

表格 4-48 端子模块 TM120 的 LED 的含义

1) 关于激活通过 LED 识别组件的参数设定可参见 SINAMICS S120/S150 参数手册

# 4.1.4.4 端子模块 TM150

表格 4-49 端子模块 TM150 上的 LED 的含义

| LED   | 颜色  | 状态     | 说明,原因                      | 解决办法    |
|-------|-----|--------|----------------------------|---------|
|       | -   | 熄灭     | 无电子电源或者超出允许公差范围。           | 检查电源    |
|       | 绿色  | 持续亮    | 组件准备就绪并启动循环 DRIVE-CLiQ 通讯。 | _       |
|       | 橙色  | 持续亮    | 正在建立 DRIVE-CLiQ 通讯。        | _       |
|       |     |        | 该组件上至少存在一个故障。              | 消除并应答故障 |
|       | 红色  | 持续亮    | 提示:                        |         |
| READY |     |        | LED 的控制与重新设置相应信息无关。        |         |
|       | 绿色/ | 闪烁     | 正在进行固件下载。                  | -       |
|       | 红色  | 0.5 Hz |                            |         |

# 4.1 通过 LED 进行的诊断

| LED | 颜色                          | 状态         | 说明,原因                                                                        | 解决办法 |
|-----|-----------------------------|------------|------------------------------------------------------------------------------|------|
|     |                             | 闪烁<br>2 Hz | 固件下载已结束。<br>等待重新上电。                                                          | 执行上电 |
|     | 绿色/<br>橙色<br>或<br>红色/<br>橙色 | 闪烁<br>2 Hz | "通过 LED 识别组件"激活(p0154)。<br><b>提示:</b><br>这两种颜色取决于由 p0154 = 1 激活时 LED<br>的状态。 | _    |

# 4.1.4.5 端子模块 TM41

表格 4-50 端子模块 TM41 上的 LED 的含义

| LED   | 颜色                            | 状态        | 说明,原因                                                                 | 解决办法  |
|-------|-------------------------------|-----------|-----------------------------------------------------------------------|-------|
| READY | -                             | 熄灭        | 无电子电源或者超出许可的公差范围。                                                     | _     |
|       | 绿色                            | 持续亮       | 组件准备运行循环 DRIVE-CLiQ 通讯开始。                                             | _     |
|       | 橙色                            | 持续亮       | 正在建立 DRIVE-CLiQ 通讯。                                                   | -     |
|       | 红色                            | 持续亮       | 消除并应答该故障                                                              |       |
|       |                               |           | <b>注:</b><br>重新定义对应信息时,LED 的控制不受影响。                                   | 0     |
|       | 绿色/红                          | 闪烁 0.5 Hz | _                                                                     |       |
|       | 色                             | 闪烁 2 Hz   | 固件下载已结束。等待上电。                                                         | 重新上电。 |
|       | 绿色/<br>橙色<br>或 名<br>红色/<br>橙色 | 闪烁        | "通过 LED 识别组件"激活 <sup>1)</sup> 。<br><b>提示:</b><br>这两种颜色取决于激活时 LED 的状态。 | _     |
| Z脉冲   | -                             | 熄灭        | 已发现零脉冲,等待零脉冲输出。<br>或<br>关闭组件。                                         | _     |
|       | 红色                            | 持续亮       | 零脉冲未使能或者正在进行零脉冲查找。                                                    | -     |
|       | 绿色                            | 持续亮       | 已在零脉冲处停止。                                                             | -     |
|       |                               | 闪烁        | 在每次虚拟旋转时输出零脉冲。                                                        | -     |

1) 关于激活通过 LED 识别组件的参数设定可参见 SINAMICS S120/S150 参数手册

4.1 通过 LED 进行的诊断

# 4.1.4.6 端子模块 TM54F 自 FW2.5 SP1 起

|  | 表格 4- 51 | 端子模块 TM54F | 上的 LED | 的含义 |
|--|----------|------------|--------|-----|
|--|----------|------------|--------|-----|

| LED                  | 颜     | 色        | 状态        | 说明,原因                                                                                        | 解决办法        |
|----------------------|-------|----------|-----------|----------------------------------------------------------------------------------------------|-------------|
| READY                | -     |          | 熄灭        | 无电子电源或者超出许可的公差范围。                                                                            | _           |
|                      | 绿色    |          | 持续亮       | 组件准备就绪并启动循环 DRIVE-CLiQ 通讯。                                                                   | _           |
|                      | 橙色    |          | 持续亮       | 正在建立 DRIVE-CLiQ 通讯。                                                                          | _           |
|                      | 红色    |          | 持续亮       | 部件出现至少一个故障。<br><b>提示:</b><br>LED 只受相关报告控制,不因更改设计而改变。                                         | 消除并应答<br>故障 |
|                      | 绿色/红  | 白        | 闪烁 0.5 Hz | 正在进行固件下载。                                                                                    | _           |
|                      |       |          | 闪烁 2 Hz   | 固件下载已结束。 等待重新上电。                                                                             | 执行上电        |
| 绿色/橙色<br>或者<br>红色/橙色 |       |          | 闪烁        | <ul> <li>"通过 LED</li> <li>识别组件"激活。可对该功能进行设置(参见</li> <li>SINAMICS S120/S150 参数手册)。</li> </ul> | _           |
|                      | 红色/腔  | <u> </u> |           | <b>提示:</b><br>这两种颜色取决于激活时 LED 的状态。                                                           |             |
| L1+,                 | _     |          | 亮起        | 可以进行潜在故障检查的传感器电源运行正常。                                                                        | -           |
| L2+,                 | 红色    |          | 持续亮       | 可以进行潜在故障检查的传感器电源上有一个故<br>障。                                                                  | -           |
| L3+                  | _     |          | 亮起        | 传感器电源运行正常。                                                                                   |             |
|                      | 红色    |          | 持续亮       | 传感器电源上有一个故障。                                                                                 |             |
| 故障安全转                | 俞入/双输 | <u>入</u> |           |                                                                                              |             |
| F_DI z               | LED   | LED      |           |                                                                                              | _           |
| (输入 x,<br>(x+1)+,    | x     | x+1      |           | 常闭触点/常闭触点 <sup>1)</sup> : (z = 0 … 9, x = 0, 2, …<br>18)                                     |             |
| (x+1)-)              | _     | 红色       | 持续亮       | 输入端 x 和 x+1 上不同的信号状态                                                                         |             |
|                      | _     | _        | _         | 输入端 x 上无信号并且输入端 x+1 上无信号                                                                     |             |
|                      |       |          |           | │<br>常闭触点/常开触点 ¹): (z = 0 … 9, x = 0, 2, …                                                   |             |

18)

输入端 x 和 x+1 上相同的信号状态

输入端 x 上无信号但输入端 x+1 上有信号

红色

\_

\_

持续亮

\_

# 4.1 通过 LED 进行的诊断

| LED                | 颜                                                             | 色   | 状态  | 说明,原因                                                    | 解决办法 |  |  |  |  |
|--------------------|---------------------------------------------------------------|-----|-----|----------------------------------------------------------|------|--|--|--|--|
|                    | LED                                                           | LED |     |                                                          |      |  |  |  |  |
|                    | x x+1                                                         |     |     | 常闭触点/常闭触点 <sup>1)</sup> : (z = 0 … 9, x = 0, 2, …<br>18) |      |  |  |  |  |
|                    | 绿色   绿色   持续亮   输入端 x 上有信号并且输入端 x+1 上有值                       |     |     |                                                          |      |  |  |  |  |
|                    |                                                               |     |     | 常闭触点/常开触点 <sup>1)</sup> : (z = 0 … 9,x = 0, 2, …<br>18)  |      |  |  |  |  |
|                    | 绿色 绿色                                                         |     | 持续亮 | 输入端 x 上有信号但输入端 x+1 上无信号                                  | _    |  |  |  |  |
| 单个数字量输入,非故障安全      |                                                               |     |     |                                                          |      |  |  |  |  |
| DI x               | - 炼<br>绿色 拆                                                   |     | 熄灭  | 数字量输入 x (x = 20 23) 上无信号                                 | _    |  |  |  |  |
|                    |                                                               |     | 持续亮 | 数字量输入 x 上有信号                                             | _    |  |  |  |  |
| 带有相应回读通道的故障安全数字量输出 |                                                               |     |     |                                                          |      |  |  |  |  |
| F_DO y             | 绿色                                                            |     | 持续亮 | 输出端 y (y = 0 3) 输出一个信号                                   | _    |  |  |  |  |
| (0+3+,<br>03-)     |                                                               |     |     |                                                          |      |  |  |  |  |
| 在测试停」<br>LED 的状态   | 在测试停止时用于输出 F_DO y (y = 0 3) 的回读输入 DI 2y。<br>LED 的状态也受外部线路的影响。 |     |     |                                                          |      |  |  |  |  |
| DI 2y              | - 熄灭                                                          |     | 熄灭  | 两条输出线路 y+ 和 y-<br>其中一条上有信号,或者输出 y<br>的两条线路上都有信号          | -    |  |  |  |  |
|                    | 绿色                                                            |     | 持续亮 | 两条输出线路 y+ 和 y- 上都没有信号                                    | -    |  |  |  |  |

<sup>1)</sup> 可以通过参数分别设置输入端 x+1 (DI 1+, 3+, .. 19+)(参见 SINAMICS S120/S150 参数手册)。

## 4.2 通过 STARTER 进行的诊断

# 4.2 通过 STARTER 进行的诊断

诊断功能可以在调试、故障查找、诊断和维修时,为调试和维修人员提供支持。

前提条件

● 调试工具 STARTER 在线运行。

#### 诊断功能

调试工具 STARTER 可提供以下诊断功能:

- 使用函数发生器进行信号设定
- 使用轨迹功能进行信号记录
- 使用测量功能进行控制响应的分析
- 通过测量插口为外部测量设备器输出电压信号

## 4.2.1 函数发生器

函数发生器是调试工具 **STARTER** 的组成部分。 函数发生器可以用于执行以下任务,例如:

- 用于测量和优化控制环。
- 用于比较所连接驱动的动态响应。
- 设定简单的运行特性,无需编程。

利用函数发生器可以生成不同波形的信号。

输出信号可以在"模拟输出(r4818)"运行方式下通过 BICO 互连接入到控制环中。

矢量控制时,该设定值还可根据所设置的运行方式,如作为转速设定值,扰动力矩或电流 设定值,接入到控制器结构中。同时将自动排除上级控制环的影响。

4.2 通过 STARTER 进行的诊断

# 属性

- 伺服和矢量驱动下函数发生器的运行方式:
  - 模拟输出
- 伺服驱动中函数发生器的运行方式:
  - 滤波器之后的转速设定值(转速设定值滤波器)
  - 滤波器之前的转速设定值(转速设定值滤波器)
  - 扰动力矩(电流设定值滤波器之后)
  - 滤波器之后的电流设定值(电流设定值滤波器)
  - 滤波器之前的电流设定值(电流设定值滤波器)
- 可接入每台驱动器的拓扑。
- 可任意设置以下信号波形:
  - 方波
  - 阶梯波
  - 三角波
  - 正弦波
  - PRBS (pseudo random binary signal: 伪随机二进制信号, 白噪声)
- 每个信号都可能有偏移。可设置一次启动来补偿偏移。
   在补偿结束后开始生成信号。
- 可设置输出信号的最小值和最大值限制。

# 函数发生器的接入点

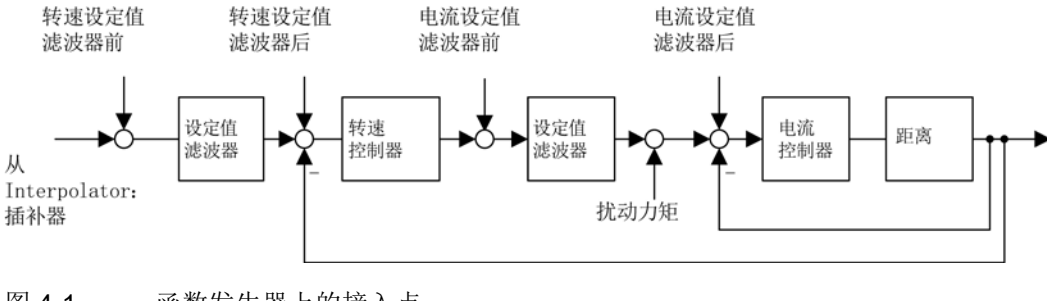

4.2 通过 STARTER 进行的诊断

## 其他信号波形

函数发生器也可生成其他波形的信号。

示例:

o

如果信号为"三角波",便可通过对"上限"进行相应的参数设置,产生被削去顶尖的三角波

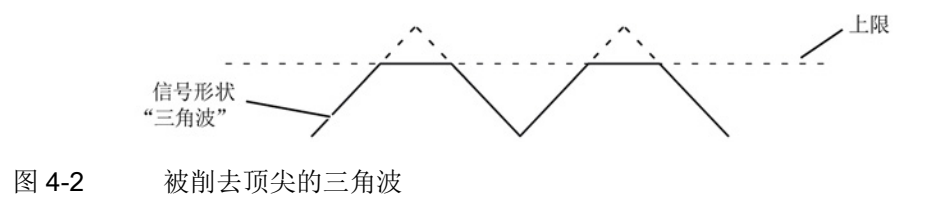

#### 函数发生器的参数设置和操作

函数发生器通过 STARTER 操作和设置。

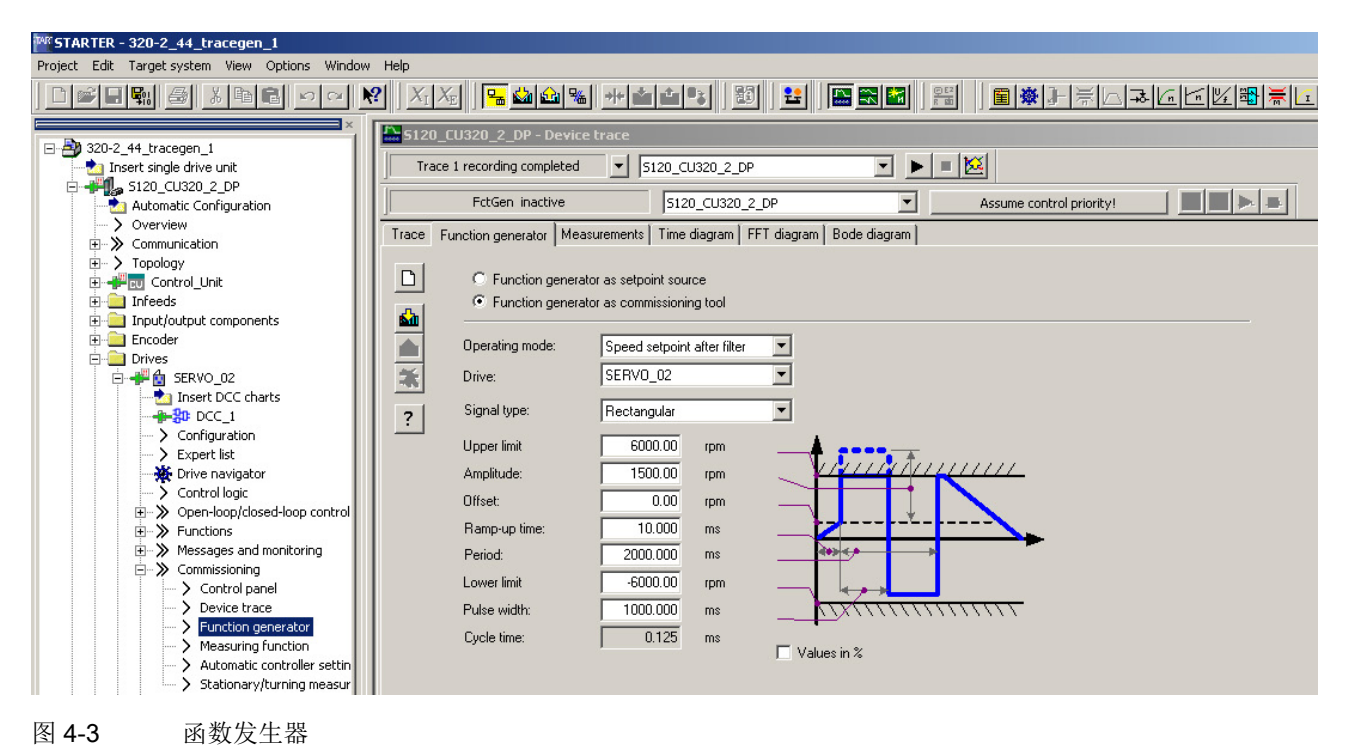

说明

有关参数设置和操作的其他信息可以参见"在线帮助"。

4.2 通过 STARTER 进行的诊断

## 启用/停止函数发生器

# **警告 危险的轴运动引起的危险** 通过相应的函数发生器的参数设置(例如偏移),可以使电机"漂移"并运行到限位挡块 函数发生器激活时,将不对驱动器的运动进行监控。

## 启动函数发生器:

- 1. 加载函数发生器。
  - 点击图标 🔛。
    - 或
  - 在项目导航器中双击" Drive" > "Drive\_xy" > "Commissioning" > "Function generator"。
- 2. 选择"Function generator as commissioning tool"。
- 3. 选择运行方式,例如"Speed setpoint after filter"。
- 4. 选择驱动,例如"SERVO\_02"。
- 5. 设置信号形状,例如"Rectangular"。
- 6. 点击按钮"Assume control priority!"。
- 点击"Life sign monitoring"上的"Accept"按钮。
   (控制权按钮显示为黄色)。
- 8. 点击图标 | "Drive on"。
- 9. 点击红色零旁边的三角形, 启动函数发生器(按钮"Start FctGen")。
- 10. 通读指示信息"Note",通过点击"Yes"进行确认。

驱动启动,运行设置好的跟踪功能。

此时可以进行跟踪记录。

#### 停止函数发生器:

- 1. 点击按钮"FctGen inactive"。 或
- 2. 点击图标 **o** "Drive off"停止驱动。

## 参数设置

在调试工具"STARTER"中,可以按下功能栏中的符号 ➡选择"Function Generator"设置窗口。

4.2 通过 STARTER 进行的诊断

# 4.2.2 跟踪(Trace)功能

## 4.2.2.1 单次跟踪

使用跟踪功能,您可以根据触发条件按给定的时间段采集测量值。 也可以通过瞬间记录采集测量值。

在调试工具 STARTER 中可以通过参数设置窗口"跟踪"来进行跟踪功能的参数设置。

## 调用参数设置窗口"跟踪"

1. 在调试工具 STARTER 中点击图标 🌇 (设备跟踪-函数发生器)。

这样就会显示参数设置窗口"跟踪"。 示例:

| Trace    | Func                                                | tion gen                                     | erator 🛛 N                                                                                                    | leasurements     | Time diagram F      | FT   | diagram Bode diagram                                   |             |  |  |
|----------|-----------------------------------------------------|----------------------------------------------|----------------------------------------------------------------------------------------------------|------------------|---------------------|------|--------------------------------------------------------|-------------|--|--|
|          | <b>&gt;&gt;&gt;</b>                                 | Signa                                        | ls                                                                                                    |                  |                     |      |                                                        |             |  |  |
|          | No. Active Signal                                   |                                              |                                                                                                    |                  |                     | Т    | Comment                                                | Color       |  |  |
| 🖻 🖻      |                                                     | 1                                            |                                                                                                    | Drive_1.r63      |                     |      | Drive_1.r63: Actual speed smoothed                     | <b>– –</b>  |  |  |
|          |                                                     | 2                                            |                                                                                                    | Drive_1.r62      |                     | •••1 | Drive_1.r62: Speed setpoint after the filter           |             |  |  |
|          |                                                     | 3                                            |                                                                                                    | Drive_1.r64      |                     |      | Drive_1.r64: Speed controller system deviation         | • •         |  |  |
| <b>M</b> |                                                     | 4                                            | <ul> <li>Image: A start of the start of the start of</li></ul> | Drive_1.r60      |                     | •••  | Drive_1.r60: Speed setpoint before the setpoint filter | <b>••••</b> |  |  |
|          |                                                     | 5                                            |                                                                                                    | Supply.r76       |                     | •••  | Supply.r76: Reactive current actual value              | <b>•</b>    |  |  |
|          |                                                     | 6                                            |                                                                                                    | Supply.r78       |                     |      | Supply.r78: Active current actual value                | <b>••••</b> |  |  |
|          |                                                     | 7 Control_Unit.r722 CU digital inputs status |                                                                                                    |                  |                     |      |                                                        |             |  |  |
|          | 8 🔽 Supply.r70 🔤 Supply.r70: Actual DC link voltage |                                              |                                                                                                    |                  |                     |      |                                                        |             |  |  |
| 業        |                                                     |                                              |                                                                                                    |                  |                     |      |                                                        |             |  |  |
| E(v)     | <b>&gt;&gt;&gt;</b>                                 | Reco                                         | rding                                                                                                    |                  |                     |      |                                                        |             |  |  |
|          | I                                                   | Meas, v                                      | alue acqu                                                                                                    | uisition: Isochr | onous recording - I | time | e-limited trace                                        |             |  |  |
|          | I                                                   | Basic cy                                     | cle clock                                                                                                    | :: 4 ms          | [S120_CU320_2       | _DF  | P]                                                     |             |  |  |
| ?        |                                                     | * Factor:                                    |                                                                                                    |                  |                     |      | 1                                                      |             |  |  |
|          |                                                     | Trace cy                                     | cle cloci                                                                                                    | c 🔶              |                     |      | 4 ms                                                   |             |  |  |
|          | I                                                   | Duration                                     | :                                                                                                    |                  |                     | 1    | 000 🗧 ms 🔶 Maximum duration: 🗍 4092                    | ms          |  |  |
|          | ~~~                                                 | Trigg                                        | er                                                                                                    |                  |                     |      |                                                        |             |  |  |
|          | ***                                                 | Displa                                       | ay optio                                                                                                    | ns               |                     |      |                                                        |             |  |  |
|          |                                                     |                                              |                                                                                                    |                  |                     |      |                                                        |             |  |  |
|          |                                                     |                                              |                                                                                                    |                  |                     |      |                                                        |             |  |  |
|          |                                                     |                                              |                                                                                                    |                  |                     |      |                                                        |             |  |  |

图 4-4 跟踪(Trace)功能

4.2 通过 STARTER 进行的诊断

## 跟踪功能的参数设置和操作

## 说明

有关设置跟踪功能的参数和操作跟踪功能的详细信息请参见 STARTER 在线帮助中的"跟踪、测量功能和自动控制器设置"一章。

| Trace    | Funct               | tion gene | erator   N                                                                                                    | leasurements   | Time diagram FF | T diagram                    | Bode diagram      |           |                          |      |            |
|----------|---------------------|-----------|----------------------------------------------------------------------------------------------------|----------------|-----------------|------------------------------|-------------------|-----------|--------------------------|------|------------|
|          | <b>&gt;&gt;&gt;</b> | Signa     | ls                                                                                                    |                |                 |                              |                   |           |                          |      |            |
| ᆜ        |                     | No.       | Active                                                                                                    |                | Signal          |                              |                   | C         | omment                   |      | Color      |
| <b></b>  |                     | 1         |                                                                                                    | Drive_1.r63    | •••             | Drive_1.                     | r63: Actual spee  | ed smo    | othed                    |      | <b>— T</b> |
|          |                     | 2         | <ul> <li>Image: A start of the start of the start of</li></ul> | Drive_1.r62    |                 | Drive_1.                     | r62: Speed setp   | oint aft  | er the filter            |      | <b>.</b>   |
|          |                     | 3         | <ul> <li>Image: A start of the start of the start of</li></ul> | Drive_1.r64    | •••             | Drive_1.                     | r64: Speed cont   | roller s  | ystem deviation          |      | <b>•</b>   |
| <b>P</b> |                     | 4         |                                                                                                    | Drive_1.r60    | •••             | Drive_1.                     | r60: Speed setp   | oint be   | fore the setpoint filter |      | <b>T</b>   |
| 1.0      |                     | 5         |                                                                                                    | Supply.r76     |                 | <ul> <li>Supply.r</li> </ul> | 76: Reactive cu   | rrent ac  | ctual value              |      | • •        |
|          |                     | 6         |                                                                                                    | Supply.r78     |                 | Supply.r                     | 78: Active curre  | ent actu  | al value                 |      | - T        |
|          |                     | 7         |                                                                                                    | Control_Unit.r | 722             | Control                      | Unit.r722: CU dig | gital inp | uts status               |      | •          |
|          |                     | 8         |                                                                                                    | Supply.r/u     |                 | Supply.r                     | 70: Actual DC IIr | ik voita  | ge                       |      | •          |
| 24 LS    |                     |           |                                                                                                    |                |                 |                              |                   |           |                          |      |            |
| <u> </u> | I                   | Basic cy  | cle clock                                                                                                    | c 4 ms         | [S120_CU320_2_[ | DP]                          |                   |           |                          |      |            |
| ?        | :                   | * Factor: |                                                                                                    |                |                 | 1 🕂                          |                   |           |                          |      |            |
|          |                     | Trace cy  | cle cloci                                                                                                    | c 🛉            |                 | 4                            | ms                |           |                          |      |            |
|          | I                   | Duration  | :                                                                                                    |                |                 | 1000 🛨                       | ms                | +         | Maximum duration:        | 4092 | ms         |
|          | ***                 | Trigge    | er                                                                                                    |                |                 |                              |                   |           |                          |      |            |
|          | ***                 | Displa    | ay optio                                                                                                    | ns             |                 |                              |                   |           |                          |      |            |
|          |                     |           |                                                                                                    |                |                 |                              |                   |           |                          |      |            |

#### 图 4-5 跟踪(Trace)功能

当时间片从 < 4 ms 变为 ≥4 ms 时,设备时钟周期的显示以约 1 Hz 的频率闪烁 3 次(见"属性"中的说明)。时间片从 ≥ 4 ms 相反方向变为 < 4 ms 时,显示也会闪烁。

## 4.2 通过 STARTER 进行的诊断

属性

- 每个控制单元有 2 个相互独立的跟踪
- 每个跟踪最多有 8 个记录通道
   单次跟踪使用超过 4 个通道时,设备时钟周期会自动从 0.125 ms (矢量控制时为 0.250 ms)切换为 4 ms。 该操作可避免跟踪功能大幅影响 SINAMICS S120 的性能。
- 单次跟踪:
   SINAMICS S120 的设备时钟周期
   4 个通道以内: 0.125 ms(伺服控制)/0.250 ms(矢量控制)
   ≥ 5 个通道: 4 ms(伺服控制/矢量控制)
   上述跟踪周期可能更长。
- 连续跟踪:

参数数据会不断写入存储器中,直到存储器写满。后续参数数据随后会丢失。 为避免出现这一情况,可以选择一个环形缓冲器。 在环形缓冲器激活时,当最后一个跟踪参数存储完成后,调试工具 STARTER 会自动重新从头开始向跟踪存储器中写入信息。 SINAMICS S120 连续跟踪的设备时钟周期:

- 4个通道内: 2 ms (伺服控制/矢量控制)
- ≥5个通道:4ms(伺服控制/矢量控制)
   上述跟踪周期可能更长。
   当4ms的时间片不可用时,需要转换为下一个更高的时间片。
- 触发
  - 无触发(启用后立即开始记录)
  - 使用脉冲沿信号或电平触发
- 调试工具 **STARTER** 
  - 显示轴的比例可自动调整或手动设置
  - 通过光标进行信号测量
- 可设置的跟踪周期: 是基准采样时间的整数倍

4.2 通过 STARTER 进行的诊断

## 4.2.2.2 多次跟踪

多次跟踪由多个单独的连续的跟踪组成。 多次跟踪可以用相同的配置(通道数、样本深度、记录周期等)进行指定次数的跟踪,并 将跟踪结果永久保存在驱动的存储卡上。

不可以同时运行"连续跟踪"、"单次跟踪"和"多次跟踪"功能。 在配置错误时会输出报警"A02097"。但是次数设为 1 的多次跟踪的测量结果和单次跟踪功能没有区别。

## 注意

## 多次跟踪会缩短存储卡的寿命

由于写访问会对存储介质造成损耗,因而多次跟踪可能会缩短存储卡的寿命。

## 说明

整个系统的性能可能因正在进行的多次跟踪降低。

## 前提条件

只有当存储卡已插入且未被阻止时才可以执行多次跟踪。 在这种情况下,系统会发出报警"A02098 多次跟踪不可存储",报警值为"1"。

4.2 通过 STARTER 进行的诊断

## 激活多次跟踪

## 说明

可单独为每个跟踪记录仪激活或设置多次跟踪。

1. 在 STARTER 中点击图标 🔛(设备跟踪/函数发生器)。

这样就会显示参数设置窗口"跟踪"。

| Trace    | Funct                                         | ion gene     | erator 🛛 N                                                                                                    | /leasurements [   | Time diagram F       | FT diagra   | Device selection    | ]                       |                     |              |        |
|----------|-----------------------------------------------|--------------|----------------------------------------------------------------------------------------------------|-------------------|----------------------|-------------|---------------------|-------------------------|---------------------|--------------|--------|
| Ы        |                                               | Signa        | ls                                                                                                    |                   |                      |             |                     |                         |                     |              |        |
| 불        |                                               | No.          | Active                                                                                                    |                   | Signal               |             |                     | Comm                    | ent                 |              | Color  |
|          |                                               | 1            | <ul> <li>Image: A start of the start of the start of</li></ul> | Vector_1.r46      |                      | Vecto       | r_1.r46: Missing e  | nable sig               |                     |              | • •    |
|          |                                               | 2            |                                                                                                    | Vector_1.r899     |                      | ··· Vecto   | r_1.r899: Status v  | vord sequence contro    | bl                  |              | •      |
|          |                                               | 3            |                                                                                                    | Vector_1.r972     | 2                    | - Vecto     | r_1.r9722: SI Moti  | on status signals integ | grated in the drive |              | • •    |
| 69       |                                               | 4            |                                                                                                    | Control_Unit.r7   | 22                   | Contro      | ol_Unit.r722: CU di | gital inputs status     |                     |              | • •    |
| Las I    |                                               | 5            |                                                                                                    |                   |                      | <u> </u>    |                     |                         |                     |              | •      |
|          |                                               | 6            |                                                                                                    |                   |                      | <u> </u>    |                     |                         |                     |              | ¥      |
|          |                                               | /<br>        | $\square$                                                                                                    |                   |                      | <u> </u>    |                     |                         |                     |              |        |
|          |                                               | 0            |                                                                                                    | 1                 | <u> </u>             |             |                     |                         |                     |              |        |
|          | <b>&gt;&gt;&gt;</b>                           | Reco         | rdina                                                                                                    |                   |                      |             |                     |                         |                     |              |        |
| F(x)     |                                               |              |                                                                                                    |                   |                      |             |                     |                         |                     |              |        |
| tr.      | 1                                             | Meas, va     | alue acqi                                                                                                    | uisition: Isochri | onous recording - t  | time-limite | d trace             |                         | <b>•</b>            |              |        |
| <u> </u> | Basic cycle clock: 0.125 ms [S120_CU320_2_DP] |              |                                                                                                    |                   |                      |             |                     |                         |                     |              |        |
| ?        | ? *Factor: 3÷                                 |              |                                                                                                    |                   |                      |             |                     |                         |                     |              |        |
|          |                                               | <del>.</del> |                                                                                                    | ,<br>             |                      | 0.07        | -                   |                         |                     |              |        |
|          |                                               | I race cy    | cie cioci                                                                                                    | c 🔳               | 1                    | 0.37        | 5 ms                |                         |                     |              |        |
|          | [                                             | Duration     | :                                                                                                    |                   | 5                    | 585.000     | ms                  | + Maximum dura          | ation: 877.125      | ms           |        |
|          | <b>&gt;&gt;&gt;</b>                           | Trigge       | er                                                                                                    |                   |                      |             |                     |                         |                     |              |        |
|          |                                               | Tune:        |                                                                                                    | Trigger on        | variable - Bit patte | ern         |                     | <b></b>                 |                     | Bit mask:    |        |
|          |                                               | Par no       | / uariabl                                                                                                    | e: Vector 1 r     | 46 CO/RO: Missie     | a enable    | eia                 | Ē                       | 10110               |              | 0 Hex. |
|          |                                               | i ai. no.    | / vanabi                                                                                                    | e. [vector_1.iv   | 40, CO7DO. MISSI     | iy enable   | sig                 |                         | 1 × 0 1 × •         |              | Bin    |
|          |                                               | Cyc.cloc     | :k                                                                                                    | 0.125 ms          | [S120_CU320_2        | 2_DP ]      |                     |                         | 1 X 0 1 X           | Bit pattern: |        |
|          | 1                                             | Pretrigge    | er:                                                                                                    |                   | 100.125              | ms .        |                     |                         | 1 X 1 0 X           |              | U Hex. |
|          | ~~~                                           | Dienla       | au ontio                                                                                                    | ne                |                      |             |                     |                         |                     |              |        |
|          | <br>>>>                                       | Save         | in the r                                                                                                    | levice (memo      | uu card)             |             |                     |                         |                     |              |        |
|          |                                               | 5476         | in the t                                                                                                    | iorioo (ineinc    | ny caraj             |             |                     |                         |                     |              |        |
|          | ſ                                             | Save         | e recordir                                                                                                    | ng in the device  |                      |             |                     |                         |                     |              |        |
|          |                                               | No           | mher of r                                                                                                    | ecordinas:        |                      | 1-          |                     |                         |                     |              |        |
|          |                                               | 1101         | i i narsen i sell i l                                                                                                    | e e e van rijpo   | 1                    |             |                     |                         |                     |              |        |

图 4-6 STARTER 中的多次跟踪

- 2. 点击鼠标,勾选选项 "Write recording to device"
- 3. 在 "Number of Recordings" 一栏中输入跟踪次数。

#### 说明

有关设置跟踪功能的参数和操作跟踪功能的详细信息请参见 STARTER 在线帮助中的"跟踪、测量功能和自动控制器设置"一章。

4. 进行必要的跟踪设置并保存。

4.2 通过 STARTER 进行的诊断

## 多次跟踪的过程

- 1. 和传统的单次跟踪一样,多次跟踪由 STARTER 窗口"跟踪"启动。
- 2. 在出现了触发器条件以及完整记录了跟踪数据后,多次跟踪功能会保存测量结果。
- **3**. 原先结束的单次跟踪由多次跟踪功能自动重新启动。此时采用和之前相同的跟踪配置 (触发器条件、记录周期等)。此时,之前的单次跟踪的记录缓冲器会清空。

## 跟踪状态

窗口中会显示多次跟踪的状态(红框):

|          | Tra  | ice 1 ina | ctive      | ▼ s             | \$120_CU320_2_DP |     |           |                  |
|----------|------|-----------|------------|-----------------|------------------|-----|-----------|------------------|
|          |      | FctGen    | inactive   |                 | \$120_CU320_2_DP |     |           |                  |
| Trace    | Func | tion gene | erator 🛛 N | leasurements    | Time diagram     | FFT | diagram   | Bode diagram     |
|          |      | Signa     | ls         |                 |                  |     |           |                  |
| 느끔       |      | No.       | Active     |                 | Signal           |     |           |                  |
|          |      | 1         |            | Vector_1.r46    |                  |     | Vector_1  | .r46: Missing e  |
|          |      | 2         |            | Vector_1.r899   | /ector_1.r899    |     |           | r899: Status v   |
|          |      | 3         |            | Vector_1.r972   |                  |     |           | .r9722: SI Moti  |
| <b>M</b> |      | 4         |            | Control_Unit.ri | 722              |     | Control_U | Init.r722: CU di |
|          |      | 5         |            |                 |                  |     |           |                  |
|          |      | 6         |            |                 |                  |     |           |                  |
|          |      | 7         |            |                 |                  |     |           |                  |
|          |      | 8         |            |                 |                  |     |           |                  |
| EM       | >>>  | Reco      | rding      |                 |                  |     |           |                  |
| E(x)     |      |           | Jung       |                 |                  |     |           |                  |

图 4-7 STARTER 中的跟踪状态

## 4.2 通过 STARTER 进行的诊断

## 4.2.2.3 StartUp 跟踪

## StartUp

跟踪由传统的包含所有跟踪配置(通道数、样本深度、记录周期等)的一个单次跟踪组成 。在经过适当配置后,StartUp跟踪会在驱动重启后自动激活。

#### 配置 StartUp 跟踪

1. 在 STARTER 中点击图标 🌇 (设备跟踪/函数发生器)。

这样就会显示参数设置窗口"跟踪"。

| Trace     | Functi              | ion gene  | erator 🛛 N                                                                                                    | 1easurements     | Time diagram      | FFT dia                      | grar <mark>Device selection</mark> | ]                       |                                                      |              |        |
|-----------|---------------------|-----------|----------------------------------------------------------------------------------------------------|------------------|-------------------|------------------------------|------------------------------------|-------------------------|------------------------------------------------------|--------------|--------|
| ы         | <b>&gt;&gt;&gt;</b> | Signa     | ls                                                                                                    |                  |                   |                              |                                    |                         |                                                      |              |        |
| 느쓱        | [                   | No.       | Active                                                                                                    |                  | Signal            |                              |                                    | Comm                    | ent                                                  |              | Color  |
| <u> </u>  | [                   | 1         | <ul> <li>Image: A start of the start of the start of</li></ul> | Vector_1.r46     |                   | Ve                           | ctor_1.r46: Missing e              | nable sig               |                                                      |              |        |
|           |                     | 2         |                                                                                                    | Vector_1.r89     | 9                 | Ve                           | ctor_1.r899: Status v              | vord sequence contro    | bl                                                   |              | T      |
|           |                     | 3         |                                                                                                    | Vector_1.r972    | 22                | Ve                           | ctor_1.r9722: SI Motio             | on status signals integ | grated in the drive                                  |              |        |
| <u>P9</u> |                     | 4         |                                                                                                    | Control_Unit.r   | 722               | Cor                          | ntrol_Unit.r722: CU di             | gital inputs status     |                                                      |              |        |
| Last.     |                     | 5         | <u>    </u>                                                                                                    |                  |                   | <u></u>                      |                                    |                         |                                                      |              |        |
|           |                     | 6         |                                                                                                    |                  |                   | <u> </u>                     |                                    |                         |                                                      |              |        |
|           |                     | ·<br>•    |                                                                                                    |                  |                   |                              |                                    |                         |                                                      |              |        |
|           | 1                   | 0         |                                                                                                    |                  |                   |                              |                                    |                         |                                                      |              |        |
|           |                     | Beco      | dina                                                                                                    |                  |                   |                              |                                    |                         |                                                      |              |        |
| F(x)      |                     | neco      | ang                                                                                                    |                  |                   |                              |                                    |                         |                                                      |              |        |
|           | ١                   | leas, va  | alue acqi                                                                                                    | uisition: Isochr | onous recording   | <ul> <li>time-lim</li> </ul> | ited trace                         |                         | •                                                    |              |        |
| <u> </u>  | E                   | asic cy   | cle clock                                                                                                    | : 0.125 r        | ns [S120_CU       | 320_2_D                      | P]                                 |                         |                                                      |              |        |
| ?         | ×                   | Factor    |                                                                                                    |                  |                   |                              | -                                  |                         |                                                      |              |        |
|           | _                   | ractor.   |                                                                                                    |                  |                   |                              | <u></u>                            |                         |                                                      |              |        |
|           | 1                   | гасе су   | cle cloci                                                                                                    | c 🔶              |                   | 0.                           | 375 ms                             |                         |                                                      |              |        |
|           |                     | Juration  |                                                                                                    |                  |                   | 585.000                      | ms                                 | ← Maximum dur           | ation: 877.125                                       | ms           |        |
|           |                     |           |                                                                                                    |                  |                   |                              |                                    |                         | ,                                                    |              |        |
|           | >>>                 | Trigge    | er                                                                                                    |                  |                   |                              |                                    |                         |                                                      |              |        |
|           | 1                   | Гуре:     |                                                                                                    | Trigger on       | variable - Bit pa | ttern                        |                                    | •                       |                                                      | Bit mask:    | _      |
|           | F                   | Par. no.  | / variabl                                                                                                    | e: Vector 1.     | 46, CO/BO: Mis    | sing enat                    | ble sig                            |                         | 10110                                                |              | 0 Hex. |
|           | ſ                   | Due elor  | k                                                                                                    | 0.125 ms         | [ \$120 CU320     | 2 DP 1                       |                                    |                         | $\overline{\Lambda_{i} 1 \mathbf{X} 1 1 \mathbf{X}}$ | Bit pattern: | Bin    |
|           | ,<br>L              | Protriago |                                                                                                    |                  | 100.125           | ,                            | ~~                                 |                         | 1 X 0 1 X                                            |              | 0 Hex. |
|           | r                   | reagys    | я.<br>-                                                                                                    |                  | 100.125           | • ·                          | 112                                |                         | 1 X 1 0 X                                            |              |        |
|           | ***                 | Displa    | ay optio                                                                                                    | ns               |                   |                              |                                    |                         |                                                      |              |        |
|           | >>>                 | Save      | in the o                                                                                                    | levice (mem      | ory card)         |                              |                                    |                         |                                                      |              |        |
|           |                     |           |                                                                                                    |                  |                   |                              |                                    |                         |                                                      |              |        |
|           | I                   | Save      | e recordir                                                                                                    | ng in the device |                   |                              |                                    |                         |                                                      |              |        |
|           |                     | Nu        | mber of r                                                                                                    | ecordings:       |                   | 1                            |                                    |                         |                                                      |              |        |
|           |                     |           |                                                                                                    |                  |                   |                              |                                    |                         |                                                      |              |        |

图 4-8 STARTER 中的 Startup 跟踪

- 2. 点击鼠标,勾选选项 "Write recording to device"
- 3. 在 "Number of Recordings" 一栏中设置跟踪次数(至少为 1)。

#### 说明

有关设置跟踪功能的参数和操作跟踪功能的详细信息请参见 STARTER 在线帮助中的"跟踪、测量功能和自动控制器设置"一章。

4. 进行必要的跟踪设置并保存。

4.2 通过 STARTER 进行的诊断

5. 启动跟踪功能。

然后系统会询问是否将参数设置保存到设备中。

| e in the second second second second second second second second second second second second second second seco                                                                                                    | ×                                                                                                    |
|----------------------------------------------------------------------------------------------------|----------------------------------------------------------------------------------------------------|
| Parametrierung im Gerät sichern<br>Damit die Funktion "Speichern im Gerät (Speicherkarte) auch nach einem Neustart des Geräts<br>automatisch wieder aktiv wird, müssen Sie nach dem Starten RAM nach ROM kopieren.<br>IV Nach dem Starten Ram nach Rom kopieren |                                                                                                    |
| Möchten Sie den Trace jetzt starten?                                                                                                    |                                                                                                    |
| Ja Nein Hilfe                                                                                                    |                                                                                                    |
|                                                                                                    | Parametrierung im Gerät sichern<br>Damit die Funktion "Speichern im Gerät (Speicherkarte) auch nach einem Neustart des Geräts<br>automatisch wieder aktiv wird, müssen Sie nach dem Starten RAM nach ROM kopieren.<br>✓ Nach dem Starten Ram nach Rom kopieren<br>Möchten Sie den Trace jetzt starten?<br>Ja Nein Hilfe |

图 4-9 STARTER 中的跟踪保存询问

- 6. 点击鼠标,勾选选项 "Copy RAM to ROM after starting"。
- 然后点击 "Yes",启动跟踪功能。
   驱动重启后会立即重新启动跟踪(无需用户操作)。
- 4.2.2.4 重要报警和故障一览

重要报警和故障一览(参见 SINAMICS S120/S150 参数手册)

- A02097 MTrace: 多次跟踪未能激活
- A02098 MTrace: 未能保存
# 4.2.3 测量功能

测量功能用于驱动控制器的优化。 使用测量功能可以通过简单的参数设置封锁来自上级控制环的影响,并分析各个驱动的动态响应。为此,函数发生器与跟踪功能互联在一起。 控制环将在某一位置上(例如转速设定值)被加上函数发生器的信号,在另一个位置上( 例如转速实际值)被跟踪功能记录下来。 完成测量功能的参数设置后,跟踪功能也一并自动设置。STARTER 会为跟踪功能预定义适合的运行方式。

#### 测量功能的参数设置和操作

测量功能的参数设置和操作在调试工具 STARTER 中进行。

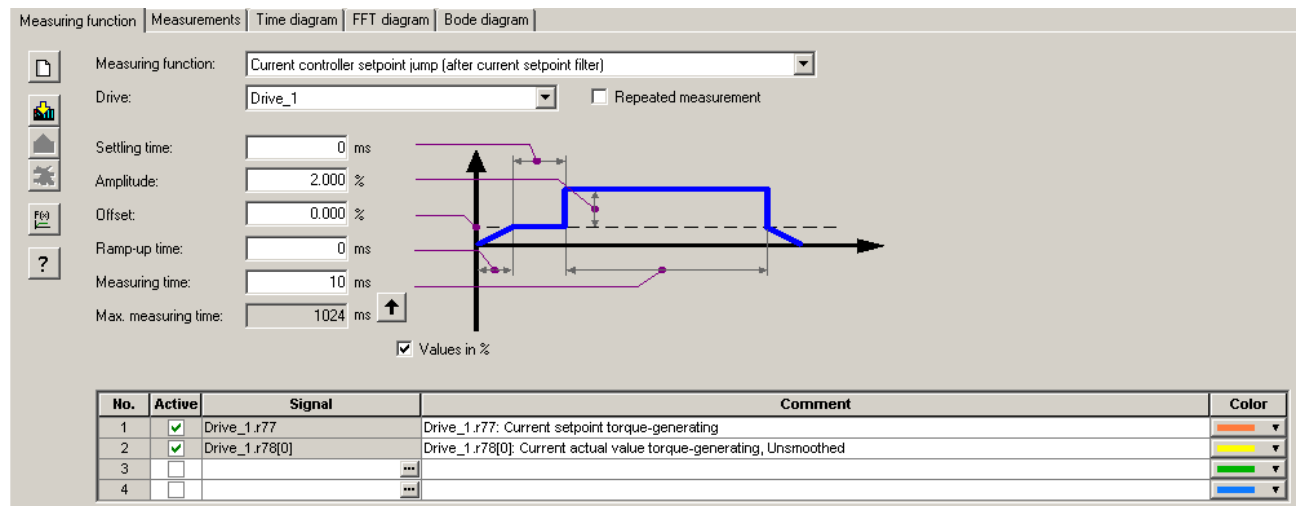

图 4-10 "测量功能"初始画面

#### 说明

有关参数设置和操作的其他信息可以参见"在线帮助"。

#### 测量功能

- 转速控制器参考频率响应(转速设定值滤波器之后)
- 转速控制器控制对象(电流设定值滤波器之后的励磁)
- 转速控制器的干扰频率响应(电流设定值滤波器之后的干扰)
- 转速控制器参考频率响应(转速设定值滤波器之前)
- 转速控制器设定值阶跃(转速设定值滤波器之后)
- 转速控制器干扰量阶跃(电流设定值滤波器之后的干扰)
- 电流控制器参考频率响应(电流设定值滤波器之后)
- 电流控制器设定值阶跃(电流设定值滤波器之后)

#### 启用/停止测量功能

# <u>/</u>] 警告

#### 危险的轴运动引起的危险

通过相应的测量功能的参数设置(例如偏移),可以使电机"漂移"并运行到限位挡块。 测量功能激活时,将不对驱动器的运动进行监控。

#### 按以下方式启用测量功能:

- 1. 建立测量功能启用的前提条件。
- 2. 在项目导航器中选中 "Drive"。
- 3. 双击项目导航器中的 "Drives" > "Commissioning" > "Measuring function"。
- 4. 设置所需测量功能。
- 5. 点击图标 **益** "Download parameterization"将设置载入目标设备。
- 6. 启用函数发生器(按钮"Start measuring function")。

#### 按以下方式停止测量功能:

测量功能运行一段时间,然后自动停止。

1. 如果想立即停止,请点击按钮 "Stop measuring function"。

#### 参数设置

在调试工具 STARTER 中,可点击工具栏中的图标 ➡,打开参数设置窗口"测量功能":

# 4.2.4 测量插口

用于输出模拟信号的 3 个测量插口。 控制单元的每个测量插口可以输出任意一个可自由互联的模拟信号。

# 注意

#### 错误使用测量插口

测量插口只能用于调试和维修。

测量只能由经受过相应培训的专业人员执行。

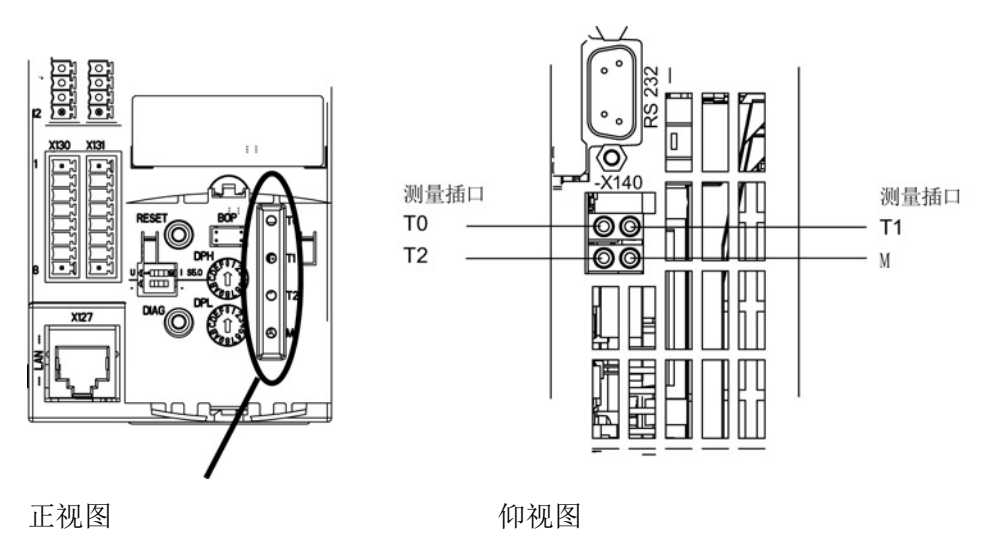

图 4-11 CU310-2 DP/PN 测量插口, CU320-2 DP/PN 测量插口

#### 测量插口的参数设置和操作

测量功插口的参数设置和操作在调试工具 STARTER 中进行。 在项目窗口中点击 Control Unit > Inputs / outputs, 打开测量插口的操作窗口。 在"Inputs / outputs"窗口中点击选项卡"Measuring sockets"。

| STARTER - Projekt - [S120_CU320_2_DP.Control_Unit - Inputs/outputs]                                                                                                    |                                                                                                    |  |  |
|----------------------------------------------------------------------------------------------------|----------------------------------------------------------------------------------------------------|--|--|
| Project Edit Target system View Options Window Help                                                                                                    |                                                                                                    |  |  |
|                                                                                                    |                                                                                                    |  |  |
| ×                                                                                                    | Isolated digital inputs Bidirectional digital inputs/outputs Measuring sockets                                                                                                    |  |  |
| Insert single drive unit     Insert single drive unit     S120_CU320_2_DP     Overview     → Overview     → Communication     → Topploav                                                                                                    | Measuring socket T0     0.00 V       Signal source     0.00 V                                                                                                    |  |  |
| Control_Unit                                                                                                    | 0.00 rpm<br>0.00 % 0.00 pm<br>0.00 % 0.00 pm 2.43 V 0 0 pm /V                                                                                                    |  |  |
| Control logic  Control logic  Communication  Communication  Diagnostics  Diagnostics  Communication  Communication  Communica | Offset Limit<br>0.00 ∨ [[0] Limiting off ▼                                                                                                    |  |  |
| Input/output components     Input/output components     Protes     Occumentation     SINAMICS LIBRARIES     MONITOR                                                                                                    | Measuing socket T1         Signal source         0.00 V           Vector_1: r78: C0: Current actual value for         0.00 Arms         2.49 V         0.00 Arms           0.00 %         0.00 %         0.00 %         0.00 Arms         0.00 Arms                                                                                                    |  |  |
|                                                                                                    | 0.00         V         [0] Limiting off           Measuring socket T2         0.00         V           Signal source         0.00         V           0.00         Nm         2.43         V           0.00         %         0.00         %           0.00         %         100.00         %           0.00         %         0.00         %           0.00         %         100.00         %           0.00         %         100.00         % |  |  |

#### 图 4-12 "测量插口"初始画面

#### 说明

有关参数设置和操作的其他信息可以参见在线帮助。

#### 4.2 通过 STARTER 进行的诊断

属性

- 分辨率: 8位
- 电压范围: 0V到+4.98V
- 测量循环: 取决于测量信号
   (例如转速控制器周期为 125 µs 时的转速实际值)
- 耐短路
- 可设置比例
- 可调整偏移
- 可调整限制

#### 测量插口的信号流

测量插口的信号流在功能图 8134 中有相关描述(参见 SINAMICS S120/S150 参数手册)。

#### 通过测量插口可以输出哪些信号?

通过测量插口输出的信号由相应的模拟输入源 p0771[0...2] 来确定。

#### 重要的测量信号(示例):

| r0060     | CO:转速设定值滤波器之前的转速设定值 |
|-----------|---------------------|
| r0063     | CO: 转速实际值           |
| r0069[02] | CO: 相电流实际值          |
| r0075     | CO: 场电流设定值          |
| r0076     | CO: 场电流实际值          |
| r0077     | CO: 转矩电流的设定值        |
| r0078     | CO: 转矩电流实际值         |

比例

比例可以定义如何对测量信号进行处理。为此必须用 2 点定义一条直线。

示例:

x1 / y1 = 0.0 % / 2.49 V x2 / y2 = 100.0 % / 4.98 V (默认设置)

0,0% 最高映射 2.49 V

- 100,0 % 最高映射 4.98 V
- 100,0 % 最高映射 0.00 V

4.2 通过 STARTER 进行的诊断

# 偏移

偏移是额外加在要输出的信号上的。这样要输出的信号就能显示在测量范围之内。

#### 限制

• 限制 ON

如果输出信号超出允许的测量范围,则会将信号限制为4.98 V或0 V。

● 限制 OFF

如果输出信号超出允许的测量范围,会导致信号溢出。溢出时,信号将会从0V跳至 4.98 V 或者从 4.98 V 跳至 0V。

#### 通过测量插口输出测量值的示例

在某一驱动上,转速实际值(r0063)通过测量插口 T1 输出。

- 可以进行下列设置:
- 1. 连接并设置测量设备。
- 互连信号(如使用 STARTER)。
   互连属于测量插口的模拟输入(CI)和需要进行输出的模拟输出(CO):
   Cl: p0771[1] = CO: r0063
- 3. 设置信号流(比例,偏移,限制)。

# 功能图(参见 SINAMICS S120/S150 参数手册)

• 8134 诊断 - 测量插口

重要参数一览(参见 SINAMICS S120/S150 参数手册)

#### 可调参数

- p0771[0...2] CI: 测量插口信号源
- p0777[0...2] 测量插口特性曲线值 x1
- p0778[0...2] 测量插口特性曲线值 y1
- p0779[0...2] 测量插口特性曲线值 x2
- p0780[0...2] 测量插口特性曲线值 y2
- p0783[0...2] 测量插口偏移
- p0784[0...2] 测量插口限制 ON/OFF

#### 显示参数

- r0772[0...2] 测量插口输出信号
- r0774[0...2] 测量插口输出电压
- r0786[0...2] 测量插口电压定标

4.3 诊断缓冲器

# 4.3 诊断缓冲器

借助诊断缓冲器可将重要的运行事件以日志的形式进行同步记录(限制:诊断缓冲器机制的可用性受控制单元的硬件型号限制)。

诊断缓冲器位于非易失存储器中,这样就可以在对一个运行故障进行后续分析时读取之前 写入的相关数据(包括史前数据)。

会记录在缓冲器中的重要事件有:

- 故障
- 启动状态(关机状态)中的重要变化和 DO 的局部启动
- 调试过程
- PROFIBUS/PROFINET 通讯的状态变化
- 异常事件

可在驱动设备属性(项目导航器中的图标 --> 鼠标右键)中通过选择 "Target device" > "Device diagnostics"调用诊断缓冲器中的记录。

#### 说明

#### STEP 7 正式版

只有已经安装了 STEP 7 正式版,才会在调试工具 STARTER 中显示设备诊断。

#### 诊断缓冲器收集的事件

以下列出了为 SINAMICS 驱动设备定义的记录。 附加信息用 <> 标注。

#### 故障

为每个可能 DO 编号都定义了一个记录。故障代码和故障值作为附加信息记录。

示例:

故障 DO 5: 故障代码 1005 故障值 0x30012 报警不在诊断缓冲器中记录。广播发送的故障(向所有 DO 进行报告的故障)只在诊断缓冲器中记录一次。

#### 4.3 诊断缓冲器

# 启动过程和启动状态变化

对于启动过程,原则上只记录开始和结束。 当只能通过用户动作才能退出关机状态时(r3988 = 1, 10, 200, 250, 325, 370, 800),才会记录该启动状态(见 r3988)。启动状态和启动状态变化包括:

- 上电
- 启动时出错(r3988 = 1)
- 启动时出现致命错误(r3988 = 10)
- 等待首次调试(r3988 = 200)
- 启动时拓扑出错(r3988 = 250)
- 等待输入驱动类型(r3988 = 325)
- 等待设置 p0009 = 0 (r3988 = 370)
- 启动状态 r3988 = < 670 或 680 时的状态> 已达到
- 启动完成,循环运行
- 重新启动原因 < 0 = 内部原因; 1 = 热启动; 2 = 从已保存的文件启动; 3 = 下载之后启动>
- 驱动复位 p0972 = <模式>
- DO <DO 编号> 局部启动已开始
- DO <DO 编号> 局部启动已完成

#### 调试过程

- 设备调试: 新状态 p0009 = < 新值 p0009 >
- DO <DO 编号> 调试: 新状态 p0010 = < 新值 p0010 >
- Ram2Rom DO <0 代表所有 DO> 己开始
- Ram2Rom DO <0 代表所有 DO> 己完成
- 项目下载已开始
- DO <DO\_编号> 已取消激活
- DO <DO\_编号> 重新激活
- 组件 < 组件编号> 取消激活
- 组件 < 组件编号> 重新激活
- 在固件升级后必须进行重新上电(DO <DO 号>组件 < 组件编号 >)

4.3 诊断缓冲器

- 取消激活 DO <DO号>并将 DO 设为不存在
- 取消激活组件 < 组件编号>,并将组件设为不存在

#### 通讯 (PROFIBUS, PROFINET, ...)

- 循环数据交换 PZD <IF1 或 IF2> 已开始
- 循环数据交换 PZD <IF1 或 IF2> 已完成
- 在计时<天数> <毫秒数>条件下切换到 UTC 时间
- 时间校正(调整), <校正值>秒数

#### 异常事件

异常事件可在己有的 crash diagnostics (崩溃诊断)重新启动时获取。 异常事件总是第一个记录到诊断缓冲器中,甚至在"上电"记录之前。

- 异常事件"数据异常中断"地址: <程序计数器的内容>
- 异常事件"浮点"地址: <程序计数器的内容>
- 异常事件"预取异常中断"地址: <程序计数器的内容>
- 异常事件类型 <类型编码> 信息: <信息取决于类型>

#### 时间戳的处理

在成功执行了时钟同步(循环运行中)后,会将 UTC 时间用作时间戳。 该时间点之前(上电并切换到 UTC 时间),所有记录都使用运行小时计数器。 此后的记录都会输入 UTC 时间。

# 4.4 未调试轴的诊断

#### 参数 r0002

中会显示运行状态,以便您发现"电源模块"、"电机模块""SERVO"和"VECTOR"之类的未 经调试的驱动对象。

- r0002 "电源模块运行显示" = 35: 执行首次调试
- r0002 "驱动运行显示" = 35: 执行首次调试

如果 p3998[D]=0 出现在某一数据组中,则会显示参数 r0002 "驱动运行显示" = 35。参数 p3998 确定是否仍必须执行驱动的首次调试(0 = 是, 2 = 否)。

如果对所有数据组的电机参数和控制参数执行了计算且未出错(见 r3925 位 0=1),而且编码器选择 p0400 没有设为 10100(识别编码器),则参数 p3998 会设置为 2。

所有驱动数据组(DDS)都必须进行调试才能退出调试,这一状态可通过检查相关的参数来确认(另见 SINAMICS S120/S150 参数手册中的 F07080)。

#### 电源模块

如果电网电压和电网频率的设置合适,电源设备(带有 DRIVE-CLiQ 的调节型电源模块、基本型电源模块和非调节型电源模块)可视为进行过了调试。 电网频率应使用缺省值 50 Hz 或 60 Hz。

电网电压 p0210 有可能需要按当前的电网进行调整。

在进行了必要的电网电压调整,并将参数 p3900 "快速调试完成"设为 3 后,才能退出状态 r0002 "电源模块运行显示" = 35。

例如在 400 V 的设备上,电压 p0210 的缺省值为 400V。 这样虽然在所有 380 V 到 480 V 的电网上都能接通设备,但却无法获得最佳的运行状态,而且还会报警(参见 SINAMICS S120/S150 参数手册)。 如果设备不在 400V 的电网下工作,则应调整额定电压

p0210。这也可以在首次通电后进行,方法是设置 p0010 = 1。

4.4 未调试轴的诊断

#### 电机模块

如果在每个驱动数据组(DDS)中相应的电机数据组和编码器数据组都填上了有效数据,则 驱动设备可被视为经过了调试:

- 电机数据组 (MDS):
   p0131, p0300, p0301 等 (见 SINAMICS S120/S150 参数手册)
- 编码器数据组 (EDS): p0141, p0142, p0400 等 (见 SINAMICS S120/S150 参数手册)

在通过快速调试对电机数据和编码器数据进行了设置后 (p0010=1->0),应将 p3900"快速调试完成"设为大于 0 的值退出设置。

如果调试不能通过快速调试进行,则应通过 p0010 = 3 (p0340[0...n] "自动计算电机/控制参数" =1,在输入铭牌数据之后输入电机数据,然后通过 p0010 = 4 输入编码器数据。

如果不满足上述条件,则在相应驱动的 r0002 中会显示 r0002 = 35: "执行首次调试"。

此时系统不会考虑接通(脉冲使能)所需的 BICO 信号源是否已经设置或还处于值 0。 示例:

• p0840 "BI: ON/OFF1" 或

• p0864 "BI: 电源模块运行"

如果在调试之后,参数 p0010 的全部 DDS 又重新设置为大于 0 的值,则在 r0002 中会显示 r0002 = 46: "接通禁止 - 退出调试模式 (p0009, p0010)"。

这样驱动设备虽然经过了调试,但却无法进行脉冲使能。

p0010 = 1 (快速调试) 的提示:

p3900 > 0 (在 p0010 = 1 时)的快速调试对所有已输入了电机数据和编码器数据的 DDS 都有效。

这表示,如果快速调试在执行第二次,第三次 ... 时,会覆盖或重新计算已经计算过的和可能已由用户进行过调整的数据。

因此某一特定 DDS 的后续调试应通过 p0010 = 3 和 p0010 = 4 有目标地进行(例如修改电机),而不要通过 p0010 = 1。

#### 示例

下图以图表方式显示了未经调试的馈电设备和驱动设备的诊断。其中假设了一个功率部件 (DO2),并分别配置了 2 个 DDS、MDS 和 EDS。 DO1 代表 CU。

设备调试已经执行。

数据组的数量,属于 DO2 的组件都已进行了输入,并且也已经进行了数据组的分配。

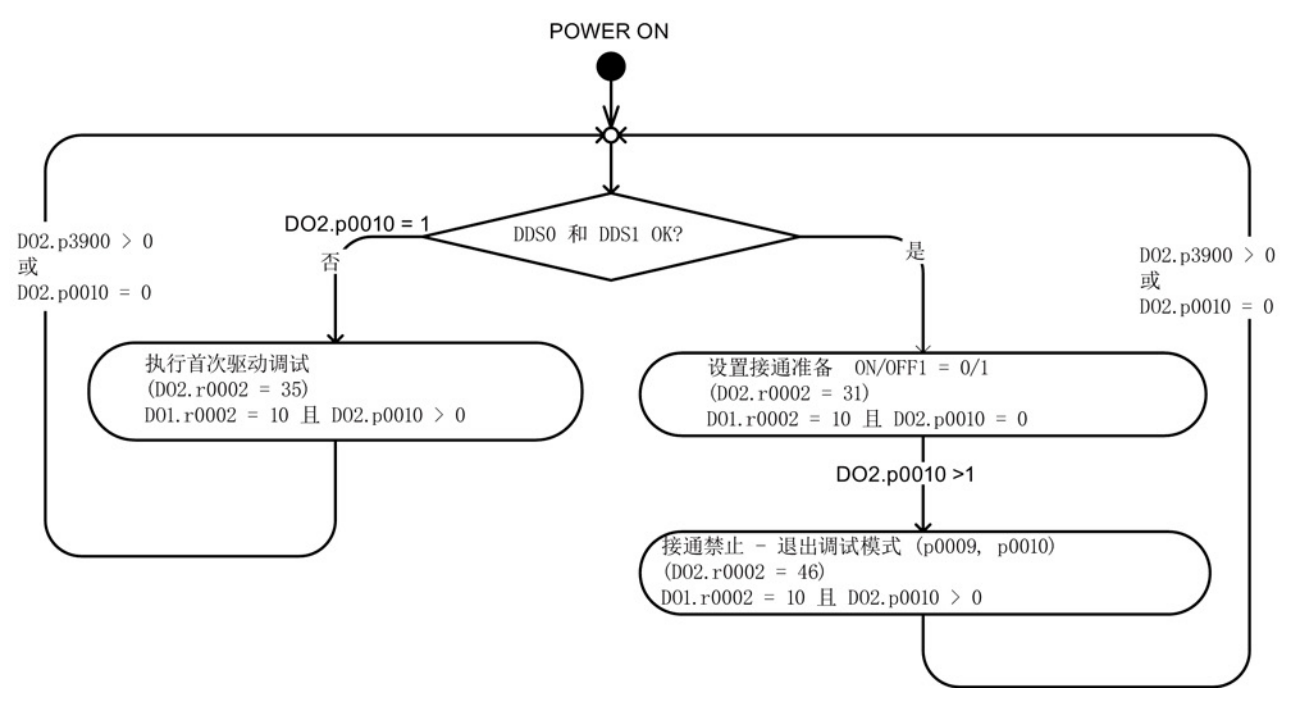

图 4-13 未调试轴的诊断

4.5 故障和报警信息

# 4.5 故障和报警信息

#### 4.5.1 故障和报警概述

通过报告信息显示驱动设备各组件识别到的错误和状态。

报告信息分为故障和报警。

#### 说明

各故障和报警详见 SINAMICS S120/S150 参数手册中的"故障和报警"一章。 在该手册的"功能图"-"故障和报警"章节中还介绍了故障缓冲器,报警缓冲器,故障触发器和故障配置。

#### 故障和报警的属性

- 故障(代码 F01234)
  - 表示为 Fxxxxx。
  - 会导致故障响应。
  - 在消除原因后必须应答。
  - 通过控制单元和 LED RDY 显示状态。
  - 通过 PROFIBUS 状态信号 ZSW1.3(故障生效)显示状态。
  - 记录在故障缓冲器中。
- 报警(代码 A56789)
  - 表示为 Axxxxx。
  - 对驱动设备不产生进一步影响。
  - 在消除原因后报警会自动复位。不需要应答。
  - 通过 PROFIBUS 状态信号 ZSW1.7(报警生效)显示状态。
  - 记录在报警缓冲器中。
- 故障和报警的通用属性
  - 可设置(例如,将故障改为报警,故障响应)。
  - 能根据报告信息触发。
  - 报告可由外部信号触发。
  - 包含组件号,以指出发生故障的 SINAMICS 组件
  - 包含信息的诊断信息

#### 应答故障

在故障和报警列表中规定了, 应如何对每个故障在消除原因后进行应答。

- 使用"POWER ON"应答故障
  - 对驱动设备执行断电/接通(POWER ON)
  - 按下控制单元上的 RESET 键
- 使用"IMMEDIATELY"应答故障
  - 通过 PROFIBUS 控制信号

STW1.7 (复位故障存储器): 0/1 脉冲沿

设置 STW1.0 (ON/OFF1) = "0"和"1"

- 通过外部输入信号

BI 以及与数字输入的互联

- p2103 = "需要的信号源"
- p2104 = "需要的信号源"
- p2105 = "需要的信号源"
- 涉及控制单元的所有驱动对象(DO)
- p2102 = "需要的信号源"
- 使用"PULSE INHIBIT"应答故障
  - 故障只可在脉冲禁止 (r0899.11=0) 时应答。
  - 应答方式同 IMMEDIATELY 应答。

#### 说明

只有应答了所有当前存心的故障信息后,驱动才能恢复运行。

4.5 故障和报警信息

#### 4.5.2 故障和报警缓冲器

#### 说明

每个驱动都有一个故障缓冲器和一个报警缓冲器。 在这两个缓冲器中记录了驱动和设备的报告信息。 在关闭控制单元时,以非易失性方式保存故障缓冲器,即在接通之后,故障缓冲器的历史 记录仍然存在。

#### 说明

故障/报警缓冲器中的记录会延时。因此,当故障/报警缓冲器识别到变化(r0944, r2121)并出现了"故障生效"/"报警生效"后,再从中读取信息。

4.5 故障和报警信息

#### 故障缓冲器

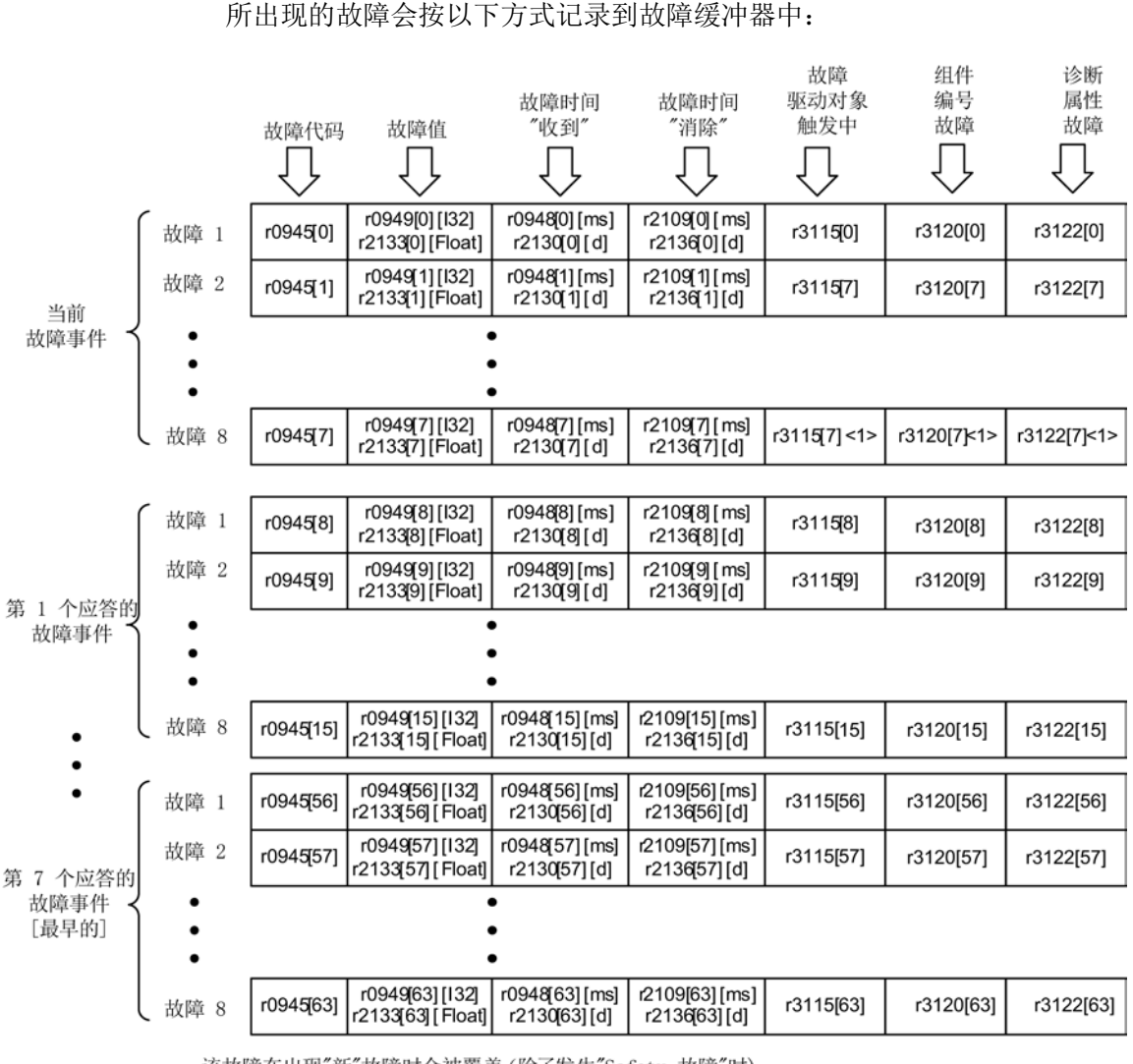

<1> 该故障在出现"新"故障时会被覆盖(除了发生"Safety 故障"时)

图 4-14 故障缓冲器的结构

4.5 故障和报警信息

#### 故障缓冲器的属性:

- 一个新的故障事件由一个或多个故障组成并会记录在"当前故障事件"中。
- 在缓冲器中按照发生的时间顺序进行排列。
- 当出现了一个新的故障事件时,故障缓冲器会重新进行排列。
   历史记录会在"已应答的故障事件"中从1到7排列。
- 只要在"当前故障事件"中对至少一个故障进行了原因消除和应答,故障缓冲器都会进行重新排列。未清除的故障仍会保留在"当前故障事件"中。
- 如果"当前故障事件"中已记录了8个故障,那么当再出现一个新的故障时,参数下标 7中的故障会被新故障覆盖。
- 故障缓冲器每修改一次,r0944 都会加一。
- 发生故障时,可能会输出一个故障值(r0949)。
   故障值可用于故障的精确诊断,含义见故障描述。

#### 清零故障缓冲器

- 清零所有驱动对象的故障缓冲器:
   p2147 = 1 --> 执行清零之后将自动设定 p2147 = 0。
- 清零某个驱动对象的故障缓冲器:
   p0952 = 0 --> 该参数属于某个驱动对象。

当出现下列事件时自动清零故障缓冲器:

- 调整出厂设置 (p0009 = 30 和 p0976 = 1)。
- 有结构性变化的下载 (例如驱动对象的数量改变)。
- 加载其它参数值之后起动 (例如 p0976=10)。
- 将固件升级到新版本。

#### 报警缓冲器,历史报警

报警缓冲器中的报警由报警代码、报警值和报警时间(收到,解决)组成。 历史报警占用参数中靠后的下标([8...63])。

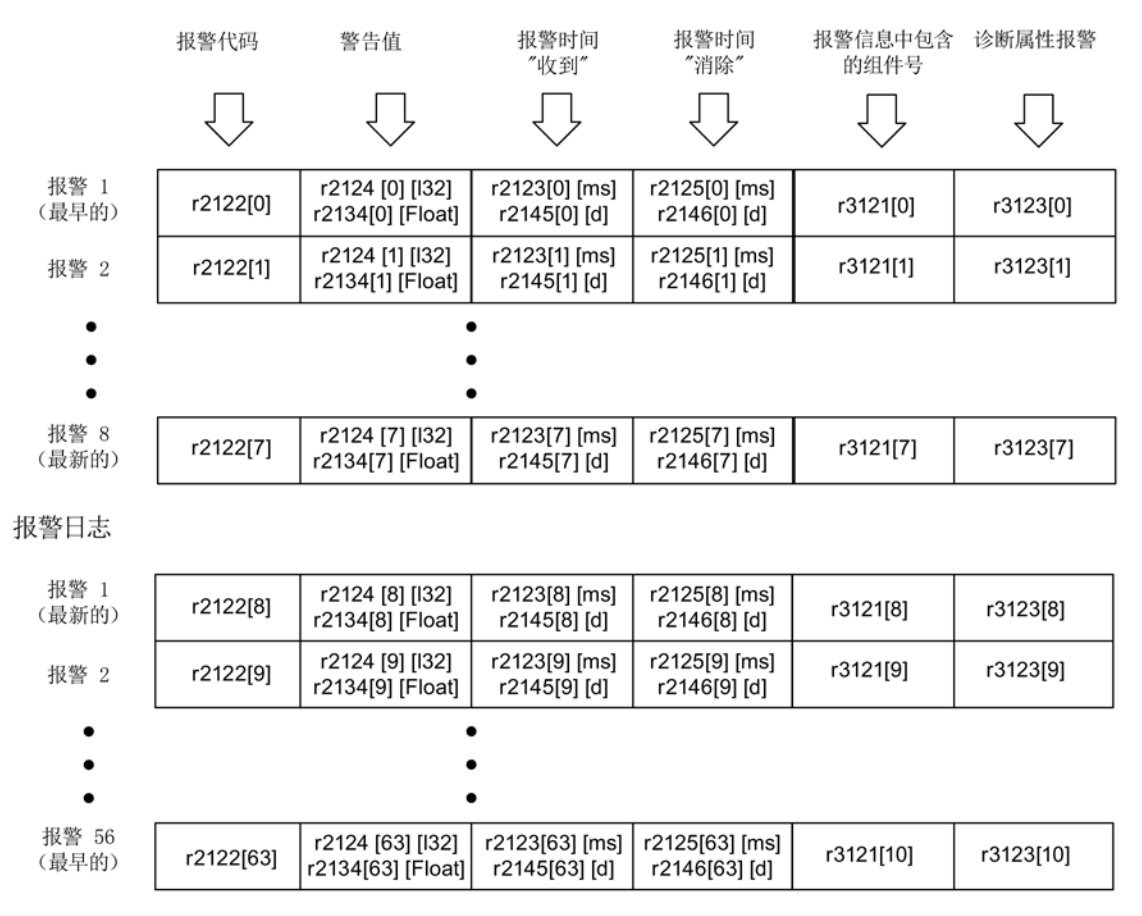

#### 图 4-15 报警缓冲器的结构

所出现的报警会按以下方式记录到报警缓冲器中:

在报警缓冲器中最多能显示 64 个报警:

- 下标 0..6: 显示最早的 7 个报警
- 下标 7: 显示最新的一个报警

在历史报警中最多能显示 56 个报警:

- 下标 8: 显示最新的一个报警
- 下标 9.. 63: 显示最早的 55 个报警

4.5 故障和报警信息

#### 报警缓冲器/历史报警的属性:

- 报警在缓冲器中按照出现的时间顺序从7到0排列,在历史报警中为8到63。
- 如果报警缓冲器中已记录了8
   个报警,那么当出现一个新的报警时,已经解决的报警会被转移到历史报警中。
- 报警缓冲器每修改一次, r2121 都会加一。
- 发生报警时,可能会输出一个报警值(r2124)。
   报警值可用于报警的精确诊断,含义见报警描述。

#### 报警缓冲器清零,下标 [0...7]:

• 报警缓冲器下标[0...7]按以下方式复位: p2111=0

# 4.5.3 报告信息的配置

在驱动系统中故障和报警的属性已进行了永久性的定义。

对于一些报告信息而言,可以在驱动系统所定义的框架内进行以下设置:

#### 修改报告类型 (示例)

| 选择报告信息          | 设置报告类    | 型                      |
|-----------------|----------|------------------------|
| p2118[5] = 1001 | p2119[5] | = 1: 故障(F, Fault)      |
|                 |          | = 2: 报警 (A, Alarm)     |
|                 |          | = 3: 不报告(N, No Report) |

修改故障响应(示例)

选择报告信息 p2100[3] = 1002 设置故障响应

p2101[3] = 0: 无 = 1: OFF1 = 2: OFF2 = 3: OFF3 = 4: STOP1 (暂不可用)

- = 5: STOP2
- = 6: IASC/DC 制动

内部电枢短路或直流制动

= 7: ENCODER (p0491)

4.5 故障和报警信息

修改应答 (示例)

选择报告信息

p2126[4] = 1003

设置应答

p2127[4] = 1: 上电

= 2: 立即

= 3: 脉冲封锁

每个驱动对象可以更改 19 个信息类型。

#### 说明

如果在驱动对象之间存在 BICO 互联连接,则所有互联连接的对象都必须进行配置。 示例:

TM31 与驱动 1 和 2 进行了 BICO 互联连接, F35207 需要改为报警。

• p2118[n] = 35207 和 p2119[n] = 2

• 在 TM31、驱动 1 和驱动 2 上也必须如此设置。

#### 说明

只能对列在加下标的参数中的报告信息进行需要的修改。 报告信息的所有其它设置都保持出厂设置或者恢复为出厂设置。 示例:

- 可以修改列在 p2128[0...19] 下的报告信息的类型。 所有其它的报告信息都为出厂设置。
- F12345 的故障响应已通过 p2100[n] 进行了修改。 其应再次恢复为出厂设置 (p2100[n] = 0)。

#### 根据报告信息触发 (示例)

| 选择报告信息          | 触发信号        |
|-----------------|-------------|
| p2128[0] = 1001 | BO: r2129.0 |
| 或               |             |
| p2128[1] = 1002 | BO: r2129.1 |

4.5 故障和报警信息

#### 说明

CO: r2129 的值可作为组触发器使用。
CO: r2129 = 0 所选择的报告信息都未出现。
CO: r2129 > 0 组触发器。
至少出现了 1 个选中的报告信息。
应检查各个二进制互联输出 BO: r2129。

#### 从外部触发报告信息

如果相应的 BI 与输入信号进行了互联连接,那么故障 1,2或3或者报警 1,2或3 可以通过外部输入信号来触发。

在从外部触发了控制单元驱动对象上的故障 1 到 3 之后,该故障也会出现在所有相关的驱动对象上。 如果该外部故障在其它的驱动对象上触发,则只会出现在这一个驱动对象上。

| BI: p2106 | —> 外部故障 1        | —> F07860(A) |
|-----------|------------------|--------------|
| BI: p2107 | —> 外部故障 <b>2</b> | —> F07861(A) |
| BI: p2108 | —> 外部故障 <b>3</b> | —> F07862(A) |
| BI: p2112 | —> 外部报警 1        | —> A07850(F) |
| Bl: p2116 | —> 外部报警 2        | —> A07851(F) |
| BI: p2117 | > 外部报警 3         | —> A07852(F) |

#### 说明

外部故障或报警由 1/0 信号触发。

一般情况下,外部故障和报警都不是驱动内部报告信息。因此,外部故障和报警的原因应从驱动设备外部进行消除。

#### 4.5.4 功能图与重要参数一览

重要功能图一览(参见 SINAMICS S120/S150 参数手册)

- 8050 诊断 一览
- 8060 诊断 故障缓冲器
- 8065 诊断 报警缓冲器
- 8070 诊断 故障/报警触发字 (r2129)
- 8075 诊断 故障/报警配置
- 8134 诊断 测量插口(T0、T1 和 T2)

#### 重要参数一览(参见 SINAMICS S120/S150 参数手册)

- r0944 CO: 记录故障缓冲器修改次数的计数器
- p0952 故障计数器
- p2100[0...19] 选择故障号,修改响应
- r2139.0...15 CO/BO: 故障/报警 1 的状态字
- r3120[0...63] 故障信息中包含的组件号
- r3121[0...63] 报警信息中包含的组件号
- r3122[0...63] 故障信息中包含的诊断属性
- r3123[0...63] 报警信息中包含的诊断属性

4.5 故障和报警信息

#### 4.5.5 故障信息的广播

#### 控制单元的故障传送

驱动对象"控制单元"触发故障时,总是会假设该故障影响到了驱动的中央功能。 因此会将这些故障传送至其他所有驱动对象(广播)。 故障响应对控制单元驱动对象生效,也对其他所有驱动对象生效。 控制单元上 DCC 功能图中利用 DCC 功能块设置的故障也同样会被广播发送。

对于广播发送的控制单元故障,必须在该故障传送至的所有驱动对象上对其进行应答。 这样一来会在控制单元上自动应答该故障。也可在控制单元上应答驱动对象故障。 报警不会由控制单元进行广播发送,即不会将其传送至其他驱动对象。

#### 示例

驱动对象的故障仅会传送至驱动;即 TB30 上的故障会使驱动停止,而驱动上的故障则不会使 TB30 停止。

#### BICO互联中故障信息的传送

2 个或多个驱动对象之间存在 BICO 互联时,故障信息会从控制单元、TB30、DMC20、DME20、所有端子模块或 ENCODER-DO 这些类型的驱动对象传送给带闭环功能的驱动对象,例如电源或电机模块。这两个驱动对 象类型组内部之间不会转送故障。

此特性也适用于 DCC 图中上述驱动对象类型上借助 DCC STM 设置的故障。

#### 4.5.6 警告级

#### 故障和报警的警告级

在之前的警告级"报警"和"故障"的循环报文中增加了区别性的警告信息。

警告级从"单纯"的报警和故障中又延伸了3个细化的报告等级。

该功能允许上级控制器(SIMATIC, SIMOTION, SINUMERIK 等)对驱动侧的警告信息作出不同的控制响应。

对于驱动而言,新状态的作用类似于报警,即驱动"不会"作出任何立即响应(就像以前的" 报警"警告级)。 警告级信息在状态字 ZSW2 的位 5/6 (SINAMICS) 或位 11/12 (SIMODRIVE 611) 中进行描述(另见: SINAMICS S120 功能手册,驱动功能, PROFIdrive 通讯的"循环通讯"章节中的"ZSW2")。

#### ZSW2: 适用于 SINAMICS Interface Mode p2038 = 0 (功能图 2454)

#### 位 5-6 警告级"报警"

- = 0: 报警 (以前的警告级)
- = 1: 警告级 A 的报警
- = 2: 警告级 B 的报警
- = 3: 警告级 C 的报警

#### ZSW2: 适用于 SIMODRIVE 611 Interface Mode p2038 = 1 (功能图 2453)

#### 位 11 - 12 警告级"报警"

- = 0: 报警 (以前的警告级)
- = 1: 警告级 A 的报警
- = 2: 警告级 B 的报警
- = 3: 警告级 C 的报警

这些用于区分报警的属性隐含地分配给了相应的报警号。 对报警中现有警告级的响应是通过用户程序在上级控制器中定义的。

#### 警告级的说明

- 警告级 A: 不限制驱动的当前运行
  - 例如,未激活测量系统时报警
  - 不妨碍当前的运行
  - 防止切换到有缺陷的测量系统
- 警告级 B: 从时间上限制运行
  - 例如,预警温度: 如无进一步措施,将会关闭驱动
  - 在某一时间段后 -> 附加故障
  - 在超过关机阈值后 -> 附加故障
- 警告级 C: 从功能上限制运行
  - 例如,降低电压极限/电流极限/转矩极限/转速极限(i2t)
  - 例如,以降低的精度/分辨率继续运行
  - 例如,不带编码器继续运行

4.6 编码器故障处理

# 4.6 编码器故障处理

所出现的编码器故障可以根据其编码器通道,通过编码器接口(Gn\_STW.15)或所属 DO 的驱动接口,在 PROFIdrive 报文中分别进行应答。

#### 配置示例:双编码器系统

- 编码器 G1 电机测量系统
- 编码器 G2 直接测量系统

示例: 全部编码器都报告编码器故障。

- 故障会传输到编码器接口并从这里记录到 PROFIdrive 报文的编码器通道 n
   中,将会占用编码器状态字的位 15 (Gn\_ZSW.15 = 1)。
- 故障将会转送给驱动对象。
- 电机测量系统的故障会将驱动对象设为故障(ZSW1 位3),这些故障还会通过驱动接口进行报告。在故障缓冲器 p0945 中会生成一条记录。设置的故障响应将会从内部开始。
- 直接测量系统的故障会通过所属的驱动对象改设为"报警"并通过驱动接口进行报告(ZS W1 位7)。 在报警缓冲器 r2122 中会生成一条记录。
   不会启动任何驱动响应。

*诊断* 4.6 编码器故障处理

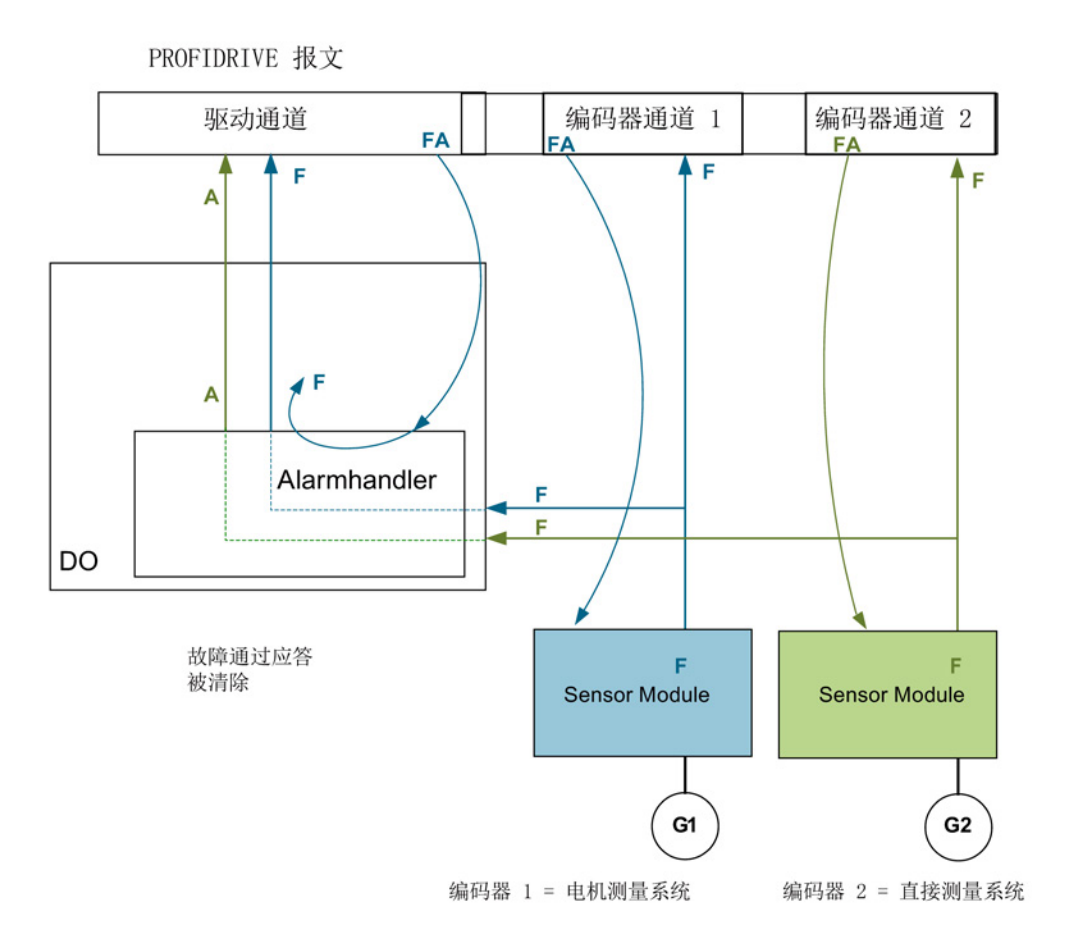

图 4-16 编码器的故障处理

报警 A:

如果对编码器故障进行应答,故障会立即取消。 故障 F: 驱动对象上的故障会一直存在,直到通过循环接口对其进行应答。

4.6 编码器故障处理

#### 循环应答

#### 通过编码器接口应答(Gn\_STW.15)

可能出现以下响应:

- 如故障不再存在,编码器将设为正常,编码器接口中的故障位被应答。在应答之后编码器模块的 RDY LED 显示为绿色。
   该功能适用于所有通过编码器接口连接的编码器,与测量系统的类型无关(不管是电机编码器还是直接编码器)。
- 如果故障仍然存在或出现了其它故障,则表明应答未成功,优先级最高的故障(可以 是同一个或另一个故障记录)将通过编码器接口传送。
   编码器模块的 RDY LED 仍然显示红色。
   该功能适用于所有通过编码器接口连接的编码器,与测量系统的类型无关(不管是电机编码器还是直接编码器)。
- 驱动对象不通过编码器接口进行记录。
   当所设置的故障仍存在于驱动对象中时,那么这时驱动也无法启动没有故障的编码器。

驱动对象也要额外地通过驱动接口(复位故障存储器)进行应答。

#### 通过驱动接口应答(STW1.7 (循环)或 p3981(非循环))

可能出现以下响应:

- 如故障不再存在,编码器将设为正常,驱动接口中的故障位被应答。编码器模块的 RDY LED 显示绿色。
   逻辑上属于该驱动的所有编码器上都会进行应答。
- 如果故障仍然存在或出现了其它故障,则表明应答未成功,下一个优先级最高的故障 将通过驱动接口和相关的编码器接口传送。
- 编码器模块的 RDY LED 仍然显示红色。
- 已分配的编码器上的编码器接口未通过驱动接口上的应答被复位,所设置的故障仍然存在。
- 编码器接口必须额外地通过相应的编码器控制字 Gn\_STW.15 进行应答。

# 附录

# A

# A.1 缩略语目录

# 提示

以下缩写列表包含了在全部 SINAMICS 驱动系列中使用的缩写及其含义。

| 缩写    | 缩写的全称                                                        | 含义                     |
|-------|--------------------------------------------------------------|------------------------|
| Α     |                                                              |                        |
| A     | Alarm                                                        | 报警                     |
| AC    | Alternating Current                                          | 交流电                    |
| ADC   | Analog Digital Converter                                     | 模拟数字转换器                |
| AI    | Analog Input                                                 | 模拟量输入                  |
| AIM   | Active Interface Module                                      | 调节型接口模块                |
| ALM   | Active Line Module                                           | 调节型电源模块                |
| AO    | Analog Output                                                | 模拟输出                   |
| AOP   | Advanced Operator Panel                                      | 高级操作面板                 |
| APC   | Advanced Positioning Control                                 | 高级定位控制                 |
| AR    | Automatic Restart                                            | 自动重启                   |
| ASC   | Armature Short-Circuit                                       | 电枢短路                   |
| ASCII | American Standard Code for Information<br>Interchange        | 美国信息互换标准码              |
| AS-i  | AS-Interface (Actuator Sensor Interface)                     | AS 接口 (自动化技术中的开放式总线系统) |
| ASM   | Asynchronmotor                                               | 异步电机                   |
| В     |                                                              |                        |
| BB    | Betriebsbedingung                                            | 运行条件                   |
| BERO  | -                                                            | 无接触接近开关                |
| BI    | Binector Input                                               | 二进制互联输入                |
| BIA   | Berufsgenossenschaftliches Institut für<br>Arbeitssicherheit | 工作安全职业学院               |
| BICO  | Binector Connector Technology                                | 数字接口模拟接口连接技术           |
| BLM   | Basic Line Module                                            | 基本型电源模块                |

# 附录

A.1 缩略语目录

| 缩写      | 缩写的全称                                 | 含义                 |
|---------|---------------------------------------|--------------------|
| BO      | Binector Output                       | 二进制互联输出            |
| BOP     | Basic Operator Panel                  | 基本操作面板             |
| C       |                                       |                    |
| С       | Capacitance                           | 电容                 |
| c       | -                                     | 安全信息               |
| CAN     | Controller Area Network               | 串行总线系统             |
| CBC     | Communication Board CAN               | CAN 通讯模块           |
| CBE     | Communication Board Ethernet          | PROFINET 通讯板 (以太网) |
| CD      | Compact Disc                          | 光盘                 |
| CDS     | Command Data Set                      | 指令数据组              |
| CF Card | CompactFlash Card                     | CF 卡               |
| CI      | Connector Input                       | 模拟量互联输入            |
| CLC     | Clearance Control                     | 距离调节               |
| CNC     | Computer Numerical Control            | 计算机数字控制            |
| CO      | Connector Output                      | 模拟量互联输出            |
| C0/B0   | Connector Output/Binector Output      | 模拟接口 / 数字接口输出      |
| COB-ID  | CAN Object-Identification             | CAN 对象识别           |
| CoL     | Certificate of License                | 授权                 |
| COM     | Common contact of a change-over relay | 转换接点的中央接点          |
| COMM    | Commissioning                         | 调试                 |
| CP      | Communication Processor               | 通讯处理器              |
| CPU     | Central Processing Unit               | 中央处理器              |
| CRC     | Cyclic Redundancy Check               | 循环冗余检查             |
| CSM     | Control Supply Module                 | 控制电源模块             |
| CU      | Control Unit                          | 控制单元               |
| CUA     | Control Unit Adapter                  | 控制单元适配器            |
| CUD     | Control Unit DC MASTER                | 控制单元 DC 主站         |
| D       |                                       |                    |
| DAC     | Digital Analog Converter              | 数字模拟转换器            |
| DC      | Direct Current                        | 直流电                |
| DCB     | Drive Control Block                   | 驱动控制块              |
| DCBRK   | DC Brake                              | 直流制动               |
| DCC     | Drive Control Chart                   | 驱动控制图              |
| DCN     | Direct Current Negative               | 负直流电               |
| DCP     | Direct Current Positive               | 正直流电               |
| DDS     | Drive Data Set                        | 驱动数据组              |
| DI      | Digital Input                         | 数字量输入              |
| DI/DO   | Digital Input/Digital Output          | 双向数字输入 / 输出        |
| DMC     | DRIVE-CLiQ Hub Module Cabinet         | DRIVE-CLiQ 集线器模块柜  |
| DME     | DRIVE-CLiQ Hub Module External        | DRIVE-CLiQ 集线器外部模块 |

*附录* A.1 缩略语目录

| 缩写         | 缩写的全称                                                  | 含义           |
|------------|--------------------------------------------------------|--------------|
| DMM        | Double Motor Module                                    | 双轴电机模块       |
| DO         | Digital Output                                         | 数字量输出        |
| DO         | Drive Object                                           | 驱动对象         |
| DP         | Decentralized Peripherals                              | 分布式外设        |
| DPRAM      | Dual Ported Random Access Memory                       | 双向存取储器       |
| DQ         | DRIVE-CLiQ                                             | DRIVE-CLiQ   |
| DRAM       | Dynamic Random Access Memory                           | 动态存储器        |
| DRIVE-CLiQ | Drive Component Link with IQ                           | 带 IQ 的驱动组件链接 |
| DSC        | Dynamic Servo Control                                  | 动态伺服控制       |
| DTC        | Digital Time Clock                                     | 数字时钟         |
| E          |                                                        |              |
| EASC       | External Armature Short-Circuit                        | 外部电枢短路       |
| EDS        | Encoder Data Set                                       | 编码器数据组       |
| EEPROM     | Electrically Erasable Programmable<br>Read-Only Memory | 电可擦可编程只读存储器  |
| EGB        | Elektrostatisch gef?hrdete Baugruppen                  | 静电敏感元器件      |
| ELCB       | Earth Leakage Circuit Breaker                          | 漏电断路器        |
| ELP        | Earth Leakage Protection                               | 接地监控         |
| EMC        | Electromagnetic Compatibility                          | 电磁兼容性        |
| EMF        | Electromotive Force                                    | 电动势          |
| ЕМК        | Elektromotorische Kraft                                | 电动势          |
| EMV        | Elektromagnetische Vertr?glichkeit                     | 电磁兼容性        |
| EN         | Europ?ische Norm                                       | 欧洲标准         |
| EnDat      | Encoder-Data-Interface                                 | 编码器接口        |
| EP         | Enable Pulses                                          | 脉冲使能         |
| EPOS       | Einfachpositionierer                                   | 基本定位器        |
| ES         | Engineering System                                     | 工程系统         |
| ESB        | Ersatzschaltbild                                       | 等效电路图        |
| ESD        | Electrostatic Sensitive Devices                        | 静电敏感元器件      |
| ESM        | Essential Service Mode                                 | 紧急工作模式       |
| ESR        | Extended Stop and Retract                              | 扩展的停止和退回     |
| F          |                                                        |              |
| F···       | Fault                                                  | 故障           |
| FAQ        | Frequently Asked Questions                             | 常见问题         |
| FBLOCKS    | Free Blocks                                            | 自由功能块        |
| FCC        | Function Control Chart                                 | 功能控制图        |
| FCC        | Flux Current Control                                   | 流量调节         |
| FD         | Function Diagram                                       | 功能图          |
| F-DI       | Failsafe Digital Input                                 | 故障保护数字输入     |
| F-D0       | Failsafe Digital Output                                | 故障保护数字输出     |

# 附录

A.1 缩略语目录

| 缩写     | 缩写的全称                                     | 含义                                   |
|--------|-------------------------------------------|--------------------------------------|
| FEM    | Fremderregter Synchronmotor               | 他励同步电机                               |
| FEPROM | Flash-EPROM                               | 非易失的读写存储器                            |
| FG     | Function Generator                        | 函数发生器                                |
| FI     | -                                         | 故障电流                                 |
| FOC    | Fiber-Optic Cable                         | 光缆                                   |
| FP     | Funktionsplan                             | 功能图                                  |
| FPGA   | Field Programmable Gate Array             | 现场可编程门阵列                             |
| FW     | Firmware                                  | 固件                                   |
| G      |                                           |                                      |
| GB     | Gigabyte                                  | 十亿字节                                 |
| GC     | Global Control                            | Global-Control 报文,即广播报文              |
| GND    | Ground                                    | 所有信号电压和工作电压的基准电位,一般定义为<br>0 V (也为 M) |
| GSD    | Ger?testammdatei                          | 设备源文件:用来说明 PROFIBUS 总线从动装置的<br>特征    |
| GSV    | Gate Supply Voltage                       | 门供电电压                                |
| GUID   | Globally Unique Identifier                | 全局唯一标识符                              |
| н      |                                           |                                      |
| HF     | High frequency                            | 高频率                                  |
| HFD    | Hochfrequenzdrossel                       | 高频电抗器                                |
| HLA    | Hydraulic Linear Actuator                 | 液压直线驱动                               |
| HLG    | Hochlaufgeber                             | 斜坡函数发生器                              |
| HM     | Hydraulic Module                          | 液压模块                                 |
| HMI    | Human Machine Interface                   | 人机界面                                 |
| HTL    | High-Threshold Logic                      | 高干扰阈值逻辑                              |
| HW     | Hardware                                  | 硬件                                   |
| I      |                                           |                                      |
| i. V.  | In Vorbereitung                           | 准备中: 该特性暂未提供                         |
| 1/0    | Input/Output                              | 输入 / 输出                              |
| 120    | Inter-Integrated Circuit                  | 内部串行数据总线                             |
| IASC   | Internal Armature Short-Circuit           | 内部电枢短路                               |
| IBN    | Inbetriebnahme                            | 调试                                   |
| ID     | ldentifier                                | 识别                                   |
| IE     | Industrial Ethernet                       | 工业以太网                                |
| IEC    | International Electrotechnical Commission | 国际电工委员会                              |
| IF     | Interface                                 | 接口                                   |
| IGBT   | Insulated Gate Bipolar Transistor         | 带绝缘控制电极的双极晶体管                        |
| IGCT   | Integrated Gate-Controlled Thyristor      | 带集成控制电机的半导体功率开关                      |
| IL     | mpu s ?schung                             | 脉冲封锁                                 |
| IP     | Internet Protocol                         | 互联网协议                                |

*附录* A.1 缩略语目录

| 缩写      | 缩写的全称                                 | 含义                                     |
|---------|---------------------------------------|----------------------------------------|
| IP0     | Interpolator                          | 插补器                                    |
| IT      | lsolé Terre                           | 未接地三相交流电电源                             |
| IVP     | Internal Voltage Protection           | 内部电压保护                                 |
| J       |                                       |                                        |
| JOG     | Jogging                               | 点动                                     |
| к       |                                       |                                        |
| KDV     | Kreuzweiser Datenvergleich            | 交叉数据校验                                 |
| КНР     | Know-how protection                   | 专有技术保护                                 |
| KIP     | Kinetische Pufferung                  | 动能缓冲                                   |
| Кр      | -                                     | 比例增益                                   |
| КТҮ     | -                                     | 专用温度传感器                                |
| L       |                                       |                                        |
| L       | -                                     | 电感的公式符号                                |
| LED     | Light Emitting Diode                  | 发光二极管                                  |
| LIN     | Linearmotor                           | 直线电机                                   |
| LR      | Lageregler                            | 位置控制器                                  |
| LSB     | Least Significant Bit                 | 最低位                                    |
| LSC     | Line-Side Converter                   | 电源整流器                                  |
| LSS     | Line-Side Switch                      | 电源开关                                   |
| LU      | Length Unit                           | 长度单位                                   |
| LWL     | Lichtwellenleiter                     | 光缆                                     |
| м       |                                       |                                        |
| М       | -                                     | 转矩的公式符号                                |
| М       | Masse                                 | 所有信号电压和工作电压的基准电位,一般定义为<br>0 V (也为 GND) |
| MB      | Megabyte                              | 兆字节                                    |
| MCC     | Motion Control Chart                  | 运动控制图                                  |
| MDI     | Manua  Data Input                     | 手动数据输入                                 |
| MDS     | Motor Data Set                        | 电机数据组                                  |
| MLFB    | Maschinenlesbare Fabrikatebezeichnung | 机床可读取产品标识                              |
| MM      | Motor Module                          | 电机模块                                   |
| MMC     | Man-Machine Communication             | 人机对话                                   |
| MMC     | Micro Memory Card                     | 微存储卡                                   |
| MSB     | Most Significant Bit                  | 最高位                                    |
| MSC     | Motor-Side Converter                  | 电机整流器                                  |
| MSCY_C1 | Master Slave Cycle Class 1            | 主从(等级 1)间的循环通讯                         |
| MSR     | Motorstromrichter                     | 电机整流器                                  |
| MT      | Messtaster                            | 测量头                                    |

# 附录

A.1 缩略语目录

| 缩写     | 缩写的全称                                                                               | 含义                                  |
|--------|-------------------------------------------------------------------------------------|-------------------------------------|
| N      |                                                                                     |                                     |
| N. C.  | Not Connected                                                                       | 未连接                                 |
| N      | No Report                                                                           | 没有显示信息或内部显示信息                       |
| NAMUR  | Normenarbeitsgemeinschaft für Mess- und<br>Regeltechnik in der chemischen Industrie | 化学工业测量与控制技术标准协会                     |
| NC     | Normally Closed (contact)                                                           | 常闭触点                                |
| NC     | Numerical Control                                                                   | 数控系统                                |
| NEMA   | National Electrical Manufacturers Association                                       | USA (美利坚合众国)的国家测绘总局                 |
| NM     | Nullmarke                                                                           | 零标记                                 |
| NO     | Normally Open (contact)                                                             | 常开触点                                |
| NSR    | Netzstromrichter                                                                    | 电源整流器                               |
| NVRAM  | Non Volatile Random Access Memory                                                   | 可读写的非易失性存储器                         |
| 0      |                                                                                     |                                     |
| OA     | Open Architecture                                                                   | 为驱动系统 SINAMICS 提供附加功能的软件组件<br>(工艺包) |
| OAIF   | Open Architecture Interface                                                         | SINAMICS 固件版本,从该版本起可使用 OA-应用程<br>序  |
| OASP   | Open Architecture Support Package                                                   | 调试工具 STARTER 上附加的 OA-应用程序           |
| 00     | Operating Condition                                                                 | 运行条件                                |
| OEM    | Original Equipment Manufacturer                                                     | 原装设备制造商                             |
| 0LP    | Optical Link Plug                                                                   | 光导总线插头                              |
| OMI    | Option Module Interface                                                             | 选件模块接口                              |
| Р      |                                                                                     |                                     |
| p      | -                                                                                   | 可调参数                                |
| P1     | Processor 1                                                                         | 处理器 1                               |
| P2     | Processor 2                                                                         | 处理器 2                               |
| РВ     | PROFIBUS                                                                            | PROFIBUS                            |
| PcCtrl | PC Control                                                                          | 主机的控制权                              |
| PD     | PROFIdrive                                                                          | PROFIdrive                          |
| PDS    | Power unit Data Set                                                                 | 功率单元数据组                             |
| PE     | Protective Earth                                                                    | 保护地                                 |
| PELV   | Protective Extra Low Voltage                                                        | 保护低压                                |
| PEM    | Permanenterregter Synchronmotor                                                     | 永磁同步电机                              |
| PG     | Programmierger?t                                                                    | 编程器                                 |
| PI     | Proportional Integral                                                               | 比例积分                                |
| PID    | Proportional Integral Differential                                                  | 比例积分微分                              |
| PLC    | Programmable Logical Controller                                                     | 可编程逻辑控制                             |
| PLL    | Phase-Locked Loop                                                                   | 锁相环                                 |
| PM     | Power Module                                                                        | 功率模块                                |
| PN     | PROFINET                                                                            | PROFINET                            |
| PNO    | PROFIBUS Nutzerorganisation                                                         | PROFIBUS 用户组织                       |

*附录* A.1 缩略语目录

| 缩写       | 缩写的全称                            | 含义                                                            |
|----------|----------------------------------|---------------------------------------------------------------|
| PPI      | Point to Point Interface         | 点对点接口                                                         |
| PRBS     | Pseudo Random Binary Signal      | 白色干扰                                                          |
| PROFIBUS | Process Field Bus                | 串行数据总线                                                        |
| PS       | Power Supply                     | 电源                                                            |
| PSA      | Power Stack Adapter              | 功率栈适配器                                                        |
| PTC      | Positive Temperature Coefficient | 正温度系数                                                         |
| PTP      | Point To Point                   | 点到点                                                           |
| PWM      | Pulse Width Modulation           | 脉宽调制                                                          |
| PZD      | Prozessdaten                     | 过程数据                                                          |
| Q        |                                  |                                                               |
| R        |                                  |                                                               |
| r        | -                                | 显示参数 (只读)                                                     |
| RAM      | Random Access Memory             | 可读写的存储器                                                       |
| RCCB     | Residual Current Circuit Breaker | 漏电断路器                                                         |
| RCD      | Residual Current Device          | 漏电断路器                                                         |
| RCM      | Residual Current Monitor         | 电流差监控器                                                        |
| RFG      | Ramp-Function Generator          | 斜坡函数发生器                                                       |
| RJ45     | Registered Jack 45               | 用于数据传输的带屏蔽或无屏蔽的多芯铜导线的 8<br>极插接系统的名称                           |
| RKA      | Rückkühlanlage                   | 循环冷却装置                                                        |
| RLM      | Renewable Line Module            | 再生电源模块                                                        |
| RO       | Read Only                        | 只读                                                            |
| ROM      | Read-Only Memory                 | 只读存储器                                                         |
| RPDO     | Receive Process Data Object      | 接收过程数据对象                                                      |
| RS232    | Recommended Standard 232         | 发送方与接收方之间串行电缆数据传输的接口标准<br>(也称作 EIA232)                        |
| RS485    | Recommended Standard 485         | 多目标、并行和 / 或串行电缆总线系统的接口标<br>准 (多个发送方和接收方之间的数据传输,也称作<br>EIA485) |
| RTC      | Real Time Clock                  | 实时时钟                                                          |
| RZA      | Raumzeigerapproximation          | 空间矢量近似                                                        |
| S        |                                  |                                                               |
| S1       | -                                | 持续运行                                                          |
| S3       | -                                | 断续运行                                                          |
| SAM      | Safe Acceleration Monitor        | 安全加速监视器                                                       |
| SBC      | Safe Brake Control               | 安全制动控制                                                        |
| SBH      | Sicherer Betriebshalt            | 安全操作停止                                                        |
| SBR      | Safe Brake Ramp                  | 安全制动斜坡监控                                                      |
| SBT      | Safe Brake Test                  | 安全制动测试                                                        |
| SCA      | Safe Cam                         | 安全凸轮                                                          |
| SD Card  | SecureDigital Card               | SD 🕂                                                          |

# 附录

A.1 缩略语目录

| 缩写   | 缩写的全称                             | 含义                    |
|------|-----------------------------------|-----------------------|
| SDI  | Safe Direction                    | 安全方向                  |
| SE   | Sicherer Software-Endschalter     | 安全软件限位开关              |
| SG   | Sicher reduzierte Geschwindigkeit | 安全降低速度                |
| SGA  | Sicherheitsgerichteter Ausgang    | 安全输出                  |
| SGE  | Sicherheitsgerichteter Eingang    | 安全输入                  |
| SH   | Sicherer Halt                     | 安全停                   |
| SI   | Safety Integrated                 | 安全集成                  |
| SIL  | Safety Integrity Level            | 安全集成度                 |
| SLM  | Smart Line Module                 | 非调节型电源模块              |
| SLP  | Safely-Limited Position           | 安全限制位置                |
| SLS  | Safely-Limited Speed              | 安全限制速度                |
| SLVC | Sensorless Vector Control         | 无编码器矢量控制              |
| SM   | Sensor Module                     | 编码器模块                 |
| SMC  | Sensor Module Cabinet             | 编码器模块柜                |
| SME  | Sensor Module External            | 外部编码器模块               |
| SMI  | SINAMICS Sensor Module Integrated | 集成式 SINAMICS 编码器模块    |
| SMM  | Single Motor Module               | 单轴电机模块                |
| SN   | Sicherer Software-Nocken          | 安全软件凸轮                |
| SOS  | Safe Operating Stop               | 安全操作停止                |
| SP   | Service Pack                      | 服务包                   |
| SP   | Safe Position                     | 安全位置                  |
| SPC  | Setpoint Channel                  | 设定值通道                 |
| SPI  | Serial Peripheral Interface       | 连接外设的串行接口             |
| SPS  | Speicherprogrammierbare Steuerung | 可编程逻辑控制               |
| SS1  | Safe Stop 1                       | 安全停止 1<br>(时间监控、斜坡监控) |
| SS2  | Safe Stop 2                       | 安全停止 2                |
| SSI  | Synchronous Serial Interface      | 同步串行接口                |
| SSM  | Safe Speed Monitor                | 安全转速监视器               |
| SSP  | SINAMICS Support Package          | SINAMICS 支持包          |
| STO  | Safe Torque Off                   | 安全切断力矩                |
| STW  | Steuerwort                        | 控制字                   |
| т    |                                   |                       |
| ТВ   | Terminal Board                    | 端子板                   |
| TIA  | Totally Integrated Automation     | 全集成自动化                |
| ТМ   | Terminal Module                   | 端子模块                  |
| TN   | Terre Neutre                      | 已接地三相交流电源             |
| Tn   | -                                 | 积分时间参数                |
| TPD0 | Transmit Process Data Object      | 传输过程数据对象              |
| тт   | Terre Terre                       | 已接地三相交流电源             |
*附录* A.1 缩略语目录

| 缩写   | 缩写的全称                               | 含义                                |
|------|-------------------------------------|-----------------------------------|
| TTL  | Transistor-Transistor-Logic         | 晶体管 – 晶体管逻辑                       |
| Τv   | -                                   | 微分作用时间                            |
| U    |                                     |                                   |
| UL   | Underwriters Laboratories Inc.      | 美国保险商实验室公司                        |
| UPS  | Uninterruptible Power Supply        | 不间断电源                             |
| USV  | Unterbrechungsfreie Stromversorgung | 不间断电源                             |
| UTC  | Universal Time Coordinated          | 协调世界时                             |
| V    |                                     |                                   |
| VC   | Vector Control                      | 矢量控制                              |
| Vdc  | -                                   | 直流母线电压                            |
| VdcN | -                                   | 部分直流母线负电压                         |
| VdcP | -                                   | 部分直流母线正电压                         |
| VDE  | Verband Deutscher Elektrotechniker  | 德国电工技术人员联合会                       |
| VDI  | Verein Deutscher Ingenieure         | 德国工程师协会                           |
| VPM  | Voltage Protection Module           | 电压保护模块                            |
| Vpp  | Volt peak to peak                   | 峰峰电压                              |
| VSM  | Voltage Sensing Module              | 电压监控模块                            |
| W    |                                     |                                   |
| WEA  | Wiedereinschaltautomatik            | 自动重启                              |
| WZM  | Werkzeugmaschine                    | 机床                                |
| х    |                                     |                                   |
| XML  | Extensible Markup Language          | 可扩展标志语言 (用于 Web 发布和文件管理的标准<br>语言) |
| Y    |                                     |                                   |
| Z    |                                     |                                   |
| ZK   | Zwischenkreis                       | 直流母线                              |
| ZM   | Zero Mark                           | 零标记                               |
| ZSW  | Zustandswort                        | 状态字                               |

A.2 手册一览

A.2 手册一览

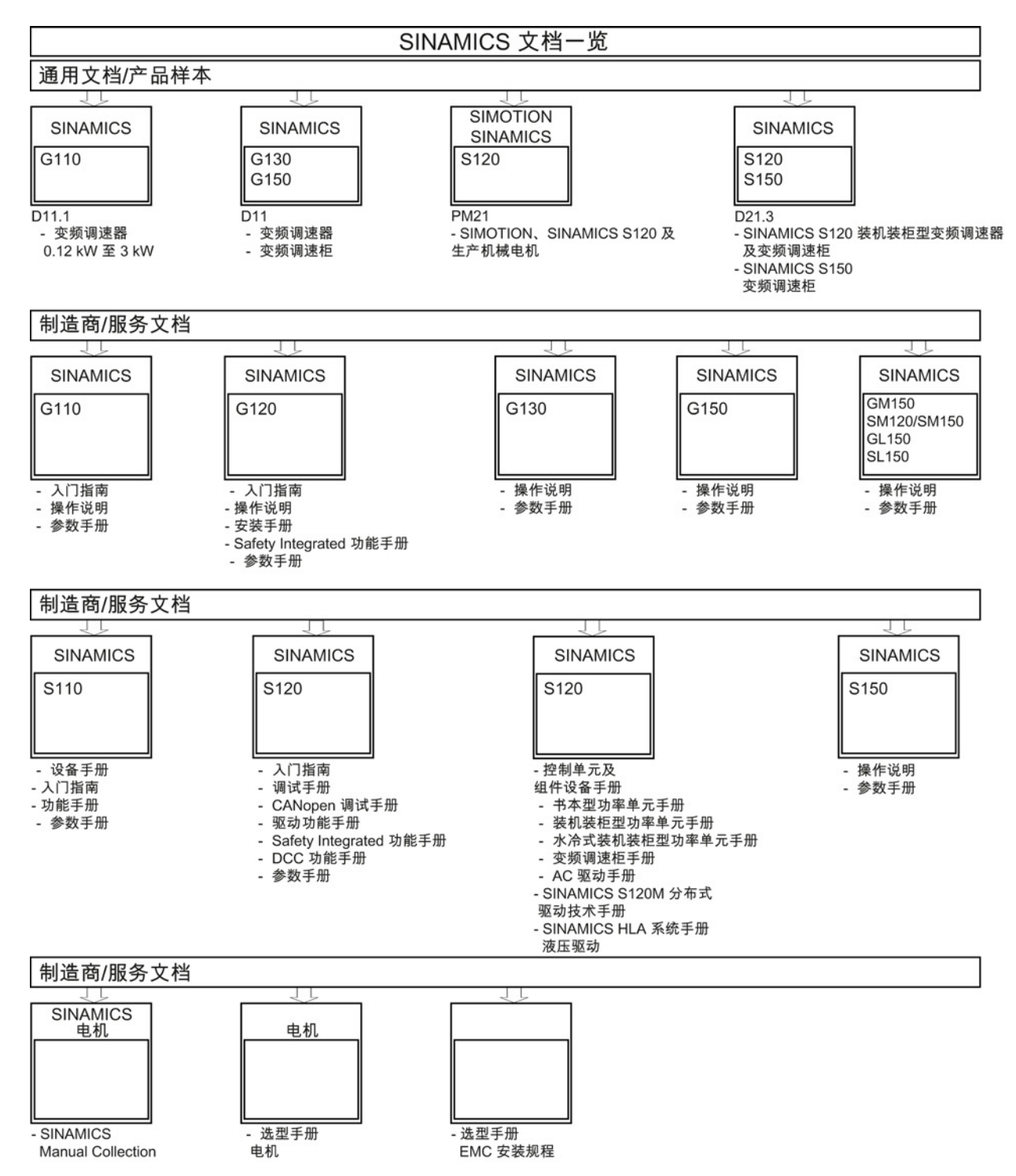

# A.3 硬件组件的可用性

| 号 | 硬件组件                  | 订货号                | 版本 | 改版       |
|---|-----------------------|--------------------|----|----------|
| 1 | AC 驱动器 (CU320, PM340) | 参见样本               |    | 新版       |
| 2 | SMC30                 | 6SL3055-0AA00-5CA1 |    | 带 SSI 支持 |
| 3 | DMC20                 | 6SL3055-0AA00-6AAx |    | 新版       |
| 4 | TM41                  | 6SL3055-0AA00-3PAx |    | 新版       |
| 5 | SME120                | 6SL3055-0AA00-5JAx |    | 新版       |
|   | SME125                | 6SL3055-0AA00-5KAx |    |          |
| 6 | BOP20                 | 6SL3055-0AA00-4BAx |    | 新版       |
| 7 | CUA31                 | 6SL3040-0PA00-0AAx |    | 新版       |

表格 A-1 自 2006 年 03 月起可订购的硬件组件

表格 A-2 自 2007 年 08 月起可订购的硬件组件

| 号 | 硬件组件                                             | 订货号                | 版本 | 改版 |
|---|--------------------------------------------------|--------------------|----|----|
| 1 | TM54F                                            | 6SL3055-0AA00-3BAx |    | 新版 |
| 2 | 调节型接口模块(书本型)                                     | 6SL3100-0BExx-xABx |    | 新版 |
| 3 | 基本型电源模块(书本型)                                     | 6SL3130-1TExx-0AAx |    | 新版 |
| 4 | DRIVE-CLiQ 编码器                                   | 6FX2001-5xDxx-0AAx |    | 新版 |
| 5 | CUA31<br>适用于通过 PROFIsafe 和<br>TM54 的 Safety 扩展功能 | 6SL3040-0PA00-0AA1 |    | 新版 |
| 6 | CUA32                                            | 6SL3040-0PA01-0AAx |    | 新版 |
| 7 | SMC30 (宽度 30 mm)                                 | 6SL3055-0AA00-5CA2 |    | 新版 |

#### 表格 A-3 自 2008 年 10 月起可订购的硬件组件

| 号 | 硬件组件             | 订货号                | 版本 | 改版 |
|---|------------------|--------------------|----|----|
| 1 | TM31             | 6SL3055-0AA00-3AA1 |    | 新版 |
| 2 | TM41             | 6SL3055-0AA00-3PA1 |    | 新版 |
| 3 | DME20            | 6SL3055-0AA00-6ABx |    | 新版 |
| 4 | SMC20 (宽度 30 mm) | 6SL3055-0AA00-5BA2 |    | 新版 |

A.3 硬件组件的可用性

| 号  | 硬件组件                    | 订货号                                                                                                    | 版本 | 改版 |
|----|-------------------------|----------------------------------------------------------------------------------------------------|----|----|
| 5  | 调节型接口模块<br>16kW(书本型)    | 6SL3100-0BE21-6ABx                                                                                                    |    | 新版 |
| 6  | 调节型接口模块<br>36kW(书本型)    | 6SL3100-0BE23-6ABx                                                                                                    |    | 新版 |
| 7  | 紧凑型非调节型电源模块(<br>书本型)    | 6SL3430-6TE21-6AAx                                                                                                    |    | 新版 |
| 8  | 紧凑型电机模块(书本型)            | 6SL3420-1TE13-0AAx<br>6SL3420-1TE15-0AAx<br>6SL3420-1TE21-0AAx<br>6SL3420-1TE21-8AAx<br>6SL3420-2TE11-0AAx<br>6SL3420-2TE13-0AAx<br>6SL3420-2TE13-0AAx |    | 新版 |
| 9  | 液冷式功率模块(块型)             | 6SL3215-1SE23-0AAx<br>6SL3215-1SE26-0AAx<br>6SL3215-1SE27-5UAx<br>6SL3215-1SE31-0UAx<br>6SL3215-1SE31-1UAx<br>6SL3215-1SE31-8UAx                       |    | 新版 |
| 10 | 用于 50 mm<br>组件的加固直流母线排  | 6SL3162-2DB00-0AAx                                                                                                    |    | 新版 |
| 11 | 用于 100 mm<br>组件的加固直流母线排 | 6SL3162-2DD00-0AAx                                                                                                    |    | 新版 |

#### 表格 A-4 自 2009 年 11 月起可订购的硬件组件

| 号 | 硬件组件             | 订货号                | 版本  | 改版 |
|---|------------------|--------------------|-----|----|
| 1 | 控制单元 320-2DP     | 6SL3040-1MA00-0AA1 | 4.3 | 新版 |
| 2 | TM120            | 6SL3055-0AA00-3KA0 | 4.3 | 新版 |
| 3 | SMC10 (宽度 30 mm) | 6SL3055-0AA00-5AA3 | 4.3 | 新版 |

附录 A.3 硬件组件的可用性

#### 表格 A-5 自 2011 年 01 月起可订购的硬件组件

| 号 | 硬件组件         | 订货号                | 版本  | 改版 |
|---|--------------|--------------------|-----|----|
| 1 | 控制单元 320-2PN | 6SL3040-1MA01-0AA1 | 4.4 | 新版 |
| 2 | 紧凑书本型制动模块    | 6SL3100-1AE23-5AA0 | 4.4 | 新版 |
| 3 | 书本型 SLM,55kW | 6SL3130-6TE25-5AAx | 4.4 | 新版 |
| 4 | TM120,检测最多 4 | 6SL3055-0AA00-3KAx | 4.4 | 新版 |
|   | 个电机温度传感器     |                    |     |    |

表格 A-6 自 2011 年 04 月起可订购的硬件组件

| 号 | 硬件组件                   | 订货号                                                                                  | 版本  | 改版 |
|---|------------------------|--------------------------------------------------------------------------------------|-----|----|
| 1 | S120 Combi<br>3 轴型功率模块 | 6SL3111-3VE21-6FA0<br>6SL3111-3VE21-6EA0<br>6SL3111-3VE22-0HA0                       | 4.4 | 新版 |
| 2 | S120 Combi<br>4 轴型功率模块 | 6SL3111-4VE21-6FA0<br>6SL3111-4VE21-6EA0<br>6SL3111-4VE22-0HA0                       | 4.4 | 新版 |
| 3 | S120 Combi<br>单轴电机模块   | 6SL3420-1TE13-0AA0<br>6SL3420-1TE15-0AA0<br>6SL3420-1TE21-0AA0<br>6SL3420-1TE21-8AA0 | 4.4 | 新版 |
| 4 | S120 Combi<br>双轴电机模块   | 6SL3420-2TE11-7AA0<br>6SL3420-2TE13-0AA0<br>6SL3420-2TE15-0AA0                       | 4.4 | 新版 |
| 5 | 书本型制动模块                | 6SL3100-1AE31-0AB0                                                                   | 4.4 | 新版 |

#### 表格 A-7 自 2012 年 01 月起可订购的硬件组件

| 号 | 硬件组件                       | 订货号                | 版本  | 改版 |
|---|----------------------------|--------------------|-----|----|
| 1 | TM150, 检测最多 12<br>个电机温度传感器 | 6SL3055- 0AA0-3LA0 | 4.5 | 新版 |
| 2 | CU310-2 PN                 | 6SL3040-1LA01-0AA0 | 4.5 | 新版 |
| 3 | CU310-2 DP                 | 6SL3040-1LA00-0AA0 | 4.5 | 新版 |

A.3 硬件组件的可用性

#### 表格 A-8 自 2012 年第 4 季度起可订购的硬件组件

| 号 | 硬件组件      | 订货号                | 版本  | 改版 |
|---|-----------|--------------------|-----|----|
| 1 | 适配器模块 600 | 6SL3555-2BC10-0AA0 | 4.5 | 新版 |

#### 表格 A-9 自 2013 年 01 月起可订购的硬件组件

| 号 | 硬件组件            | 订货号                                | 版本  | 改版 |
|---|-----------------|------------------------------------|-----|----|
| 1 | 书本型 3 倍过载至 18 A | 6SL312x-xxxxx-xxx4                 | 4.6 | 新版 |
|   |                 | 50 mm 的电机模块和:                      |     |    |
|   |                 | 3 A, 5 A, 9 A, 18 A, 2x3 A, 2x5 A, |     |    |
|   |                 | 2x9 A                              |     |    |
| 2 | SINAMICS S120M  | 6SL3532-6DF71-0Rxx                 | 4.6 | 新版 |
|   |                 | 6SL3540-6DF71-0Rxx                 |     |    |
|   |                 | 6SL3542-6DF71-0Rxx                 |     |    |
|   |                 | 6SL3562-6DF71-0Rxx                 |     |    |
|   |                 | 6SL3563-6DF71-0Rxx                 |     |    |

#### 表格 A-10 自 2014 年 04 月起可订购的硬件组件

| 号 | 硬件组件                   | 订货号                                                          | 版本  | 改版 |
|---|------------------------|--------------------------------------------------------------|-----|----|
| 1 | <b>Combi:</b><br>新功率单元 | 6SL3111-4VE21-0EA<br>具有高电流强度的 4<br>轴功率模块:<br>24A、12A、12A、12A | 4.7 | 新版 |
| 2 | 功率模块 PM240-2           | 6SL321x-xPxx-xxxx<br>FSA、FSB 和 FSC 规格,200 V<br>和 400 V 适用    | 4.7 | 新版 |

# A.4 可用的软件功能

| 号  | 软件功能                                                                                                    | 伺服 | 矢量 | 硬件组件 |
|----|----------------------------------------------------------------------------------------------------|----|----|------|
| 1  | 支持 1FN6 电机系列                                                                                                    | x  | -  | -    |
| -2 | 支持带星形/三角形转换功能的 DRIVE-CLIQ 电机                                                                                                    | x  | -  | -    |
| 3  | 通过编码器接口在每转有多个零脉冲的情况下回参考点                                                                                                    | x  | -  | -    |
| 4  | 对永磁同步电机的无编码器闭环控制可持续至转速为零                                                                                                    | -  | х  | -    |
| 5  | "SINAMICS Link":多个 SINAMICS S120<br>之间的直接通讯                                                                                                    | x  | x  | -    |
| 6  | <ul> <li>Safety Integrated:</li> <li>SI 基本功能由 PROFIsafe 控制</li> <li>无编码器的 SLS,用于异步电机</li> <li>无编码器的 SBR,用于异步电机</li> <li>SBR 的独立阈值参数:<br/>此前使用的是 SSM 的参数 p9546</li> </ul> | X  | x  | -    |
| 7  | 驱动对象编码器:<br>仅可通过驱动对象编码器直接读入编码器,之后由<br>SIMOTION 通过外部编码器的 TO 进行检测。                                                                                                    | -  | x  | -    |
| 8  | 支持新组件<br>• CU320-2<br>• TM120                                                                                                    | x  | x  | -    |
| 9  | Profisafe 的 GSDML 文件扩展                                                                                                    | x  | x  | -    |
| 10 | 接口 X140 上的 USS 协议                                                                                                    | x  | x  | -    |
| 11 | 允许将 V/f 诊断(p1317)作为常规运行方式                                                                                                    | x  | -  | -    |
| 12 | 以设定值为基准的负载率显示,取代此前以实际值为基准<br>的显示方式                                                                                                    | х  | x  | -    |

表格 A-11 固件版本 4.3 中的新功能

A.4 可用的软件功能

| 号  | 软件功能                                                   | 伺服 | 矢量 | 硬件组件 |
|----|--------------------------------------------------------|----|----|------|
| 13 | 从第4个轴(伺服/矢量)或第7个V/f<br>轴开始要求性能许可,此前是从负载率超过50%<br>起开始要求 | х  | x  | -    |
| 14 | 编码器监控扩展,第2部分:                                          | x  | х  | -    |
|    | • 公差带脉冲数量监控                                            |    |    |      |
|    | • 对方波编码器可进行脉冲沿检测转换                                     |    |    |      |
|    | • 脉冲编码器信号检测时设置零转速测量时间                                  |    |    |      |
|    | • 方波编码器实际值采集时的测量步骤切换                                   |    |    |      |
|    | ● 编码器监控"LED-Check"                                     |    |    |      |

### 表格 A-12 固件版本 4.4 中的新功能

| 号 | 软件功能                                                                                                    | 伺服 | 矢量 | 硬件组件 |
|---|----------------------------------------------------------------------------------------------------|----|----|------|
| 1 | Safety Integrated 功能                                                                                                    | x  | х  | -    |
|   | <ul> <li>SDI(Safe<br/>Direction),适用于带/无编码器的异步电机,以及带<br/>编码器的同步电机</li> </ul>                                                                                                    |    |    |      |
|   | <ul> <li>无编码器安全集成功能的边界条件(异步电机):Q</li> <li>适用于书本型和模块型设备。</li> <li>不适用于装机装柜型设备</li> </ul>                                                                                               |    |    |      |
| 2 | 通讯                                                                                                    | x  | х  | -    |
|   | <ul> <li>可通过参数写入 PROFINET         <ul> <li>地址(例如用于在离线模式中创建完整项目)</li> </ul> </li> <li>用于 SINAMICS S 的 PROFINET 模块的共享设备:         <ul> <li>CU320-2 PN, CU310-2 PN</li> </ul> </li> </ul> |    |    |      |
| 3 | 紧急回退(ESR,扩展停止和退回)                                                                                                    | x  | х  | -    |
| 4 | TM41:<br>脉冲编码器仿真时向下取整(传动系数;作为编码器以及<br>旋转变压器)                                                                                                    | х  | x  | -    |
| 5 | 伺服控制和等时同步运行中更多可用的脉冲频率(3.2/<br>5.33/6.4 kHz)                                                                                                    | х  | -  | -    |

A.4 可用的软件功能

| 号 | 软件功能                                            | 伺服 | 矢量 | 硬件组件 |
|---|-------------------------------------------------|----|----|------|
| 6 | 装机装柜型:电流控制器(125 μs)在伺服控制中实现更高转速(输出频率可达约 700 Hz) | х  | -  | -    |
| 7 | 故障信息的广播                                         | x  | x  | -    |

### 表格 A-13 固件版本 4.5 中的新功能

| 号     | 软件功能                                                               | 伺服 | 矢量 | 硬件组件    |  |
|-------|--------------------------------------------------------------------|----|----|---------|--|
| 1     | 支持新组件 CU310-2                                                      | x  | x  | 参见附录 A1 |  |
| 2     | 支持新组件 TM150                                                        | x  | x  | -       |  |
| 3     | 支持脉冲频率达 32 kHz 的高频主轴(电流控制器周期<br>31.25 µs)                          | x  | -  | -       |  |
| 4     | PROFINET: 支持 PROFlenergy 协议                                        | x  | x  | -       |  |
| 5     | PROFINET: 改善共享设备可用性                                                | x  | x  | -       |  |
| 6     | PROFINET: 最小可调节发送周期 250 µs                                         | x  | x  | -       |  |
| 7     | PROFINET: 带有 CU310-2 PN、CU320-2 PN 和<br>CU320-2(配备 CBE20)的无脉冲介质冗余度 | x  | x  | -       |  |
| 8     | 通过 CBE20 的以太网/IP 通讯扩展                                              | x  | x  | -       |  |
| 9     | SINAMICS Link: 最小可调节发送周期 0.5 ms                                    | x  | x  | -       |  |
| 10    | 无需上电即可设置 SINAMICS Link 连接                                          | x  | x  | -       |  |
| 11    | 写保护                                                                | x  | x  | -       |  |
| 12    | 专有技术保护                                                             | x  | x  | -       |  |
| 13    | PEM 无编码器运行至 n = 0 rpm                                              | x  | x  | -       |  |
| 14    | 独立于电流控制器周期的脉冲频率<br>只适用于装机装柜型结构类型的功率部件                              | -  | х  | -       |  |
| 15    | 收发方向供电过程数据数量扩展至 10 个字                                              | x  | x  | -       |  |
| Safet | Safety Integrated 功能                                               |    |    |         |  |
| 16    | 通过端子和 PROFIsafe 的 CU310-2 安全功能                                     | x  | x  | -       |  |
| 17    | 速度限制和不带 PROFIsafe 或 TM54F<br>安全旋转方向的永久激活                           | x  | x  | -       |  |
| 18    | 安全限制位置 (SLP)                                                       | x  | х  | -       |  |
| 19    | 通过 PROFIsafe 的安全限制位置的传输                                            | x  | x  | -       |  |

A.4 可用的软件功能

| 号  | 软件功能                     | 伺服 | 矢量 | 硬件组件 |
|----|--------------------------|----|----|------|
| 20 | 可调节的 SLS 限制              | x  | х  | -    |
| 21 | 新 PROFIsafe 报文31、901、902 | x  | x  | -    |

#### 表格 A-14 固件版本 4.6 中的新功能

| 号                    | 软件功能                                      | 伺服 | 矢量 | 硬件组件 |
|----------------------|-------------------------------------------|----|----|------|
| 1                    | SINAMICS 集成网络服务器                          | x  | x  | -    |
|                      | 通过 Ethernet 将项目和固件下载到存储卡上                 |    |    |      |
|                      | 通过网络服务器更新固件时的掉电安全性                        |    |    |      |
| 2                    | 更换部件具有专有技术保护:加密加载至文件系统                    | x  | x  | -    |
| 3                    | 调节型电源控制(装机装柜型)的可设带阻滤波器                    | x  | x  | _    |
| 4                    | 电流设定值滤波器                                  | x  | -  | -    |
| 5                    | 简化的旋转测量                                   | -  | х  | -    |
| 6                    | 在存储卡上备份冗余数据                               | x  | x  | -    |
| 7                    | 多次跟踪                                      | x  | x  | -    |
| 8                    | 调整制动控制                                    | x  | x  | -    |
| 9                    | 快速捕捉重启                                    | -  | х  | -    |
| 10                   | PROFIBUS 诊断报警                             | x  | x  | -    |
| 11                   | DCC SINAMICS:                             | x  | x  | -    |
|                      | SINAMICS DCB Studio 中所建 DCB 库支持           |    |    |      |
| 12                   | SMC40 (EnDat 2.2)                         | x  | х  | -    |
| 13                   | CANopen 扩展                                | x  | x  | -    |
| 14                   | 支持新组件 S120M                               | x  | -  | -    |
| Safety Integrated 功能 |                                           |    |    |      |
| 15                   | 带 2 个 TTL/HTL 编码器的 Safety Integrated 扩展功能 | x  | x  | -    |
| 16                   | Safety: Safe Brake Test                   | x  | х  | -    |
| 17                   | Safety Info Channel                       | x  | х  | -    |

*附录* A.4 可用的软件功能

| 号     | 软件功能                                                      | 伺服 | 矢量 | 硬件组件                            |
|-------|-----------------------------------------------------------|----|----|---------------------------------|
| 1     | 他励同步电机:新运行方式,只有 HTL 编码器和 VSM                              | -  | х  | -                               |
| 2     | 支持 Combi                                                  | x  | -  | 新功率单元:<br>6SL3111-4VE21-<br>0EA |
| 3     | 支持数据组的检测与维护(I&M 04)                                       | x  | х  | -                               |
| 4     | 对 IRT 设备的周期同步支持                                           | -  | x  | -                               |
| 5     | 针对 PROFINET 的动态 IP<br>地址分配(DHCP)和临时设备名称                   | х  | x  | -                               |
| 6     | 带电压测量的快速捕捉重启                                              | x  | x  | -                               |
| 7     | 一键优化                                                      | x  | -  | -                               |
| 8     | 在线优化                                                      | x  | -  | -                               |
| 9     | 在线优化的适配电流设定值滤波器                                           | x  | -  | -                               |
| 10    | 脉冲频率和 PROFIBUS/PROFINET 周期的相互独立设置                         | x  | x  | -                               |
| 11    | SINAMICS S120 上的 PROFlenergy                              | x  | x  | -                               |
| 12    | 书本型模块的电源功能释放,针对可再生能源                                      | x  | x  | -                               |
| 13    | 转矩/功率/电流限值运行时针对斜坡函数发生器跟踪的新<br>模式                          | -  | х  | -                               |
| Safet | y Integrated 功能                                           |    |    |                                 |
| 14    | STO 中的可设电源接触器控制                                           | x  | х  | -                               |
| 15    | 安全齿轮级切换扩展                                                 | x  | х  | -                               |
| 16    | 启动阶段自动执行强制潜在故障检查                                          | x  | x  | -                               |
| 17    | 启用 2 个 TTL/HTL 编码器、针对书本型和模块型设备的<br>Safety Integrated 扩展功能 | X  | x  | -                               |
| 18    | 更换组件时的持续特性                                                | x  | х  | -                               |
| 19    | 配备 Safety Integrated 的 SINAMICS S120 液压驱动                 | х  | _  | -                               |

表格 A-15 固件版本 4.7 中的新功能

A.4 可用的软件功能

# 索引

### В

BICO 互联, 83 BOP20 驱动控制字, 306 重要功能, 296, 307

# D

DDS 驱动数据组, 372 DRIVE-CLiQ 布线规则, 46 诊断, 74 检查连接, 74 DRIVE-CLiQ 编码器, 183

# Ε

EDS 编码器数据组, 372 EPOS 绝对值编码器校准, 284

# L

LED

16 kW 以上的非调节型电源模块, 324 DRIVE-CLiQ 集线器模块 DMC20, 343 以太网通讯板 CBE20, 339 以太网通讯板 CBE25, 340 书本型制动模块, 326 功率模块, 334, 335 电机模块, 325, 333

调试手册 开机调试手册, (IH1), 04/2014, 6SL3097-4AF00-0RP4

电压监控模块 VSM10, 342 机柜式编码器模块 SMC40, 337 机柜安装式编码器模块 SMC10, 336 机柜安装式编码器模块 SMC20, 336 机柜安装式编码器模块 SMC30, 336 非调节型电源模块, 331, 332 非调节型电源模块 5 kW 和 10 kW, 323 紧凑书本型电机模块,328 紧凑型非调节电源模块,327 调节型电源模块, 321, 329, 329 通讯板 CBC10, 338 控制电源模块上,335 控制单元 CU310-2 DP, 315 控制单元 CU320-2 DP, 311 控制单元 CU320-2 PN, 313 基本型电源模块, 322, 330 端子模块 TM120, 345 端子模块 TM15, 343 端子模块 TM150, 345 端子模块 TM31, 344 端子模块 TM41, 346 端子模块 TM54F. 347 LED 诊断法 16 kW 以上的非调节型电源模块, 324 DRIVE-CLiQ 集线器模块 DMC20, 343 以太网通讯板 CBE20, 339 以太网通讯板 CBE25, 340 书本型制动模块,326 电机模块,325 电压监控模块 VSM10, 342 机柜式编码器模块 SMC40, 337 机柜安装式编码器模块 SMC30.336 非调节型电源模块 5 kW 和 10 kW, 323

紧凑书本型电机模块, 328 紧凑型非调节电源模块, 327 调节型电源模块, 321 通讯板 CBC10, 338 控制单元 CU310-2 DP, 315 控制单元 CU320-2 DP, 311 控制单元 CU320-2 PN, 313 基本型电源模块, 322 端子模块 TM120, 345 端子模块 TM150, 345 端子模块 TM150, 345 端子模块 TM31, 344 端子模块 TM41, 346 端子模块 TM54F, 347

#### Μ

MDS 电机数据组, **372** 

# Ρ

PROFIBUS 组件, 32

## S

SINAMICS Support Package, 173 SSI 编码器, 276 手动移动轴, 280 通过变频器移动轴, 281 编码器识别, 280 SSP, 173 STARTER, 81 PROFINET 在线运行, 106 重要功能, 92 STARTER 在线操作, 106 T T0, T1, T2, 363 G

工作区, 82 工具 STARTER, 81 广播, 384

# L

历史报警, 379

### Y

以部分拓扑结构启动,53

#### SΗ

书本型 书本型功率单元, 29

#### G

功率单元 并联调试, **170** 

#### Κ

可控制的驱动数量 提示, 56

#### В

布线规则 DRIVE-CLiQ, 46

### D

电机抱闸 直线电机, 196 转矩电机,248 电机转向 直线电机, 201 转矩电机,253 电机温度监控 CU310-2, 289 CUA31/32, 289 SMC10/20, 288 SMC30, 288 SME120/125, 293 SME20, 292 TM120, 290 TM150, 291 TM31, 290 电机温度,30 故障/报警, 294 电机数据 设置直线电机参数, 190, 191 设置转矩电机参数, 242, 243 电机模块 并联调试, 169 电缆保护,30 功率单元,30

#### S H

矢量 永磁同步电机, 227

#### W

外部编码器模块 SME12x, 204, 256

# Т

同步电机 永磁, 227

# Ζ

自动编码器校准 矢量, 233

# СН

创建项目 离线 PROFIBUS, 113 离线 PROFINET, 115

# В

并联 直线电机, 222 转矩电机, 274

# G

关闭, 75

# S H

设备信息, 173 设置 IP 地址, 101 设置内部 LAN 接口参数 内部 LAN 接口, 106

# Y

运行显示 未调试的驱动对象, 371

# В

报告信息, 374 外部触发, 382 配置, 380 触发, 381 报警, 374 历史报警, 379 报警缓冲器, 379 配置, 380 报警值, 379 报警缓冲器, 379

#### SH

时间戳,370

#### W

位置实际值格式 2极旋转变压器,284 位置跟踪 2极旋转变压器,284

# Х

系统采样时间, 34 CU31/CU32, 62 DCC, 62 EPOS, 62 V/f 控制, 60 矢量控制, 58 伺服控制, 56 混合运行, 60

# Y

应答, 375

### ΖH

诊断

关于机柜安装式编码器模块 SMC10 上的 LED, 336 关于机柜安装式编码器模块 SMC20 上的 LED, 336 关于控制电源模块上的 LED, 335 通过 Starter, 349, 353, 361, 363 诊断功能, 349 函数发生器, 349 测量插口, 363 诊断缓冲器, 368

### Q

驱动接口, 386

## Z H

直线电机 并联, 222 转矩电机 并联, 274

## SH

使用 BOP 设置参数, 296 使用跟踪功能进行信号记录, 349

#### Μ

命名 命名接口, **104** 

#### С

采样时间, 34 设置, 44

# D

单圈绝对值编码器,284

# Х

详细信息显示,82

# Η

函数发生器, 351 属性, 350

# С

参数设置 内部 LAN 接口, 106 计算控制器数据, 195, 247 和 STARTER 一起启动, 81 标准直线电机的电机数据, 190 标准转矩电机的电机数据, 242 结束, 202, 254 换向角偏移, 209, 260 配置电机抱闸, 196, 248 配置编码器数据, 197, 249 第三方直线电机的电机数据, 191 第三方转矩电机的电机数据, 191 第三方转矩电机的电机数据, 243 确定电机转向, 201, 253 确定测量系统的计数方向, 201, 253 端子模块, 206, 258

# Х

项目导航器,82

#### G

故障, 374

应答, 375 故障缓冲器, 377 配置, 380 故障和报警 BICO 互联, 384 广播, 384 传送, 384 楼送, 384 数障值, 377 故障缓冲器, 377

# Х

信号发生器, 349

# М

脉冲频率 设置,43

#### SН

首次调试, 123, 133, 143, 156, 162

# С

测量用插口, 363 测量系统的计数方向 直线电机, 201 转矩电机, 253 测量插口, 363

# Η

换向设置, 188, 240 换向角偏移 参数输入, 209, 260 测量结果, 218, 270 检查, 210, 211, 216, 262, 262, 268 错误换向, 209, 260

# D

调试
书本型设备的检查表, 29
并联功率单元, 167
并联电机模块, 167
并联电源模块, 167
直线电机、186
直线电机检查表, 186
转矩电机, 238
转矩电机检查表, 238
和 STARTER 一起启动, 81
首次调试, 123, 133, 143, 156, 162
检查表, 29
装机装柜型设备的检查表, 29
模块型设备的检查表, 31

# Т

通过 Starter 进行的诊断 函数发生器, 349 测量功能, 361 测量插口, 363 跟踪(Trace)功能, 353, 359

## J

接通,75

# K

控制 优化, 223, 275 控制单元 CU320-2 DP 启动后的 LED, 311 启动时的 LED, 310 控制单元 CU320-2 PN 启动后的 LED, 313 启动时的 LED, 312 控制器数据 直线电机, 195 转矩电机, 247

## J

基本型电源模块 最大 vdc 控制器, 80

## Х

旋转变压器 2极,284

#### ΖH

装机装柜型,29

#### W

温度传感器 SINAMICS 组件, 285 检查, 204, 205, 256, 257 温度监控装置 温度监控回路, 30

#### В

编码器 用户自定义, 180 线性, 182 故障处理, 386 配置, 178 旋转, 181 编码器选择, 175 编码器类型, 276 编码器校准, 232 微调, 233 编码器接口, 386 编码器数据 直线电机, 197 转矩电机, 249

# С

操作界面, 82

# J

警告级 故障和报警, 384

# G

跟踪(Trace)功能 StartUp 跟踪, 359 多次跟踪, 357 单次跟踪, 353 参数, 360 信号记录, 349 调用跟踪(Trace)功能, 353, 357, 359 跟踪功能的属性, 355 跟踪功能的操作, 354

# М

模块型 PM, 31

# С

磁极位置识别 矢量,235 磁极位置识别方法,188,240

# D

端子模块 检查, 206, 258 端子模块 TM120, 206, 258

Siemens AG Industry Sector Drive Technologies Motion Control Systems Postfach 3180 91050 ERLANGEN 德国 保留变更权利 © Siemens AG 2004 - 2014

www.siemens.com/motioncontrol